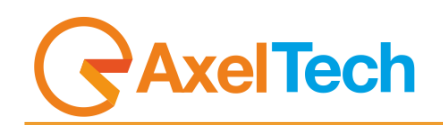

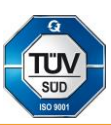

# WOLF 1MS WOLF 2MS

# FM Monitoring System and Streaming Device

(Rev. 1.8 ENG)

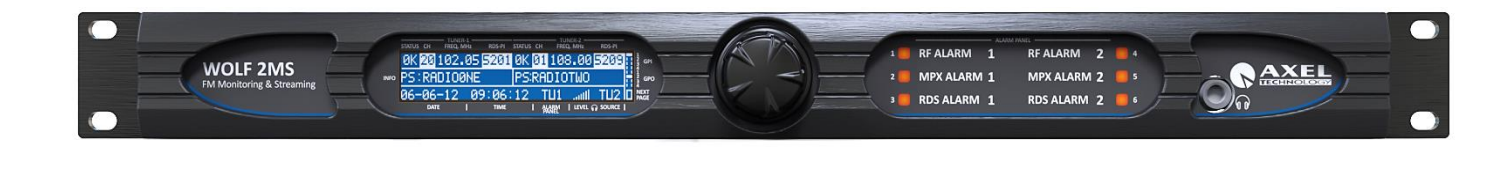

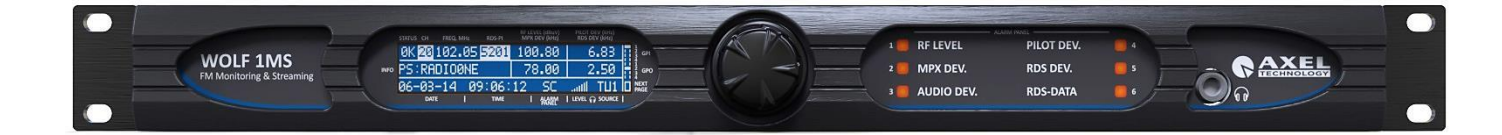

## SUMMARY

| 1 INTRO          | DUCTION                                                    | 5        |
|------------------|------------------------------------------------------------|----------|
| 1.1 A            | VAILABLE MODEL                                             | 5        |
| 1.2 U            | SE OF THIS MANUAL                                          | 5        |
| 1.3 R            | EVISION HYSTORY AND NOTES                                  | 5        |
| 2 GENER          |                                                            | 6        |
| 3 SAFEI          | Y WARNINGS / ISTRUZIONI PER LA SICUREZZA                   |          |
| 3.1 F(           | JREWURD                                                    |          |
| 4 SAFET          | T WARNINGS                                                 |          |
| 6 ISTRU          | ZIONI IMPORTANTI PER LA SICUREZZA                          | 23       |
| 7 WICH1          | IGE SICHERHEITSHINWEISE                                    |          |
| 8 INSTR          | UCCIONES IMPORTANTES DE SEGURIDAD                          |          |
| 9 UNPAG          | CKING AND INSPECTION                                       |          |
| 10 FIRS          | ST INSTALLATION RECOMMENDATIONS                            |          |
| 10.1 P           | OWER SUPPLY CABLE                                          |          |
| 10.1 PI          | ROTECTION AGAINST LIGHTNING - NUMERAZIONE                  |          |
| 10.2 VI          | ENTILATION                                                 |          |
| 11 WOI           | LF 2MS INSTALLATION NOTE AND FIRST STEP                    |          |
| 11.1 IM          | PORTANT NOTE ON USER NAME AND PASSWORD                     |          |
| 17.2 HC          | JW TO SHUT DOWN WOLF ZMS                                   |          |
| 12 1 14          | LI ZING GENERAR DEGONIF HON                                |          |
| 12.2 W           | OLE 2MS FRONT PANEL                                        |          |
| 12.3 W           | OLF 2MS REAR PANEL                                         |          |
| 12.4 W           | OLF 2MS DISPLAY AND LED PANEL                              |          |
| 12.4.1           | Tuner Module-1 Zone Functionality                          |          |
| 12.4.2           | Audio Streaming Module-1 Zone Functionality                |          |
| 12.4.4           | Tuner Module-2 Zone Functionality                          | 40       |
| 12.4.5           | GPIO Zone Functionality                                    | 41       |
| 12.4.6           | Time and Date Zone Functionality                           |          |
| 12.4.7           | Alarms Panel Zone Functionality                            |          |
| 12.4.8           | I AN 1 Page Functionality (How to set the TCP/IP FTH 1)    |          |
| 12.4.9           | LAN-1 Fuge Functionality (How to set the TCP/IP FTH-1)     | 43<br>44 |
| 12.4.11          | IMPORTANT NOTE                                             |          |
| 13 WOL           | F 2MS WEB PAGE                                             |          |
| 13.1.1           | The Home web page                                          |          |
| 13.1.2           | NTP Time and Date Synch in Wolf 2MS                        | 46       |
| 13.1.3           | LOGIN into WOLF2MS                                         | 48       |
| 13.1.4           | Tuner-1 Data – Main Webpage                                | 49       |
| 13.1.5           | Deviation, Imbalancement and MPX Power                     |          |
| 13.1.6           | RDS Group Transmission Alarm                               |          |
| 13.1./           | The Alternative Channel and the Adjacent Channel           |          |
| 13.1.0           | Tuner 1 Data The FON page                                  |          |
| 13.1.10          | The STATS page                                             | 57       |
| 13.2 SI          | ETUP                                                       |          |
| 13.2.1           | MAIN -1 Page                                               |          |
| 13.2.2           | MAIN -2 Page                                               | 61       |
| 13.2.            | 2.1 SMTP SETTINGS – EMAIL NOTIFICATIONS                    | 63       |
| 13.2.3           | Note about NTP Settings and behavior                       | 65       |
| 13.2.4           | Note about Activity Heart Signal                           |          |
| 13.2.5           | NMS 1-2 Page                                               |          |
| 13.2.0<br>14 TUE | ADMIN PAGE                                                 | ۵۵<br>مع |
| 141 H            | TO LOGIN IN WOLF 2MS                                       |          |
| 14.2 но          | DW TO ADD A NEW USER                                       |          |
| 14.2.1           | Consideration on Username and Password                     |          |
| 14.3 тн          | IE ADMINISTRATION TOOLS                                    |          |
| 14.3.1           | The User Right Management – How to change a Password       |          |
| 14.3.2           | The User Right Management – How to enable/disable features | 71       |
| 14.3.3           | How to logout a user from Wolf 2MS                         | 71       |
| 14.4 GE          | ENERAL CONSIDERATION ABOUT USER LOGGED IN AND NON LOGGED   |          |
| 14.5 DA          | ATA EXPORT AND IMPORT                                      |          |
| 14.5.1           | Un SD Cara<br>Using wab browser                            | 73<br>כד |
| 14.3.2           | Using wed Drowser                                          | /3       |

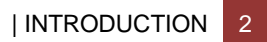

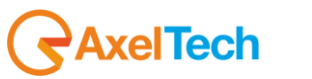

| 14.5  | 5.3 Network section                                                             | 74                  |
|-------|---------------------------------------------------------------------------------|---------------------|
| 14.6  | SETTINGS – TUNER 1                                                              | 74                  |
| 14.6  | 5.1 Tuner-1 – Main                                                              | 75                  |
| 14.6  | 5.2 Tuning Mode                                                                 | 76                  |
| 14.6  | 5.3 Smart Scan                                                                  |                     |
| 14.6  | 5.4 Deemphasys                                                                  |                     |
| 14.0  | 5.5 External Attenuator                                                         | /0                  |
| 14.0  | 5.0 Global Tuner Mask Mode                                                      |                     |
| 14.0  | 5.7 The meaning of Mask on each single parameter under control                  |                     |
| 14.0  | 59 RFL1                                                                         |                     |
| 14.6  | 5.10 RFH1                                                                       |                     |
| 14.6  | 5.11 RFH2                                                                       |                     |
| 14.6  | 5.12 DEV (Maximum Deviation allowed)                                            | 95                  |
| 14.6  | 5.13 PILOT LOW (19kHz Pilot Stereo level)                                       | 98                  |
| 14.6  | 5.14 PILOT (19kHz Pilot Stereo level)                                           | 99                  |
| 14.6  | 5.15 RDS Low (57kHz RDS Data Level)                                             | 102                 |
| 14.6  | 5.16 RDS (57kHz RDS Data Level)                                                 | 103                 |
| 14.6  | 5.17 Audio DEV (Silence detector)                                               | 107                 |
| 14.6  | 5.18 Audio Left (Silence detector)                                              | 109                 |
| 14.0  | 5.19 Audio Right (Silence detector)                                             |                     |
| 14.0  | 5.20 Audio MS (Mono Silence)                                                    |                     |
| 14.0  | 5.21 Audio SI (Siereo Imbalance)                                                | 112                 |
| 14.0  | 5.22 RDS F1 (Flogram Identifier)                                                |                     |
| 14.0  | 5.25 RDS 1.5 (170gram Service)                                                  | 115<br>116          |
| 14.0  | 525 Note 2. PS Settings                                                         | 110                 |
| 14.6  | 5.26 RDS TP (Traffic Program)                                                   |                     |
| 14.6  | 5.27 RDS TA (Traffic Announcement)                                              |                     |
| 14.6  | 5.28 RDS CT (Real Time Clock)                                                   | 120                 |
| 14.6  | 5.29 Particular case for RDS CT - Real Time Clock                               | 121                 |
| 14.6  | 5.30 RDS RT (RadioText)                                                         | 122                 |
| 14.6  | 5.31 RDS AF (Alternative Frequency)                                             | 123                 |
| 14.6  | 5.32 RDS EON (Enhance Other Network)                                            | 124                 |
| 14.6  | 5.33 RDS IH (In-House)                                                          | 125                 |
| 14.6  | 5.34 RDS TMC (Traffic Message Channel)                                          | 126                 |
| 14.6  | 5.35 RDS RT+ (Radio Text Plus Service)                                          |                     |
| 14.0  | 0.36 RDS ODAT and ODA2                                                          |                     |
| 14.0  | 5.37 RDS BLER (Block Error Ratio)                                               | 129                 |
| 14.0  | ארא גער ארא איז איז ארא גער ארא גער איז גער גער גער גער גער גער גער גער גער גער | 130                 |
| 14.0  | 540 Frample 1 - PI with regional variations                                     | 132                 |
| 14.0  | 541 Example 2 - Control TA / TP                                                 | 134<br>136          |
| 14.6  | 5.42 Example 3 - Control EON AF presence of specific IP                         |                     |
| 14.6  | 6.43 Example 4 - Control of the togele A / B flag                               |                     |
| 14.6  | 5.44 Example 5 - Transparent Data Channel.                                      | 139                 |
| 14.6  | 6.45 Example 6 - Recording TMC                                                  | 140                 |
| 14.6  | 5.46 Example 7 - Alert C on TMC                                                 | 141                 |
| 14.1  | AUDIO 1 - SETUP                                                                 | 142                 |
| 14.2  | AUDIO 2 - SETUP                                                                 | 143                 |
| 14.3  | ANALOG AUDIO INPUT SETUP                                                        |                     |
| 14.4  | DIGITAL AUDIO INPUT SETUP                                                       |                     |
| 10 V  | YULF ZIYIƏ ƏLAIN AND ƏWART ƏLAIN WIUDE<br>FECHNICAT ADDENDIY                    | 140 1               |
| 16 1  |                                                                                 | 141<br>1 <i>1</i> 7 |
| 16.7  | APPENDIX R - LISB A/R CONNECTION                                                |                     |
| 16.3  | APPENDIX C – ETHERNET / LAN CONNECTION                                          |                     |
| 16.4  | APPENDIX D – SERIAL CONNECTION                                                  |                     |
| 16.5  | APPENDIX E - GPIO PORT                                                          |                     |
| 16.6  | APPENDIX F – WOLF 2MS UPGRADE PROCEDURE                                         | 150                 |
| 16.6  | 5.1 Note about upgrading from rel 0.4.1 – 0.4.7                                 | 151                 |
| 16.7  | APPENDIX G – WOLF 2MS CONSIDERATION ON FW REL 1.2.1                             | 153                 |
| 16.8  | APPENDIX $H-$ wolf $2$ ms test procedure and consideration                      | 154                 |
| 16.9  | SYNCH TO PC TIME                                                                |                     |
| 16.10 | NTP                                                                             |                     |
| 16.11 | NORMAL ACTIVITY TRAP                                                            |                     |
| 10.1  | 1.1 KT-L2 MONIIOF IESI (1UNEF-1 1UNEF-2)                                        |                     |

AxelTech

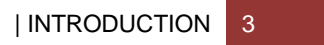

| 16.11.2    | RF-L1 Monitor test (Tuner-1 Tuner-2)                           |     |
|------------|----------------------------------------------------------------|-----|
| 16.11.3    | RF-H1 Monitor test (Tuner-1 Tuner-2)                           |     |
| 16.11.4    | RF-H2 Monitor test (Tuner-1 Tuner-2)                           |     |
| 16.11.5    | Frequency Deviation Test (Tuner-1 Tuner-2)                     |     |
| 16.11.6    | Pilot Level – Low and Windows combined Test (Tuner-1 Tuner-2)  |     |
| 16.11.7    | RDS Level – Low and Windows combined Test (Tuner-1 Tuner-2)    |     |
| 16.11.8    | MPX Audio Deviation Test (Tuner-1 Tuner-2)                     |     |
| 16.11.9    | Audio Left/Right level Test (Tuner-1 Tuner-2)                  |     |
| 16.11.10   | Smart Scan General Description                                 |     |
| 16.11.11   | RDS PI Data test (Tuner-1 Tuner-2)                             |     |
| 16.11.12   | RDS PS Data test (Tuner-1 Tuner-2)                             |     |
| 16.11.13   | RDS TP Data test (Tuner-1 Tuner-2)                             |     |
| 16.11.14   | RDS TA Data test (Tuner-1 Tuner-2)                             |     |
| 16.11.15   | RDS CT Data test (Tuner-1 Tuner-2)                             |     |
| 16.11.16   | RDS RT Data test (Tuner-1 Tuner-2)                             |     |
| 16.11.17   | RDS EON Data test (Tuner-1 Tuner-2)                            |     |
| 16.11.18   | RDS BLER Data test (Tuner-1 Tuner-2)                           |     |
| 16.11.19   | Audio Streaming                                                |     |
| 16.11.20   | Note about event failure sampling                              |     |
| 16.11.21   | RDS InHouse (Tuner-1 Tuner-2)                                  |     |
| 16.11.22   | RDS TMC (Tuner-1 Tuner-2)                                      |     |
| 16.11.23   | RDS RT+ (Tuner-1 Tuner-2)                                      |     |
| 16.11.24   | RDS ODA-1 ODA-2 (Tuner-1 Tuner-2)                              |     |
| 16.11.25   | SMTP                                                           |     |
| 16.11.26   | RDS Streaming                                                  |     |
| 16.11.27   | Traps and email notification with analogical or digital inputs |     |
| 16.11.28   | Format and Import/Export configuration                         |     |
| 17 TECHI   | NICAL SPECIFICATION WOLF 2MS                                   |     |
| 18 WEEE    | Directive – Informativa RAEE                                   |     |
| 19 WARR    | ANTY                                                           |     |
| WOLF 1MS D | ECLARATION OF CONFORMITY                                       | 239 |
| WOLF 2MS D | ECLARATION OF CONFORMITY                                       | 240 |
| WOLF 1MS D | ICHIARAZIONE DI CONFORMITA'                                    | 241 |
| WOLF 2MS D | ICHIARAZIONE DI CONFORMITA'                                    | 242 |

## **1** INTRODUCTION

#### 1.1 AVAILABLE MODEL

| CODE#      | MODEL    | COMMERCIAL DESCRIPTION                                                                                                    |
|------------|----------|----------------------------------------------------------------------------------------------------|
| A110160001 | WOLF 2MS | Dual FM monitoring system for FM networks. Double internal tuner with configurable band scan. Real time measures on RF, MPX, Audio and RDS with decoder with group sequence. HTTP, SNMP, FTP and XML protocol. Web server, double audio streaming for monitor. 2x LAN, USB and GPIO. Headphone output.     |
| A110160020 | WOLF 1MS | Monitoring system for FM networks. Internal FM tuner with configurable band scan. Real time measures on RF, MPX, Audio and RDS decoder with group sequence. HTTP, SNMP, FTP and XML protocol. Web server and audio streaming for monitor. 2xLAN/USB and GPIO. Headphone output and universal power supply. |

#### 1.2 USE OF THIS MANUAL

This manual can be used with the Wolf 1MS and Wolf 2MS products. Some features may be changed without notice.

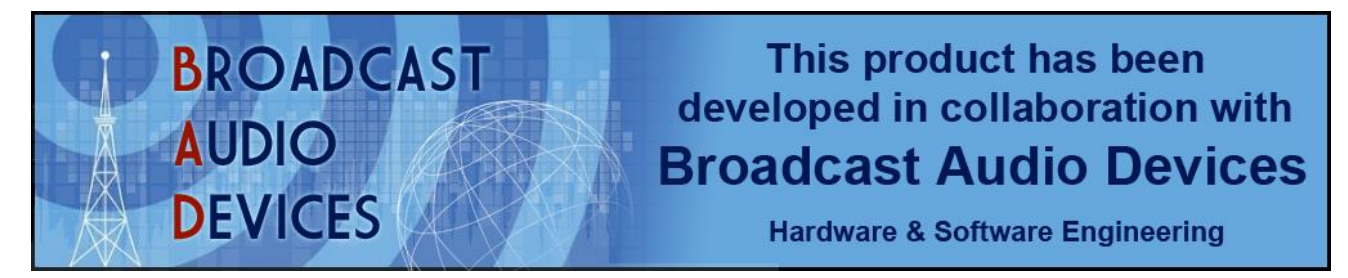

#### 1.3 REVISION HYSTORY AND NOTES

| Rev.  | Note | Date        | Sign              | Change / Descritpion                     |
|-------|------|-------------|-------------------|------------------------------------------|
| 1.0.3 |      | 23 May 2014 | Gabriele Rocchini | User Manual updating from 0.8.5 to 1.0.3 |
|       |      |             |                   |                                          |
|       |      |             |                   |                                          |

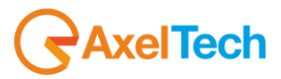

## 2 GENERAL DESCRIPTION

# WOLF 1MS & 2MS

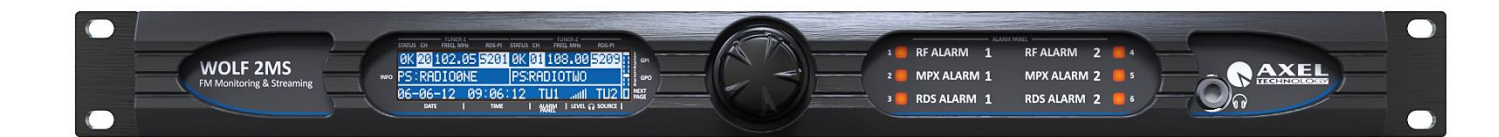

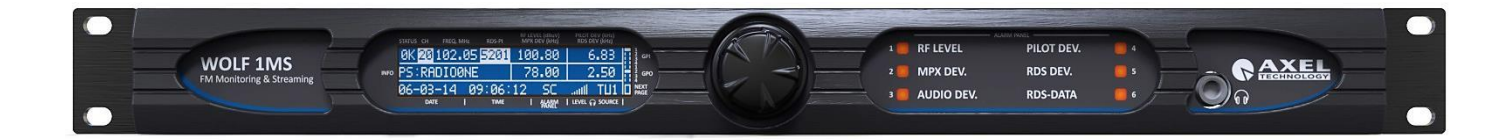

## FM OFF AIR MONITOR SYSTEM Rev 4.8

**AxelTech** 

# HIGHLIGHTS

- Real Time measurement for FM networks
- Single/double high quality FM Tuner
- Signal analysis modules: RF, MPX, AUDIO and RDS
- High invulnerability to strong RF fields
- Configurable single/bandscan for each FM tuner
- Embedded web server for worldwide consultation
- Single/double AoIP streaming for monitoring with IceCast2 Server
- Single/double RDS decoder with group sequence decoding
- SNMP, HTTP web interface, FTP, NTP and email supported
- Double Ethernet/USB ports, LCD display and headphone out

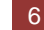

#### **PRODUCT OVERVIEW**

Wolf 2MS is a state-of-the-art monitoring system, designed to supervise FM air signals. The accuracy of the onboard twin tuners allows a very rigorous frequencies scan, high performances in FM reception, MPX audio encoding and RDS data streaming. This cutting-edge equipment features three main operating modes: continuously reception, bandscan and smart bandscan.

The FM static modality allows to focus on a single channel, selected and monitored exclusively. Scan mode implies that up to 32 channels for each tuner can be scanned and supervised in a single analysis. Receiving up to 64 memories in total, Wolf 2MS allows a complete and accurate scrutiny of RF, MPX, RDS, Audio and RDS data dynamic services. In smart mode the channel scan time is adjusted automatically according to instantaneous measurements requirements.

Outstanding quality of Wolf 2MS is the integration into a Network Management System. Supporting SNMP protocol, all data and information captured during FM monitoring are graphically displayed on any kind of web interface. For simplest configurations not requiring NMS software, Wolf 2MS can send via email a daily report of the 24 hours events. Wolf 2MS provides a database sheet to manage this information.

Two built-in audio streamers are an essential feature of Wolf 2MS; audio channels can be streamed to a remote logging system that records both audio and data coming from the transmitter site. The audio stream can also be sent to a remote player for audio-on-demand purposes. From any site users can listen to each single FM tuner and streamed audio, using any Internet browser.

Two onboard network interfaces provide maximum flexibility in streaming and connectivity processes. From PCs, tablets and smartphones broadcasters can control completely Wolf 2MS and access all data and alarms. When an alarm rises, it is the NMS system that sends notifications via SMS or email or takes an action to fix any possible issue.

External input sources are available: analog Left+Right and digital AES/EBU inputs. Users can connect audio to the external input sources that should be under control. These audio inputs are constantly monitored: silence detection, and audio presence. Thorough tests, performed also by end users, showed that Wolf 2MS circuits are extremely safe and completely unaffected by any kind of radiofrequency interferences

#### **TECHNICAL DESCRIPTION**

Wolf 1MS and Wolf 2MS are FM monitoring systems designed for FM Off Air signal monitoring purpose. Wolf 1MS is provided with one high quality FM tuner, while Wolf 2MS allows the broadcaster to receive up to two frequencies thanks to internal double tuner. Tuners are each other independents and they can operate in three ways: Continuous reception, bandscan and SmartScan.

Internal tuner assures strong performances in FM reception, RF and MPX audio analysis and RDS data stream output. The monitoring made on FM channels can be a basic RF analysis or an advanced RF, MPX and AUDIO measurement.

- *Continuous reception:* a single carrier is selected and under monitoring.
- Bandscan mode: a total of 32 FM Channels can be scanned and monitored in Wolf 1MS and 64 FM Channels for Wolf 2MS. The bandscan time is also user definable, in a range from 1 second up to 10 seconds for each channel.
- SmartScan mode allows an intelligent and variable scan time that is adjusted automatically to fit the instantaneous measurement requirements. This is to avoid false-positive rising errors.

During continuous reception mode, each single tuner checks and completely decodes the multiplexed signal:

Mono level, Pilot level, Audio and RDS levels are measured and kept always under control. All captured datas during FM Channel monitoring can be sent to a Network Management System (such as Axel Technology's Ranger) or showed in a common password protected web page. Communication between Wolf 2MS and Ranger NMS is SNMP v2C protocol. For all single parameter under monitoring, a threshold can be set. If one or more values go out of range, alarms are delivered.

Axel Tech

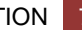

Tuners modules are with extended RF input range from 11dBuV to over 120dBuV through an internal programmable attenuator. FM monitor will be able to work nominally at its best with strong RF levels from 80dbuV to over 120dBuV coming from an RF combiner. RF sensitivity of 20-30dBuV will be still available for the use as audio and RDS-UECP rebroadcaster.

Once the RF signal is received, audio should be streamed from the transmitter site back to a remote logging system. The streamer input allows an internal selection between all inputs available: Tuners, External Analog In, External AES/EBU In.

Wolf 1MS and Wolf 2MS are completed with "*External Input*" source: analog Left+Right input and Digital Left+Right in AES/EBU format. This audio input is continuously monitored: silence detection (Threshold/time and level), left and right presence, peak left, peak right. Rear-panel audio output always presents the audio decoded from Tuner-1 or Tuner-2 and this setting is user definable while audio is available on Analog or AES/EBU format.

Wolf 1MS and Wolf 2MS provide a large variety of connection: double Ethernet port, USB and front panel headphone output, 4x GPIn opto coupled and 4x GPOut over relays. Rs232 serial port for RDS-UECP bridging and rebroadcasting purposes, and rear panel placed SD card to store or recall the complete equipment configuration.

RF antenna inputs are over BNC connectors, a XLR balanced stereo analog input and output, AES/EBU input and output. OS and datas are loaded and stored over solid state memory as SD and flash RAM. Universal switching power supply to operate worldwide, 1 rack unit space in fan-less configuration.

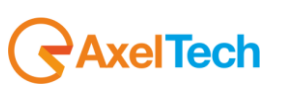

## MEASURES AND COMPARISON TABLE

|           | General features                          | Wolf 1MS             | Wolf 2MS                        |         |
|-----------|-------------------------------------------|----------------------|---------------------------------|---------|
|           | Number of FM tuners on board              | 1                    | 2                               |         |
|           | FM channels under monitor                 | 32 Channels          | 64 FM Channels<br>(32 FM/Tuner) |         |
|           | Scanning mode                             | Single, Bandscar     | n and SmartScan                 |         |
|           | Streaming available                       | 1                    | 2                               |         |
|           |                                           |                      |                                 |         |
| Field     | Type of measure                           | Measures made by W   | Volf 1MS –Wolf 2MS              | U.M     |
| RF        | 4x RF Level Lower threshold               |                      |                                 |         |
|           | 2x Adjacent Channel L1 threshold          | ivieasure, alarm via | a email/trap SiviviP            | αвμν    |
|           | Alternative Channel - Worse               | Mea                  | sure                            | dBr     |
|           | Carrier precision                         | Mea                  | sure                            | ppm     |
|           | Multi Path                                | Mea                  | sure                            | %       |
|           |                                           |                      |                                 |         |
| MPX       | Deviation Max                             |                      |                                 |         |
|           | 2x Pilot Lower level - 2 threshold level  |                      |                                 |         |
|           | MPX Power – ITU-R BS.412                  | Measure, alarm via   | a email/trap SNMP               | kHz/dBr |
| RDS Level | RDS Level Lower threshold                 |                      |                                 |         |
|           | RDS Level Higher threshold                |                      |                                 |         |
|           |                                           |                      |                                 |         |
| AUDIO     | Peak Left - Peak Right threshold          |                      |                                 |         |
|           | RMS Left - RMS Right threshold            |                      |                                 |         |
|           | Audio Imbalance – L/R delta threshold     | Measure, alarm via   | a email/trap SNMP               | dBr     |
|           | Mono silence – L+R threshold              |                      |                                 |         |
|           | Audio MPX deviation threshold             | Measure, alarm via   | a email/trap SNMP               | kHz     |
|           | Audio MPX Silence detection threshold     |                      |                                 |         |
|           | Audio Left – Right Silence det. threshold | Measure, alarm via   | a email/trap SNMP               | S       |
|           |                                           |                      |                                 |         |
| RDS Data  | AF-Complete Decoding + Visualization      | RDS Data decoding    | group, visualization            |         |
|           | PS – 4 PS matching reference              | and storage. Alarm   | generation in case              |         |
|           | PI – 3 PI Code matching reference         | of error, can be she | owed in a common                |         |
|           | CT – Time offset                          | web page or deliver  | ed via email.                   |         |
|           | DI – Decoder Information                  |                      |                                 |         |
|           | PTY – Program Type                        | Interfacing with up  | to 4 NMS allows                 |         |
|           | TP/TA – timeout TA                        | equipment to de      | eliver traps using              |         |
|           | M/S – Music Speech                        | SNMP protocol.       |                                 |         |
|           | BLER – Block Error Rate                   |                      |                                 |         |
|           | TMC – AID – Group – Data                  |                      |                                 |         |
|           | EON Enhance Other Channel                 |                      |                                 |         |
|           |                                           |                      |                                 |         |
|           | LA = EG = ILS = LSN-PIN                   |                      |                                 |         |
|           | ODA RT+                                   |                      |                                 |         |
|           | ODA-1 ODA-2                               |                      |                                 |         |
|           | SLC0 - SLC1 - SLC2 - SLC3 - SLC4 - SLC5 - |                      |                                 |         |
|           | SLC6 - SLC7                               |                      |                                 |         |
|           |                                           |                      |                                 |         |

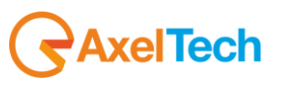

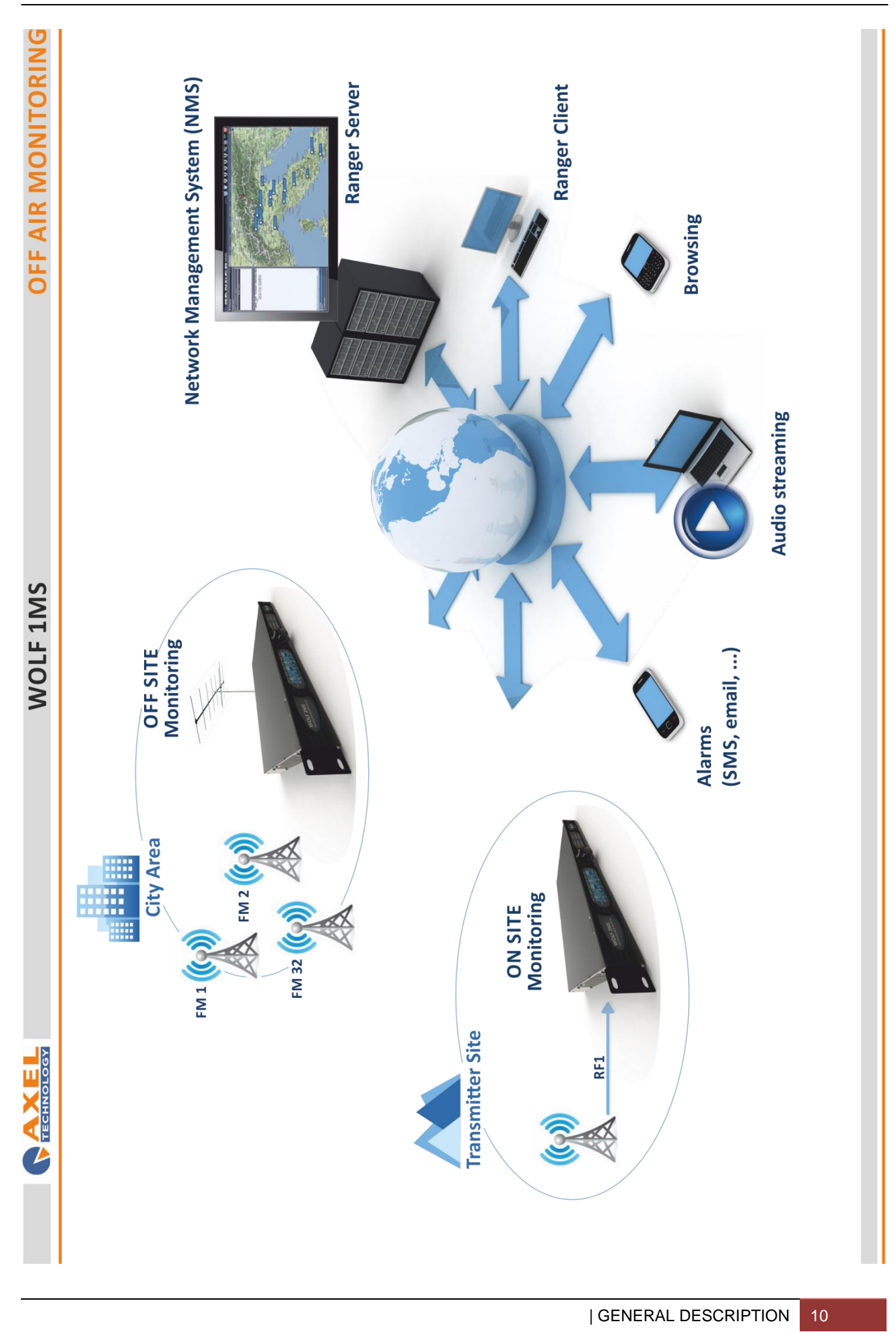

**AxelTech** 

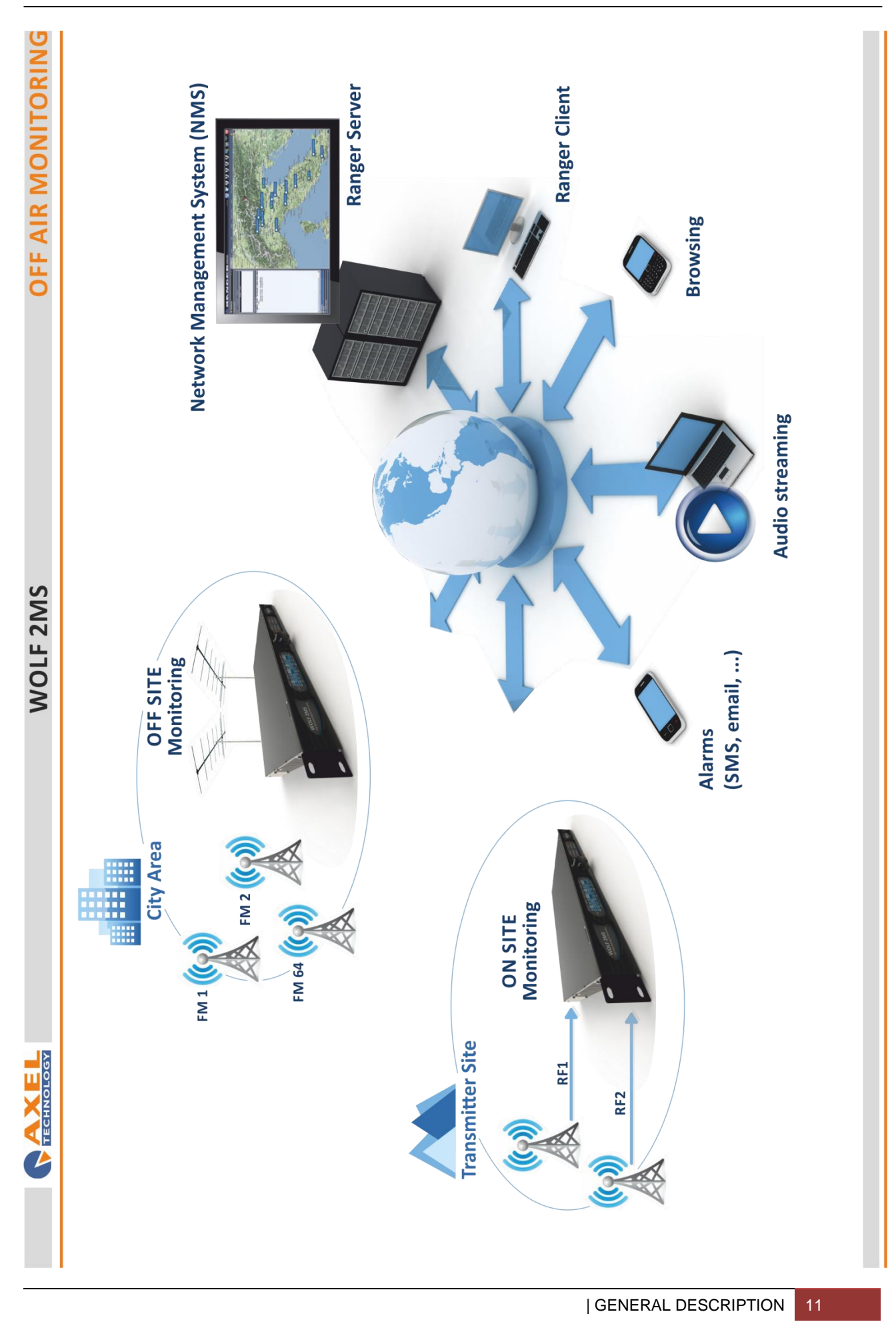

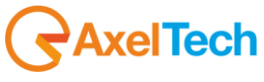

#### FRONT- REAR PANEL DETAIL

In the left side display the first row is divided for *TUNER-1* and *TUNER-2* frequency and RDS-PI code. The STATUS field indicates the condition (status) of the frequency under control. The scan value indicates the scanned frequency and all the related value, frequency in MHz and PI code, this scan value (01-02-.. up to 32) rotate around each 5 seconds. Same behavior for the Tuner-2.

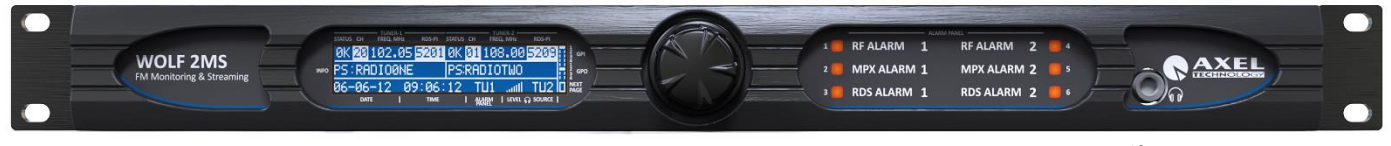

Wolf 2MS – Front Panel

INFO row shows some information about Wolf 2MS shown such as PS for Tuner-1 and PS for Tuner-2 about the frequency under control, or the set of *bandscan* frequency. Last row shows date & time and *ALARM PANEL*.

If TU1 is set in the ALARM PANEL field, the right side 6 leds panel shows if lighted on the alarms related to Tuner -1. Same for Tuner -2.

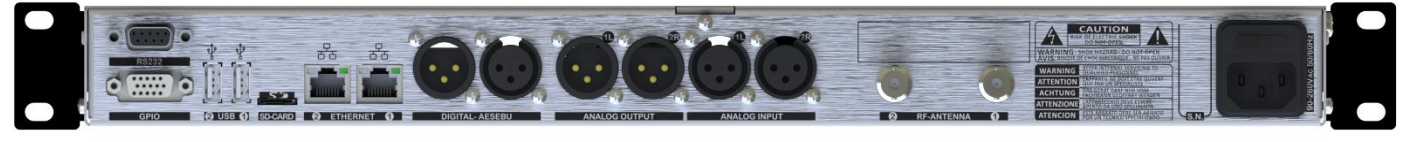

Wolf 2MS – Rear Panel

Wolf 1MS shows some differences between Wolf 2MS in particular about right 6 leds panel side. Accordingly to one RF tuner is it possible for Wolf 1MS to report about more alarms related to a single frequency under control. PS, PI Code and frequency are showed into 3 rows LCD display, moreover each single RF and MPX component such as deviation, RF level, Stereo Pilot and RDS deviation are clearly reported.

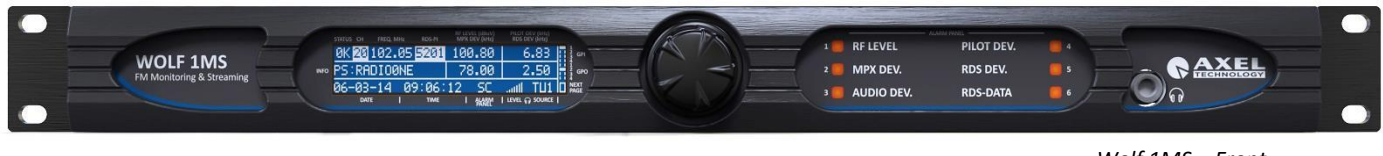

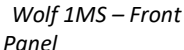

Back side Wolf 1MS and Wolf 2MS allows a large variety of connection, AES/EBU and analog balanced input/output connections are provided over standard XLR connectors. Double Ethernet and USB –A type port make Wolf 1MS and Wolf 2MS equipment perfectly matching the most demanding broadcast market application. Furthermore GPIO opto coupler Input and relay output provides a seamless integration with 3<sup>rd</sup> party equipment. RDS decoded data in UECP format can be gived back over SubD 9p female connector, for rebroadcasting purposes.

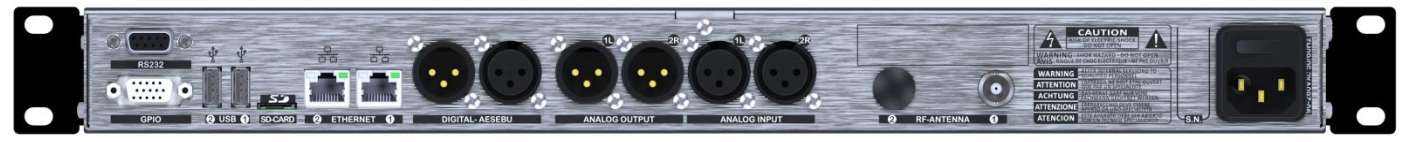

Wolf 1MS – Rear Panel

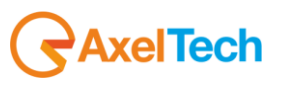

## WOLF 1MS - WEB PAGE

| X CIVIL                   | Impossibile collegarsi a au |                     |                 |                       |                           |                   |                  | )<br>)   |
|---------------------------|-----------------------------|---------------------|-----------------|-----------------------|---------------------------|-------------------|------------------|----------|
| <b>C</b> A 🗋 10.0.127.11. | 2                           |                     |                 |                       |                           |                   |                  | <b>ا</b> |
| Wolf1MS                   |                             |                     |                 |                       |                           |                   | <b>AXEL</b>      |          |
|                           |                             |                     |                 |                       |                           |                   |                  |          |
| *                         | Monitoring<br>Tuner         |                     |                 | Settings<br>Setup     | Admin Tune                | r Audio           | 🛓 Logout         |          |
|                           |                             |                     |                 |                       |                           |                   |                  |          |
| GENERAL IN                | FORMATION                   |                     |                 |                       |                           |                   |                  |          |
|                           |                             |                     | IP-Eth1         |                       | GPO R                     | elease Firmware R |                  |          |
| WOLF1MS                   |                             |                     | 010.000.127.112 | 03/04/14              | 0 1 2 3 0                 | .8.12 0           | .8.12            |          |
|                           |                             |                     | IP-Eth2         |                       | GPI                       | oxy Mode U        |                  |          |
|                           |                             |                     | 048.087.080.165 | 15:23:36              | 0 1 2 3 D                 | isabled           | dmin             |          |
| TUNER-1                   | STEREO H                    |                     |                 | AUDIO-1               | ALAR                      | Γ                 |                  |          |
|                           |                             |                     |                 |                       |                           |                   |                  |          |
| Ch. Mem.                  | +requency Cna               | innel Label         | Mode            | Source                | Imbalance Mono            | eak-L Peak-K K    | MS-L KMS-K       |          |
| 1                         | 104.20 MHz RD               | iS via Dorsale      | STATIC          | TUNER1                | 0.3 dB -3.2 dBr 1         | .1 dBr 1.0 dBr -  | 3.3 dBr -3.2 dBr | 3.8.8    |
| RF                        |                             | LARM H1 H2          |                 | AUDIO SPECTRUN        | I ANALYZER                |                   |                  |          |
|                           | Carrier M.Path              | Adj-Chan            | Alt-Chan        | 10dBr                 |                           |                   | LR               |          |
| 66.00                     | dBuV 4 ppm 1.75 9           | 6 -17.87 -17.62 dBr | -20.75 dBr      | 0+                    |                           |                   |                  |          |
| DEVIATION                 | V                           | LARM                |                 | -10                   |                           |                   | -                |          |
|                           |                             | ļ                   |                 |                       |                           |                   |                  |          |
| YAW                       | Audio                       | 10114               | STE I           | 1.<br>1.              |                           |                   |                  |          |
| 91.66                     | kHz 81.46 kH                | z <b>6.99</b> kHz   | 3.21 kHz        | -30                   | _                         |                   |                  |          |
| RDS DATA                  | V                           | LARM                |                 |                       |                           |                   |                  |          |
|                           | BLER                        | Sd                  | TP TA           | -50                   |                           |                   |                  |          |
| 5264                      | 004                         | • RDS •             | ON OFF          |                       |                           |                   |                  |          |
|                           | D                           | PTY                 | CT GROUPS       | 02-                   |                           |                   |                  |          |
| MUSIC                     | STEREO STATIC               | VARIED              | OK              |                       | 4.0 8.0                   | 12.0              | <br>16.0kHz      |          |
|                           | AF                          | EON                 | Η               |                       |                           |                   |                  |          |
| Ю                         | ок                          | -                   | -               | PLAYER                |                           |                   |                  |          |
|                           | RT+                         | ODA-1               | ODA-2           |                       |                           | Countdown         |                  |          |
|                           | -                           | -                   | -               | Listening AUDIO-1 (vo | ırbis / 96kbits / stereo) | OFF               |                  |          |
|                           |                             |                     |                 |                       |                           |                   |                  |          |
|                           |                             |                     |                 |                       |                           |                   |                  |          |
|                           |                             |                     |                 |                       |                           |                   |                  |          |

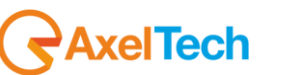

| ×            |         | •      |            |         |       |              |       |             |         |         |            |       |         | 111        |         |       |          |        |      |         |        |        |          |    |         |                       |                  |               | ł          |
|--------------|---------|--------|------------|---------|-------|--------------|-------|-------------|---------|---------|------------|-------|---------|------------|---------|-------|----------|--------|------|---------|--------|--------|----------|----|---------|-----------------------|------------------|---------------|------------|
|              | -22     |        |            |         |       |              |       |             |         |         |            |       |         |            |         |       |          |        |      |         |        |        |          |    |         |                       |                  |               |            |
|              |         |        |            |         |       |              |       |             |         |         |            |       |         |            |         |       |          |        |      |         |        |        |          |    |         |                       |                  |               |            |
|              |         | AXEL   | logout     |         |       |              |       |             |         |         | STATIC     |       |         |            |         |       |          |        |      |         | GROUPS | -      | 7-401    |    |         | RMS-R<br>-79.5 dBr    |                  |               |            |
|              |         | 6      |            |         |       | .8.12        |       | dmin        |         |         |            |       |         | 30.50      |         |       | 80       |        | -    | ,       |        |        |          |    |         | MS-L I                |                  |               |            |
|              |         |        | Audio      |         | are R | •            | n     | o I         |         |         |            | ΗZ    | A       | đđ         |         | B     | kHz 0    |        | F    | •       | 0      | • •    |          |    |         | ak-R R<br>7.0 dBr -   | - <del>1</del> 0 | untdown       | -          |
|              |         |        | Н          |         |       | .12          |       | abled       | H RDS   |         |            | Ē     |         | .37 -50.62 |         |       | 0        |        |      |         |        |        |          |    |         | k-L Pe.<br>.0 dBr -6  | - <u>e</u>       | 5 8           | 5          |
|              |         |        | Tuner-2    |         | Rele  | 3 0.8        | Prov  | 3 Dis       | TUNED   |         | XL         | ALARM | th Adj- | % -51      | ALARM   | Pilo  | kHz 0.0  | ALARM  | 8    | *       | PTV    |        |          |    | ALARM   | o Peal<br>5 dBr -67   |                  | I             |            |
|              |         |        | 7          |         |       | 1 2          |       | 1 2         | TEREO   |         | 0 MHz      | Ē     | r M.Pa  | ppm 0.00   | T       |       |          | T      |      |         |        | -      |          |    | T       | ance Mond<br>dB -79.6 | -29              | I             |            |
|              |         |        | Tune       |         | GPO   | •            | GPI   | •           |         | Freque  | 100.8      |       | Carrie  | suv 1      |         | Audio | кнг 0.04 |        | BLER | ł       | ā      | 1      |          |    |         | Imbala<br>0.3         |                  | tion          |            |
| ł            |         |        | dmin       |         |       | 4            |       | 9           |         |         |            |       |         |            | NOIL    |       |          | ATA    |      |         |        | 1      | 1        |    | - 2-(   | ~                     | <br>             | ng Informat   |            |
| ł            |         |        | Ac         |         |       | 03/04/1      |       | 15:28:56    | TUNER   |         | 1          | RF    |         | 90.00      | DEVIA   |       | 0.45     | RDS D  |      |         | M/S    | 1      | 2 1      |    | AUDIO   | Source<br>TUNER2      |                  | Streami       | кеалу      |
|              |         |        | Setup      |         |       | 12           |       | 02          |         |         | АТІС       |       |         |            |         |       |          |        |      | <u></u> | OUPS   |        | ) SERV   |    |         | IS-R<br>0 dBr         |                  |               |            |
| cella da 🗙   |         |        | Ľ          |         |       | . 168.050.20 |       | .000.127.00 |         | W       | ST         |       |         | .75        |         |       | 2        |        | TA   | G       | GR     | ŏ      | SERV NC  |    |         | s-L RN<br>dBr -5.     |                  |               |            |
| oni - Cano   |         |        |            |         | IP-E  | 192          | IP-EI | 010         |         |         | ouor       |       | Alt-(   | dBr -24.   |         | RDS   | kHz 2.8  |        | đ    | NO      | 5      | ð      | ERV NO   |    |         | RMS RMS dBr -4.9      | 4                | uwop          |            |
| Impostazi    |         |        |            |         |       |              |       |             | RDS     |         | ensione Sı | Ē     |         | 2 -18.75   |         |       |          |        |      | •       |        | 0      | ERV NO S |    |         | . Peak<br>dBr 0.3     |                  | Count         |            |
| ×            |         |        | ner-2 Data |         |       |              |       |             | TUNED   |         | Radio Dim  | ALARM | Adj-Ch  | % -25.6    | ALARM   | Pilot | cHz 6.08 | ALARM  | S    | * • RDS | μ      | VARIE  |          |    | ALARM   | Peak-I<br>dBr 0.2     |                  | location      | foala      |
| llegarsi a a |         |        | ata Tu     |         |       |              |       |             | REO     | c<br>د  | MHz        | H     | M.Path  | m 4.12     | Ϊ       |       |          |        |      |         |        | STATIC | NO SEI   |    | Τ       | te Mono               | - 9-             | to / sticked  | 2K012 / 21 |
| ossibile col |         |        | Tuner-1 Da | MATION  |       |              |       |             |         | Frequen | 97.90      |       | Carrier | 4 pp       |         | Audio | : 70.29  |        | BLER | 007     | D      | STEREO | 9        |    |         | Imbalano<br>0.0       | <del>-</del> -   | l<br>Internet | er / sigio |
| Kå Imp       | 7.2     | ទ      | П          | L INFOR |       | nilia        |       |             |         |         |            |       |         | dBuV       | ION     |       |          | LA –   |      |         |        |        | ă        |    | -       |                       | - S              | Information   |            |
| ×            | 10.0.12 | Wolf2N | *          | GENERA  |       | Anzola Er    |       | Gabry       | TUNER-: |         | 6          | RF -  |         | 51.62      | DEVIATI |       | 79.19    | RDS DA |      | 5264    | M/S    | MUSIC  | ŏ        |    | -OIDIO- | Source<br>TUNER1      |                  | Streaming     | רוצנבעוואב |
|              | *       |        |            |         |       |              |       |             |         |         |            |       |         |            |         |       |          |        |      |         |        |        |          |    |         |                       |                  |               |            |
| Wolf2MS      | 0       |        |            |         |       |              |       |             |         |         |            |       |         |            |         |       |          |        |      |         |        |        |          |    |         |                       |                  |               |            |
| A.           | 4       |        |            |         |       |              |       |             |         |         |            |       |         |            |         |       |          |        |      |         |        |        |          |    |         |                       |                  |               |            |
|              |         |        |            |         |       |              |       |             |         |         |            |       |         |            |         |       |          |        |      | GE      | :NE    | :RA    | _ DE     | SC | RIPT    | ION                   | 14               |               |            |

# WOLF 2MS - WEB PAGE

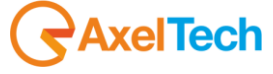

WOLF 1MS - WOLF 2MS BLOCK DIAGRAM

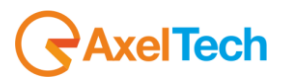

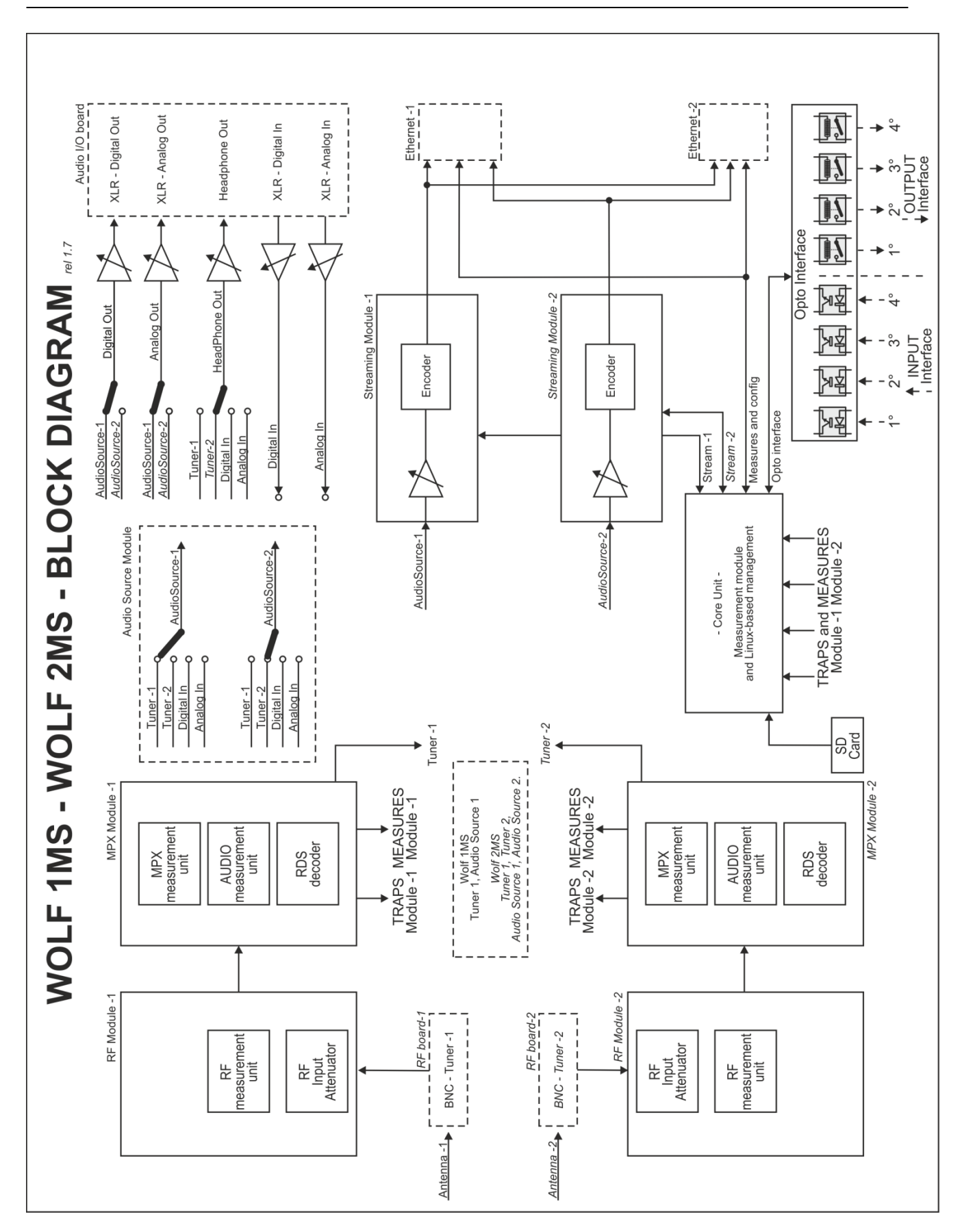

AxelTech

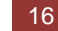

# TECHNICAL SPECS

| PARAMETER                   | DESCRIPTION                                                                     |
|-----------------------------|---------------------------------------------------------------------------------|
|                             |                                                                                 |
| Main Power                  | 100 Vac – 240 Vac 50/60 Hz internal, universal power supply                     |
| Power consumption           | 25 W                                                                            |
| Power connector             | IEC plug filter with internal fuse 2.0 AT                                       |
| Headphone                   | Stereo Jack 6.3 mm                                                              |
| Safety and EMC              | Compliant to CE laws                                                            |
| Working temperature         | 0° to 50° C (storage -5 to + 50 °C)                                             |
| Housing Dimensions          | 19 inch x 1u x 240 mm (depth)                                                   |
| Weight                      | 3.5 kg                                                                          |
|                             |                                                                                 |
| RF TUNERS                   |                                                                                 |
| Tuner frequency             | 87.5 MHz - 108.0 MHz                                                            |
| Tuner step                  | 10 kHz                                                                          |
| RF tuning stability         | +/- 500 Hz                                                                      |
| RF input sensitivity        | 20 to 120 dBµV                                                                  |
| RF input nominal level      | 80 to 100 dBμV                                                                  |
| RF inputs main              | 2x BNC, with 50 Ohm unbalanced                                                  |
| Max frequency deviation     | 125 kHz                                                                         |
| IF Filter bandwidth         | 34 kHz to 138 kHz – Manual or Automatic                                         |
| Input RF level              | $30 \text{ dB}\mu\text{V} - 120 \text{ dB}\mu\text{V}$ with Internal attenuator |
| Bandscan carrier number     | 32 Channels                                                                     |
| Bandscan time               | Static Mode, Scan 2s to 20s and Smart Mode*                                     |
| Selectivity at ± 120 kHz    | > -3 dB                                                                         |
| Selectivity at ± 200 kHz    | > -40 dB                                                                        |
| Selectivity at ± 300 kHz    | >- 50 dB                                                                        |
| Selectivity at ± 400 kHz    | >-65 dB                                                                         |
| Image Rejection @ 22.5 kHz  | 70 dB                                                                           |
| Adjacent channel rejection  | 63 - 65 dB                                                                      |
| Alternate channel rejection | 65 - 72 dB                                                                      |
| THD @ dev=75 kHz            | 0.05 – 0.1 %                                                                    |
| Mono (S+N)/N                | 75 dB typ – 68 dB min (No A-Weighting 30 Hz – 15 kHz)                           |
|                             |                                                                                 |
| STEREO DECODERS             |                                                                                 |
|                             |                                                                                 |
| Stereo (S+N)/N              |                                                                                 |
|                             |                                                                                 |
|                             |                                                                                 |
| Pilot 19kHz suppression     | 55 dB (Stereo modulation L = 1, R = 0.Deviation=67.5 kHz, pilot deviation=6.75  |
|                             | kHz)                                                                            |
|                             |                                                                                 |
|                             |                                                                                 |
|                             |                                                                                 |
|                             |                                                                                 |
|                             |                                                                                 |
|                             |                                                                                 |
|                             | Massures @ 70 dBull with 75 kHz deviation                                       |
|                             |                                                                                 |
|                             | • 1 kHz - 0.061 %                                                               |
|                             | • 5 kHz - 0.19 %                                                                |
|                             | • 10 kHz - 0.46 %                                                               |
|                             |                                                                                 |

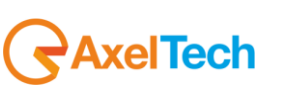

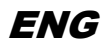

|                                               | 45 dB (Stereo modulation L = 1, R = 0, Deviation=67.5 kHz, pilot deviation=6.75 |
|-----------------------------------------------|---------------------------------------------------------------------------------|
| Stereo separation                             | kHz)                                                                            |
|                                               |                                                                                 |
|                                               | • 48 dB @ 400 Hz                                                                |
|                                               | • 48 dB @ 1 kHz                                                                 |
|                                               | • 48 dB @ 5 KHZ                                                                 |
|                                               | • 38 dB @ 10 K⊓Z<br>• 38 dB @ 14 7 kHz                                          |
|                                               |                                                                                 |
| RDS DECODER                                   |                                                                                 |
| RDS Sensitivity                               | 20 dBμV (dev f = 2 kHz, RDS BLER < 5%)                                          |
| RDS Synchronization time                      | 80 ms (dev f = 2 kHz RF input = 60 dBμV)                                        |
| RDS PI Lock time                              | 100 ms (dev f = 2 kHz RF input = 60 dBµV)                                       |
| RDS data decoding and Streaming               | RDS Level indication and deviation (voltage, kHz and dBr)                       |
| RDS Data decoding services                    | PS, PI, M/S, DI, TP, TA, AF, AF List Presence A/B Method, Scrolling PS, AF EON, |
|                                               | Radio Text, Radio Text Plus, CT, PTY, PIN, IH, TMC, EWS, TDC. ODA generic       |
|                                               |                                                                                 |
| RF MEASUREMENT MODULE                         | Ranges – Resolution - Precision                                                 |
| RF Level                                      | 0 – 80 dBμV (Resolution 1 dBμV, precision 2 dBμV)                               |
|                                               | 82 – 120 dBμV (Resolution 2 dBμV, precision 5 dBμV)                             |
| Deviation                                     | 0-125 kHz (Resolution 1 kHz, precision 2 kHz)                                   |
| Tuned Carrier Frequency Offset                | 0-250 ppm (Resolution 2 ppm, precision 5 ppm)                                   |
| Multipath                                     | 0-100 %                                                                         |
| Adjacent Channel RF Level                     | 0 – 80 dBμV (Resolution 1 dBμV, precision 2 dBμV) (+-200kHz)                    |
|                                               |                                                                                 |
| MPX MEASUREMENT MODULE                        | Ranges – Resolution - Precision                                                 |
| Pilot Level                                   | 0-20 kHz (Resolution 0.1 kHz, precision 0.2 kHz)                                |
| Kas Level Max Power ITLL P. BS(12 (Estimated) | 0-20 kHz (Resolution 0.1 kHz, precision 0.2 kHz)                                |
| Stereo                                        | Valid Stereo signal detector                                                    |
|                                               |                                                                                 |
| AUDIO MEASUREMENT MODULE                      | Ranges – Resolution – Precision                                                 |
| Left Quasi Peak                               | Programmable Attack Time from 0 mS to 2mS (Resolution 0.1 dB)                   |
| Right Quasi Peak                              | Programmable Attack Time from 0 mS to 2mS (Resolution 0.1 dB)                   |
| Audio Silence                                 | Threshold -80 dB to 0 dB, Time: 1-120 Sec                                       |
| Unbalanced Stereo Signal                      | Threshold -80 dB to 0 dB, Time: 1-120 Sec                                       |
|                                               |                                                                                 |
|                                               |                                                                                 |
|                                               |                                                                                 |
|                                               |                                                                                 |
| AUDIO OUTPUT                                  |                                                                                 |
| Available output on XLR                       | Tuner-1 or Tuner-2, definable via web page. Same audio on Analog and            |
|                                               |                                                                                 |
| Phones (Front Panel)                          | $50 \text{ m}2 - 13 \text{ km}2$ , $\pm 0.5 \text{ ub}$                         |
|                                               |                                                                                 |
| ANALOG OUTPUT MODULE                          |                                                                                 |
| D/A Conversion                                | 24bit Sigma-Delta Conversion – 32 kHz Sample rate                               |
| Connectors                                    | 2x XLR, male - Electronically balanced                                          |
| Output Level                                  | -12.0 dBu to +14.0 dBu (0.1 dBu Step) – Max (+20 dBu)                           |
| Impedance Source                              | 47 Ω                                                                            |
| Load Impendance                               | 600 Ω or greater                                                                |
| Distorsion                                    | Less than 0.02% TDH+Noise (0.0dBu @ 1Khz)                                       |
| Dynamic range                                 | 108 dB (110 dB A-weighted, 20Hz – 15kHz)                                        |
| Sources                                       | Streamer1_Source , Streamer2_Source                                             |
|                                               |                                                                                 |
| Connectors:                                   | ALK, IVIAIE – Electronically balanced                                           |

AxelTech

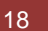

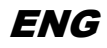

| Format                         | AES3/EBU                                                                                |
|--------------------------------|-----------------------------------------------------------------------------------------|
| Sample rates                   | 32 kHz                                                                                  |
| Resolution                     | 24 bits                                                                                 |
| Operative Nominal level:       | From 0.0 dBFs to -24dBFs (0.1 dBu step)                                                 |
| Dynamic Range:                 | 125 dB (Typ), 122 dB (Min)                                                              |
| Distortion                     | less than 0.01% TDH+NOISE (-20dBFs @ 1Khz)                                              |
| Freq response                  | 20Hz-15kHz                                                                              |
| Dynamic range                  | 108 dB                                                                                  |
| Sources                        | Streamer1_Source , Streamer2_Source                                                     |
|                                |                                                                                         |
| AUDIO INPUT                    |                                                                                         |
| Encoder Streaming Input source | User selectable between Tuner-1, Tuner-2, External Input Analog, External Input AES/EBU |
|                                |                                                                                         |
| DIGITAL INPUT MODULE           |                                                                                         |
| Connectors:                    | XLR, female – Electronically balanced                                                   |
| Format                         | AES3/EBU                                                                                |
| Sample rates                   | 32 kHz / 44.1 kHz / 48 kHz / 96 kHz with src and jitter correction                      |
| Operative Nominal level:       | From 0.0 dBFs to -24dBFs (0.1 dBu step)                                                 |
| Dynamic Range:                 | 125 dB (Typ)                                                                            |
| Distortion                     | less than 0.01% TDH+Noise (-20dBFs@ 1Khz)                                               |
| Input Modes:                   | Stereo, Mono (Left), Mono (Right), Mono (Left+Right)                                    |
|                                |                                                                                         |
| ANALOG INPUT MODULE            |                                                                                         |
| A/D Conversion                 | 24bit Sigma-Delta Conversion – 32kHz sample rate                                        |
| Connectors:                    | XLR, female - Electronically balanced                                                   |
| AD Clipping Point              | +20.0dBu                                                                                |
| Operative Nominal Level:       | From –12.0dBu to +12.0dBu (0.1dBu Step)                                                 |
| Line Impedance                 | 10 kΩ (Electronically balanced selectable) EMI–suppressed                               |
| Distortion:                    | less than 0.02% TDH+NOISE (0.0dBu @ 1Khz)                                               |
| AD Dynamic Range:              | 108 dB RMS (110 dB A-weighted, 20Hz - 15kHz)                                            |
| Input Modes:                   | Stereo, Mono (Left), Mono (Right), Mono (Left+Right)                                    |
|                                |                                                                                         |
| AUDIO & RDS STREAMING MODULES  |                                                                                         |
| Protocols                      | UDP/RTP, TCP/IP, IceCast2                                                               |
| Encoders                       | OGG-VORBIS                                                                              |
| Interface                      | Ethernet Port 10/100 Mb/s                                                               |
| Bitrate                        | User select 24 kbps to 192 kbps                                                         |
| Sample Rates                   | 32Ksamples/sec                                                                          |
| RDS Streaming                  | Proprietary redundant protocol over UDP or RAW-TCP/IP                                   |
| Administration                 | User right management                                                                   |

#### ORDERING INFORMATION

| CODE#      | MODEL    | COMMERCIAL DESCRIPTION                                                                                                    |
|------------|----------|----------------------------------------------------------------------------------------------------|
| A110160020 | WOLF 1MS | Monitoring system for FM networks. Internal FM tuner with configurable band scan. Real time measures on RF, MPX, Audio and RDS decoder with group sequence. HTTP, SNMP, FTP and XML protocol. Web server and audio streaming for monitor. 2x LAN/USB and GPIO. Headphone output and universal power supply. |
| A110160001 | WOLF 2MS | Dual FM monitoring system for FM networks. Double internal tuner with configurable band scan. Real time measures on RF, MPX, Audio and RDS decoder with group sequence. HTTP,                                                                                                    |

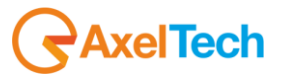

|            |          | SNMP, FTP and XML protocol. Web server, double audio streaming for monitor. 2xLAN/USB and GPIO. Headphone output. Universal PSU                                                                                                    |  |
|------------|----------|----------------------------------------------------------------------------------------------------|--|
| A110160020 | WOLF 1MS | Système de surveillance pour les réseaux FM. Tuner interne pour band-scan configurable.<br>Mesure en temps réel de RF, MPX, audio et RDS (séquence de décodage). HTTP, SNMP, FTP<br>et XML. Serveur Web, double moniteur streaming audio. 2xLAN, USB et GPIO.Prise casque<br>enface. Alimentation universelle |  |
| A110160001 | WOLF 2MS | Double système de surveillance pour les réseaux FM. Double tuner interne pour band-scan configurable. Mesure en temps réel de RF,MPX, Audio et RDS (séquence de décodage). HTTP,SNMP,FTP-XML. Serveur Web, double moniteur streaming audio.2xLAN,USB et GPIO. Prise casque enface. Alimentation universelle   |  |

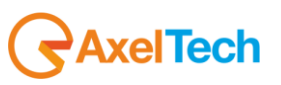

## 3 SAFETY WARNINGS / ISTRUZIONI PER LA SICUREZZA

# SAFETY WARNINGS

# **CONSIGNES DE SÉCURITÉ IMPORTANTES**

# **ISTRUZIONI IMPORTANTI PER LA SICUREZZA**

# WICHTIGE SICHERHEITSHINWEISE

# **INSTRUCCIONES IMPORTANTES DE SEGURIDAD**

(Rel. 1.6)

#### 3.1 FOREWORD

For your own safety and to avoid invalidation of the warranty all text marked with these Warning Symbols should be read carefully.

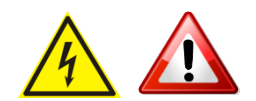

Information in this manual is subject to change without notice and does not represent a commitment on the part of the vendor.

The manufacturer shall not be liable for any loss or damage whatsoever arising from the use of information or any error contained in this manual, or through any mis-operation or fault in hardware contained in the product.

It is recommended that all maintenance and service on the product should be carried out by the manufacturer or its authorised agents. The manufacturer cannot accept any liability whatsoever for any loss or damage caused by service, maintenance or repair by unauthorised personnel.

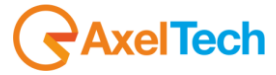

#### 4 SAFETY WARNINGS

The installation and servicing instructions in this manual are for use by qualified personnel only.

- Read All Instructions. All safety and operating instructions must be read before operating the product. They also must be retained for future reference, as it contains a number of useful hints for determining the best combination of equipment settings for Yr particular application.
- Heed All Warnings. All warnings on the product and those listed in the operating instructions must be adhered to.
- Heat. This product must be situated away from any heat sources such as radiators or other products (including power amplifiers or transmitters) that produce heat.
- Power Sources. This product must be operated from the type of power source indicated on the marking label and in the installation instructions. If you are not sure of the type of power supplied to your facility, consult your local power company. Make sure the AC main voltage corresponds to that indicated in the technical specifications. If a different voltage (ex. 110/115 VAC) is available, open the equipment closure and set the voltage switch on the main supply circuit, located behind the AC socket
- Power Cord Protection. Power supply cords must be routed so that they are not likely to be walked on nor pinched by items placed upon or against them. Pay particular attention to the cords at AC wall plugs and convenience receptacles, and at the point where the cord plugs into the product
- Use only with a cart, stand, tripod, bracket, or table specified by the manufacturer, or sold with the apparatus. When a cart is used, use caution when moving the cart/apparatus combination to avoid injury from tip-over.
- Lightning. For added protection for this product during a lightning storm, or when it is left unattended and unused for long periods of time, unplug it from the AC wall outlet and the audio connections. This will prevent damage to the product due to lightning and power line surges
- Installation. Configuration and installation should only be carried out by a competent installation engineer
- Cabling. Using high quality wires, well protected. Make sure the cable integrity.

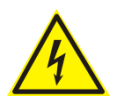

This symbol alerts you to the presence of dangerous voltage inside the closure – voltage which may be sufficient to constitute a risk of shock. Do not perform any servicing other than that contained in the operating instructions. Refer all servicing to qualified personnel

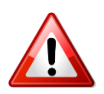

The exclamation point within an equilateral triangle is intended to alert the user to the presence of important operating and maintenance (servicing) instructions in the literature accompanying the appliance.

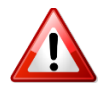

Do not change the voltage setting or replace the mains fuse without first turning the unit off and unplugging the mains cord

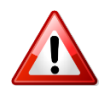

Make sure the AC main voltage corresponds to that indicated in the technical specifications. THIS APPARATUS MUST BE EARTHED !

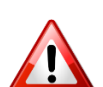

To avoid risk of fire use the correct value fuse, as indicated on the label stuck on the right side of the unit.

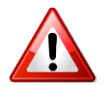

This apparatus uses a single pole mains switch and does therefore not separate the unit completely from the mains power. To completely separate from mains power (f.i. in the event of danger) unplug mains power cord. As the MAINS plug is the disconnect device, the disconnect device shall remain readily operable.

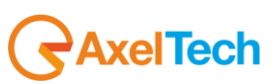

# 5 CONSIGNES DE SÉCURITÉ IMPORTANTES

- Lire ces consignes
- Conserver ces consignes
- Observer tous les avertissements
- Suivre toutes les consignes
- Ne pas utiliser cet appareil à proximité de l'eau
- Ne pas obstruer les ouvertures de ventilation. Installer en respectant les consignes du fabricant
- Ne pas installer à proximité d'une source de chaleur telle qu'un radiateur, une bouche de chaleur, un poêle ou d'autres appareils (dont les amplificateurs) produisant de la chaleur.
- Ne pas annuler la sécurité de la fiche de terre, la troisième branche est destinée à la sécurité. Si la fiche fournie ne s'adapte pas à la prise électrique, demander à un électricien de remplacer la prise hors normes.
- **Protéger le cordon d'alimentation** afin que personne ne marche dessus et que rien ne le pince, en particulier aux fiches, aux prises de courant et au point de sortie de l'appareil
- Utiliser uniquement les accessoires spécifiés par le fabricant
- Utiliser uniquement avec un chariot, un support ou une table spécifié par le fabricant ou vendu avec l'appareil. Si un chariot est utilisé, déplacer l'ensemble chariot-appareil avec précaution afin de ne pas le renverser, ce qui pourrait entraîner des blessures
- Débrancher l'appareil pendant les orages ou quand il ne sera pas utilisé pendant longtemps.
- Confier toute réparation à du personnel qualifié. Des réparations sont nécessaires si l'appareil est endommagé d'une façon quelconque, par exemple: cordon ou prise d'alimentation endommagé, liquide renversé ou objet tombé à l'intérieur de l'appareil, exposition de l'appareil à la pluie ou à l'humidité, appareil qui ne marche pas normalement ou que l'on a fait tomber.
- NE PAS exposer cet appareil aux égouttures et aux éclaboussements. Ne pas poser des objets contenant de l'eau, comme des vases, sur l'appareil

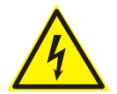

Ce symbole indique la présence d'une tension dangereuse dans l'appareil constituant un risque de choc électrique.

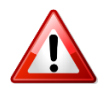

Ce symbole indique que la documentation fournie avec l'appareil contient des instructions d'utilisation et d'entretien importantes.

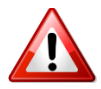

Avant de modifier le commutateur de changement de tension ou replacer le fusible il faut débrancher l'appareil de la prise électrique. Pendant son usage, l'appareil doit etre branchee à la prise de terre

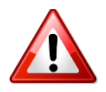

Utiliser le fusible principal AC avec le valeur qui est indiquée sur l'étiquette collée sur le coffret.

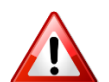

Assurez-vous que la tension principale AC correspond à celle indiquée dans les spécifications techniques.

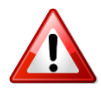

L'interrupteur d'alimentation interrompt un pôle du réseau d'alimentation excepté le conducteur de terre de protection. En cas de danger, debrancher le cordon d'alimentation. Parce que la prise du réseau de alimentation est utilisée comme dispositif de déconnexion, ce dispositif doit demeuré aisément accessible

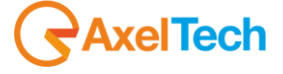

# 6 ISTRUZIONI IMPORTANTI PER LA SICUREZZA

- Leggere le presenti istruzioni
- Conservare queste istruzioni
- Osservare tutte le avvertenze
- Seguire scrupolosamente tutte le istruzioni
- Non usare questo apparecchio in prossimità di acqua
- Non ostruire alcuna apertura per il raffreddamento. Installare l'apparecchio seguendo le istruzioni
- Non installare l'apparecchio accanto a fonti di calore quali radiatori, aperture per l'afflusso di aria calda, forni o altri apparecchi (amplificatori inclusi) che generino calore
- Non rimuovere il terminale di connessione a terra sul cordone di alimentazione: esso ha lo scopo di tutelare l'incolumità dell'utilizzatore. Se la spina in dotazione non si adatta alla presa di corrente, rivolgersi ad un elettricista per far eseguire le modifiche necessarie.
- Evitare di calpestare il cavo di alimentazione o di comprimerlo, specialmente in corrispondenza della spina e del punto di inserzione sull'apparato.
- Utilizzare solo dispositivi di collegamento e gli accessori specificati dal produttore.
- Utilizzare l'apparecchio solo con un carrello, un sostegno, una staffa o un tavolo di tipo specificato dal produttore o venduto insieme all'apparecchio. Se si utilizza un carrello, fare attenzione negli spostamenti per evitare infortuni causati da ribaltamenti del carrello stesso.
- Scollegare l'apparecchio dalla presa di corrente durante i temporali o quando inutilizzato a lungo
- Per qualsiasi intervento, rivolgersi a personale di assistenza qualificato. È' necessario intervenire sull'apparecchio ogniqualvolta si verificano danneggiamenti di qualsiasi natura. Ad esempio, la spina o il cavo di alimentazione sono danneggiati, è entrato liquido nell'apparecchio o sono caduti oggetti su di esso, l'apparecchio è stato esposto alla pioggia o all'umidità, non funziona normalmente o è caduto.
- Non esporre a sgocciolamenti o spruzzi. Non appoggiare sull'apparecchio oggetti pieni di liquidi, ad esempio vasi da fiori.

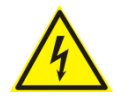

Questo simbolo indica la presenza di alta tensione all'interno dell'apparecchio, che comporta rischi di scossa elettrica.

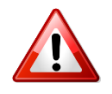

Questo simbolo indica la presenza di istruzioni importanti per l'uso e la manutenzione nella documentazione in dotazione all'apparecchio.

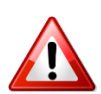

Non sostituire il fusibile o cambiare la tensione di alimentazione senza aver prima scollegato il cordone di alimentazione. L'APPARATO DEVE ESSERE CONNESSO A TERRA.

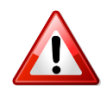

Sostituire il fusibile generale con uno di identico valore, come indicato sulla etichetta applicata sul mobile dell'apparato

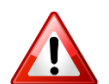

Assicurarsi che la tensione di rete corrisponda a quella per la quale è configurato l'apparecchio

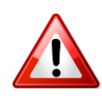

Questo apparato utilizza un interruttore di alimentazione di tipo unipolare e l'isolamento dalla rete elettrica non è pertanto completo. Per ottenere un isolamento totale (ad esempio in caso di pericolo), scollegare il cordone di alimentazione. Inoltre, poichè la spina di alimentazione è utilizzata come dispositivo di sezionamento, essa deve restare facilmente raggiungibile

| ISTRUZIONI IMPORTANTI PER LA SICUREZZA 24

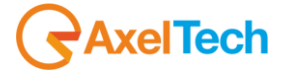

# 7 WICHTIGE SICHERHEITSHINWEISE

- Diese Hinweise LESEN
- Diese Hinweise AUFHEBEN
- Alle Warnhinweise BEACHTEN
- Alle Anweisungen BEFOLGEN
- Dieses Gerät NICHT in der Nähe von Wasser verwenden
- KEINE Lüftungsöffnungen verdecken. Gemäß den Anweisungen des Herstellers einbauen
- Nicht in der Nähe von Wärmequellen, wie Heizkörpern, Raumheizungen, Herden oder anderen Geräten (einschließlich Verstärkern) installieren, die Wärme erzeugen
- Die Schutzfunktion des Schukosteckers NICHT umgehen. Bei Steckern für die USA gibt es polarisierte Stecker, bei denen ein Leiter breiter als der andere ist; US-Stecker mit Erdung verfügen über einen dritten Schutzleiter. Bei diesen Steckerausführungen dient der breitere Leiter bzw. der Schutzleiter Ihrer Sicherheit. Wenn der mitgelieferte Stecker nicht in die Steckdose passt, einen Elektriker mit dem Austauschen der veralteten Steckdose beauftragen
- VERHINDERN, dass das Netzkabel gequetscht oder darauf getreten wird, insbesondere im Bereich der Stecker, Netzsteckdosen und an der Austrittsstelle vom Gerät
- NUR das vom Hersteller angegebene Zubehör und entsprechende Zusatzgeräte verwenden.
- **NUR in Verbindung** mit einem vom Hersteller angegebenen oder mit dem Gerät verkauften Transportwagen, Stand, Stativ, Träger oder Tisch verwenden. Wenn ein Transportwagen verwendet wird, beim Verschieben der Transportwagen-Geräte- Einheit vorsichtig vorgehen, um Verletzungen durch Umkippen
- Das Netzkabel dieses Geräts während Gewittern oder bei längeren Stillstandszeiten aus der Steckdose ABZIEHEN.
- Alle Reparatur- und Wartungsarbeiten von qualifiziertem Kundendienstpersonal DURCHFÜHREN LASSEN. Kundendienst ist erforderlich, wenn das Gerät auf irgendwelche Weise beschädigt wurde, z.B. wenn das Netzkabel oder der Netzstecker beschädigt wurden, wenn Flüssigkeiten in das Gerät verschüttet wurden oder Fremdkörper hineinfielen, wenn das Gerät Regen oder Feuchtigkeit ausgesetzt war, nicht normal funktioniert oder fallen gelassen wurde.
- **Dieses Gerät vor Tropf- und Spritzwasser SCHÜTZEN**. KEINE mit Wasser gefüllten Gegenstände wie zum Beispiel Vasen auf das Gerät STELLEN.

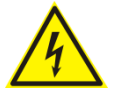

Dieses Symbol zeigt an, dass gefährliche Spannungswerte, die ein Stromschlagrisiko darstellen, innerhalb dieses Geräts auftreten.

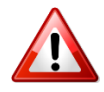

Dieses Symbol zeigt an, dass das diesem Gerät beiliegende Handbuch wichtige Betriebs- und Wartungsanweisungen enthält.

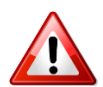

Vor Änderung der Netzspannung oder Sicherungswechsel Netzkabel trennen. Das Gerät muss für den Betrieb geerdet werden.

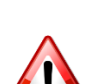

Hauptsicherung nur mit einer gleichwertigen austauschen (s. entsprechende Etikette).

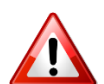

Vor Einschalten Netzspannungseinstellung am Gerät überprüfen bzw. anpassen.

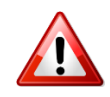

Inpoliger Netzschalter. In Notfälle oder für Wartungsarbeiten Netzkabel trennen. Der Netzstecker fungiert auch als Trennelement muss deshalb zugänglich bleiben

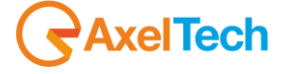

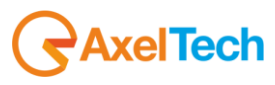

## 8 INSTRUCCIONES IMPORTANTES DE SEGURIDAD

- LEA estas instrucciones
- CONSERVE estas instrucciones
- PRESTE ATENCION a todas las advertencias.
- SIGA todas las instrucciones
- NO utilice este aparato cerca del agua
- NO obstruya ninguna de las aberturas de ventilación. Instálese según lo indicado en las instrucciones del fabricante
- No instale el aparato cerca de fuentes de calor tales como radiadores, registros de calefacción, estufas u otros aparatos (incluyendo amplificadores) que produzcan calor
- NO anule la función de seguridad del enchufe polarizado o con clavija de puesta a tierra. Un enchufe polarizado tiene dos patas, una más ancha que la otra. Un enchufe con puesta a tierra tiene dos patas y una tercera clavija con puesta a tierra. La pata más ancha o la tercera clavija se proporciona para su seguridad. Si el toma corriente no es del tipo apropiado para el enchufe, consulte a un electricista para que sustituya el toma corriente de estilo anticuado
- **PROTEJA el cable eléctrico** para evitar que personas lo pisen o estrujen, particularmente en sus enchufes, en los toma corrientes y en el punto en el cual sale del aparato
- UTILICE únicamente los accesorios especificados por el fabricante
- UTILICESE únicamente con un carro, pedestal, escuadra o mesa del tipo especificado por el fabricante o vendido con el aparato. Si se usa un carro, el mismo debe moverse con sumo cuidado para evitar que se vuelque con el aparato
- DESENCHUFE el aparato durante las tormentas eléctricas, o si no va a ser utilizado por un lapso prolongado.
- TODA reparación debe ser llevada a cabo por técnicos calificados. El aparato requiere reparación si ha sufrido cualquier tipo de daño, incluyendo los daños al cordón o enchufe eléctrico, si se derrama líquido sobre el aparato o si caen objetos en su interior, si ha sido expuesto a la lluvia o la humedad, si no funciona de modo normal, o si se ha caído.
- NO exponga este aparato a chorros o salpicaduras de líquidos. NO coloque objetos llenos con líquido, tales como floreros, sobre el aparato.

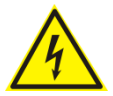

Este símbolo indica que la unidad contiene niveles de voltaje peligrosos que representan un riesgo de choques eléctricos.

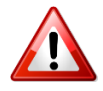

Este símbolo indica que la literatura que acompaña a esta unidad contiene instrucciones importantes de funcionamiento y mantenimiento.

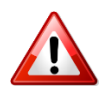

Antes de cambiar la alimentacion de voltaje o de cambiar el fusible, desconecte el cable de alimentacion. Para reducir el riesgo de descargas electricas, esta unidad debe ser conectada a tierra.

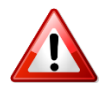

Remplaze el fusible con lo mismo, que corresponde a lo indicado en el panel del equipo.

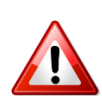

Antes de encender, controlar que la linea de alimentacion de voltaje corresponda a la indicada

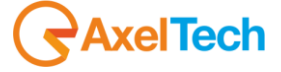

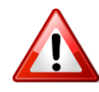

El interruptor de alimentación es unipolar. En el caso de peligro, desconecte el cable de alimentación. Porque la clavija de conexion a red sirve por la desconection de la unidad, la clavija debe ser ubicada en proximidad de la unidad

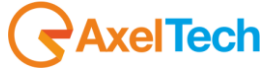

#### UNPACKING AND INSPECTION 9

Your equipment was packed carefully at the factory in a container designed to protect the unit during shipment. Nevertheless, we recommend making a careful inspection of the shipping carton and the contents for any signs of physical damage.

#### **Damage & Claims**

If damage is evident, do not discard the container or packing material. Contact your carrier immediately to file a claim for damages. Customarily, the carrier requires you, the consignee, to make all damage claims. It will be helpful to retain the shipping documents and the waybill number.

Save all packing materials! If You should ever have to ship the unti (e.g. for servicing), it is best to ship it in the original carton with its packing materials because both the carton and packing material have been carefully designed to protect the unit.

Under normal conditions no user maintenance or calibration are required. Internal links and preset controls may be set to configure the unit during installation. Any service work required should be carried out by qualified service personnel only.

We are able to offer further product support through our worldwide network of approved dealers and service agents.

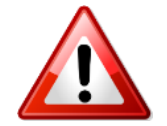

To help us provide the most efficient service please would you keep a record of the unit serial number, and date and place of purchase to be quoted in any communication regarding this product.

The actual equipment Serial Number is indicated on the silver label stuck on the rear panel of the equipment closure.

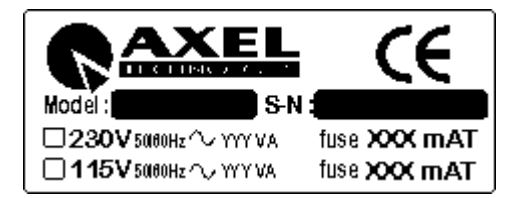

#### **Tools And Equipment Needed**

Only standard technician's tools are required to install this equipment.

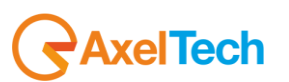

## **10 FIRST INSTALLATION RECOMMENDATIONS**

#### 10.1 POWER SUPPLY CABLE

A power supply cable of approx. 2 mt length is supplied with the device, which has a moulded IEC plug attached – this is a legal requirement.

The type of plug for the power supply depends on the country in which it is delivered.

If for any reason, you need to use this appliance with a different plug, you should use the following wiring guidelines in replacing the exsisting plug with the new one:

| Earth       | Green, or green and yellow |
|-------------|----------------------------|
| Neutral (N) | Blue                       |
| Live (L)    | Brown                      |

Supply cables should be laid in such a manner that one does not step or walk on them. They should not be squashed by any objects.

#### THIS EQUIPMENT MUST BE EARTHED.

The chassis is always connected to mains earth to ensure your safety: check your mains wiring and earthing before switching on.

#### **10.1 PROTECTION AGAINST LIGHTNING - NUMERAZIONE**

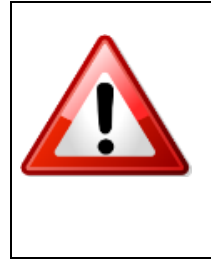

Should the device be put out of action due to being struck by lightning or excess voltage, disconnect it from the power supply without delay. Do not reconnect until the device has been checked. If in doubt contact the technical support service.

Make sure there is suitable lightning protection to protect the device. Alternatively you should disconnect all connectors from the device during a storm or when the device is going to be unsupervised or not used for a longer period of time.

These measures will protect against damage by lightning or excess voltage.

#### 10.2 VENTILATION

The equipment will operate as a free-standing unit without requiring any special cooling arrangement.

However, slots and openings in the product are provided for ventilation. They ensure reliable operation of the product, keeping it from overheating. These openings must not be blocked nor covered during operation.

YOU MUST LEAVE AT A MINIMUM ONE RACK UNIT OF EMPTY SPACE ABOVE THE EQUIPMENT TO ENHANCE VENTILATION AND TO GET A LONGER EQUIPMENT LIFE.

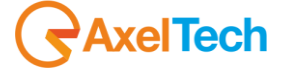

## 11 WOLF 2MS INSTALLATION NOTE AND FIRST STEP

#### **Best setup location**

The Wolf 2MS should be installed in a 19" rack. Avoid direct sunlight, close proximity to radiators and air conditioning, dust, water, and chemicals. Choose a rack location that permits a clear view to the indicators on the device and ensure a sufficient heat dissipation of the device.

#### Power supply

The device is designed for operation with 100 to 240 V AC, 50 Hz to 60 Hz. Check the corresponding device labelling for compatibility to the domestic line voltage and frequency before connecting the IEC power connector to the mains supply!

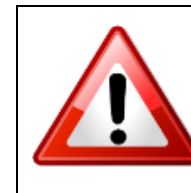

#### WARNING

Disconnect mains power plug before you open the housing. Repair of the equipment must only be carried out by authorized and qualified personnel.

| 1 | Power Supply                                               | Please make sure that the device and the contained fuse(s) (please see<br>p. 20) are compatible to the domestic line voltage and frequency. If the<br>device is compatible, connect the power supply cord fully to the IEC<br>power connector at the rear side of the device and a mains power outlet.<br>The "LCD Screed" will then turn on.                                                                                                    |
|---|------------------------------------------------------------|----------------------------------------------------------------------------------------------------|
| 2 | Network configuration                                      | For delivery, the device is configured with default settings for the first connection via the IP interface.<br>Wolf 2MS have a display, so you can configure the IP settings right now: See step " <u>LAN-1 Page Functionality (How to set the TCP/IP ETH-1)</u> "                                                                                                    |
| 3 | Connect to network                                         | Connect a network patch cable to the "10/100-Base-T" connector on the rear side of the device and your existing IP network.                                                                                                    |
| 4 | Web interface                                              | The device can be fully operated with an internet browser via the integrated web interface. Use a computer that is connected to the same IP network that the Wolf 2MS device is connected to. Start an internet browser, Firefox/Mozilla >V2.0 Google Chrome both with Java Script activated and enter the configured IP address in the address bar of the browser. If the IP address has not been changed in step 2, please enter the default address in the address bar of the browser: 192.168.XXX.XXX. |
| 5 | Connect FM antenna<br>cable to each Tuner-1<br>and Tuner-2 | Now connect the antenna cable to Wolf 2MS. There are two separate BNC inputs, please provide a correct level of RF signal to the equipment. See in the technical specs the RF level range.                                                                                                    |
| 6 | Ready!                                                     | These first steps are only intended for a quick first start and do not cover<br>all device functions. Pease read carefully the entire manual to be able to<br>use all functions of the device.                                                                                                    |
| 7 | Important note on the<br>Username and password             | The equipment comes out from Axel Technology with a standard username: admin and password: admin<br>Each time a NEW user, with administration rights is created, the user <i>admin</i> disappear and it is replaced by the new one just created. If all users are deleted, the standard admin – admin comes out again                                                                                                    |

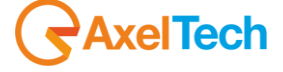

#### 11.1 IMPORTANT NOTE ON USER NAME AND PASSWORD

The equipment comes out from Axel Technology with a standard username:

# Username: **admin** password: **admin**

(case sensitive)

Each time a NEW user, with administration rights is created, the user *admin* disappear and it is replaced by the new one just created. If all users are deleted, the standard admin – admin comes out again, in order to create and enter the Wolf 2MS

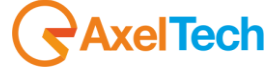

#### 11.2 HOW TO SHUT DOWN WOLF 2MS

Wolf 2MS is an Operative System-based equipment (as a PC) so a particular procedure to shut Wolf 2MS down is:

1.Holding for 3 seconds the encoder button. Press OK

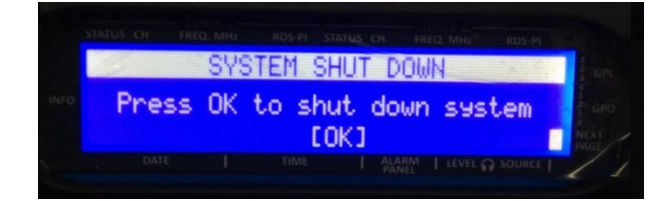

2.Will be displayed a window to confirm the system shut down procedure.

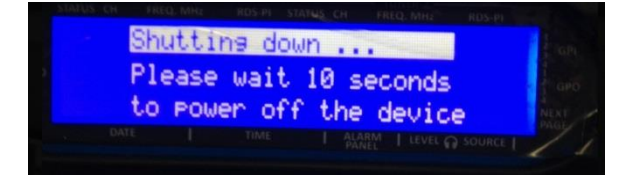

3.After this procedure a blank screen will be displayed. Now it is possible to shut down the device

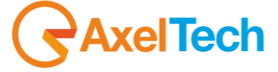

## 12 WOLF 2MS GENERAL DESCRIPTION

#### 12.1 WOLF 2MS BLOCK DIAGRAM

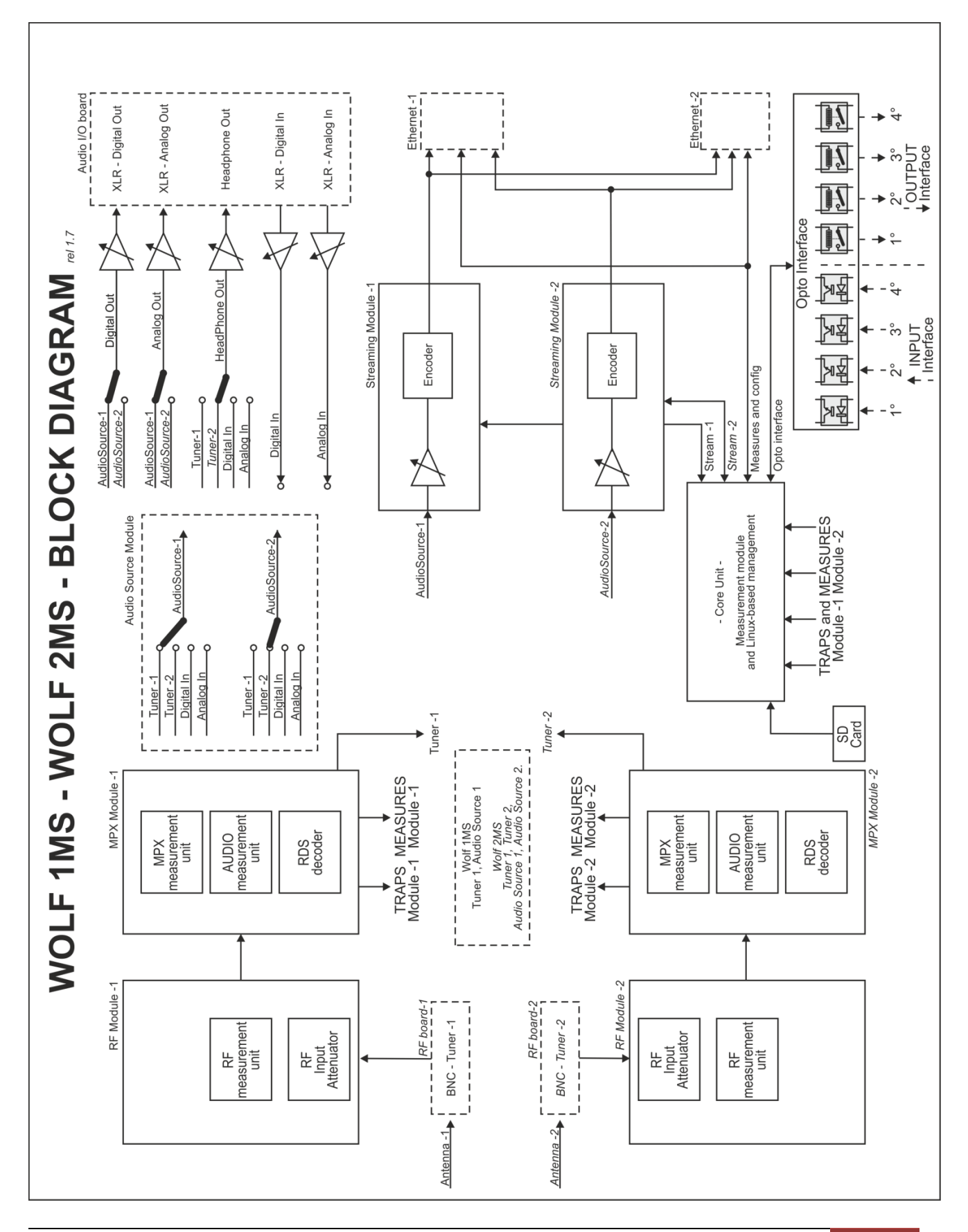

AxelTech

WOLF 2MS GENERAL DESCRIPTION 34

#### 12.2 WOLF 2MS FRONT PANEL

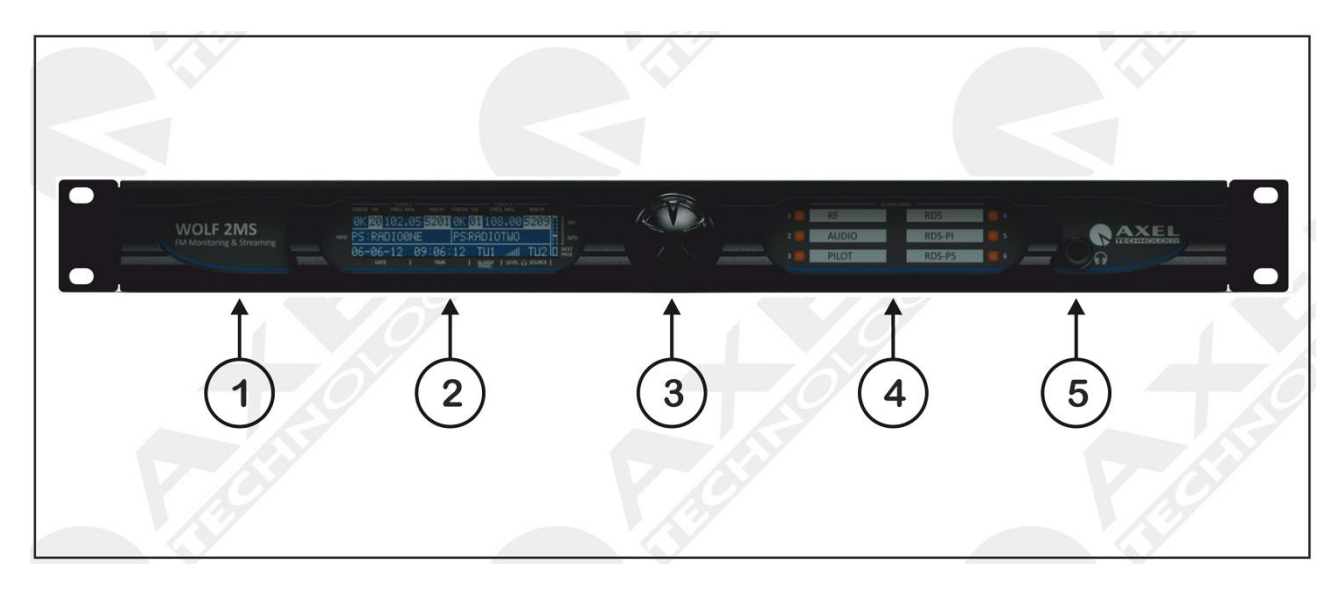

| N° | CONTROL NAME    | FUNCTION                                                                                                    |
|----|-----------------|----------------------------------------------------------------------------------------------------|
| 1  | EQUIPMENT NAME  | Label designed for model name and optional features.                                                                                                    |
| 2  | LCD DISPLAY     | LCD display on two lines showing the status and operation of Wolf 2MS.<br>All the technical parameters for each menu are displayed.                                                                                                    |
| 3  | JOG-SHUTTLE     | Jog Shuttle in order to be able to access the various navigation menus<br>and to make changes. Pressing the Jog Shuttle will confirm the<br>selection. Acessing the <i>Menu</i> , it is possible to fully configure the<br>machine for the operation mode. |
| 4  | LED ALARM PANEL | This six-led panel shows some alarms during band scanning or frequency check.                                                                                                    |
| 5  | HEADPHONE OUT   | On this connector it's available the decoded audio out from Tuner -1 or from Tuner -2. Volume control selectable via front panel.                                                                                                    |

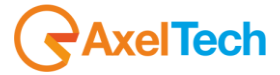

#### 12.3 WOLF 2MS REAR PANEL

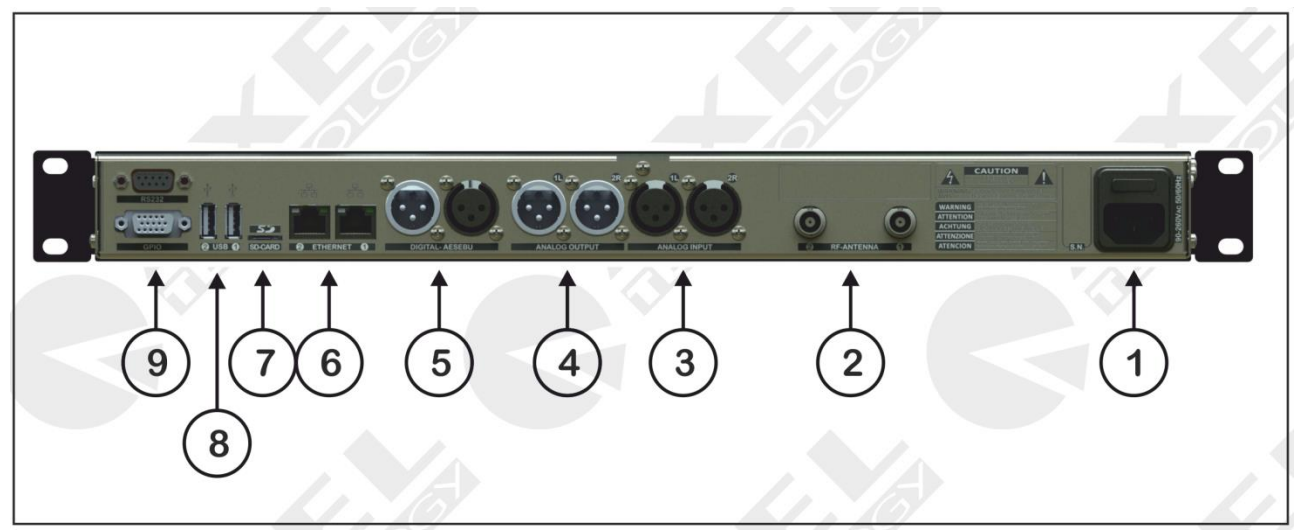

| N° | CONTROL NAME        | FUNCTION                                                                                                    |
|----|---------------------|----------------------------------------------------------------------------------------------------|
| 1  | POWER SUPPLY UNIT   | Power inlet with integrated switch on/off. The switch-power socket unit is protected via fuse placed directly over the switching power supply. The fuse is a retarded type <u>2000 mA for 230V mains voltage</u> . Please refer to <u>"Fuse Replacement"</u> in order to replace the fuse.                                                                                                    |
| 2  | RF ANTENNA IN 1 - 2 | RF antenna input -1 for Tuner -1 and RF antenna input -2 for Tuner -2. The connection provided is over BNC unbalanced $50\Omega$                                                                                                    |
| 3  | ANALOG INPUT        | <i>External Input</i> source in analog Left + Right. The user can connect to this input, an audio source to be monitored and under control. This audio input is continuously monitored: silence detection (Threshold/time and level), left and right presence, peak left, peak right.                                                                                                    |
| 4  | ANALOG OUTPUT       | Wolf 2MS analog audio output, electronically balanced, on XLR balanced stereo connector. This audio output presents the capability to listen the Tuner -1 or the Tuner -2 output software selectable.                                                                                                    |
| 5  | DIGITAL AES/EBU     | <i>External Input</i> source in/out digital in AES/EBU format. The user can connect to this input, an audio source. This audio input is continuously monitored: silence detection (Threshold/time and level), left and right presence, peak left, peak right. The digital output presents the capability to listen the Tuner -1 or the Tuner -2 output software selectable. The audio output is over XLR electronically balanced connection. |
| 6  | ETHERNET            | Double Ethernet port over Rj45 connectors. The port n°1 is used to connect the device to a LAN network and upload or download configurations and settings. The port n°2 is used an audio streaming port.                                                                                                    |
|    |                     |                                                                                                    |
|    |                     |                                                                                                    |

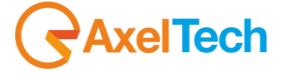
| 7 | SD CARD HOST                           | Rear panel SD Card host                                                                                                    |
|---|----------------------------------------|----------------------------------------------------------------------------------------------------|
| 8 | USB 1 – USB 2                          | Wolf 2MS is also featured with a double USB port type A. The USB port is generally used to connect other devices.                                                                                                    |
| 9 | GPIO INTERFACE and SERIAL<br>INTERFACE | <ul> <li>Wolf 2MS provide a GPIO interface composed by 4x photo coupler as GPIn, and 4x relays dry contact output. The connector is a 15 pole HD female on SubD connector.</li> <li>Wolf 2MS provides 1 serial port for RDS-UECP bridging and re broadcasting data. Wolf 2MS use a SubD 9p male connector with serial Rs232 protocol.</li> <li>For information on the pinout of the GPIO Interface port refer to the Appendix at the end of this manual. See the specific section for the operation of each GPI and GPO in the next few pages of this manual.</li> </ul> |

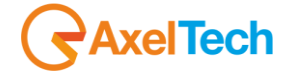

## 12.4 WOLF 2MS DISPLAY AND LED PANEL

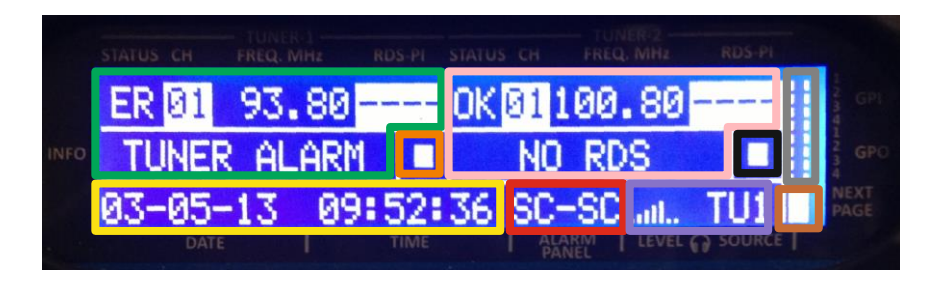

This section explain the front panel main display features. Divided by color are reported below:

- GREEN Zone : The display shows the Tuner 1's Status.
- ORANGE Zone : The display shows the Audio Streaming Module-1's Status.
- PINK Zone : The display shows the Tuner 2's Status.
- BLACK Zone : The display shows the Audio Streaming Module-2's Status.
- GREY Zone : The display shows the GPIO's Status.
- YELLOW Zone : The display shows the internal DATE and TIME.
- RED Zone : The display shows the Alarm Panel Settings (LED's Panel).
- VIOLET Zone : The display shows the headphone level and source.
- BROWN Zone : Next page button

## 12.4.1 Tuner Module-1 Zone Functionality

In order analyze each single frequency an antenna or a Transmitter RF test must be connected to the Tuner-1 BNC input connector. The single frequency or the multiple band scan frequencies must be set via web page.

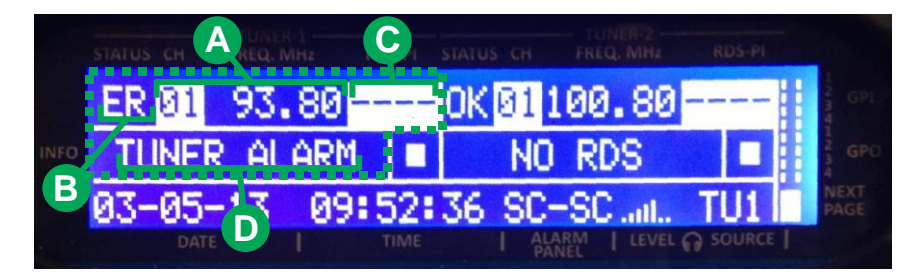

A) Shows the number of the memory and the frequency connected

- In **STATIC** mode the memory and his frequency are fixed.
- In **SCAN** mode the memory does a loop, between all the frequencies stored via web page. Then the frequency set (in MHz) appear for the scanning time set.

**B)** This label shows the status of the memory:

- **OK**: there are no errors (RF, DEVIATION, RDS)
- **ER**: there are one more errors

How to check this functionality in case of **ER**:

By using the web page move the threshold of RF-H1 under the measured value.

Verify that the status of B zone change from **OK** to **ER**.

C) This zone shows the INFO and change the functionality :

- 1) In case that no alarms are present:
- The D zone shows the PS-RDS
- 2) In case that alarms are present:
- The D zone shows the list of alarms

#### a. Test n°1

- Using an external RDS Encoder change the PI or using an antenna tune some radio station.
- Verify that the PS change and correspond to the PS set.
- In case that there isn't RDS signal the PS show NO RDS as the photo.

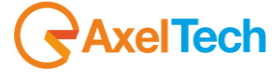

#### b. Test n°2

- Using web page move the RF-H1 threshold under the measured value.
- Verify that the status of D zone shows TUNER ERROR as the photo.
- Using the Jog Shuttle move the cursor on the display under the memory number
- Push the Jog Shuttle (To select the function)
- Now the display (Tuner-1 zone) show the memory and the frequency selected but in the background the scanning still working.
- Select the right memory moving the jog shuttle

The D zone shows the list of the all alarms that are present.

- After 30 seconds the display start again to shows the loop of all memories that are scanned.

D) This zone shows the **PS-RDS** if PS is present and valid, or NO RDS if it is not valid.

- Tuner in Static Mode: turning the encoder positioning the index of the channel and pressing it to select the channel, the list of possible errors is printed in zone D) as a carousel.

- Tuner Scanning Mode: After selecting the channel as above, turning the encoder you can 'browse through all channels, checking the status (which is printed in zone D). If there are errors, are printed in the same area of the display as a carousel.

- 3) In case that no alarms are present:
- The D zone shows the PS-RDS
- 4) In case that alarms are present:
- The D zone shows the list of alarms

c. Test n°1

- Using an external RDS Encoder change the PI or using an antenna tune some radio station.
- Verify that the PS change and correspond to the PS set.
- In case that there isn't RDS signal the PS show NO RDS as the photo.

## 12.4.2 Audio Streaming Module-1 Zone Functionality

|     |        | FREQ. MHz | RDS-PI | STATUS CH  | FREQ. MHz     | RDS-PI |                  |
|-----|--------|-----------|--------|------------|---------------|--------|------------------|
|     | ER 01  | 93.80     |        | OK 01      | 100.80        |        | 122 G            |
| IFO | TUNER  | ALARN     | 1      | NO         | RDS           |        | 1<br>2<br>3<br>4 |
|     | 03-05- | 13 09     | :52    | 36 SC      | -SC .atl.     | TU1    | NEX<br>PAG       |
|     |        |           | TI     | I AL<br>PA | ARM   LEVEL ( | SOURCE |                  |

**D)** This label show the status of Audio Streaming Module-1:

T1, T2, AN, DG: Audio source in streaming

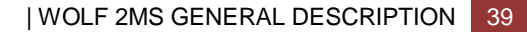

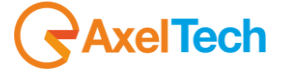

## 12.4.4 Tuner Module-2 Zone Functionality

Repeats all tests using the Tuner-2 instead of Tuner-1 from the point A to D expressed below

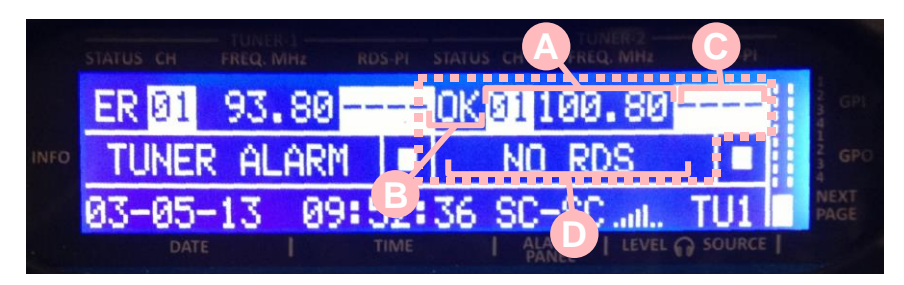

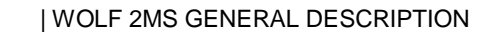

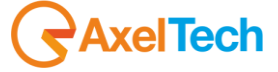

## 12.4.5 GPIO Zone Functionality

|      | STATUS | СН   | FREQ. I | R-1<br>VIHz | RDS-PI | STATUS | ен         | FREQ. | MHz | RDS-PI   |          |
|------|--------|------|---------|-------------|--------|--------|------------|-------|-----|----------|----------|
|      | ER     | 01   | 93.     | 80          | -      | OK     | 31 1       | 00.   | 80  | F.S.     | GPI<br>4 |
| INFO | TU     | INER | AL      | .ARM        |        |        | NO         | RD    | S   |          | GPO      |
|      | 03-    | 05-  | 13      | 09          | :52:   | 36     | SC-        | SC    |     | 101      | PAGE     |
|      |        |      |         |             |        |        | ALA<br>PAN | RM I  |     | ର source | -        |

A) Shows the status of the 4 GP-Inputs

No Polarization: the small box in the right side of the display is empty

With Polarization: the small box in the right side of the display is full

Verify that functionality using the GPIO port and an external source to polarized the opto-couplers, check the electric diagram.

B) Shows the status of the 4 GP-Outputs (Relay Contacts)

- Opened contact: the small box in the right side of the display is empty

- Closed contact: the small box in the right side of the display is full

Verify that functionality using the GPIO port and an external devices to enable using the 4 relay contacts, check the electric diagram.

## 12.4.6 Time and Date Zone Functionality

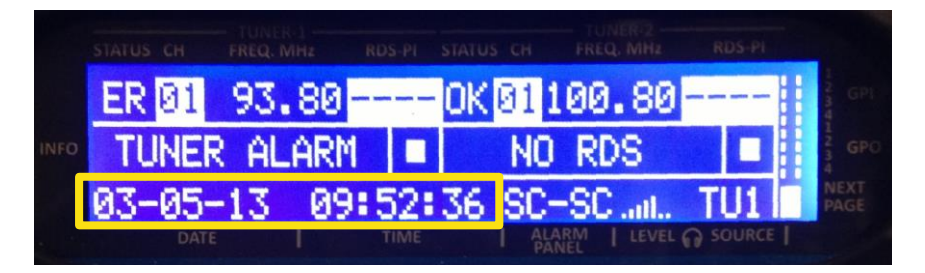

Shows the status internal clock. It is not possible to modify these parameters through the display interface.

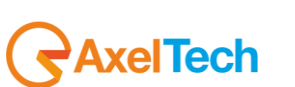

## 12.4.7 Alarms Panel Zone Functionality

This Label shows the status of the Alarms panel This Label shows the status of the Alarms panel

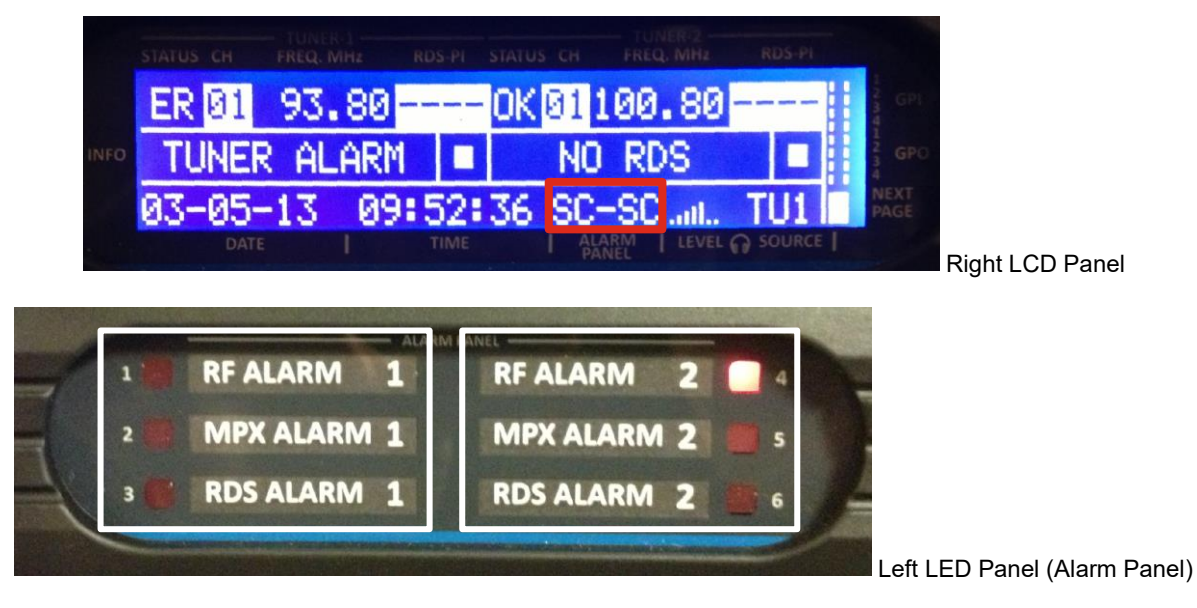

The Alarms Panel (Left LED Panel) shows:

- on the left side the alarms of Tuner module-1
- on the right side the alarms of Tuner module-2

In the Right LCD Panel it is possible to find the Alarm Panel label (red square in the picture above) The status of this label should be:

| AC | All Channels - Mode<br>In AC Mode the LEDs indicate the OR (sum) of the all<br>same alarm type when the LEDs are on theirs status is<br>blinking.             |
|----|----------------------------------------------------------------------------------------------------|
| SC | Single Channel - Mode<br>In SC Mode the LEDs indicate only the alarm of the<br>memory and frequency selected, when the LEDs are on<br>theirs status is fixed. |

This label shows the status of the two areas of alarms panel :

- Label AC-AC (Tuner-1 and Tuner 2 are in All Channels Mode)
- Label SC-SC (Tuner-1 and Tuner 2 are in Single Channel Mode)
- Label **AC-SC** (Tuner-1 is in All Channels Mode and Tuner 2 is in Single Channel Mode) Label **SC-AC** (Tuner-1 is in Single Channel Mode and Tuner 2 is in All Channels Mode)

Check the display functionality and **RF ALARM** Status:

- Using web page set SCAN mode for the 1<sup>st</sup> and 2<sup>nd</sup> tuner.
- Verify the display status : AC-AC
- Using web server move the RF-H1 threshold of the first memory under the measured value for each tuner.
- Verify that the display shows TUNER ERROR, in memory 01 for each tuner.
- The first led **RF ALARM** is blinking for each tuner.
- Using the the Jog Shuttle move the cursor on the display under the tuner-1 memory number.
- Push the Jog Shuttle (To select the function)
- Rotate the Jog Shuttle till to set Memory 01
- Verify the display status : SC-AC
- The first led RF ALARM of Tuner-1 is fixed
- The first led RF ALARM of Tuner-2 is blinking
- Using the the Jog Shuttle move the cursor on the display under the tuner-2 memory number.
- Push the Jog Shuttle (To select the function)
- Rotate the Jog Shuttle till to set Memory 01
- Verify the display status : SC-SC
- The first led RF ALARM of Tuner-1 is fixed
- The first led RF ALARM of Tuner-2 is fixed

Check the functionality of MPX ALARM Status:

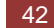

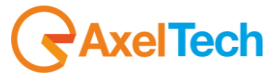

- Using web server adjust the RF-H1 threshold for each tuner.
- Move the threshold of deviation at 50kHz
- Check the alarm panel

#### Check the functionality of RDS ALARM Status:

- At the moment this functionality it is not available.

## 12.4.8 Headphone Panel Zone Functionality

|      |     |      | TUNER |     | RDS-PI | STATUS | CH        | FREQ. MHz | RDS-PI    |      |
|------|-----|------|-------|-----|--------|--------|-----------|-----------|-----------|------|
|      | ER  | 01   | 93.   | 80- |        | 0K     | 011       | 00.80     |           | GPI  |
| INFO | TU  | NER  | AL    | ARM |        |        | NO        | RH3       |           | GPO  |
|      | 03- | 05-  | 13    | 09: | 52:    | 36     | SC-       | -SC .atl  | TU1       | NEXT |
|      |     | DATE |       | I   | TIME   |        | ALA<br>PA |           | Channer + |      |

A) Shows the status of the headphones level

- Using the Jog Shuttle move the cursor on the display under the headphones level.
- Push the Jog Shuttle (To select the function)
- Rotate the Jog Shuttle till to find the right volume.
- Push the Jog Shuttle (To unselect the function)

B) Shows the headphones source and the sources selectable are:

| TU1 | Audio coming from Tuner-1       |
|-----|---------------------------------|
| TU2 | Audio coming from Tuner-2       |
| ANL | Audio coming from Analog input  |
| DGT | Audio coming from Digital input |

- Push the Jog Shuttle (To select the function)
- Rotate the Jog Shuttle till to find the right source.
- Push the Jog Shuttle (To unselect the function)

## 12.4.9 LAN-1 Page Functionality (How to set the TCP/IP ETH-1)

|    |      | FREQ. MHz | RDS-PI | STATUS C | CH FRI         | EQ. MHz   | RDS-PI |           |
|----|------|-----------|--------|----------|----------------|-----------|--------|-----------|
| LS |      | IPADD:    | 19     | 2.16     | 8.00           | 0.181     | LAN1   | GP        |
| ĀŤ |      | SMASK:    | 25     | 5.25     | 5.25           | 5.000     | )      | Z GP      |
| ïÿ |      | GTWAY:    | 192    | 2.168    | 3.00           | 0.101     |        | 4<br>NEXT |
|    | DATE |           | TIME   | 1        | ALARM<br>PANEL | I LEVEL O | SOURCE | PAGE      |

Shows the status of the LAN-1 Setup

- Using the Jog Shuttle move the cursor on the display under the number that is necessary to change.
- Push the Jog Shuttle (To edit the number)
- Rotate the Jog Shuttle till to find the right number.
- Push the Jog Shuttle (To confirm the new number)
- Next page to confirm data changes

To access LAN-1 and access LAN-2: by pressing NEXT PAGE it is possible to change the page/settings.

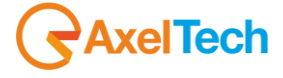

## 12.4.10 LAN-2 Page Functionality (How to set the TCP/IP ETH-2)

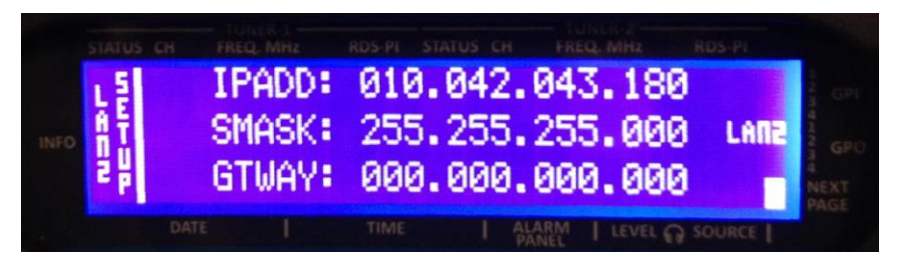

Shows the status of the LAN-2 Setup

- Using the Jog Shuttle move the cursor on the display under the number that is necessary to change.
- Push the Jog Shuttle (To edit the number)
- Rotate the Jog Shuttle till to find the right number.
- Push the Jog Shuttle (To confirm the new number)
- After pressing the Jog Shuttle a reboot is required.

|      |     |      |       |       | ATHIS CH |            |        |                   |
|------|-----|------|-------|-------|----------|------------|--------|-------------------|
|      | DA' | TA L | AN CH | ANGED | REE      | BOOT N     | EEDED  | GPI               |
| INFO | 0K  | to   | reboo | t and | app]     | y cha      | nges   | GPO               |
|      |     |      |       | E (   | ЖЗ       |            |        | A<br>NEXT<br>PAGE |
|      |     |      |       |       |          | ARM   LEVE | SOURCE | 11                |
|      |     |      |       |       |          |            |        |                   |

Press OK to reboot the WOLF 2MS.

| hilliz | RDS-PI   | STATUS          | CH F                            | REQ. MH2                               | RDS-PI                                          |                                                    |
|--------|----------|-----------------|---------------------------------|----------------------------------------|-------------------------------------------------|----------------------------------------------------|
| TEM    | REE      | 300T            | CONF                            | IRM                                    | St. Fre                                         | 1                                                  |
| 0K     | to       | conf            | irm                             | nebo                                   | ot                                              | ſ                                                  |
|        |          | E OLA           | ••••                            |                                        |                                                 |                                                    |
|        |          | LOKI            |                                 |                                        |                                                 |                                                    |
|        |          |                 |                                 |                                        |                                                 | - C                                                |
|        | EM<br>OK | EM REE<br>OK to | EM REBOOT<br>OK to conf<br>[OK] | EN REBOOT CON<br>OK to confirm<br>[OK] | EN REBOOT CONFIRM<br>OK to confirm rebo<br>[OK] | EM REBOOT CONFIRM<br>OK to confirm reboot.<br>[OK] |

- During reboot the screen appears this way

| STATUS | CH FRE | Q. MHz | RDS-PI | STATUS C | H FRE | Q. MHz | RDS-PI    |       |
|--------|--------|--------|--------|----------|-------|--------|-----------|-------|
| Wo-1   | f2MS   | is     | Rebo   | oting    |       |        | 1 4 1 K 1 | 12    |
|        |        |        |        |          |       |        |           | 14    |
|        |        |        |        |          |       |        |           | 20 GP |
|        |        |        |        |          |       |        |           | NEXT  |
|        |        |        | TIME   | 1        | ALARM | LEVEL  | SOURCE    | PAGy  |
|        |        |        |        |          |       |        |           | 2     |

## 12.4.11 **IMPORTANT NOTE**

Wolf 2MS is an Operative System-based equipment (as a PC) so, in order to change correctly the IP is necessary to wait some minutes, the screen will come back to the main page and then shut down and restart Wolf 2MS.

Remember that before each shut down, it is necessary to wait some minutes before to store correctly all the information on Wolf 2MS.

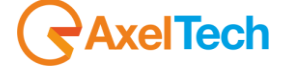

## 13 WOLF 2MS WEB PAGE

The Wolf 2MS can be managed via remote by using a simple web browser, ie Internet Explorer, Chrome, Mozilla etc etc. To reach a Wolf 2MS equipment, insert in the web browser navigation bar the Wolf 2MS IP. To get this information please see <u>LAN-1 and LAN-2 Page Functionality</u>. By inserting the Wolf 2MS IP in the navigation bar, this is the Wolf 2MS home page:

## 13.1.1 The Home web page

| Wolf2MS               |                                  |                    |           |                   |                    |             |           |           |            |           | •         | AXEL      |
|-----------------------|----------------------------------|--------------------|-----------|-------------------|--------------------|-------------|-----------|-----------|------------|-----------|-----------|-----------|
|                       | onitoring<br>Tuner-1 Data Tune   | er-2 Data          |           | Settings<br>Setup | Adm                | nin         | Tuner-1   | Tur       | ner-2      | Audio     |           | Login     |
| GENERAL INFOR         | MATION ———                       |                    |           |                   |                    |             |           |           |            |           |           |           |
|                       |                                  |                    | IP-Eth1   |                   |                    |             | GPO       |           | Release Fi |           | Release W |           |
| Axel Technology       |                                  |                    | 192.168.0 | 050.203           | 22/05/14           |             | 0 1       | 23        | 1.0.3      |           | 1.0.2     |           |
| Location              |                                  |                    | IP-Eth2   |                   | Time               |             | GPI       |           | Ргоху Мос  | le        | User Name | 2         |
| Pluto                 |                                  |                    | 010.000.1 | 127.003           | 17:07:07           |             | 0 1       | 2 3       | Disabled   | I         | Guest     |           |
|                       |                                  |                    |           |                   |                    |             |           |           |            |           |           |           |
| TUNER-1 —             | STEREO TU                        | INED RDS           |           |                   | TUNER-2            | 2 —         | STER      | ΕΟ - ΤυΙ  |            | RDS       |           |           |
|                       | Frequency Cha                    |                    |           | Mode              |                    |             |           | Chan      |            |           |           |           |
| 27                    | 100.80 MHz Loc                   | cal Axel 100.8     |           | STATIC            | 1                  |             | 100.80    | MHz Cha   | n1 Label   |           |           | STATIC    |
| RF                    |                                  | LARM H1 H2         |           |                   | RF –               |             | -[_2]-[   |           | ARM H      | 1 H2      |           |           |
|                       | Carrier M.Path                   | Adj-Chan           | Alt-Chan  |                   |                    |             |           | M.Path    | Adj-Chan   |           | Alt-Chan  |           |
| 77.00 dBuV            | 4 ppm 10.37 %                    | 6 -15.25 -38.12 de | r -23.75  |                   | 96.00              | dBuV        | 4 ppm     | 0.00 %    | -38.62 -3  | 9.37 dBr  | -79.00    |           |
| DEVIATION -           | AL                               | LARM               |           |                   | DEVIATI            | ION –       |           | AL        | ARM        |           |           |           |
|                       | Audio                            | Pilot              | RDS       |                   |                    |             | Audio     |           | Pilot      |           | RDS       |           |
| 26.72 kHz             | 16.16 kHz                        | z <b>6.26</b> kH   | z 4.30    |                   | 17.10              |             | 6.97      |           | 6.28       |           | 3.85      |           |
| RDS DATA —            | AL                               | LARM               |           |                   | RDS DA             | та —        |           | AL        | ARM        |           |           |           |
|                       | PS                               | BLER CT            | тр        | ТА                |                    |             |           |           | BLER       | ст        | тр        |           |
| 5123                  | FalconXT                         | 053 % OK           | ON        | OFF               | 5123               |             | FalconXT  |           | 000 %      | ОК        | ON        | OFF       |
|                       | DI                               | РТҮ                | FILTERS   | GROUPS            |                    |             | DI        |           | РТҮ        |           | FILTERS   |           |
| MUSIC                 | STEREO STATIC                    | NO_PROG            | ОК        | ОК                | MUSIC              |             | STEREO ST | ΓΑΤΙΟ     | NO_PROC    |           | ОК        | ОК        |
| RT AF                 | EON IH                           | TMC RT+            | ODA-1     | ODA-2             |                    | AF          | EON       | IH        | тмс        | RT+       | ODA-1     |           |
| ок ок                 | ОК                               |                    |           |                   | ОК                 | ОК          | ОК        |           |            |           |           |           |
|                       |                                  |                    |           |                   |                    |             |           |           |            |           |           |           |
| AUDIO-1 —             | AL                               |                    |           |                   | AUDIO-2            | 2 —         |           |           |            |           |           |           |
| Source                | Impalance Mono                   | Pedk-L Peak-R      | RMS-L     | KMS-K             | Source             |             | Imbalance |           | Peak-L     | Peak-R    | RMS-L     | RMIS-R    |
| L -60 -50 -4          | 1.2 08 -26.8 dB<br>0 -30 -20 -10 | +0 +10 +10         | -25.7 dB  | -28.0 dB          | L -60              | -50 -40     | 1.2 dB    | -26.2 dBr | -19.0 dBr  | -20.7 d8/ | -25.7 dBr | -26.6 087 |
| Streaming Information |                                  | Countdow<br>OFF    | m         | •                 | Streaming<br>Ready | Information |           |           |            | Countdown |           | •         |

÷.

The HOME page is mainly divided in two: in the Left side all the information retrieved from Tuner-1 and in the Right side all the information retrieved from Tuner-2.

|   | Monitoring   |              | Settings |       |         |         |       |        |  |  |
|---|--------------|--------------|----------|-------|---------|---------|-------|--------|--|--|
| Â | Tuner-1 Data | Tuner-2 Data | Setup    | Admin | Tuner-1 | Tuner-2 | Audio | Logout |  |  |

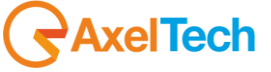

The central front bar allows to browse inside the Wolf 2MS. This bar is mainly divided in two sections, the Monitoring and the Settings. Some Setup and Admin pages are under password protection.

| Wolf2MS                                 |                   |          |             |            |        |
|-----------------------------------------|-------------------|----------|-------------|------------|--------|
| Monitoring<br>Tuner-1 Data Tuner-2 Data | Settings<br>Setup | Admin    | Tuner-1 Tun | er-2 Audio | Logout |
| GENERAL INFORMATION                     |                   |          |             |            |        |
|                                         | IP-Eth1           |          | GPO         |            |        |
| Axel Technology                         | 192.168.050.203   | 22/05/14 | 0 1 2 3     | 1.0.3      | 1.0.2  |
|                                         | IP-Eth2           |          | GPI         |            |        |
| Pluto                                   | 010.000.127.003   | 17:19:39 | 0 1 2 3     | Disabled   | admin  |

In the lower side some general information are reported, as Wolf 2MS name, the Location where it is installed, the IP Ethernet Address 1 and IP Ethernet Address 2. The internal clock time and date information are reported together with GPIn and GPOut, and the Release Firmware and web page.

### 13.1.2 NTP Time and Date Synch in Wolf 2MS

If the Date and Time are with a red label below the box, this means that Wolf 2MS has not been able to synchronize via NTP the time and the clock. To set the NTP server in Wolf 2MS please refer to <u>Settings 2 – MAIN PAGE 2</u>.

| Wolf2M               | IS           |                          |           |               |                  |           |                   |                    |             |           |           |            |                  |           |           |
|----------------------|--------------|--------------------------|-----------|---------------|------------------|-----------|-------------------|--------------------|-------------|-----------|-----------|------------|------------------|-----------|-----------|
| <b>f</b>             | М            | onitoring<br>uner-1 Data | a Tuner   | -2 Data       |                  |           | Settings<br>Setup | Adm                | nin         | Tuner-1   | Tur       | ner-2      | Audio            |           | Login     |
| GENERA               | L INFORM     | ATION -                  |           |               |                  |           |                   |                    |             |           |           |            |                  |           |           |
|                      |              |                          |           |               |                  |           |                   |                    |             | GPO       |           | Release Fi |                  | Release W |           |
| Axel Techr           | nology       |                          |           |               |                  | 192.168.0 | 50.203            | 22/05/14           |             | 0 1       | 2 3       | 1.0.3      |                  | 1.0.2     |           |
|                      |              |                          |           |               |                  |           |                   |                    |             | GPI       |           | Proxy Mod  |                  | User Nam  |           |
| Pluto                |              |                          |           |               |                  | 010.000.1 | 27.003            | 17:07:07           |             | 0 1       | 23        | Disabled   |                  | Guest     |           |
|                      |              |                          |           |               |                  |           | TUNER-2           | 2 —                | STER        | ΕΟ Τυ     |           | RDS        |                  |           |           |
|                      |              |                          | Chan      |               |                  |           | Mode              |                    |             | Frequency | Char      |            |                  |           | Mode      |
| 27                   |              | 100.80                   | MHz Loca  | al Axel 100.8 | 3                |           | STATIC            | 1                  |             | 100.80    | MHz Cha   | in1 Label  |                  |           | STATIC    |
| RF –                 |              | -[12]-[1                 | L1 AL#    | ARM H         | L-H2-            |           |                   | RF -               |             | -[_2]-[   | L1 AL     | arm – H    | 1 H2             |           |           |
|                      |              |                          | M.Path    |               |                  |           |                   |                    |             | Carrier   | M.Path    | Adj-Chan   |                  | Alt-Chan  |           |
| 77.00                | dBuV         |                          | 10.37 %   | -15.25 -38    | .12 dBr          | -23.75    |                   | 96.00              | dBuV        | 4 ppm     | 0.00 %    | -38.62 -3  | 9.37 dBr         | -79.00    |           |
| DEVIATION ALARM      |              |                          |           |               |                  | DEVIATI   | ION –             |                    | AL          | ARM       |           |            |                  |           |           |
|                      |              |                          |           |               |                  |           |                   |                    |             | Audio     |           | Pilot      |                  | RDS       |           |
| 26.72                |              | 16.16                    |           | 6.26          |                  | 4.30      |                   | 17.10              |             | 6.97      |           | 6.28       |                  | 3.85      |           |
| RDS DAT              | г <b>а</b> — |                          | ALA       | ARM           |                  |           |                   | RDS DATA           |             |           | ALARM     |            |                  |           |           |
|                      |              |                          |           |               |                  |           | ТА                |                    |             | PS        |           | BLER       | ст               | тр        | ТА        |
| 5123                 |              | FalconXT                 |           |               | ок               | ON        | OFF               | 5123               |             | FalconXT  |           | 000 %      | ОК               | ON        | OFF       |
|                      |              |                          |           |               |                  |           | GROUPS            |                    |             | DI        |           | РТҮ        |                  | FILTERS   | GROUPS    |
| MUSIC                |              | STEREO ST                | ATIC      | NO_PROG       |                  | ОК        | ОК                | MUSIC              |             | STEREO S  | TATIC     | NO_PROC    | ;                | ОК        | OK        |
| RT                   | AF           | EON                      | н         | тмс           | RT+              | ODA-1     | ODA-2             | RT                 | AF          | EON       | IH        | TMC        | RT+              | ODA-1     | ODA-2     |
| ОК                   | OK           | OK                       |           |               |                  |           |                   | OK                 | ОК          | OK        |           |            |                  |           |           |
| AUDIO-1              | ı —          |                          | ALA       | ARM           |                  |           |                   | AUDIO-             | 2 —         |           | AL        | ARM        |                  |           |           |
|                      |              |                          | Mono      |               |                  |           | RMS-R             |                    |             | Imbalance | Mono      | Peak-L     | Peak-R           | RMS-L     | RMS-R     |
| TUNER1               |              | 1.2 dB                   | -26.8 dBr | -18.8 dBr     | -20.1 dBr        | -25.7 dBr | -28.0 dBr         | TUNER2             |             | 1.2 dB    | -26.2 dBr | -19.0 dBr  | -20.7 dBr        | -25.7 dBr | -26.6 dBr |
| L<br>R -60           | -50 -40      | -30 -20                  | 0 -10 +   | 0 +10         | +040             |           |                   | L -60<br>R         | -50 -40     | ) -30 -2  | 0 -10 4   | 0 +10      | +0<br>-40        |           |           |
| Streaming I<br>Ready | Information  |                          |           |               | Countdown<br>OFF |           |                   | Streaming<br>Ready | Information |           |           |            | Countdown<br>OFF |           | ►         |

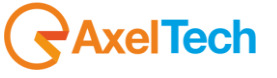

All the information proposed in this page are only to be visualized.

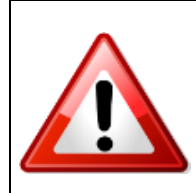

The lower parts is related to Audio-1 and Audio-2 Stream, and the button Countdown allows the user to stop the stream after a kick out time, to reduce the stream data flow. The audio delivered to the audio streaming module can be selected by different sources, that should be Tuner-1 or Tuner-2 or Analog Input or Digital Input. Please refer to "Audio-1 Setup" and "Audio-2 Setup" to configure the input source for the audio streaming encoder.

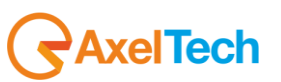

## 13.1.3 LOGIN into WOLF2MS

Is it possible to LogIn into Wolf2MS and, as per right management, execute some changes. By pressing the Login button is it possible to set each own user name and password. Please refer to the <u>ADMIN</u> page in order to create or login with the standard credential

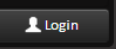

| Gabrielerocchini                      |  |
|---------------------------------------|--|
| OK Cancel                             |  |
| Status : Insert username and password |  |
|                                       |  |

Starting from release 0.6.4 release a new function has been improved about users and login. Wolf 2MS comes out with a standard user called "admin" (and password "admin"). <u>Once a new user is created with Profile Administrator rights allowed</u>, the "admin" user disappear from the list of users. In the picture below it is possible to see that Mauro is the Profile Administrator.

| USERS       | PROFILE MANAGER       |
|-------------|-----------------------|
| Mauro       |                       |
| Mauro2      | Mauro                 |
| gabriele    |                       |
| Christian   |                       |
| Christian-2 |                       |
| alessandro  |                       |
|             |                       |
|             |                       |
|             |                       |
|             | Rights allowed        |
|             | Profile Administrator |
|             | 🛛 Setup               |
|             | Tuner-1               |
|             | ☑ Tuner-2             |
|             | 🗹 Audio               |
| v           |                       |

But, once from Mauro's user the Profile Administrator is removed, Wolf 2MS creates automatically one more time the "admin" user with all rights allowed. This admin user is highlighted in yellow, as per picture below:

| ADMIN       |                                 |
|-------------|---------------------------------|
| USERS ————  | PROFILE MANAGER                 |
| admin       | User Name                       |
| Mauro       | admin                           |
| Mauro2      |                                 |
| gabriele    | New Password                    |
| Christian   | This password can't be modified |
| Christian-2 |                                 |
| alessandro  | Confirm Password                |
|             | This password can't be modified |
|             |                                 |
|             | Rights allowed                  |
|             | Profile Administrator           |
|             | 🖬 Setup                         |
|             | 🖬 Tuner-1                       |
|             | U Tuner-2                       |
|             | V Audio                         |
|             |                                 |

**NOTE**: It is not possible to change the password for admin user

## 13.1.4 Tuner-1 Data - Main Webpage

This page presents all the information coming from the Tuner-1. Assuming that the Tuner-1 has been placed in "Static" page displays information related to the frequency set in the Setup approximately decoded by Tuner-1.

The display of this page depends on the setup of the machine available in Settings -> Tuner-1 -> Main.

| Wolf2MS        |                         |                     |                    |                    |               |                             |                     |                  | RAXEL           |  |  |
|----------------|-------------------------|---------------------|--------------------|--------------------|---------------|-----------------------------|---------------------|------------------|-----------------|--|--|
|                |                         |                     |                    |                    |               |                             |                     |                  |                 |  |  |
|                | Monitoring              |                     |                    | Settings           |               |                             |                     |                  |                 |  |  |
| <b>A</b>       | Tuner-1 Data Tune       | er-2 Data           |                    | Setup              | Admin         |                             | Tuner-1 Tu          | uner-2 Audio     | Logout          |  |  |
| RDS Data Reset |                         |                     |                    |                    |               |                             | MAIN AF01-3         | 2 AF33-64        | EON STATS       |  |  |
| TUNER-1 —      |                         |                     | <mark>- S</mark> T | EREO TUP           | NED RDS       |                             |                     |                  |                 |  |  |
| Ch. Mem.       | Frequency Cha           | nnel Label          |                    | Mode               |               |                             |                     |                  |                 |  |  |
| 27             | 100.80 MHz Loc          | STATIC              |                    |                    |               |                             |                     |                  |                 |  |  |
| RF             | [12][13][ALARM][H1][H2] |                     |                    |                    | СТ            |                             |                     |                  |                 |  |  |
|                | Carrier M Path          | Adi_Chan            | Alternativ         | e-Chan             |               |                             |                     | LocalTime Offset | Offset Time     |  |  |
| 76.00 dBu      | V 4 ppm 12.28 %         | -10 42 -26 85 dBr   | -19 14             | dBr                | 22/05/14      |                             | 15:22               | +01.00           | -3601 sec       |  |  |
|                |                         |                     |                    |                    |               |                             |                     |                  |                 |  |  |
| DEVIATION      |                         | ARM                 |                    |                    | SLC           |                             |                     |                  |                 |  |  |
| МРХ            | Audio - MPX             | Pilot               | RDS                |                    | SLCO-paging/I | ECC                         | SLC1-TMC            | SLC2-paging      | SLC3-Lang.Codes |  |  |
| 65.73 kł       | tz 55.13 kHz            | : 6.28 kHz          | 4.32               | kHz                |               |                             |                     |                  |                 |  |  |
| Imbalance      | Mono E.MpxPw            | Peak-L Peak-R       | RMS-L              | RMS-R              | SLC4          |                             | SLC5                | SLC6-Broad.use   | SLC7-EWS Ch.ID  |  |  |
| 0.4 0          | lB -7.6 dBr 3.8 dB      | 3 -2.3 dBr -2.7 dBr | -7.4 dBr           | r - <b>7.9</b> dBr |               |                             |                     |                  |                 |  |  |
| RDS DATA -     | AL                      | ARM                 |                    |                    | RT —          |                             | AI                  | LARM             |                 |  |  |
|                | PS                      | BLER CT             | тр                 | ТА                 |               |                             |                     |                  | A/B             |  |  |
| 5123           | FalconXT                | 058 % OK            | ON                 | OFF                |               |                             |                     |                  |                 |  |  |
| M/S            | DI                      | РТҮ                 | FILTERS            | GROUPS             | In & Out Of L | love / On                   | Air Now by Bon Jovi |                  | 1               |  |  |
| MUSIC          | STEREO STATIC           | NO_PROG             | ОК                 | ОК                 | PIN & PTY     | 'N —                        |                     |                  |                 |  |  |
| RT             | AF                      | EON                 | н                  |                    |               |                             |                     | PIN-MINUTE       | PTYN            |  |  |
| OK             | OK                      | OK                  |                    |                    |               |                             |                     |                  |                 |  |  |
| IMC            | K1+                     | ODA-1               | ODA-2              |                    |               | IDS                         |                     |                  |                 |  |  |
| 10             | FG                      | 115                 | ISN                |                    | RDS GROUPS    |                             |                     |                  |                 |  |  |
| OFF            | OFF                     | OFF                 | 000                | _                  | GROUP-DATA    | L                           |                     |                  |                 |  |  |
|                |                         |                     |                    |                    | 0A 2A 4A 14A  |                             | _                   |                  |                 |  |  |
| ОДА-ТМС —      | AL                      | ARM                 |                    |                    | ODA-1         |                             | AI                  | LARM             |                 |  |  |
|                |                         | Group               | Data               |                    |               |                             |                     | Group            | Data            |  |  |
|                |                         |                     |                    |                    |               |                             |                     |                  |                 |  |  |
| ODA-RT+ —      | AL                      | ARM                 |                    |                    | ODA-2         |                             | AI                  | LARM             |                 |  |  |
|                |                         | Group               | Data               |                    |               |                             |                     | Group            | Data            |  |  |
|                |                         |                     |                    |                    |               |                             |                     |                  |                 |  |  |
|                |                         |                     |                    |                    |               |                             |                     |                  |                 |  |  |
| RF             |                         | LARM H1 H1 H2       | ]                  |                    | -             | Leve                        | I: the level of a   | vailable RF      | It is possible  |  |  |
| Level          | Carrier M Path          | Adi Chan            | Alter              | native Chan        |               | Tune                        | r                   |                  | to set the      |  |  |
| 78.00 deu      | V 7 ppm 1.65            | % -17.88 -20.00     | dBr -13.6          | 6 di               | Br            | Carr                        | er: this value is   | s a Carrier      | level of the    |  |  |
|                |                         | 17.00 -20.00        | 10.00              | - u                |               | the Ir                      | nternal tuner an    | id the Frequency | y Settings->    |  |  |
|                |                         |                     |                    |                    |               | that i                      | s under measu       | re.              | Tuner-1 ->      |  |  |
|                |                         |                     |                    |                    |               | M.Path: Value of Multi Path |                     |                  |                 |  |  |

AxelTech

| МРХ      | Audio MD          |         |          |          |                  |          |
|----------|-------------------|---------|----------|----------|------------------|----------|
|          | Augio - IVIP      |         |          |          |                  |          |
| 73.16 k⊦ | z 62.23           |         | 6.86     |          | 4.07             |          |
|          | Mono              | E.MpxPw |          |          |                  |          |
| 0.9 d    | 8 <b>-7.6</b> dBr | 2.2 dB  | -1.0 dBr | -2.0 dBr | - <b>6.8</b> dBr | -8.5 dBr |

| Offset. It's the difference between<br>the Internal tuner and the Frequency<br>that is under measure.<br><b>M.Path:</b> Value of Multi Path<br><b>Adj-Chan:</b> see explanation below<br><b>Alternative-Chan:</b> see explanation<br>below | alarms in<br>Settings-><br>Tuner-1 -><br>RF |
|----------------------------------------------------------------------------------------------------|---------------------------------------------|
| MPX: level of the signal Multiplex                                                                                                    | It is possible                              |
| Audio-MPX: Audio signal level                                                                                                    | to set the                                  |
| inside the product Multiplex                                                                                                    | level of the                                |
| Pilot: Pilot Level stereo                                                                                                    | alarms in                                   |
| RDS: RDS data carrier level                                                                                                    | Settings->                                  |
| Peak Left-Right: Audio Peak Level                                                                                                    | Tuner-1 ->                                  |
| RMS Left-Right: Audio RMS Level                                                                                                    | RF DEV /                                    |
| -                                                                                                    | PILOT                                       |

49

| RDS DATA — | AL            | ARM     |        |         | This box displays all the informationIt is possibleregarding the decoding of the datato set the |                                                        |  |  |  |  |  |
|------------|---------------|---------|--------|---------|-------------------------------------------------------------------------------------------------|--------------------------------------------------------|--|--|--|--|--|
|            |               | BLER    | ст     | тр      | ТА                                                                                              | carrier RDS. If a parameter set in the level of the    |  |  |  |  |  |
| 5123       | FalconXT      | 074 %   | ок     | ON      | OFF                                                                                             | ALARM box will become red. Settings->                  |  |  |  |  |  |
|            |               | РТҮ     |        | FILTERS | GROUPS                                                                                          | ALARM Tuner-1 ->                                       |  |  |  |  |  |
| MUSIC      | STEREO STATIC | NO_PROG |        | ОК      | ОК                                                                                              | RDS                                                    |  |  |  |  |  |
|            |               | EON     | EON II |         |                                                                                                 |                                                        |  |  |  |  |  |
| ОК         | ОК            | ОК      | ок -   |         |                                                                                                 |                                                        |  |  |  |  |  |
|            |               | ODA-1   | DDA-1  |         |                                                                                                 |                                                        |  |  |  |  |  |
|            |               |         |        |         |                                                                                                 |                                                        |  |  |  |  |  |
|            |               | ILS     | ILS    |         |                                                                                                 |                                                        |  |  |  |  |  |
| OFF        | OFF           | OFF     |        | 000     |                                                                                                 |                                                        |  |  |  |  |  |
|            |               |         |        |         |                                                                                                 |                                                        |  |  |  |  |  |
| ОДА-ТМС —  | AL            | ARM     |        |         |                                                                                                 | ODA TMC: If the service is indexed with the AID of     |  |  |  |  |  |
|            |               | Group   |        | Data    |                                                                                                 | OK. Otherwise, if there is no (or a bit lower timeout) |  |  |  |  |  |
|            |               |         |        |         |                                                                                                 | recording on the 3A writes REG NO. If the data do      |  |  |  |  |  |
|            |               |         | _      |         |                                                                                                 | not change (not arrive) set out in writing NO DATA. If |  |  |  |  |  |
|            |               |         |        |         |                                                                                                 | This applies to TMC, ODA + RT 1 and 2.                 |  |  |  |  |  |
| ODA-RT+    | ALA           | .RM     |        |         |                                                                                                 | ODA RT+: Check the presence or absence of the          |  |  |  |  |  |
|            |               |         |        |         |                                                                                                 | settings specified on this form is transmitted press   |  |  |  |  |  |
| All        |               | Group   |        | Uata    |                                                                                                 | OK. Otherwise, if there is no (or a bit lower timeout) |  |  |  |  |  |
|            |               |         |        |         |                                                                                                 | recording on the 3A writes REG NO. If the data do      |  |  |  |  |  |

| ст ——                  | AL                                      | ALARM                        |             |   |  |  |  |  |  |
|------------------------|-----------------------------------------|------------------------------|-------------|---|--|--|--|--|--|
| DATE                   |                                         | LocalTime Offset             | Offset Time |   |  |  |  |  |  |
| 23/10/13               | 12:12                                   | +02.00                       | -14 sec     |   |  |  |  |  |  |
|                        |                                         |                              |             |   |  |  |  |  |  |
| RT                     | RT ALARM                                |                              |             |   |  |  |  |  |  |
| DATA                   |                                         |                              |             |   |  |  |  |  |  |
| RT NUMERO 3 - 33333333 | 3333333333333333333333333               | 3333333333333333333333333333 |             | 0 |  |  |  |  |  |
| PT NUMERO 1 - 11111111 | 111111111111111111111111111111111111111 | 11111111111111111111         |             | 1 |  |  |  |  |  |

| ODA-1 | ARM   | ODA and ODA-1-2: reports have been inserted equal to the TMC and RT + on the presence or absence of |                                                                                                    |
|-------|-------|----------------------------------------------------------------------------------------------------|----------------------------------------------------------------------------------------------------|
| AID   | Group | Data                                                                                                | the service. If the service is indexed with the AID of                                                      |
|       |       |                                                                                                    | the settings specified on this form is transmitted press                                                    |
| ODA-2 | ARM   |                                                                                                    | recording on the 3A writes REG NO. If the data do<br>not change (not arrive) set out in writing NO DATA. If |
| AID   | Group | Data                                                                                                | the service is completely lacking writes NO SERV.                                                           |
|       |       |                                                                                                    | This applies to thic, $ODA + RT T and 2.$                                                                   |

Each single web page shows the status or the data coming from the Wolf 2MS for Tuner-1 and Tuner-2. In the main page it is possible to see the value, but it is not possible to operate because the information can only be viewed. The single page can shows MAIN - AF01-32 - AF33-64 - EON.

AxelTech

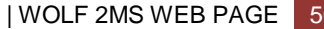

not change (not arrive) set out in writing NO DATA. If the service is completely lacking writes NO SERV. This applies to TMC, ODA + RT 1 and 2.

CT: Check the presence or absence of the service inside the group 4A. if the parameter match with one inserted in the check page no alarm will be generated, if not an alarm will be reported.

Wolf 2MS displays the double buffer. Displays the buffer is that of the flag A flag B. The bottom line shows the RT that you are receiving. With each change of flag A/B copied this comes in the line above and below that will shape the new RT arrives. In the case of single RT (or if there is no 'change of flag a / b) after 10 min. above the line is cleaned.

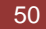

## 13.1.5 Deviation, Imbalancement and MPX Power

The MPX power is estimated using the available separate components infos present in the MPX signal. The Pilot power, Rds power and Audio power is integrated inside a 1 minute window and referenced to a 19 kHz single tone power. This measurement estimates with a good precision the MPX Power only under typical nominal operative conditions.

| DEVIATION     | ALARM |           |         |        |        |         |                  |          | SLC ——                |                                               |            |                          | —   |  |
|---------------|-------|-----------|---------|--------|--------|---------|------------------|----------|-----------------------|-----------------------------------------------|------------|--------------------------|-----|--|
|               |       |           |         |        |        |         |                  |          |                       | SLC1-TMC                                      |            | 2-paging SLC3-Lang.Codes |     |  |
| 56.97 kH      | Hz    | 46.66     |         | 6.28   |        |         | 4.03             |          |                       |                                               |            |                          |     |  |
|               |       | Mono      | E.MpxPw | Peak-L | Pe     |         |                  | RMS-R    |                       | SLC4 SLC5 SLC6-Broad.use SLC7-EWS (           |            |                          |     |  |
| <b>0.6</b> d  | dB    | -9.0 db   | 5.2 dB  | 3.7    | dBr -3 | 3.2 dBr | - <b>8.4</b> dBr | -9.6 dBr |                       |                                               |            |                          |     |  |
| RDS DATAALARM |       |           |         |        |        |         |                  | RT       | AL                    | ARM                                           |            |                          |     |  |
|               |       |           |         |        | С      |         |                  | TA       |                       |                                               |            |                          | A/B |  |
| 5123          |       | FalconXT  |         | 074    | % O    | ж       | ON               | OFF      | I'll Be There For You | I'II Be There For You / OnAir Now by Bon Jovi |            |                          |     |  |
|               |       |           |         |        |        |         |                  | GROUPS   | Radio TEXT service b  | y Falcon XT-R                                 |            |                          | 0   |  |
| MUSIC         |       | STEREO ST | ATIC    | NO_PF  | ROG    |         | ок               | ОК       | PIN & PTYN -          |                                               |            |                          |     |  |
|               |       |           |         |        |        |         |                  |          |                       |                                               |            |                          |     |  |
| ок            |       | ОК        |         | ОК     |        |         |                  |          | PIN-DATE              | PIN-HOUR                                      | PIN-MINUTE | PTYN                     |     |  |
|               |       |           |         |        |        |         |                  |          |                       | -                                             |            |                          |     |  |
|               |       |           |         |        |        |         |                  |          | RDS GROUPS            | AL/                                           | ARM        |                          |     |  |
|               |       |           |         |        |        |         |                  |          |                       |                                               |            |                          |     |  |
| OFF           |       | OFF       |         | OFF    |        | 000     |                  |          | 0A 2A 4A 14A          | 0A 2A 4A 14A                                  |            |                          |     |  |

## 13.1.6 RDS Group Transmission Alarm

An alarm is now included to monitor the transmitted Rds groups. A mask allows to define all groups present in the transmission and an alarm is raised if after the timeout one or more groups hasn't been received. The Group Mask is an 32bits integer in HEX. Every bit in this mask is referred to a Rds group. The Group Mask bit0 is the 0A group, the bit1 is the 0B group, the bit2 is the 1A and so on ... . Example: 11 (0A and 2A)

| DEVIATION - |                 |        | ARM      |          |                  |          |            | SLC —                 |                       |                |                 |     |
|-------------|-----------------|--------|----------|----------|------------------|----------|------------|-----------------------|-----------------------|----------------|-----------------|-----|
|             | Audio - MP      |        |          |          |                  |          |            |                       |                       | SLC2-paging    | SLC3-Lang.Codes |     |
| 56.97 kHz   | 46.66           |        | 6.28     |          | 4.03             |          |            |                       |                       |                |                 |     |
|             | Mono            |        |          | Peak-R   |                  |          |            |                       |                       | SLC6-Broad.use | SLC7-EWS Ch.ID  |     |
| 0.6 dB      | <b>-9.0</b> dBr | 5.2 dB | -3.7 dBr | -3.2 dBr | - <b>8.4</b> dBr | -9.6 dBr |            |                       |                       |                |                 |     |
| RDS DATA —  | RDS DATA ALARM  |        |          |          |                  |          |            |                       | AL                    | ARM            |                 |     |
|             | PS              |        |          | СТ       |                  |          |            |                       |                       |                |                 | A/B |
| 5123        | FalconXT        |        | 074 %    | ОК       | ON               | OFF      |            | I'll Be There For You | / OnAir Now by Bon Jo | vi             |                 | 1   |
|             | DI              |        |          |          | FILTERS          | GROUPS   |            | Radio TEXT service by | Falcon XT-R           |                |                 | 0   |
| MUSIC       | STEREO ST       | TATIC  | NO_PROC  |          | ок               | ок       |            | PIN & PTYN –          |                       |                |                 |     |
|             | AF              |        |          |          |                  |          |            |                       |                       |                |                 |     |
| ОК          | ОК              |        | ОК       |          |                  |          |            | PIN-DATE              | PIN-HOUR              | PIN-MINUTE     | PTYN            | _   |
|             | RT+             |        |          |          |                  |          |            |                       |                       |                |                 |     |
|             |                 |        |          |          |                  |          |            | RDS GROUPS            | AL                    | ARM            |                 |     |
|             | EG              |        |          |          |                  |          | GROUP-DATA |                       |                       |                |                 |     |
| OFF         | OFF             |        | OFF      |          | 000              |          |            | 0A 2A 4A 14A          |                       |                |                 |     |

Available the status variable and the trap as well as all parameters to control the state (Timeout, Validation, Hold and Mask)

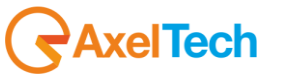

| won2MS                                                                                                    |                                                                                                |                                                                                |                                                                                                    |                                                                                     |                                                                          |                                                                          |                                                                                                    |                                                                                                    |                                                                           |                                                                                  |                                                                          | <b>RAXEL</b>                                             |
|----------------------------------------------------------------------------------------------------|------------------------------------------------------------------------------------------------|--------------------------------------------------------------------------------|----------------------------------------------------------------------------------------------------|-------------------------------------------------------------------------------------|--------------------------------------------------------------------------|--------------------------------------------------------------------------|----------------------------------------------------------------------------------------------------|----------------------------------------------------------------------------------------------------|---------------------------------------------------------------------------|----------------------------------------------------------------------------------|--------------------------------------------------------------------------|----------------------------------------------------------|
|                                                                                                    | Monitorii                                                                                      | ng                                                                             |                                                                                                    |                                                                                     | Setting                                                                  | 25                                                                       |                                                                                                    |                                                                                                    |                                                                           |                                                                                  |                                                                          |                                                          |
| A                                                                                                    | Tuner-1                                                                                        | Data Tu                                                                        | iner-2 Data                                                                                          |                                                                                     | S                                                                        | etup A                                                                   | dmin                                                                                                    | Tuner-1                                                                                                    | Tune                                                                      | er-2                                                                             | Audio                                                                    | Logout                                                   |
| GLOBAL                                                                                                    | RF 12                                                                                          | RFu                                                                            | RF H1                                                                                                | RF <sub>HZ</sub>                                                                    | DEV                                                                      | PILOT                                                                    | PILOT                                                                                                    | RDSL                                                                                                    | RDS                                                                       | AUDIO DE                                                                         | AUDIO                                                                    | AUDIO <sub>R</sub>                                       |
| AUDIO MS                                                                                                    |                                                                                                | PI                                                                             | PS                                                                                                   | ТР                                                                                  | ТА                                                                       | ст                                                                       | RT                                                                                                    | AF                                                                                                    | EON                                                                       | ін                                                                               | тмс                                                                      | RT.                                                      |
| ODA <sub>1</sub>                                                                                                    | ODA <sub>2</sub>                                                                               | BLER                                                                           | GROUPS                                                                                               | FILTERS                                                                             |                                                                          |                                                                          |                                                                                                    |                                                                                                    |                                                                           |                                                                                  |                                                                          |                                                          |
| TUNER-1 -                                                                                                    | - RDS GROU                                                                                     | JPS TRANS                                                                      | SMISSION                                                                                             |                                                                                     |                                                                          |                                                                          |                                                                                                    |                                                                                                    |                                                                           |                                                                                  |                                                                          |                                                          |
| TUNER-1                                                                                                    | - RDS GROU                                                                                     | IPS TRANS                                                                      | SMISSION                                                                                             |                                                                                     |                                                                          | Par                                                                      | ameters Settin                                                                                                    | g - Use Mous                                                                                                    | e (Drag or                                                                | r Wheel) to s                                                                    | croll                                                                    |                                                          |
| TUNER-1 -                                                                                                    | - RDS GROU<br>Chan<br>Chan Lai                                                                 | JPS TRANS<br>nels Identifi                                                     | SMISSION<br>ication<br>Frequency                                                                     | Preset                                                                              | Scan Time                                                                | Par<br>Chan Mask                                                         | ameters Settin<br>Groups N                                                                                                    | <mark>g - Use Mous</mark><br>Jask Tin                                                                                                    | e (Drag or<br>neout                                                       | <b>Wheel) to s</b><br>Validation                                                 | croll<br>Hold                                                            | Mask                                                     |
| TUNER-1 -<br>Chan                                                                                                    | - RDS GROU<br>Chan<br>Chan Lal<br>Rai Radi                                                     | JPS TRANS<br>nels Identifi<br>bel<br>o 1                                       | SMISSION<br>ication<br>Frequency<br>89.50 MHz                                                        | Preset<br>Preset-1                                                                  | Scan Time                                                                | Par<br>Chan Mask<br>unmasked                                             | ameters Settin<br>Groups N<br>000000                                                                                                    | <mark>g - Use Mous</mark><br>lask Tin<br>21 60                                                                                                    | e (Drag or<br>neout                                                       | r Wheel) to s<br>Validation<br>10 sec                                            | icroll<br>Hold<br>10 sec                                                 | Mask<br>masked                                           |
| Chan                                                                                                    | - RDS GROU<br>Chan<br>Chan Lal<br>Rai Radi<br>Rai Radi                                         | JPS TRANS<br>nels Identifi<br>bel<br>o 1<br>o 2                                | Cation<br>Frequency<br>89.50 MHz<br>89.00 MHz                                                        | Preset<br>Preset-1<br>Preset-2                                                      | Scan Time<br>2 sec<br>3 sec                                              | Par<br>Chan Mask<br>unmasked<br>masked                                   | ameters Settin<br>Groups M<br>0000000                                                                                                    | g - Use Mous<br>lask Tin<br>01 60                                                                                                    | e (Drag or<br>neout                                                       | r Wheel) to s<br>Validation<br>10 sec                                            | <b>Hold</b><br>10 sec                                                    | Mask<br>masked<br>masked                                 |
| TUNER-1 -                                                                                                    | RDS GROU<br>Chan<br>Chan Lat<br>Rai Radi<br>Rai Radi                                           | IPS TRANS                                                                      | SMISSION<br>ication<br>Frequency<br>89.50 MHz<br>89.00 MHz<br>93.00 MHz                              | Preset<br>Preset-1<br>Preset-2<br>Preset-25                                         | Scan Time<br>2 sec<br>3 sec<br>2 sec                                     | Par<br>Chan Mask<br>unmasked<br>masked<br>unmasked                       | ameters Settin<br>Groups M<br>coccoo<br>concoo                                                                                                    | <b>g - Use Mous</b><br>iask <b>Tin</b><br>01 60<br>01 60                                                                                                    | e (Drag or<br>neout                                                       | r Wheel) to s<br>Validation<br>10 sec<br>10 sec<br>10 sec                        | <b>Fold</b><br>10 sec<br>10 sec<br>10 sec                                | Mask<br>masked<br>masked<br>masked                       |
| TUNER-1         -           Chan         -           1         -           2         -           25         -           26         - | RDS GROU<br>Chan<br>Chan Ial<br>Rai Radi<br>Rai Radi<br>Radio Gamm<br>Unknow 10                | IPS TRANS                                                                      | Cation<br>Frequency<br>89.50 MHz<br>89.00 MHz<br>93.00 MHz<br>105.00 MHz                             | Preset<br>Preset-1<br>Preset-2<br>Preset-25<br>Preset-26                            | Scan Time<br>2 sec<br>3 sec<br>2 sec<br>3 sec                            | Par<br>Chan Mask<br>unmasked<br>masked<br>unmasked<br>masked             | ameters Settin<br>Groups M<br>Donnon<br>Donnon<br>Donnon<br>Donnon<br>Donnon                                                                                                    | g - Use Mous<br>lask Tin<br>21 60<br>21 60<br>21 60<br>21 60                                                                                                    | e (Drag or<br>neout<br>) sec<br>) sec<br>) sec<br>) sec<br>)              | r Wheel) to s<br>Validation<br>10 sec<br>10 sec<br>10 sec<br>10 sec              | croll<br>Hold<br>10 sec<br>10 sec<br>10 sec<br>10 sec                    | Mask<br>masked<br>masked<br>masked<br>masked             |
| TUNER-1     -       Chan     -       1     -       2     -       25     -       26     -       27     -                              | RDS GROU<br>Chan<br>Chan Lai<br>Rai Radi<br>Radio Gamm<br>Unknow 10<br>Local Axel              | JPS TRANS<br>nels Identifi<br>o 1<br>o 2<br>na 93.00<br>05.00<br>100.8         | Cation<br>Frequency<br>89.50 MHz<br>93.00 MHz<br>93.00 MHz<br>105.00 MHz<br>100.80 MHz               | Preset<br>Preset-1<br>Preset-25<br>Preset-25<br>Preset-27                           | Scan Time<br>2 sec<br>3 sec<br>2 sec<br>3 sec<br>4 sec                   | Par<br>Chan Mask<br>unmasked<br>masked<br>masked<br>unmasked<br>unmasked | ameters Settin<br>Groups M<br>000000<br>000000<br>000000<br>100001                                                                                                    | g - Use Mous<br>lask Tin<br>01 60<br>01 60<br>01 60<br>01 60<br>11 60                                                                                                    | e (Drag or<br>neout sec sec sec sec sec sec sec sec sec sec               | r Wheel) to s<br>Validation<br>10 sec<br>10 sec<br>10 sec<br>10 sec<br>10 sec    | Koroll<br>Hold<br>10 sec<br>10 sec<br>10 sec<br>10 sec<br>10 sec         | Mask<br>masked<br>masked<br>masked<br>unmasked           |
| TUNER-1     -       Chan     -       1     -       2     -       25     -       26     -       27     -       28     -               | RDS GROU<br>Chan<br>Chan Lat<br>Rai Radi<br>Radio Gamm<br>Unknow 10<br>Local Axel<br>Chan28 La | JPS TRANS<br>nels Identifi<br>o 1<br>o 2<br>ia 93.00<br>05.00<br>100.8<br>abel | Cation<br>Frequency<br>89.50 MHz<br>89.50 MHz<br>93.00 MHz<br>105.00 MHz<br>100.80 MHz<br>100.00 MHz | Preset<br>Preset-1<br>Preset-25<br>Preset-25<br>Preset-27<br>Preset-27<br>Preset-28 | Scan Time<br>2 sec<br>3 sec<br>2 sec<br>2 sec<br>3 sec<br>4 sec<br>5 sec | Par<br>Chan Mask<br>unmasked<br>masked<br>unmasked<br>unmasked<br>masked | Groups M           000000           000000           0000000           0000000           0000000           0000000           0000000           0000000           0000000           0000000           00000001           0000001           0000001 | g - Use         Mous           lask         Tin           01         60           01         60           01         60           01         60           01         60           01         60           01         60           01         60           01         60 | e (Drag or<br>neout sec s<br>sec s<br>sec sec s<br>sec sec s<br>sec sec s | Validation<br>10 sec<br>10 sec<br>10 sec<br>10 sec<br>10 sec<br>10 sec<br>10 sec | Hold<br>Hold<br>10 sec<br>10 sec<br>10 sec<br>10 sec<br>10 sec<br>10 sec | Mask<br>masked<br>masked<br>masked<br>unmasked<br>masked |

|   |       | _8°⊢  | IEX   |       |       | _7°⊦  | IEX   |       |       | _6°⊦  | IEX   |       |       | _5°⊦  | IEX   |       |       | _4°⊢  | IEX   |       |       | _3°⊦  | IEX   |       |       | 2°H   | IEX   |       |       | _1°⊦  | EX    |       |
|---|-------|-------|-------|-------|-------|-------|-------|-------|-------|-------|-------|-------|-------|-------|-------|-------|-------|-------|-------|-------|-------|-------|-------|-------|-------|-------|-------|-------|-------|-------|-------|-------|
| Ľ | 15B   | 15A   | 14B   | 14A   | 13B   | 13A   | 12B   | 12A   | 11B   | 11A   | 10B   | 10A   | 9B    | 9A    | 8B    | 8A    | 7B    | 7A    | 6B    | 6A    | 5B    | 5A    | 4B    | 4A    | 3B    | 3A    | 2B    | 2A    | 1B    | 1A    | 0B    | OA    |
| Ŀ | 4°bit | 3°bit | 2°bit | 1°bit | 4°bit | 3°bit | 2°bit | 1°bit | 4°bit | 3°bit | 2°bit | 1°bit | 4°bit | 3°bit | 2°bit | 1°bit | 4°bit | 3°bit | 2°bit | 1°bit | 4°bit | 3°bit | 2°bit | 1°bit | 4°bit | 3°bit | 2°bit | 1°bit | 4°bit | 3°bit | 2°bit | 1°bit |
| Γ | 0     | 0     | 0     | 1     | 0     | 0     | 0     | 0     | 0     | 0     | 0     | 0     | 0     | 0     | 0     | 0     | 0     | 0     | 0     | 0     | 0     | 0     | 0     | 1     | 0     | 0     | 0     | 1     | 0     | 0     | 0     | 1     |
| Γ |       | HE    | X=1   |       |       | HE    | X=0   |       |       | HE.   | X=0   |       |       | HE    | X=0   |       |       | HE    | X=0   |       |       | HE    | X=1   |       |       | HE    | X=1   |       |       | HE    | K=1   |       |

Example: Check 11A,7A,5A,1B,1A,0A =0040440D Check 15A,14A,4A,0A=50000101

| RDS DATA — |               | ARM      |     |        | RT                             | AL                  | ARM        |      |  |  |  |  |
|------------|---------------|----------|-----|--------|--------------------------------|---------------------|------------|------|--|--|--|--|
|            |               | BLER CT  |     |        |                                |                     |            |      |  |  |  |  |
| 5123       |               | 054 % OK | ON  | OFF    | Spaceman / OnAir No            | ow by 4 Non Blondes |            |      |  |  |  |  |
|            |               | РТҮ      |     | GROUPS | Always / OnAir Now by Bon Jovi |                     |            |      |  |  |  |  |
| MUSIC      | STEREO STATIC | NO_PROG  | ок  | NO     | PIN & PTYN                     |                     |            |      |  |  |  |  |
|            |               | EON      | н   |        |                                |                     |            |      |  |  |  |  |
| ок         | ок            | ОК       |     |        | PIN-DATE                       | PIN-HOUR            | PIN-MINUTE | PTYN |  |  |  |  |
|            |               |          |     |        |                                | -                   |            |      |  |  |  |  |
|            |               |          |     |        | RDS GROUPS                     | AL                  | ARM        |      |  |  |  |  |
|            |               | ILS      |     |        |                                |                     |            |      |  |  |  |  |
| OFF        | OFF           | OFF      | 000 |        | 0A 2A 4A 14A                   |                     |            |      |  |  |  |  |
|            |               |          |     |        |                                |                     |            |      |  |  |  |  |

| 26         Uhknow 105.00         105.00 MHz         Preset-26         3 sec         masked         00000001         60 sec         10 sec         10 sec         masked           27         Local Axel 100.8         100.80 MHz         Preset-27         4 sec         unmasked         50000111         60 sec         10 sec         10 sec         unmasked           28         Chan28 Label         100.00 MHz         Preset-28         S sec         masked         00000001         60 sec         10 sec         10 sec         masked           29         Chan29 Label         100.10 MHz         Preset-29         2 sec         unmasked         00000001         60 sec         10 sec         10 sec         masked | 25 | Radio Gamma 93.00 | 93.00 MHz  | Preset-25 |       | unmasked | 0000001  | 60 sec | 10 sec | 10 sec | masked   |
|----------------------------------------------------------------------------------------------------|----|-------------------|------------|-----------|-------|----------|----------|--------|--------|--------|----------|
| 27         Local Axel 100.8         100.80 MHz         Preset-27         4 sec         unmasked         50000111         60 sec         10 sec         10 sec         unmasked           28         Chan28 Label         100.00 MHz         Preset-28         5 sec         masked         00000001         60 sec         10 sec         10 sec         masked           29         Chan29 Label         109.60 MHz         Preset-29         2 sec         unmasked         00000001         60 sec         10 sec         19 sec         masked                                                                                                    |    |                   |            |           |       |          |          |        |        |        |          |
| 28         Chan28 Label         100.00 MHz         Preset-28         5 sec."         masked         00000001         60 sec.         10 sec.         10 sec.         masked           29         Chan29 Label         100.10 MHz         Preset-29         2 sec.         unmasked         00000001         60 sec.         10 sec.         10 sec.         masked                                                                                                    |    | Local Axel 100.8  | 100.80 MHz | Preset-27 | 4 sec | unmasked | 50000111 | 60 sec | 10 sec | 10 sec | unmasked |
| 29 Chan29 Label 100.10 MHz Preset-29 2 sec unmasked 00000001 60 sec 10 sec 10 sec masked                                                                                                    |    |                   |            |           |       |          |          |        |        |        |          |
|                                                                                                    |    |                   | 100.10 WHz |           |       |          |          |        |        |        | masked   |

| - |       |       |       |       | _     |       |       |       |       |       |       |       |       |       |       |       |       |       |       |       |       |       |       |       |       |       |       |       |       |            |       |       |
|---|-------|-------|-------|-------|-------|-------|-------|-------|-------|-------|-------|-------|-------|-------|-------|-------|-------|-------|-------|-------|-------|-------|-------|-------|-------|-------|-------|-------|-------|------------|-------|-------|
| Γ |       | _8°⊦  | IEX   |       |       | _7°⊦  | HEX   |       |       | 6°⊦   | IEX   |       |       | _5°⊦  | IEX   |       |       | 4°H   | ΕX    |       |       | _3°⊦  | IEX   |       |       | 2°H   | IEX   |       |       | 1°H        | EX    |       |
| E | 15B   | 15A   | 14B   | 14A   | 13B   | 13A   | 12B   | 12A   | 11B   | 11A   | 10B   | 10A   | 9B    | 9A    | 8B    | 8A    | 7B    | 7A    | 6B    | 6A    | 5B    | 5A    | 4B    | 4A    | 3B    | 3A    | 2B    | 2A    | 1B    | <b>1</b> A | 0B    | 0A    |
| E | 4°bit | 3°bit | 2°bit | 1°bit | 4°bit | 3°bit | 2°bit | 1°bit | 4°bit | 3°bit | 2°bit | 1°bit | 4°bit | 3°bit | 2°bit | 1°bit | 4°bit | 3°bit | 2°bit | 1°bit | 4°bit | 3°bit | 2°bit | 1°bit | 4°bit | 3°bit | 2°bit | 1°bit | 4°bit | 3°bit      | 2°bit | 1°bit |
| E | 0     | 1     | 0     | 1     | 0     | 0     | 0     | 0     | 0     | 0     | 0     | 0     | 0     | 0     | 0     | 0     | 0     | 0     | 0     | 0     | 0     | 0     | 0     | 1     | 0     | 0     | 0     | 1     | 0     | 0          | 0     | 1     |
| Г |       | HE    | X=5   |       |       | HE    | X=0   |       |       | HE    | X=0   | -     |       | HE    | X=0   | -     |       | HE    | K=0   |       |       | HE    | X=1   |       |       | HE    | X=1   |       |       | HE)        | X=1   |       |

**AxelTech** 

## 13.1.7 The Alternative Channel and the Adjacent Channel

The Adjacent Channel is the measure of the level closer to -100kHz and +100 kHz respect the fundamental carrier frequency measured. This measure could indicate that at +100 kHz or -100kHz there is a carrier (or another kind of disturb) which could affect the measurement of the fundamental frequency.

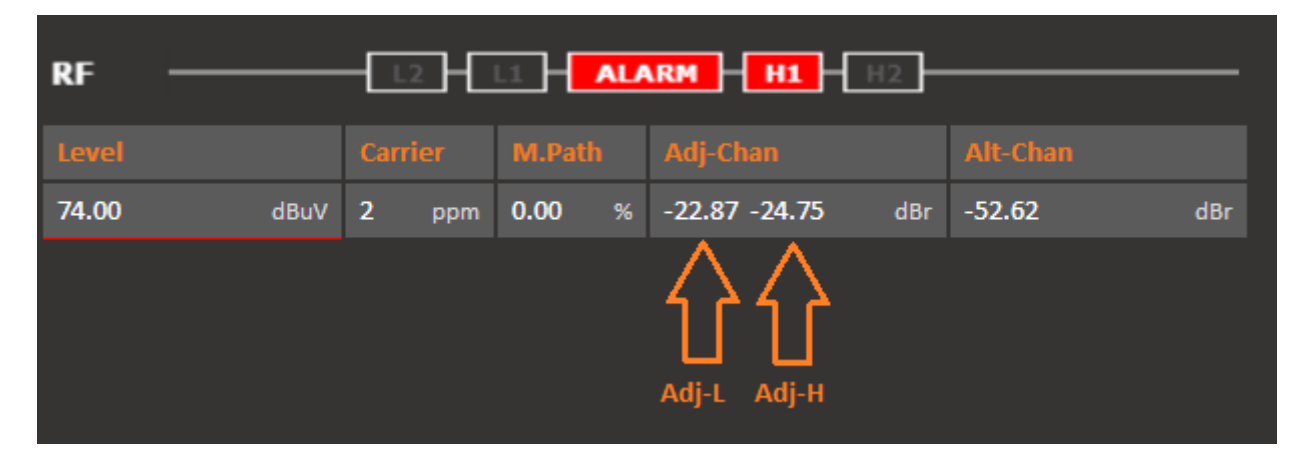

The Alternative Channel instead is exactly the same extent as set out above, but measured and +200 kHz-200 kHz. <u>It is shown, however, only the worst value</u>, that is the most high and thus may cause more noise than our fundamental frequency.

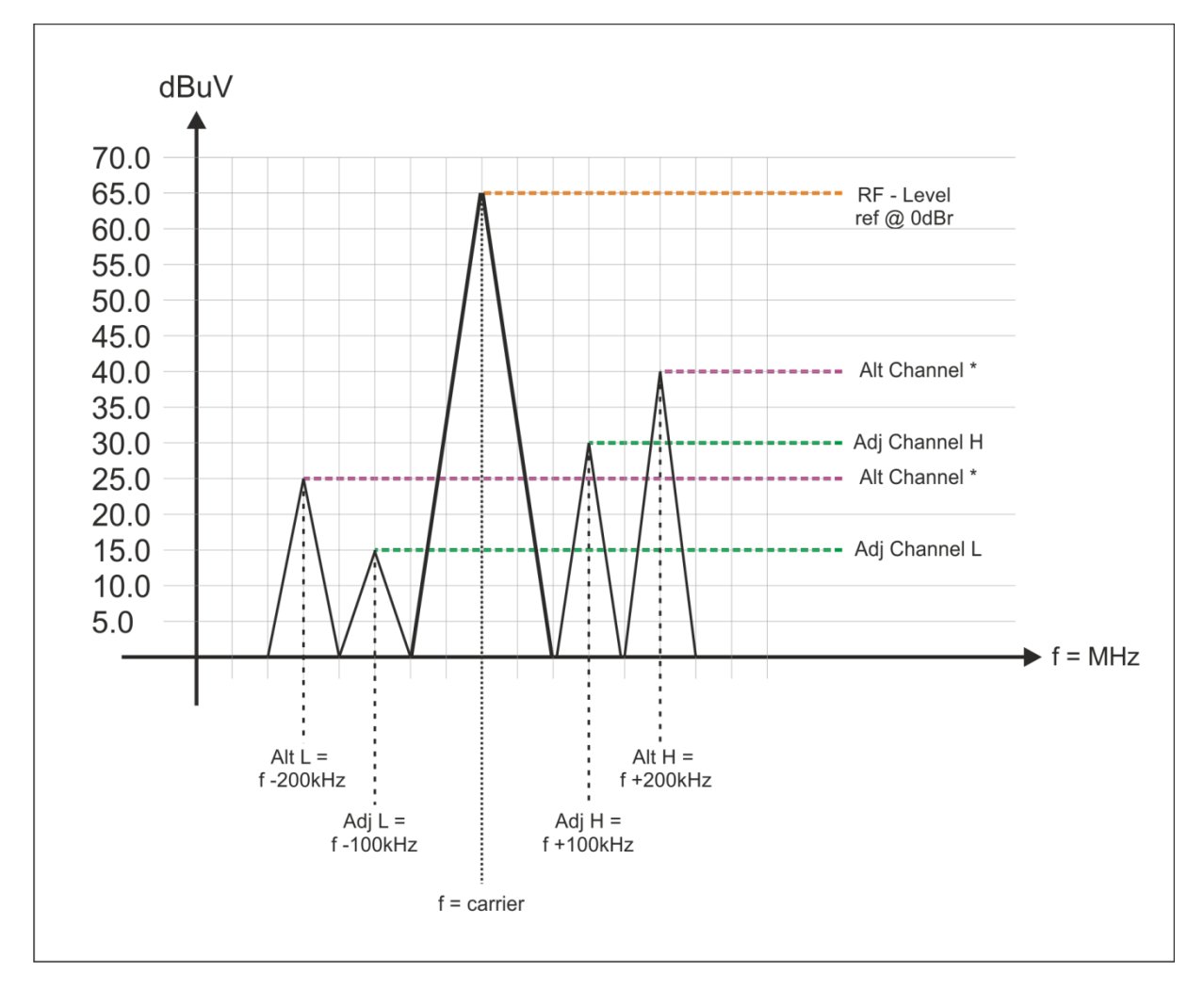

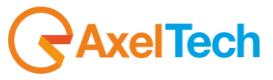

## 13.1.8 Tuner-1 Data - AF01-32 AF33-64

Before any explanation about how does Wolf 1MS/2MS decode and show AF frequency, some information on how does AF Lists are encoded by RDS Encoders.

## There are two ways to transmit lists of alternative frequencies: Method A and Method B.

In both cases the lists should include only those frequencies for the nearest transmitters and repeaters (with overlapping coverage areas). Generally speaking, **Method A** is used when the list contains no more than 25 frequencies, and **Method B** when the list is longer (for a maximum of 24 lists). <u>Method B is recommended when splitting areas or when different programs are broadcast.</u>

**NOTE**: use of encoding method A or B is not explicitly assigned by a dedicated signal to the receiver, as the latter is capable of identifying which method is used by analyzing the transmitted data structure (whether or not they are organized in pairs).

#### **METHOD A**

Compile the AF1 list assigning the tuning frequency (i.e. the frequency carrying the list of alternative frequencies) in the first position, and then continue in strictly increasing order with the alternative frequencies transmitting exactly the same program.

We recommend recording the alternative frequencies (those of adjacent transmitters and repeaters with overlapping coverage areas) on each transmitter, being careful that the first position indicates the frequency carrying the list of alternative frequencies.

#### METHOD B

As mentioned earlier, Method B is used with high numbers of alternative frequencies and/or when the transmitter also has frequencies that broadcast different radio program at various times of day (splitting, local programming, etc.).

In the latter instance, the mobile receiver should check whether the AF is broadcasting the same content before selecting another frequency.

Each list begins with the *tuning* frequency (for which the list is valid) and then contains up to 12 **pairs of frequencies** in sequence, each containing the *tuning* frequency and an alternate. If there are more than 12 possible alternative frequencies, the list continues in other lists in the same manner.

The order of the frequencies in each pair follow the rules below: - If the order is increasing, the alternative frequency broadcasts the same programming as the *tuning* frequency.

- If the order is decreasing, the two frequencies have different programming

\_\_\_\_\_

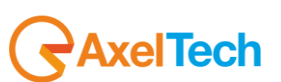

By pressing AF01-32 it is possible to see all the decoded value by the RDS data Stream from Wolf 2MS. The maximum number of AF are up to 64 with EON service (reported next chapter).

| Wolf2M                                                                                                   | IS                                                                                        |                                              |                                                                      |                          |                                                         |                                                                                        |                                                                           |                                                                                             |                                                           |         |         |         |         |         | AXEL    |
|----------------------------------------------------------------------------------------------------|-------------------------------------------------------------------------------------------|----------------------------------------------|----------------------------------------------------------------------|--------------------------|---------------------------------------------------------|----------------------------------------------------------------------------------------|---------------------------------------------------------------------------|---------------------------------------------------------------------------------------------|-----------------------------------------------------------|---------|---------|---------|---------|---------|---------|
| <b>n</b>                                                                                                 | М                                                                                         | onitoring<br>Tuner-1 Data                    | a Tune                                                               | r-2 Data                 |                                                         |                                                                                        | Settings<br>Setup                                                         | Ad                                                                                          | min                                                       | Tuner-1 | Tur     | ner-2   | Audio   |         | Logout  |
| RDS Data                                                                                                 | Reset                                                                                     |                                              |                                                                      |                          |                                                         |                                                                                        |                                                                           |                                                                                             |                                                           | MAIN    | AF01-32 | AF33    | -64     | EON     | STATS   |
| TUNER-2                                                                                                  | 2 —                                                                                       |                                              |                                                                      |                          |                                                         | <b>S</b> TI                                                                            | EREO T                                                                    |                                                                                             | tDS                                                       |         |         |         |         |         |         |
| Ch. Mem.                                                                                                 | $\sim$                                                                                    | Frequency                                    | Cha                                                                  |                          | ~                                                       |                                                                                        | Mode                                                                      |                                                                                             |                                                           |         |         |         |         |         |         |
| 1 (A)<br>AF 01-3                                                                                         | 2 (B)                                                                                     | 100.80                                       | MP(R)                                                                | n1 Label                 | (?)                                                     |                                                                                        | STATIC                                                                    |                                                                                             |                                                           |         |         |         |         |         |         |
| List-1                                                                                                   | List-2                                                                                    | List-3                                       | List-4                                                               | List-5                   | List-6                                                  | List-7                                                                                 | List-8                                                                    |                                                                                             | List-10                                                   | list-11 | List-12 | List-13 | List-14 | List-15 | List-16 |
| 87.7 (A)<br>87.8<br>87.9<br>88.0<br>88.2<br>88.4<br>88.6<br>90.6<br>90.6<br>90.7<br>90.9<br>95.4<br>98.0 | 90.0 (B)<br>91.0<br>92.0<br>93.0<br>94.0<br>95.0<br>96.0<br>97.0<br>98.0<br>99.0<br>100.0 | 90.0 (B)<br>107.0<br>106.0<br>105.0<br>104.0 | 93.0 (3)<br>94.0<br>95.0<br>96.0<br>97.C (R)<br>98.0 (R)<br>99.0 (R) | 94.0 (B)<br>95.0<br>96.0 | 97.0<br>97.0<br>99.0<br>97.0<br>100.0<br>100.0<br>100.1 | 97.0 (B)<br>100.0 (R)<br>101.0 (R)<br>102.0 (R)<br>103.0 (R)<br>104.0 (R)<br>105.0 (R) | 97.0 (B)<br>105.0 (R)<br>103.0 (R)<br>102.0 (R)<br>101.0 (R)<br>100.0 (R) | 99.0 (?)<br>99.0<br>100.0<br>99.0<br>101.0<br>99.0<br>102.0<br>89.7<br>90.0<br>90.3<br>90.5 | 100.0 (B)<br>99.0 (R)<br>97.0 (R)<br>95.0 (R)<br>93.0 (R) |         |         |         |         |         |         |
| List-17                                                                                                  | List-18                                                                                   | List-19                                      | list-20                                                              | List-21                  | List-22                                                 | List-23                                                                                | tist-24                                                                   | List-25                                                                                     | List-26                                                   | List-27 | List-28 | List-29 | List-30 | List-31 | List-32 |

The AF lists can be ordered and see nearby each single AF some letters as reported in the picture. The letters between brackets represents different insertion method.

(A) The AF list has been inserted as Method A. Respect the main AF frequency the AF are in increasing order with alternative frequency transmitting exactly the same program.

**(B)** The AF list has been inserted as Method B. In particular List 2 has been inserted in Method B with increasing order, that means that the AF is broadcasting the same program.

**(R)** This indication means that the order of the AF is not increasing but decreasing. In this case it means that the AF is broadcasting for a part of the day a different program, and *sometimes* should have different program. The example is in List-4

(?) This question mark means that the AF list has been inserted in a wrong way. It is not Method A increasing mode, it is not Method B increasing/decreasing mode. So it means that the AF list has been inserted in a wrong mode.

AxelTech

**NOTE**: The refresh of lists AF can be done manually by pressing the "Reset AF List" or whenever a change is detected by PI Code lists are placed in AF mode growing.

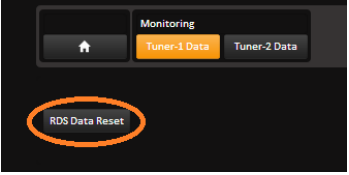

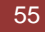

## 13.1.9 Tuner-1 Data – The EON page

The EON are sorted by PI increasing. Also in this case the sorting and refreshing takes place dynamically.

| Wolf2M   | IS    |             |         |          |     |    |          |        |     |         |         |       |       |     |        |
|----------|-------|-------------|---------|----------|-----|----|----------|--------|-----|---------|---------|-------|-------|-----|--------|
|          |       |             |         |          |     |    |          |        |     |         |         |       |       |     |        |
|          | M     | onitoring   |         |          |     |    | Settings |        |     |         |         |       |       |     |        |
| <b>f</b> | Г     | uner-1 Data | a Tunei | r-2 Data |     |    | Setup    | Adm    | nin | Tuner-1 | Tur     | ner-2 | Audio |     | Logout |
| RDS Data | Reset |             |         |          |     |    |          |        |     | MAIN    | AF01-32 | AF33  | -64   | EON | STATS  |
| TUNER-:  | 2 —   | STER        | εο - τυ |          | RDS |    |          | EON    |     |         |         | ARM   |       |     |        |
|          |       | Frequency   | Char    |          |     |    | Mode     |        |     |         |         |       |       |     |        |
| 1        |       | 100.80      | MHz Cha | n1 Label |     |    | STATIC   | 5      |     |         |         |       |       |     |        |
| EON-1    |       |             |         |          |     |    |          | EON-6  |     |         |         |       |       |     |        |
|          |       | PS          |         | PIN      |     |    |          |        |     | PS      |         |       |       |     |        |
| 5001     |       | NETWRKO     | 1       |          |     |    |          |        |     |         |         |       |       |     |        |
| тр       | ТА    | LA          | EG      | ILS      | LSN | AF | РТҮ      | TP     | ТА  | LA      | EG      | ILS   | LSN   | AF  | РТҮ    |
| OFF      | OFF   | OFF         | OFF     | OFF      | 000 | NO | NO_PROG  |        |     |         |         |       |       |     |        |
| EON-2    |       |             |         |          |     |    |          | EON-7  |     |         |         |       |       |     |        |
|          |       | PS          |         | PIN      |     |    |          |        |     | PS      |         |       |       |     |        |
| 5854     |       |             |         |          |     |    |          |        |     |         |         |       |       |     |        |
|          | TA    | LA          | EG      | ILS      | LSN | AF | РТҮ      |        | ТА  | LA      | EG      | ILS   | LSN   | AF  | РТҮ    |
| OFF      | OFF   | OFF         | OFF     | OFF      | 000 | NO | NO_PROG  |        |     |         |         |       |       |     |        |
| EON-3    |       |             |         |          |     |    |          | EON-8  |     |         |         |       |       |     |        |
|          |       | PS          |         | PIN      |     |    |          |        |     | PS      |         |       |       |     |        |
| 6019     |       |             |         |          |     |    |          |        |     |         |         |       |       |     |        |
|          | TA    | LA          | EG      | ILS      | LSN | AF | РТҮ      |        | TA  | LA      | EG      | ILS   | LSN   | AF  | РТҮ    |
| OFF      | OFF   | OFF         | OFF     | OFF      | 000 | NO | NO_PROG  |        |     |         |         |       |       |     |        |
| EON-4    |       |             |         |          |     |    |          | EON-9  |     |         |         |       |       |     |        |
|          |       | PS          |         | PIN      |     |    |          |        |     | PS      |         |       |       |     |        |
| 6C63     |       |             |         |          |     |    |          |        |     |         |         |       |       |     |        |
| тр       | TA    | LA          | EG      | ILS      | LSN | AF | РТҮ      | ТР     | ТА  | LA      | EG      | ILS   | LSN   | AF  | РТҮ    |
| OFF      | OFF   | OFF         | OFF     | OFF      | 000 | NO | NO_PROG  |        |     |         |         |       |       |     |        |
| EON-5    |       |             |         |          |     |    |          | EON-10 |     |         |         |       |       |     |        |
|          |       | PS          |         | PIN      |     |    |          |        |     | PS      |         |       |       |     |        |
| 9061     |       | NETWRKO     |         |          |     |    |          |        |     |         |         |       |       |     |        |
|          | TA    | LA          | EG      | ILS      | LSN | AF | РТҮ      |        | TA  | LA      | EG      | ILS   | LSN   | AF  | РТҮ    |
| OFF      | OFF   | OFF         | OFF     | OFF      | 000 | NO | NO_PROG  |        |     |         |         |       |       |     |        |

**AxelTech** 

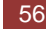

## 13.1.10 The STATS page

The Stats page shows the statistic of the RDS groups received and the total number of the RDS groups. Using Stats page it is also possible to records the groups and using the filtering function with stop, clear and download of all the Rds datas recorded.

| Wolf2N   | IS                                   |                          |     |               |     |        |                   |          |        |    |       |           |         |           |                  | RA    | XEL |
|----------|--------------------------------------|--------------------------|-----|---------------|-----|--------|-------------------|----------|--------|----|-------|-----------|---------|-----------|------------------|-------|-----|
| <b>A</b> | М                                    | onitoring<br>uner-1 Data | a T | uner-2 Data   |     |        | Settings<br>Setup |          | Admir  | 1  | Tuner | -1        | Tuner-2 | 2 A       | udio             | Logo  | out |
| RDS Data | Reset                                |                          |     |               |     |        |                   |          |        |    | MAIN  | AF        | 01-32   | AF33-64   | EON              | STA   | TS  |
| TUNER-2  | 2 —                                  |                          |     |               |     | ST     | EREO - TI         | JNED     | RDS    | ;  |       |           |         |           |                  |       |     |
| Ch. Mem. |                                      | Frequency                | MHT | Channel Label |     |        | Mode              |          |        |    |       |           |         |           |                  |       |     |
| GROUP    | 1 100.80 MHz Chan1 Label GROUP STATS |                          |     |               |     |        |                   | RD       | S STRE | АМ |       |           |         |           |                  |       |     |
|          | Number                               | %                        |     |               |     | Number | %                 |          |        |    |       |           |         |           |                  |       |     |
| 0A       | 290                                  | 53.0                     |     |               | OB  | 0      | 0.0               |          | 0A     |    | OB    | Filtered  | 1       | 40        | Total            | 140   |     |
| 1A       | 0                                    | 0.0                      |     |               | 1B  | 0      | 0.0               |          | 1A     |    | 1B    | ØA        | 5123    | 040A E75  | F 6F6E           | on    | -   |
| 2A       | 160                                  | 29.3                     |     |               | 2B  | 0      | 0.0               |          | 2A     | •  | 2B    | 14A       | 5123    | E40E 000  | 0 5001           |       |     |
| 3A       | 0                                    | 0.0                      |     |               | 3B  | 0      | 0.0               |          | 3A     | ~  | 3B    | 14A       | 5123    | E400 4E4  | 5 5001           |       |     |
| 4A       | 1                                    | 0.2                      |     |               | 4B  | 0      | 0.0               |          | 4A     | ~  | 4B    | 0A        | 5123    | 040F 5F7  | 3 5854           | XT    |     |
| 5A       | 0                                    | 0.0                      |     |               | 5B  | 0      | 0.0               |          | 5A     |    | 5B    | 2A<br>0A  | 5123    | 0408 5F7  | 0 2020           | Fa    |     |
| 6A       | 0                                    | 0.0                      |     |               | 6B  | 0      | 0.0               |          | 6A     |    | 6B    | 2A        | 5123    | 2410 4C6  | 9 7669           | Livi  |     |
| 7A       | 0                                    | 0.0                      |     |               | 7B  | 0      | 0.0               |          | 7A     |    | 7B    | 2A        | 5123    | 2411 6E2  | 7 204F           | n' 0  |     |
| 8A       | 0                                    | 0.0                      |     |               | 8B  | 0      | 0.0               | <b>v</b> | 8A     | ~  | 8B    | ØA        | 5123    | 0409 7D7  | E 6C63           | lc    |     |
| 9A       | 0                                    | 0.0                      |     |               | 9B  | 0      | 0.0               |          | 9A     |    | 9B    | A0        | 5123    | 040A EB7  | 3 6F6E           | on    |     |
| 10A      | 0                                    | 0.0                      |     |               | 10B | 0      | 0.0               |          | 10A    |    | 10B   | 0A<br>14A | 5123    | 640F 737  | ) 5854<br>7 5001 | XI    |     |
| 11A      | 0                                    | 0.0                      |     |               | 11B | 0      | 0.0               |          | 11A    |    | 11B   | 0A        | 5123    | 0408 738  | 7 4661           | Fa    |     |
| 12A      | 0                                    | 0.0                      |     |               | 12B | 0      | 0.0               |          | 12A    |    | 12B   | ØA        | 5123    | 0409 7393 | 1 6C63           | lc    |     |
| 13A      | 0                                    | 0.0                      |     |               | 13B | 0      | 0.0               |          | 13A    |    | 13B   | 2A        | 5123    | 2412 6E20 | 0 4120           | n A   |     |
| 14A      | 96                                   | 17.6                     |     |               | 14B | 0      | 0.0               |          | 14A    |    | 14B   | 2A        | 5123    | 2413 507  | 2 6179           | Pray  |     |
| 15A      | 0                                    | 0.0                      |     |               | 15B | 0      | 0.0               |          | 15A    | •  | 15B   | A0        | 5123    | 040A 161  | 9 6F6E           | on    | -   |
|          |                                      |                          |     |               |     |        |                   |          |        |    |       |           |         |           |                  |       |     |
|          |                                      |                          |     |               |     |        | 547               |          | C      |    | ×     |           | C       | OWNLOAD   | STOP             | REST. | ART |

| GROUP | STATS  |      |       | -      |     |
|-------|--------|------|-------|--------|-----|
|       |        |      |       |        |     |
| Group | Number | %    | Group | Number | %   |
| 0A    | 290    | 53.0 | 0B    |        | 0.0 |
| 1A    |        | 0.0  | 1B    |        | 0.0 |
| 2A    | 160    | 29.3 | 2B    |        | 0.0 |
| 3A    |        | 0.0  | 3B    |        | 0.0 |
| 4A    |        | 0.2  | 4B    |        | 0.0 |
| 5A    |        | 0.0  | 5B    |        | 0.0 |
| 6A    |        | 0.0  | 6B    |        | 0.0 |
|       |        | 0.0  |       |        | 0.0 |
| 8A    |        | 0.0  | 8B    |        | 0.0 |
| 9A    |        | 0.0  | 9B    |        | 0.0 |
| 10A   |        | 0.0  | 10B   |        | 0.0 |
| 11A   |        | 0.0  | 11B   |        | 0.0 |
| 12A   |        | 0.0  | 12B   |        | 0.0 |
|       |        | 0.0  |       |        | 0.0 |
| 14A   | 96     | 17.6 | 14B   |        | 0.0 |
| 15A   |        | 0.0  | 15B   |        | 0.0 |
|       |        |      |       |        |     |
|       |        |      |       |        | 547 |
|       |        |      |       |        |     |

This part of Stats page shows the number of packet that have passed into Rds stream, the number and the percentage. This part of Stats page is viewing only.

#### **RDS STREAM**

| RD                                                                                                    | S STRE    | АМ       |           |            |     |    |       |      |       |   |       |            |
|----------------------------------------------------------------------------------------------------|-----------|----------|-----------|------------|-----|----|-------|------|-------|---|-------|------------|
| Gro                                                                                                    | up Filter |          |           | Data Group |     |    |       |      |       |   |       |            |
|                                                                                                    | 0A        | •        | OB        | Filtered   |     | 14 | 10    |      | Total |   | 140   |            |
|                                                                                                    | 1A        | •        | 1B        | ØA         | 512 | 23 | 040A  | E75F | 6F6E  | 0 | n     | -          |
|                                                                                                    | 2A        | ~        | 2B        | 14A        | 512 | 23 | E40E  | 0000 | 5001  |   |       |            |
|                                                                                                    | 3A        | <b>v</b> | 3B        | 14A        | 512 | 23 | E400  | 4E45 | 5001  |   |       |            |
|                                                                                                    | 4A        | ~        | 4B        | ØA         | 512 | 23 | 040F  | 5F73 | 5854  | X | Г     |            |
|                                                                                                    | 5A        |          | 58        | 2A         | 512 | 23 | 241F  | 2020 | 2020  |   |       |            |
|                                                                                                    | <b>CA</b> |          | <b>CD</b> | ØA         | 512 | 23 | 0408  | 5F7D | 4661  | F | a<br> |            |
| <b>V</b>                                                                                                    | bА        |          | 00        | 2A         | 512 | 23 | 2410  | 4C69 | 7669  | L | ivi   |            |
| Image: A start and a start a start | 7A        | 2        | 7B        | 2A         | 512 | 23 | 2411  | 6E27 | 204F  | n | ' 0   |            |
| <b>v</b>                                                                                                    | 8A        | <        | 8B        | ØA         | 512 | 23 | 0409  | 7D7E | 6C63  | 1 | c     |            |
| <b>v</b>                                                                                                    | 9A        | ~        | 9B        | ØA         | 512 | 23 | 040A  | EB73 | 6F6E  | 0 | n     |            |
|                                                                                                    | 10A       | ~        | 10B       | ØA         | 512 | 23 | 040F  | 737D | 5854  | X | Т     |            |
|                                                                                                    | 11.0      |          | 118       | 14A        | 512 | 23 | E401  | 5457 | 5001  | - |       |            |
|                                                                                                    | 114       |          | 110       | ØA         | 512 | 23 | 0408  | /38/ | 4661  | F | а     |            |
|                                                                                                    | 12A       |          | 128       | ØA         | 512 | 23 | 0409  | 7391 | 6C63  | 1 | C     |            |
| 2                                                                                                    | 13A       | <        | 13B       | 2A         | 512 | 23 | 2412  | 6E20 | 4120  | n | А     | - 11       |
|                                                                                                    | 14A       | ~        | 14B       | 2A         | 512 | 23 | 2413  | 5072 | 6179  | P | ray   | - 11       |
|                                                                                                    | 15A       | •        | 15B       | ØA         | 512 | 23 | 040A  | 1619 | 6F6E  | 0 | n     | - <b>-</b> |
| _                                                                                                    |           |          |           |            | _   |    | _     |      |       |   | _     |            |
|                                                                                                    | C         |          | ×         |            |     | D  | OWNLO | DAD  | STOP  | , | REST  | ART        |
|                                                                                                    |           |          |           |            |     |    |       |      |       |   |       |            |

The Group Filter section allows the user by checkbox to select wich group should be filtered.

This two buttons permit to flag all the groups or unflag all groups at a glance

#### DATA GROUP:

In Data Group Section it's possible to see the Rds decoded stream filtered with each single packet and group, PI Code and HEX datas. By using Restart and Stop it's possible to stop and reload datas decoding. By pressing Download it is possible to save a TXT file with Data downloaded.

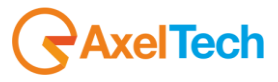

## **13.2 SETUP**

In this page it's possible to set some working parameters about Wolf 2MS. This section is divided in four different sub-sections: MAIN -1, MAIN -2, NMS 1-2, NMS 3-4

| 13.2.1 <b>MAIN -1 Page</b>                             |                                                                     |
|--------------------------------------------------------|---------------------------------------------------------------------|
| Wolf2MS                                                |                                                                     |
| Monitoring Settings<br>Tuner-1 Data Tuner-2 Data Setur | Admin Tuner-1 Tuner-2 Audio Logout<br>MAIN-1 MAIN-2 NMS 1-2 NMS 3-4 |
| GENERAL SETUP                                          |                                                                     |
| NAME                                                   | GLOBAL SETUP                                                        |
|                                                        |                                                                     |
| Axel Technology                                        | enabled 👻                                                           |
| Target Location Ref                                    | HTTP SETTINGS                                                       |
| Pluto                                                  |                                                                     |
| Target Operator Ref                                    | normalBand                                                          |
| Gabriele Rocchini                                      | HTTP streamer auto kick out                                         |
| AUDIO IO SETTINGS                                      | 0                                                                   |
|                                                        |                                                                     |
| audio1source 👻                                         | enabled                                                             |
|                                                        | OTHER SETTINGS                                                      |
| 11.00 dB 🗸                                             |                                                                     |
|                                                        | Language                                                            |
| 0.00 dBu 👻                                             |                                                                     |
|                                                        |                                                                     |
| disabled 👻                                             |                                                                     |
| Digital Output gain                                    |                                                                     |
| 0.00 dB 🗸 🗸                                            |                                                                     |
| Digital Input Ref                                      |                                                                     |
| -15.00 dBfs 👻                                          |                                                                     |
|                                                        |                                                                     |
| 75.00 kHz 👻                                            |                                                                     |
|                                                        |                                                                     |

In the NAME box and Target Name Reference and Target Location reference are written all the information about the Wolf 2MS, where it is installed and some other extra information.

| Analogic output mode audio1source                                                                                                    | Analogic Output Mode: Disable –<br>Audio1Source – Audio2Source                                                                             |  |
|----------------------------------------------------------------------------------------------------|----------------------------------------------------------------------------------------------------|--|
| Analogic output gain           0.00 dB <ul> <li>Image: Control of the second second</li></ul> | Analogic Output Gain: between -20.0dB up to 20.0dB in 0.1step/dB                                                                           |  |
| Analogic Input Ref 0.00 dBu                                                                                                    | <b>Analogic Input Ref:</b> This reference will be used to convert from external analogic level in dBu to the internal dBr reference.       |  |
| Digital output mode audio1source                                                                                                    | <b>Digital Output Mode:</b> Disable – Audio1Source – Audio2Source                                                                          |  |
| Digital Input Ref  -15.00 dBfs                                                                                                    | <b>Digital Input Reference</b> : This reference will be used to convert from external digital level in dBFs to the internal dBr reference. |  |
| Digital Input gain           0.00 dB <ul> <li>Input gain</li> </ul>                                                                                                    | <b>Digital Input Gain:</b> between -20.0dB up to 20.0dB in 0.1step/dB                                                                      |  |

AxelTech

| Front Panel enabled                                                                                                    | Front Panel: should enable or not the front palenl operation.                                                                                                    |
|----------------------------------------------------------------------------------------------------|----------------------------------------------------------------------------------------------------|
| HTTP streamer auto kick out 0                                                                                                    | HTTP Streamer auto kick out: timeout in<br>minutes about the audio streaming from Wolf<br>2MS to the webpage.                                                                  |
| Khz to dBr Conversion          1.00 kHz <ul> <li>Interview</li> <li>Interview</li></ul> | <b>kHz to dBr Conversion:</b> converts the tuner audio level from the audio deviation in kHz to the internal reference dBr.                                                    |
| Digital Output gain 0.00 dB                                                                                                    | Digital Output Gain: between -20.0dB up to 20.0dB in 0.1step/dB                                                                                                    |
| Front Panel enabled                                                                                                    | Front Panel: This control allows the user to<br>manage Wolf 1MS/2MS to be managed by front<br>panel. If it is set on disable front panel encoder<br>is unable to set functions |
| HTTP Band Mode                                                                                                    | HTTP Band Mode: Settings for the network<br>band audio available. Available set:<br>Low/Normal/High band or GPRS Band                                                          |
| Http Streamer Players enabled                                                                                                    | <b>HTTP Streamer Player:</b> Enables or Disable the streaming function for each player.                                                                                        |
| Language English                                                                                                    | Language: language selection for Wolf<br>1MS/2MS                                                                                                    |

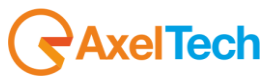

## 13.2.2 MAIN -2 Page

| Wolf2MS                           | RAXEL                                |
|-----------------------------------|--------------------------------------|
|                                   |                                      |
| Monitoring Settings               |                                      |
| 🔒 Tuner-1 Data Tuner-2 Data Setup | Admin Tuner-1 Tuner-2 Audio 👤 Logout |
|                                   |                                      |
|                                   | MAIN-1 MAIN-2 NMS 1-2 NMS 3-4        |
| CENERAL SETUD                     |                                      |
| SERENCE SETON                     |                                      |
| RDS DATA STREAM                   | SNMP SETTING                         |
|                                   |                                      |
| serialTun1                        | public                               |
| Rds Ueep Rebroadcasting           |                                      |
| PS                                | private                              |
| ACTIVITY HEART SIGNAL             | TIME AND NTP SETTINGS                |
|                                   |                                      |
| 0 min 🔹                           | 193.204.114.105                      |
| SMTP SETTING                      |                                      |
| Smtn Senier In Address            | 2 min                                |
|                                   |                                      |
| Smtn Server Licer Name            | trapEnable 👻                         |
|                                   | Failure Email                        |
| Smta Server Password              | emailEnable 👻                        |
| user                              | Local Time Set                       |
| Smtn eMail 1 Address              | Sync to PC Time                      |
| user1@mail.it                     |                                      |
| Smin eMail 2 Address              | Europe/Rome -                        |
| user2@mail.it                     | FTP SETTING                          |
| Smtp eMail 3 Address              | Log File                             |
| user3@mail.it                     | LogMode1                             |
| Smtp eMail 4 Address              |                                      |
| user4@mail.it                     |                                      |
|                                   |                                      |

In the Tab MAIN-2 it is possible to set other parameter about Wolf 2MS. Some of these parameters are under development.

| SNMP SETTING          | In this box it is possible to set the password for  |
|-----------------------|-----------------------------------------------------|
| Read Community        | the SNMP protocol in read and write.                |
| public                |                                                     |
| Write Community       |                                                     |
| private               |                                                     |
| TIME AND NTP SETTINGS | IP Address: is the IP of the NTP server.            |
| IP Address            | Auto Request Time: minutes between each             |
| 69.25.96.13           | single Time Synch.                                  |
| Auto Request Time     | 0 = time synch disable                              |
| 1                     | 1440 = max day-time synch                           |
| Failure Trap          | Failure Trap: If Wolf 2MS is not able to set the    |
| trapEnable            | time a trap is sent to NSM.                         |
| Cailure Email         | Failure Email: If Wolf 2MS is not able to set the   |
| emailEnable           | time an email is sent to the Email recipient        |
|                       | Local time Set String: it's possible to send a time |
| Local time set string | synch command via PC                                |
| Sync to PC Time       |                                                     |
| Time zone definition  | Time Zone definition: it's possible to set the GMT  |
| paris                 | I me zone from this control                         |
|                       |                                                     |

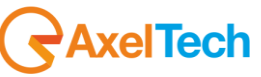

| FTP SETTING tog File LogMode1                               | This version of log file will catch all alarms,<br>regardless all trap's enable status.<br><i>status.log</i> will be download in ftp mode:<br>id: user, pwd: user<br>To reset <i>status.log</i> file is necessary to disable<br>and re-enable in LogMode1.                                                                                                    | The log file<br>is enabled<br>under<br>MAIN2 $\rightarrow$<br>FTP<br>Settings $\rightarrow$<br>Log File |
|-------------------------------------------------------------|----------------------------------------------------------------------------------------------------|----------------------------------------------------------------------------------------------------|
|                                                             |                                                                                                    | →LogMode1                                                                                               |
| RDS Stream Setup<br>serialTun1  Rds Uecp Rebroadcasting  PS | <ul> <li><b>RDS Stream Setup:</b> it is possible to decode the RDS Data Stream and deliver it to the Serial Port in UECP format. It is possible to select of the Tuner to decode</li> <li><b>RDS Uecp ReBroadcasting:</b> It is possible to filter what service can be delivered to the serial output. In ie only the PS. But other options are available</li> </ul> |                                                                                                    |
| ACTIVITY HEART SIGNAL Trap Dispatch Timing Omin             | Activity Heart Signal: each "n" minutes as<br>express in the box, the Wolf 2MS send a trap to<br>the NMS System in order to understand that the<br>Wolf 2MS is "alive" and working correctly                                                                                                    |                                                                                                    |

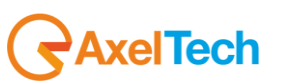

### 13.2.2.1 SMTP SETTINGS – EMAIL NOTIFICATIONS

It's possible to receive the Wolf 1MS 2MS alarms through an ALERT email. You need to follow the next steps to activate the critical notification by mail.

- 1. Install HmailServer from https://www.hmailserver.com/download
- 2. Following the steps in this video <a href="https://www.youtube.com/watch?v=1TN\_FJ5hfJ0">https://www.youtube.com/watch?v=1TN\_FJ5hfJ0</a>
- 3. Set the Domain as axeltechnology.com,

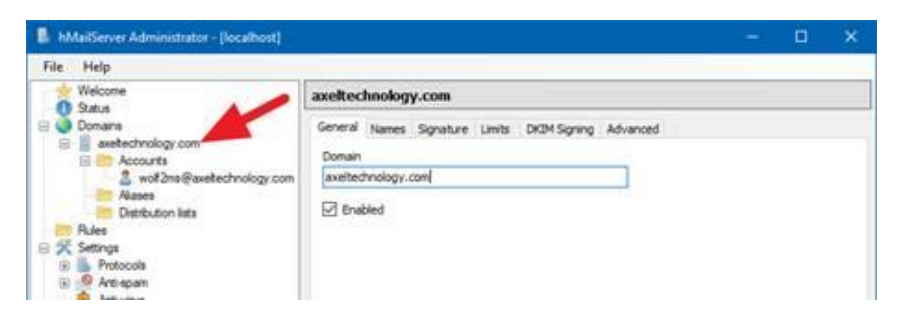

4. Then add this account **wolf2ms** 

| hMailServer Administrator - Bocalhost                                                                                                    | - D X                                                                                                    |
|----------------------------------------------------------------------------------------------------|----------------------------------------------------------------------------------------------------|
| File Help                                                                                                    |                                                                                                    |
| Welcome                                                                                                    | wolf2ms@axeltechnology.com                                                                                                    |
| Satur     Satur     S | General Auto-reply Forwarding Signature External accounts Rules Active Directory Active<br>Address<br>molPans  Password <c<encrypted>&gt;  Size (ME)  Maximum size (ME)  0  Administration level  User</c<encrypted> |
| SSL cetificates                                                                                                    | 2022-01-31 05:34:37 PM                                                                                                    |
| TT Internet                                                                                                    | Enabled                                                                                                    |

5. Go to settings > advance > IP ranges > internet and remove the Require SMTP authentication

| Welcome<br>Status                                                                                                    | Internet                                                                                                    |                                                                                                    |
|----------------------------------------------------------------------------------------------------|----------------------------------------------------------------------------------------------------|----------------------------------------------------------------------------------------------------|
| Source     Source     Source | General<br>Name<br>Internet<br>Lower IP<br>0.0.0.0                                                                                                    | Priority<br>10<br>Upper IP<br>255-255-255                                                                                                    |
| Annos     Antocols     Antocols     Antocols     Antocols     Antocols     Antocols     Antocols     SSL certificates     TP Ranges     The My computer     Internet     Internet     Nocomputer     Solution     Solution    | Allow connections<br>SMTP<br>POP3<br>DALAP<br>Allow deliveries from<br>Local to local e-mail addresses<br>Local to external e-mail addresses<br>Dalafterses<br>External to local e-mail addresses<br>Data to external e-mail addresses<br>Data to external e-mail addresses | Other  Anti-cluan Anti-cluan Bequird SSR/TLS for authentication Require SSR/TLS for authentication Cocal to local e-mail addresses Cocal to external e-mail addresses External to local e-mail addresses External to local e-mail addresses External to local e-mail addresses |

**AxelTech** 

6. Then go to your **WOLF 1MS 2MS** web interface LOGIN the go to

**Setup > MAIN-2 > smtp server ip address** then add IP of your HmailServer (ip of your pc). Setup > MAIN-2 > USER NAME

Setup > MAIN-2 > Password

| SMTP SETTING —         |  |
|------------------------|--|
| Smtp Server Ip Address |  |
| 192.168.99.113         |  |
| Smtp Server User Name  |  |
| wolf2ms                |  |
| Smtp Server Password   |  |
| admin                  |  |

7. Last you can add the **SEND TO** mail up to 4 mail receivers.

| Smtp eMail 1 Address |
|----------------------|
| name@gmail.com       |
| Smtp eMail 2 Address |
| name@yahoo.com       |
| Smtp eMail 3 Address |
| name@hotmail.com     |
| Smtp eMail 4 Address |
| ••                   |
|                      |

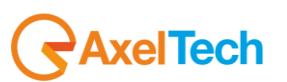

#### 13.2.3 Note about NTP Settings and behavior

To activate the NTP auto synchronization set a not zero value in AutoRequest Time. After a modification of this parameter or a modification of the NTP IP address, the Wolf2MS will try to synchronize the system clock. After the first synchronization, the server will be contacted automatically with the selected period in minutes.

After a system reboot or restart, if AutoRequestTime is activated, in the first operative minute the NTP-V3 server will be contacted, as well as after the selected period.

The NtpSynch status starts as OK (synchronized) at the system startup, but after the first synchronization attempt it will show the real status. Every NtpSync status variation is signaled (if enabled) with the NtpFailureNotificationTrap.

| Wolf2MS                                 |                 |                   |          |      |      |   |    |            |       | <b>AXEL</b> |  |
|-----------------------------------------|-----------------|-------------------|----------|------|------|---|----|------------|-------|-------------|--|
| Monitoring<br>Tuner-1 Data Tuner-2 Data | ł               | Settings<br>Setup | Admin    | Tune | er-1 | 1 | Tu | ner-2      | Audio | Logout      |  |
|                                         |                 |                   |          | GPO  |      |   |    | Releas     |       |             |  |
| WOLF2MS                                 | 192.168.000.180 |                   | 27/10/13 | 1 2  |      |   | 4  | 0.6.1      |       | 0.6.0       |  |
|                                         | IP-Eth2         |                   |          | GPI  |      |   |    | Proxy Mode |       |             |  |
|                                         | Disabled        |                   | 19:28:58 | 1    | 2    | 3 | 4  | Disabl     | ed    | Mauro       |  |

An NTP synchronization failure will be indicated with a red alarm line under the Date/Time field. Moreover, Date and time will blink in the display panel in case of synchronization failure.

Starting from Fw release 1.0.4 the NTP behavior has been modified. Wolf 2MS tries for 3 minutes a replies from the NTP server before reporting an error. In previous release Wolf 2MS replies immediately about the NTP loss. In case of alarm, Wolf 2MS tries each single minute until Wolf 2MS gets a reply from NTP server.

With this new feature, random errors caused by NTP loss are no longer reported. No more parameters have been added to mask this kind of alarm.

| Description         |                                                                                                    | Source        | Time              |  |  |  |  |  |
|---------------------|----------------------------------------------------------------------------------------------------|---------------|-------------------|--|--|--|--|--|
| trapOID: .iso.org.d | od.internet.private.enterprises.axelTech.monitorsFm.wolf2M5.wolf2msTraps.modules.generalTraps.generalTrapPrefix.iNtpAlarmStatusNotify                                                                                                    | 192.168.0.180 | 2013-10-29 07:27: |  |  |  |  |  |
| trapOID: .iso.org.d | od.internet.private.enterprises.axelTech.monitorsFm.wolf2MS.wolf2msTraps.modules.generalTraps.generalTrapPrefix.iActivityHeartNotify                                                                                                    | 192.168.0.180 | 2013-10-29 07:26: |  |  |  |  |  |
| trapOID: .iso.org.d | od.internet.private.enterprises.axelTech.monitorsFm.wolf2MS.wolf2msTraps.modules.tuner1Traps.tuner1RfMpx.tuner1RfMpxPrefix.iTun1PilotLowLevelAlarmStatusNotify                                                                                                    | 192.168.0.180 | 2013-10-29 07:22: |  |  |  |  |  |
| trapOID: .iso.org.d | od.internet.private.enterprises.axelTech.monitorsFm.wolf2MS.wolf2msTraps.modules.tuner1Traps.tuner1RfMpx.tuner1RfMpxPrefix.iTun1PilotLevelAlarmStatusNotify                                                                                                    | 192.168.0.180 | 2013-10-29 07:21  |  |  |  |  |  |
| trapOID: .iso.org.d | od.internet.private.enterprises.axelTech.monitorsFm.wolf2MS.wolf2msTraps.modules.tuner2Traps.tuner2RfMpx.tuner2RfMpxPrefix.iTun2PilotLowLevelAlarmStatusNotify                                                                                                    | 192.168.0.180 | 2013-10-29 07:21  |  |  |  |  |  |
| trapOID: .iso.org.d | od.internet.private.enterprises.axelTech.monitorsFm.wolf2MS.wolf2msTraps.modules.tuner1Traps.tuner1RfMpx.tuner1RfMpxPrefix.iTun1RdsLevelAlarmStatusNotify                                                                                                    | 192.168.0.180 | 2013-10-29 07:20  |  |  |  |  |  |
| A.T                 |                                                                                                    |               |                   |  |  |  |  |  |
| Source:             | 192.168.0.180 Timestamp: 11 minutes 31 seconds SNMP Version:                                                                                                    | 2             |                   |  |  |  |  |  |
| Trap OID:           | .iso.org, dod.internet.private.enterprises.axelTech.monitorsFm.wolf2MS.wolf2msTraps.modules.generalTraps.generalTrapPrefix.iNtpAlarmSt                                                                                                    | atusNotify    |                   |  |  |  |  |  |
| -<br>Variable Bindi |                                                                                                    | -             |                   |  |  |  |  |  |
|                     | •                                                                                                    |               |                   |  |  |  |  |  |
| Name:               | .iso.org.dod.internet.mgmt.mib-2.system.sysUpTime.0                                                                                                    |               |                   |  |  |  |  |  |
| Value:              | [TimeTicks] 11 minutes 31 seconds (69156)                                                                                                    |               |                   |  |  |  |  |  |
|                     |                                                                                                    |               |                   |  |  |  |  |  |
| Name:               | snmp TrapOID                                                                                                    |               |                   |  |  |  |  |  |
| Value:              | [OID] iNtpAlarmStatusNotify                                                                                                    |               |                   |  |  |  |  |  |
| Name:               | iso org dod internet private enterprises axelTech monitorsFm wolf2MS generalSettings timeSettings iNtoAlarmStatus ()                                                                                                    |               |                   |  |  |  |  |  |
| Value:              | ino segura ante prima ante prima ante prima del mantenza del mantenza del mandenza del mantenza del mantenza de                                                                                                    |               |                   |  |  |  |  |  |
|                     | [                                                                                                    |               |                   |  |  |  |  |  |
| Name:               | iso.org.dod.internet.private.enterprises.axelTech.monitorsFm.wolf2MS.wolf2msTraps.aTrapDateTime.0                                                                                                    |               |                   |  |  |  |  |  |
| Value:              | [OctetString] 2013-10-29 07:28:00                                                                                                    |               |                   |  |  |  |  |  |
| Name:               | iso org dod internet private enterprises axelTech monitorsFm wolf2MS wolf2msTraps iTrapCounter ()                                                                                                    |               |                   |  |  |  |  |  |
| N-loss              | . 10- vig soor and a new private, dired private, date i fetit monitori si ni, won zints i reps. i reps. i reps |               |                   |  |  |  |  |  |
| value:              | [Integer] 24                                                                                                    |               |                   |  |  |  |  |  |
| Description:        | "Ntn failure Notification Tran "                                                                                                    |               |                   |  |  |  |  |  |

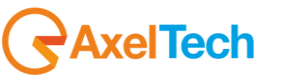

13.2.4 **Note about Activity Heart Signal** This trap will be sent periodically to indicate that the system is OK and the Wolf2MS host process is able to communicate with all its interfaces without apparent problems. One trap will be sent at every change of the time parameter or at the system start-up (few seconds after the cold start SNMP trap), as well as according to the period selected. This Trap will not be replayed.

| RDS DATA STREAM         |   |
|-------------------------|---|
| RDS Stream Setup        |   |
| serialTun1              | ~ |
| Rds Uecp Rebroadcasting |   |
| PS                      | ~ |
| ACTIVITY HEART SIGNAL   |   |
| Trap Dispatch Timing    |   |
| 10 min                  | * |

The value "0" means function disabled. A different value indicates the period in minutes of the signal trap. In the example tested the period is 10 minutes.

| Description          |                                                                                                    |                                                     |                                                                 | Source                         | Time                |  |
|----------------------|----------------------------------------------------------------------------------------------------|-----------------------------------------------------|-----------------------------------------------------------------|--------------------------------|---------------------|--|
| trapOID: .iso.org.do | d.internet.private.enterprises.ax                                                                                                    | <pre>keilech.monitorsEm.wolf2M5.wolf2msIraps.</pre> | modules.general I raps.general I rapPrefix.iActivityHeartNotify | 192.168.0.180                  | 2013-10-26 14:21:51 |  |
| trapOID: .iso.org.do | OID: iso.org.dod.internet.private.enterprises.axelTech.monitorsFm.wolf2M5.wolf2msTraps.modules.generalTraps.generalTrapPrefix.iActivityHeartNotify 192.168.0.180 2013-10-26 14:11:51  |                                                     |                                                                 |                                |                     |  |
| trapOID: .iso.org.do | DID: .iso.org.dod.internet.private.enterprises.axelTech.monitorsFm.wolf2MS.wolf2msTraps.modules.generalTraps.generalTrapPrefix.iActivityHeartNotify 192.168.0.180 2013-10-26 14:01:51 |                                                     |                                                                 |                                |                     |  |
| trapOID: .iso.org.do | d.internet.private.enterprises.a>                                                                                                    | kelTech.monitorsFm.wolf2M5.wolf2msTraps.            | modules.generalTraps.generalTrapPrefix.iActivityHeartNotify     | 192.168.0.180                  | 2013-10-26 13:51:50 |  |
| trapOID: .iso.org.do | d.internet.private.enterprises.a>                                                                                                    | <pre>kelTech.monitorsFm.wolf2MS.wolf2msTraps.</pre> | modules.generalTraps.generalTrapPrefix.iActivityHeartNotify     | 192.168.0.180                  | 2013-10-26 13:41:50 |  |
| trapOID: .iso.org.do | d.internet.private.enterprises.a>                                                                                                    | kelTech.monitorsFm.wolf2MS.wolf2msTraps.            | modules.generalTraps.generalTrapPrefix.iActivityHeartNotify     | 192.168.0.180                  | 2013-10-26 13:31:50 |  |
| trapOID: .iso.org.do | d.internet.private.enterprises.a>                                                                                                    | <pre>celTech.monitorsFm.wolf2MS.wolf2msTraps.</pre> | modules.generalTraps.generalTrapPrefix.iActivityHeartNotify     | 192.168.0.180                  | 2013-10-26 13:21:50 |  |
| trapOID: .iso.org.do | d.internet.private.enterprises.a>                                                                                                    | celTech.monitorsFm.wolf2MS.wolf2msTraps.            | modules.generalTraps.generalTrapPrefix.iActivityHeartNotify     | 192.168.0.180                  | 2013-10-26 13:11:50 |  |
| trapOID: .iso.org.do | d.internet.private.enterprises.a>                                                                                                    | kelTech.monitorsFm.wolf2M5.wolf2msTraps.            | modules.generalTraps.generalTrapPrefix.iActivityHeartNotify     | 192.168.0.180                  | 2013-10-26 13:01:49 |  |
| Source:              | 192.168.0.180                                                                                                    | Timestamp:                                          | 2 hours 35 minutes 17 seconds                                   | SNMP Version:                  | 2                   |  |
| Trap OID:            | .iso.org.dod.internet.pr                                                                                                    | ivate.enterprises.axelTech.monitorsFr               | n.wolf2MS.wolf2msTraps.modules.generalTraps.generalT            | rapPrefix.iActivityHeartNotify |                     |  |
| Variable Bindin      | gs:                                                                                                    | -                                                   |                                                                 |                                |                     |  |
| Name:                | .iso.org.dod.internet.m;                                                                                                    | gmt.mib-2.system.sysUpTime.0                        |                                                                 |                                |                     |  |
| Value:               | [TimeTicks] 2 hours 3:                                                                                                    | 5 minutes 17 seconds (931775)                       |                                                                 |                                |                     |  |
| Name:                | snmpTrapOID                                                                                                    |                                                     |                                                                 |                                |                     |  |
| Value:               | [OID] iActivityHeartNo                                                                                                    | otify                                               |                                                                 |                                |                     |  |
| Name:                | .iso.org.dod.internet.pr                                                                                                    | ivate.enterprises.axelTech.monitorsFr               | n.wolf2MS.wolf2msTraps.aTrapDateTime.0                          |                                |                     |  |
| Value:               | [OctetString] 2013-10-                                                                                                    | 26 13:01:47                                         |                                                                 |                                |                     |  |
| Name:                | .iso.org.dod.internet.pr                                                                                                    | ivate.enterprises.axelTech.monitorsFr               | n.wolf2MS.wolf2msTraps.iTrapCounter.0                           |                                |                     |  |
| Value:               | [Integer] 59                                                                                                    | •                                                   |                                                                 |                                |                     |  |
| Description:         | "Normal Activity Signa                                                                                                    | 1 Trap "                                            |                                                                 |                                |                     |  |

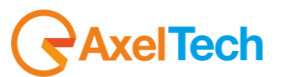

## 13.2.5 NMS 1-2 Page

In this setup it is possible to set some parameter about the communication between the Wolf 2MS and the Network Management System. SNMP is the protocol to communicate between remote equipment and NMS.

| Wolf2MS                     |                |                                                                    |  |  |  |  |  |
|-----------------------------|----------------|--------------------------------------------------------------------|--|--|--|--|--|
|                             |                |                                                                    |  |  |  |  |  |
| Monitoring S                | ettings        |                                                                    |  |  |  |  |  |
| 🔒 Tuner-1 Data Tuner-2 Data | Setup          | Admin Tuner-1 Tuner-2 Audio 👤 Logout                               |  |  |  |  |  |
|                             |                |                                                                    |  |  |  |  |  |
|                             |                | MAIN-1 MAIN-2 NMS 1-2 NMS 3-4                                      |  |  |  |  |  |
|                             |                |                                                                    |  |  |  |  |  |
| GENERAL SETUP               |                |                                                                    |  |  |  |  |  |
| NMS-1 SETTING               |                | NMS-2 SETTING                                                      |  |  |  |  |  |
| 10 Address                  |                | 10 Addrass                                                         |  |  |  |  |  |
|                             |                | 0000                                                               |  |  |  |  |  |
| Tras Bart                   |                | Tean Bort                                                          |  |  |  |  |  |
| 152                         |                | 162                                                                |  |  |  |  |  |
| Tran Community              |                | Tran Community                                                     |  |  |  |  |  |
| nublic                      | _              |                                                                    |  |  |  |  |  |
|                             |                | Tens Clabel Fashind                                                |  |  |  |  |  |
|                             | -              |                                                                    |  |  |  |  |  |
|                             | · ·            |                                                                    |  |  |  |  |  |
|                             |                | trapSomol/1                                                        |  |  |  |  |  |
| trapSnmpV1                  |                |                                                                    |  |  |  |  |  |
|                             | _              |                                                                    |  |  |  |  |  |
|                             |                |                                                                    |  |  |  |  |  |
|                             | _              |                                                                    |  |  |  |  |  |
| 10                          |                |                                                                    |  |  |  |  |  |
|                             |                |                                                                    |  |  |  |  |  |
| NMS-1 SETTING               | In this        | s box it is possible to set the IP Address and                     |  |  |  |  |  |
| IP Address                  | the P          | ort to communicate with the Network                                |  |  |  |  |  |
| 192.168.0.203               | Mana           | igement System.                                                    |  |  |  |  |  |
| Trap Port                   |                |                                                                    |  |  |  |  |  |
| Trap Community              | This i         | s the Trap Community string                                        |  |  |  |  |  |
| public                      | 11110          |                                                                    |  |  |  |  |  |
| Trap Global Enabled         | Trap           | Global Enable: Enable or Disable the trap                          |  |  |  |  |  |
| enable                      |                | notification to the NMS                                            |  |  |  |  |  |
| Тгар Туре                   | Пар            | rype. configuration the map on win version                         |  |  |  |  |  |
| informSnmpV2                |                |                                                                    |  |  |  |  |  |
| Trap Time-Out               | Trap           | <b>Time-Out:</b> if the Trap Type is <i>InformSnmpV2</i> , this    |  |  |  |  |  |
|                             | value<br>Secor | set the time between each single retry, expressed in and           |  |  |  |  |  |
| Trap Retry                  | 00001          |                                                                    |  |  |  |  |  |
|                             | Trap           | <b>Retry:</b> if the Trap Type is <i>InformSnmpV2</i> , this value |  |  |  |  |  |
|                             | set the        | e maximum number or retry                                          |  |  |  |  |  |

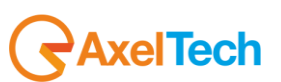

## 13.2.6 NMS 3-4 Page

In this setup it is possible to set some parameter about the communication between the Wolf 2MS and the Network Management System. SNMP is the protocol to communicate between remote equipment and NMS. The same configuration can be found in the NMS 1-2 Page.

| Wolf2MS                                                |                                      |
|--------------------------------------------------------|--------------------------------------|
| Monitoring Settings<br>Tuner-1 Data Tuner-2 Data Setup | Admin Tuner-1 Tuner-2 Audio 👤 Logout |
|                                                        | MAIN-1 MAIN-2 NMS 1-2 NMS 3-4        |
| GENERAL SETUP                                          |                                      |
| NMS-2 SETTING                                          | NMS-4 SETTING                        |
|                                                        |                                      |
| 0.0.0                                                  | 0.0.0.0                              |
|                                                        |                                      |
| 162                                                    | 162                                  |
| Trap Community                                         | Trap Community                       |
| public                                                 | public                               |
| Trap Global Enabled                                    | Trap Global Enabled                  |
| disable                                                | disable                              |
| Тгар Туре                                              | Тгар Түре                            |
| trapSnmpV1                                             | trapSnmpV1 👻                         |
| Trap Time-Out                                          | Trap Time-Out                        |
| 10 *                                                   | 10 ~                                 |
| Trap Retry                                             | Trap Retry                           |
| 10 *                                                   | 10 👻                                 |

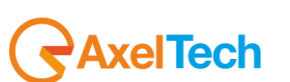

## **14 THE ADMIN PAGE**

It is possible to manage Users, Profile and right for each single user by using the Admin page.

| Wolf2MS  |                                         |                |             |                   |                 |         |          |         |
|----------|-----------------------------------------|----------------|-------------|-------------------|-----------------|---------|----------|---------|
| <b>^</b> | Monitoring<br>Tuner-1 Data Tuner-2 Data | Setting<br>Set | gs<br>ietup | Admin             | Tuner-1         | Tuner-2 | Audio    | Logout  |
| +        | - L Save Password Save                  | e Rights       |             |                   |                 | Prot    | ile Data | Network |
| ADMIN    |                                         |                |             |                   |                 |         |          |         |
| USERS    |                                         |                |             | PROFILE MANA      |                 |         |          |         |
| admin    |                                         |                |             |                   |                 |         |          |         |
|          |                                         |                |             | admin             |                 |         |          |         |
|          |                                         |                |             |                   |                 |         |          |         |
|          |                                         |                |             | This password car | n't be modified |         |          |         |
|          |                                         |                |             |                   |                 |         |          |         |
|          |                                         |                |             | Confirm Password  |                 |         |          |         |
|          |                                         |                |             | This password car | n't be modified |         |          |         |
|          |                                         |                |             |                   |                 |         |          |         |
|          |                                         |                |             | 🗾 Profile Admin   | istrator        |         |          |         |
|          |                                         |                |             | 🗾 Setup           |                 |         |          |         |
|          |                                         |                |             | 🔽 Tuner-1         |                 |         |          |         |
|          |                                         |                |             | ✓ Tuner-2         |                 |         |          |         |
|          |                                         |                |             | V Audio           | _               | _       | _        |         |
|          |                                         |                |             |                   |                 |         |          |         |

## 14.1 HOW TO LOGIN IN WOLF 2MS

From the Home Wolf 2MS screen it is possible to Login in the system using the initial standard credential. The standard login credential are

#### Username: **admin** Password: **admin**

| Wolf2MS                                 |                   |           |                |                  | RAXEL          |
|-----------------------------------------|-------------------|-----------|----------------|------------------|----------------|
| Monitoring<br>Tuner-1 Data Tuner-2 Data | Settings<br>Setup | Admin     | Tuner-1 Tur    | ner-2 Audio      | Logout         |
| GENERAL INFORMATION                     | IP-Eth1           | Date      | GPO            | Release Firmware | Release WebApp |
| Axel Technology                         | 192.168.050.201   | 23/05/14  | 0 1 2 3        | 1.0.3            | 1.0.2          |
|                                         | IP-Eth2           |           | GPI            | Proxy Mode       | User Name      |
| Pluto                                   | 010.000.127.001   | 17:23:22  | 0 1 2 3        | Disabled         | admin          |
|                                         |                   |           |                |                  |                |
| TUNER-1STEREOTUNEDRDS                   |                   | TUNER-2 — | STEREO TU      | NED RDS          |                |
| Ch. Mem. Frequency Channel Label        | Mode              |           | Frequency Char |                  | Mode           |
| 17 100.20 MHz Radio Bruno San Luca      | STATIC            |           | 100.80 MHz Cha | n1 Label         | STATIC         |
| RF                                      |                   | RF        |                | ARM H1 H2        |                |

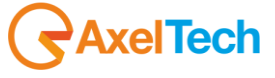

-1

+1

## 14.2 HOW TO ADD A NEW USER

Once the Administrator is logged in, it is possible to add or remove an User by using the button + and – as reported in the picture.

After pressing + a new page appear, asking the insertion of Username and Password, but the user must take in consideration the below condition.

#### 14.2.1 Consideration on Username and Password

- 1. Be aware that the user and Admin are case sensitive
- 2. For the password field there are no minimal limitation
- 3. No complexion requirement must be reached
- 4. At least one character must be filled
- 5. No Empty password allowed
- 6. The total length is 50 characters
- 7. Backspace is a character, and considered as character

After pressing the + button this screen appear. Set the username and password and check the single function that the Administrator wants to make available for each single user. By using the already existing functionalities it is possible to flag and allow the user in order to use completely the function flagged. Ie: SETUP – Profile Administrator – Tuner-1 – Tuner-2 – AUDIO.

After pressing SAVE the user is created.

# 14.3 THE ADMINISTRATION TOOLS

The Admin screen is divided in two parts: the Users and the Profile Manager. By using this control it is possible to manage all the rights for each single user.

| ADMIN         |                    |
|---------------|--------------------|
| USERS         | PROFILE MANAGER    |
| GabrieleSetup |                    |
| Pino          | GabrieleSetup      |
| away          |                    |
| Mauro         |                    |
| prova         |                    |
| Tutto         |                    |
| Davide        | Confirmed Password |
| valerio       |                    |
| Gabriele      |                    |
| TestTime      | Rights             |
| Christian     | ☑ Setup            |
| Christian-2   | Tuner-1            |
| alessandro    | Tuner-2            |
|               |                    |
|               |                    |

#### 14.3.1 The User Right Management - How to change a Password

In the left side it is possible to see the complete list of user allowed on the Wolf 2MS taken in consideration. By pressing only one click on the User in the left, the profile manager on the right side shows all the allowed functionalities.

AxelTech

Once a user is selected it is possible to change the password, by inserting a new password in the field "NEW PASSWORD" and repeating "CONFIRM PASSWORD". To change the field a double click is required. In order to insert a correct password, the <u>Consideration on User name and Password</u> must be respected.

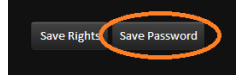

| BROFTIE MANAGER |      |  |
|-----------------|------|--|
| PROFILE MANAGER |      |  |
|                 |      |  |
|                 |      |  |
| GabrieleSetup   |      |  |
|                 |      |  |
|                 |      |  |
| 1234            |      |  |
|                 |      |  |
|                 |      |  |
|                 | 1234 |  |
|                 |      |  |

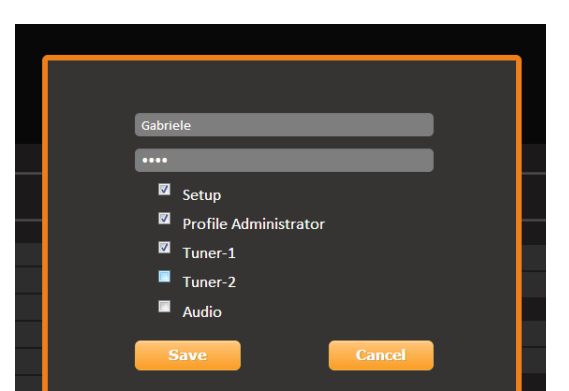

The password appears clearly in the fields, as in the picture. Once the password has been modified, the user must save all the changes by pressing the button "Save Password". When the password has been correctly changed a message appears on the screen, Password Changed. By pressing OK it is possible to go on in other setup.

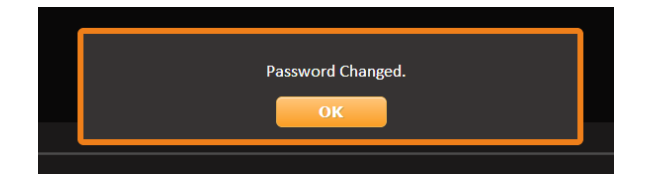

#### 14.3.2 The User Right Management – How to enable/disable features

In the left side it is possible to see the complete list of user allowed on the Wolf 2MS taken in consideration. By pressing only one click on the User in the left, the profile manager on the right side shows all the allowed functionalities. In order to change to a single user a Rights, by simple flag (or unflag) the function on the corresponding box.

| PROFILE MANAGER                   |
|-----------------------------------|
|                                   |
| Mauro                             |
|                                   |
|                                   |
|                                   |
|                                   |
|                                   |
|                                   |
|                                   |
| Regits<br>☑ Profile Administrator |
| Setup                             |
| Tuner-1                           |
| ▼ Tuner-2                         |
| Audio                             |
| - dμ <sup>1</sup> μ <sup>1</sup>  |
|                                   |

In the example above, the user Mauro is allowed to enter and manage the Profile Administrator, the Setup and the Tuner-2. The user Mauro is not allows to CHANGE or MODIFY Tuner-1 and Audio. To enable the single user also to CHANGE and MODIFY Tuner-1 and Audio, by simply flag the function and press Save Rights.

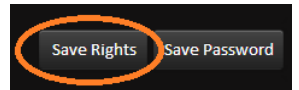

The webpage will shows a message Permission Changed as reported below to confirm that the Rights has been modified.

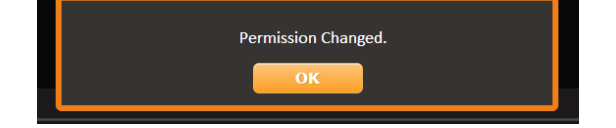

#### 14.3.3 How to logout a user from Wolf 2MS

Logout can be happen for 3 different reason, that are also reported in the table below.

| N° | Condition                                                                                          |
|----|----------------------------------------------------------------------------------------------------|
| 1  | User manually press Logout                                                                         |
| 2  | The user take no action for at least 60 minutes                                                    |
| 3  | Two user with same username are logged in, from 2 different position, and one of this press logout |
|    |                                                                                                    |

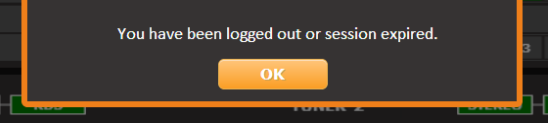

AxelTech

## 14.4 GENERAL CONSIDERATION ABOUT USER LOGGED IN AND NON LOGGED

Once a Wolf 2MS is connected in a network, by using a simple web browser it is possible to "surf" in the Wolf 2MS and explore all the function. This general consideration must be taken in mind when a Wolf 2MS is used.

| N° | No User logged in Wolf 2MS                                                                                                    | Note                 |
|----|----------------------------------------------------------------------------------------------------|----------------------|
| 1  | It is possible to see and browse all the Home, Tuner-1 and Tuner-2 data information.                                                                                                    |                      |
| 2  | In the <b>Home</b> web page it is possible to start playing the streaming for Audio-1 and Audio-2. If a countdown is allowed, after pressing PLAY, the countdown will start to count down and at the end the streaming will be set to OFF. If no countdown is set, the streaming will be never stop. |                      |
| 3  | In the <b>Tuner-1 Data</b> a non-logged user can enter, and browse inside the submenu MAIN – AF01-32 – AF33-64 – EON.<br>The button STATS is not available. The non-logged user can see and browse but in read-only mode. There is no way to make changes to the measures or wolf 2MS behaviour.     | No timing limitation |
| 4  | In the <b>Tuner-2 Data</b> a non-logged user can enter, and browse inside the submenu MAIN – AF01-32 – AF33-64 – EON.<br>The button STATS is not available. The non-logged user can see and browse but in read-only mode. There is no way to make changes to the measures or wolf 2MS behaviour.     |                      |

Once no user is logged in, the Wolf 2MS shows

| 23/05/14         0         1         2         3         1.0.3         1.0.2           Time         GPI         Proxy Mode         User Name |          | GPO     | Release Firmware |           |
|----------------------------------------------------------------------------------------------------|----------|---------|------------------|-----------|
| Time GPI Proxy Mode User Name                                                                                                    | 23/05/14 | 0 1 2 3 | 1.0.3            | 1.0.2     |
|                                                                                                    |          | GPI     | Proxy Mode       | User Name |
| 17:33:49 0 1 2 3 Disabled Guest                                                                                                    | 17:33:49 | 0 1 2 3 | Disabled         | Guest     |

| N° | User logged in Wolf 2MS                                                                                                    | Note                                                                                                    |
|----|----------------------------------------------------------------------------------------------------|----------------------------------------------------------------------------------------------------|
| 1  | It is possible to see and browse all the Home, Tuner-1 and Tuner-2 data information.                                                                                                    |                                                                                                    |
| 2  | In the <b>Home</b> web page it is possible to start playing the streaming for Audio-1 and Audio-2. If a countdown is allowed, after pressing PLAY, the countdown will start to count down and at the end the streaming will be set to OFF. If no countdown is set, the streaming will be never stop. | Timing limitation to<br>60 minutes. After<br>this time, the user                                                  |
| 3  | In the <b>Tuner-1 Data</b> a logged user can enter, and browse inside the submenu MAIN – AF01-32 – AF33-64 – EON. A RDS Data Reset button appears, and allows the user to reset all the RDS information and restart the RDS data collection.                                                         | automatically<br>logged out                                                                                       |
| 4  | In the <b>Tuner-2 Data</b> a logged user can enter, and browse inside the submenu MAIN – AF01-32 – AF33-64 – EON. A RDS Data Reset button appears, and allows the user to reset all the RDS information and restart the RDS data collection.                                                         |                                                                                                    |
| 5  | The user can enter in the Settings as per the Rights allowed by the Administrator.                                                                                                    | Timing limitation to<br>60 minutes. After<br>this time, the user<br>automatically<br>logged out.                  |
| 6  | Two or more SAME Username can be logged in and works together, in different place and using different web browser                                                                                                    | If one of the two (or<br>more) user press<br>Logout, ALL the<br>other "same-user"<br>connected are<br>logged out. |

It is possible to see what user is actually logged in

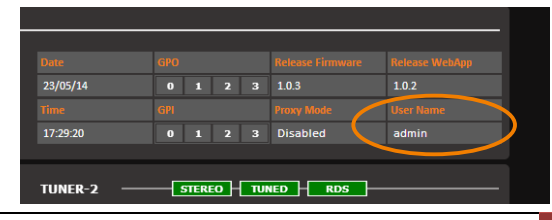

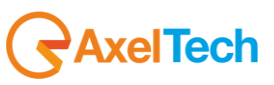
# 14.5 DATA EXPORT AND IMPORT

A new feature still under development, is related to data import and export on Wolf 2MS's SD Card and PC.

## 14.5.1 On SD Card

The Export allows the user to save the complete Wolf 2MS configuration in a SD Card. Moreover, also MAC Address is exported and saved, so this function allows the user to create a complete "clone" of the Wolf 2MS. This can be useful, once a Wolf 2MS is completely configured to store data on the SD Card, so in case of fault the SD Card can be removed and inserted in a new Wolf 2MS equipment and using the Import function all data can be retrieved and get a complete clone of the faulty equipment. To achieve this function the user must access via front panel, "SECURE DIGITAL CARD MANAGER" and select IMPORT – EXPORT – FORMAT

### 14.5.2 Using web browser

Via Web browser it is possible to download or upload a configuration, save and store in a PC as a common Json file . Same for Access Log in TXT and same for Trap Event Log as TXT log

| Wolf2MS               |                              |                 |                   |       |         |         |         | GAXEL    |
|-----------------------|------------------------------|-----------------|-------------------|-------|---------|---------|---------|----------|
|                       |                              |                 | _                 |       |         |         |         |          |
| Monitori<br>Tuner-1   | l Data Tuner-2 Data          |                 | Settings<br>Setup | Admin | Tuner-1 | Tuner-2 | Audio   | Logout   |
|                       |                              |                 |                   |       |         |         |         |          |
|                       |                              |                 |                   |       |         | Profi   | le Data | Network  |
| ADMIN —               |                              |                 |                   |       |         |         |         |          |
| CONFIGURATIONS -      |                              | STATUS          |                   |       |         |         |         |          |
| Upload                | Download                     |                 |                   |       |         |         |         |          |
|                       |                              | STATUS          |                   |       |         |         |         |          |
| Refresh               | Download                     |                 |                   |       |         |         |         |          |
|                       |                              |                 |                   |       |         |         |         |          |
| [2014-02-26 17:45:29] |                              |                 |                   |       |         |         |         | Ê        |
| [2014-02-27 17:26:00] |                              |                 |                   |       |         |         |         |          |
| [2014-02-27 17:46:01] |                              |                 |                   |       |         |         |         |          |
| [2014-02-28 12:20:15] |                              |                 |                   |       |         |         |         |          |
| [2014-02-28 12:22:38] |                              |                 |                   |       |         |         |         |          |
| [2014-03-04 14:24:54] |                              |                 |                   |       |         |         |         |          |
| [2014-03-04 16:22:32] | Login: Superadmin, Rights: A | DMIN-SETUP-TUNE | R1-TUNER2-AUDIO   |       |         |         |         |          |
| [2014-03-04 16:23:44] | Logout: Superadmin           |                 |                   |       | _       |         |         | •        |
| TRAP EVENT LOG –      |                              | STATUS          |                   |       |         |         |         |          |
| Dofroch               | Download                     |                 |                   |       |         |         |         |          |
|                       | Download                     |                 |                   |       |         |         |         |          |
| [2014-05-07 09:37:05] | Trap: ACTIVITY HEART SIGNAL  |                 |                   |       |         |         |         | <b>^</b> |
| [2014-05-07 09:38:05] | Trap: ACTIVITY HEART SIGNAL  |                 |                   |       |         |         |         |          |
| [2014-05-07 09:39:05] | Trap: ACTIVITY HEART SIGNAL  |                 |                   |       |         |         |         |          |
| [2014-05-07 09:40:05] | Trap: ACTIVITY HEART SIGNAL  |                 |                   |       |         |         |         |          |
| [2014-05-07 09:41:05] | Trap: ACTIVITY HEART SIGNAL  |                 |                   |       |         |         |         |          |
| [2014-05-07 09:42:05] | Trap: ACTIVITY HEART SIGNAL  |                 |                   |       |         |         |         |          |
| [2014-05-07 09:43:05] | Trap: ACTIVITY HEART SIGNAL  |                 |                   |       |         |         |         |          |
| [2014-05-07 09:44:05] | Trap: ACTIVITY HEART SIGNAL  |                 |                   |       |         |         |         | -        |
|                       |                              |                 |                   |       |         |         |         |          |

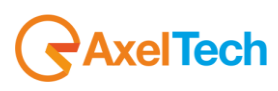

## 14.5.3 Network section

By pressing this button it is possible to access and modify the value for Ethernet -1 and Ethernet -2. Can be set IP Address, Subnet mark, and Gateway for each network card. Once the modifying has been done, press "Change ETH1 & Reboot" or "Change ETH2 and Reboot". The equipment will be rebooted and after restart modifying will be applied. <u>System Reboot</u> button restart the device

| Wolf2MS        |              |                  |     |          |               |         |               |        |      | GAXEL    |
|----------------|--------------|------------------|-----|----------|---------------|---------|---------------|--------|------|----------|
|                |              |                  |     |          |               |         |               |        |      |          |
|                | Monitoring   |                  |     | Settings |               |         |               |        |      |          |
| A              | Tuner-1 Data | Tuner-2 Data     |     | Setup    | Admin         | Tuner-1 | Tuner-2       | A      | udio | 👤 Logout |
| System Reboot  |              |                  |     |          |               |         | P             | rofile | Data | Network  |
| ADMIN -        |              |                  |     |          |               |         |               |        |      |          |
| ETHERNET 1 S   | SETUP        |                  |     |          | ETHERNET 2 S  | ETUP    |               |        |      |          |
|                |              |                  |     |          |               |         |               |        |      |          |
| 192.168.50.203 |              |                  |     |          | 10.0.127.3    |         |               |        |      |          |
|                |              |                  |     |          |               |         |               |        |      |          |
| SubnetMask     |              |                  |     |          | SubnetMask    |         |               |        |      |          |
| 255.255.255.0  |              |                  |     |          | 255.255.255.0 |         |               |        |      |          |
|                |              |                  |     |          |               |         |               |        |      |          |
| Gateway        |              |                  |     |          | Gateway       |         |               |        |      |          |
| 192.168.50.101 |              |                  |     |          | 10.0.127.100  |         |               |        |      |          |
|                |              |                  |     |          |               |         |               |        |      |          |
|                | Cha          | inge ETH1 & Rebo | oot |          |               | Cha     | ange ETH2 & R | boot   |      |          |
|                |              |                  |     |          |               |         |               |        |      |          |

## 14.6 SETTINGS – TUNER 1

This page allows the user to manage all the parameters and alarms managed by Wolf 2MS. The MAIN page shows and give the users the capability to set the general parameters as GLOBAL SETTINGS and RECEIVER DEMODULATION SETTINGS of the Wolf 2MS.

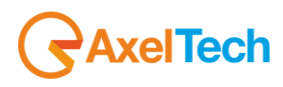

| Wolf2MS             |                  |           |                  |                  |       |          |       |         |      |           |        |                    |
|---------------------|------------------|-----------|------------------|------------------|-------|----------|-------|---------|------|-----------|--------|--------------------|
|                     |                  |           |                  |                  |       |          |       |         |      |           |        |                    |
|                     | Monitori         | ng        |                  |                  | Setti | ngs      |       |         |      |           |        |                    |
| A                   | Tuner-1          | l Data Tu | ner-2 Data       |                  |       | Setup    | Admin | Tuner-1 | Tune | r-2 Au    | udio   | Logout             |
|                     |                  |           |                  |                  |       |          |       |         |      |           |        |                    |
| GLOBAL              | RF <sub>12</sub> | RFu       | RF <sub>H1</sub> | RF <sub>H2</sub> | DEV   | PILOT    | PILOT | RDSL    | RDS  | AUDIO DEV | AUDIOL | AUDIO <sub>R</sub> |
| AUDIO <sub>MS</sub> | AUDIO            | PI        | PS               | ТР               | ТА    | ст       | RT    | AF      | EON  | IH        | тмс    | RT+                |
| ODA1                | ODA <sub>2</sub> | BLER      | GROUPS           | FILTERS          |       |          |       |         |      |           |        |                    |
|                     |                  |           |                  |                  |       |          |       |         |      |           |        |                    |
| TUNER-1 -           | GLOBAL S         | ETUP      |                  |                  |       |          |       |         |      |           |        |                    |
| GLOBAL SE           | TTINGS           |           |                  |                  |       |          |       |         |      |           |        |                    |
| deobhe br           |                  |           |                  |                  |       |          |       |         |      |           |        |                    |
| Tuning Mode         |                  |           |                  |                  |       |          |       |         |      |           |        |                    |
| Static              |                  |           |                  |                  |       | <b>*</b> |       |         |      |           |        |                    |
| Last Channel S      | canning Index    |           |                  |                  |       |          |       |         |      |           |        |                    |
| 26                  |                  |           |                  |                  |       | Ŧ        |       |         |      |           |        |                    |
|                     |                  |           |                  |                  |       |          |       |         |      |           |        |                    |
| 27                  |                  |           |                  |                  |       | Ŧ        |       |         |      |           |        |                    |
|                     |                  |           |                  |                  |       |          |       |         |      |           |        |                    |
| 50uSec              |                  |           |                  |                  |       | Ŧ        |       |         |      |           |        |                    |
|                     |                  |           |                  |                  |       |          |       |         |      |           |        |                    |
| individual m        | asking           |           |                  |                  |       | ~        |       |         |      |           |        |                    |
|                     |                  |           |                  |                  |       |          |       |         |      |           |        |                    |
| 0.00 dB             |                  |           |                  |                  |       | -        |       |         |      |           |        |                    |
|                     |                  |           |                  |                  |       |          |       |         |      |           |        |                    |

# 14.6.1 Tuner-1 – Main

In this page it is possible to set the behavior of the Tuner-1 and each single parameter it is reported below:

| TUNER-1                     |   |
|-----------------------------|---|
| GLOBAL SETTINGS             |   |
| Tuning Mode                 |   |
| Static                      | - |
| Last Channel Scanning Index |   |
| 4                           | - |
| Static Channel Index        |   |
| 1                           | - |
|                             |   |
| 50uSec                      | - |
| Global Tuner Mask Mode      |   |
| individual masking          | - |
|                             |   |
| 0.00 dB                     | - |
|                             |   |

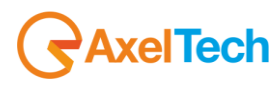

# 14.6.2 Tuning Mode

By using this parameter it is possible to change the tuning mode that should be OFF - Static - Scan - Smart Scan.

| OFF        | In OFF the tuner is unavailable                                                                                           |
|------------|----------------------------------------------------------------------------------------------------|
| STATIC     | in Static the tuner remain fixed on a single frequency that is depending by the parameter Static Channel Index            |
| SCAN       | In Scan mode the tuner starts to scan the FM band, from channel 1 up to the <last channel="" index="" scanning=""></last> |
| SMART SCAN | In smart mode the channel scan time is adjusted automatically according to instantaneous measurements requirements.       |

# 14.6.3 Smart Scan

The smart scan is an scan evolution method and "smart" mode to check each single parameter of the checked frequency: if during a scan, a single parameter of the scanned frequency is out-of-range the Wolf 2MS should decide to remain more time (in seconds) on the checked frequency, in order to get the correct value, or exclude a false-positive alarm.

Practical example: a typical case should be the decoding of the ODA service in RDS, or a PI Code, or any value checked. If the decoding gives an "error" the Wolf 2MS can stay more seconds on this frequency, and wait in order to get the correct value, and don't generate an error (via snmp trap) that can overload the NMS system. In the real fact the checked valued is correct, but sometimes due to a lot of unpredictable situation, this value should be considered as an error.

## 14.6.4 Deemphasys

The internal tuner-1 Deemphasis value can be set between 50uS or 75uS accordingly to the country/region where the Wolf 2MS has been installed.

## 14.6.5 External Attenuator

In order to provide to Wolf 2MS a correct RF input level, in case an external RF attenuator is required, it is necessary to insert here the same attenuation level introduced by the external RF attenuator.

# 14.6.6 Global Tuner Mask Mode

By using this settings it is possible to set the behavior of the errors, if these should be masked or not.

| Masked     | Mask all alarms with priority over any individual configuration. Mask an alarm means "NO errors are reported and NO errors are visible on the webpage"      |
|------------|----------------------------------------------------------------------------------------------------|
| Unmasked   | Unmasks all alarms with priority over any individual configuration. Unmask an alarm means that "the alarms are <i>reported and visible on the webpage</i> " |
| Severity-1 | Mask all alarms with severity equal to 1<br>(The others errors are not masked)                                                                              |
| Severity-2 | Mask all alarms with severity less than or equal to 2<br>(The others errors are not masked)                                                                 |
| Severity-3 | Mask all alarms with severity less than or equal to 3.                                                                                                    |
|            |                                                                                                    |

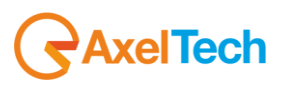

| Individual |
|------------|
| Masking    |

This parameter allows the user to set for each single parameter under control if the parameter must be masked or not.

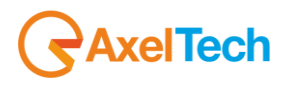

It is possible to set for each single parameter under control the Masked or unmasked and the Severity Level on these value:

RFL2 - RFL1 / RFH1 - RFH2 - DEV - PILOT Low - PILOT - RDS Low - RDS - AUDIO Dev - AUDIO Left - AUDIO Right -AUDIO Ms - AUDIO Si - PI - PS - TP - TA - CT - RT - AF - EON - IH - TMC - RT+ - ODA1 - ODA2 - BLER in the column MASK.

| Wolf2MS             |                     |               |                  |                  |        |          |                |              |               |               |        | RAX                | EL |
|---------------------|---------------------|---------------|------------------|------------------|--------|----------|----------------|--------------|---------------|---------------|--------|--------------------|----|
|                     |                     |               |                  |                  |        |          |                |              |               |               |        |                    |    |
|                     | Monitori            | ng            |                  |                  | Settin | gs       |                |              |               |               |        |                    |    |
| <b>f</b>            | Tuner-1             | Data Tu       | iner-2 Data      |                  | s      | etup     | Admin          | Tuner-1      | Tun           | er-2          | Audio  | Logout             |    |
|                     |                     |               |                  |                  |        |          |                |              |               |               |        |                    |    |
| GLOBAL              | RF <sub>12</sub>    | RFu           | RF <sub>H1</sub> | RF <sub>HZ</sub> | DEV    | PILOT    | PILOT          | RDSL         | RDS           | AUDIO DE      | V AUDI | OL AUDIO           | R  |
| AUDIO <sub>MS</sub> | AUDIO <sub>SI</sub> | PI            | PS               | ТР               | ТА     | СТ       | RT             | AF           | EON           | IH            | TM     | C RT+              |    |
| ODA1                | ODA <sub>2</sub>    | BLER          | GROUPS           | FILTERS          |        |          |                |              |               |               |        |                    |    |
| TUNER-2             | - RADIO FR          | EQUENCY       | LOW LEVEL        | 2 —              |        |          |                |              |               |               |        |                    |    |
|                     | Chan                | nels Identifi | cation           |                  |        |          | Parameters Set | ting - Use M | louse (Drag o | r Wheel) to s | croll  |                    |    |
| Chan                |                     |               |                  |                  |        | Chan Mas | ik Thr         | Ну           | steresis \    | alidation     |        | Mask               |    |
| 1                   | Chan1 La            | ibel          | 100.80 MHz       |                  | 5 sec  | unmaske  | ed 30.00 df    | 3uV 3.0      | 0 dBuV        | 2 sec         | 2 sec  | masked '           | -  |
| 2                   | Chan2 La            | ıbel          | 87.50 MHz        |                  |        | unmaske  | ed 30.00 dB    | 3uV 5.0      | 0 dBuV        | 2 sec         |        | unmasked<br>masked | -1 |
| 3                   | Chan3 La            | ibel          | 87.50 MHz        |                  |        | unmaske  | ed 30.00 dE    | 3uV 5.0      | 0 dBuV        | 2 sec         |        | severity1          |    |
| 4                   | Chan4 La            | ibel          | 87.50 MHz        |                  |        | unmaske  | ed 30.00 dE    | 3uV 5.0      | 0 dBuV        | 2 sec         |        | severity3          |    |
| 5                   |                     |               |                  |                  |        | unmaske  | -d 30.00 df    | 3uV 5.0      | 0 dBuV        | 2 sec         |        |                    |    |

# 14.6.7 The meaning of "Mask" on each single parameter under control

On each single parameter under control it is also possible to set the if the single parameter can be Masked, unmasked, Severity1 – Severity2 – Severity3 or RFL2. In this case each single parameter follow an Individual Masking.

The severity level is generally assigned in order to have a relation between the parameter under control and the priority. All the parameters involved in Severity1 – Severity2 – Severity3 can be masked or not.

| Masked     | Alarm <b>IS</b> masked (if <i>Global Tuner Mask Mode</i> is set in individual masking)                                             |
|------------|----------------------------------------------------------------------------------------------------|
| Unmasked   | Alarm IS NOT masked (if Global Tuner Mask Mode is set in individual masking)                                                       |
| Severity-1 | The Alarm is masked only if <i>Global Tuner Mask Mode</i> is set on a Severity < or <b>equal</b> to 1 (it means always not masked) |
| Severity-2 | The Alarm is masked only if <i>Global Tuner Mask Mode</i> is set on a Severity < or <b>equal</b> to 2                              |
| Severity-3 | The Alarm is masked only if <i>Global Tuner Mask Mode</i> is set on a Severity < or <b>equal</b> to 3 (it means always masked)     |
| RFL2 Mask  | Masked if the Alarm RFL2 Mask is active. (see Note2 below)                                                                         |

Note1: it is not possible to mix the (Severity1-Severity2-Severity3) with Individual Masking

**Note2**: in order to work properly the RFL2 Mask requires that validation is less of RFL2 and Hold time is greater than the individual alarms that use this type of mask.

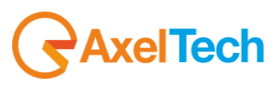

L

Example 1: Masked, Unmasked and Individual Masking.

This schemes shows from left to right the flow of each single Alarm.

In the first row the example is the PI Code. Once it is reported an error (PI) if the Parameter Mask in the single Parameter under control is MASKED but the Global Tuner Mask Mode is INDIVIDUAL MASKING = NO error report

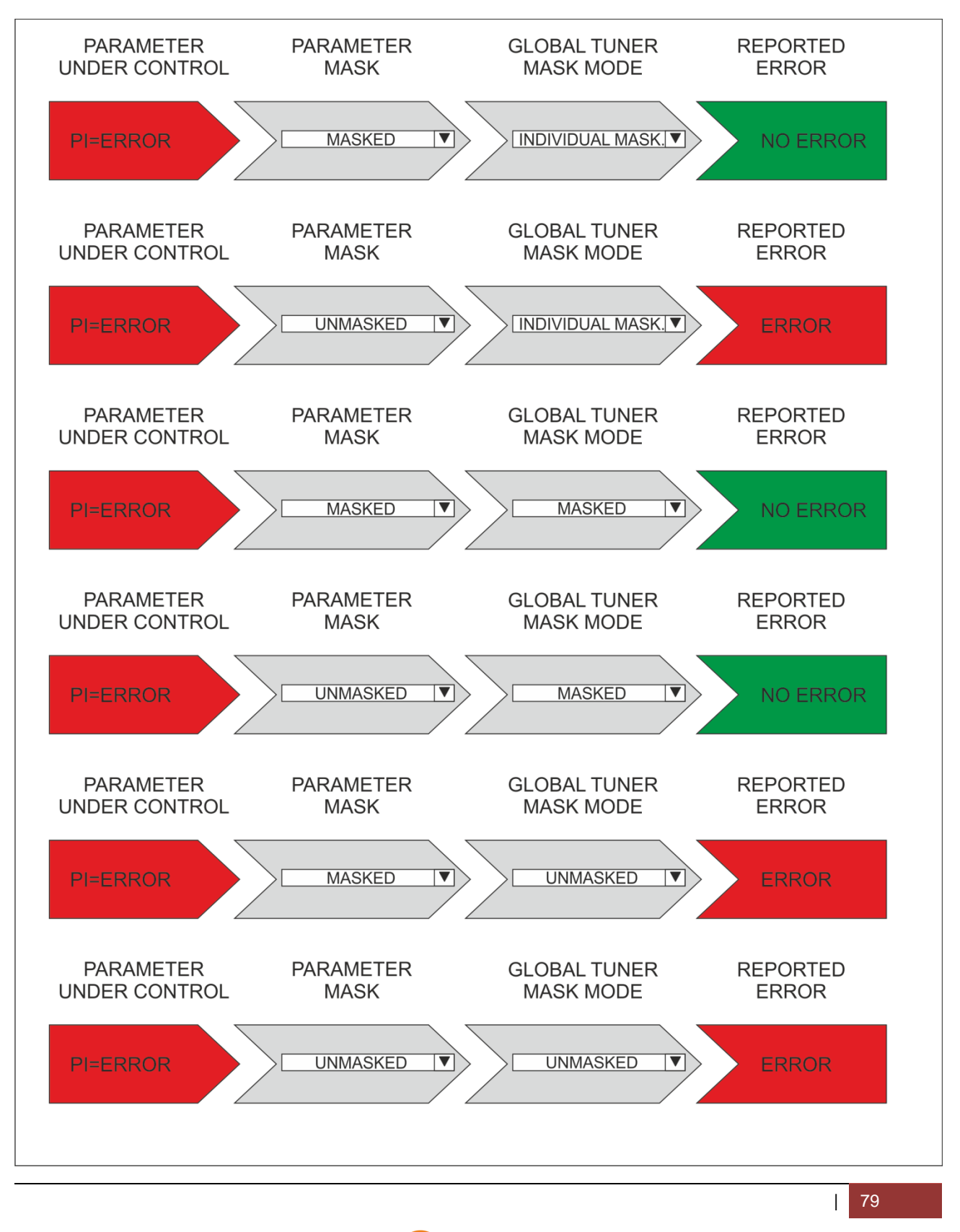

**AxelTech** 

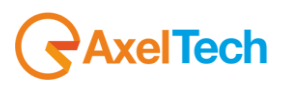

Example 2: Severity-1, Severity-2, Severity3.

This schemes shows from left to right the flow of each single Alarm.

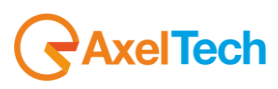

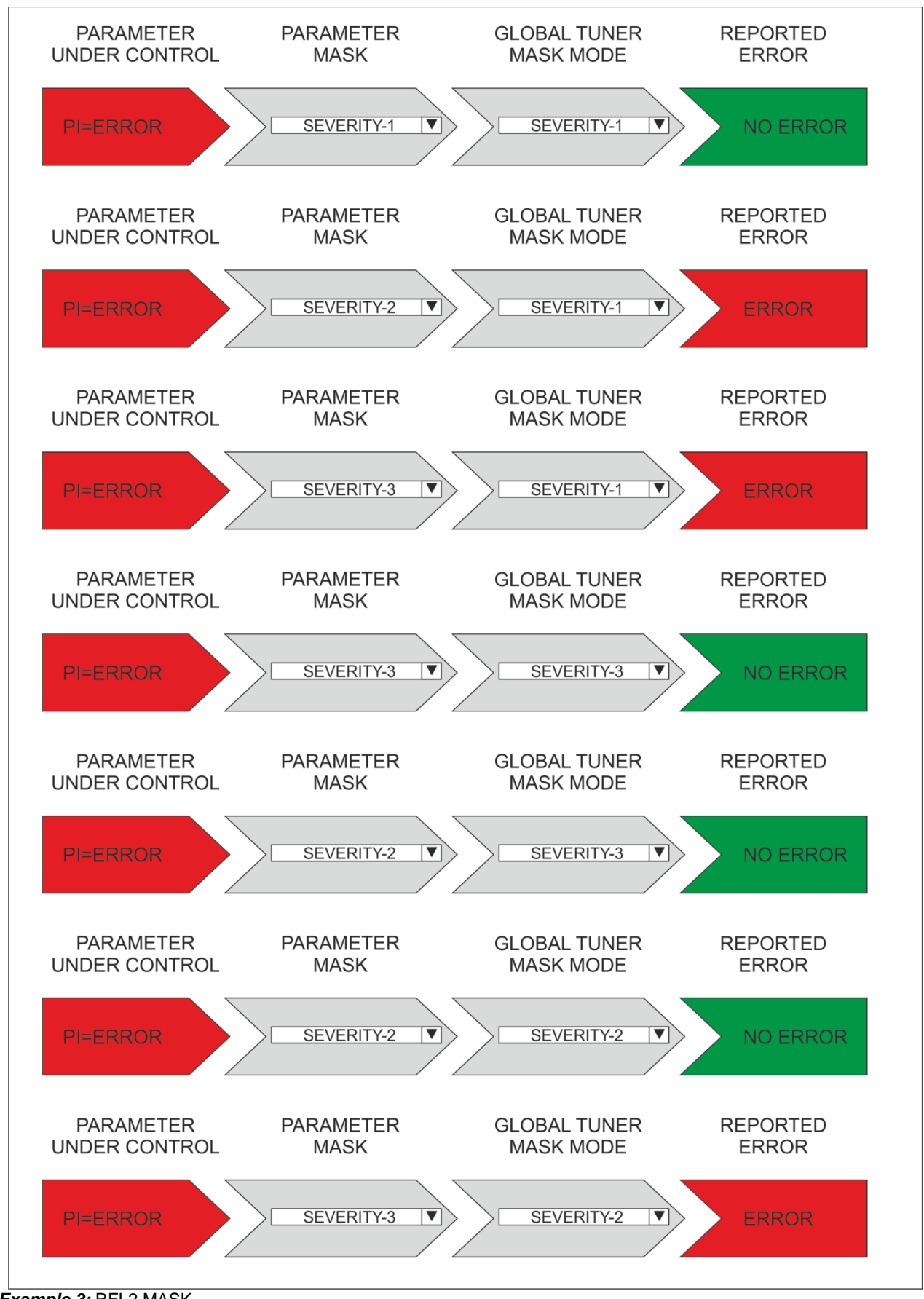

**AxelTech** 

Example 3: RFL2 MASK

This schemes shows from left to right the flow of each single Alarm.

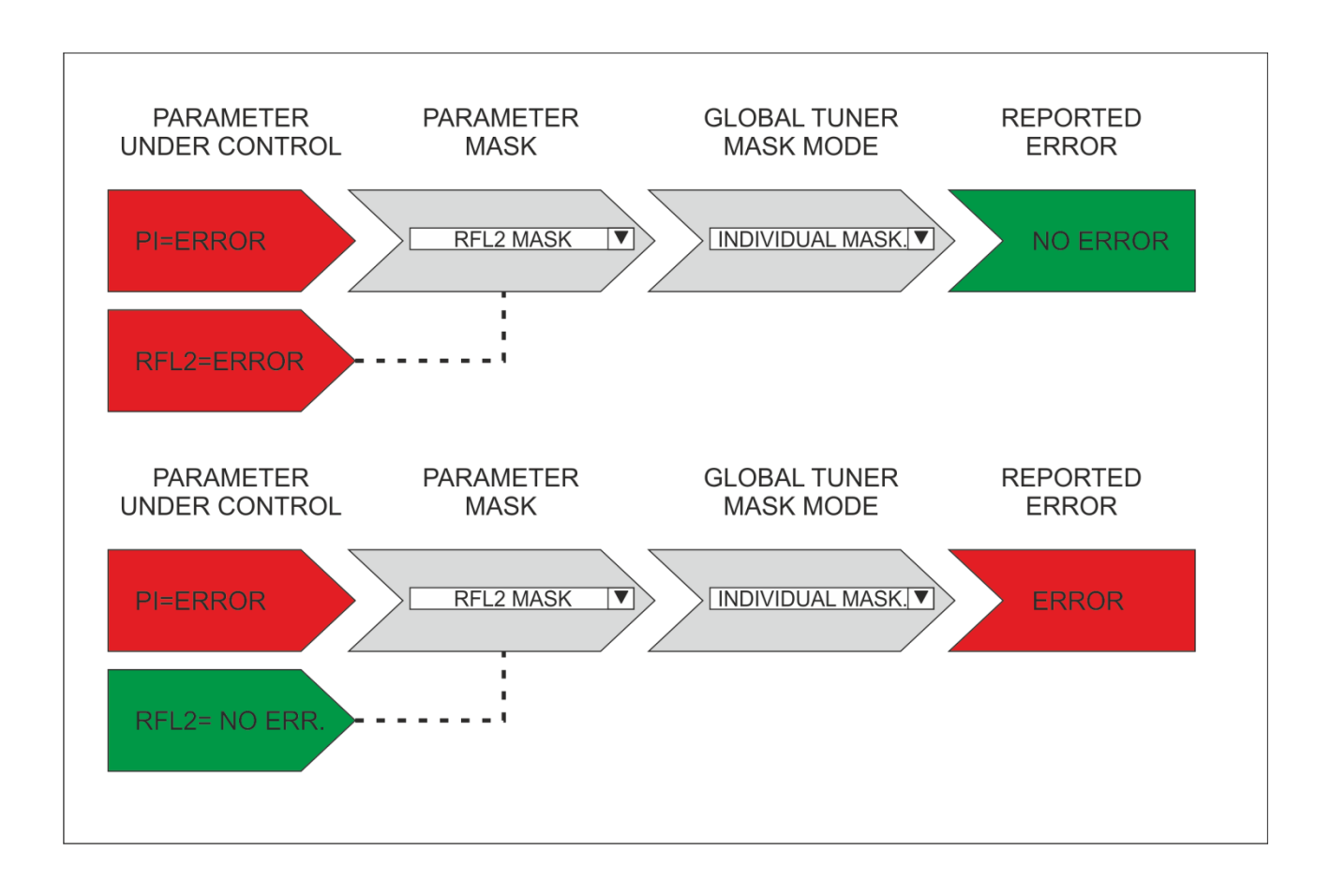

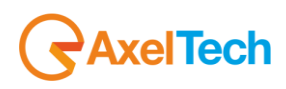

# 14.6.8 **RFL2**

This section is about the Radio Frequency LOWER LEVEL 2.

| TUNER- | TUNER-1 - RADIO FREQUENCY LOW LEVEL 2 |        |  |  |      |                  |                |                |          |  |  |  |
|--------|---------------------------------------|--------|--|--|------|------------------|----------------|----------------|----------|--|--|--|
|        | Channels Identifi                     | cation |  |  | Para | meters Setting - | Use Mouse (Dra | ag or Wheel) t | o scroll |  |  |  |
|        |                                       |        |  |  |      |                  |                |                |          |  |  |  |
|        |                                       |        |  |  |      |                  |                |                |          |  |  |  |
|        |                                       |        |  |  |      |                  |                |                |          |  |  |  |
|        |                                       |        |  |  |      |                  |                |                |          |  |  |  |
|        |                                       |        |  |  |      |                  |                |                |          |  |  |  |

| NAME             | DESCRIPTION                                                                                                    |                                                            |  |  |  |  |  |  |
|------------------|----------------------------------------------------------------------------------------------------|------------------------------------------------------------|--|--|--|--|--|--|
| Chan (*)         | Channel Number                                                                                                    |                                                            |  |  |  |  |  |  |
| Chan Label       | Mnemonic name that can be applied to the Channel / Frequency                                                                                                    |                                                            |  |  |  |  |  |  |
| Frequency        | Frequency corresponding to the Channel, expressed in MHz                                                                                                    |                                                            |  |  |  |  |  |  |
| Preset           | String used and managed by the Configuration Manager                                                                                                    |                                                            |  |  |  |  |  |  |
| Scan Time        | This value represents the time in seconds that the tuner remain on this frequency.                                                                                                    |                                                            |  |  |  |  |  |  |
| Chan Mask        | This control allow (or not) the channel to be under control.                                                                                                    | If it is masked,<br>the channel is<br>NOT under<br>control |  |  |  |  |  |  |
| Thr or Threshold | Threshold level. <b>Below</b> this threshold level an alarm is generated.                                                                                                    | See Note1<br>reported<br>below                             |  |  |  |  |  |  |
| Hysteresis level | This value can be set as range of Hysteresis for the measurement. Hysteresis is the dependence of a system not only on its current environment but also on its past environment.                                                                                                    |                                                            |  |  |  |  |  |  |
| Validation       | This field contains the time of persistence necessary to the alarm to be considered "validated". For example, if the system launches an alarm, this alarm must remain "up" or "Active" for all the time of "Validation" to be considered a true alarm to avoid the detection of spikes. |                                                            |  |  |  |  |  |  |
| Hold             | is the time between the cessation of the alarm condition and alarm signaling finished                                                                                                    |                                                            |  |  |  |  |  |  |
| Mask             | It is possible to set, for each single parameter: unmasked, masked, severity-1, severity-2, severity-3, RFL2 mask.                                                                                                    |                                                            |  |  |  |  |  |  |
| Email            | In case the alarm/error raise up, the Wolf 2MS sends an email if <enable>.<br/>If is <disable> no action are taken.</disable></enable>                                                                                                    | Scroll<br>Mouse                                            |  |  |  |  |  |  |
| Тгар             | In case the alarm/error raise up, the Wolf 2MS sends a trap if <enable>.<br/>If is <disable> no action are taken.</disable></enable>                                                                                                    | Scroll<br>Mouse                                            |  |  |  |  |  |  |
| Label            | This is the label/content that the user can choose to shows via email or in the trap in case of error.                                                                                                    | Scroll<br>Mouse                                            |  |  |  |  |  |  |

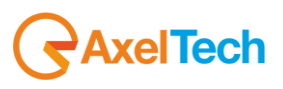

#### Alarm generation RFL2:

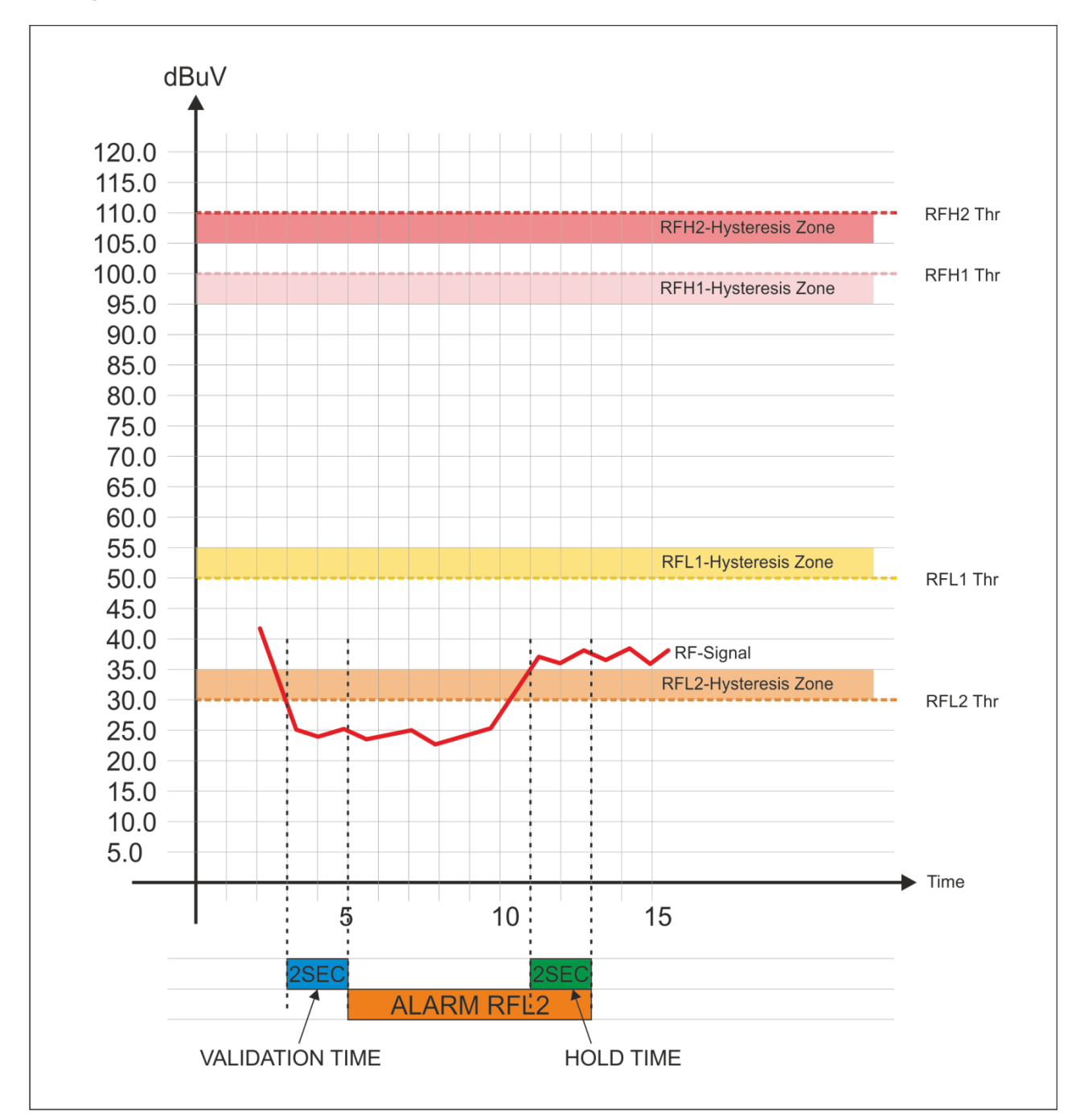

#### Note1:

| Condition        | Description                                                                                                    |
|------------------|----------------------------------------------------------------------------------------------------|
| Error Generation | If the RF Signal under control is < ( <i>RFL2 Thr</i> ) for a duration > <i>Validation</i> = the error is generated.        |
| Error Come out   | If the RF Signal under control > ( <i>RFL2 Thr</i> + <i>Hysteresis</i> ) for a duration > <i>Hold</i> = the error come out. |

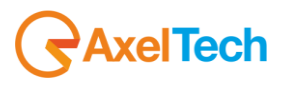

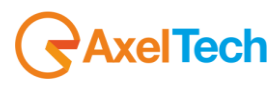

# 14.6.9 **RFL1**

This section is about the Radio Frequency LOWER LEVEL 1.

| TUNER-1 - RADIO FREQUENCY LOW LEVEL 1 |  |  |  |  |                                                          |  |  |  |  |        |
|---------------------------------------|--|--|--|--|----------------------------------------------------------|--|--|--|--|--------|
| Channels Identification               |  |  |  |  | Parameters Setting - Use Mouse (Drag or Wheel) to scroll |  |  |  |  |        |
|                                       |  |  |  |  |                                                          |  |  |  |  | Mask   |
|                                       |  |  |  |  |                                                          |  |  |  |  | masked |
|                                       |  |  |  |  |                                                          |  |  |  |  | masked |
|                                       |  |  |  |  |                                                          |  |  |  |  | masked |
|                                       |  |  |  |  |                                                          |  |  |  |  | masked |

| NAME             | DESCRIPTION                                                                                                    | NOTE                                                       |
|------------------|----------------------------------------------------------------------------------------------------|------------------------------------------------------------|
| Chan (*)         | Channel Number                                                                                                    |                                                            |
| Chan Label       | Mnemonic name that can be applied to the Channel / Frequency                                                                                                    |                                                            |
| Frequency        | Frequency corresponding to the Channel, expressed in MHz                                                                                                    |                                                            |
| Preset           | String used and managed by the Configuration Manager                                                                                                    |                                                            |
| Scan Time        | This value represents the time in seconds that the tuner remain on this frequency.                                                                                                    |                                                            |
| Chan Mask        | This control allow (or not) the channel to be under control.                                                                                                    | If it is masked,<br>the channel is<br>NOT under<br>control |
| Thr or Threshold | Threshold level. <b>Below</b> this threshold level an alarm is generated.                                                                                                    | See Note1<br>reported<br>below                             |
| Hysteresis level | This value can be set as range of Hysteresis for the measurement. Hysteresis is the dependence of a system not only on its current environment but also on its past environment.                                                                                                    |                                                            |
| Validation       | This field contains the time of persistence necessary to the alarm to be considered "validated". For example, if the system launches an alarm, this alarm must remain "up" or "Active" for all the time of "Validation" to be considered a true alarm to avoid the detection of spikes. |                                                            |
| Hold             | is the time between the cessation of the alarm condition and alarm signaling finished                                                                                                    |                                                            |
| Mask             | It is possible to set, for each single parameter: unmasked, masked, severity-1, severity-2, severity-3, RFL2 mask.                                                                                                    |                                                            |
| Email            | In case the alarm/error raise up, the Wolf 2MS sends an email if <enable>.<br/>If is <disable> no action are taken.</disable></enable>                                                                                                    | Scroll<br>Mouse                                            |
| Trap             | In case the alarm/error raise up, the Wolf 2MS sends a trap if <enable>.<br/>If is <disable> no action are taken.</disable></enable>                                                                                                    | Scroll<br>Mouse                                            |
| Label            | This is the label/content that the user can choose to shows via email or in the trap in case of error.                                                                                                    | Scroll<br>Mouse                                            |

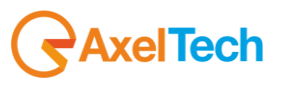

#### Alarm generation RFL1:

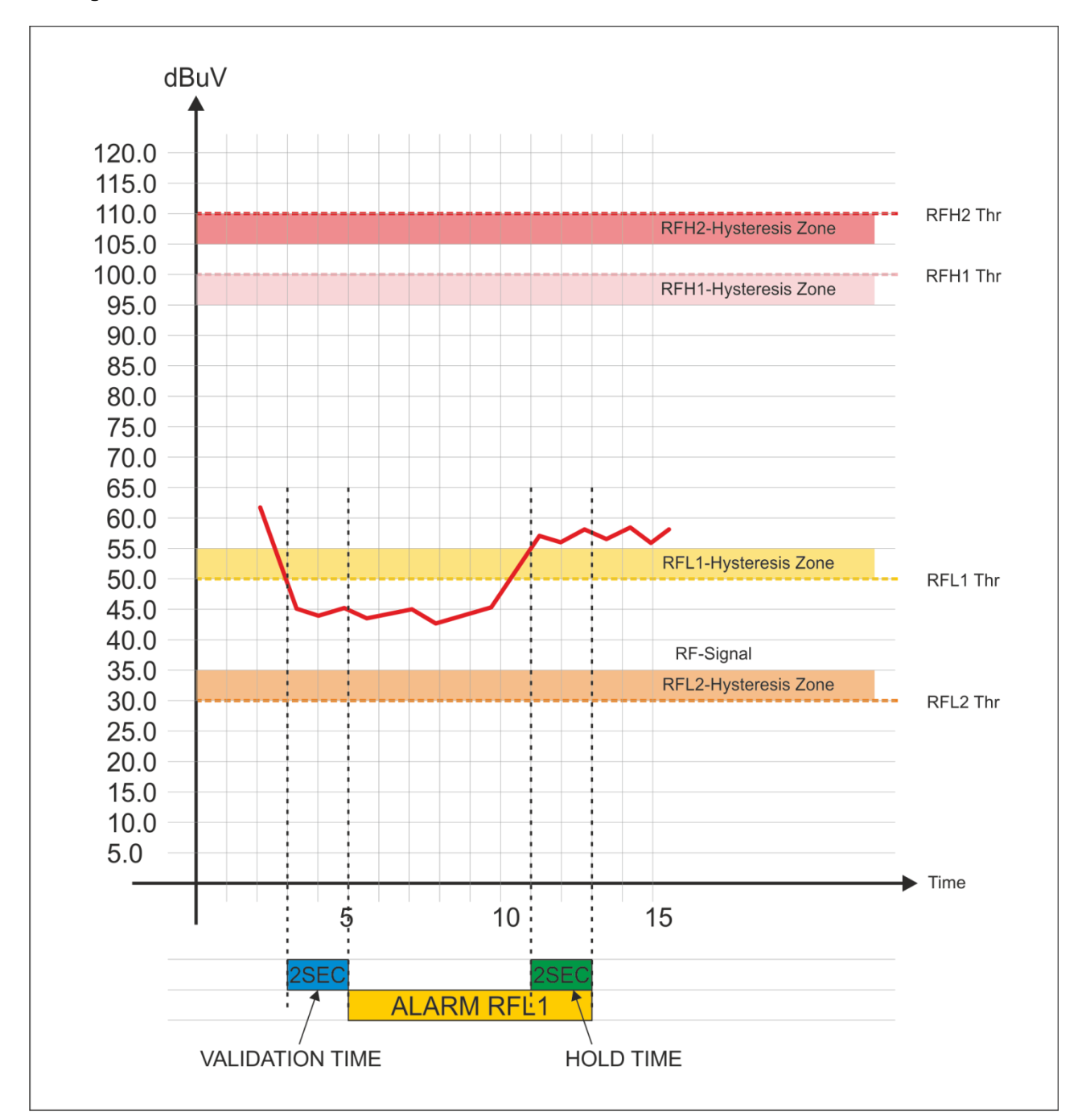

#### Note1

| Condition        | Description                                                                                                    |
|------------------|----------------------------------------------------------------------------------------------------|
| Error Generation | If the RF Signal level under control < ( <i>RFL1</i> ) for a duration > <i>Validation</i> = the error is generated |
| Error Come out   | If the RF Signal level under control > (RFL1 Thr + Hysteresis) for a duration > Hold = the error come out          |

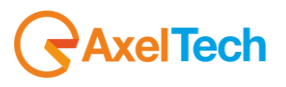

# 14.6.10 **RFH1**

## This section is about the Radio Frequency HIGHER LEVEL 1.

| TUNFR- | TUNER-1 - RADIO EREQUENCY HIGH LEVEL 1 |        |  |  |                                                          |  |  |  |  |        |
|--------|----------------------------------------|--------|--|--|----------------------------------------------------------|--|--|--|--|--------|
|        |                                        |        |  |  |                                                          |  |  |  |  |        |
|        | Channels Identifi                      | cation |  |  | Parameters Setting - Use Mouse (Drag or Wheel) to scroll |  |  |  |  |        |
|        |                                        |        |  |  |                                                          |  |  |  |  |        |
|        |                                        |        |  |  |                                                          |  |  |  |  | masked |
|        |                                        |        |  |  |                                                          |  |  |  |  |        |
|        |                                        |        |  |  |                                                          |  |  |  |  |        |
|        |                                        |        |  |  |                                                          |  |  |  |  |        |

| NAME             | DESCRIPTION                                                                                                    | NOTE                                                       |
|------------------|----------------------------------------------------------------------------------------------------|------------------------------------------------------------|
| Chan (*)         | Channel Number                                                                                                    |                                                            |
| Chan Label       | Mnemonic name that can be applied to the Channel / Frequency                                                                                                    |                                                            |
| Frequency        | Frequency corresponding to the Channel, expressed in MHz                                                                                                    |                                                            |
| Preset           | String used and managed by the Configuration Manager                                                                                                    |                                                            |
| Scan Time        | This value represents the time in seconds that the tuner remain on this frequency.                                                                                                    |                                                            |
| Chan Mask        | This control allow (or not) the channel to be under control.                                                                                                    | If it is masked,<br>the channel is<br>NOT under<br>control |
| Thr or Threshold | Threshold level. <b>Beyond</b> this threshold level an alarm is generated.                                                                                                    | See Note1<br>reported<br>below                             |
| Hysteresis level | This value can be set as range of Hysteresis for the measurement. Hysteresis is the dependence of a system not only on its current environment but also on its past environment.                                                                                                    |                                                            |
| Validation       | This field contains the time of persistence necessary to the alarm to be considered "validated". For example, if the system launches an alarm, this alarm must remain "up" or "Active" for all the time of "Validation" to be considered a true alarm to avoid the detection of spikes. |                                                            |
| Hold             | is the time between the cessation of the alarm condition and alarm signaling finished                                                                                                    |                                                            |
| Mask             | It is possible to set, for each single parameter: unmasked, masked, severity-1, severity-2, severity-3, RFL2 mask.                                                                                                    |                                                            |
| Email            | In case the alarm/error raise up, the Wolf 2MS sends an email if <enable>.<br/>If is <disable> no action are taken.</disable></enable>                                                                                                    |                                                            |
| Тгар             | In case the alarm/error raise up, the Wolf 2MS sends a trap if <enable>.<br/>If is <disable> no action are taken.</disable></enable>                                                                                                    |                                                            |
|                  |                                                                                                    |                                                            |

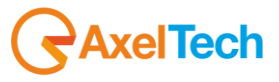

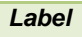

This is the label/content that the user can choose to shows via email or in the trap in case of error.

### Alarm generation RFH1:

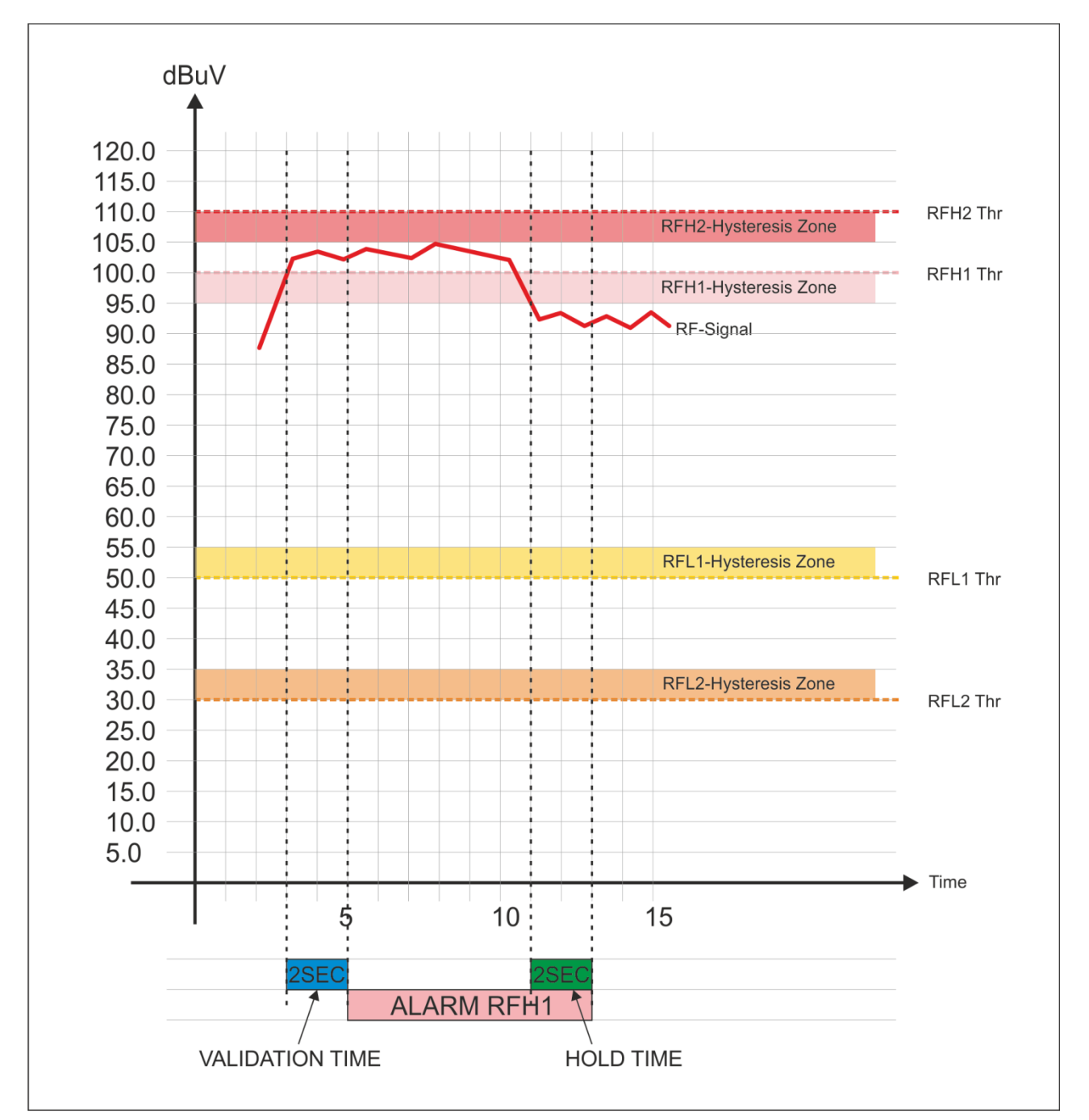

#### Note1

| Condition        | Description                                                                                                    |
|------------------|----------------------------------------------------------------------------------------------------|
| Error Generation | If the RF Signal level under control > ( <i>RFH1</i> + <i>Hysteresis</i> ) for a duration > <i>Validation</i> = the error is generated |
|                  |                                                                                                    |

AxelTech

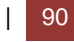

| Error Come out | If the RF Signal level under control < ( <i>RFH1 - Hysteresis</i> ) for a duration > <i>Hold</i> = the error come out |
|----------------|----------------------------------------------------------------------------------------------------|

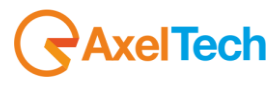

# 14.6.11 **RFH2**

This section is about the  $\ensuremath{\textbf{Radio}}\xspace$   $\ensuremath{\textbf{HGHER}}\xspace$   $\ensuremath{\textbf{LEVEL 2}}\xspace$  .

| TUNER                   | TUNER'I - KADIO FREQUENCI NIGN LEVEL 2 |  |  |  |                                                          |  |  |  |  |        |
|-------------------------|----------------------------------------|--|--|--|----------------------------------------------------------|--|--|--|--|--------|
| Channels Identification |                                        |  |  |  | Parameters Setting - Use Mouse (Drag or Wheel) to scroll |  |  |  |  |        |
|                         | Chan Label                             |  |  |  |                                                          |  |  |  |  | Mask   |
|                         | Radio Capital                          |  |  |  |                                                          |  |  |  |  |        |
|                         | Punto Radio                            |  |  |  |                                                          |  |  |  |  | masked |
|                         | Radio deejay                           |  |  |  |                                                          |  |  |  |  | masked |
|                         | RMC                                    |  |  |  |                                                          |  |  |  |  | masked |

| NAME             | DESCRIPTION                                                                                                    | NOTE                                                       |
|------------------|----------------------------------------------------------------------------------------------------|------------------------------------------------------------|
| Chan (*)         | Channel Number                                                                                                    |                                                            |
| Chan Label       | Mnemonic name that can be applied to the Channel / Frequency                                                                                                    |                                                            |
| Frequency        | Frequency corresponding to the Channel, expressed in MHz                                                                                                    |                                                            |
| Preset           | String used and managed by the Configuration Manager                                                                                                    |                                                            |
| Scan Time        | This value represents the time in seconds that the tuner remain on this frequency.                                                                                                    |                                                            |
| Chan Mask        | This control allow (or not) the channel to be under control.                                                                                                    | If it is masked,<br>the channel is<br>NOT under<br>control |
| Thr or Threshold | Threshold level. <b>Beyond</b> this threshold level an alarm is generated.                                                                                                    | See Note1<br>reported<br>below                             |
| Hysteresis level | This value can be set as range of Hysteresis for the measurement. Hysteresis is the dependence of a system not only on its current environment but also on its past environment.                                                                                                    |                                                            |
| Validation       | This field contains the time of persistence necessary to the alarm to be considered "validated". For example, if the system launches an alarm, this alarm must remain "up" or "Active" for all the time of "Validation" to be considered a true alarm to avoid the detection of spikes. |                                                            |
| Hold             | is the time between the cessation of the alarm condition and alarm signaling finishe                                                                                                    |                                                            |
| Mask             | It is possible to set, for each single parameter: unmasked, masked, severity-1, severity-2, severity-3, RFL2 mask.                                                                                                    |                                                            |
| Email            | In case the alarm/error raise up, the Wolf 2MS sends an email if <enable>.<br/>If is <disable> no action are taken.</disable></enable>                                                                                                    |                                                            |
| Trap             | In case the alarm/error raise up, the Wolf 2MS sends a trap if <enable>.<br/>If is <disable> no action are taken.</disable></enable>                                                                                                    |                                                            |
| Label            | This is the label/content that the user can choose to shows via email or in the trap in case of error.                                                                                                    |                                                            |

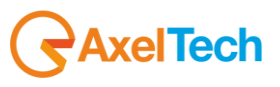

## Alarm generation RFH2

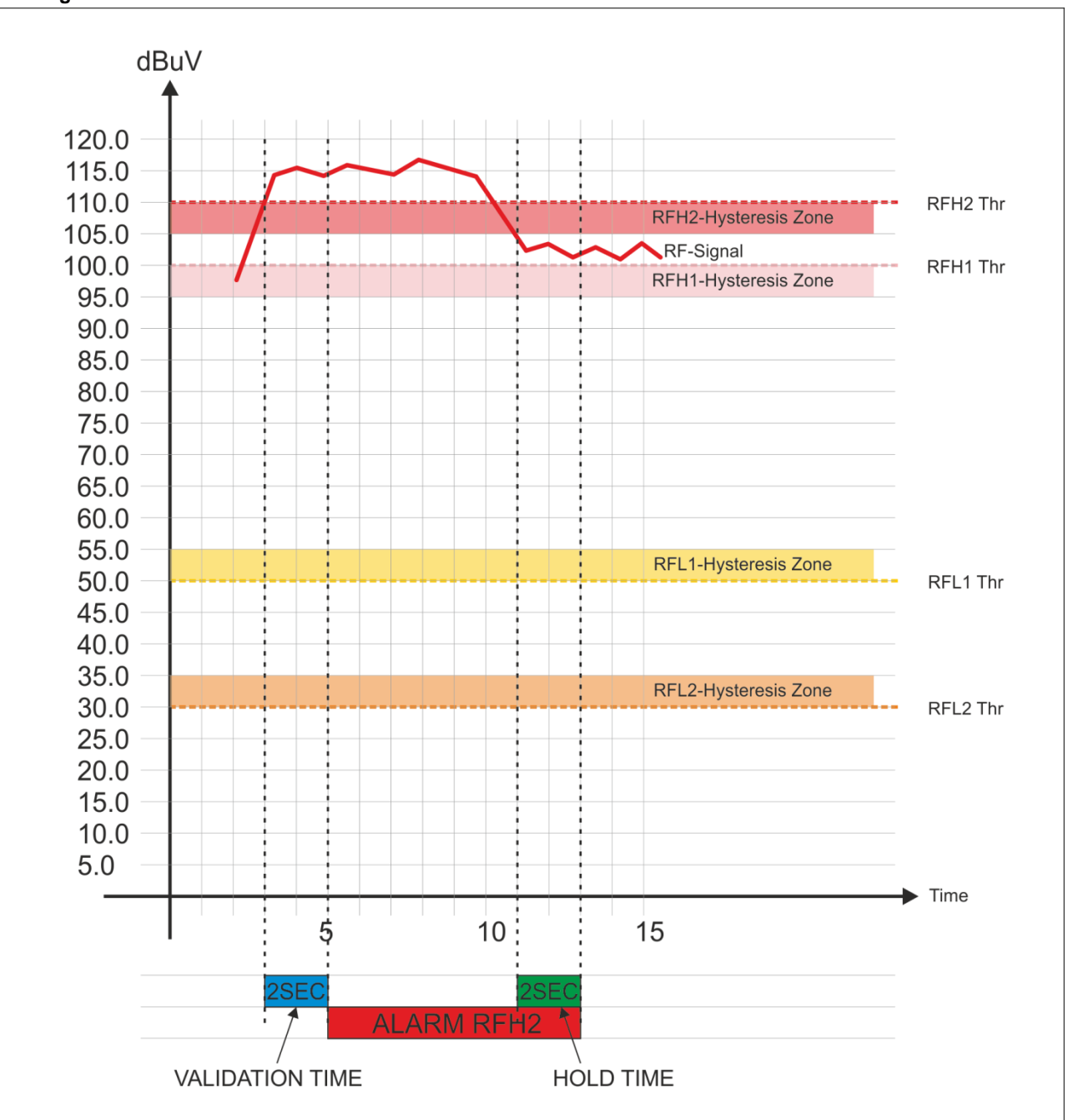

#### Note1

| Condition        | Description                                                                                                    |
|------------------|----------------------------------------------------------------------------------------------------|
| Error Generation | If the RF Signal level under control > ( <i>RFH2</i> + <i>Hysteresis</i> ) for a duration > <i>Validation</i> = the error is generated |
| Error Come out   | If the RF Signal level under control < ( <i>RFH2 Thr – Hysteresis</i> ) for a duration > <i>Hold</i> = the error come out              |

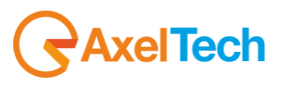

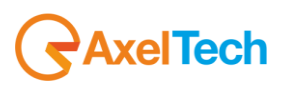

# 14.6.12 **DEV (Maximum Deviation allowed)**

This page allows the user to set mainly the maximum threshold level for the Deviation, for each single Channel / Frequency.

| Channels Identification |  |  | Parameters Setting - Use Mouse (Drag or Wheel) to scroll |  |  |  |  |  |        |
|-------------------------|--|--|----------------------------------------------------------|--|--|--|--|--|--------|
| Chan                    |  |  |                                                          |  |  |  |  |  | Mask   |
| 1                       |  |  |                                                          |  |  |  |  |  | masked |
| 2                       |  |  |                                                          |  |  |  |  |  | masked |
| 3                       |  |  |                                                          |  |  |  |  |  | masked |
| 4                       |  |  |                                                          |  |  |  |  |  | masked |

| NAME       | DESCRIPTION                                                                                                    | NOTE                                                       |
|------------|----------------------------------------------------------------------------------------------------|------------------------------------------------------------|
| Chan       | Channel Number                                                                                                    |                                                            |
| Chan Label | Mnemonic name that can be applied to the Channel / Frequency                                                                                                    |                                                            |
| Frequency  | Frequency corresponding to the Channel, expressed in MHz                                                                                                    |                                                            |
| Preset     | String used by the configurator                                                                                                    |                                                            |
| Scan Time  | this value represents the time in s that the tuner remain on this frequency.                                                                                                    |                                                            |
| Chan Mask  | This control allow (or not) the channel to be under control.                                                                                                    | If it is masked,<br>the channel is<br>NOT under<br>control |
| Max Thr    | Maximum Threshold level. The value set here is the maximum deviation that the RF carrier can reach. By default the level il 80kHz. With a double click on the box can be changed by inserting the desired value.                                                                        | See Note1<br>reported<br>below                             |
| Hysteresis | This value can be set as range of Hysteresis for the measurement. Hysteresis is the dependence of a system not only on its current environment but also on its past environment.                                                                                                    |                                                            |
| Validation | This field contains the time of persistence necessary to the alarm to be considered "validated". For example, if the system launches an alarm, this alarm must remain "up" or "Active" for all the time of "Validation" to be considered a true alarm to avoid the detection of spikes. |                                                            |
| HOLD       | is the time between the cessation of the alarm condition and alarm signaling finished                                                                                                    |                                                            |
| Mask       | It is possible to set, for each single parameter: unmasked, masked, severity-1, severity-2, severity-3, RFL2 mask.                                                                                                    |                                                            |
| Email      | In case the alarm/error raise up, the Wolf 2MS sends an email if <enable>.<br/>If is <disable> no action are taken.</disable></enable>                                                                                                    |                                                            |
| Тгар       | In case the alarm/error raise up, the Wolf 2MS sends a trap if <enable>.<br/>If is <disable> no action are taken.</disable></enable>                                                                                                    |                                                            |
| Label      | This is the label/content that the user can choose to shows via email or in the trap in case of error.                                                                                                    |                                                            |

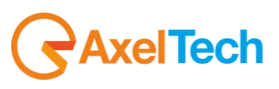

## Alarm generation DEV – Deviation

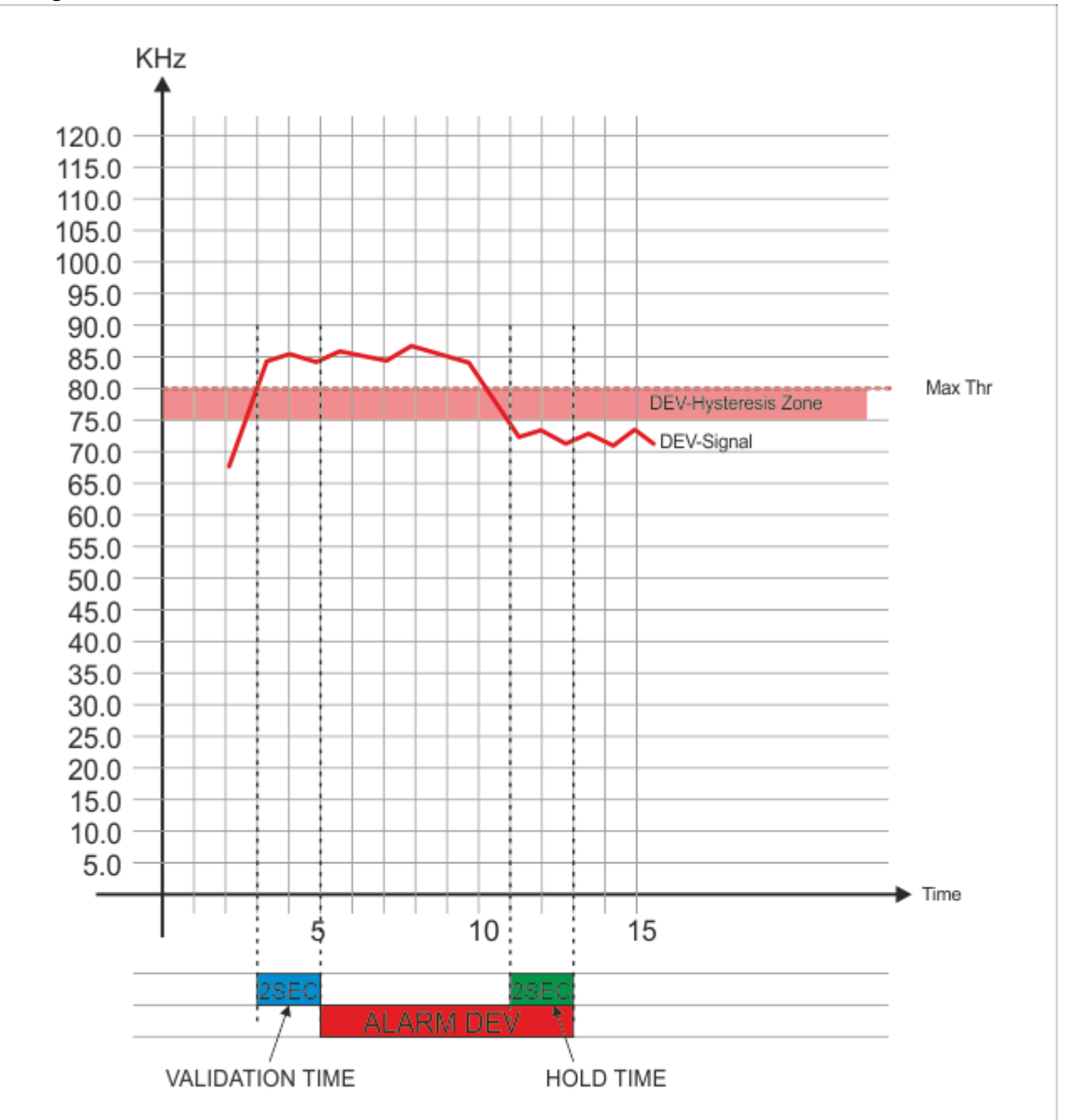

#### Note1

| Condition        | Description                                                                                                    |
|------------------|----------------------------------------------------------------------------------------------------|
| Error Generation | If the RF Signal level under control $> (DEV)$ for a duration $> Validation =$ the error is generated                       |
| Error Come out   | If the RF Signal level under control < ( <i>DEV</i> – <i>Hysteresis</i> ) for a duration > <i>Hold</i> = the error come out |

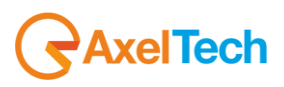

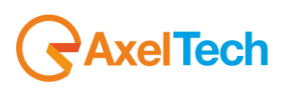

14.6.13 **PILOT LOW (19kHz Pilot Stereo level)** This page allows the user to set **ONLY** the **minimum threshold level** for the Stereo Pilot, for each single Channel / Frequency. This status variable allows to monitor if the pilot level goes down a given threshold level.

| TIINEP-                 |  |  |  |  |                                                          |  |  |  |  |  |  |
|-------------------------|--|--|--|--|----------------------------------------------------------|--|--|--|--|--|--|
| TUNER                   |  |  |  |  |                                                          |  |  |  |  |  |  |
| Channels Identification |  |  |  |  | Parameters Setting - Use Mouse (Drag or Wheel) to scroll |  |  |  |  |  |  |
|                         |  |  |  |  |                                                          |  |  |  |  |  |  |
|                         |  |  |  |  |                                                          |  |  |  |  |  |  |
|                         |  |  |  |  |                                                          |  |  |  |  |  |  |
|                         |  |  |  |  |                                                          |  |  |  |  |  |  |
|                         |  |  |  |  |                                                          |  |  |  |  |  |  |

| NAME             | DESCRIPTION                                                                                                    | NOTE                                                       |
|------------------|----------------------------------------------------------------------------------------------------|------------------------------------------------------------|
| Chan             | Channel Number                                                                                                    |                                                            |
| Chan Label       | Mnemonic name that can be applied to the Channel / Frequency                                                                                                    |                                                            |
| Frequency        | Frequency corresponding to the Channel, expressed in MHz                                                                                                    |                                                            |
| Preset           | String used by the configurator                                                                                                    |                                                            |
| Scan Time        | This value represents the time in s that the tuner remain on this frequency.                                                                                                    |                                                            |
| Chan Mask        | This control allow (or not) the channel to be under control.                                                                                                    | If it is masked,<br>the channel is<br>NOT under<br>control |
| Thr              | Minimum Threshold level for the Pilot Stereo 19kHz. The value set here is the minimum deviation level that the Pilot Stereo 19kHz carrier can reach. By default the level is 5kHz. With a double click on the box can be changed by inserting the desired value.                        |                                                            |
| Hysteresis level | this value can be set as range of Hysteresis for the measurement. Hysteresis is the dependence of a system not only on its current environment but also on its past environment.                                                                                                    |                                                            |
| Validation       | This field contains the time of persistence necessary to the alarm to be considered "validated". For example, if the system launches an alarm, this alarm must remain "up" or "Active" for all the time of "Validation" to be considered a true alarm to avoid the detection of spikes. |                                                            |
| Hold             | It is the time between the cessation of the alarm condition and alarm signaling finished                                                                                                    |                                                            |
| Mask             | It is possible to set, for each single parameter: unmasked, masked, severity-1, severity-2, severity-3, RFL2 mask.                                                                                                    |                                                            |
| Email            | In case the alarm/error raise up, the Wolf 2MS sends an email if <enable>.<br/>If is <disable> no action are taken.</disable></enable>                                                                                                    |                                                            |
| Trap             | In case the alarm/error raise up, the Wolf 2MS sends a trap if <enable>.<br/>If is <disable> no action are taken.</disable></enable>                                                                                                    |                                                            |
| Label            | This is the label/content that the user can choose to shows via email or in the trap in case of error.                                                                                                    |                                                            |

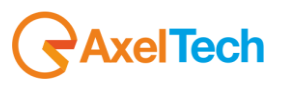

14.6.14 **PILOT (19kHz Pilot Stereo level)** This page allows the user to set mainly **the minimum and the maximum threshold** level for the Stereo Pilot, for each single Channel / Frequency. With this alarm status variable (using a window zone) it is possible to monitor the pilot level inside a nominal window zone and if it falls under a minimum level or monitor two low levels zones like RF levels.

| TUNER-1 - PILOT OPERATIVE WINDOW ZONE |  |           |  |  |      |                  |                |                 |        |  |
|---------------------------------------|--|-----------|--|--|------|------------------|----------------|-----------------|--------|--|
| Channels Identification               |  |           |  |  | Para | meters Setting - | Use Mouse (Dra | ag or Wheel) to | scroll |  |
|                                       |  | Frequency |  |  |      |                  |                |                 |        |  |
|                                       |  | 87.50 MHz |  |  |      |                  |                |                 |        |  |
|                                       |  | 87.90 MHz |  |  |      |                  |                |                 |        |  |
|                                       |  | 88.70 MHz |  |  |      |                  |                |                 |        |  |
|                                       |  | 89.20 MHz |  |  |      |                  |                |                 |        |  |

| NAME             | DESCRIPTION                                                                                                    | NOTE                                                       |
|------------------|----------------------------------------------------------------------------------------------------|------------------------------------------------------------|
| Chan             | Channel Number                                                                                                    |                                                            |
| Chan Label       | Mnemonic name that can be applied to the Channel / Frequency                                                                                                    |                                                            |
| Frequency        | Frequency corresponding to the Channel, expressed in MHz                                                                                                    |                                                            |
| Preset           | String used by the configurator                                                                                                    |                                                            |
| Scan Time        | This value represents the time in s that the tuner remain on this frequency.                                                                                                    |                                                            |
| Chan Mask        | This control allow (or not) the channel to be under control.                                                                                                    | If it is masked,<br>the channel is<br>NOT under<br>control |
| Min. Thr         | Minimum Threshold level for the Pilot Stereo 19kHz. The value set here is the minimum deviation level that the Pilot Stereo 19kHz carrier can reach. By default the level is 5kHz. With a double click on the box can be changed by inserting the desired value.                        | See Note1<br>reported<br>below                             |
| Max. Thr         | Maximum Threshold level for the Pilot Stereo 19kHz. The value set here is the maximum deviation level that the Pilot Stereo 19kHz carrier can reach. By default the level is 8kHz. With a double click on the box can be changed by inserting the desired value.                        | See Note2<br>reported<br>below                             |
| Hysteresis level | this value can be set as range of Hysteresis for the measurement. Hysteresis is the dependence of a system not only on its current environment but also on its past environment.                                                                                                    |                                                            |
| Validation       | This field contains the time of persistence necessary to the alarm to be considered "validated". For example, if the system launches an alarm, this alarm must remain "up" or "Active" for all the time of "Validation" to be considered a true alarm to avoid the detection of spikes. |                                                            |
| Hold             | It is the time between the cessation of the alarm condition and alarm signaling finished                                                                                                    |                                                            |
| Mask             | It is possible to set, for each single parameter: unmasked, masked, severity-1, severity-2, severity-3, RFL2 mask.                                                                                                    |                                                            |
| Email            | In case the alarm/error raise up, the Wolf 2MS sends an email if <enable>.<br/>If is <disable> no action are taken.</disable></enable>                                                                                                    |                                                            |
|                  |                                                                                                    |                                                            |

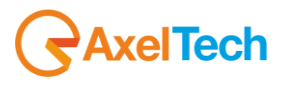

| Trap  | In case the alarm/error raise up, the Wolf 2MS sends a trap if <enable>.<br/>If is <disable> no action are taken.</disable></enable> |  |
|-------|----------------------------------------------------------------------------------------------------|--|
| Label | This is the label/content that the user can choose to shows via email or in the trap in case of error.                               |  |

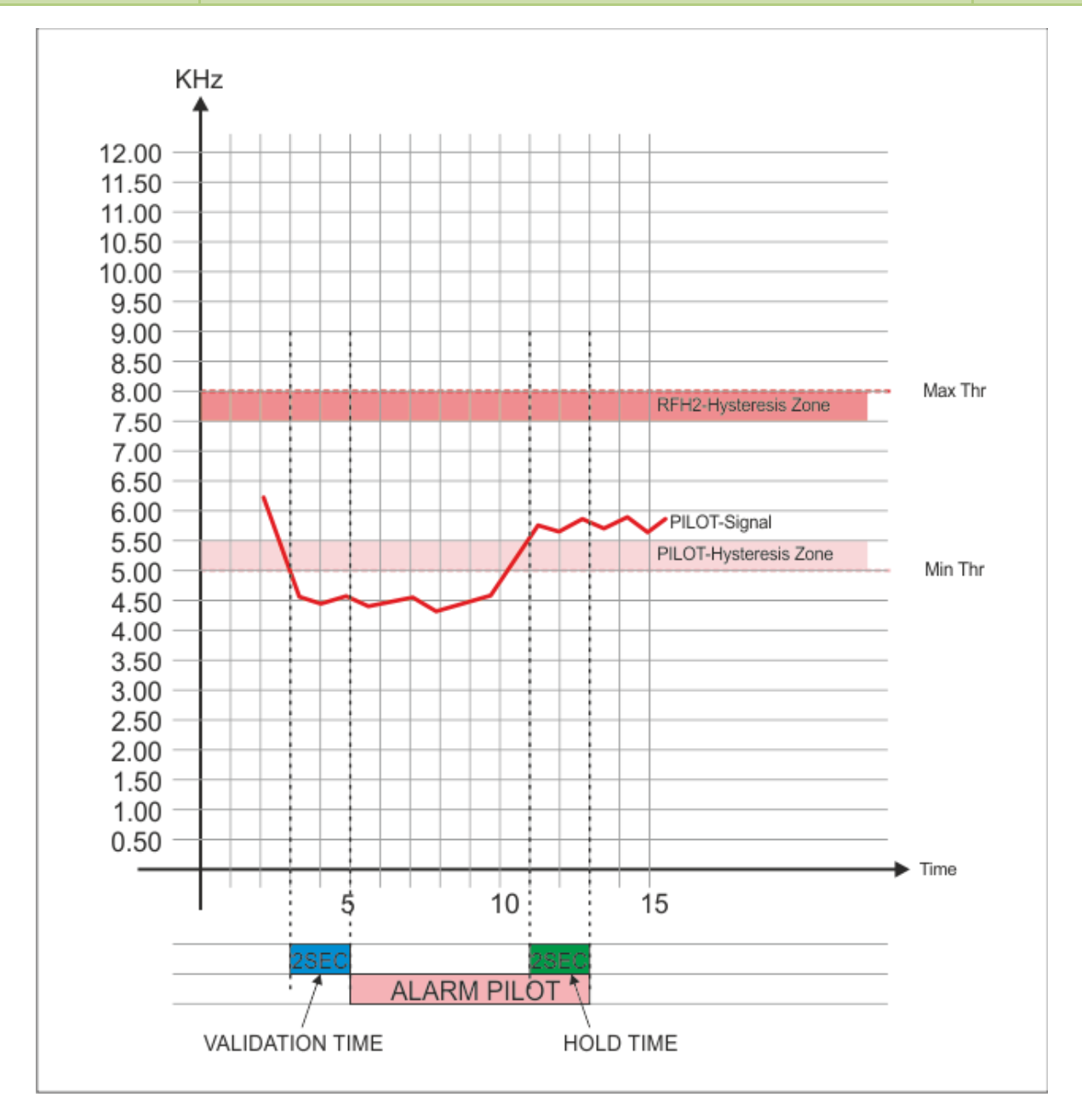

#### Note1

| Condition                          | Description                                                                                                    |
|------------------------------------|----------------------------------------------------------------------------------------------------|
| Error Generation<br>Min. Threshold | If the RF Signal level under control < ( <i>Min. Thr</i> ) for a duration > <i>Validation</i> = the error is generated           |
| Error Come out<br>Min. Threshold   | If the RF Signal level under control > ( <i>Min. Thr</i> + <i>Hysteresis</i> ) for a duration > <i>Hold</i> = the error come out |

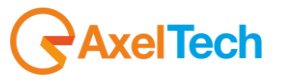

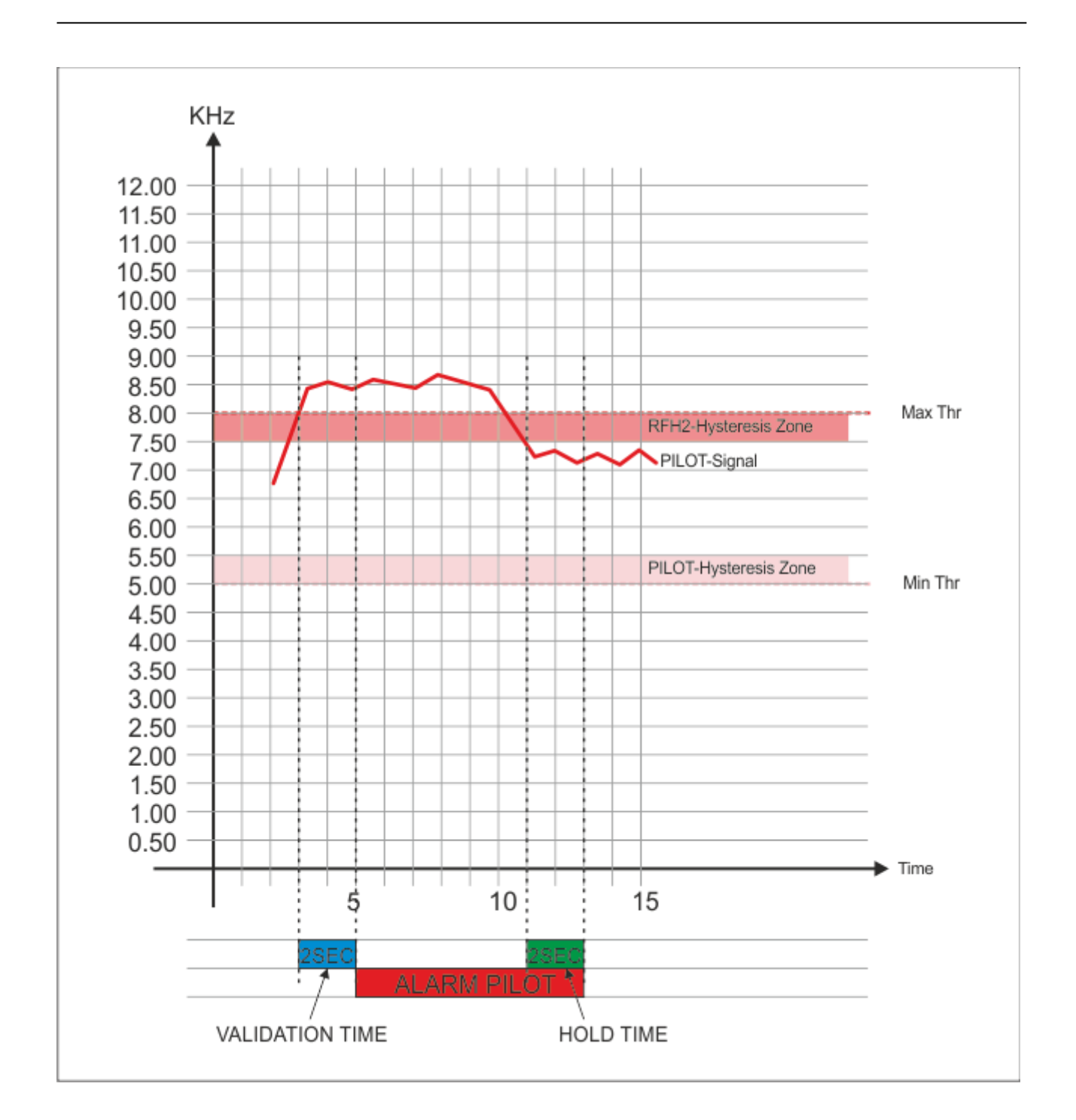

#### Note2

| Condition                          | Description                                                                                                    |
|------------------------------------|----------------------------------------------------------------------------------------------------|
| Error Generation<br>Max. Threshold | If the RF Signal level under control $>$ ( <i>Max. Thr</i> ) for a duration $>$ <i>Validation</i> = the error is generated |
| Error Come out<br>Max. Threshold   | If the RF Signal level under control > ( <i>Max. Thr - Hysteresis</i> ) for a duration > <i>Hold</i> = the error come out  |

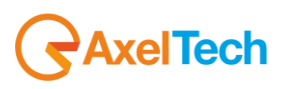

14.6.15 **RDS Low (57kHz RDS Data Level)** This page allows the user to set ONLY the minimum threshold level for the RDS Data Level, for each single Channel / Frequency. This settings mainly means that below this level an error is generated and some receivers may not correctly decode the RDS data stream

| TUNER- | TUNER-1 - RDS LOW LEVEL |  |                                                          |  |  |  |  |  |  |  |
|--------|-------------------------|--|----------------------------------------------------------|--|--|--|--|--|--|--|
|        |                         |  |                                                          |  |  |  |  |  |  |  |
|        | Channels Identifi       |  | Parameters Setting - Use Mouse (Drag or Wheel) to scroll |  |  |  |  |  |  |  |
|        |                         |  |                                                          |  |  |  |  |  |  |  |
|        |                         |  |                                                          |  |  |  |  |  |  |  |
|        |                         |  |                                                          |  |  |  |  |  |  |  |
|        |                         |  |                                                          |  |  |  |  |  |  |  |
|        |                         |  |                                                          |  |  |  |  |  |  |  |

| NAME             | DESCRIPTION                                                                                                    | NOTE                                                       |
|------------------|----------------------------------------------------------------------------------------------------|------------------------------------------------------------|
| Chan             | Channel Number                                                                                                    |                                                            |
| Chan Label       | Mnemonic name that can be applied to the Channel / Frequency                                                                                                    |                                                            |
| Frequency        | Frequency corresponding to the Channel, expressed in MHz                                                                                                    |                                                            |
| Preset           | String used by the configurator                                                                                                    |                                                            |
| Scan Time        | This value represents the time in s that the tuner remain on this frequency.                                                                                                    |                                                            |
| Chan Mask        | This control allow (or not) the channel to be under control.                                                                                                    | If it is masked,<br>the channel is<br>NOT under<br>control |
| Thr              | Minimum Threshold level for the RDS Data 57kHz. The value set here is the minimum deviation level that the RDS Data 57kHz carrier can reach. By default the level is 1.80kHz. With a double click on the box can be changed by inserting the desired value.                             |                                                            |
| Hysteresis level | This value can be set as range of Hysteresis for the measurement. Hysteresis is the dependence of a system not only on its current environment but also on its past environment.                                                                                                    |                                                            |
| Validation       | This field contains the time of persistence necessary to the alarm to be considered "validated". For example, if the system launches an alarm, this alarm must remain "up" or "Active" for all the time of "Validation" to be considered a true alarm to avoid the detection of spikes. |                                                            |
| Hold             | is the time between the cessation of the alarm condition and alarm signaling finished                                                                                                    |                                                            |
| Mask             | It is possible to set, for each single parameter: unmasked, masked, severity-1, severity-2, severity-3, RFL2 mask.                                                                                                    |                                                            |
| Email            | In case the alarm/error raise up, the Wolf 2MS sends an email if <enable>.<br/>If is <disable> no action are taken.</disable></enable>                                                                                                    |                                                            |
| Trap             | In case the alarm/error raise up, the Wolf 2MS sends a trap if <enable>.<br/>If is <disable> no action are taken.</disable></enable>                                                                                                    |                                                            |
| Label            | This is the label/content that the user can choose to shows via email or in the trap in case of error.                                                                                                    |                                                            |

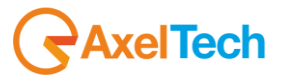

# 14.6.16 RDS (57kHz RDS Data Level)

This page allows the user to set mainly the minimum and the maximum threshold level for the RDS Data Level, for each single Channel / Frequency. In this settings it is possible to set normal window working level for the RDS data.

| TUNER-                  | TUNER-1 - RDS OPERATIVE WINDOW ZONE |  |  |  |                                                          |          |  |  |  |  |  |
|-------------------------|-------------------------------------|--|--|--|----------------------------------------------------------|----------|--|--|--|--|--|
| Channels Identification |                                     |  |  |  | Parameters Setting - Use Mouse (Drag or Wheel) to scroll |          |  |  |  |  |  |
|                         |                                     |  |  |  |                                                          | Min. Thr |  |  |  |  |  |
|                         |                                     |  |  |  |                                                          | 1.80 kHz |  |  |  |  |  |
|                         |                                     |  |  |  |                                                          | 1.80 kHz |  |  |  |  |  |
|                         |                                     |  |  |  |                                                          | 1.80 kHz |  |  |  |  |  |
|                         |                                     |  |  |  |                                                          | 1.80 kHz |  |  |  |  |  |

| NAME             | DESCRIPTION                                                                                                    |                                                            |  |  |  |  |
|------------------|----------------------------------------------------------------------------------------------------|------------------------------------------------------------|--|--|--|--|
| Chan             | Channel Number                                                                                                    |                                                            |  |  |  |  |
| Chan Label       | Mnemonic name Mnemonicthat can be applied to the Channel / Frequency                                                                                                    |                                                            |  |  |  |  |
| Frequency        | Frequency corresponding to the Channel, expressed in MHz                                                                                                    |                                                            |  |  |  |  |
| Preset           | String used by the configurator                                                                                                    |                                                            |  |  |  |  |
| Scan Time        | This value represents the time in s that the tuner remain on this frequency.                                                                                                    |                                                            |  |  |  |  |
| Chan Mask        | This control allow (or not) the channel to be under control.                                                                                                    | If it is masked,<br>the channel is<br>NOT under<br>control |  |  |  |  |
| Min. Thr         | Minimum Threshold level for the RDS Data 57kHz. The value set here is the minimum deviation level that the RDS Data 57kHz carrier can reach. By default the level is 1.80kHz. With a double click on the box can be changed by inserting the desired value.                             | See Note1<br>reported<br>below                             |  |  |  |  |
| Max. Thr         | Maximum Threshold level for the RDS Data 57kHz. The value set here is the maximum deviation level that the RDS Data 57kHz carrier can reach. By default the level is 4.0kHz. With a double click on the box can be changed by inserting the desired value.                              | See Note2<br>reported<br>below                             |  |  |  |  |
| Hysteresis level | This value can be set as range of Hysteresis for the measurement. Hysteresis is the dependence of a system not only on its current environment but also on its past environment.                                                                                                    |                                                            |  |  |  |  |
| Validation       | This field contains the time of persistence necessary to the alarm to be considered "validated". For example, if the system launches an alarm, this alarm must remain "up" or "Active" for all the time of "Validation" to be considered a true alarm to avoid the detection of spikes. |                                                            |  |  |  |  |
| Hold             | is the time between the cessation of the alarm condition and alarm signaling finished                                                                                                    |                                                            |  |  |  |  |
| Mask             | It is possible to set, for each single parameter: unmasked, masked, severity-1, severity-2, severity-3, RFL2 mask.                                                                                                    |                                                            |  |  |  |  |
| Email            | In case the alarm/error raise up, the Wolf 2MS sends an email if <enable>.<br/>If is <disable> no action are taken.</disable></enable>                                                                                                    |                                                            |  |  |  |  |
| Тгар             | In case the alarm/error raise up, the Wolf 2MS sends a trap if <enable>.</enable>                                                                                                    |                                                            |  |  |  |  |

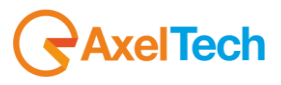

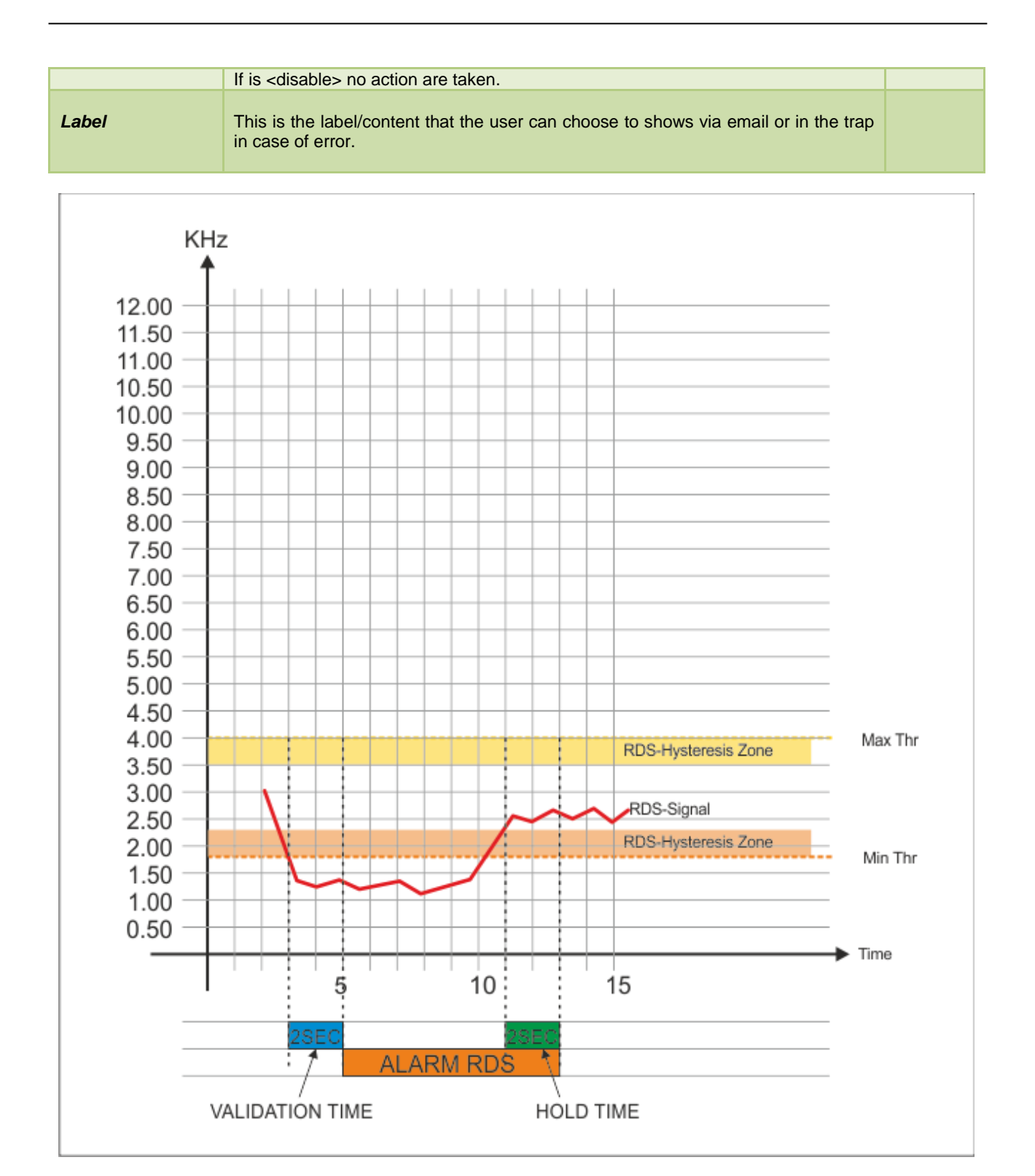

#### Note1

| Condition                          | Description                                                                                                    |
|------------------------------------|----------------------------------------------------------------------------------------------------|
| Error Generation<br>Min. Threshold | If the RF Signal level under control < ( <i>Min. Thr</i> ) for a duration > <i>Validation</i> = the error is generated           |
| Error Come out<br>Min. Threshold   | If the RF Signal level under control > ( <i>Min. Thr</i> + <i>Hysteresis</i> ) for a duration > <i>Hold</i> = the error come out |

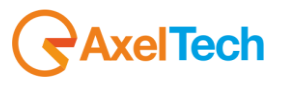

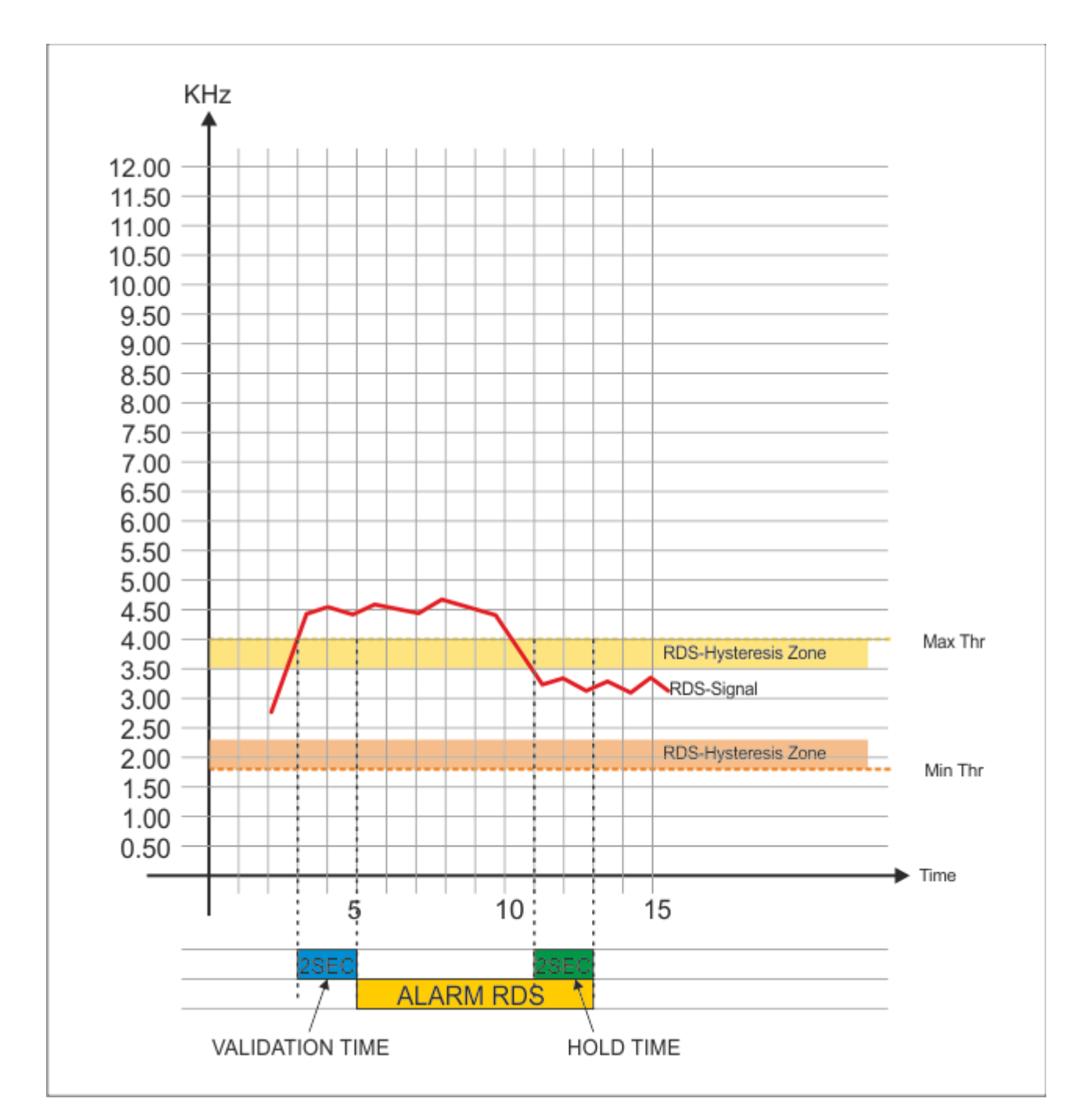

#### Note2

| Condition                          | Description                                                                                                    |
|------------------------------------|----------------------------------------------------------------------------------------------------|
| Error Generation<br>Max. Threshold | If the RF Signal level under control $>$ ( <i>Max. Thr</i> ) for a duration $>$ <i>Validation</i> = the error is generated |
| Error Come out<br>Max. Threshold   | If the RF Signal level under control > ( <i>Max. Thr - Hysteresis</i> ) for a duration > <i>Hold</i> = the error come out  |

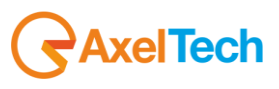

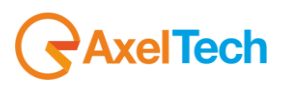

14.6.17Audio DEV (Silence detector)This page allows the user to set mainly the silence threshold and timing, for each single Channel / Frequency.

| TUNER-1 - AUDIO MPX DEVIATION |  |  |  |                                                          |  |  |  |  |  |  |
|-------------------------------|--|--|--|----------------------------------------------------------|--|--|--|--|--|--|
| Channels Identification       |  |  |  | Parameters Setting - Use Mouse (Drag or Wheel) to scroll |  |  |  |  |  |  |
| Chan                          |  |  |  |                                                          |  |  |  |  |  |  |
| 1                             |  |  |  |                                                          |  |  |  |  |  |  |
| 2                             |  |  |  |                                                          |  |  |  |  |  |  |
|                               |  |  |  |                                                          |  |  |  |  |  |  |
| 4                             |  |  |  |                                                          |  |  |  |  |  |  |

| NAME          | DESCRIPTION                                                                                                    |                                                            |  |  |  |  |
|---------------|----------------------------------------------------------------------------------------------------|------------------------------------------------------------|--|--|--|--|
| Chan          | Channel Number                                                                                                    |                                                            |  |  |  |  |
| Chan Label    | Mnemonic name that can be applied to the Channel / Frequency                                                                           |                                                            |  |  |  |  |
| Frequency     | Frequency corresponding to the Channel, expressed in MHz                                                                               |                                                            |  |  |  |  |
| Preset        | String used by the configurator                                                                                                    |                                                            |  |  |  |  |
| Scan Time     | This value represents the time in s that the tuner remain on this frequency.                                                           |                                                            |  |  |  |  |
| Chan Mask     | This control allow (or not) the channel to be under control.                                                                           | If it is masked,<br>the channel is<br>NOT under<br>control |  |  |  |  |
| Silence Thr   | This is the minimum level to be considered <i>audio</i> . Under this threshold the audio is considered "silence".                      | See Note1<br>reported<br>below                             |  |  |  |  |
| Silence Time  | This parameter is related to Silence Thr, after this <silence time=""> the incoming audio is considered "Silence"</silence>            |                                                            |  |  |  |  |
| Silence Hold  | is the time between the cessation of the alarm condition and alarm signaling finished                                                  |                                                            |  |  |  |  |
| Silence Mask  | It is possible to set, for each single parameter: unmasked, masked, severity-1, severity-2, severity-3, RFL2 mask.                     |                                                            |  |  |  |  |
| Silence Email | In case the alarm/error raise up, the Wolf 2MS sends an email if <enable>.<br/>If is <disable> no action are taken.</disable></enable> |                                                            |  |  |  |  |
| Silence Trap  | In case the alarm/error raise up, the Wolf 2MS sends a trap if <enable>.<br/>If is <disable> no action are taken.</disable></enable>   |                                                            |  |  |  |  |
| Silence Label | This is the label/content that the user can choose to shows via email or in the trap in case of error.                                 |                                                            |  |  |  |  |

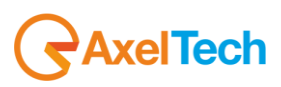

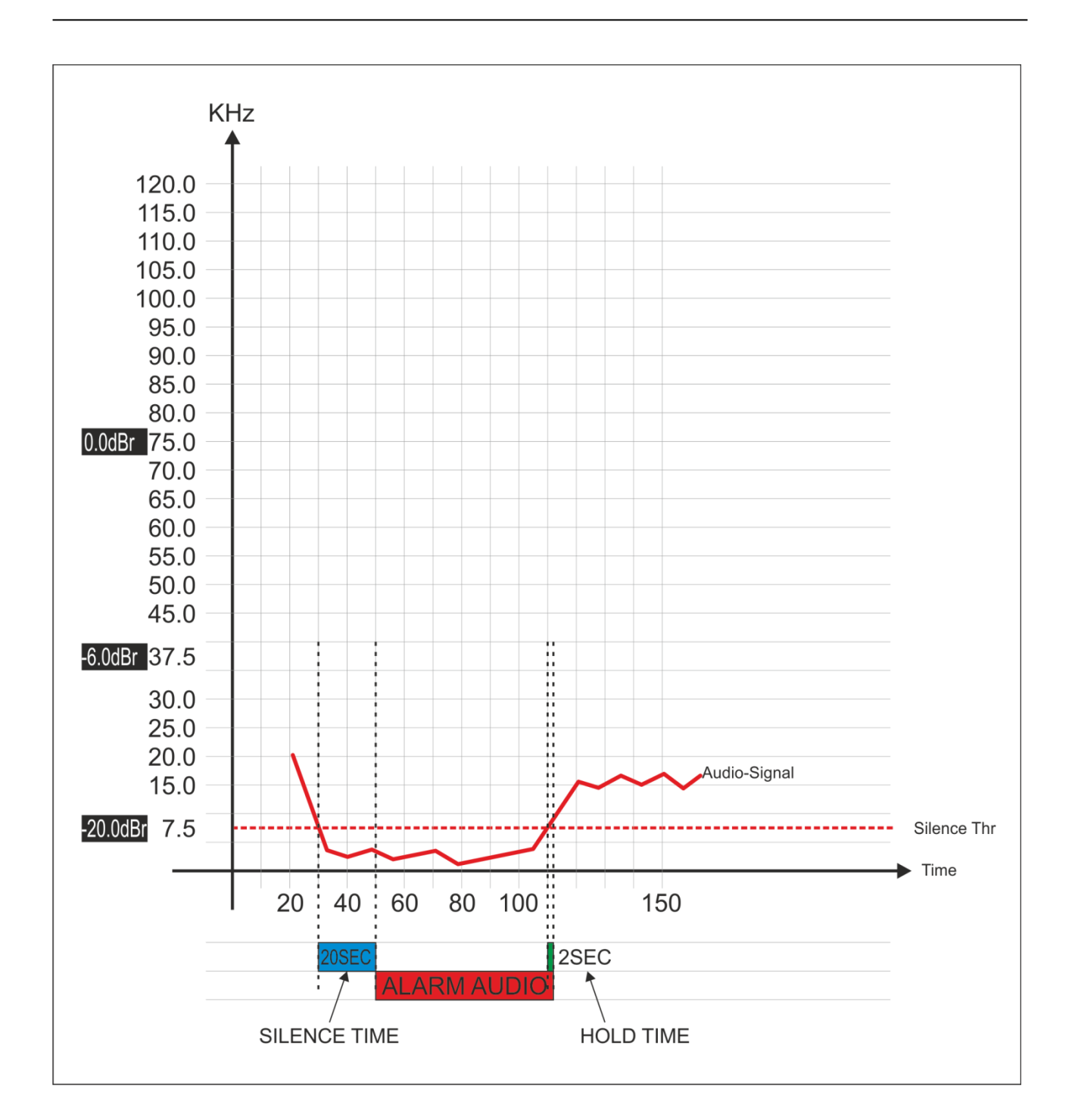

### Note1

| Condition                   | Description                                                                                                    |
|-----------------------------|----------------------------------------------------------------------------------------------------|
| Error Generation<br>Silence | If the RF Signal level under control < ( <i>Silence Thr</i> ) for a duration > <i>Silence Time</i> = the error is generated |
| Error Come out<br>Silence   | If the RF Signal level under control > ( <i>Silence Thr</i> ) for a duration > Silence <i>Hold</i> = the error come out     |

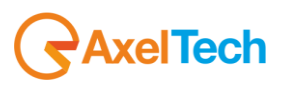
14.6.18Audio Left (Silence detector)This page allows the user to set mainly the silence threshold and timing, for the single Left Channel

| TUNER- | TUNER-1 - AUDIO LEFT LEVEL |                                                          |  |       |          |             |        |       |        |         |  |
|--------|----------------------------|----------------------------------------------------------|--|-------|----------|-------------|--------|-------|--------|---------|--|
|        | Channels Identifi          | Parameters Setting - Use Mouse (Drag or Wheel) to scroll |  |       |          |             |        |       |        |         |  |
|        |                            |                                                          |  |       |          | Silence Thr |        |       |        |         |  |
| 1      | Radio Capital              | 87.50 MHz                                                |  | 5 sec | unmasked | -20.00 dBr  | 20 sec | 2 sec | masked | disable |  |
|        |                            |                                                          |  |       |          | -20.00 dBr  |        |       |        |         |  |
| 3      |                            |                                                          |  |       |          | -20.00 dBr  |        |       |        |         |  |
|        |                            |                                                          |  |       |          | -20.00 dBr  |        |       |        |         |  |

| NAME          | DESCRIPTION                                                                                                    | NOTE                                                       |
|---------------|----------------------------------------------------------------------------------------------------|------------------------------------------------------------|
| Chan          | Channel Number                                                                                                    |                                                            |
| Chan Label    | Mnemonic name that can be applied to the Channel / Frequency                                                                                 |                                                            |
| Frequency     | Frequency corresponding to the Channel, expressed in MHz                                                                                     |                                                            |
| Preset        | String used by the configurator                                                                                                    |                                                            |
| Scan Time     | This value represents the time in s that the tuner remain on this frequency.                                                                 |                                                            |
| Chan Mask     | This control allow (or not) the channel to be under control.                                                                                 | If it is masked,<br>the channel is<br>NOT under<br>control |
| Silence Thr   | This is the minimum level on the <b>LEFT CHANNEL</b> to be considered <i>audio</i> . Under this threshold the audio is considered "silence". |                                                            |
| Silence Time  | This parameter is related to Silence Thr, after this <silence time=""> the incoming audio is considered "Silence"</silence>                  |                                                            |
| Silence Hold  | is the time between the cessation of the alarm condition and alarm signaling finished                                                        |                                                            |
| Silence Mask  | It is possible to set, for each single parameter: unmasked, masked, severity-1, severity-2, severity-3, RFL2 mask.                           |                                                            |
| Silence Email | In case the alarm/error raise up, the Wolf 2MS sends an email if <enable>.<br/>If is <disable> no action are taken.</disable></enable>       |                                                            |
| Silence Trap  | In case the alarm/error raise up, the Wolf 2MS sends a trap if <enable>.<br/>If is <disable> no action are taken.</disable></enable>         |                                                            |
| Silence Label | This is the label/content that the user can choose to shows via email or in the trap in case of error.                                       |                                                            |

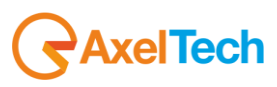

14.6.19Audio Right (Silence detector)This page allows the user to set mainly the silence threshold and timing, for the single Right Channel

| TIMED- |                   |                                                          |        |       |          |            |              |       |        |         |  |
|--------|-------------------|----------------------------------------------------------|--------|-------|----------|------------|--------------|-------|--------|---------|--|
| TUNER  |                   |                                                          |        |       |          |            |              |       |        |         |  |
|        | Channels Identifi | Parameters Setting - Use Mouse (Drag or Wheel) to scroll |        |       |          |            |              |       |        |         |  |
|        | Chan Label        | Frequency                                                | Preset |       |          |            | Silence Time |       |        |         |  |
|        | Radio Capital     | 87.50 MHz                                                |        | 5 sec | unmasked | -20.00 dBr | 20 sec       | 2 sec | masked | disable |  |
|        |                   | 87.90 MHz                                                |        |       |          |            |              |       |        |         |  |
|        |                   | 88.70 MHz                                                |        |       |          |            |              |       |        |         |  |
|        |                   | 89.20 MHz                                                |        |       |          |            |              |       |        |         |  |

| NAME          | DESCRIPTION                                                                                                    | NOTE                                                       |
|---------------|----------------------------------------------------------------------------------------------------|------------------------------------------------------------|
| Chan          | Channel Number                                                                                                    |                                                            |
| Chan Label    | Mnemonic name that can be applied to the Channel / Frequency                                                                                  |                                                            |
| Frequency     | Frequency corresponding to the Channel, expressed in MHz                                                                                      |                                                            |
| Preset        | String used by the configurator                                                                                                    |                                                            |
| Scan Time     | This value represents the time in s that the tuner remain on this frequency.                                                                  |                                                            |
| Chan Mask     | This control allow (or not) the channel to be under control.                                                                                  | If it is masked,<br>the channel is<br>NOT under<br>control |
| Silence Thr   | This is the minimum level on the <b>RIGHT CHANNEL</b> to be considered <i>audio</i> . Under this threshold the audio is considered "silence". |                                                            |
| Silence Time  | This parameter is related to Silence Thr, after this <silence time=""> the incoming audio is considered "Silence"</silence>                   |                                                            |
| Silence Hold  | is the time between the cessation of the alarm condition and alarm signaling finished                                                         |                                                            |
| Silence Mask  | It is possible to set, for each single parameter: unmasked, masked, severity-1, severity-2, severity-3, RFL2 mask.                            |                                                            |
| Silence Email | In case the alarm/error raise up, the Wolf 2MS sends an email if <enable>.<br/>If is <disable> no action are taken.</disable></enable>        |                                                            |
| Silence Trap  | In case the alarm/error raise up, the Wolf 2MS sends a trap if <enable>.<br/>If is <disable> no action are taken.</disable></enable>          |                                                            |
| Silence Label | This is the label/content that the user can choose to shows via email or in the trap in case of error.                                        |                                                            |

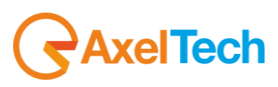

## 14.6.20 Audio MS (Mono Silence)

This page allows the user to set mainly the silence threshold and timing, for Audio Mono inside MPX Signal.

Mono Silence alarm and about 16 new Oids in the Audio Module branches and two new traps. This new alarm rises up when the audio levels "(LeftRms+RightRms)/2" is under the threshold for a time greater than the silence time. The threshold range is down to -60dBr. The measurement value is available with all input sources, but the alarms and traps are available for the Tun1 e Tun2 sources only. MIB L4-0 is required

| TUNER-                  | TINER-1 - AUDTO MONO STI ENCE |           |  |       |                                                          |            |        |        |        |         |
|-------------------------|-------------------------------|-----------|--|-------|----------------------------------------------------------|------------|--------|--------|--------|---------|
|                         |                               |           |  |       |                                                          |            |        |        |        |         |
| Channels Identification |                               |           |  |       | Parameters Setting - Use Mouse (Drag or Wheel) to scroll |            |        |        |        |         |
|                         |                               |           |  |       |                                                          |            |        |        |        |         |
|                         | Radio Capital                 | 87.50 MHz |  | 5 sec | unmasked                                                 | -20.00 dBr | 20 sec | 10 sec | masked | disable |
|                         |                               |           |  |       |                                                          |            |        |        |        |         |
|                         |                               |           |  |       |                                                          |            |        |        |        |         |
|                         |                               |           |  |       |                                                          |            |        |        |        |         |

| NAME       | DESCRIPTION                                                                                                    | NOTE |
|------------|----------------------------------------------------------------------------------------------------|------|
| Chan       | Channel Number                                                                                                    |      |
| Chan Label | Mnemonic name that can be applied to the Channel / Frequency                                                                           |      |
| Frequency  | Frequency corresponding to the Channel, expressed in MHz                                                                               |      |
| Preset     | String used by the configurator                                                                                                    |      |
| Scan Time  | This value represents the time in s that the tuner remain on this frequency.                                                           |      |
| Chan Mask  | This control allow (or not) the channel to be under control.                                                                           |      |
| Thr        | This is the minimum level to be considered <i>audio</i> . Under this threshold the audio is considered "silence".                      |      |
| Time       | This parameter is related to Silence Thr, after this <validation> the incoming audio is considered "Silence"</validation>              |      |
| Hold       | is the time between the cessation of the alarm condition and alarm signaling finished                                                  |      |
| Mask       | It is possible to set, for each single parameter: unmasked, masked, severity-1, severity-2, severity-3, RFL2 mask.                     |      |
| Email      | In case the alarm/error raise up, the Wolf 2MS sends an email if <enable>.<br/>If is <disable> no action are taken.</disable></enable> |      |
| Trap       | In case the alarm/error raise up, the Wolf 2MS sends a trap if <enable>.<br/>If is <disable> no action are taken.</disable></enable>   |      |
| Label      | This is the label/content that the user can choose to shows via email or in the trap in case of error.                                 |      |

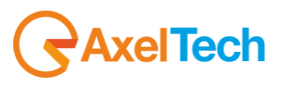

## 14.6.21 Audio SI (Stereo Imbalance)

This page allows the user to set mainly the audio imbalancement between channel Left and Channel Right threshold and timing, for Stereo Signal. Stereo Imbalance alarm and about 18 new Oids in the Audio Module branches and two new traps. This new alarm rises up when the audio levels if the unbalance "abs(RmsLeft-RmsRight)" averaged in the "AVG" time is greater than the threshold value more than validation time. The AVG is calculated using a single pole IIR filter with the constant time equal to the AVG time. That means that the AVG time is the time required to reach about the 70% of the final value. The measurement value is available with all input sources, but the alarms and traps are available for the Tun1 e Tun2 sources only. MIB L4-0 is required.

| TIINEP-                 | INER-1 - AUDIO STEREO IMBALANCE |           |  |       |          |                |                |               |           |        |  |  |  |
|-------------------------|---------------------------------|-----------|--|-------|----------|----------------|----------------|---------------|-----------|--------|--|--|--|
| TUNER                   |                                 |           |  |       |          |                |                |               |           |        |  |  |  |
| Channels Identification |                                 |           |  |       | Para     | neters Setting | - Use Mouse (D | rag or Wheel) | to scroll |        |  |  |  |
|                         |                                 |           |  |       |          |                |                |               |           | Mask   |  |  |  |
|                         | Radio Capital                   | 87.50 MHz |  | 5 sec | unmasked | 20 sec         | 10.00 dB       | 20 sec        | 10 sec    | masked |  |  |  |
|                         |                                 |           |  |       |          |                |                |               |           | masked |  |  |  |
|                         |                                 |           |  |       |          |                |                |               |           | masked |  |  |  |
|                         |                                 |           |  |       |          |                |                |               |           | masked |  |  |  |

| NAME       | DESCRIPTION                                                                                                    | NOTE |
|------------|----------------------------------------------------------------------------------------------------|------|
| Chan       | Channel Number                                                                                                    |      |
| Chan Label | Mnemonic name that can be applied to the Channel / Frequency                                                                                        |      |
| Frequency  | Frequency corresponding to the Channel, expressed in MHz                                                                                            |      |
| Preset     | String used by the configurator                                                                                                    |      |
| Scan Time  | This value represents the time in s that the tuner remain on this frequency.                                                                        |      |
| Chan Mask  | This control allow (or not) the channel to be under control.                                                                                        |      |
| Avg        | This is the Average time considered for the Threshold and generate an alarm in case of Stereo Audio Imbalancement                                   |      |
| Validation | This parameter is related to Avg, after this <validation> the incoming audio is considered "Imbalanced" and an alarm will be delibered</validation> |      |
| Hold       | is the time between the cessation of the alarm condition and alarm signaling finished                                                               |      |
| Mask       | It is possible to set, for each single parameter: unmasked, masked, severity-1, severity-2, severity-3, RFL2 mask.                                  |      |
| Email      | In case the alarm/error raise up, the Wolf 2MS sends an email if <enable>.<br/>If is <disable> no action are taken.</disable></enable>              |      |
| Trap       | In case the alarm/error raise up, the Wolf 2MS sends a trap if <enable>.<br/>If is <disable> no action are taken.</disable></enable>                |      |
|            |                                                                                                    |      |

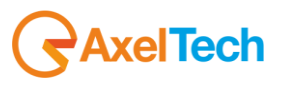

 Label
 This is the label/content that the user can choose to shows via email or in the trap in case of error.

## 14.6.22 RDS PI (Program Identifier)

It is possible to specify up to 3 PI reference (as a 4 digit exadecimal value). If received PI doesn't match with anyone of this there is an alarm condition. It is possible to replace any of the four digits of PI fields with a wildcard (represented with an asterisk \*).

| TUNER-                  | UNER-1 - RDS PROGRAM IDENTIFICATION |           |  |       |          |                |             |              |               |        |  |  |  |  |
|-------------------------|-------------------------------------|-----------|--|-------|----------|----------------|-------------|--------------|---------------|--------|--|--|--|--|
|                         |                                     |           |  |       |          |                |             |              |               |        |  |  |  |  |
| Channels Identification |                                     |           |  |       | Para     | meters Setting | - Use Mouse | (Drag or Whe | el) to scroll |        |  |  |  |  |
|                         |                                     |           |  |       |          |                |             |              |               |        |  |  |  |  |
|                         |                                     |           |  |       |          |                |             |              |               |        |  |  |  |  |
|                         |                                     |           |  |       |          |                |             |              |               |        |  |  |  |  |
|                         | Radio deejay                        | 88.70 MHz |  | 5 sec | unmasked | 5214           | 5000        | 5000         | 10 sec        | 10 sec |  |  |  |  |
|                         |                                     |           |  |       |          |                |             |              |               |        |  |  |  |  |

| NAME       | DESCRIPTION                                                                                                    | NOTE                                                       |
|------------|----------------------------------------------------------------------------------------------------|------------------------------------------------------------|
| Chan       | Channel Number                                                                                                    |                                                            |
| Chan Label | Mnemonic name that can be applied to the Channel / Frequency                                                                                                    |                                                            |
| Frequency  | Frequency corresponding to the Channel, expressed in MHz                                                                                                    |                                                            |
| Preset     | String used by the configurator                                                                                                    |                                                            |
| Scan Time  | This value represents the time in s that the tuner remain on this frequency.                                                                                                    |                                                            |
| Chan Mask  | This control allow (or not) the channel to be under control.                                                                                                    | If it is masked,<br>the channel is<br>NOT under<br>control |
| Ref 1      | PI Code Reference Number -1                                                                                                    | See Note<br>reported<br>below                              |
| Ref 2      | PI Code Reference Number -2                                                                                                    | See Note<br>reported<br>below                              |
| Ref 3      | PI Code Reference Number -3                                                                                                    | See Note<br>reported<br>below                              |
| Validation | This field contains the time of persistence necessary to the alarm to be considered<br>"validated". For example, if the system launches an alarm, this alarm must remain<br>"up" or "Active" for all the time of "Validation" to be considered a true alarm to avoid<br>the detection of spikes. |                                                            |
| Hold       | is the time between the cessation of the alarm condition and alarm signaling finished                                                                                                    |                                                            |
| Mask       | It is possible to set, for each single parameter: unmasked, masked, severity-1, severity-2, severity-3, RFL2 mask.                                                                                                    |                                                            |
| Email      | In case the alarm/error raise up, the Wolf 2MS sends an email if <enable>.<br/>If is <disable> no action are taken.</disable></enable>                                                                                                    |                                                            |

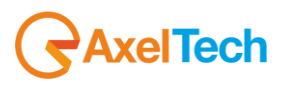

| Тгар  | In case the alarm/error raise up, the Wolf 2MS sends a trap if <enable>.<br/>If is <disable> no action are taken.</disable></enable> |  |
|-------|----------------------------------------------------------------------------------------------------|--|
| Label | This is the label/content that the user can choose to shows via email or in the trap in case of error.                               |  |

#### Note1

There is no control check on input field. Please pay attention to the correct typing. So, for example, a PI Ref. 5\*00 will match with 5000, 5100, 5200, etc.

It is possible to replace more than one field at a time (up to all!). An example: PI Ref: 5<sup>\*\*\*</sup> matches with PI values from 5000 up to 5FFF.

Example:

The PI Code can be Ref1 or Ref2. If a PI Code is different from Ref1 and Ref2 and alarm is generated. This setting is usefull to broadcaster that change the PI Code during regional broadcasting.

#### Note2

It is possible to replace any of the four digits of PI fields with a wildcard (represented with an asterisk). So, for example, a PI Ref. 5\*00 will match with 5000, 5100, 5200, etc.

It is possible to replace more than one field at a time (up to all!). An example: PI Ref: 5\*\*\* matches with PI values from 5000 up to 5FFF.

Please focus on comparison mechanism: received Pl will be compared first with RefMask1 and then with RefMask2, so this case:

Ref1=5\*02 Ref2=54\*2 PI=5712

raise an alarm, but

Ref1=5\*\*2 Ref2=1234 PI=5712

matches.

#### Note3

The PI Code can be compared with Ref1 or Ref2. If a PI Code is different from Ref1 and Ref2 and alarm is generated. This setting is useful to broadcaster that change the PI Code during regional broadcasting.

#### Note4

If a Reference is empty no comparison with received PI occurs but only other RefMask is taken into account for a match. If each Reference Mask are empty no comparison with PI occurs at all.

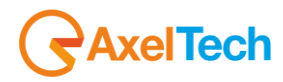

## 14.6.23 RDS PS (Program Service)

If the Timeout field is =0, the system compares the received PS with 4 inserted Ref1, Ref2, ref3, Ref4. At least one of the 4 PS must match to don't generate an alarm. If no PS (Ref1, Ref2, ref3, Ref4) match an alarm is generated.

If the Timeout field is > 0 the system checks that there is a change of contents of the PS within the time limit specified by the Timeout field and the 4 PS (Ref1, Ref2, ref3, Ref4) otherwise an alarm is generated.

See next page for particular case and behaviour

| TIMED  |                  | VICE      |  |                |             |              |               |      |       |  |       |  |  |  |  |
|--------|------------------|-----------|--|----------------|-------------|--------------|---------------|------|-------|--|-------|--|--|--|--|
| TUNEK- |                  |           |  |                |             |              |               |      |       |  |       |  |  |  |  |
|        | Channels Identif |           |  | meters Setting | - Use Mouse | (Drag or Whe | el) to scroll |      |       |  |       |  |  |  |  |
|        |                  | Frequency |  |                |             | Ref 1        |               |      |       |  |       |  |  |  |  |
|        |                  | 87.50 MHz |  |                |             | •••••        |               |      |       |  |       |  |  |  |  |
|        |                  | 87.90 MHz |  |                |             | •••••        |               |      |       |  |       |  |  |  |  |
|        | Radio deejay     | 88.70 MHz |  | 5 sec          | unmasked    | DEEJAY       | •••••         | •••• | ••••• |  | 60 se |  |  |  |  |
|        |                  | 89.20 MHz |  |                |             |              |               |      |       |  |       |  |  |  |  |

| NAME       | DESCRIPTION                                                                                                    | NOTE                                                       |
|------------|----------------------------------------------------------------------------------------------------|------------------------------------------------------------|
| Chan       | Channel Number                                                                                                    |                                                            |
| Chan Label | Mnemonic name that can be applied to the Channel / Frequency                                                                                                    |                                                            |
| Frequency  | Frequency corresponding to the Channel, expressed in MHz                                                                                                    |                                                            |
| Preset     | String used by the configurator                                                                                                    |                                                            |
| Scan Time  | This value represents the time in s that the tuner remain on this frequency.                                                                                                    |                                                            |
| Chan Mask  | This control allow (or not) the channel to be under control.                                                                                                    | If it is masked,<br>the channel is<br>NOT under<br>control |
| Ref 1      | PS name 1 to be monitored                                                                                                    | See Note1<br>reported<br>below                             |
| Ref 2      | PS name 2 to be monitored                                                                                                    | See Note1<br>reported<br>below                             |
| Ref 3      | PS name 3 to be monitored                                                                                                    | See Note1<br>reported<br>below                             |
| Ref 4      | PS name 4 to be monitored                                                                                                    | See Note1<br>reported<br>below                             |
| CharRef    | It is possible to configure one "special" character that, in case is present in the Ref field it is not taken in consideration in the checking.                                                                        |                                                            |
| Timeout    | If the Timeout field is > 0 the system checks that there is a change of contents of the PS within the time limit specified by the Timeout field and the 4 PS (Ref1, Ref2, ref3, Ref4) otherwise an alarm is generated. |                                                            |
| Hold       | is the time between the cessation of the alarm condition and alarm signaling finished                                                                                                    |                                                            |
|            |                                                                                                    |                                                            |

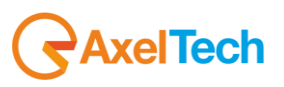

| Mask  | It is possible to set, for each single parameter: unmasked, masked, severity-1, severity-2, severity-3, RFL2 mask. PsRef masks accept empty (NULL) strings |  |
|-------|----------------------------------------------------------------------------------------------------|--|
| Email | In case the alarm/error raise up, the Wolf 2MS sends an email if <enable>.<br/>If is <disable> no action are taken.</disable></enable>                     |  |
| Trap  | In case the alarm/error raise up, the Wolf 2MS sends a trap if <enable>.<br/>If is <disable> no action are taken.</disable></enable>                       |  |
| Label | This is the label/content that the user can choose to shows via email or in the trap in case of error.                                                     |  |

### 14.6.24 Note 1: Particular case for PS check

| N° | DESCRIPTION                                                        | BEHAVIOUR                                                                                                    |
|----|--------------------------------------------------------------------|----------------------------------------------------------------------------------------------------|
| 1  | Timeout > 0 and<br>PsRef1 (NOT empty) and<br>PsRef2 = NULL (empty) | Wolf2MS search for PSRef1 into PS occurrence.<br>It will can be a sub-string. This solution is useful when PS contains leading<br>or tail blanks.<br>After a <b>time = Timeout</b> if no match occurred, an alarm will be generated; |
| 2  | Timeout > 0 and<br>PsRef1 = NULL (empty) and<br>PsRef2 not empty   | Wolf2Ms search for PsRef2 into PS.<br>It will can be a sub-string occurrence.<br>After a <b>time = Timeout</b> if no match occurred, an alarm will be generated;                                                                     |
| 3  | Timeout > 0 and<br>PsRef1 not empty and<br>PsRef2 not empty        | Wolf2Ms search for PsRef1 AND PsRef2 into PS occurrence.<br>If no match of <b>BOTH</b> PsRef occurred into Timeout, an alarm will be<br>generated;                                                                                   |
| 4  | Timeout = 0 and<br>PsRef1 not empty and<br>PsRef2 = NULL (empty)   | Wolf2Ms search for PsRef1 into PS (it will can be a sub-string) occurrence.<br>1 second validation and hold time is required                                                                                                    |
| 5  | Timeout = 0 and<br>PsRef1 = NULL (empty)<br>PsRef2 not empty       | Wolf2Ms search for PsRef2 into PS (it will can be a sub-string) occurrence.<br>1 second validation and hold time is required                                                                                                    |
| 6  | Timeout > 0 and<br>PsRef1 = NULL (empty)<br>PsRef2 = NULL (empty)  | Wolf2Ms search for PS content changes (useful for PS Scroll monitoring) into Timeout.                                                                                                    |
| 7  | Timeout = 0<br>PsRef1=NULL (empty)<br>PsRef2 = NULL (empty)        | No action taken into account.                                                                                                    |
| 8  | Upper Apex. What does it mean?                                     | The upper apex character <sup></sup> appears when some words are inserted in the Ref field box. This is used ONLY to count the number of words (up to 8) inserted in the field.                                                      |

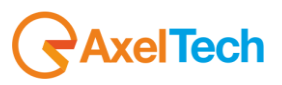

## 14.6.25 Note 2: PS Settings

As already specified for the alarms driven by an missing truth condition, the invalid condition is often not related to a precise timing. In this case if at the end of the timeout all conditions required aren't verified the alarm is raised and the start of the failure is placed the second after the last valid condition has been verified. The Ps in the varibind is sampled in this moment and so can be even a PS valid. Please consider this behavior definitive. About the alarm triggering rules, please read again the matching criteria for rising an alarm.

Wolf2MS can perform various type of checks on received PS. As can be seen in fig. below, there are four Reference Masks (set by default to '\*\*\*\*\*\*\*'), a CharRef (an asterisk by default), a Timeout field and an Hold field.

|                  | Monitori            | ing           |             |         | Settin    | gs       |              |                 |                |                |        |           |
|------------------|---------------------|---------------|-------------|---------|-----------|----------|--------------|-----------------|----------------|----------------|--------|-----------|
| <b>f</b>         | Tuner-1             | l Data Tu     | iner-2 Data |         | s         | etup     | Admin        | Tuner-1         | Tuner          | -2 Au          | oibu   | 👤 Logout  |
| GLOBAL           | RE                  | RF            | RFut        | RF      | DEV       | PILOT    | PILOT        | RDS,            | RDS            | AUDIO DEV      | AUDIO  | AUDIO.    |
| AUDIO MS         | AUDIO <sub>SI</sub> | PI            | PS          | TP      | ТА        | ст       | RT           | AF              | EON            | IH             | тмс    | RT+       |
| ODA <sub>1</sub> | ODA 2               | BLER          | GROUPS      | FILTERS |           |          |              |                 |                |                |        |           |
| TIINEP-1         |                     | DAM SED       | ЛСЕ         |         |           |          |              |                 |                |                |        |           |
| TONER I          | Char                | nels Identifi | ication     |         |           |          | Parameters S | etting - Use Mo | use (Drag or \ | Wheel) to scro |        |           |
| Chan             | Chan La             | ibel          | Frequency   | Preset  | Scan Time | Chan Mas | sk Ref       | 1 Ref 2         | Ref 3          | Ref 4          | Wild C | har Timeo |
| 1                |                     |               | 87.50 MHz   |         |           | unmaske  | ed *****     | ••• ••••        | •• •••••       | •• •••••       | •• •   | 60 se     |
| 2                |                     |               | 87.90 MHz   |         |           | unmaske  | ed *****     | ••• ••••        | •• •••••       | •• •••••       | •• •   | 60 se     |
| 3                | Radio de            | ejay          | 88.70 MHz   |         | 5 sec     | unmaske  | ed DEEJ      | AY *****        | •• •••••       | •• •••••       | •• •   | 60 se     |
| 4                |                     |               | 89.20 MHz   |         |           | unmaske  | ed *****     |                 |                |                | •• •   | 60 se     |

System can compare received PS with UP TO four PS Reference Masks. If a Ref Mask is empty no check is performed for that field. CharRef field specify a character (that can be chosen and modified by user) that can be used into PS Ref Masks as a WILDCARD. So, for example, if CharRef='\*' and PS Ref 1 = "RADIO\*\*\*" both received PS = "RADIOABC" that "RADIO123" match with Ref 1. Please pay attention to PS Ref field length. It can be from 1 up to 8 chars long.

Further inserted chars will be ignored. If a 8-chars long PS Ref is specified, the system check for a precise match with received PS (of course taking into account any wildcard occurrence), otherwise PS Ref is considered as a sub-string to be searched for into received PS (wildcard rules are still true). There are four types of operative scenario:

1. At least one PS Ref not empty. Timeout > 0.

System compares received PS with all not empty PS and it search for at least a match with ALL not empty Ref mask in a time under Timeout value. Example: Ref1="RADIO1", Ref2="RADIO2", Ref3="RADIO3", Ref4="" (empty), Timeout=45 sec. Received PS must change in time and should contain "RADIO1", "RADIO2" and "RADIO3" (not necessarily in this 3/3 order). System should recognize at least an occurrence of all three values in 45 seconds or an alarm condition raises up.

2. At least one PS Ref not empty. Timeout=0.

System compares received PS with all not empty PS Ref (sub)string. If a match with anyone of them is found, no alarm condition is set, otherwise alarm rises up instantaneously.

#### 3. ALL Ps Ref empty. Timeout > 0.

System checks only for PS content variations (in a time not exceeding Timeout). This is useful for PS scrolling monitor.

4. ALL Ps Ref empty. Timeout=0.

No check is performed by system. This is not a 'real' operative mode. NOTE: Ref Mask formed by 8 wildcards will match anyway.

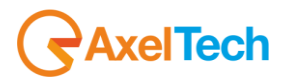

# 14.6.26 **RDS TP (Traffic Program)**

| TIINED_                                                           |                      | DAM       |  |       |          |     |        |              | <u> </u>      | 1       |
|-------------------------------------------------------------------|----------------------|-----------|--|-------|----------|-----|--------|--------------|---------------|---------|
| TUNEK-                                                            | I - KUS IKAFFIC PROG | КАМ       |  |       |          |     |        |              |               |         |
| Channels Identification Parameters Setting - Use Mouse (Drag or W |                      |           |  |       |          |     |        | Drag or Whee | el) to scroll |         |
|                                                                   |                      |           |  |       |          |     |        |              |               | Email   |
|                                                                   |                      |           |  |       |          |     |        |              |               | disable |
|                                                                   |                      |           |  |       |          |     |        |              |               | disable |
|                                                                   | Radio deejay         | 88.70 MHz |  | 5 sec | unmasked | off | 10 sec | 10 sec       | masked        | disable |
|                                                                   |                      |           |  |       |          |     |        |              |               | disable |

| NAME            | DESCRIPTION                                                                                                    | NOTE                                                       |
|-----------------|----------------------------------------------------------------------------------------------------|------------------------------------------------------------|
| Chan            | Channel Number                                                                                                    |                                                            |
| Chan Label      | Mnemonic name that can be applied to the Channel / Frequency                                                                                                    |                                                            |
| Frequency       | Frequency corresponding to the Channel, expressed in MHz                                                                                                    |                                                            |
| Preset          | String used by the configurator                                                                                                    |                                                            |
| Scan Time       | This value represents the time in s that the tuner remain on this frequency.                                                                                                    |                                                            |
| Chan Mask       | This control allow (or not) the channel to be under control.                                                                                                    | If it is masked,<br>the channel is<br>NOT under<br>control |
| Ref (Reference) | TP indicates the current value of the Traffic Program. The alarm can be triggered by a value other than the one set in the mask Ref or to a non-variation of more than timer set                                                                                                    |                                                            |
| Validation      | This field contains the time of persistence necessary to the alarm to be considered "validated". For example, if the system launches an alarm, this alarm must remain "up" or "Active" for all the time of "Validation" to be considered a true alarm to avoid the detection of spikes. |                                                            |
| Hold            | is the time between the cessation of the alarm condition and alarm signaling finished                                                                                                    |                                                            |
| Mask            | It is possible to set, for each single parameter: unmasked, masked, severity-1, severity-2, severity-3, RFL2 mask.                                                                                                    |                                                            |
| Email           | In case the alarm/error raise up, the Wolf 2MS sends an email if <enable>.<br/>If is <disable> no action are taken.</disable></enable>                                                                                                    |                                                            |
| Trap            | In case the alarm/error raise up, the Wolf 2MS sends a trap if <enable>.<br/>If is <disable> no action are taken.</disable></enable>                                                                                                    |                                                            |
| Label           | This is the label/content that the user can choose to shows via email or in the trap in case of error.                                                                                                    |                                                            |

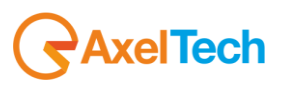

## 14.6.27 RDS TA (Traffic Announcement)

| TUNER- | 1 - RDS TRAFFIC ANNO | UNCEMENT    |       |          |                         |                         |        |         |
|--------|----------------------|-------------|-------|----------|-------------------------|-------------------------|--------|---------|
|        |                      | Uncerneitti |       |          |                         |                         |        |         |
|        | Channels Identifi    |             |       |          | meters Setting - Use Mo | ouse (Drag or Wheel) to |        |         |
|        |                      |             |       |          |                         |                         | Mask   |         |
|        |                      |             |       |          |                         |                         | masked |         |
|        |                      |             |       |          |                         |                         | masked |         |
|        | Radio deejay         | 88.70 MHz   | 5 sec | unmasked | 60 sec                  | 1440 min                | masked | disable |
|        |                      |             |       |          |                         |                         | masked |         |

| NAME          | DESCRIPTION                                                                                                    | NOTE                                                       |
|---------------|----------------------------------------------------------------------------------------------------|------------------------------------------------------------|
| Chan          | Channel Number                                                                                                    |                                                            |
| Chan Label    | Mnemonic name that can be applied to the Channel / Frequency                                                                                                    |                                                            |
| Frequency     | Frequency corresponding to the Channel, expressed in MHz                                                                                                    |                                                            |
| Preset        | String used by the configurator                                                                                                    |                                                            |
| Scan Time     | This value represents the time in s that the tuner remain on this frequency.                                                                                           |                                                            |
| Chan Mask     | This control allow (or not) the channel to be under control.                                                                                                    | If it is masked,<br>the channel is<br>NOT under<br>control |
| MaxOn Timeout | When TA is ON for a time greater than <i>MaxOnTimeout</i> value, an alarm is reported. timeout = 0 no alarms are reported                                              | Value<br>expressed in<br>Seconds                           |
| NoVarTimeout  | This parameter launches an alarm if there is not a change in the TA for a certain period. This NoVarTimeout is useful to monitor the radio stations that are using TA. | Value<br>expressed in<br>minutes                           |
| Mask          | It is possible to set, for each single parameter: unmasked, masked, severity-1, severity-2, severity-3, RFL2 mask.                                                     |                                                            |
| Email         | In case the alarm/error raise up, the Wolf 2MS sends an email if <enable>.<br/>If is <disable> no action are taken.</disable></enable>                                 |                                                            |
| Тгар          | In case the alarm/error raise up, the Wolf 2MS sends a trap if <enable>.<br/>If is <disable> no action are taken.</disable></enable>                                   |                                                            |
| Label         | This is the label/content that the user can choose to shows via email or in the trap in case of error.                                                                 |                                                            |

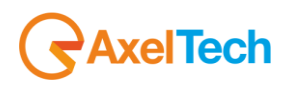

# 14.6.28 RDS CT (Real Time Clock)

| TUNER- | TUNER-1 - RDS CLOCK AND TIME |           |  |       |          |                |               |                   |         |        |
|--------|------------------------------|-----------|--|-------|----------|----------------|---------------|-------------------|---------|--------|
|        | Channels Identifi            | cation    |  |       | Para     | meters Setting | - Use Mouse ( | Drag or Wheel) to | scroll  |        |
|        |                              |           |  |       |          | Timeout        |               |                   | Email   | Trap   |
|        |                              |           |  |       |          | 130 sec        |               |                   | disable | disabl |
|        |                              |           |  |       |          | 130 sec        |               |                   | disable | disabl |
|        | Radio deejay                 | 88.70 MHz |  | 5 sec | unmasked | 130 sec        | 60 sec        | masked            | disable | disabl |
|        |                              |           |  |       |          | 130 sec        |               |                   | disable | disabl |

| NAME       | DESCRIPTION                                                                                                    | NOTE                                                       |
|------------|----------------------------------------------------------------------------------------------------|------------------------------------------------------------|
| Chan       | Channel Number                                                                                                    |                                                            |
| Chan Label | Mnemonic name that can be applied to the Channel / Frequency                                                                           |                                                            |
| Frequency  | Frequency corresponding to the Channel, expressed in MHz                                                                               |                                                            |
| Preset     | String used by the configurator                                                                                                    |                                                            |
| Scan Time  | This value represents the time in s that the tuner remain on this frequency.                                                           |                                                            |
| Chan Mask  | This control allow (or not) the channel to be under control.                                                                           | If it is masked,<br>the channel is<br>NOT under<br>control |
| Timeout    | Timeout value for CT                                                                                                    | See<br>explanation<br>above                                |
| Max Offset | The parameter "Max Offset" defines the maximum allowed time difference between CT and Wolf2MS time in seconds.                         | See<br>explanation<br>above                                |
| Mask       | It is possible to set, for each single parameter: unmasked, masked, severity-1, severity-2, severity-3, RFL2 mask.                     |                                                            |
| Email      | In case the alarm/error raise up, the Wolf 2MS sends an email if <enable>.<br/>If is <disable> no action are taken.</disable></enable> |                                                            |
| Тгар       | In case the alarm/error raise up, the Wolf 2MS sends a trap if <enable>.<br/>If is <disable> no action are taken.</disable></enable>   |                                                            |
| Label      | This is the label/content that the user can choose to shows via email or in the trap in case of error.                                 |                                                            |

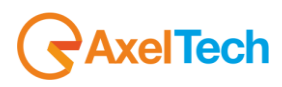

## 14.6.29 Particular case for RDS CT - Real Time Clock

For the Real Time Clock there is a double check:

**Case1** – NO INFORMATION RECEIVED/Timeout: if no time information are received from 4A group (CT) for a period greater than *Timeout* value an error is reported.

**Case2** – Max Offset: if the received time (inside the 4A group CT) is different than the local Wolf 2MS time for a *MaxOffset* value, an error is reported.

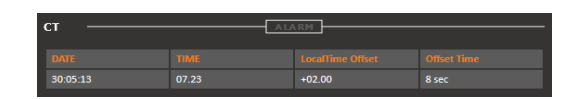

Note

A Timeout value lower than 60 has no sense, due to the fact that the group 4A is automatically encoded by RDS Encoder.

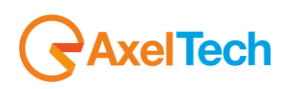

# 14.6.30 RDS RT (RadioText)

| TUNER- | TUNER-1 - RDS RADIOTEXT |           |  |       |                |             |                    |        |         |        |
|--------|-------------------------|-----------|--|-------|----------------|-------------|--------------------|--------|---------|--------|
|        | Channels Identifi       |           |  | Para  | meters Setting | - Use Mouse | (Drag or Wheel) to | scroll |         |        |
|        |                         |           |  |       |                |             |                    |        |         | Trap   |
|        |                         |           |  |       |                |             |                    |        |         | disabl |
|        |                         |           |  |       |                |             |                    |        |         | disabl |
|        | Radio deejay            | 88.70 MHz |  | 5 sec | unmasked       | 60 sec      | 10 sec             | masked | disable | disabl |
|        |                         |           |  |       |                |             |                    |        |         | disabl |

| NAME       | DESCRIPTION                                                                                                    | NOTE                                                       |
|------------|----------------------------------------------------------------------------------------------------|------------------------------------------------------------|
| Chan       | Channel Number                                                                                                    |                                                            |
| Chan Label | Mnemonic name that can be applied to the Channel / Frequency                                                                           |                                                            |
| Frequency  | Frequency corresponding to the Channel, expressed in MHz                                                                               |                                                            |
| Preset     | String used by the configurator                                                                                                    |                                                            |
| Scan Time  | This value represents the time in s that the tuner remain on this frequency.                                                           |                                                            |
| Chan Mask  | This control allow (or not) the channel to be under control.                                                                           | If it is masked,<br>the channel is<br>NOT under<br>control |
| Timeout    | The Timeout refers to A/B Flag toggle.<br>When the time between two toggle is greater than Timeout value an alarm is generated.        | See<br>important<br>note below                             |
| Hold       | is the time between the cessation of the alarm condition and alarm signaling finished                                                  |                                                            |
| Mask       | It is possible to set, for each single parameter: unmasked, masked, severity-1, severity-2, severity-3, RFL2 mask.                     |                                                            |
| Email      | In case the alarm/error raise up, the Wolf 2MS sends an email if <enable>.<br/>If is <disable> no action are taken.</disable></enable> |                                                            |
| Тгар       | In case the alarm/error raise up, the Wolf 2MS sends a trap if <enable>.<br/>If is <disable> no action are taken.</disable></enable>   |                                                            |
| Label      | This is the label/content that the user can choose to shows via email or in the trap in case of error.                                 |                                                            |

**Important Note**: If the timeout = 0 is monitored the presence of groups 2A.

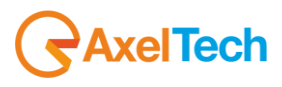

## 14.6.31 RDS AF (Alternative Frequency)

For Alternative Frequencies there is only a presence check. If in the RDS there are no AF's an error is reported.

| TUNER-:                 | TUNER-1 - RDS ALTERNATIVE FREQUENCIES |           |        |                                                          |           |            |        |        |         |       |  |  |
|-------------------------|---------------------------------------|-----------|--------|----------------------------------------------------------|-----------|------------|--------|--------|---------|-------|--|--|
| Channels Identification |                                       |           |        | Parameters Setting - Use Mouse (Drag or Wheel) to scroll |           |            |        |        |         |       |  |  |
| Chan                    | Chan Label                            | Frequency | Preset | Scan Time                                                | Chan Mask | Validation | Hold   | Mask   | Email   | Trap  |  |  |
|                         |                                       | 87.50 MHz |        |                                                          |           |            |        |        | disable | disab |  |  |
|                         |                                       | 87.90 MHz |        |                                                          |           |            |        |        | disable | disab |  |  |
|                         | Radio deejay                          | 88.70 MHz |        | 5 sec                                                    | unmasked  | 10 sec     | 10 sec | masked | disable | disat |  |  |
|                         |                                       | 89.20 MHz |        |                                                          |           |            |        |        | disable | disab |  |  |

| NAME       | DESCRIPTION                                                                                                    | NOTE                                                       |
|------------|----------------------------------------------------------------------------------------------------|------------------------------------------------------------|
| Chan       | Channel Number                                                                                                    |                                                            |
| Chan Label | Mnemonic name that can be applied to the Channel / Frequency                                                                                                    |                                                            |
| Frequency  | Frequency corresponding to the Channel, expressed in MHz                                                                                                    |                                                            |
| Preset     | String used by the configurator                                                                                                    |                                                            |
| Scan Time  | This value represents the time in s that the tuner remain on this frequency.                                                                                                    |                                                            |
| Chan Mask  | This control allow (or not) the channel to be under control.                                                                                                    | If it is masked,<br>the channel is<br>NOT under<br>control |
| Validation | This field contains the time of persistence necessary to the alarm to be considered "validated". For example, if the system launches an alarm, this alarm must remain "up" or "Active" for all the time of "Validation" to be considered a true alarm to avoid the detection of spikes. |                                                            |
| Hold       | is the time between the cessation of the alarm condition and alarm signaling finished                                                                                                    |                                                            |
| Mask       | It is possible to set, for each single parameter: unmasked, masked, severity-1, severity-2, severity-3, RFL2 mask.                                                                                                    |                                                            |
| Email      | In case the alarm/error raise up, the Wolf 2MS sends an email if <enable>.<br/>If is <disable> no action are taken.</disable></enable>                                                                                                    |                                                            |
| Тгар       | In case the alarm/error raise up, the Wolf 2MS sends a trap if <enable>.<br/>If is <disable> no action are taken.</disable></enable>                                                                                                    |                                                            |
| Label      | This is the label/content that the user can choose to shows via email or in the trap in case of error.                                                                                                    |                                                            |

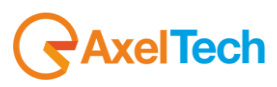

## 14.6.32 RDS EON (Enhance Other Network)

For EON there is only a presence check between group 14A and the Timeout. If in the RDS there are no passage of group 14A in relation to the Timeout an error is reported.

| TUNER-:                 | TUNER-1 - RDS ENANCED OTHER NETWORKS INFORMATIONS |           |  |       |                                                          |        |        |        |         |       |  |  |
|-------------------------|---------------------------------------------------|-----------|--|-------|----------------------------------------------------------|--------|--------|--------|---------|-------|--|--|
|                         |                                                   |           |  |       |                                                          |        |        |        |         |       |  |  |
| Channels Identification |                                                   |           |  |       | Parameters Setting - Use Mouse (Drag or Wheel) to scroll |        |        |        |         |       |  |  |
|                         |                                                   |           |  |       |                                                          |        |        |        |         | Trap  |  |  |
|                         |                                                   |           |  |       |                                                          |        |        |        |         | disab |  |  |
|                         |                                                   |           |  |       |                                                          |        |        |        |         | disab |  |  |
|                         | Radio deejay                                      | 88.70 MHz |  | 5 sec | unmasked                                                 | 60 sec | 10 sec | masked | disable | disab |  |  |
|                         |                                                   |           |  |       |                                                          |        |        |        |         | disab |  |  |

| NAME       | DESCRIPTION                                                                                                    | NOTE                                                       |
|------------|----------------------------------------------------------------------------------------------------|------------------------------------------------------------|
| Chan       | Channel Number                                                                                                    |                                                            |
| Chan Label | Mnemonic name that can be applied to the Channel / Frequency                                                                           |                                                            |
| Frequency  | Frequency corresponding to the Channel, expressed in MHz                                                                               |                                                            |
| Preset     | String used by the configurator                                                                                                    |                                                            |
| Scan Time  | This value represents the time in s that the tuner remain on this frequency.                                                           |                                                            |
| Chan Mask  | This control allow (or not) the channel to be under control.                                                                           | If it is masked,<br>the channel is<br>NOT under<br>control |
| Timeout    | The timeout refers to 14A group presence, if no data are passing for a timinig before timeout, and alarms is reported                  |                                                            |
| Hold       | is the time between the cessation of the alarm condition and alarm signaling finished                                                  |                                                            |
| Mask       | It is possible to set, for each single parameter: unmasked, masked, severity-1, severity-2, severity-3, RFL2 mask.                     |                                                            |
| Email      | In case the alarm/error raise up, the Wolf 2MS sends an email if <enable>.<br/>If is <disable> no action are taken.</disable></enable> |                                                            |
| Тгар       | In case the alarm/error raise up, the Wolf 2MS sends a trap if <enable>.<br/>If is <disable> no action are taken.</disable></enable>   |                                                            |
| Label      | This is the label/content that the user can choose to shows via email or in the trap in case of error.                                 |                                                            |

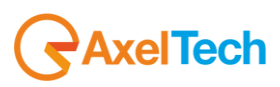

## 14.6.33 **RDS IH (In-House)**

For IH there is only a presence check between group 6A and the Timeout. If in the RDS there are no passage of group 6A in relation to the Timeout an error is reported.

| TUNER-1                 | L - RDS IN HOUSE APP | LICATIONS |  |                                                          |          |        |        |        |        |  |  |
|-------------------------|----------------------|-----------|--|----------------------------------------------------------|----------|--------|--------|--------|--------|--|--|
| Channels Identification |                      |           |  | Parameters Setting - Use Mouse (Drag or Wheel) to scroll |          |        |        |        |        |  |  |
|                         |                      | Frequency |  |                                                          |          |        |        |        |        |  |  |
|                         |                      | 87.50 MHz |  |                                                          |          |        |        |        |        |  |  |
|                         |                      | 87.90 MHz |  |                                                          |          |        |        |        |        |  |  |
|                         | Radio deejay         | 88.70 MHz |  | 5 sec                                                    | unmasked | 60 sec | 60 sec | 10 sec | masked |  |  |
|                         |                      | 89.20 MHz |  |                                                          |          |        |        |        |        |  |  |

| NAME          | DESCRIPTION                                                                                                    | NOTE                                                       |
|---------------|----------------------------------------------------------------------------------------------------|------------------------------------------------------------|
| Chan          | Channel Number                                                                                                    |                                                            |
| Chan Label    | Mnemonic name that can be applied to the Channel / Frequency                                                                           |                                                            |
| Frequency     | Frequency corresponding to the Channel, expressed in MHz                                                                               |                                                            |
| Preset        | String used by the configurator                                                                                                    |                                                            |
| Scan Time     | This value represents the time in s that the tuner remain on this frequency.                                                           |                                                            |
| Chan Mask     | This control allow (or not) the channel to be under control.                                                                           | If it is masked,<br>the channel is<br>NOT under<br>control |
| Data Timeout  | The timeout refers to 6A group presence.                                                                                               |                                                            |
| Group Timeout | The group timeout refers to 6A group presence, if no data are passing for a timinig before timeout, and alarms is reported             |                                                            |
| Mask          | It is possible to set, for each single parameter: unmasked, masked, severity-1, severity-2, severity-3, RFL2 mask.                     |                                                            |
| Email         | In case the alarm/error raise up, the Wolf 2MS sends an email if <enable>.<br/>If is <disable> no action are taken.</disable></enable> |                                                            |
| Тгар          | In case the alarm/error raise up, the Wolf 2MS sends a trap if <enable>.<br/>If is <disable> no action are taken.</disable></enable>   |                                                            |
| Label         | This is the label/content that the user can choose to shows via email or in the trap in case of error.                                 |                                                            |

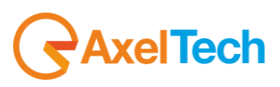

| 14.6.34 | RDS TMC (Traffic Message Channel) |
|---------|-----------------------------------|
|---------|-----------------------------------|

П

| TIINED-                 | TINED-1 - POS TRAFFIC MESSAGE CHANNEL |           |  |                                                          |          |              |        |        |        |         |  |  |
|-------------------------|---------------------------------------|-----------|--|----------------------------------------------------------|----------|--------------|--------|--------|--------|---------|--|--|
| TUNER                   |                                       |           |  |                                                          |          |              |        |        |        |         |  |  |
| Channels Identification |                                       |           |  | Parameters Setting - Use Mouse (Drag or Wheel) to scroll |          |              |        |        |        |         |  |  |
|                         |                                       |           |  |                                                          |          | Timeout Reg. |        |        |        | Email   |  |  |
|                         |                                       |           |  |                                                          |          | 60 sec       |        |        |        | disable |  |  |
|                         |                                       |           |  |                                                          |          | 60 sec       |        |        |        | disable |  |  |
|                         | Radio deejay                          | 88.70 MHz |  | 5 sec                                                    | unmasked | 60 sec       | 60 sec | 10 sec | masked | disable |  |  |
|                         |                                       |           |  |                                                          |          | 60 sec       |        |        |        | disable |  |  |

| NAME                                    | DESCRIPTION                                                                                                    | NOTE                                                       |
|-----------------------------------------|----------------------------------------------------------------------------------------------------|------------------------------------------------------------|
| Chan                                    | Channel Number                                                                                                    |                                                            |
| Chan Label                              | Mnemonic name that can be applied to the Channel / Frequency                                                                                                    |                                                            |
| Frequency                               | Frequency corresponding to the Channel, expressed in MHz                                                                                                    |                                                            |
| Preset                                  | String used by the configurator                                                                                                    |                                                            |
| Scan Time                               | This value represents the time in s that the tuner remain on this frequency.                                                                                                    |                                                            |
| Chan Mask                               | This control allow (or not) the channel to be under control.                                                                                                    | If it is masked,<br>the channel is<br>NOT under<br>control |
| <i>Timeout Reg and<br/>Timeout Data</i> | Particular attention is placed on TMC and RT+ and in addition two other services that could also be generic ODA TDC and IH. The Wolf 2MS controls the recording of the service through the group 3A and monitored the transmission of data over the corresponding group ODA recorded.<br>For this purpose are provided two timeout, one on the arrival of logging messages of the service and one on the packets containing the data.<br>When you cross the threshold of either an alarm is triggered on the service. |                                                            |
| Mask                                    | It is possible to set, for each single parameter: unmasked, masked, severity-1, severity-2, severity-3, RFL2 mask.                                                                                                    |                                                            |
| Email                                   | In case the alarm/error raise up, the Wolf 2MS sends an email if <enable>.<br/>If is <disable> no action are taken.</disable></enable>                                                                                                    |                                                            |
| Тгар                                    | In case the alarm/error raise up, the Wolf 2MS sends a trap if <enable>.<br/>If is <disable> no action are taken.</disable></enable>                                                                                                    |                                                            |
| Label                                   | This is the label/content that the user can choose to shows via email or in the trap in case of error.                                                                                                    |                                                            |

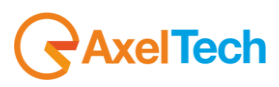

# 14.6.35 **RDS RT+ (Radio Text Plus Service)**

| TUNER-1 - RDS RADIO TEXT PLUS |              |           |  |                                                          |          |              |              |        |        |         |  |
|-------------------------------|--------------|-----------|--|----------------------------------------------------------|----------|--------------|--------------|--------|--------|---------|--|
| Channels Identification       |              |           |  | Parameters Setting - Use Mouse (Drag or Wheel) to scroll |          |              |              |        |        |         |  |
|                               |              |           |  |                                                          |          | Timeout Reg. | Timeout Data |        |        | Email   |  |
|                               |              |           |  |                                                          |          | 60 sec       | 60 sec       |        |        | disable |  |
|                               |              |           |  |                                                          |          | 60 sec       | 60 sec       |        |        | disable |  |
|                               | Radio deejay | 88.70 MHz |  | 5 sec                                                    | unmasked | 60 sec       | 60 sec       | 10 sec | masked | disable |  |
|                               |              |           |  |                                                          |          | 60 sec       | 60 sec       |        |        | disable |  |

| NAME                                    | DESCRIPTION                                                                                                    | NOTE |
|-----------------------------------------|----------------------------------------------------------------------------------------------------|------|
| Chan                                    | Channel Number                                                                                                    |      |
| Chan Label                              | Mnemonic name that can be applied to the Channel / Frequency                                                                                                    |      |
| Frequency                               | Frequency corresponding to the Channel, expressed in MHz                                                                                                    |      |
| Preset                                  | String used by the configurator                                                                                                    |      |
| Scan Time                               | This value represents the time in s that the tuner remain on this frequency.                                                                                                    |      |
| <i>Timeout Reg and<br/>Timeout Data</i> | <ul><li>Particular attention is placed on TMC and RT+ and in addition two other services that could also be generic ODA TDC and IH. The Wolf 2MS controls the recording of the service through the group 3A and monitored the transmission of data over the corresponding group ODA recorded.</li><li>For this purpose are provided two timeout, one on the arrival of logging messages of the service and one on the packets containing the data.</li><li>When you cross the threshold of either an alarm is triggered on the service.</li></ul> |      |
| Mask                                    | It is possible to set, for each single parameter: unmasked, masked, severity-1, severity-2, severity-3, RFL2 mask.                                                                                                    |      |
| Email                                   | In case the alarm/error raise up, the Wolf 2MS sends an email if <enable>.<br/>If is <disable> no action are taken.</disable></enable>                                                                                                    |      |
| Trap                                    | In case the alarm/error raise up, the Wolf 2MS sends a trap if <enable>.<br/>If is <disable> no action are taken.</disable></enable>                                                                                                    |      |
| Label                                   | This is the label/content that the user can choose to shows via email or in the trap in case of error.                                                                                                    |      |

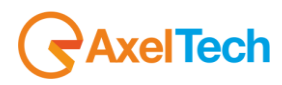

## 14.6.36 **RDS ODA1 and ODA2**

| TUNER-1 | TUNER-1 - RDS GENERIC ODA 1 |                               |  |                                                          |                                                          |              |                         |                  |                         |                  |  |  |
|---------|-----------------------------|-------------------------------|--|----------------------------------------------------------|----------------------------------------------------------|--------------|-------------------------|------------------|-------------------------|------------------|--|--|
|         |                             |                               |  |                                                          |                                                          |              |                         |                  |                         |                  |  |  |
|         | Channels Identifi           | cation                        |  |                                                          | Parameters Setting - Use Mouse (Drag or Wheel) to scroll |              |                         |                  |                         |                  |  |  |
|         |                             |                               |  | Scan Time                                                |                                                          |              |                         | Timeout Data     |                         |                  |  |  |
|         |                             |                               |  | 5 sec                                                    |                                                          |              |                         | 60 sec           |                         |                  |  |  |
|         |                             |                               |  | 5 sec                                                    |                                                          |              |                         | 60 sec           |                         |                  |  |  |
|         | Radio deejay                | 88.70 MHz                     |  | 5 sec                                                    | unmasked                                                 | 0000         | 60 sec                  | 60 sec           | 10 sec                  | masked           |  |  |
|         |                             |                               |  | 5 sec                                                    |                                                          |              |                         | 60 sec           |                         |                  |  |  |
| TUNER-  | 1 - RDS GENERIC ODA         | 2 –                           |  |                                                          |                                                          |              |                         |                  |                         |                  |  |  |
|         |                             |                               |  |                                                          |                                                          |              |                         |                  |                         |                  |  |  |
|         | Channels Identif            | ication                       |  | Parameters Setting - Use Mouse (Drag or Wheel) to scroll |                                                          |              |                         |                  |                         |                  |  |  |
|         | Chan Label                  | Frequency                     |  |                                                          |                                                          |              | Timeout Reg.            | Timeout Data     |                         |                  |  |  |
|         | Radio Capital               | 87.50 MHz                     |  |                                                          |                                                          |              | 60 sec                  | 60 sec           |                         |                  |  |  |
|         |                             |                               |  |                                                          |                                                          |              |                         |                  |                         |                  |  |  |
|         | Punto Radio                 | 87.90 MHz                     |  |                                                          |                                                          |              | 60 sec                  | 60 sec           |                         |                  |  |  |
| 3       | Punto Radio<br>Radio deejay | 87.90 MHz<br><b>88.70 MHz</b> |  | 5 sec<br><b>5 sec</b>                                    | unmasked<br>unmasked                                     | 0000<br>0000 | 60 sec<br><b>60 sec</b> | 60 sec<br>60 sec | 10 sec<br><b>10 sec</b> | masked<br>masked |  |  |

| NAME                            | DESCRIPTION                                                                                                    | NOTE                                                       |
|---------------------------------|----------------------------------------------------------------------------------------------------|------------------------------------------------------------|
| Chan                            | Channel Number                                                                                                    |                                                            |
| Chan Label                      | Mnemonic name that can be applied to the Channel / Frequency                                                                                                |                                                            |
| Frequency                       | Frequency corresponding to the Channel, expressed in MHz                                                                                                    |                                                            |
| Preset                          | String used by the configurator                                                                                                    |                                                            |
| Scan Time                       | This value represents the time in s that the tuner remain on this frequency.                                                                                |                                                            |
| Chan Mask                       | This control allow (or not) the channel to be under control.                                                                                                | If it is masked,<br>the channel is<br>NOT under<br>control |
| Timeout Reg and<br>Timeout Data | The system can check two registered ODA service in addition to TMC and RT+.<br>These services can be of any type.<br>The behavior is the same seen for TMC. |                                                            |
| Mask                            | It is possible to set, for each single parameter: unmasked, masked, severity-1, severity-2, severity-3, RFL2 mask.                                          |                                                            |
| Email                           | In case the alarm/error raise up, the Wolf 2MS sends an email if <enable>.<br/>If is <disable> no action are taken.</disable></enable>                      |                                                            |
| Trap                            | In case the alarm/error raise up, the Wolf 2MS sends a trap if <enable>.<br/>If is <disable> no action are taken.</disable></enable>                        |                                                            |
| Label                           | This is the label/content that the user can choose to shows via email or in the trap in case of error.                                                      |                                                            |

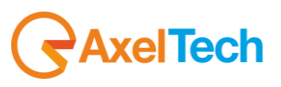

# 14.6.37 **RDS BLER (Block Error Ratio)**

| TIINER- |                   | OLTO      |       |          |                |                |               |           |        |
|---------|-------------------|-----------|-------|----------|----------------|----------------|---------------|-----------|--------|
| TONER   | E ROS BEOCK ERROR |           |       |          |                |                |               |           |        |
|         | Channels Identifi | cation    |       | Parar    | meters Setting | - Use Mouse (D | rag or Wheel) | to scroll |        |
|         |                   |           |       |          |                |                |               |           | Mask   |
|         |                   |           |       |          |                |                |               |           | masked |
|         |                   |           |       |          |                |                |               |           | masked |
|         | Radio deejay      | 88.70 MHz | 5 sec | unmasked | 20 %           | 5 %            | 1 sec         | 1 sec     | masked |
|         |                   |           |       |          |                |                |               |           | masked |

| NAME             | DESCRIPTION                                                                                                    | NOTE                                                       |
|------------------|----------------------------------------------------------------------------------------------------|------------------------------------------------------------|
| Chan             | Channel Number                                                                                                    |                                                            |
| Chan Label       | Mnemonic name that can be applied to the Channel / Frequency                                                                                                    |                                                            |
| Frequency        | Frequency corresponding to the Channel, expressed in MHz                                                                                                    |                                                            |
| Preset           | String used by the configurator                                                                                                    |                                                            |
| Scan Time        | This value represents the time in s that the tuner remain on this frequency.                                                                                                    |                                                            |
| Chan Mask        | This control allow (or not) the channel to be under control.                                                                                                    | If it is masked,<br>the channel is<br>NOT under<br>control |
| ΜΑΧ              | <ul><li>Particular attention is placed on TMC and RT+ and in addition two other services that could also be generic ODA TDC and IH. The Wolf 2MS controls the recording of the service through the group 3A and monitored the transmission of data over the corresponding group ODA recorded.</li><li>For this purpose are provided two timeout, one on the arrival of logging messages of the service and one on the packets containing the data.</li><li>When you cross the threshold of either an alarm is triggered on the service.</li></ul> |                                                            |
| Hysteresis level | This value can be set as range of Hysteresis for the measurement. Hysteresis is the dependence of a system not only on its current environment but also on its past environment.                                                                                                    |                                                            |
| Validation       | This field contains the time of persistence necessary to the alarm to be considered "validated". For example, if the system launches an alarm, this alarm must remain "up" or "Active" for all the time of "Validation" to be considered a true alarm to avoid the detection of spikes.                                                                                                    |                                                            |
| Hold             | is the time between the cessation of the alarm condition and alarm signaling finished                                                                                                    |                                                            |
| Mask             | It is possible to set, for each single parameter: unmasked, masked, severity-1, severity-2, severity-3, RFL2 mask.                                                                                                    |                                                            |
| Email            | In case the alarm/error raise up, the Wolf 2MS sends an email if <enable>.<br/>If is <disable> no action are taken.</disable></enable>                                                                                                    |                                                            |
| Trap             | In case the alarm/error raise up, the Wolf 2MS sends a trap if <enable>.<br/>If is <disable> no action are taken.</disable></enable>                                                                                                    |                                                            |

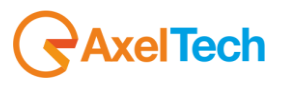

| Label | This is the label/content that the user can choose to shows via email or in the trap in case of error. |  |
|-------|----------------------------------------------------------------------------------------------------|--|
|       |                                                                                                    |  |

### 14.6.38 **RDS Group Transmission Alarm**

An alarm is now included to monitor the transmitted Rds groups. A mask allows to define all groups present in the transmission and an alarm is raised if after the timeout one or more groups hasn't been received. The Group Mask is an 32bits integer in HEX. Every bit in this mask is referred to a Rds group. The Group Mask bit0 is the 0A group, the bit1 is the 0B group, the bit2 is the 1A and so on ... . Example: 11 (0A and 2A)

| DEVIATION · | DEVIATION ALARM |         |                 |                   |                  |          |              | SLC —                                 |                       |             |                 |     |  |
|-------------|-----------------|---------|-----------------|-------------------|------------------|----------|--------------|---------------------------------------|-----------------------|-------------|-----------------|-----|--|
|             | Audio - MP      |         |                 |                   | RDS              |          |              |                                       | SLC1-TMC              | SLC2-paging | SLC3-Lang.Codes |     |  |
| 56.97 kHz   | 46.66           |         | 6.28            |                   | 4.03             |          |              |                                       |                       |             |                 |     |  |
|             | Mono            | E.MpxPw |                 | Peak-R            | RMS-L            | RMS-R    |              | SLC4 SLC5 SLC6-Broad.use SLC7-EWS Ch. |                       |             |                 |     |  |
| 0.6 de      | <b>-9.0</b> dBr | 5.2 dB  | - <b>3.7</b> dB | r - <b>3.2</b> dB | - <b>8.4</b> dBr | -9.6 dBr |              |                                       |                       |             |                 |     |  |
| RDS DATA –  |                 |         | RM              |                   |                  |          |              | RT                                    | AL                    | ARM         |                 |     |  |
|             | PS              |         |                 | СТ                | тр               | TA       |              |                                       |                       |             |                 | A/B |  |
| 5123        | FalconXT        |         | 074 9           | ок                | ON               | OFF      |              | I'll Be There For You                 | / OnAir Now by Bon Jo | <i>r</i> i  |                 | 1   |  |
|             | DI              |         |                 |                   | FILTERS          | GROUPS   |              | Radio TEXT service by                 | y Falcon XT-R         |             |                 | 0   |  |
| MUSIC       | STEREO ST       | TATIC   | NO_PRO          |                   | ок               | ок       |              | PIN & PTYN –                          |                       |             |                 |     |  |
|             | AF              |         |                 |                   | IH               |          |              |                                       |                       |             |                 |     |  |
| ок          | ОК              |         | ОК              |                   |                  |          |              | PIN-DATE                              | PIN-HOUR              | PIN-MINUTE  | PTYN            |     |  |
|             | RT+             |         |                 |                   | ODA-2            |          |              |                                       |                       |             |                 |     |  |
|             |                 |         |                 |                   |                  |          |              | RDS GROUPS                            | AL/                   | ARM         |                 |     |  |
|             | EG              |         |                 |                   | LSN              |          |              | GROUP-DATA                            |                       |             |                 |     |  |
| OFF         | OFF             |         | OFF             |                   | 000              |          | 0A 2A 4A 14A |                                       |                       |             |                 |     |  |

Available the status variable and the trap as well as all parameters to control the state (Timeout, Validation, Hold and Mask)

| Wolf2MS     | ;                |                |                  |                  |                              |                |                               |                                                                 |            |                                   |                             | GAXEL              |
|-------------|------------------|----------------|------------------|------------------|------------------------------|----------------|-------------------------------|-----------------------------------------------------------------|------------|-----------------------------------|-----------------------------|--------------------|
|             |                  |                |                  |                  |                              |                |                               |                                                                 |            |                                   |                             |                    |
|             | Monitori         | ng             |                  |                  | Settin                       | gs             |                               |                                                                 |            |                                   |                             |                    |
| <b>↑</b>    | Tuner-1          | Data Tu        | iner-2 Data      |                  | s                            | ietup          | Admin                         | Tuner-1                                                         | Τι         | uner-2                            | Audio                       | 👤 Logout           |
|             |                  |                |                  |                  |                              |                |                               |                                                                 |            |                                   |                             |                    |
| GLOBAL      | RF L2            | RFu            | RF <sub>H1</sub> | RF <sub>HZ</sub> | DEV                          | PILOT          | PILOT                         | RDSL                                                            | RDS        | AUDIO DEV                         | AUDIOL                      | AUDIO <sub>R</sub> |
| AUDIO MS    |                  | PI             | PS               | ТР               | ТА                           | ст             | RT                            | AF                                                              | EON        | ін                                | тмс                         | RT+                |
| ODA1        | ODA <sub>2</sub> | BLER           | GROUPS           | FILTERS          |                              |                |                               |                                                                 |            |                                   |                             |                    |
|             |                  |                |                  |                  |                              |                |                               |                                                                 |            |                                   |                             |                    |
| TUNER-1     | - RDS GROL       | JPS TRANS      | MISSION          |                  |                              |                |                               |                                                                 |            |                                   |                             |                    |
|             | Chan             | nels Identifi  | cation           |                  |                              |                | Parameters Se                 | etting - Use M                                                  | ouse (Drae | or Wheel) to sc                   | roll                        |                    |
| Chan        | Chan La          | bel            | Frequency        | Preset           | Scan Time                    | Chan Ma        | sk Grou                       | ps Mask                                                         | Timeout    | Validation                        | Hold                        | Mask               |
| 1           | Rai Radi         | o 1            | 89.50 MHz        | Preset-1         | 2 sec                        | unmask         | ed 000                        | 00001                                                           | 60 sec     | 10 sec                            | 10 sec                      | masked             |
| 2           | Rai Radi         | o 2            | 89 00 MHz        | Preset-2         | 3 sec                        | maske          | d 000                         | 00001                                                           | 60 sec     | 10 sec                            | 10 sec                      | masked             |
|             |                  |                |                  |                  |                              |                | _                             | _                                                               |            |                                   | _                           |                    |
| 25          | Radio Gamm       | 1a 93.00       | 93.00 MHz        | Preset-25        | 2 sec                        | unmask         | ed 000                        | 00001                                                           | 60 sec     | 10 sec                            | 10 sec                      | masked             |
| 26          | Unknow 1         | 05.00          | 105.00 MHz       | Preset-26        | 3 sec                        | maske          | d 000                         | 00001                                                           | 60 sec     | 10 sec                            | 10 sec                      | masked             |
| 27          | Local Axel       | 100.8          | 100.80 MHz       | Preset-27        | 4 sec                        | unmask         | ed 100                        | 00111                                                           | 60 sec     | 10 sec                            | 10 sec                      | unmasked           |
| 28          | Chan28 La        | abel           | 100.00 MHz       | Preset-28        | 5 sec                        | maske          | d 000                         | 00001                                                           | 60 sec     | 10 sec                            | 10 sec                      | masked             |
| 29          | Unan29 La        | aber           | NUCLEO WICZ      | Preset-29        | z sec                        | unmask         | ea UUL                        | 100001                                                          | ov sec     | TO SEC                            | Let NEC                     | masked             |
| 8°          | HEX              | 7°HEX          | (                | 6°HEX            | 5°HEX                        |                | 4°HEX                         | 3°HE                                                            | Х          | 2°HEX                             | 1°                          | HEX                |
| 4°bit 3°bit | t 2°bit 1°bit 4° | bit 3°bit 2°bi | t 1°bit 4°bit 3  | bit 2°bit 1°bit  | 9B 9A 8B<br>4°bit 3°bit 2°bi | it 1°bit 4°bit | 7A 6B 6A<br>3°bit 2°bit 1°bit | 5B         5A         4           4°bit         3°bit         2 | B 4A 3     | 3B 3A 2B 3<br>4°bit 3°bit 2°bit 1 | ZA TB 1A<br>1°bit 4°bit 3°b | t 2°bit 1°bit      |
| 0 0<br>HE   | 0 1 0<br>X=1     | HEX=0          | 0 0              | 0 0 0<br>HEX=0   | 0 0 0<br>HEX=0               | 0 0            | 0 0 0<br>HEX=0                | 0 0<br>HEX                                                      | 0 1<br>=1  | 0 0 0<br>HEX=1                    | 1 0 0<br>H                  | 0 1<br>EX=1        |

Example: Check 11A,7A,5A,1B,1A,0A =0040440D

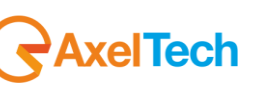

L

### Check 15A,14A,4A,0A=50000101

| RDS DATA — | AL            | ARM     |    |         | RT     |              |                      |                     |            |      |     |  |  |
|------------|---------------|---------|----|---------|--------|--------------|----------------------|---------------------|------------|------|-----|--|--|
|            | PS            | BLER    | ст | тр      | TA     |              |                      |                     |            |      | A/B |  |  |
| 5123       | k             | 054 %   | ок | ON      | OFF    |              | Spaceman / OnAir No  | ow by 4 Non Blondes |            |      | 1   |  |  |
|            | DI            | ртү     |    | FILTERS | GROUPS |              | Always / OnAir Now b | by Bon Jovi         |            |      | 0   |  |  |
| MUSIC      | STEREO STATIC | NO_PROG |    | ок      | NO     |              | PIN&PTYN -           |                     |            |      |     |  |  |
|            | AF            | EON     |    | ін      |        |              |                      |                     |            |      |     |  |  |
| ОК         | ОК            | ОК      |    |         |        |              | PIN-DATE             | PIN-HOUR            | PIN-MINUTE | PTYN |     |  |  |
| тмс        | RT+           | ODA-1   |    | ODA-2   |        |              |                      |                     |            |      |     |  |  |
|            |               |         |    |         |        |              | RDS GROUPS           | AL                  | ARM        |      |     |  |  |
| LA         | EG            | ILS     |    | LSN     |        |              | GROUP-DATA           |                     |            |      |     |  |  |
| OFF        | OFF           | OFF     |    | 000     |        | 0A 2A 4A 14A |                      |                     |            |      |     |  |  |
|            |               |         |    |         |        |              |                      |                     |            |      |     |  |  |

| 25 | Radio Gamma 93.00 | 93.00 MHz  | Preset-25 | 2 sec | unmasked | 0000001  | 60 sec | 10 sec | 10 sec | masked   |
|----|-------------------|------------|-----------|-------|----------|----------|--------|--------|--------|----------|
|    |                   |            |           |       |          |          |        |        |        |          |
|    | Local Axel 100.8  | 100.80 MHz | Preset-27 | 4 sec | unmasked | 50000111 | 60 sec | 10 sec | 10 sec | unmasked |
|    |                   |            |           |       |          |          |        |        |        |          |
|    |                   |            |           |       |          |          |        |        |        |          |

|       | 8°ŀ   | HEX   |       |       | _7°⊦  | IEX   |       |       | 6°⊦   | IEX   |       |       | 5°⊦   | IEX   |       |       | 4°H   | ΕX    |       |       | _3°⊦  | ΕX    |       |       | 2°⊦   | IEX   |       |       | 1°H   | EX    |       |
|-------|-------|-------|-------|-------|-------|-------|-------|-------|-------|-------|-------|-------|-------|-------|-------|-------|-------|-------|-------|-------|-------|-------|-------|-------|-------|-------|-------|-------|-------|-------|-------|
| 15B   | 15A   | 14B   | 14A   | 13B   | 13A   | 12B   | 12A   | 11B   | 11A   | 10B   | 10A   | 9B    | 9A    | 8B    | 8A    | 7B    | 7A    | 6B    | 6A    | 5B    | 5A    | 4B    | 4A    | 3B    | 3A    | 2B    | 2A    | 1B    | 1A    | 0B    | 0A    |
| 4°bit | 3°bit | 2°bit | 1°bit | 4°bit | 3°bit | 2°bit | 1°bit | 4°bit | 3°bit | 2°bit | 1°bit | 4°bit | 3°bit | 2°bit | 1°bit | 4°bit | 3°bit | 2°bit | 1°bit | 4°bit | 3°bit | 2°bit | 1°bit | 4°bit | 3°bit | 2°bit | 1°bit | 4°bit | 3°bit | 2°bit | 1°bit |
| 0     | 1     | 0     | 1     | 0     | 0     | 0     | 0     | 0     | 0     | 0     | 0     | 0     | 0     | 0     | 0     | 0     | 0     | 0     | 0     | 0     | 0     | 0     | 1     | 0     | 0     | 0     | 1     | 0     | 0     | 0     | 1     |
|       | HE    | X=5   |       |       | HE    | X=0   | -     |       | HE    | X=0   |       |       | HE    | X=0   |       |       | HE)   | K=0   |       |       | HE    | K=1   |       |       | HE    | X=1   |       |       | HE    | K=1   |       |

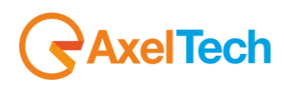

## 14.6.39 **RDS FILTERS**

| TUNER-: | 1 - RDS GENERIC FILTE | RS        |  |                                        |                                        |                                         |
|---------|-----------------------|-----------|--|----------------------------------------|----------------------------------------|-----------------------------------------|
|         | Channels Identifi     | cation    |  | Parameters Setting - Us                | e Mouse (Drag or Wheel) to scroll      |                                         |
|         |                       |           |  |                                        |                                        | Block3 Masl                             |
|         | Radio Capital         | 87.50 MHz |  | X0000000000000000                      | X00000000000000                        | X000000000X                             |
|         | Punto Radio           | 87.90 MHz |  | X0000000000000000                      | X000000000000000                       | X000000000X                             |
|         | Radio deejay          | 88.70 MHz |  | X00000000000000X                       | x000000000000000                       | x000000000x                             |
|         | RMC                   | 89.20 MHz |  | XXXXXXXXXXXXXXXXXXXXXXXXXXXXXXXXXXXXXX | xxxxxxxxxxxxxxxxxxxxxxxxxxxxxxxxxxxxxx | 000000000000000000000000000000000000000 |

| NAME       | DESCRIPTION                                                  | NOTE |
|------------|--------------------------------------------------------------|------|
| Chan       | Channel Number                                               |      |
| Chan Label | Mnemonic name that can be applied to the Channel / Frequency |      |
| Frequency  | Frequency corresponding to the Channel, expressed in MHz     |      |
| Preset     | String used by the configurator                              |      |

Foreword: How does generic RDS Data filter works.

Block Masks Mask Ref consist of 16 symbols, each referring to a bit of the data block of information

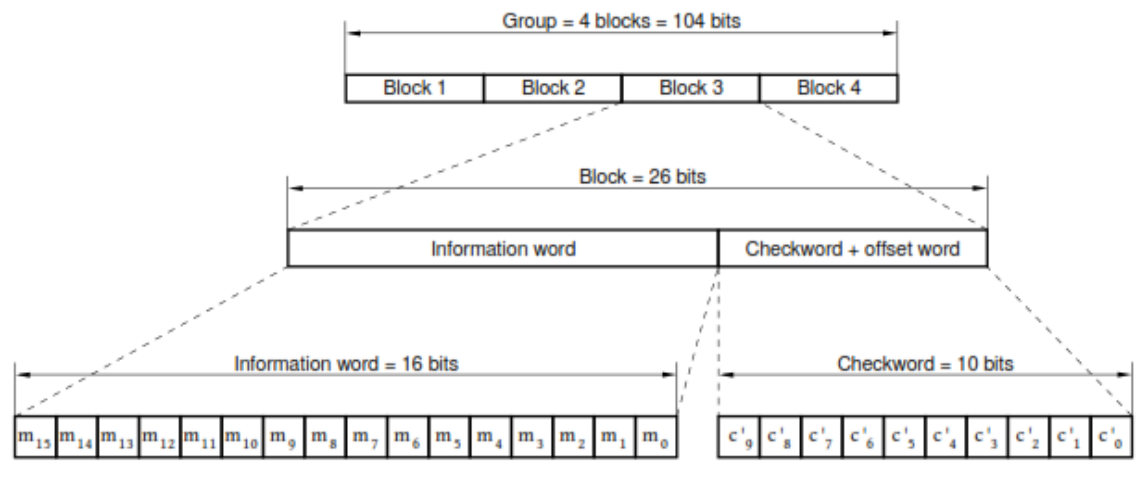

Figure 8 - Structure of the baseband coding

The symbols allowed are 0, 1, X, V.

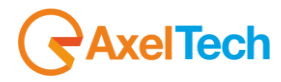

| TIINED- | 2 - POS CENEDIC ETI TE | DC            |             |                                        |                                   |
|---------|------------------------|---------------|-------------|----------------------------------------|-----------------------------------|
| TUNER   | Z KUJ GLNEKIC HILH     | . <b>N</b> .5 |             |                                        |                                   |
|         | Channels Identif       | ication       |             | Parameters Setting - Us                | e Mouse (Drag or Wheel) to scroll |
| Chan    |                        | Frequency     | Channel Ref |                                        |                                   |
|         |                        | 95.30 MHz     | 1           | X0000000000000000                      | X000000000000000                  |
| 2       | Chan2 Label            | 100.50 MHz    | 1           | X0000000000000000                      | X0000000000000X                   |
|         |                        | 87.50 MHz     | 1           | X00000000000000000                     | X00000000000000                   |
|         |                        | 87.50 MHz     | 1           | X00000000000000000                     | X000000000000000                  |
|         |                        | 87.50 MHz     | 1           | x0000000000000000000000000000000000000 | x000000000000000000               |
|         |                        | 87.50 MHz     | 1           | X00000000000000X                       | X00000000000000                   |

If we set the mask to a specific bit to 0 or 1, it means that we expect the fixed value in the block (see eg. PI in Block1). If even one or more of these masks do not match after Timeout + Validation Time, an alarm is generated.

If you specify an X for a bit generic, it means that this bit it's masked and its value is not considered.

Finally, if you specify a V for a bit, we expect that, in the time specified by the timeout, there has been a change of state. The length of the mask must be 16 characters. If the length is less will not be accepted if the items are cut higher than 16.

It's possible to associated with one or more filters to a specific channel, simply by associating the index of the channel to the Channel Ref required. For example, here the filters tuned to the channel (the no. 2) are the n. 4 and n. 7:

| TUNER-2 - RDS GENERIC FILTERS |             |            |  |  |                                        |                                   |             |
|-------------------------------|-------------|------------|--|--|----------------------------------------|-----------------------------------|-------------|
| Channels Identification       |             |            |  |  | Parameters Setting - Us                | e Mouse (Drag or Wheel) to scroll |             |
| Chan                          | Chan Label  | Frequency  |  |  |                                        | Block2 Mask Ref                   | Block3 Masl |
| 1                             | Chan1 Label | 95.30 MHz  |  |  | X0000000000000X                        | X0000000000000X                   | X000000000X |
| 2                             | Chan2 Label | 100.50 MHz |  |  | X0000000000000X                        | X000000000000X                    | X000000000X |
| 3                             | Chan3 Label | 87.50 MHz  |  |  | X0000000000000X                        | X000000000000X                    | x000000000x |
| 4                             | Chan4 Label | 87.50 MHz  |  |  | X00000000000000X                       | X000000000000X                    | x000000000x |
| 5                             | Chan5 Label | 87.50 MHz  |  |  | X0000000000000X                        | X0000000000000X                   | X000000000X |
| 6                             | Chan6 Label | 87.50 MHz  |  |  | X0000000000000X                        | X000000000000X                    | X000000000X |
| 7                             | Chan7 Label | 87.50 MHz  |  |  | X000000000000000                       | x0000000000000000                 | x000000000x |
| 8                             | Chan8 Label | 87.50 MHz  |  |  | XXXXXXXXXXXXXXXXXXXXXXXXXXXXXXXXXXXXXX | X0000000000000X                   | X000000000X |

You can then bind up to 32 filters to a specific channel, or distribute it freely.

#### **IMPORTANT NOTE**

7

In the following examples the ChanRef = 4 because the tuned station is in this specific case on channel 4. Where it is different, this has to be changed congruently.

In all the examples that follow for generality do not check a specific PI, clearly programming the block 1 for a specific PI, the filter also considers the IP than simply the service.

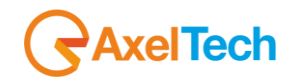

### 14.6.40 Example 1 - PI with regional variations

Let's see how to set a filter on the data received in order to check for the presence of regional variations.

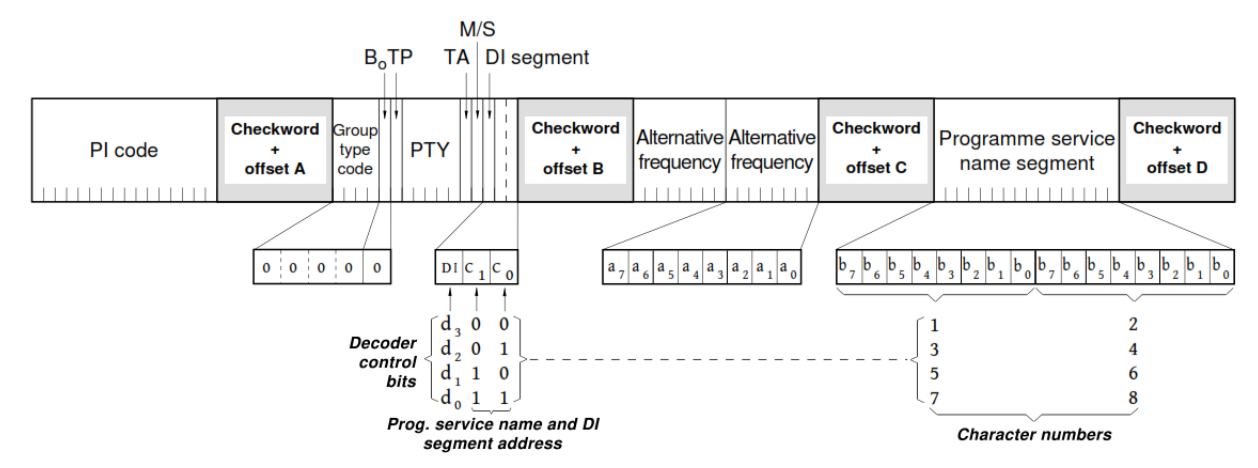

Figure 12 - Basic tuning and switching information - Type 0A group

Then it sets a filter (eg. number 1): ChanRef = 4

Block1Ref = XXXXVVVVXXXXXXXX (we want to verify the change of the IP assigned to regional variations, ignoring the rest)

Block2Ref = xxxxxxxxxxxxxxx (do not take care of the group: the PI is always transmitted)

Block3Ref = xxxxxxxxxxx (we do not treat)

Block4Ref = xxxxxxxxxxx (we do not treat)

Timeout = 43200s (time window (1 day) in which I expect the change in the PI)

Validation= 10s Hold = 10s Mask = Unmasked Trap = Enabled

This test allows to verify if at least once a day the PI regional variable changes

With PI = 5124

| Country Group  |   | Coverage Area   | Ref | Code |  |
|----------------|---|-----------------|-----|------|--|
| PI: IT, JO, SK | - | INTERNATIONAL 💌 | 036 | 5124 |  |

After the set time, if the IP does not vary (or varies incorrectly), you have an alarm on the filter:

| RDS DATA — |               |         |      |         |    |
|------------|---------------|---------|------|---------|----|
|            |               |         |      |         |    |
| 5124       | RAI           | 000 %   | ОК % | ON      | ON |
|            |               |         |      | FILTERS |    |
| MUSIC      | STEREO STATIC | NO_PROG |      | NO      | ОК |
|            |               |         |      |         |    |
| ОК         | NO            | ОК      |      | ок      |    |
|            |               |         |      |         |    |
|            |               |         |      |         |    |
|            |               |         |      |         |    |
| OFF        | OFF           | OFF     |      | 000     |    |

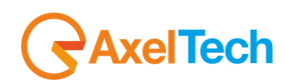

Logger can also be seen on the trap with the index of the filter that has tripped:

| TRAP EVENT LOG —        |                            | STATUS  |                 |                |                           |   |          |
|-------------------------|----------------------------|---------|-----------------|----------------|---------------------------|---|----------|
| Refresh                 | Download                   |         |                 |                |                           |   |          |
| [2014-05-07 13:20:41] T | rap: TUN1 RDS GROUP FILTER | Chan: 4 | Status: 0( OK ) | FilterIndex:7  | Time: 2014-05-07 13:20:41 |   | <b>^</b> |
| [2014-05-07 13:22:03] T | rap: TUN1 RDS GROUP FILTER | Chan: 4 | Status: 1(ALRM) | FilterIndex:16 | Time: 2014-05-07 13:21:54 |   |          |
| [2014-05-07 13:23:19] T | rap: TUN1 RDS GROUP FILTER | Chan: 4 | Status: 0( OK ) | FilterIndex:16 | Time: 2014-05-07 13:23:10 |   |          |
| [2014-05-07 13:26:43] T | rap: TUN1 RDS GROUP FILTER | Chan: 4 | Status: 1(ALRM) | FilterIndex:16 | Time: 2014-05-07 13:26:34 |   |          |
| [2014-05-07 13:27:06] T | rap: TUN1 RDS GROUP FILTER | Chan: 4 | Status: 0( OK ) | FilterIndex:16 | Time: 2014-05-07 13:26:57 |   |          |
| [2014-05-07 13:31:07] T | rap: TUN1 RDS GROUP FILTER | Chan: 4 | Status: 1(ALRM) | FilterIndex:16 | Time: 2014-05-07 13:30:58 |   |          |
| [2014-05-07 14:45:42] T | rap: TUN1 RDS GROUP FILTER | Chan: 4 | Status: 0( OK ) | FilterIndex:16 | Time: 2014-05-07 14:45:42 |   |          |
| [2014-05-07 15:07:29] T | rap: TUN1 RDS GROUP FILTER | Chan: 4 | Status: 1(ALRM) | FilterIndex:1  | Time: 2014-05-07 15:07:20 | - |          |
|                         |                            | _       | _               |                |                           |   | Υ.       |

By changing the regional variant, the alarm will cease.

| RDS DATA ALARM |               |         |      |         |        |  |
|----------------|---------------|---------|------|---------|--------|--|
|                |               | BLER    | ст   |         |        |  |
| 5024           | RAI           | 000 %   | ОК % | ON      | ON     |  |
|                | DI            | РТҮ     |      | FILTERS | GROUPS |  |
| MUSIC          | STEREO STATIC | NO_PROG |      | ОК      | ОК     |  |
|                |               | EON     |      |         |        |  |
| ОК             | NO            | ОК      |      |         |        |  |
|                | RT+           | ODA-1   |      | ODA-2   |        |  |
|                |               |         |      |         |        |  |
|                |               | ILS     |      | LSN     |        |  |
| OFF            | OFF           | OFF     |      | 000     |        |  |

And the logger also show a status (OK)

| TRAP EVENT LOG -                                                            |                                                            | STATUS                                                                                                    | —  |
|-----------------------------------------------------------------------------|------------------------------------------------------------|----------------------------------------------------------------------------------------------------|----|
| Refresh                                                                     | Download                                                   |                                                                                                    | -  |
| [2014-05-07 13:22:03] 1                                                     | Trap: TUN1 RDS GROUP FILTER                                | Chan: 4 Status: 1(ALRM) FilterIndex:16 Time: 2014-05-07 13:21:54                                                                                                    | ^  |
| [2014-05-07 13:23:19] 1<br>[2014-05-07 13:26:43] 1                          | Trap: TUN1 RDS GROUP FILTER                                | Chan: 4 Status: 0(OK) FilterIndex:16 Time: 2014-05-07 13:23:10<br>Chan: 4 Status: 1(ALRM) FilterIndex:16 Time: 2014-05-07 13:26:34<br>Chan: 4 Status: 0(OK) - SilterIndex:16 Time: 2014-05-07 13:26:34 |    |
| [2014-05-07 13:27:06]<br>[2014-05-07 13:31:07] 1<br>[2014-05-07 14:45:42] 1 | Trap: TUNI RDS GROUP FILTER                                | Chan: 4 Status: 0(OK) Filterindex:16 Time: 2014-05-07 13:20:57<br>Chan: 4 Status: 1(ALRM) Filterindex:16 Time: 2014-05-07 13:30:58<br>Chan: 4 Status: 0(OK) Filterindex:16 Time: 2014-05-07 14:45:42   |    |
| [2014-05-07 15:07:29] 1<br>[2014-05-07 15:25:45] 1                          | Trap: TUN1 RDS GROUP FILTER<br>Trap: TUN1 RDS GROUP FILTER | Chan: 4 Status: 1(ALRM) FilterIndex:1 Time: 2014-05-07 15:07:20<br>Chan: 4 Status: 0(OK) FilterIndex:1 Time: 2014-05-07 15:25:36                                                                       |    |
|                                                                             |                                                            |                                                                                                    | ¥. |

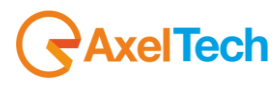

### 14.6.41 Example 2 - Control TA / TP

Let's see how to set a filter on the data received in order to check the status of bits TA and TP.

For example if we want an alarm to the radio (which supports the service TA) has the TA = On for a period longer than 10 minutes.

We set the filter:

ChanRef = 4

Block1Ref = xxxxxxxxxxxxx (we do not care this time of the IP)

Block2Ref = 000001XXXXX0XXXX (group 0A - TP = 1 - TA = 0)

Block3Ref = xxxxxxxxxxx (we do not treat)

Block4Ref = xxxxxxxxxxx (we do not treat)

Timeout = 1200s

Validation=10s Hold =10s Mask=Unmasked Trap=Enabled

An alarm is generated if TA remains unchanged equal to 0 for 20 min

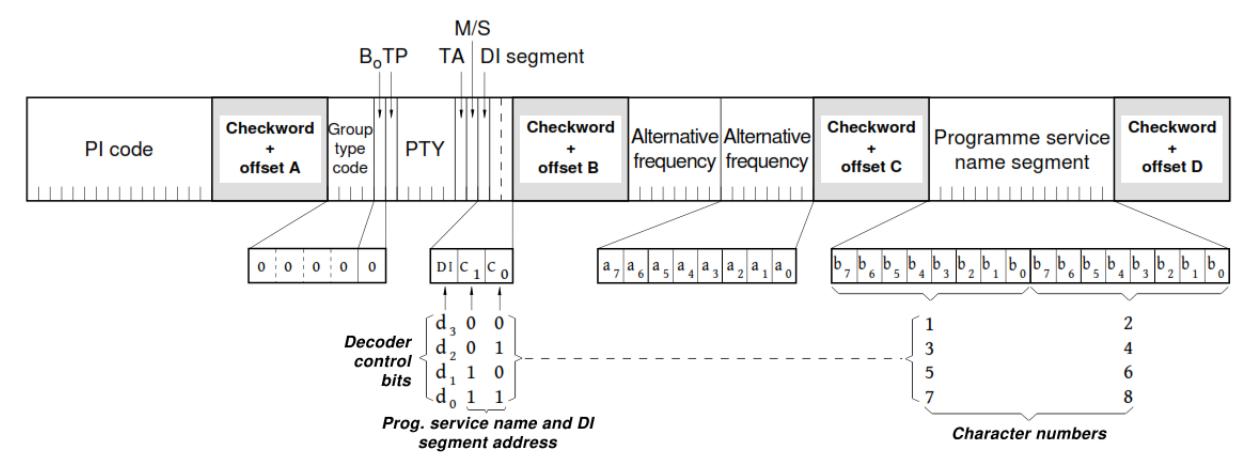

Figure 12 - Basic tuning and switching information - Type 0A group

Starting from TP=1 and TA=0

|     | Traffic Programme |   | Traffic Announcement |          |   |
|-----|-------------------|---|----------------------|----------|---|
| TP: | ENABLED           | • | TA:                  | DISABLED | - |

When TA = 1, after the set time, the filter goes into alarm:

| Traffic Program | mme           | Traffic A | Traffic Announcement |        |  |
|-----------------|---------------|-----------|----------------------|--------|--|
| TP: ENABLED     | -             | TA: ENABL | ED                   | •      |  |
|                 |               |           |                      |        |  |
| M/S             | DI            | РТҮ       | FILTERS              | GROUPS |  |
| MUSIC           | STEREO STATIC | NO_PROG   | NO                   | ОК     |  |

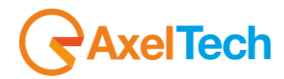

### 14.6.42 Example 3 - Control EON AF presence of specific IP

Let's see how to set a filter on the data received in order to check the presence of Mapped Frequencies of EON on a given IP.

Both EON PI = 5201 and there is a list of Eon AF as follows: TF = 103.3 = 103.5 AF1 AF2 AF3 = 103.6 = 105.2 Method (B): Mapped FM Freq. 1

Let's make sure that the radio transmits the group 14A.

We set the filter: ChanRef = 4

Block1Ref = xxxxxxxxxxxx (we do not care this time of the IP)

Block2Ref = 11100XXXXXX0101 (group 14A - Variant 5)

Block3Ref = VVVVVVVVVVVVVVVVV (they vary)

Block4Ref = 010100100000001 (EON PI = 5201)

Timeout = 60s

#### Validation=10s Hold=10s Mask=Unmasked Trap=Enabled

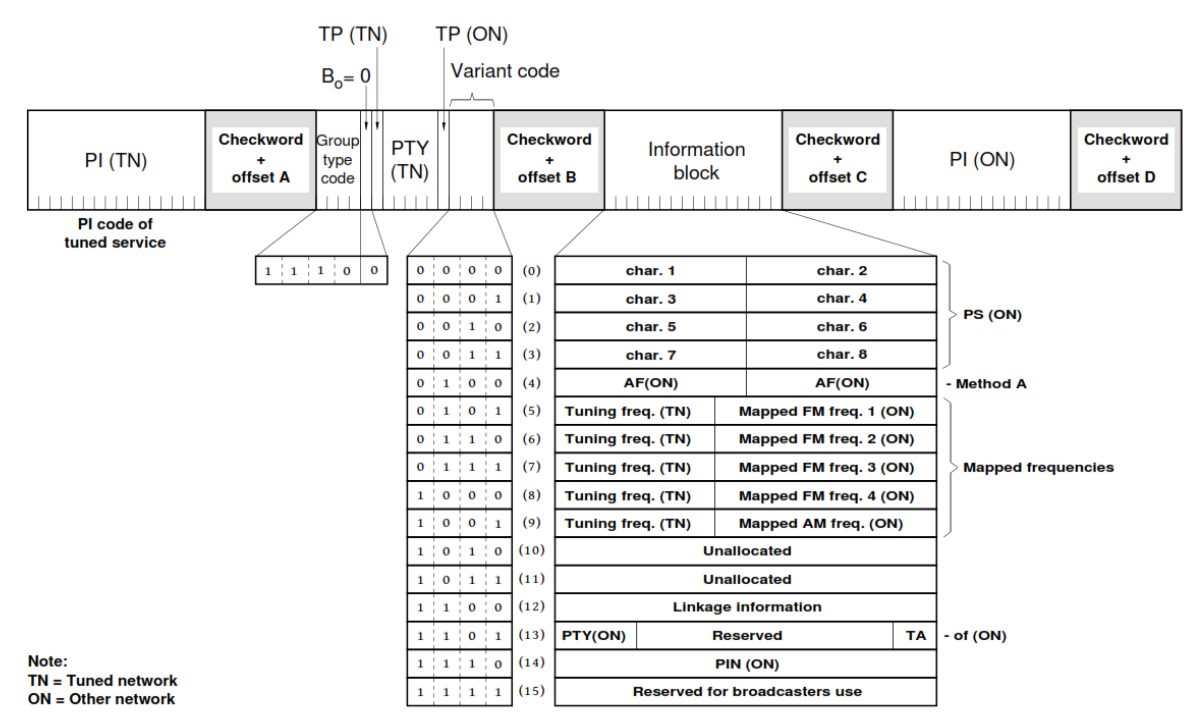

Figure 37 - Enhanced Other Networks information - Type 14A groups

If data are correct, the filter will not rise an alarm. For example, removing the EON AF (or changing the freq. Map), eliminating the EON from the list, removing or changing the group 14A or changing the EON PI filter an alarm is generated.

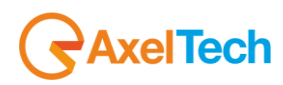

## 14.6.43 Example 4 - Control of the toggle A / B flag

Let's see how to set a filter on the data in order to check that it managed the A / B flag in the transmission of RadioText. Attune on a radio that transmits RT with the use of A / B flag (eg. Rai).

We set the filter: ChanRef = 4

Block1Ref = xxxxxxxxxxxx (we do not care this time of the IP)

Block2Ref = 00100XXXXXXVXXXX (group 2A - Change in A / B flag)

Timeout = 80s

#### Validation=10s Hold=10s Mask=Unmasked Trap=Enabled

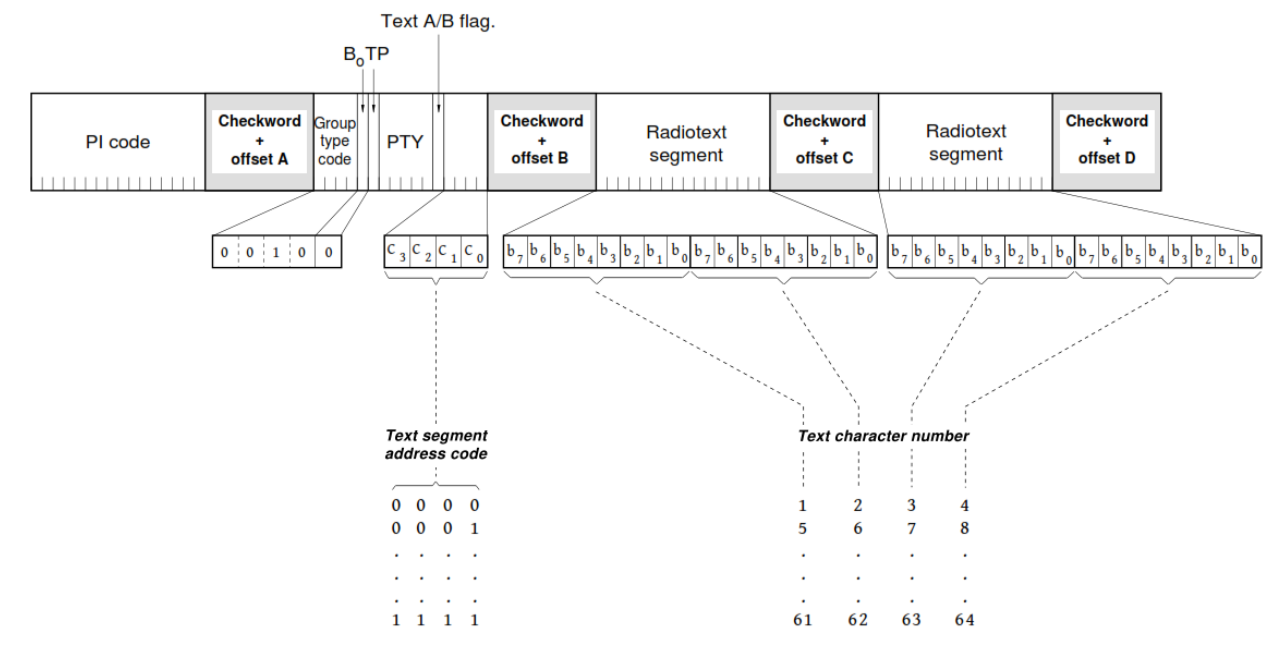

Figure 16 - RadioText - Type 2A group

In this way it 'possible to check the correct reception of the RadioText.

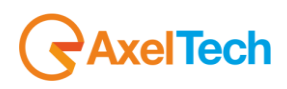

## 14.6.44 Example 5 - Transparent Data Channel

Let's see how to set a filter on the data in order to check that data is received on channel 1 TDC.

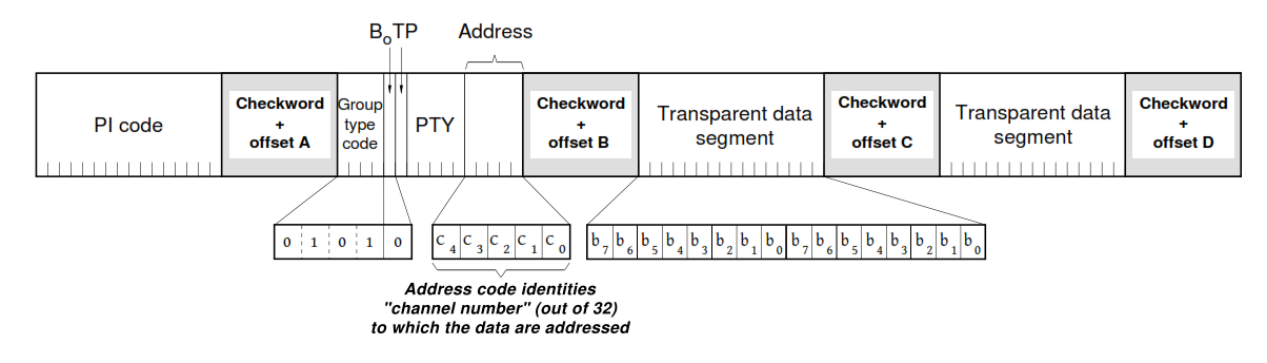

#### Figure 22 - Transparent data channels - Type 5A group

First, we check to be tuned to a radio that transmits data TDC:

| RDS GROUPS | ALARM |
|------------|-------|
| GROUP-DATA |       |
| 0A 2A 5A   |       |

After you set the filter for channel 1:

ChanRef = 4

Block1Ref = xxxxxxxxxxxx (do not take care of the IP)

Block2Ref = 01010XXXXXX00001 (Group 5A - channel 1)

Timeout = 120s (time window within which the data must vary)

Validation=10s Hold=10s Mask=Unmasked

If the channel over which data is sent is not the # 1 or if the data does not vary (eg.), The filter goes into alarm.

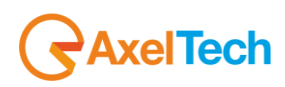

## 14.6.45 Example 6 - Recording TMC

Let's see how to set a filter on the data in order to check that data is received registration TMC

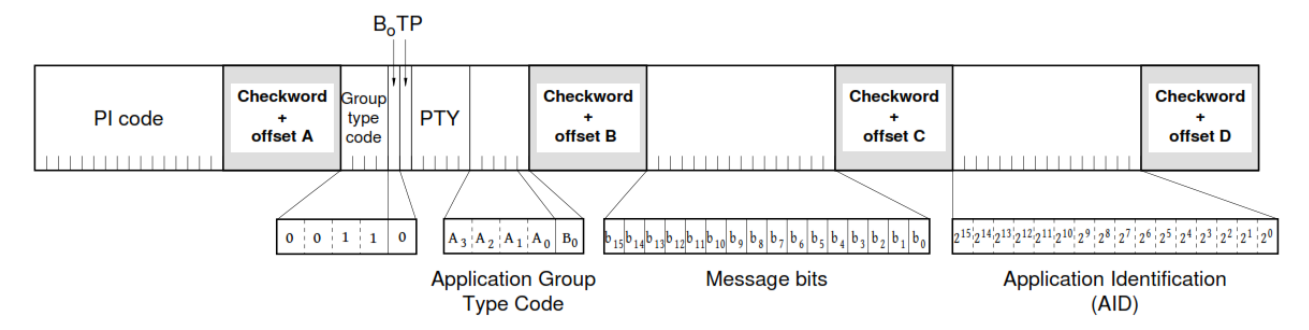

Figure 18 - Application Identification for Open data - Type 3A group

Let the typical case in which the TMC is transported on groups 8A and is recorded with two different messages (Msg1 = 0068, Msg2 = 6040) alternated. Recall that for the TMC AID = CD46.

We set up two filters:

Filter 1:

ChanRef = 4

Block1Ref = xxxxxxxxxxxx (do not take care of the IP)

Block2Ref = 00110XXXXX10000 (Group 3A - AGT = 8A)

Block3Ref = 000000001101000 (message bits = 0068)

Block4Ref = 1100110101000110 (AID TMC = CD46)

Timeout = 120s (time window within which the data must vary)

Validation=10s Hold=10s Mask= Unmasked

Filter 2:

ChanRef = 4

Block1Ref = xxxxxxxxxxxx (do not take care of the IP)

Block2Ref = 00110XXXXX10000 (Group 3A - AGT = 8A)

Block3Ref = 011000001000000 (message bits = 6040)

Block4Ref = 11001101000110 (AID TMC = CD46)

Timeout = 120s (time window within which the data must vary)

Validation=10s Hold=10s Mask= Unmasked

If the service is transmitted correctly there is no alarm.

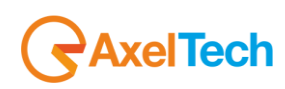

## 14.6.46 Example 7 - Alert C on TMC

Let's see how to set a filter on the data in order to check that data is received TMC properly. Head if the bit X4 Alert-C is equal to 0 for more than the timeout and / or no data block 3-4 is varied in time out. If X4 = 0 (bit 5 Block2) data traffic are transmitted, X4 = 1 if the data are ancillary information not directly related to the service then X4 = 1 for a longer time than expected and 'alarm condition.

We set the filter:

Filter 1:

ChanRef = 4

Block1Ref = xxxxxxxxxxxxx (do not take care of the IP)

Block2Ref = 10000XXXXXX0XXXX (group 8A - bit X4)

Timeout = 3600s (the time window within which the data must vary)

### Validation=10s Hold=10s Mask= Unmasked

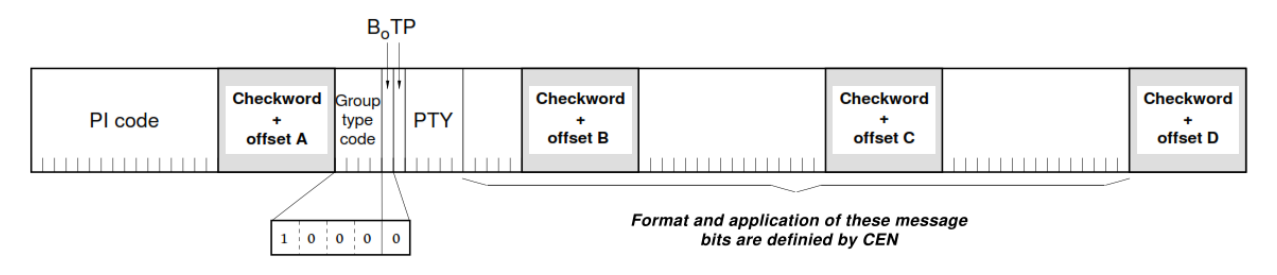

Figure 27 - Traffic Message Channel - Type 8A group

NOTE: Alarms Filter type not supported in SMART-SCAN mode. Then an alarm of this type does not block the scan. We recommend that you use this feature to scan just to test repetitive conditions.

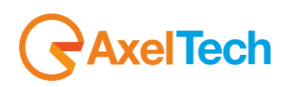

L

## 14.1 AUDIO 1 - SETUP

This section allows the user to configure the audio source delivered to the Audio Streamer Module.

| AUDIO                                  |   |                                         |
|----------------------------------------|---|-----------------------------------------|
| AUDIO-1 GLOBAL SETUP                   |   | AUDIO-2 GLOBAL SETUP                    |
|                                        |   |                                         |
| Audio1 Source                          | - | Audio2 Source                           |
| Audiol Claudillione                    |   | Audio2 Simul Blome                      |
| Audio1 signal marie                    |   | Audio2 Signal Name                      |
| AudioTivallie                          |   | Audiozname                              |
| STREAM-1 GLOBAL SETUP                  |   | STREAM-2 GLOBAL SETUP                   |
|                                        |   |                                         |
| 10.00 dB                               | - | 10.00 dB 🗸                              |
| Stream1 Encoder                        |   | Stream2 Encoder                         |
| vorbis                                 | - | vorbis                                  |
|                                        |   |                                         |
| 64kbits                                | * | 40kbits 👻                               |
|                                        |   |                                         |
| stereo                                 | * | stereo 👻                                |
| ANALOG INPUT SILENCE SETUP             |   | DIGITAL INPUT SILENCE SETUP             |
|                                        |   |                                         |
| AudioTrap                              |   | AudioTrap                               |
| Audio Analog Left Silence Thr          |   | Audio Digital Left Silence Thr          |
| -20.00 dBr                             | - | -20.00 dBr 👻                            |
| Audio Analog Left Silence Time         |   | Audio Digital Left Silence Time         |
| 20 sec                                 | - | 20 sec 🗸 🗸                              |
| Audio Analog Left Silence Hold         |   | Audio Digital Left Silence Hold         |
| 2 sec                                  | - | 2 sec 👻                                 |
|                                        |   |                                         |
| masked                                 | - | masked 👻                                |
| Audio Analog Left Silence Email Enable |   | Audio Digital Left Silence Email Enable |
| disabled                               | - | disabled 👻                              |
| Audio Analog Left Silence Trap Enable  |   | Audio Digital Left Silence Trap Enable  |
|                                        |   |                                         |

| AUDIO-1 GLOBAL SETUP  | Audio1 Source: This setting allows to       |
|-----------------------|---------------------------------------------|
|                       | deliver to the Audio-1 stream module, an    |
| Audio1 Source         | audio source that can be selected between   |
| Tuner-1               | Tuner-1 or Tuner-2 or Analog or Digital.    |
|                       | It is also possible to                      |
| Audio1 Signal Name    | Audio1 Signal Name: it is possible to       |
| Audio1Name            | apply a name to the signal delivered to the |
|                       | streamer.                                   |
| STREAM-1 GLOBAL SETUP | Stream Source Gain: is the gain that is     |
|                       | applied to the Audio Source. The admitted   |
| Stream1 Source Gain   | values are between -20.0 dB and +20.0 dB    |
| 19.10 dB              | in 0.1dB steps.                             |
|                       |                                             |
| Stream1 Encoder       | Stream1 Encoder: it is possible to decide   |
| disabled              | what type of audio encoder to use for the   |
|                       | streaming.                                  |
| Stream1 BitRate       |                                             |
| disabled 🔹            | Stream1 BitRate: in this setup it is        |
|                       | possible to decide the audio encoding       |
| Stream1 Mode          | bitrate                                     |
| disabled              |                                             |
|                       |                                             |
|                       |                                             |

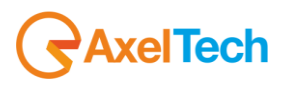

| Stream1 Mode: it is possible to choose if |
|-------------------------------------------|
| the streaming is Mono or Stereo           |
|                                           |

### 14.2 AUDIO 2 - SETUP

This section allows the user to configure the audio source delivered to the Audio Streamer Module.

| AUDIO-2 GLOBAL SETUP  | Audio2 Source: This setting allows to       |
|-----------------------|---------------------------------------------|
|                       | deliver to the Audio-1 stream module, an    |
| Audio2 Source         | audio source that can be selected between   |
| Tuner-2 👻             | Tuner-1 or Tuner-2 or Analog or Digital.    |
|                       | It is also possible to                      |
| Audio2 Signal Name    | Audio2 Signal Name: it is possible to       |
| Audio2Name            | apply a name to the signal delivered to the |
|                       | streamer.                                   |
| STREAM-2 GLOBAL SETUP | Stream2 Source Gain: is the gain that is    |
|                       | applied to the Audio Source. The admitted   |
| Stream2 Source Gain   | values are between -20.0 dB and +20.0 dB    |
| 0.00 dB               | in 0.1dB steps.                             |
|                       |                                             |
| Stream2 Encoder       | Stream2 Encoder: it is possible to decide   |
| mp3 ~                 | what type of audio encoder to use for the   |
|                       | streaming.                                  |
| Stream2 BitRate       |                                             |
| 32Kbit                | Stream2 BitRate: in this setup it is        |
|                       | possible to decide the audio encoding       |
| Stream2 Mode          | bitrate                                     |
|                       | Stream? Mode: it is possible to chaose if   |
|                       | the streaming is Mana or Stores             |
|                       | the streaming is wono or Stereo             |

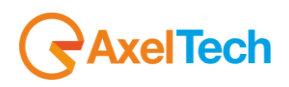

### 14.3 ANALOG AUDIO INPUT SETUP

The following setup is about the Analog Input Module, alarms generation and configurable settings. The A.A.L means Audio Analog Left while A.A.R means Audio Analog Right.

| ANALOG INPUT SILENCE SETUP                                                                                                    | Audio Analog Left Silence Trap Label: define the Trap label over the NMS manager.                                                                                                    |
|----------------------------------------------------------------------------------------------------|----------------------------------------------------------------------------------------------------|
| Audio Analog Left Silence Trap Label                                                                                                    | <b>A.A.L.Silence Threshold:</b> defines the threshold level to be considered audio or silence.                                                                                                    |
|                                                                                                    |                                                                                                    |
| -20.00 dBr                                                                                                    | A.A.L.Silence Time: defines the maximum time<br>under A.A.L.Silence Threshold to consider the<br>input audio not valid (as silence)                                                                                                    |
| Audio Analog Left Silence Time 20 sec                                                                                                    | <b>A.A.L.Silence Hold:</b> It's the time in which the audio signal must be stably present to be considered valid.                                                                                                    |
| Audio Analog Left Silence Hold     2 sec                                                                                                    | <b>A.A.L.Silence Mask:</b> if this parameter is Mask the silence error is not reported, while unmasked means the error is visible and reported.                                                                                                    |
| Audio Analog Left Silence Mask masked                                                                                                    | <b>A.A.L.Silence Email Enabled</b> : this parameter enable the email sending in case of silence error.                                                                                                    |
| Audio Analog Left Silence Email Enable disabled                                                                                                    | <b>A.A.L.Silence Trap Enabled</b> : this parameter enable the Trap sending in case of silence error.                                                                                                    |
| Audio Analog Left Silence Trap Enable                                                                                                    |                                                                                                    |
|                                                                                                    |                                                                                                    |
|                                                                                                    | L                                                                                                    |
| Audio Analog Right Silence Trap Label                                                                                                    | Audio Analog Right Silence Trap Label: define the Trap label over the NMS manager.                                                                                                    |
| Audio Analog Right Silence Trap Label<br>AudioTrap                                                                                                    | Audio Analog Right Silence Trap Label: define<br>the Trap label over the NMS manager.                                                                                                    |
| Audio Analog Right Silence Trap Label<br>AudioTrap<br>Audio Analog Right Silence Thr                                                                                                    | <ul> <li>Audio Analog Right Silence Trap Label: define the Trap label over the NMS manager.</li> <li>A.A.R.Silence Threshold: defines the threshold level to be considered audio or silence.</li> </ul>                                                                                                    |
| Audio Analog Right Silence Trap Label         Audio Trap         Audio Analog Right Silence Thr         -20.00 dBr         Audio Analog Right Silence Time                                                                                                    | <ul> <li>Audio Analog Right Silence Trap Label: define the Trap label over the NMS manager.</li> <li>A.A.R.Silence Threshold: defines the threshold level to be considered audio or silence.</li> <li>A.A.R.Silence Time: defines the maximum time under A.A.R.Silence Threshold to consider the input audio not valid (as silence)</li> </ul>                                                                                                    |
| Audio Analog Right Silence Trap Label         Audio Trap         Audio Analog Right Silence Thr         -20.00 dBr         Audio Analog Right Silence Time         20 sec                                                                                                    | <ul> <li>Audio Analog Right Silence Trap Label: define the Trap label over the NMS manager.</li> <li>A.A.R.Silence Threshold: defines the threshold level to be considered audio or silence.</li> <li>A.A.R.Silence Time: defines the maximum time under A.A.R.Silence Threshold to consider the input audio not valid (as silence)</li> <li>A.A.R.Silence Hold: It's the time in which the audio signal must be stably present to be</li> </ul>                                                                                                    |
| Audio Analog Right Silence Trap Label         Audio Trap         Audio Analog Right Silence Thr         -20.00 dBr         Audio Analog Right Silence Time         20 sec         Audio Analog Right Silence Hold                                                                                                    | <ul> <li>Audio Analog Right Silence Trap Label: define the Trap label over the NMS manager.</li> <li>A.A.R.Silence Threshold: defines the threshold level to be considered audio or silence.</li> <li>A.A.R.Silence Time: defines the maximum time under A.A.R.Silence Threshold to consider the input audio not valid (as silence)</li> <li>A.A.R.Silence Hold: It's the time in which the audio signal must be stably present to be considered valid.</li> </ul>                                                                                                    |
| Audio Analog Right Silence Trap Label         Audio Trap         Audio Analog Right Silence Thr         -20.00 dBr         Audio Analog Right Silence Time         20 sec         Audio Analog Right Silence Hold         2 sec                                                                                                    | <ul> <li>Audio Analog Right Silence Trap Label: define the Trap label over the NMS manager.</li> <li>A.A.R.Silence Threshold: defines the threshold level to be considered audio or silence.</li> <li>A.A.R.Silence Time: defines the maximum time under A.A.R.Silence Threshold to consider the input audio not valid (as silence)</li> <li>A.A.R.Silence Hold: It's the time in which the audio signal must be stably present to be considered valid.</li> <li>A.A.R.Silence Mask: if this parameter is Mask the</li> </ul>                                                                                                    |
| Audio Analog Right Silence Trap Label         AudioTrap         Audio Analog Right Silence Thr         -20.00 dBr         Audio Analog Right Silence Time         20 sec         Audio Analog Right Silence Hold         2 sec         Audio Analog Right Silence Mask                                                                                                    | <ul> <li>Audio Analog Right Silence Trap Label: define the Trap label over the NMS manager.</li> <li>A.A.R.Silence Threshold: defines the threshold level to be considered audio or silence.</li> <li>A.A.R.Silence Time: defines the maximum time under A.A.R.Silence Threshold to consider the input audio not valid (as silence)</li> <li>A.A.R.Silence Hold: It's the time in which the audio signal must be stably present to be considered valid.</li> <li>A.A.R.Silence Mask: if this parameter is Mask the silence error is not reported, while unmasked means the error is visible and reported</li> </ul>                                                                                                    |
| Audio Analog Right Silence Trap Label         Audio Trap         Audio Analog Right Silence Thr         -20.00 dBr         Audio Analog Right Silence Time         20 sec         Audio Analog Right Silence Hold         2 sec         Audio Analog Right Silence Mold         2 sec         Audio Analog Right Silence Mold         xudio Analog Right Silence Mask                                                                                               | <ul> <li>Audio Analog Right Silence Trap Label: define the Trap label over the NMS manager.</li> <li>A.A.R.Silence Threshold: defines the threshold level to be considered audio or silence.</li> <li>A.A.R.Silence Time: defines the maximum time under A.A.R.Silence Threshold to consider the input audio not valid (as silence)</li> <li>A.A.R.Silence Hold: It's the time in which the audio signal must be stably present to be considered valid.</li> <li>A.A.R.Silence Mask: if this parameter is Mask the silence error is not reported, while unmasked means the error is visible and reported.</li> </ul>                                                                                                    |
| Audio Analog Right Silence Trap Label         Audio Trap         Audio Analog Right Silence Thr         -20.00 dBr         Audio Analog Right Silence Time         20 sec         Audio Analog Right Silence Hold         2 sec         Audio Analog Right Silence Mold         2 sec         Audio Analog Right Silence Mold         2 sec         Audio Analog Right Silence Mold         2 sec         Audio Analog Right Silence Email Enable                   | <ul> <li>Audio Analog Right Silence Trap Label: define the Trap label over the NMS manager.</li> <li>A.A.R.Silence Threshold: defines the threshold level to be considered audio or silence.</li> <li>A.A.R.Silence Time: defines the maximum time under A.A.R.Silence Threshold to consider the input audio not valid (as silence)</li> <li>A.A.R.Silence Hold: It's the time in which the audio signal must be stably present to be considered valid.</li> <li>A.A.R.Silence Mask: if this parameter is Mask the silence error is not reported, while unmasked means the error is visible and reported.</li> <li>A.A.R.Silence Email Enabled: this parameter enable the email sending in case of silence error.</li> </ul> |
| Audio Analog Right Silence Trap Label         Audio Trap         Audio Analog Right Silence Thr         -20.00 dBr         Audio Analog Right Silence Time         20 sec         Audio Analog Right Silence Hold         2 sec         Audio Analog Right Silence Mold         2 sec         Audio Analog Right Silence Hold         2 sec         Audio Analog Right Silence Mask         masked         Madio Analog Right Silence Email Enable         disabled | <ul> <li>Audio Analog Right Silence Trap Label: define the Trap label over the NMS manager.</li> <li>A.A.R.Silence Threshold: defines the threshold level to be considered audio or silence.</li> <li>A.A.R.Silence Time: defines the maximum time under A.A.R.Silence Threshold to consider the input audio not valid (as silence)</li> <li>A.A.R.Silence Hold: It's the time in which the audio signal must be stably present to be considered valid.</li> <li>A.A.R.Silence Mask: if this parameter is Mask the silence error is not reported, while unmasked means the error is visible and reported.</li> <li>A.A.R.Silence Email Enabled: this parameter enable the email sending in case of silence error.</li> </ul> |
| Audio Analog Right Silence Trap Label         Audio Trap         Audio Analog Right Silence Thr         -20.00 dBr         Audio Analog Right Silence Time         20 sec         Audio Analog Right Silence Hold         2 sec         Audio Analog Right Silence Mask         masked         Audio Analog Right Silence Email Enable         disabled         Audio Analog Right Silence Email Enable                                                             | <ul> <li>Audio Analog Right Silence Trap Label: define the Trap label over the NMS manager.</li> <li>A.A.R.Silence Threshold: defines the threshold level to be considered audio or silence.</li> <li>A.A.R.Silence Time: defines the maximum time under A.A.R.Silence Threshold to consider the input audio not valid (as silence)</li> <li>A.A.R.Silence Hold: It's the time in which the audio signal must be stably present to be considered valid.</li> <li>A.A.R.Silence Mask: if this parameter is Mask the silence error is not reported, while unmasked means the error is visible and reported.</li> <li>A.A.R.Silence Trap Enabled: this parameter enable the Trap sending in case of silence error.</li> </ul>   |
| Audio Analog Right Silence Trap Label   Audio Trap   Audio Analog Right Silence Thr   -20.00 dBr   Audio Analog Right Silence Time   20 sec   Audio Analog Right Silence Hold   2 sec   Audio Analog Right Silence Mask   masked   Audio Analog Right Silence Email Enable   disabled                                                                                                    | <ul> <li>Audio Analog Right Silence Trap Label: define the Trap label over the NMS manager.</li> <li>A.A.R.Silence Threshold: defines the threshold level to be considered audio or silence.</li> <li>A.A.R.Silence Time: defines the maximum time under A.A.R.Silence Threshold to consider the input audio not valid (as silence)</li> <li>A.A.R.Silence Hold: It's the time in which the audio signal must be stably present to be considered valid.</li> <li>A.A.R.Silence Mask: if this parameter is Mask the silence error is not reported, while unmasked means the error is visible and reported.</li> <li>A.A.R.Silence Trap Enabled: this parameter enable the Trap sending in case of silence error.</li> </ul>   |

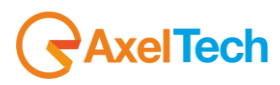
## 14.4 DIGITAL AUDIO INPUT SETUP

The following setup is about the Digital Input Module, alarms generation and configurable settings. The A.D.L means Audio Digital Left while A.D.R means Audio Digital Right.

| DIGITAL INPUT SILENCE SETUP                                                                                                    | A.D.L Silence Trap Label: define the Trap label over the NMS manager.                                                                                                    |
|----------------------------------------------------------------------------------------------------|----------------------------------------------------------------------------------------------------|
| Audio Digital Left Silence Trap Label                                                                                                    | A D L Silonce Threshold: defines the threshold                                                                                                    |
| AudioTrap                                                                                                    | level to be considered audio or silence.                                                                                                    |
| Audio Digital Left Silence Thr                                                                                                    | A D I Silence Time: defines the maximum time                                                                                                    |
| -20.00 dBr                                                                                                    | under A.D.L.Silence Threshold to consider the input audio not valid (as silence)                                                                                                    |
| Audio Digital Left Silence Time                                                                                                    | <b>A D I Silence Hold:</b> It's the time in which the audio                                                                                                    |
| 20 sec 👻                                                                                                    | signal must be stably present to be considered valid.                                                                                                    |
| Audio Digital Left Silence Hold                                                                                                    | A D L Silonco Mask: if this parameter is Mask the                                                                                                    |
| 2 sec                                                                                                    | silence error is not reported, while unmasked means the error is visible and reported.                                                                                                    |
| Audio Digital Left Silence Mask                                                                                                    | A D L Silance Email Enchlad, this perometer                                                                                                    |
| masked                                                                                                    | enable the email sending in case of silence error.                                                                                                    |
| disabled                                                                                                    | A.D.L Silence Trap Enabled: this parameter enable the Trap sending in case of silence error.                                                                                                    |
| Audio Digital Loft Silence Tran Enable                                                                                                    |                                                                                                    |
| dicabled                                                                                                    |                                                                                                    |
|                                                                                                    |                                                                                                    |
|                                                                                                    |                                                                                                    |
|                                                                                                    |                                                                                                    |
| Audio Digital Right Silence Trap Label                                                                                                    | Audio Digital Right Silence Trap Label: define the Trap label over the NMS manager.                                                                                                    |
| Audio Digital Right Silence Trap Label AudioTrap                                                                                                    | Audio Digital Right Silence Trap Label: define<br>the Trap label over the NMS manager.                                                                                                    |
| Audio Digital Right Silence Trap Label<br>AudioTrap<br>Audio Digital Right Silence Thr                                                                                                    | <ul> <li>Audio Digital Right Silence Trap Label: define the Trap label over the NMS manager.</li> <li>A.D.R.Silence Threshold: defines the threshold level to be considered audio or silence.</li> </ul>                                                                                                    |
| Audio Digital Right Silence Trap Label         Audio Trap         Audio Digital Right Silence Thr         -20.00 dBr                                                                                                    | <ul> <li>Audio Digital Right Silence Trap Label: define the Trap label over the NMS manager.</li> <li>A.D.R.Silence Threshold: defines the threshold level to be considered audio or silence.</li> <li>A.D.R.Silence Time: defines the maximum time</li> </ul>                                                                                                    |
| Audio Digital Right Silence Trap Label         Audio Trap         Audio Digital Right Silence Thr         -20.00 dBr         Audio Digital Right Silence Time                                                                                                    | <ul> <li>Audio Digital Right Silence Trap Label: define the Trap label over the NMS manager.</li> <li>A.D.R.Silence Threshold: defines the threshold level to be considered audio or silence.</li> <li>A.D.R.Silence Time: defines the maximum time under A.A.R.Silence Threshold to consider the input undig net updid (a ciloneo).</li> </ul>                                                                                                    |
| Audio Digital Right Silence Trap Label         Audio Trap         Audio Digital Right Silence Thr         -20.00 dBr         Audio Digital Right Silence Time         20 sec                                                                                                    | <ul> <li>Audio Digital Right Silence Trap Label: define the Trap label over the NMS manager.</li> <li>A.D.R.Silence Threshold: defines the threshold level to be considered audio or silence.</li> <li>A.D.R.Silence Time: defines the maximum time under A.A.R.Silence Threshold to consider the input audio not valid (as silence)</li> </ul>                                                                                                    |
| Audio Digital Right Silence Trap Label         Audio Trap         Audio Digital Right Silence Thr         -20.00 dBr         Audio Digital Right Silence Time         20 sec         Audio Digital Right Silence Hold                                                                                                    | <ul> <li>Audio Digital Right Silence Trap Label: define the Trap label over the NMS manager.</li> <li>A.D.R.Silence Threshold: defines the threshold level to be considered audio or silence.</li> <li>A.D.R.Silence Time: defines the maximum time under A.A.R.Silence Threshold to consider the input audio not valid (as silence)</li> <li>A.D.R.Silence Hold: It's the time in which the audio signal must be stably present to be</li> </ul>                                                                                                    |
| Audio Digital Right Silence Trap Label         Audio Trap         Audio Digital Right Silence Thr         -20.00 dBr         Audio Digital Right Silence Time         20 sec         Audio Digital Right Silence Hold         2 sec                                                                                                    | <ul> <li>Audio Digital Right Silence Trap Label: define the Trap label over the NMS manager.</li> <li>A.D.R.Silence Threshold: defines the threshold level to be considered audio or silence.</li> <li>A.D.R.Silence Time: defines the maximum time under A.A.R.Silence Threshold to consider the input audio not valid (as silence)</li> <li>A.D.R.Silence Hold: It's the time in which the audio signal must be stably present to be considered valid.</li> </ul>                                                                                                    |
| Audio Digital Right Silence Trap Label         Audio Trap         Audio Digital Right Silence Thr         -20.00 dBr         Audio Digital Right Silence Time         20 sec         Audio Digital Right Silence Hold         2 sec         Audio Digital Right Silence Mask                                                                        | <ul> <li>Audio Digital Right Silence Trap Label: define the Trap label over the NMS manager.</li> <li>A.D.R.Silence Threshold: defines the threshold level to be considered audio or silence.</li> <li>A.D.R.Silence Time: defines the maximum time under A.A.R.Silence Threshold to consider the input audio not valid (as silence)</li> <li>A.D.R.Silence Hold: It's the time in which the audio signal must be stably present to be considered valid.</li> <li>A.D.R.Silence Mask: if this parameter is Mask the silence error is not reported, while unmasked</li> </ul>                                                                                                    |
| Audio Digital Right Silence Trap Label         Audio Trap         Audio Digital Right Silence Thr         -20.00 dBr         Audio Digital Right Silence Time         20 sec         Audio Digital Right Silence Hold         2 sec         Audio Digital Right Silence Mold         2 sec         Audio Digital Right Silence Mold         —       | <ul> <li>Audio Digital Right Silence Trap Label: define the Trap label over the NMS manager.</li> <li>A.D.R.Silence Threshold: defines the threshold level to be considered audio or silence.</li> <li>A.D.R.Silence Time: defines the maximum time under A.A.R.Silence Threshold to consider the input audio not valid (as silence)</li> <li>A.D.R.Silence Hold: It's the time in which the audio signal must be stably present to be considered valid.</li> <li>A.D.R.Silence Mask: if this parameter is Mask the silence error is not reported, while unmasked means the error is visible and reported.</li> </ul>                                                                                                    |
| Audio Digital Right Silence Trap Label         Audio Trap         Audio Digital Right Silence Thr         -20.00 dBr         Audio Digital Right Silence Time         20 sec         Audio Digital Right Silence Hold         2 sec         Audio Digital Right Silence Mold         2 sec         Audio Digital Right Silence Mask         masked  | <ul> <li>Audio Digital Right Silence Trap Label: define the Trap label over the NMS manager.</li> <li>A.D.R.Silence Threshold: defines the threshold level to be considered audio or silence.</li> <li>A.D.R.Silence Time: defines the maximum time under A.A.R.Silence Threshold to consider the input audio not valid (as silence)</li> <li>A.D.R.Silence Hold: It's the time in which the audio signal must be stably present to be considered valid.</li> <li>A.D.R.Silence Mask: if this parameter is Mask the silence error is not reported, while unmasked means the error is visible and reported.</li> <li>A.D.R.Silence Email Enabled: this parameter</li> </ul>                                                    |
| Audio Digital Right Silence Trap Label   Audio Trap   Audio Digital Right Silence Thr   -20.00 dBr   -20.00 dBr   Audio Digital Right Silence Time   20 sec   Audio Digital Right Silence Hold   2 sec   Audio Digital Right Silence Mask   masked   Audio Digital Right Silence Email Enable   disabled                                            | <ul> <li>Audio Digital Right Silence Trap Label: define the Trap label over the NMS manager.</li> <li>A.D.R.Silence Threshold: defines the threshold level to be considered audio or silence.</li> <li>A.D.R.Silence Time: defines the maximum time under A.A.R.Silence Threshold to consider the input audio not valid (as silence)</li> <li>A.D.R.Silence Hold: It's the time in which the audio signal must be stably present to be considered valid.</li> <li>A.D.R.Silence Mask: if this parameter is Mask the silence error is not reported, while unmasked means the error is visible and reported.</li> <li>A.D.R.Silence Email Enabled: this parameter enable the email sending in case of silence error.</li> </ul> |
| Audio Digital Right Silence Trap Label   Audio Trap   Audio Digital Right Silence Thr   -20.00 dBr   Audio Digital Right Silence Time   20 sec   Audio Digital Right Silence Hold   2 sec   Audio Digital Right Silence Mask   masked   Audio Digital Right Silence Email Enable   disabled   Audio Digital Right Silence Trap Enable               | <ul> <li>Audio Digital Right Silence Trap Label: define the Trap label over the NMS manager.</li> <li>A.D.R.Silence Threshold: defines the threshold level to be considered audio or silence.</li> <li>A.D.R.Silence Time: defines the maximum time under A.A.R.Silence Threshold to consider the input audio not valid (as silence)</li> <li>A.D.R.Silence Hold: It's the time in which the audio signal must be stably present to be considered valid.</li> <li>A.D.R.Silence Mask: if this parameter is Mask the silence error is not reported, while unmasked means the error is visible and reported.</li> <li>A.D.R.Silence Email Enabled: this parameter enable the email sending in case of silence error.</li> </ul> |
| Audio Digital Right Silence Trap Label   Audio Trap   Audio Digital Right Silence Thr   -20.00 dBr   -20.00 dBr   Audio Digital Right Silence Time   20 sec   Audio Digital Right Silence Hold   2 sec   Audio Digital Right Silence Mold   2 sec   Audio Digital Right Silence Mask   masked   Audio Digital Right Silence Email Enable   disabled | <ul> <li>Audio Digital Right Silence Trap Label: define the Trap label over the NMS manager.</li> <li>A.D.R.Silence Threshold: defines the threshold level to be considered audio or silence.</li> <li>A.D.R.Silence Time: defines the maximum time under A.A.R.Silence Threshold to consider the input audio not valid (as silence)</li> <li>A.D.R.Silence Hold: It's the time in which the audio signal must be stably present to be considered valid.</li> <li>A.D.R.Silence Mask: if this parameter is Mask the silence error is not reported, while unmasked means the error is visible and reported.</li> <li>A.D.R.Silence Trap Enabled: this parameter enable the Trap sending in case of silence error.</li> </ul>   |

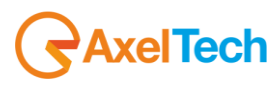

# 15 WOLF 2MS SCAN AND SMART SCAN MODE

Once Scan or Smart Scan is selected in Settings -> Tuner-1 (or Tuner-2) -> Global as per picture shown below, the Wolf 2MS start scanning the channels selected.

| TUNER-1 - GLOBAL SETUP |   |
|------------------------|---|
| GLOBAL SETTINGS        |   |
|                        |   |
| SmartScan              | ~ |
|                        |   |
| 32                     | - |
|                        |   |
| 3                      | - |
|                        |   |
| 50uSec                 | - |
|                        |   |
| individual masking     | * |
|                        |   |
| 0.00 dB                | * |

In the menu Last Channel Scanning index it's possible to select the last channel that Wolf 2MS needs to scan starting from the channel n°1. To set the scan time go in RF or any tab available. To see the result of the scanning press the Tuner-1 Data or Tuner-2 Data and see that the that a list of channel appears.

| TUMED_1  |           |     |               |        |    |       |           |          |   |
|----------|-----------|-----|---------------|--------|----|-------|-----------|----------|---|
|          |           |     |               |        |    |       |           |          |   |
| Ch. Mem. | Frequency |     | Channel Label | Mode   | RF |       | DEVIATION | RDS Data |   |
|          | 87.50     |     | Radio Capital | S-SCAN |    | ALARM | ALARM     | ALARM    | • |
|          |           |     |               |        | RF |       |           | RDS Data |   |
|          | 87.90     |     | Punto Radio   | S-SCAN |    | ALARM | ALARM     | ALARM    | • |
|          |           |     |               |        | RF |       |           | RDS Data |   |
|          |           |     |               |        |    | ALARM | ALARM     | ALARM    | ~ |
|          |           |     |               |        | RF |       |           | RDS Data |   |
|          |           |     |               |        |    | ALARM | ALARM     | ALARM    | • |
|          |           |     |               |        | RF |       |           | RDS Data |   |
|          |           |     |               |        |    | ALARM | ALARM     | ALARM    | ~ |
|          |           |     |               |        | RF |       |           | RDS Data |   |
|          |           |     |               |        |    | ALARM | ALARM     | ALARM    | ~ |
|          |           |     |               |        | RF |       |           | RDS Data |   |
|          |           |     |               |        |    | ALARM | ALARM     | ALARM    | ~ |
|          |           |     |               |        | RF |       |           | RDS Data |   |
| 8        |           | MHz |               |        |    | ALARM | ALARM     | ALARM    | ~ |
|          |           |     |               |        | RF |       |           | RDS Data |   |
|          |           |     |               |        |    | ALARM | ALARM     | ALARM    | ~ |
|          |           |     |               |        | RF |       |           | RDS Data |   |
| 10       |           |     |               |        |    | ALARM | ALARM     | ALARM    | ~ |
|          |           |     |               |        | RF |       |           | RDS Data |   |
| 11       |           |     |               |        |    | ALARM | ALARM     | ALARM    | ~ |
|          |           |     |               |        | RF |       |           | RDS Data |   |
| 12       |           |     |               |        |    | ALARM | ALARM     | ALARM    | ~ |
|          |           |     |               |        | RF |       |           | RDS Data |   |
| 13       |           | MHz |               |        |    | ALARM | ALARM     | ALARM    | ~ |
|          |           |     |               |        | RF |       |           | RDS Data |   |
|          |           |     |               |        |    |       |           |          |   |

AxelTech

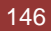

# **16 TECHNICAL APPENDIX**

The following provides all the technical explanations, the connection pinouts to and from the Wolf 2MS device. Always refer to this technical appendix for the connections and the connection procedures. Should you discover inconsistencies between the documentation below and the hardware device, please contact Axel Technology at the numbers and emails provided at the end of this manual. Our technical and support department will be happy to help and assist you to the best of our ability!

# 16.1 APPENDIX A - BALANCED AUDIO AND PINOUT CONNECTION

Connection diagram Balanced Audio on Balanced XLR for Analog audio Input and Output (Left+Right) and Input and Output AES/EBU Digital Audio.

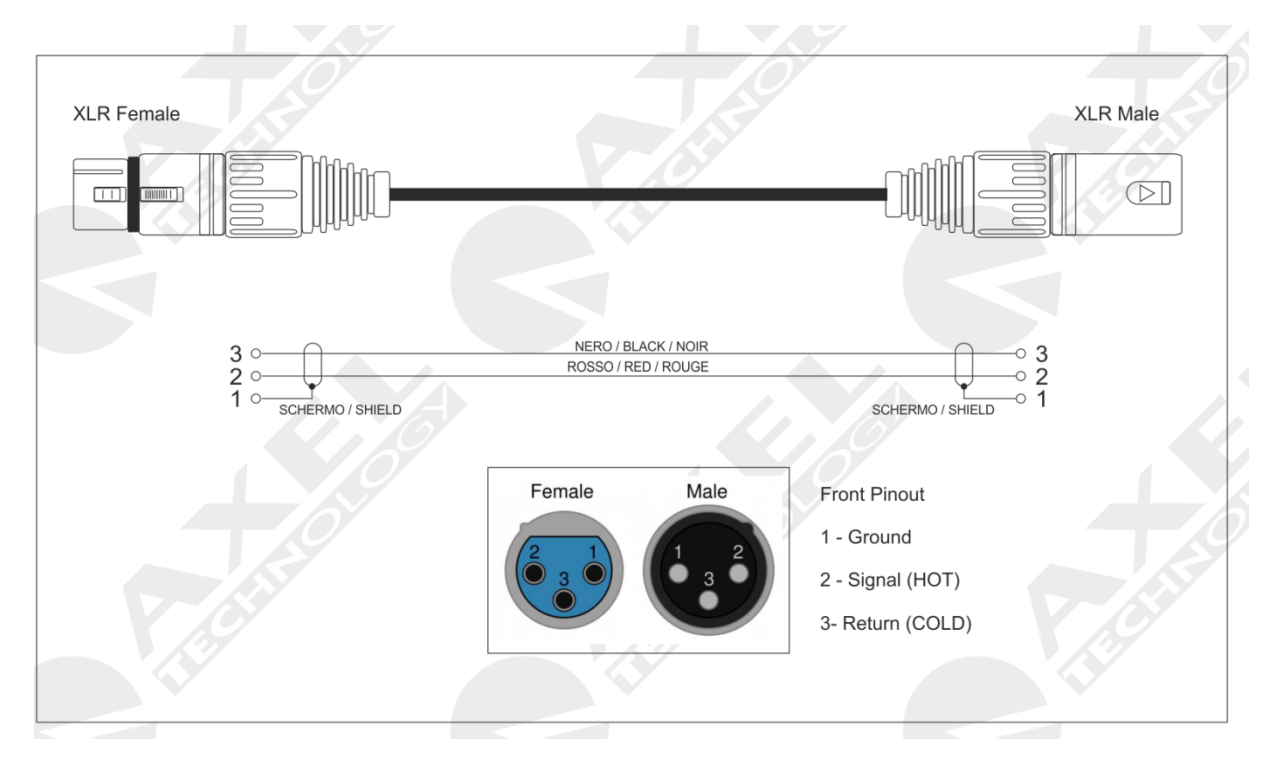

# 16.2 APPENDIX B - USB A/B CONNECTION

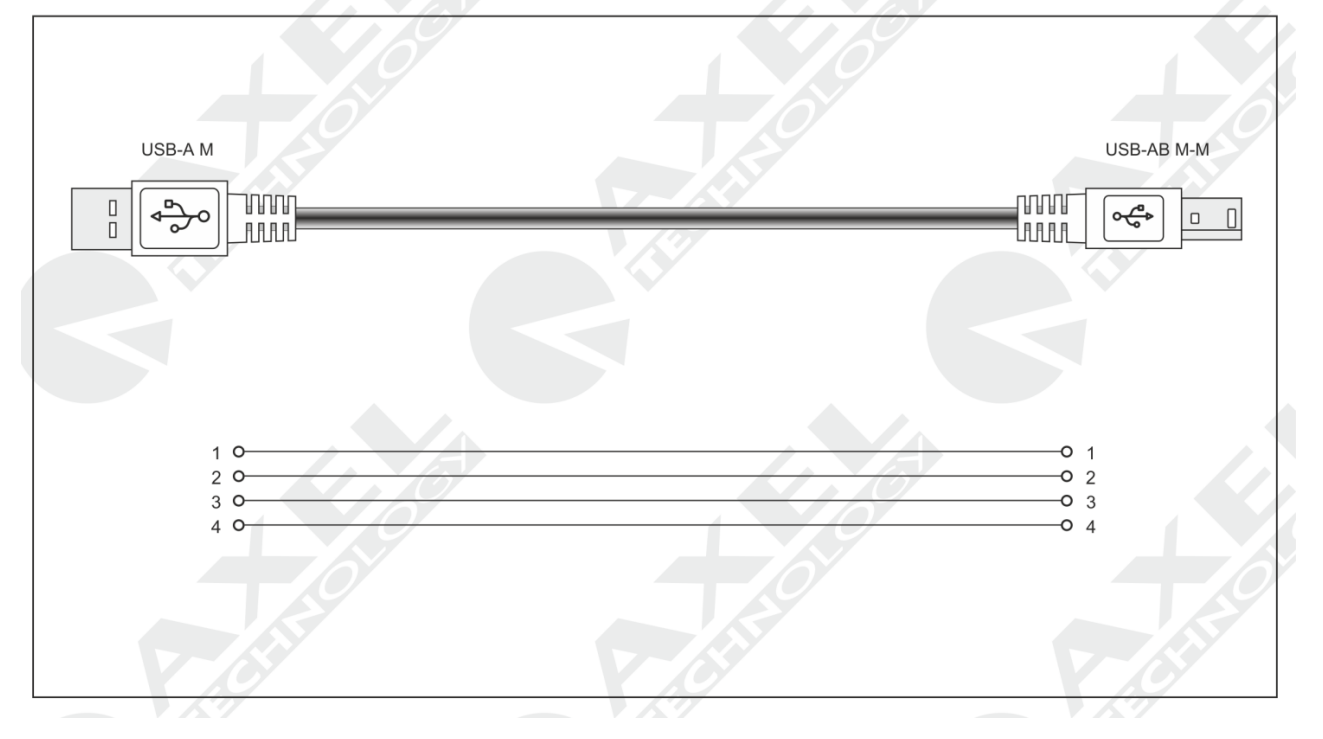

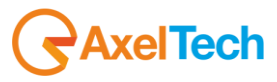

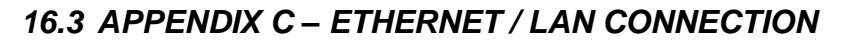

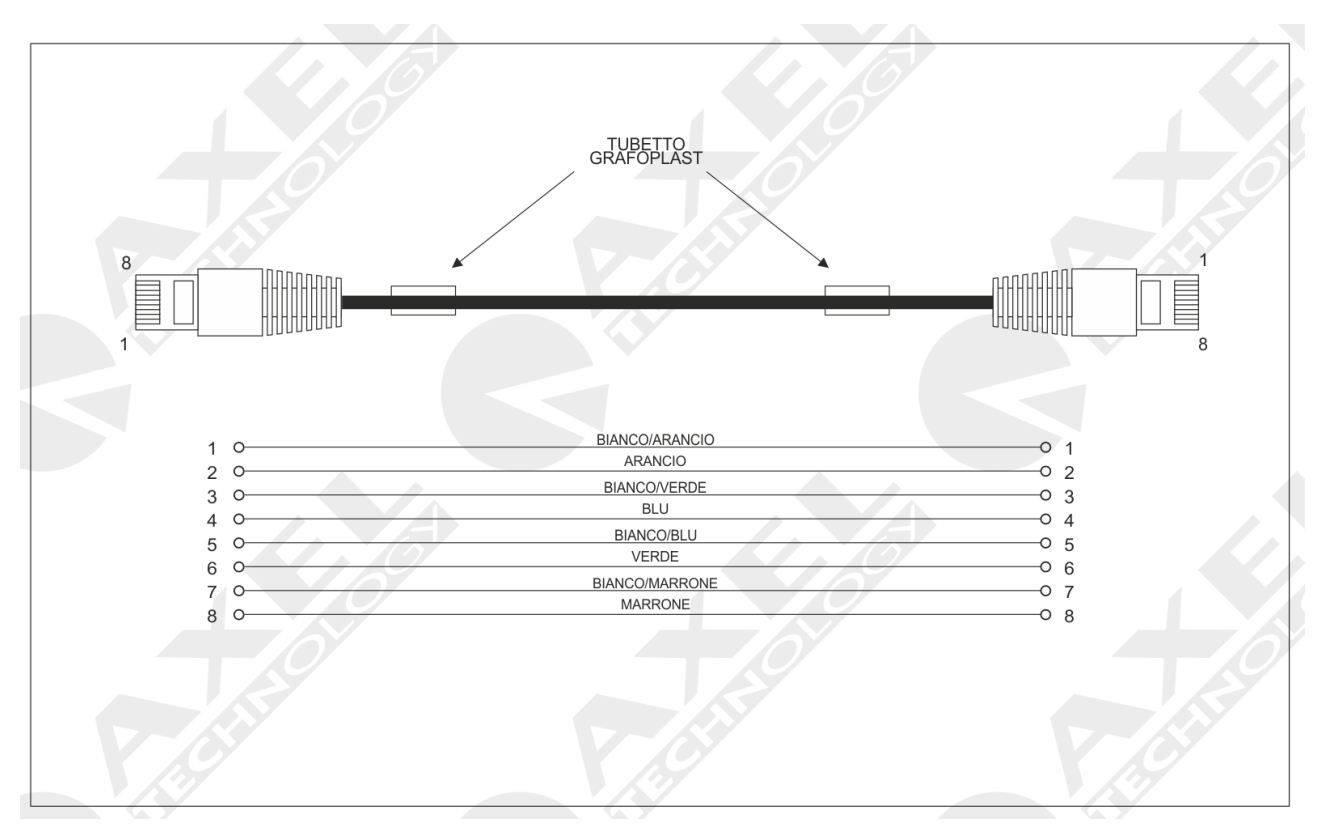

# 16.4 APPENDIX D - SERIAL CONNECTION

| PO | RT 1 | RDS E | NCODER |
|----|------|-------|--------|
| 2  | Тx   | 2     | Tx     |
| 3  | Rx   | 3     | Rx     |
| 4  | DTR  | 4     | /      |
| 5  | GND  | 5     | GND    |

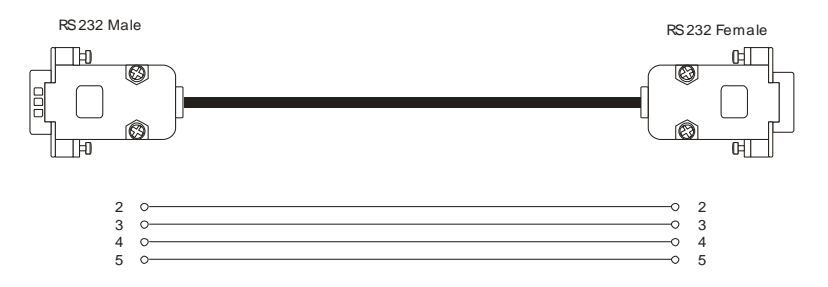

The cable that must be used to connect a RDS UECP encoder to Wolf 2MS must be a straight forward cable. A common Pin-to-Pin subD 9pole Female-Male. The maximum lengh must be 10mt. This cable can be used between WOLF 2MS and a RDS Encoder UECP compliant. The RDS data bridging can be achieved by connecting the Serial output from Wolf 2MS to the RDS Encoder data input. Please refer to this user manual and the RDS Encoder user manual to set the correct speed data and baud rate.

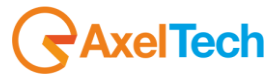

# 16.5 APPENDIX E - GPIO PORT

The SubD 15p HD GPIO connector on the back of the Wolf 2 MS device provides 4x General Purpose Inputs and 4x binary General Purpose outputs. The inputs are on polarised Opto coupler while the outputs are via relay dry contact.

They can be used to send commands to the device and perform certain tasks. The inputs are constituted by polarised photo couplers on each input and a 150 Ohm protection resistance in series is always inserted within. The maximum current that can circulate on every photo coupler is 20 mA. The voltage supplied between pin 8 and pin 15 is +5 Vdc non stabilized.

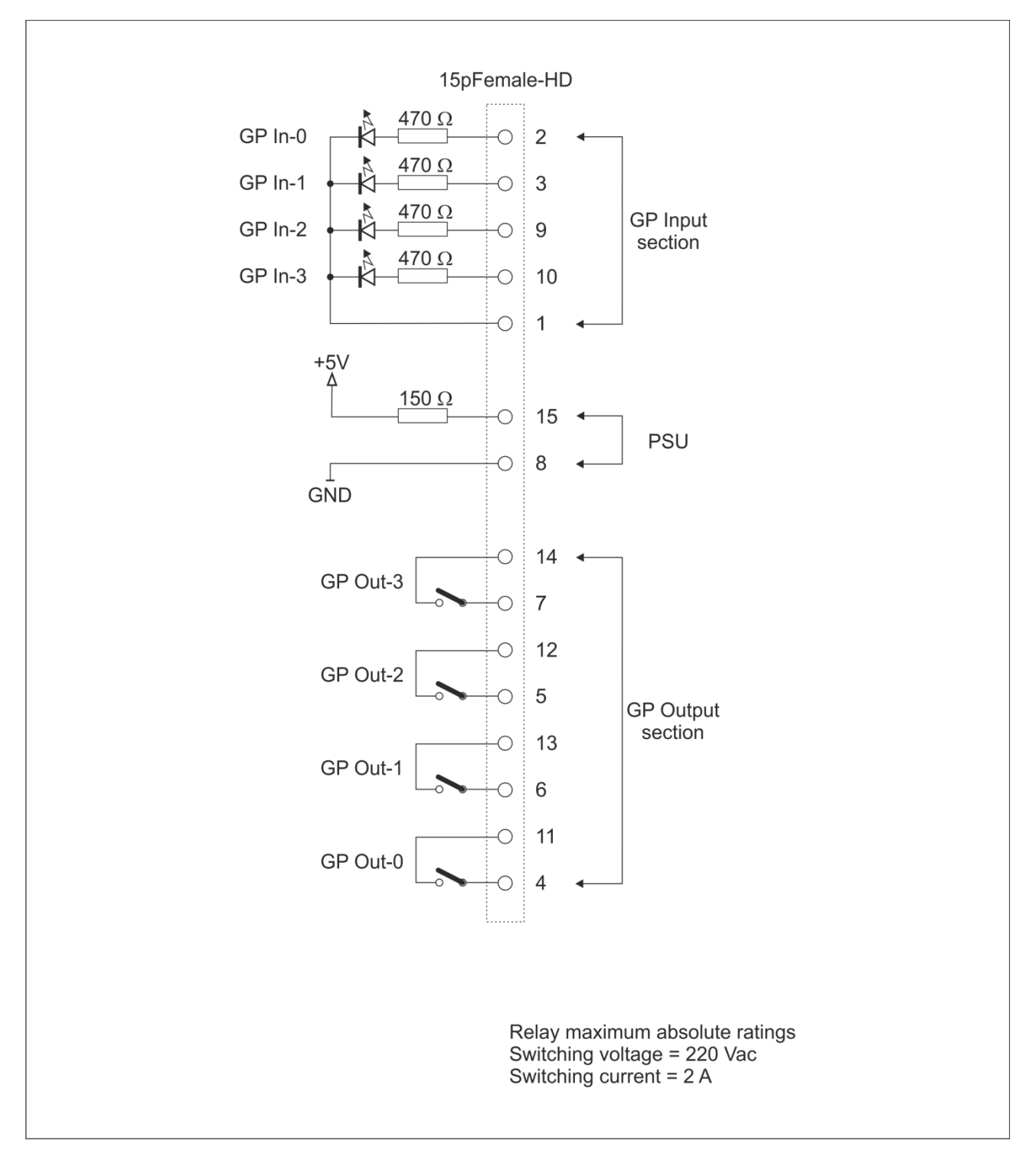

AxelTech

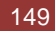

## 16.6 APPENDIX F - WOLF 2MS UPGRADE PROCEDURE

In order to upgrade a Wolf 2MS equipment some software equipment are needed before the upgrade:

- 1. A FTP client installed in the pc workstation.
- 2. OS should be Windows XP or Windows 7.
- Get the file "Update.taz.gz" from Axel Technology please contact the support dept. 3.
- Connect the FTP client to Wolf 2MS with username: upgrader password: wolf2ms 4.

| 🔁 upgrader@192.168.99.195 - FileZilla                                                                                                    |                                                                  |
|----------------------------------------------------------------------------------------------------|------------------------------------------------------------------|
| File Modifica Visualizza Trasferimento Server Segnalibri Aiuto                                                                                                    |                                                                  |
| 12 ▼   <b>7</b> 🗉 😭 🚅 🛠 🏁 💺 🛷   🗉 📯 😚 🔥                                                                                                    |                                                                  |
| Host: 192.168.99.195 Nome utente: upgrader Password: •••••• Porta: Connessione                                                                                                    | rapida 🔻                                                         |
| Risposta:     200 Switching to Binary mode.       Comando:     PASV       Risposta:     222 Entering Passive Mode (192,166,99,195,60,254)       Comando:     LIST       Risposta:     225 Directory send OK.       Risposta:     226 Directory send OK.       Stato:     Contenduo cartelle letto con successo |                                                                  |
| Sto locale:     C:WOLF2NS Upgrade\       B:     Universal Software Remoter       B:     Usb Driver       B:     Users       B:     vic.0.8.6       B:     Windows       B:     Windows       B:     Windows       B:     Windows                                                                               | Sito remoto:   /                                                 |
| Nome file 🔺 🛛 Dimensione   Tipo file 🔹 Ultima modifica                                                                                                    | Nome 🔺 Dimension Tipo file Ultima modifica Permessi Proprietario |
| update.tar.gz 627,302 WinRAR archive 03/06/2013 11:46:28                                                                                                    | Elenco cartella vuoto                                            |
| Selezionato 1 file. Dimensione totale: 627,302 byte                                                                                                    | Cartella vuota.                                                  |
| File server/locale Direzione File remoto Dimensione Priorità Stato                                                                                                    |                                                                  |
|                                                                                                    |                                                                  |
| File in coda Trasferimenti non completati Trasferimenti riusciti                                                                                                    |                                                                  |
|                                                                                                    | 👔 📾 Coda: vuota 🖉 👁 🥼                                            |

- 5. When the FTP client is connect, the destination folder appears automatically.
- Copy the file in this folder. 6.
- 7. Now a reboot is necessary, and can be performed.
  - a. Manually, by shutting down the unit and reboot Wolf 2MS via the rear panel switch b. Via web with the url: http://<ip wolf2ms>/cgi-bin-auth/reboot.cgi

| 4                  | utenticazione rich                             | iesta                                                  | ×                 |
|--------------------|------------------------------------------------|--------------------------------------------------------|-------------------|
|                    | Il server http://192.<br>password. Il server ( | 168.99.195:80 richiede un r<br>dichiara: Wolf2MS auth. | nome utente e una |
| duttore di siti we | Nome utente:<br>Password:                      | upgrader<br>******                                     |                   |
|                    |                                                | Accedi                                                 | Annulla           |

c. At this page a login is required. (username: upgrader password: wolf2ms)

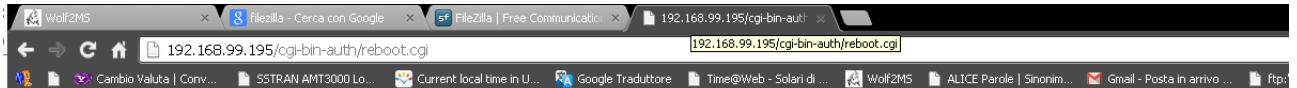

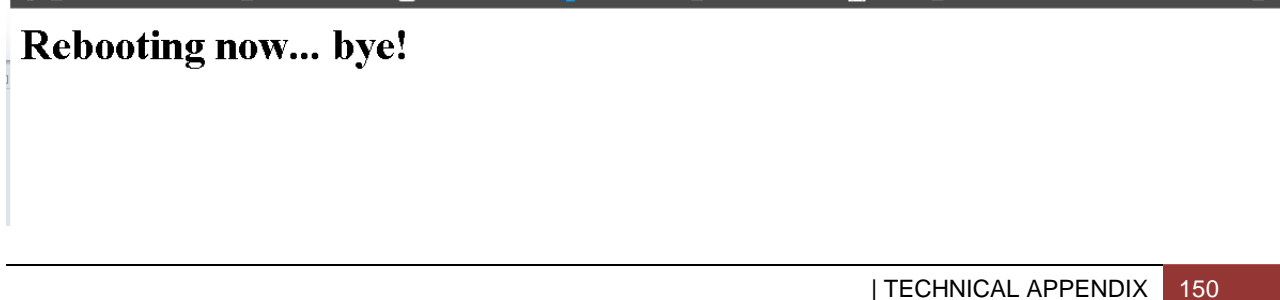

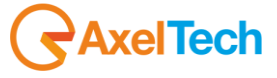

## 16.6.1 Note about upgrading from rel 0.4.1 - 0.4.7

Starting from Wolf 2MS release 0.4.7 it is necessary to update and upgrade the complete equipment, starting from

- a. File System (then)
- b. Kernel (then)
- Firmware с.

The correct upgrading procedure starting from firmware release 0.4.1 ore 0.4.7 is

- 1. File System
- 2. Kernel
- 3. Firmware rel 0.5.1
- 4. Firmware rel 0.6.1
- 5. Firmware rel 0.6.6
- 6. Firmware rel 0.6.x
- 7. Firmware and Kernel 0.8.5

It is possible to retrieve the correct File System, Kernel and Firmware release asking Axel Technology support dept

support@axeltechnology.com

Step 1: File System Upgrade

| Upg | rade                   |                     |           | ×                                                               |
|-----|------------------------|---------------------|-----------|-----------------------------------------------------------------|
| U   | pgrade and loc         | IS                  |           |                                                                 |
|     | Logs of the operat     | ions to upgrade.    |           |                                                                 |
|     | Unservice file surface | n winned on malabad |           |                                                                 |
|     | opgrading life system  | n wizard completed. |           |                                                                 |
| Log | Is                     |                     |           | 2 V                                                             |
|     | Datetime               | Device              | Operation | Message                                                         |
|     | 27/11/2013 16:03:42    | Wolf 2MS LAB-1      | Upgrading | Upgrade file system version from "[unknown version]" to "1.5.0" |
|     | 27/11/2013 16:03:41    | Wolf 0.71           | Upgrading | Upgrade file system version from "[unknown version]" to "1.5.0" |
|     | 27/11/2013 16:03:41    | Wolf 0.70           | Upgrading | Upgrade file system version from "[unknown version]" to "1.5.0" |
|     | 27/11/2013 16:03:41    | Wolf 0.69           | Upgrading | Upgrade file system version from "[unknown version]" to "1.5.0" |
|     | 27/11/2013 16:03:41    | Wolf 0.68           | Upgrading | Upgrade file system version from "[unknown version]" to "1.5.0" |
|     | 27/11/2013 16:03:41    | Wolf 0.67           | Upgrading | Upgrade file system version from "[unknown version]" to "1.5.0" |
|     | 27/11/2013 16:03:41    | Wolf 0.66           | Upgrading | Upgrade file system version from "[unknown version]" to "1.5.0" |
|     | 27/11/2013 16:03:40    | Wolf 0.65           | Upgrading | Upgrade file system version from "[unknown version]" to "1.5.0" |
|     | 27/11/2013 16:03:40    | Wolf 0.64           | Upgrading | Upgrade file system version from "[unknown version]" to "1.5.0" |
|     | 27/11/2013 16:03:40    | Wolf 0.63           | Upgrading | Upgrade file system version from "[unknown version]" to "1.5.0" |
|     | 27/11/2013 16:03:40    | Wolf 0.62           | Upgrading | Upgrade file system version from "[unknown version]" to "1.5.0" |
|     |                        |                     |           |                                                                 |
|     |                        |                     |           |                                                                 |
|     |                        |                     |           |                                                                 |
|     |                        |                     |           |                                                                 |
|     |                        |                     |           |                                                                 |
|     |                        |                     |           |                                                                 |
|     |                        |                     |           |                                                                 |
|     |                        |                     |           |                                                                 |
|     |                        |                     |           |                                                                 |
|     | ancel                  |                     |           | Previous Next <u>Finish</u>                                     |

Step 2: Kernel Upgrade

| Upgi | rade                    |                       |           | ×                                                        |
|------|-------------------------|-----------------------|-----------|----------------------------------------------------------|
| U    | ograde and loo          | S                     |           |                                                          |
|      | Logs of the operat      | ,<br>ions to upgrade. |           |                                                          |
|      | lla ana dia a kaona kui |                       |           |                                                          |
|      | Upgrading kernel wi     | ard completed.        |           |                                                          |
| Log  | s                       |                       |           | T 2                                                      |
|      | Datetime                | Device                | Operation | Message                                                  |
|      | 27/11/2013 16:17:56     | Wolf 2MS LAB-1        | Upgrading | Upgrade kernel version from "[unknown version]" to "366" |
|      | 27/11/2013 16:17:56     | Wolf 0.71             | Upgrading | Upgrade kernel version from "[unknown version]" to "366" |
|      | 27/11/2013 16:17:56     | Wolf 0.70             | Upgrading | Upgrade kernel version from "[unknown version]" to "366" |
|      | 27/11/2013 16:17:56     | Wolf 0.69             | Upgrading | Upgrade kernel version from "[unknown version]" to "366" |
|      | 27/11/2013 16:17:55     | Wolf 0.68             | Upgrading | Upgrade kernel version from "[unknown version]" to "366" |
|      | 27/11/2013 16:17:55     | Wolf 0.67             | Upgrading | Upgrade kernel version from "[unknown version]" to "366" |
|      | 27/11/2013 16:17:55     | Wolf 0.66             | Upgrading | Upgrade kernel version from "[unknown version]" to "366" |
|      | 27/11/2013 16:17:54     | Wolf 0.65             | Upgrading | Upgrade kernel version from "[unknown version]" to "366" |
|      | 27/11/2013 16:17:54     | Wolf 0.64             | Upgrading | Upgrade kernel version from "[unknown version]" to "366" |
|      | 27/11/2013 16:17:54     | Wolf 0.63             | Upgrading | Upgrade kernel version from "[unknown version]" to "366" |
|      | 27/11/2013 16:17:54     | Wolf 0.62             | Upgrading | Upgrade kernel version from "[unknown version]" to "366" |
|      |                         |                       |           |                                                          |
|      |                         |                       |           |                                                          |
|      |                         |                       |           |                                                          |
|      |                         |                       |           |                                                          |
|      |                         |                       |           |                                                          |
| C    | ancel                   |                       |           | Previous Next Finish                                     |
|      |                         |                       |           |                                                          |

AxelTech

Step 3: Firmware Upgrade from 0.4.1 to 0.5.1

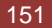

|   | Upgrading firmware  | wizard completed. |           |                                                  |
|---|---------------------|-------------------|-----------|--------------------------------------------------|
| g | 5                   |                   |           | 7                                                |
|   | Datetime            | Device            | Operation | Message                                          |
| Ĩ | 27/11/2013 16:30:04 | Wolf 2MS LAB-1    | Upgrading | Upgrade firmware version from "0.4.1" to "0.5.1" |
|   | 27/11/2013 16:30:04 | Wolf 0.71         | Upgrading | Upgrade firmware version from "0.4.1" to "0.5.1" |
|   | 27/11/2013 16:30:04 | Wolf 0.70         | Upgrading | Upgrade firmware version from "0.4.1" to "0.5.1" |
|   | 27/11/2013 16:30:04 | Wolf 0.69         | Upgrading | Upgrade firmware version from "0.4.1" to "0.5.1" |
|   | 27/11/2013 16:30:04 | Wolf 0.68         | Upgrading | Upgrade firmware version from "0.4.1" to "0.5.1" |
|   | 27/11/2013 16:30:04 | Wolf 0.67         | Upgrading | Upgrade firmware version from "0.4.1" to "0.5.1" |
|   | 27/11/2013 16:30:03 | Wolf 0.66         | Upgrading | Upgrade firmware version from "0.4.1" to "0.5.1" |
|   | 27/11/2013 16:30:03 | Wolf 0.65         | Upgrading | Upgrade firmware version from "0.4.1" to "0.5.1" |
|   | 27/11/2013 16:30:03 | Wolf 0.64         | Upgrading | Upgrade firmware version from "0.4.1" to "0.5.1" |
|   | 27/11/2013 16:30:03 | Wolf 0.63         | Upgrading | Upgrade firmware version from "0.4.1" to "0.5.1" |
|   | 27/11/2013 16:30:03 | Wolf 0.62         | Upgrading | Upgrade firmware version from "0.4.1" to "0.5.1" |
|   |                     |                   |           |                                                  |

## Step 4: Firmware Upgrade from 0.5.1 to 0.6.1

| U  | pgrade and log      | JS                |           |                                                  |
|----|---------------------|-------------------|-----------|--------------------------------------------------|
|    | Upgrading firmware  | wizard completed. |           |                                                  |
| lo |                     |                   | _         |                                                  |
| -  | Datetime            | Device            | Operation | Message                                          |
| Г  | 27/11/2013 16:34:47 | Wolf 2MS LAB-1    | Upgrading | Upgrade firmware version from "0.5.1" to "0.6.1" |
|    | 27/11/2013 16:34:47 | Wolf 0.71         | Upgrading | Upgrade firmware version from "0.5.1" to "0.6.1" |
|    | 27/11/2013 16:34:47 | Wolf 0.70         | Upgrading | Upgrade firmware version from "0.5.1" to "0.6.1" |
|    | 27/11/2013 16:34:47 | Wolf 0.69         | Upgrading | Upgrade firmware version from "0.5.1" to "0.6.1" |
|    | 27/11/2013 16:34:47 | Wolf 0.68         | Upgrading | Upgrade firmware version from "0.5.1" to "0.6.1" |
|    | 27/11/2013 16:34:47 | Wolf 0.67         | Upgrading | Upgrade firmware version from "0.5.1" to "0.6.1" |
|    | 27/11/2013 16:34:47 | Wolf 0.66         | Upgrading | Upgrade firmware version from "0.5.1" to "0.6.1" |
|    | 27/11/2013 16:34:47 | Wolf 0.65         | Upgrading | Upgrade firmware version from "0.5.1" to "0.6.1" |
|    | 27/11/2013 16:34:47 | Wolf 0.64         | Upgrading | Upgrade firmware version from "0.5.1" to "0.6.1" |
|    | 27/11/2013 16:34:47 | Wolf 0.63         | Upgrading | Upgrade firmware version from "0.5.1" to "0.6.1" |
| Þ  | 27/11/2013 16:34:46 | Wolf 0.62         | Upgrading | Upgrade firmware version from "0.5.1" to "0.6.1" |
|    | <u>C</u> ancel      |                   |           | Previous Next Einish                             |

## Firmware Upgrade from 0.6.1 to 0.6.6

| grade                                   |                   |           |                                                 |
|-----------------------------------------|-------------------|-----------|-------------------------------------------------|
| pgrade and log                          | JS                |           |                                                 |
| Logs of the operat                      | ions to upgrade.  |           |                                                 |
| Upgrading firmware                      | wizard completed. |           |                                                 |
| ,,,,,,,,,,,,,,,,,,,,,,,,,,,,,,,,,,,,,,, |                   |           |                                                 |
| )s                                      |                   |           | 7                                               |
| Datetime                                | Device            | Operation | Message                                         |
| 27/11/2013 16:43:08                     | Wolf 2MS LAB-1    | Upgrading | Upgrade firmware version from "0.6.1" to "0.6.6 |
| 27/11/2013 16:43:08                     | Wolf 0.71         | Upgrading | Upgrade firmware version from "0.6.1" to "0.6.6 |
| 27/11/2013 16:43:08                     | Wolf 0.70         | Upgrading | Upgrade firmware version from "0.6.1" to "0.6.6 |
| 27/11/2013 16:43:08                     | Wolf 0.69         | Upgrading | Upgrade firmware version from "0.6.1" to "0.6.6 |
| 27/11/2013 16:43:07                     | Wolf 0.68         | Upgrading | Upgrade firmware version from "0.6.1" to "0.6.6 |
| 27/11/2013 16:43:07                     | Wolf 0.67         | Upgrading | Upgrade firmware version from "0.6.1" to "0.6.6 |
| 27/11/2013 16:43:07                     | Wolf 0.66         | Upgrading | Upgrade firmware version from "0.6.1" to "0.6.6 |
| 27/11/2013 16:43:07                     | Wolf 0.65         | Upgrading | Upgrade firmware version from "0.6.1" to "0.6.6 |
| 27/11/2013 16:43:07                     | Wolf 0.64         | Upgrading | Upgrade firmware version from "0.6.1" to "0.6.6 |
| 27/11/2013 16:43:07                     | Wolf 0.63         | Upgrading | Upgrade firmware version from "0.6.1" to "0.6.6 |
| 27/11/2013 16:43:07                     | Wolf 0.62         | Upgrading | Upgrade firmware version from "0.6.1" to "0.6.6 |
|                                         |                   |           |                                                 |
|                                         |                   |           |                                                 |
|                                         |                   |           |                                                 |
|                                         |                   |           |                                                 |
|                                         |                   |           |                                                 |
|                                         |                   |           |                                                 |
|                                         |                   |           |                                                 |
|                                         |                   |           |                                                 |
| Cancel                                  |                   |           | Previous Next Finis                             |

AxelTech

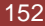

## 16.7 APPENDIX G – WOLF 2MS CONSIDERATION ON FW REL 1.2.1

In latest Wolf 2MS Firmware Release 1.2.1 has been improved and fixed the following features.

## Highlights

- Bug fix about issue concerning reboot and related issues
- Bug fix about audio parameter saving
- During NMS parameter change operation a bug was blocking the SNMP
- Label correction of NMS-3
- Has been added the information that trap-timeout and trap-retry work only in informV2 mode
- Improved the trap retry from 100 to 1000
- Tested Trap behavior with no Ethernet connection

## Information about new firmware rel.

- Only if has been selected InformV2, traps are automatically managed and repeated until an acknowledgement a. has been received by NMS system.
- Informv2 protocol provides as reported below: informV2 this protocol provides: b.
  - The agent, in this case wolf2ms should try again with a certain time period defined trap-timeout and return to N times (trap-Retry) the same trap if it does not receive an ACK (acknowledgement) from the NMS.

### Scenario -1 example

if we set (Trap-Type:informV2, Trap-Timeout:10, Trap-Retry:360) we are going to set Wolf 2MS to retry for about 1 hour to find an ACK from NMS server. All the traps are queued waiting for a response

with the above example by disconnecting the network cable for a time below 1 hour, and creating events, as soon as cable has been reconnected (or Server has been closed and the opened again) all the traps queued are delivered. If the timing in sec is exceeded (Trap-timeout\*Trap-Retry) all the traps will be lost.

- Trap order is not granted as mentioned in the protocol, because it's a delivery retry. The traps arriving is C. determined by the Ethernet link come back, each trap contains all the timing information of the events so the information can pass with no problem.
- d. We have done some test by disconnecting the network until 30 minutes and all the workflow is perfectly granted.
- e. Using v1 or V2simple mode there is a simple trap delivery

### Trap replay

Wolf 2MS also supports trap-replay features replay (iTrapReplayEnabledTrapsReg). The server knows that the synchronization could be lost and can ask to the agent (Wolf 2MS) all the variation that has been happened about issue and alarms on the trap enabled. So a trap comes resend for each status variations that has been happened

#### Scenario -2 example:

The system works this way: the informV2 mode must plug gaps and short causal connection. Long connection interruptions should be managed by the NMS server with a trapReplay request. Now the maximum time is 60 \* 1000 seconds. So it could be managed until almost a day's lack of linkage.

Note:

If you change the parameters of the NMS pages, these become active 20-30 seconds later.

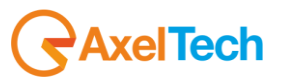

## 16.8 APPENDIX H – WOLF 2MS TEST PROCEDURE AND CONSIDERATION

Scope of the test proposal is to verify and test all Wolf2MS functionalities in order to check in detail the behavior of all equipment. We will split all Wolf2MS functions in three Groups and test every function, checking and comparing the results with the expected ones in all interfaces available (WEB PAGES, SNMP, Front Panel display and Leds).

For every function an example configuration will be described in a nominal situation, as well as what happens when an alarm rises up. The expected timing will be indicated with the related measurements and in brief the effects on all interfaces.

All the tests will be done and the variations explained on all the three possible situations (Static, Scan, SmartScan). For every function will be indicated if an improvement is planned in the next releases or must considered definitive.

The scope of this test isn't a strict measure sequence, but scan all functionalities together for finding bugs, unexpected behaviors on one or more interfaces, for enhancing weak and strong point of the system .

So, the test configuration proposed is only an example to follow, the important thing will be for every functionality have a report about the test results. Every buggy behavior found will be fixed in the next release, every improvement suggested will be discussed and every limitation found will be defined.

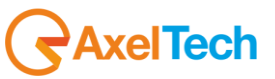

# 16.9 SYNCH TO PC TIME

By pressing the "Synch to PC Time" button, the WOLF2MS will be synchronized with the PC Clock

| P Address<br>9.25.96.13<br>uto Request Time<br>20<br>siliure Trap |                 |
|-------------------------------------------------------------------|-----------------|
| 9.25.96.13<br>uto Request Time<br>20<br>nilure Trap               |                 |
| uto Request Time<br>20<br>allure Trap                             |                 |
| 20<br>ailure Trap                                                 |                 |
|                                                                   |                 |
|                                                                   |                 |
| rapEnable                                                         | *               |
| ailure Email                                                      |                 |
| mailDisable                                                       | *               |
| ocal time set string                                              |                 |
|                                                                   | Sync to PC Time |
|                                                                   |                 |
| ome                                                               | 4               |

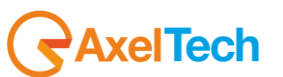

#### 16.10 NTP

To activate the NTP auto synchronization set a not zero value in AutoRequest Time.

After a modification of this parameter or a modification of the NTP IP address, the Wolf2MS will try to synchronize the system clock. After the first synchronization, the server will be contacted automatically with the selected period in minutes.

After a system reboot or restart, if AutoRequestTime is activated, in the first operative minute the NTP-V3 server will be contacted, as well as after the selected period.

The NtpSynch status starts as OK(synchronized) at the system startup, but after the first synchronization attempt it will show the real status. Every NtpSync status variation is signaled (if enabled) with the NtpFailureNotificationTrap.

| Wolf2MS             |                            |              |                     |                   |                  |          |      |   |     |                  |            |                    |
|---------------------|----------------------------|--------------|---------------------|-------------------|------------------|----------|------|---|-----|------------------|------------|--------------------|
| n Me                | Ionitoring<br>Tuner-1 Data | Tuner-2 Data |                     | Settings<br>Setup | Admin            | Tun      | er-1 |   | Tun | er-2             | Audio      | Logout             |
| Name                |                            |              | IP-Eth1             |                   | Date             | GPO      |      |   |     | Release          | : Firmware | Release WebApp     |
| WOLF2MS<br>Location |                            |              | 192.168.<br>IP-Eth2 | 000.180           | 27/10/13<br>Time | 1<br>GPI | 2    | 3 | 4   | 0.6.1<br>Proxy N | lode       | 0.6.0<br>User Name |
|                     |                            |              | Disable             | d                 | 19:28:58         | 1        | 2    | 3 | 4   | Disabl           | ed         | Mauro              |

An NTP synchronization failure will be indicated with a red alarm line under the Date/Time field.

| Description         |                                                                                                    | Source        | Time              |
|---------------------|----------------------------------------------------------------------------------------------------|---------------|-------------------|
| trapOID: .iso.org.d | od.internet.private.enterprises.axelTech.monitorsFm.wolf2MS.wolf2msTraps.modules.generalTraps.generalTrapPrefix.iNtpAlarmStatusNotify                          | 192.168.0.180 | 2013-10-29 07:27: |
| trapOID: .iso.org.d | od.internet.private.enterprises.axelTech.monitorsFm.wolf2MS.wolf2msTraps.modules.generalTraps.generalTrapPrefix.iActivityHeartNotify                           | 192.168.0.180 | 2013-10-29 07:26: |
| trapOID: .iso.org.d | od.internet.private.enterprises.axelTech.monitorsFm.wolf2MS.wolf2msTraps.modules.tuner1Traps.tuner1RfMpx.tuner1RfMpxPrefix.iTun1PilotLowLevelAlarmStatusNotify | 192.168.0.180 | 2013-10-29 07:22: |
| trapOID: .iso.org.d | od.internet.private.enterprises.axelTech.monitorsFm.wolf2M5.wolf2msTraps.modules.tuner1Traps.tuner1RfMpx.tuner1RfMpxPrefix.iTun1PilotLevelAlarmStatusNotify    | 192.168.0.180 | 2013-10-29 07:21: |
| trapOID: .iso.org.d | od.internet.private.enterprises.axelTech.monitorsFm.wolf2MS.wolf2msTraps.modules.tuner2Traps.tuner2RfMpx.tuner2RfMpxPrefix.iTun2PilotLowLevelAlarmStatusNotify | 192.168.0.180 | 2013-10-29 07:21: |
| trapOID: .iso.org.d | od.internet.private.enterprises.axelTech.monitorsFm.wolf2MS.wolf2msTraps.modules.tuner1Traps.tuner1RfMpx.tuner1RfMpxPrefix.iTun1RdsLevelAlarmStatusNotify      | 192.168.0.180 | 2013-10-29 07:20: |
| A <b>T</b>          |                                                                                                    |               |                   |
| Source:             | 192.168.0.180 Timestamp: 11 minutes 31 seconds SNMP Version:                                                                                                   | 2             |                   |
| Trap OID:           | .iso.org.dod.internet.private.enterprises.axelTech.monitorsFm.wolf2MS.wolf2msTraps.modules.generalTraps.generalTrapPrefix.iNtpAlarmSt                          | atusNotify    |                   |
| Variable Bindi      | ngs:                                                                                                    |               |                   |
| Name:               | .iso.org.dod.internet.mgmt.mib-2.svstem.svsUpTime.0                                                                                                    |               |                   |
| Value:              | [TimeTicks] 11 minutes 31 seconds (69156)                                                                                                    |               |                   |
| Name:               | snmpTrapOID                                                                                                    |               |                   |
| Value:              | [OID] iNtpAlarmStatusNotify                                                                                                    |               |                   |
| Name:<br>Value:     | .iso.org.dod.internet.private.enterprises.axelTech.monitorsFm.wolf2MS.generalSettings.timeSettings.iNtpAlarmStatus.0<br>[Integer] alarm (1)                    |               |                   |
| Name:               | .iso.org.dod.internet.private.enterprises.axelTech.monitorsFm.wolf2MS.wolf2msTraps.aTrapDateTime.0                                                             |               |                   |
| Value:              | [OctetString] 2013-10-29 07:28:00                                                                                                    |               |                   |
| Name:               | .iso.org. dod internet. private.enterprises.axelTech.monitorsFm.wolf2MS.wolf2msTraps.iTrapCounter.0                                                            |               |                   |
| Value:              | [Integer] 24                                                                                                    |               |                   |
| Description:        | "Ntp failure Notification Trap "                                                                                                    |               |                   |

Modified the behavior of the NTP client in the release 0.6.5. Peer Polling interval is set now as 4 (16 sec) in place of 3 (8 sec). If the timing adjustment is less than 5 seconds the sysclock will be adjusted in a slow continuous way (about 2 sec/hour) avoiding sysclocks jumps (very important for the streaming, will be documented in the manual) and the recommended synch period should be at least one per day

AxelTech

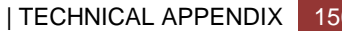

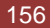

# 16.11 NORMAL ACTIVITY TRAP

This trap will be sent periodically to indicate that the system is OK and the Wolf2MS host process is able to communicate with all its interfaces without apparent problems.

One trap will be sent at every change of the time parameter or at the system start-up (few seconds after the cold start SNMP trap), as well as according to the period selected.

This Trap will not be replayed.

| Wolf2MS               |    |                       |  |
|-----------------------|----|-----------------------|--|
| GENERAL SETUP         |    |                       |  |
| RDS DATA STREAM       |    | SNMP SETTING          |  |
|                       |    |                       |  |
| off 👻                 | ]  | public                |  |
|                       |    |                       |  |
| ACTIVITY HEART SIGNAL |    | private               |  |
| Trap Dispatch Timing  |    | TIME AND NTP SETTINGS |  |
| <u>10</u>             | ١, | 10 Addrase            |  |
| SMTP SETTING          |    | 69 25 96 13           |  |
|                       |    | Auto Request Time     |  |

The value "0" means function disabled. A different value indicates the period in minutes of the signal trap. In the example tested the period is 10 minutes.

| Description          |                                    |                                        |                                                               | Source                             | Time                    |
|----------------------|------------------------------------|----------------------------------------|---------------------------------------------------------------|------------------------------------|-------------------------|
| trapOID: .iso.org.do | d.internet.private.enterprises.axe | Hech.monitorsHm.wolf2M5.wolf2msTraps.  | modules.general iraps.general irapPrefix.iActivityHeartNotify | 192.168.0.180                      | 2013-10-26 14:21:51     |
| trapOID: .iso.org.do | d.internet.private.enterprises.axe | ITech.monitorsFm.wolf2MS.wolf2msTraps. | modules.generalTraps.generalTrapPrefix.iActivityHeartNotify   | 192.168.0.180                      | 2013-10-26 14:11:51     |
| trapOID: .iso.org.do | d.internet.private.enterprises.axe | ITech.monitorsFm.wolf2MS.wolf2msTraps. | modules.generalTraps.generalTrapPrefix.iActivityHeartNotify   | 192.168.0.180                      | 2013-10-26 14:01:51     |
| trapOID: .iso.org.do | d.internet.private.enterprises.axe | Tech.monitorsFm.wolf2MS.wolf2msTraps.  | modules.generalTraps.generalTrapPrefix.iActivityHeartNotify   | 192.168.0.180                      | 2013-10-26 13:51:50     |
| trapOID: .iso.org.do | d.internet.private.enterprises.axe | ITech.monitorsFm.wolf2MS.wolf2msTraps. | modules.generalTraps.generalTrapPrefix.iActivityHeartNotify   | 192.168.0.180                      | 2013-10-26 13:41:50     |
| trapOID: .iso.org.do | d.internet.private.enterprises.axe | ITech.monitorsFm.wolf2MS.wolf2msTraps. | modules.generalTraps.generalTrapPrefix.iActivityHeartNotify   | 192.168.0.180                      | 2013-10-26 13:31:50     |
| trapOID: .iso.org.do | d.internet.private.enterprises.axe | Tech.monitorsFm.wolf2MS.wolf2msTraps.  | modules.generalTraps.generalTrapPrefix.iActivityHeartNotify   | 192.168.0.180                      | 2013-10-26 13:21:50     |
| trapOID: .iso.org.do | d.internet.private.enterprises.axe | ITech.monitorsFm.wolf2MS.wolf2msTraps. | modules.generalTraps.generalTrapPrefix.iActivityHeartNotify   | 192.168.0.180                      | 2013-10-26 13:11:50     |
| trapOID: .iso.org.do | d.internet.private.enterprises.axe | ITech.monitorsFm.wolf2MS.wolf2msTraps. | modules.generalTraps.generalTrapPrefix.iActivityHeartNotify   | 192.168.0.180                      | 2013-10-26 13:01:49 🛛 🗸 |
|                      |                                    |                                        |                                                               |                                    |                         |
| Source:              | 192.168.0.180                      | Timestamp:                             | 2 hours 35 minutes 17 seconds                                 | SNMP Version:                      | 2                       |
| Tran OID:            | iso org dod internet priv          | ate enternrises axelTech monitorsFr    | n wolf2MS wolf2msTrans modules generalTrans genera            | alTranPrefix iActivityHeartNotify  |                         |
|                      |                                    |                                        | n o on mano, a on mao ri apo modados. Bana a ri apo Bana      | a ridpi romi a rono prica a roni y |                         |
| Variable Bindu       | igs:                               |                                        |                                                               |                                    |                         |
| Name:                | .iso.org.dod.internet.mgr          | nt.mib-2.system.sysUpTime.0            |                                                               |                                    |                         |
| Value:               | [TimeTicks] 2 hours 35             | minutes 17 seconds (931775)            |                                                               |                                    |                         |
| Name:                | snmpTrapOID                        |                                        |                                                               |                                    |                         |
| Value:               | [OID] iActivityHeartNoti           | fy                                     |                                                               |                                    |                         |
| Name:                | .iso.org.dod.internet.priv         | ate.enterprises.axelTech.monitorsFr    | n.wolf2MS.wolf2msTraps.aTrapDateTime.0                        |                                    |                         |
| Value                | ECost of Strein of 1012 10 1       | 6 12:01:47                             | • •                                                           |                                    |                         |
| value.               | [Octetating] 2013-10-2             | 5 15.01.4)                             |                                                               |                                    |                         |
| Name:                | .iso.org.dod.internet.priv         | ate.enterprises.axelTech.monitorsFr    | n.wolf2MS.wolf2msTraps.iTrapCounter.0                         |                                    |                         |
| Value:               | [Integer] 59                       | -                                      |                                                               |                                    |                         |
| Description:         | "Normal Activity Signal "          | Frap "                                 |                                                               |                                    |                         |

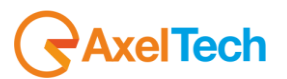

#### **RF-L2 Monitor test (Tuner-1 Tuner-2)** 16.11.1

An RF signal combined with one or more frequencies is applied to the tuner1 and/or tuner2 RF inputs. One carrier RF level will be varied to test the alarms the other ones will be used to fill the scanning list (for the scanning test only). Frequencies of 100.80MHz (RF sweeping) and 100.50MHz (RF stable) will be used.

By slowly changing the RF levels (compatibly with the chosen Validation and Hold time) around the test zone, wait for the alarms and go back up to the starting point.

Tested is in Static mode first.

In static mode the alarm rises up after the validation time. When the status variable changes, a trap will be sent with time and RF values of the first sample out of the range. When the RF level is greater or equal to THR+ Hysteresis, the status alarm after the hold time comes back to the (ok) state and another trap will be sent with the RF value and time of the first valid sample.

The following values have been tested in static mode: Thr: +30dBuV, Hyst: +3dBuV, Validation:2sec, Hold:2Sec Thr: +30dBuV, Hyst: +3dBuV, Validation:20sec, Hold:10Sec Thr: +30dBuV, Hyst: +3dBuV, Validation:180sec, Hold:60Sec

The observed behavior resulted to be compatible with the specifications with an accuracy error on the measure of about 1 dBuV and timing errors of about 1-2 seconds

Typical Accuracy and Precision expected in general: Min RF value readable : -6 dBuV, Max RF value readable: +123 dBuV Accuracy: +-3 dBuV, Precision +-2 dBuV (Range -6 dBuV to +19 dBuV) Accuracy: +-2 dBuV, Precision +-1 dBuV (Range +20 dBuV to +79 dBuV) Accuracy: +-3 dBuV, Precision +-3 dBuV (Range +80 dBuV to +123 dBuV)

| Description        |                                                                                                    | Source                | Time                |
|--------------------|----------------------------------------------------------------------------------------------------|-----------------------|---------------------|
| trapOID: .iso.org. | dod.internet.private.enterprises.axelTech.monitorsFm.wolf2M5/wolf2msTraps.modules.tuner1Traps.tuner1RfMpx.tuner1RfMpxPrefix.iTun1RFlevelLow2AlarmStatusNotify                                                                                                    | 192.168.0.180         | 2013-10-26 10:32:07 |
| trapOID: .iso.org. | .dod.internet.private.enterprises.axelTech.monitorsFm.wolf2M5.wolf2msTraps.modules.tuner1Traps.tuner1RfMpx.tuner1RfMpxPrefix.tun1RFlevelLow2AlarmStatusNotify                                                                                                    | 192.168.0.180         | 2013-10-26 10:31:52 |
|                    |                                                                                                    |                       |                     |
|                    |                                                                                                    |                       |                     |
|                    |                                                                                                    |                       |                     |
| Source.            | 102.168.0.180 Timestamp 5 minutes 24 seconds SNMP Version                                                                                                    |                       | 2                   |
| Tran OID:          | is a constant of internet minute entermises and the monitor Firm una FIMS una Firm modules three Tenne three 19 files three Tenne three 19 files three Tenne three 19 files three Tenne three 19 files three three | Tup IRFlevell our 241 |                     |
| Variable Bind      | то обдающитися разво спортного спортного акат сельтнопалото и моталото, «опалот тар» пососо консата грару, консателицура топа<br>Name                                                                                                    | Tunne Rocksow 244     | amotatusivoniy      |
|                    | mēz:                                                                                                    |                       |                     |
| Name:              | .iso. org. dod.internet.mgmt.mib-2.system.sysUpTime.0                                                                                                    |                       |                     |
| Value:             | [TimeTicks] 5 minutes 24 seconds (32401)                                                                                                    |                       |                     |
|                    |                                                                                                    |                       |                     |
| Name:              | snmpTrapOID                                                                                                    |                       |                     |
| Value:             | [OID] iTun1RFleveILow2AlarmStatusNotify                                                                                                    |                       |                     |
| Name:              | iso org dod internet private enterprises axelTech monitorsFm wolf2MS tuner1Module tun1Data tun1DataTable tun1DataEntry.fTun1Freg.1                                                                                                    |                       |                     |
| Value:             | Contestining 100 80                                                                                                    |                       |                     |
|                    |                                                                                                    |                       |                     |
| Name:              | . iso. org. dod.internet.private.enterprises.axelTech.monitorsFm.wolf2MS.tuner1Module.tun1Data.tun1DataTable.tun1DataEntry.fTun1RFlevelVal.                                                                                                    | 1                     |                     |
| Value:             | [OctetString] 29.33                                                                                                    |                       |                     |
| Nomo               | ico ara ded internet erinte enternices and Took manifereTre untFMC tuner[Module tun]Ferre tun]FerreTokie tun (FerreTokie tun (FerreTokie tun)                                                                                                    | orran abol 1          |                     |
| Name.              | isolog, dowinited net private cated prises and reaching monosismit won zivis, which hydrole, white reast, white reast, while reast, and reaching a runner reast, and reaching reast.                                                                                                    | JUW2 Haptauci, I      |                     |
| value:             |                                                                                                    |                       |                     |
| Name:              | . iso, org. dod.internet.private.enterprises.axelTech.monitorsFm.wolf2MS.tuner1Module.tun1Data.tun1DataTable.tun1DataEntry.iTun1RFlevelLow                                                                                                    | 72AlarmStatus. 1      |                     |
| Value:             | [Integer] alarm (1)                                                                                                    |                       |                     |
|                    |                                                                                                    |                       |                     |
| Name:              | iso.org. dod.internet.private.enterprises.axelTech.monitorsFm.wolf2MS.tuner1Module.tun1Freqs.tun1FreqsTable.tun1FreqsEntry.iTun1RFlevell                                                                                                    | .ow2Mask.1            |                     |
| Value:             | [Integer] unmasked (0)                                                                                                    |                       |                     |
| Name:              | iso org dod internet private enterprises axelTech monitorsFm wolf2MS wolf2msTraps aTrapDateTime 0                                                                                                    |                       |                     |
| Value:             | [OctetString] 2013-10-26 10:31:44                                                                                                    |                       |                     |
|                    |                                                                                                    |                       |                     |
| Name:              | .iso.org.dod.internet.private.enterprises.axelTech.monitorsFm.wolf2MS.wolf2msTraps.iTrapCounter.0                                                                                                    |                       |                     |
| Value:             | [Integer] 6                                                                                                    |                       |                     |
| Name:              | iso and dad internet arityste enterprises avelTech manifordEm walf2MS tuner1Madule tun1Data tun1DataTable tun1DataEntry tun1DataIndey 1                                                                                                    |                       |                     |
| Value:             | . No ong wo monte, privac, ana privas ana rotri montorsi ni, wonzivas kara provac, kara para rati para rati para                                                                                                    |                       |                     |
| value.             | [mo2a] v                                                                                                    |                       |                     |
| Description:       | "Tun1RFlevelLow1AlarmStatus Notification Trap "                                                                                                    |                       |                     |
|                    |                                                                                                    |                       |                     |

AxelTech

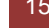

Under the alarm condition the RF alarm led on the panel must be on (not flashing) and by clicking on the channel number of the correspondent tuner the RF error will be displayed. ("RF LEV L2")

In order to alternate the conditions, the system has been tested in scanning mode with another constant RF carrier at 70dBuV.

F1=100.80MHZ (40dBuV sweeping from 40dBuV to 20dBuV) F2=100.50 MHZ (70dBuV stable) Thr: +30dBuV, Hyst: +3dBuV, Validation:2sec, Hold:2Sec Thr: +30dBuV, Hyst: +3dBuV, Validation:20sec, Hold:10Sec Thr: +30dBuV, Hyst: +3dBuV, Validation:180sec, Hold:60Sec

The observed behavior resulted compatible with the specifications with an accuracy error on the measure of about 1 dBuV and timing errors of about 1-2 seconds

| Non                          | 2MS                                                               |                                                             |                 |                                                                  |                                               |                                               |                                               |                                                   |                                          |                                   |                                          |                                        |                                    |                      |                                                       | <b>N</b> <u>AXE</u>                                   |
|------------------------------|-------------------------------------------------------------------|-------------------------------------------------------------|-----------------|------------------------------------------------------------------|-----------------------------------------------|-----------------------------------------------|-----------------------------------------------|---------------------------------------------------|------------------------------------------|-----------------------------------|------------------------------------------|----------------------------------------|------------------------------------|----------------------|-------------------------------------------------------|-------------------------------------------------------|
| _                            | <b>↑</b>                                                          | Monitorin<br>Tuner-1                                        | g<br>Data       | Tuner-2 Dat                                                      | •                                             |                                               | Settings<br>Setu                              | ip                                                | Admin                                    | Т                                 | uner-1                                   | Tun                                    | er-2                               | Aı                   | Idio                                                  | Logout                                                |
| GLC                          | BAL                                                               | RF 12                                                       | RF L1           | RF                                                               | 1 R                                           | F <sub>H2</sub>                               | DEV                                           | PILOT                                             | PILOT                                    | R                                 | DSL                                      | RDS                                    | AUD                                | DIO DEV              |                                                       | AUDIO <sub>R</sub>                                    |
| В                            | ER                                                                | PI                                                          | PS              | ТР                                                               |                                               | ГА                                            | ст                                            | RT                                                | AF                                       | E                                 | ON                                       | Ъ                                      | Т                                  | мс                   | RT.                                                   | ODA <sub>1</sub>                                      |
|                              |                                                                   |                                                             |                 |                                                                  |                                               |                                               |                                               |                                                   |                                          |                                   |                                          |                                        |                                    |                      |                                                       |                                                       |
| 0                            | DA <sub>2</sub>                                                   |                                                             |                 |                                                                  |                                               |                                               |                                               |                                                   |                                          |                                   |                                          |                                        |                                    |                      |                                                       |                                                       |
| OI<br>TUNI                   | 0A <sub>2</sub><br>ER1 - RA                                       | DIO FREG                                                    | QUENC           | Y LOW LEV                                                        | /EL 2                                         |                                               |                                               | Unstangele                                        |                                          |                                   |                                          |                                        |                                    |                      |                                                       |                                                       |
| TUNI<br>Chan                 | DA 2<br>ER1 - RA<br>Chan                                          | DIO FREC<br>Label<br>Under Test                             | QUENC<br>Preset | Y LOW LEV<br>Frequency<br>100.80 MHz                             | /EL 2<br>Scan Time<br>5 sec                   | Chan Mask<br>unmasked                         | Thr<br>30.00 dBuV                             | Hysteresis<br>3.00 dBuV                           | Validation<br>20 sec                     | Hold<br>10 sec                    | Mask<br>unmasked                         | Em ail<br>disable                      | Trap<br>enable                     | Tun1                 | Label<br>RF-L2 30 dBu                                 | I<br>rv Thr (Chan 1)                                  |
| OI<br>TUNI<br>Chan<br>1<br>2 | OA <sub>2</sub><br>ER1 - RA<br>Chan<br>Channel 1<br>Channel 2     | DIO FREC<br>Label<br>Under Test<br>Under Test               | QUENC<br>Preset | Y LOW LEV<br>Frequency<br>100.80 MHz<br>100.50 MHz               | /EL 2<br>Scan Time<br>5 sec<br>5 sec          | Chan Mask<br>unmasked<br>unmasked             | Thr<br>30.00 dBuV<br>30.00 dBuV               | Hysteresis<br>3.00 dBuV<br>3.00 dBuV              | Validation<br>20 sec<br>20 sec           | Hold<br>10 sec<br>10 sec          | Mask<br>unmasked<br>unmasked             | Email<br>disable<br>disable            | Trap<br>enable<br>enable           | Tun1                 | Label<br>RF-L2 30 dBu<br>RF-L2 30 dBu                 | I<br>rv Thr (Chan 1)<br>W Thr (Chan2)                 |
| Chan<br>1<br>2<br>3          | DA 2<br>ER1 - RA<br>Chan 1<br>Channel 1<br>Channel 2<br>Channel 3 | DIO FREC<br>Label<br>Under Test<br>Under Test<br>Under Test | Preset          | Y LOW LEV<br>Frequency<br>100.80 MHz<br>100.50 MHz<br>100.80 MHz | VEL 2<br>Scan Time<br>5 sec<br>5 sec<br>5 sec | Chan Mask<br>unmasked<br>unmasked<br>unmasked | Thr<br>30.00 dBuV<br>30.00 dBuV<br>30.00 dBuV | Hysteresis<br>3.00 dBuV<br>3.00 dBuV<br>3.00 dBuV | Validation<br>20 sec<br>20 sec<br>10 sec | Hold<br>10 sec<br>10 sec<br>5 sec | Mask<br>unmasked<br>unmasked<br>unmasked | Email<br>disable<br>disable<br>disable | Trap<br>enable<br>enable<br>enable | Tun1<br>Tun1<br>Tun1 | Label<br>RF-L2 30 dBu<br>RF-L2 30 dBu<br>RF-L2 30 dBu | I<br>rv Thr (Chan1)<br>W Thr (Chan2)<br>W Thr (Chan3) |

In scanning mode all traps will be sent in the same way but the validation and hold time must be calculated on the time the scanner is observing the channel.

| TUNER-1  |           |     |                      |      |                |        |           |     |             |      |       |
|----------|-----------|-----|----------------------|------|----------------|--------|-----------|-----|-------------|------|-------|
|          |           |     |                      | Mode |                |        |           |     |             |      |       |
| 1        | 100.80    | MHz | Channel 1 Under Test | SCAN | ALA            | RM     | ALARM     | ]   | ALARM       |      | •     |
| Ch. Mem. | Frequency |     | Channel Label        | Mode | RF             |        | DEVIATION |     | RDS Data    |      |       |
|          | 100.50    | MHz | Channel 2 Under Test | SCAN | ALA            | RM     | ALARM     |     | ALARM       |      | •     |
| Ch. Mem. | Frequency |     | Channel Label        | Mode | RF             |        | DEVIATION |     | RDS Data    |      |       |
|          | 100.80    |     | Channel 3 Under Test | SCAN |                | RM     | ALARM     |     | ALARM       |      | ^     |
|          |           |     |                      |      | Level          |        | MPX       |     | PI          | BLER |       |
|          |           |     |                      |      | 28.00          | dBu∀   | 84.34     | kHz | 5001        | 044  | %     |
|          |           |     |                      |      | Carrier        | M.Path | Audio     |     | PS          | TP   | TA    |
|          |           |     |                      |      | - <b>7</b> ppm | 2 %    | 73.35     | kHz | polli       | OFF  | ON    |
|          |           |     |                      |      | Adj-Chan       |        | Pilot     | _   | M/S         | AF   | EON   |
|          |           |     |                      |      | -18.0 -16.0    | dBr    | 7.02      | kHz | SPEECH      | ок   | ОК    |
|          |           |     |                      |      | Alternativ     | e-Chan | RDS       |     | ст          | RT   | RT+   |
|          |           |     |                      |      | - 13.50        | dBr    | 3.97      | kHz |             | ОК   |       |
|          |           |     |                      |      | Peak-L         |        | Peak-R    |     | РТҮ         | тмс  | ODA-1 |
|          |           |     |                      |      | -0.92          | dBr    | -2.56     | dBr | NO_PROG     |      |       |
|          |           |     |                      |      | RMS-L          |        | RMS-R     |     | DI          | IH   | ODA-2 |
|          |           |     |                      |      | - 10.48        | dBr    | - 12.95   | dBr | MONO STATIC |      |       |
| Ch. Mem. | Frequency |     | Channel Label        | Mode | RF             |        | DEVIATION |     | RDS Data    |      |       |
| 4        | 100.50    |     | Channel 4 Under Test | SCAN | ALA            | RM     | ALARM     |     | ALARM       |      | •     |
|          |           |     | Channel Label        | Mode |                |        |           |     |             |      |       |
|          |           |     |                      |      |                |        |           |     |             |      |       |

AxelTech

159

The traps will be sent in the instant the alarm rises up, but the RF value and the time in the var-binds will be related to the first sample out of the range.

Under the alarm condition the RF alarm led on the panel must be on (flashing if the alarms are more than one on the channel list) and by clicking on the channel number of the correspondent tuner the RF error will be displayed. In case of more errors on the related channel, they will rotate for about 30 seconds in a sequence carousel.

In SmartScan Mode the behavior expected is the same of the normal Scanning mode because this parameter is continuous and always available on the channel.

## REPLAY ENABLED TRAPS

The RF-L2 alarm trap is replayed with its original status, time and RF value. Trap Counter is normally incremented. All data and parameters are available in the MIB L3-5 to set and test this configuration.

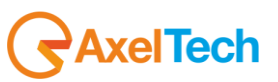

#### **RF-L1 Monitor test (Tuner-1 Tuner-2)** 16.11.2

An RF combined signal with one or more frequencies are applied to the tuner1 and/or tuner2 RF inputs. One carrier RF level will be varied to test the alarms the other ones will be used to fill the scanning list. We have used 100.80MHz (RF sweeping) and 100.50MHz(RF stable).

By slowly changing the RF levels (compatibly with the chosen Validation and Hold time) around the test zone, wait for the alarms and go back up to the starting point.

Test is in Static mode first.

In static mode the alarm rises up after the validation time. When the status variable changes a trap will be sent with time and RF values of the first sample out of the range. When the RF level is greater or equal to THR+ Hysteresis, the status alarm after the hold time comes back to the (ok) state and another trap will be sent with the RF value and time of the first valid sample.

The following values have been tested in static mode: Thr: +50dBuV, Hyst: +3dBuV, Validation:2sec, Hold:2Sec Thr: +50dBuV, Hyst: +3dBuV, Validation:20sec, Hold:10Sec Thr: +50dBuV, Hyst: +3dBuV, Validation:180sec, Hold:60Sec

The observed behavior resulted to be compatible with the specifications with an accuracy error on the measure of about 1 dBuV and timing errors of about 1-2 seconds

Typical Accuracy and Precision expected in general: Min RF value readable : -6 dBuV, Max RF value readable: +123 dBuV Accuracy: +-3 dBuV, Precision +-2 dBuV (Range -6 dBuV to +19 dBuV) Accuracy: +-2 dBuV, Precision +-1 dBuV (Range +20 dBuV to +79 dBuV) Accuracy: +-3 dBuV, Precision +-3 dBuV (Range +80 dBuV to +123 dBuV)

Under the alarm condition the RF alarm led on the panel must be on (not flashing) and clicking on the channel number of the correspondent tuner the RF error will be displayed. ("RF LEV L1")

|                            |                                                                  | Monitoring                                   |                             |                                                                  |                                              |                                               | Settings                                      |                                                   |                                           |                                      |                                        |                                        |                                    |                            |                                    |                                                   |
|----------------------------|------------------------------------------------------------------|----------------------------------------------|-----------------------------|------------------------------------------------------------------|----------------------------------------------|-----------------------------------------------|-----------------------------------------------|---------------------------------------------------|-------------------------------------------|--------------------------------------|----------------------------------------|----------------------------------------|------------------------------------|----------------------------|------------------------------------|---------------------------------------------------|
|                            | <b>f</b>                                                         | Tuner-1D                                     | )<br>Data                   | Tuner-2 Data                                                     |                                              |                                               | Setu                                          | IP                                                | Admin                                     | Tun                                  | er-1                                   | Tune                                   | r-2                                | Au                         | dio                                | Logout                                            |
| GLO                        | DBAL                                                             | RF 12                                        | RF L1                       | RF <sub>H</sub> :                                                | 1 RF                                         | H2                                            | DEV                                           | PILOTL                                            | PILOT                                     | RDS                                  | i.                                     | RDS                                    | AUDI                               | O <sub>DEV</sub>           | AUDIO L                            | AUDIO <sub>R</sub>                                |
| В                          | .ER                                                              | PI                                           | PS                          | ТР                                                               | Т                                            | A                                             | ст                                            | RT                                                | AF                                        | EON                                  | N                                      | ы                                      | Тм                                 | 1C                         | RT+                                | ODA <sub>1</sub>                                  |
| 0                          | DA 2                                                             |                                              |                             |                                                                  |                                              |                                               |                                               |                                                   |                                           |                                      |                                        |                                        |                                    |                            |                                    |                                                   |
|                            |                                                                  |                                              |                             |                                                                  |                                              |                                               |                                               |                                                   |                                           |                                      |                                        |                                        |                                    |                            |                                    |                                                   |
| 'UNI<br>han                | ER1 - RAD                                                        | DIO FREQ                                     | UENC'<br>Preset             | Y LOW LEV<br>Frequency                                           | 'EL 1<br>Scan Time                           |                                               |                                               | Hysteresis                                        | Validation                                | Hold                                 |                                        |                                        |                                    |                            |                                    |                                                   |
| TUNI<br>han<br>1           | ER1 - RAE<br>Chan L<br>Channel I U                               | DIO FREQ<br>abel<br>Inder Test               | UENC <sup>®</sup><br>Preset | Y LOW LEV<br>Frequency<br>100.80 MHz                             | 'EL 1<br>Scan Time<br>5 sec                  | Chan Mask<br>unmasked                         | Thr<br>50.00 dBuV                             | Hysteresis<br>3.00 dBuV                           | Validation<br>180 sec                     | Hold<br>60 sec u                     | Mask<br>unmasked                       | Em ail<br>disable                      | Trap<br>enable                     | Tun1f                      | Labe<br>RF-L 1 50 dBu              | v Thr (Chan 1)                                    |
| UN<br>han<br>1<br>2        | ER1 - RAE<br>Chan L<br>Channel 1 U<br>Channel 2 U                | DIO FREQ<br>abel<br>Inder Test<br>Inder Test | UENC<br>Preset              | Y LOW LEV<br>Frequency<br>100.80 MHz<br>100.50 MHz               | PEL 1<br>Scan Time<br>5 sec<br>5 sec         | Chan Mask<br>unmasked<br>unmasked             | Thr<br>50.00 dBuV<br>50.00 dBuV               | Hysteresis<br>3.00 dBuV<br>3.00 dBuV              | Validation<br>180 sec<br>10 sec           | Hold<br>60 sec u<br>5 sec u          | Mask<br>unmasked<br>unmasked           | Email<br>disable<br>disable            | Trap<br>enable<br>enable           | Tun1F                      | Labe<br>RF-L150 dBu<br>RF-L150 dBu | v Thr (Chan1)<br>v Thr (Chan2)                    |
| TUN<br>Ihan<br>1<br>2<br>3 | ER1 - RAD<br>Chan L<br>Channel 1 U<br>Channel 2 U<br>Channel 3 U | DIO FREQ<br>abel<br>Inder Test<br>Inder Test | UENC <sup>®</sup><br>Preset | Y LOW LEV<br>Frequency<br>100.80 MHz<br>100.50 MHz<br>100.80 MHz | EL 1<br>Scan Time<br>5 sec<br>5 sec<br>5 sec | Chan Mask<br>unmasked<br>unmasked<br>unmasked | Thr<br>50.00 dBuV<br>50.00 dBuV<br>50.00 dBuV | Hysteresis<br>3.00 dBuV<br>3.00 dBuV<br>5.00 dBuV | Validation<br>180 sec<br>10 sec<br>10 sec | Hold<br>60 sec u<br>5 sec u<br>5 sec | Mask<br>unmasked<br>unmasked<br>masked | Email<br>disable<br>disable<br>disable | Trap<br>enable<br>enable<br>enable | Tun1 F<br>Tun1 F<br>Tun1 F | Labe<br>RF-L150 dBu<br>RF-L150 dBu | v Thr (Chan I)<br>v Thr (Chan 2)<br>v Thr (Chan3) |

Axel Tech

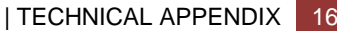

Tested in scanning mode with another carrier with a constant RF at 70dBuV to alternate the conditions.

F1=100.80MHZ (sweeping from 70dBuV to 40dBuV) F2=100.50 MHZ (70dBuV stable) Thr: +50dBuV, Hyst: +3dBuV, Validation:2sec, Hold:2Sec Thr: +50dBuV, Hyst: +3dBuV, Validation:20sec, Hold:10Sec Thr: +50dBuV, Hyst: +3dBuV, Validation:180sec, Hold:60Sec

The behavior observed has been compatible with the definition with an accuracy error on the measure of about 1 dBuV and timing errors of about 1-2 seconds

| r | Description      |                                                                                                    | Source                 | Time                |
|---|------------------|----------------------------------------------------------------------------------------------------|------------------------|---------------------|
|   | rapOID: .iso.org | .dod.internet.private.enterprises.axelTech.monitorsFm.wolf2M5.wolf2msTraps.modules.tuner1Traps.tuner1RfMpx.tuner1RfMpxPrefix.iTun1RFlevelLow1AlarmStatusNotify                                                                                                    | 192.168.0.180          | 2013-10-30 12:37:40 |
|   | rapOID: .iso.org | .dod.internet.private.enterprises.axelTech.monitorsFm.wolf2MS.wolf2msTraps.modules.generalTraps.generalTrapPrefix.iActivityHeartNotify                                                                                                    | 192.168.0.180          | 2013-10-30 12:36:29 |
|   | rapOID: .iso.org | .dod.internet.private.enterprises.axelTech.monitorsFm.wolf2M5.wolf2msTraps.modules.tuner1Traps.tuner1RfMpx.tuner1RfMpxPrefix.iTun1RFlevelLow1AlarmStatusNotify                                                                                                    | 192.168.0.180          | 2013-10-30 12:36:22 |
|   | •                |                                                                                                    |                        |                     |
|   | Source:          | 192.168.0.180 Timestamp: 4 hours 40 minutes 26 seconds SNMP Version:                                                                                                    | 2                      |                     |
|   | Tran OID:        | iso org dod internet private enterprises axel Tech monitorsEm wolf2MS wolf2msTrans modules tuner I Trans tuner I R fMox tuner I R fMoxPrefix i T                                                                                                    | m1RFlevelLow1A         | armStatusNotify     |
|   | Variable Bin     |                                                                                                    |                        |                     |
|   |                  | ung».                                                                                                    |                        |                     |
| Ш | Name:            | .iso.org. dod.internet.mgmt.mib-2.system.sysUp Time.0                                                                                                    |                        |                     |
|   | Value:           | [TimeTicks] 4 hours 40 minutes 26 seconds (1682651)                                                                                                    |                        |                     |
|   |                  |                                                                                                    |                        |                     |
|   | Name:            | snmpTrapOID                                                                                                    |                        |                     |
|   | Value:           | [OID] iTun1RFleveILow1AlarmStatusNotify                                                                                                    |                        |                     |
|   | Name:            | iso orgidod internet private enterprises avelTech monitorsEm wolf2MS timer1Module tun1Data tun1Data Table tun1DataEntry fTun1Ereq 1                                                                                                    |                        |                     |
|   | Values           |                                                                                                    |                        |                     |
|   | value:           |                                                                                                    |                        |                     |
|   | Name:            | . iso. org. dod.internet.private.enterprises.axelTech.monitorsFm.wolf2MS.tuner1Module.tun1Data_tun1DataTable.tun1DataEntry.fTun1RFlevelVal.1                                                                                                    |                        |                     |
|   | Value:           | [OctetString] 48.25                                                                                                    |                        |                     |
|   |                  |                                                                                                    |                        |                     |
|   | Name:            | .iso.org dod internet private enterprises axelTech monitorsFm wolf2MS tuner1Module tun1Freqs tun1FreqsTable tun1FreqsEntry aTun1RFleveLc                                                                                                    | w1TrapLabel.1          |                     |
|   | Value:           | [OctetString] Tunl RF-L1 50 dBuv Thr (Chan1)                                                                                                    |                        |                     |
|   | Name:            | iso orgidod internet private enterprises avelTech monitorsEm wolf2MS tuner1Module tun1Data tun1Data Table tun1DataFateguitun1RElevell.ow1                                                                                                    | AlarmStatus 1          |                     |
|   | Value            | The one of the second second                                                                                                    | . 1011 1110 010 040. 1 |                     |
|   | value.           | [muRel aarm (1)                                                                                                    |                        |                     |
|   | Name:            | . is 0. org. dod. internet. private. enterprises. axel Tech. monitors Fm. wolf 2MS. tuner 1 Module. tun 1 Freqs. tun 1 Freqs. Table. tun 1 Freqs. Fable. tun 1 Freqs. Table. Tun 1 Freqs. Table. Tun 1 Freqs. Table. Tun 1 Freqs. Tun 1 Freqs. Table. Tun 1 Freqs. Table. Tun 1 Freqs. Tun 1 Freqs. Tun 1 Freq | w1Mask.1               |                     |
|   | Value:           | [Integer] unmasked (0)                                                                                                    |                        |                     |
|   |                  |                                                                                                    |                        |                     |
|   | Name:            | .150. org. dod. internet. private. enterprises. axelTech. monitorsFm. wolf2MS. wolf2msTraps.aTrapDateTime. 0                                                                                                    |                        |                     |
|   | Value:           | [OctetString] 2013-10-30 12:33:23                                                                                                    |                        |                     |
|   | Name:            | ico ora dod internet private enterprises avelTech monitorsEm wolfJMS wolfJmcTrans iTranCounter ()                                                                                                    |                        |                     |
|   | Traille.         | nooring uou internet production prises, and prises, and refer monitors in won 2016, won 2016 (rapedound), o<br>Distance 140                                                                                                    |                        |                     |
|   | value:           | limegal 40                                                                                                    |                        |                     |
|   | Name:            | .iso.org.dod.internet.private.enterprises.axelTech.monitorsFm.wolf2MS.tuner1Module.tun1Data.tun1DataTable.tun1DataEntry.tun1DataIndex.1                                                                                                    |                        |                     |
|   | Value:           | Integel 1                                                                                                    |                        |                     |
|   |                  | r                                                                                                    |                        |                     |

Description: "Tun1RFlevelLow1AlarmStatus Notification Trap "

The traps will be sent if the instant the alarm rises up, but the RF value and the time in the var-binds will be related to the first sample out of the range.

Under the alarm condition the RF alarm led on the panel must be on (flashing if the alarms are more than one on the channel list) and clicking on the channel number of the correspondent tuner the RF error will be displayed. In case of more errors on the related channel, they will rotate for about 30 seconds in a sequence carousel.

In SmartScan Mode the behavior expected is the same of the normal Scanning mode because this parameter is continuous and always available on the channel.

#### **REPLAY ENABLED TRAPS**

The RF-L1 alarm trap is replayed with its original status, time and RF value. Trap Counter is normally incremented. All data and parameters are available in the MIB L3-5 to set and test this configuration.

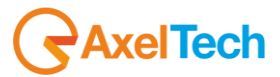

#### 16.11.3 **RF-H1 Monitor test (Tuner-1 Tuner-2)**

An RF combined signal with one or more frequencies are applied to the tuner1 and/or tuner2 RF inputs. One carrier RF level will be varied to test the alarms the other ones will be used to fill the scanning list. We have used 100.80MHz (RF sweeping) and 100.50MHz( RF stable).

By slowly changing the the RF levels (in compatible way with the Validation and Hold time chosen) around the test zone, wait for the alarms and go back up to the starting point.

Tested in Static mode first.

In static mode the alarm rises up after the validation time, a trap will be sent when the status variable changes but with the time and the RF value of the first sample out of the range. When the RF level is lower or equal to THR- Hysteresis, the status alarm after the hold time comes back to the (ok) state and another trap will be sent with the RF value and the time of the first valid sample.

We have tested in static mode with the following values: Thr: +80dBuV, Hyst: +3dBuV, Validation:2sec, Hold:2Sec Thr: +80dBuV, Hyst: +3dBuV, Validation:20sec, Hold:10Sec Thr: +80dBuV, Hyst: +3dBuV, Validation:180sec, Hold:60Sec

The behavior observed has been compatible with the definition with an accuracy error on the measure of about 2 dBuV and timing errors of about 1-2 seconds

Typical Accuracy and Precision expected in general: Min RF value readable : -6 dBuV, Max RF value readable: +123 dBuV Accuracy: +-3 dBuV, Precision +-2 dBuV (Range -6 dBuV to +19 dBuV) Accuracy: +-2 dBuV, Precision +-1 dBuV (Range +20 dBuV to +79 dBuV) Accuracy: +-3 dBuV, Precision +-3 dBuV (Range +80 dBuV to +123 dBuV)

|                                           | IS                                                                    |                 |                                                     |                                               |                                                |                                               |                                                   |                                          |                                    |                                          |                                        |                                    |                            |                                                | 6                                               | AXEI                          |
|-------------------------------------------|-----------------------------------------------------------------------|-----------------|-----------------------------------------------------|-----------------------------------------------|------------------------------------------------|-----------------------------------------------|---------------------------------------------------|------------------------------------------|------------------------------------|------------------------------------------|----------------------------------------|------------------------------------|----------------------------|------------------------------------------------|-------------------------------------------------|-------------------------------|
| ń                                         | Monitori<br>Tuner-1                                                   | ng<br>. Data    | Tuner-2 Dat                                         | a                                             |                                                | Settings<br>Setup                             | p                                                 | Admin                                    | Tu                                 | ner-1                                    | Tune                                   | r-2                                | Au                         | dio                                            | Lo                                              | ogout                         |
| GLOBAI                                    | RF L2                                                                 | RF L            | 1 RF                                                | 11 R                                          | F <sub>H2</sub>                                | DEV                                           | PILOTL                                            | PILOT                                    | RD                                 | SL                                       | RDS                                    | AUDI                               | O DEV                      | AUDIO                                          |                                                 | JDIO <sub>r</sub>             |
| BLER                                      | PI                                                                    | PS              | T                                                   |                                               | ГА                                             | ст                                            | RT                                                | AF                                       | EO                                 | N                                        | н                                      | Тм                                 | 1C                         | RT.                                            | . 0                                             | DA <sub>1</sub>               |
| ODA 2                                     |                                                                       |                 |                                                     |                                               |                                                |                                               |                                                   |                                          |                                    |                                          |                                        |                                    |                            |                                                |                                                 |                               |
|                                           |                                                                       |                 |                                                     |                                               |                                                |                                               |                                                   |                                          |                                    |                                          |                                        |                                    |                            |                                                |                                                 |                               |
| TUNER1<br>Chan                            | - RADIO FRE                                                           | QUENC<br>Preset | Y HIGH LE                                           | VEL 1<br>Scan Time                            |                                                |                                               |                                                   |                                          | Hold                               |                                          |                                        |                                    |                            |                                                |                                                 |                               |
| TUNER1<br>Chan<br>1 Cha                   | - RADIO FRE<br>Chan Label<br>innel 1 Under Test                       | QUENC<br>Preset | CY HIGH LE<br>Frequency<br>100.80 MHz               | VEL 1<br>Scan Time<br>5 sec                   | <mark>Chan Mask</mark><br>unmasked             | Thr<br>80.00 dBuV                             | Hysteresis<br>3.00 dBuV                           | Validation<br>20 sec                     | Hold<br>10 sec                     | Mask<br>unmasked                         | Email<br>disable                       | Trap<br>enable                     | Tun1 R                     | Li<br>15-H1 80                                 | abel<br>dBuv Thr (1                             | Chan 1)                       |
| TUNER1<br>Chan<br>1 Cha<br>2 Cha          | - RADIO FRE<br>Chan Label<br>Innel 1 Under Test                       | QUENC<br>Preset | Y HIGH LE<br>Frequency<br>100.80 MHz<br>100.50 MHz  | VEL 1<br>Scan Time<br>5 sec<br>5 sec          | <mark>Chan Mask</mark><br>unmasked<br>unmasked | Thr<br>80.00 dBuV<br>80.00 dBuV               | Hysteresis<br>3.00 dBuV<br>3.00 dBuV              | Validation<br>20 sec<br>20 sec           | Hold<br>10 sec<br>10 sec           | Mask<br>unmasked<br>unmasked             | Email<br>disable<br>disable            | Trap<br>enable<br>enable           | Tun1 R<br>Tun1 R           | La<br>RF-H1 80<br>RF-H1 80                     | abel<br>dBuv Thr (v<br>dBuv Thr (v              | Chan 1)<br>Chan 1)            |
| TUNER1<br>Chan<br>1 Cha<br>2 Cha<br>3 Cha | - RADIO FRE<br>Chan Label<br>Innel 1 Under Test<br>Innel 2 Under Test | QUENC<br>Preset | Frequency<br>100.80 MHz<br>100.50 MHz<br>100.80 MHz | VEL 1<br>Scan Time<br>5 sec<br>5 sec<br>5 sec | Chari Mask<br>unmasked<br>unmasked<br>unmasked | Thr<br>80.00 dBuV<br>80.00 dBuV<br>80.00 dBuV | Hysteresis<br>3.00 dBuV<br>3.00 dBuV<br>3.00 dBuV | Validation<br>20 sec<br>20 sec<br>20 sec | Hold<br>10 sec<br>10 sec<br>10 sec | Mask<br>unmasked<br>unmasked<br>unmasked | Email<br>disable<br>disable<br>disable | Trap<br>enable<br>enable<br>enable | Tun1 R<br>Tun1 R<br>Tun1 R | La<br>1 <b>F-H1 80</b><br>1F-H1 80<br>1F-H1 80 | abel<br>dBuv Thr (<br>dBuv Thr (<br>dBuv Thr () | Chan 1)<br>Chan 1)<br>Chan 3) |

Under the alarm condition the RF alarm led on the panel must be on (not flashing) and clicking on the channel number of the correspondent tuner the RF error will be displayed. ("RF LEV H1")

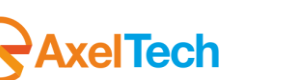

| Description      |                                                                                                    | Source           | Time                  |
|------------------|----------------------------------------------------------------------------------------------------|------------------|-----------------------|
| trapOID: .iso.or | g.dod.internet.private.enterprises.axelTech.monitorsFm.wolf2M5.wolf2msTraps.modules.tuner1Traps.tuner1RfMpx.tuner1RfMpxPrefix.iTun1RFleveHilgh1AlarmStatusNotify                           | 192.168.0.180    | 2013-10-30 15:33:41   |
| trapOID: .iso.or | g. dod. internet. private. enterprises. axelTech. monitorsFm. wolf2M5. wolf2msTraps. modules.generalTraps.generalTrapPrefix.iActivityHeartNotify                                           | 192.168.0.180    | 2013-10-30 15:26:28   |
| trapOID: .iso.or | g, dod.internet.private.enterprises.axelTech.monitorsFm.wolf2mS1.wolf2msTraps.modules.generalTraps.generalTrapPrefix.iActivityHeartNotify                                                  | 192.168.0.180    | 2013-10-30 15:16:28   |
| <b></b>          |                                                                                                    |                  |                       |
| Source:          | 192.168.0.180 Timestamp: 7 hours 37 minutes 45 seconds SNMP Version:                                                                                                    |                  | 2                     |
| Tran OID:        | iso ora dod internet private enterprises avellen monitorsEm wolf?MS wolf?msTrans modules tuner1Trans tuner1RfMay tuner1RfMayErefy iTi                                                      | m1RFlevelHigh1(  | -<br>JarmStatueNotify |
| Voriable Bir     |                                                                                                    | anna 1000a again | aannoaloon toany      |
|                  | imið:                                                                                                    |                  |                       |
| Name:            | iso.org.dod.internet.mgmt.mib-2.system.sysUpTime.0                                                                                                    |                  |                       |
| Value            | [TimeTicks] 7 hours 37 minutes 45 seconds (7746546)                                                                                                    |                  |                       |
|                  |                                                                                                    |                  |                       |
| Name:            | snmpTrapOID                                                                                                    |                  |                       |
| Value:           | [OID] iTun1RFlevelHigh1AlarmStatusNotify                                                                                                    |                  |                       |
| Name:<br>Value:  | iso.org.dod.internet.private.enterprises.axelTech.monitorsFm.wolf2MS.tuner1Module.tun1Data.tun1DataTable.tun1DataEntry.fTun1Freq.1<br>[OctetString] 100.80                                 |                  |                       |
| Name:<br>Value:  | iso.org.dod internet.private.enterprises.axelTech.monitorsFm.wolf2MS.tuner1Module.tun1Data.tun1DataTable.tun1DataEntry.fTun1RFlevelVal.1<br>[OctetString] 82.87                            |                  |                       |
| Name:<br>Value:  | .iso.org.dod.internet.private.enterprises.axelTech.monitorsFm.wolf2MS.tuner1Module.tun1Freqs.tun1FreqsTable.tun1FreqsEntry.aTun1RFlevelHig<br>[OctetString] Tun1 RF-H1 80 dBuv Thr (Chan1) | gh1TrapLabel.1   |                       |
| Name:<br>Value:  | . iso.org. dod internet. private. enterprises. axel Tech. monitorsFm. wolf2MS. tuner1Module. tun1Data. tun1DataTable. tun1DataEntry. iTun1RFlevelHigh1.<br>[Integer] alarm (1)             | AlarmStatus, 1   |                       |
| Name:<br>Value:  | iso.org.dod internet.private.enterprises.axelTech.monitorsFm.wolf2MS.tuner1Module.tun1Freqs.tun1FreqsTable.tun1FreqsEntry.iTun1RFlevelHig<br>[Integer] unmasked (0)                        | h1Mask.1         |                       |
| Name:<br>Value:  | iso.org.dod.internet.private.enterprises.axelTech.monitorsFm.wolf2MS.wolf2msTraps.aTrapDateTime.0<br>[OctetString] 2013-10-30 15:33:22                                                     |                  |                       |
| Name:<br>Value:  | iso.org.dod internet.private.enterprises.axelTech.monitorsFm.wolf2MS.wolf2msTraps.iTrapCounter.0<br>[Integer] 83                                                                           |                  |                       |
| Name:<br>Value:  | iso.org.dod internet.private.enterprises.axelTech.monitorsFm.wolf2MS.tuner1Module.tun1Data.tun1DataTable.tun1DataEntry.tun1DataIndex.1<br>[Integer] 1                                      |                  |                       |
|                  |                                                                                                    |                  |                       |

Tested in scanning mode with another carrier with a constant RF at 70dBuV to alternate the conditions. F1=100.80MHZ (sweeping from 90dBuV to 60dBuV)

F2=100.50 MHZ (70dBuV stable)

Thr: +80dBuV, Hyst: +3dBuV, Validation:2sec, Hold:2Sec Thr: +80dBuV, Hyst: +3dBuV, Validation:20sec, Hold:10Sec

Thr: +80dBuV, Hyst: +3dBuV, Validation:180sec, Hold:60Sec

The behavior observed has been compatible with the definition with an accuracy error on the measure of about 2 dBuV and timing errors of about 1-2 seconds

The traps will be sent if the instant the alarm rises up, but the RF value and the time in the var-binds will be related to the first sample out of the range.

Under the alarm condition the RF alarm led on the panel must be on (flashing if the alarms are more than one on the channel list) and clicking on the channel number of the correspondent tuner the RF error will be displayed. In case of more errors on the related channel, they will rotate for about 30 seconds in a sequence carousel. In SmartScan Mode the behavior expected is the same of the normal Scanning mode because this parameter is continuous and always available on the channel.

#### **REPLAY ENABLED TRAPS**

The RF-H1 alarm trap is replayed with its original status, time and RF value. Trap Counter is normally incremented. All data and parameters are available in the MIB L3-4 to set and test this configuration.

#### NOTES

Over 80dBuV the internal full band automatic attenuator starts to attenuate with a control hysteresis of 2 dBuV. This causes two effects : 1) less measurement accuracy (as specified) and less sensitivity for lower carrier on other frequencies

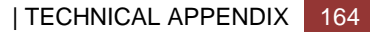

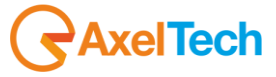

## 16.11.4 **RF-H2 Monitor test (Tuner-1 Tuner-2)**

An RF combined signal with one or more frequencies are applied to the tuner1 and/or tuner2 RF inputs. One carrier RF level will be varied to test the alarms the other ones will be used to fill the scanning list. We have used 100.80MHz (RF sweeping) and 100.50MHz(RF stable).

By slowly changing the the RF levels (in compatible way with the Validation and Hold time chosen) around the test zone, wait for the alarms and go back up to the starting point.

Tested in Static mode first.

In static mode the alarm rises up after the validation time, a trap will be sent when the status variable changes but with the time and the RF value of the first sample out of the range. When the RF level is lower or equal to THR- Hysteresis, the status alarm after the hold time comes back to the (ok) state and another trap will be sent with the RF value and the time of the first valid sample.

We have tested in static mode with the following values: Thr: +110dBuV, Hyst: +3dBuV, Validation:2sec, Hold:2Sec Thr: +110dBuV, Hyst: +3dBuV, Validation:20sec, Hold:10Sec Thr: +110dBuV, Hyst: +3dBuV, Validation:180sec, Hold:60Sec

The behavior observed has been compatible with the definition with an accuracy error on the measure of about 2 dBuV and timing errors of about 1-2 seconds

Typical Accuracy and Precision expected in general: Min RF value readable: -6 dBuV, Max RF value readable: +123 dBuV Accuracy: +-3 dBuV, Precision +-2 dBuV (Range -6 dBuV to +19 dBuV) Accuracy: +-2 dBuV, Precision +-1 dBuV (Range +20 dBuV to +79 dBuV) Accuracy: +-3 dBuV, Precision +-3 dBuV (Range +80 dBuV to +123 dBuV)

| _                   |                                           | Monitorir                                     | ng<br>D-t-      | T                                      |                         |                                                                                                    | Settings                   |                                     | A                | To                   |                      | <b>T</b>           | 2                |                    |                            |                                  |
|---------------------|-------------------------------------------|-----------------------------------------------|-----------------|----------------------------------------|-------------------------|----------------------------------------------------------------------------------------------------|----------------------------|-------------------------------------|------------------|----------------------|----------------------|--------------------|------------------|--------------------|----------------------------|----------------------------------|
|                     | н                                         | Tuner-1                                       | Data            | Tuner-2 Da                             | a                       |                                                                                                    | Setu                       | ф                                   | Admin            | Tur                  | ner-1                | Tun                | er-z             | Au                 | dio                        | Logout                           |
| GL                  | OBAL                                      | RF L2                                         | RF <sub>L</sub> | 1 RF                                   | н1 .                    | IF <sub>H2</sub>                                                                                                    | DEV                        | PILOTL                              | PILOT            | RD                   | SL                   | RDS                | AUE              | DIO <sub>DEV</sub> | AUDIOL                     | AUDIO <sub>R</sub>               |
| В                   | LER                                       | PI                                            | PS              | Т                                      | P                       | TA                                                                                                    | ст                         | RT                                  | AF               | EO                   | N                    | н                  | Т                | мс                 | RT+                        | ODA <sub>1</sub>                 |
| 0                   | DA 2                                      |                                               |                 |                                        |                         |                                                                                                    |                            |                                     |                  |                      |                      |                    |                  |                    |                            |                                  |
| TUN                 | ER1 - RAI                                 | DIO FRE                                       | QUENC           | CY HIGH LI                             | VEL 2                   |                                                                                                    |                            |                                     |                  |                      |                      |                    |                  |                    |                            |                                  |
|                     |                                           |                                               | Preset          | Frequency                              | Scan Time               | Chan Mask                                                                                                    | Thr                        | Hysteresis                          | Validation       | Hold                 | Mask                 | Email              | Trap             |                    | Label                      |                                  |
| Chan                |                                           |                                               |                 |                                        |                         | and the second second s | 110.00 dB.M                | 2.00 40.4/                          | 20 605           | 10 sec 1             | inmasked             | dirable            | enable           | Turs1 RE           | -H2 110 dB                 | w Thr (Chan I)                   |
| Chan<br>1           | Channel 1 U                               | Inder Test                                    |                 | 100.80 MHz                             | 5 sec                   | unmasked                                                                                                    | 110.00 0004                | 3.00 ubuv                           | 20 300           | To see t             | аппизкси             | uisable            | enable           | TUITIN             | -112 110 000               |                                  |
| Chan<br>1<br>2      | Channel 1 U<br>Channel 2 U                | <b>Inder Test</b><br>Inder Test               |                 | 100.80 MHz<br>100.50 MHz               | 5 sec                   | unmasked                                                                                                    | 110.00 dBuV                | 3.00 dBuV                           | 20 sec           | 10 sec L             | ınmasked             | disable            | enable           | Tun1 RF            | -H2 110 dBu                | iv Thr (Chan2)                   |
| Chan<br>1<br>2<br>3 | Channel 1 U<br>Channel 2 U<br>Channel 3 U | <b>Inder Test</b><br>Inder Test<br>Inder Test |                 | 100.80 MHz<br>100.50 MHz<br>100.80 MHz | 5 sec<br>5 sec<br>5 sec | unmasked<br>unmasked<br>unmasked                                                                                                    | 110.00 dBuV<br>110.00 dBuV | 3.00 dBuV<br>3.00 dBuV<br>3.00 dBuV | 20 sec<br>20 sec | 10 sec 1<br>10 sec 1 | ınmasked<br>ınmasked | disable<br>disable | enable<br>enable | Tun1 RF            | -H2 110 dBu<br>-H2 110 dBu | ıv Thr (Chan2)<br>ıv Thr (Chan3) |

Under the alarm condition the RF alarm led on the panel must be on (not flashing) and clicking on the channel number of the correspondent tuner the RF error will be displayed. ("RF\_LEV\_H2")

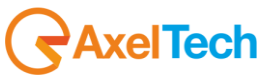

| Description       |                                                                                                    | Source                | Time                  |
|-------------------|----------------------------------------------------------------------------------------------------|-----------------------|-----------------------|
| tranOID: .iso.org |                                                                                                    | 192,168,0,180         | 2013-10-30 16:08:30   |
| trapOID: .iso.orc | dod.internet.private.enterprises.axelTech.monitorsFm.wolf2MS.wolf2msTraps.modules.tuner1Traps.tuner1RfMpx.tuner1RfMpx.truner1RfMpx.tuner1RfMpx.tuner  | 192.168.0.180         | 2013-10-30 16:08:19   |
| trapOID: .iso.orc | .dod.internet.private.enterprises.axelTech.monitorsFm.wolf2M5.wolf2M5.modules.generalTraps.generalTrapPrefix.iActivityHeartNotify                                                                                                    | 192.168.0.180         | 2013-10-30 16:06:29 🔳 |
| trapOID: .iso.org | .dod.internet.private.enterprises.axelTech.monitorsFm.wolf2M5.wolf2msTraps.modules.tuner1Traps.tuner1RfMpx.tuner1RfMpxPrefix.iTun1RFlevelHigh2AlarmStatusNotify                                                                                                    | 192.168.0.180         | 2013-10-30 16:06:09   |
| trapOID: .iso.org | .dod.internet.private.enterprises.axelTech.monitorsFm.wolf2MS.wolf2msTraps.modules.tuner1Traps.tuner1RfMpx.tuner1RfMpxPrefix.iTun1RFlevelHigh2AlarmStatusNotify                                                                                                    | 192.168.0.180         | 2013-10-30 16:05:59   |
| trapOID: .iso.org | .dod.internet.private.enterprises.axelTech.monitorsFm.wolf2MS.wolf2msTraps.modules.tuner1Traps.tuner1Rds.tuner1RdsPrefix.iTun1DataScanPiStatusNotify                                                                                                    | 192.168.0.180         | 2013-10-30 16:02:31   |
| trapOID: .iso.org | .dod.internet.private.enterprises.axelTech.monitorsFm.wolf2M5.wolf2msTraps.modules.tuner1Traps.tuner1RfMpx.tuner1RfMpxPrefix.iTun1RFlevelHigh2AlarmStatusNotify                                                                                                    | 192.168.0.180         | 2013-10-30 15:59:42   |
| trapOID: .iso.org | .dod.internet.private.enterprises.axelTech.monitorsFm.wolf2MS.wolf2msTraps.modules.tuner1Traps.tuner1RfMpx?tuner1RfMpx?trafx.iTun1RFleveHigh2AlarmStatusNotfy                                                                                                    | 192.168.0.180         | 2013-10-30 15:59:32   |
| AT ISO OF         | dod infernet nivate enternises aveilert montorstm montorstm montors transmonder transmontation transmontation of the second second s | 192 168 11 180        | 2013-10-30 15/59/31   |
| Source:           | 192.168.0.180         Timestamp:         8 hours 10 minutes 14 seconds         SNMP Version:                                                                                                    |                       | 2                     |
| Trap OID:         | . iso. org. dod. internet. private. enterprises. axelTech. monitorsFm. wolf2MS. wolf2Ms Traps. modules. tuner 1 Traps. tuner 1 RfMpx. tuner 1 RfMpxPrefix. iT                                                                                                    | un1RF1evelHigh2       | AlarmStatusNotify     |
| Variable Bin      | dings:                                                                                                    |                       |                       |
| Name:             | .iso.org.dod.internet.mgmt.mib-2.system.sysUpTime.0                                                                                                    |                       |                       |
| Value             | [TimeTicks] & hours 10 minutes 14 seconds (2041444)                                                                                                    |                       |                       |
| varue.            |                                                                                                    |                       |                       |
| Name:             | snmpTrapOID                                                                                                    |                       |                       |
| Value:            | [OID] iTun1RFlevelHigh2AlarmStatusNotify                                                                                                    |                       |                       |
| Name:             | iso org dod internet private enterprises axelTech monitorsFm wolf2MS tuner1Module tun1Data tun1DataTable tun1DataFntry fTun1Fren 1                                                                                                    |                       |                       |
| Value             |                                                                                                    |                       |                       |
| varue.            | [Octabuling] 100.00                                                                                                    |                       |                       |
| Name:             | . iso. org. dod.internet. private.enterprises.axelTech.monitorsFm.wolf2MS.tuner1Module.tun1Data.tun1DataTable.tun1DataEntry.fTun1RFlevelVal.1                                                                                                    |                       |                       |
| Value:            | [OctetString] 94.00                                                                                                    |                       |                       |
|                   |                                                                                                    |                       |                       |
| Name:             | .iso.org. dod.internet.private.enterprises.axelTech.monitorsFm.wolf2MS.tuner1Module.tun1Freqs.tun1FreqsTable.tun1FreqsEntry.aTun1RFlevelHi                                                                                                    | gh2TrapLabel.1        |                       |
| Value:            | [OctetString] Tun1 RF-H2 110 dBuv Thr (Chan1)                                                                                                    |                       |                       |
| Name:             | iso org dod internet private enterprises avelTech monitorsFrn wolf2MS tuner Module tun IData tun IData Table tun IDataFatry iTun IRFleveHigh2                                                                                                    | AlarmStatus 1         |                       |
| 1 value.          |                                                                                                    | riidi illioidi (45. 1 |                       |
| value:            | [imega] ok (0)                                                                                                    |                       |                       |
| Name:             | iso org dod internet private enterprises avel Tech monitors Em wolf2MS tuner   Module tun   Freqs tun   FreqsTable tun   FreqsEntry iTun   RElevel His                                                                                                    | zh2Mask 1             |                       |
| Values            |                                                                                                    |                       |                       |
| value.            | [miegel] amiesken (u)                                                                                                    |                       |                       |
| Name:             | .iso.org.dod.internet.private.enterprises.axelTech.monitorsFm.wolf2MS.wolf2MS.Traps.aTrapDateTime.0                                                                                                    |                       |                       |
| Value             | Content String 2012.10.20.16:05:42                                                                                                    |                       |                       |
| value.            |                                                                                                    |                       |                       |
| Name:             | iso, org. dod. internet.private.enterprises.axelTech.monitorsFm.wolf2MS.wolf2MS.Traps.iTrapCounter. 0                                                                                                    |                       |                       |
| Value             | Integer 16                                                                                                    |                       |                       |
|                   | [meeka] 20                                                                                                    |                       |                       |
| Name:             | . iso. org. dod. internet. private. enterprises.axelTech. monitorsFm. wolf2MS, tuner1Module.tun1Data.tun1DataTable.tun1DataEntry.tun1DataIndex.1                                                                                                    |                       |                       |
| Value             | Integer 1                                                                                                    |                       |                       |
| , and .           | [mege] .                                                                                                    |                       |                       |

Tested in scanning mode with another carrier with a constant RF at 70dBuV to alternate the conditions.

F1=100.80MHZ (sweeping from 120dBuV to 100dBuV) F2=100.50 MHZ (70dBuV stable) Thr: +110dBuV, Hyst: +3dBuV, Validation:2sec, Hold:2Sec Thr: +110dBuV, Hyst: +3dBuV, Validation:20sec, Hold:10Sec Thr: +110dBuV, Hyst: +3dBuV, Validation:180sec, Hold:60Sec

The behavior observed has been compatible with the specification with an accuracy error on the measure of about 2 dBuV and timing errors of about 1-2 seconds

The traps will be sent if the instant the alarm rises up, but the RF value and the time in the var-binds will be related to the first sample out of the range.

Under the alarm condition the RF alarm led on the panel must be on (flashing if the alarms are more than one on the channel list) and clicking on the channel number of the correspondent tuner the RF error will be displayed. In case of more errors on the related channel, they will rotate for about 30 seconds in a sequence carousel. In SmartScan Mode the behavior expected is the same of the normal Scanning mode because this parameter is continuous and always available on the channel.

#### **REPLAY ENABLED TRAPS**

The RF-H2 alarm trap is replayed with its original status, time and RF value. Trap Counter is normally incremented. All data and parameters are available in the MIB L3-5 to set and test this configuration.

#### PLANNED IMPROVEMENTS

Sample of the RF Carrier Offset after its stabilization in the channel change transient (already improved for the 0.6.3 release).

Add in the panel display even the out of range RF value in the list error sequence after the alarm label "RF LEV H2"

#### NOTES

over 80dBuV the internal full band automatic attenuator starts to attenuate with a control hysteresis of 2 dBuV. This causes two effects : 1) less measurement accuracy (as specified) and less sensitivity for lower carrier on other frequencies

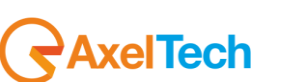

# 16.11.5 Frequency Deviation Test (Tuner-1 Tuner-2)

An RF combined signal with one or more frequencies are applied to the tuner1 and/or tuner2 RF inputs. One carrier the pilot level will be varied to test the alarms the other ones will be used to fill the scanning list with a stable pilot level. We have used for scanning test 100.80MHz (Pilot sweeping) and 100.50MHz(Pilot stable), RF level >70dBuV.

By slowly changing the Pilot (in compatible way with the Validation and Hold time chosen) around the test zone, wait for the alarms and go back up to the starting point.

Tested in Static mode first.

In static mode the alarm rises up after the validation time, a trap will be sent when the status variable changes but with the time and the Pilot value of the first sample out of the range. When the Pilot level comes back to the (ok) state another trap will be sent with the Pilot value and the time of the first sample valid.

We have tested in static mode with the following values: Tested first as "multilevel alarm": PilotLow=Failure and PilotWindow=Out of Nominal Zone;

PilotLowThr:5.0kHz, PilotThrMin:6.0kHz, PilotThrMax:7.0kHz Hyst: 0.3kHz, Validation:2sec, Hold:2Sec PilotLowThr:5.0kHz, PilotThrMin:6.0kHz, PilotThrMax:7.0kHz Hyst: 0.3kHz, Validation:20sec, Hold:10Sec PilotLowThr:5.0kHz, PilotThrMin:6.0kHz, PilotThrMax:7.0kHz Hyst: 0.3kHz, Validation:180sec, Hold:60Sec

Tested then as: PilotLow=LowThr and PilotWindow=MaxThr;

PilotLowThr:6.0kHz, PilotThrMin:0.0kHz, PilotThrMax:7.0kHz Hyst: 0.3kHz, Validation:2sec, Hold:2Sec PilotLowThr:6.0kHz, PilotThrMin:0.0kHz, PilotThrMax:7.0kHz Hyst: 0.3kHz, Validation:20sec, Hold:10Sec PilotLowThr:6.0kHz, PilotThrMin:0.0kHz, PilotThrMax:7.0kHz Hyst: 0.3kHz, Validation:180sec, Hold:60Sec

The behavior observed in dynamic nominal conditions (75kHz deviation, Mid audio compression/power, varied audio contents) has been compatible with the specifications with an accuracy error on the measure of about +- 0.1 kHz and timing errors of about 1-2 seconds.

Typical Accuracy expected in general (RF Level > 70dBuV):Min Pilot Level value readable : +0.3 kHz, Max Pilot level value readable: +10.0 kHzAccuracy: +-0.2 kHz(Mid mpx power, Dev<80Khz, TDF default, see Notes)</td>Accuracy: -0.1kHz +0.3kHz,(High mpx power, Dev>100Khz, see Notes)Accuracy: +-0.2 kHz ,(Low mpx power, Dev<80Khz, MB default, see Notes)</td>

| TUN | ER1 - PILOT OP       | ERATIV | VE WINDO   | W ZONE |          |          |          |          |        |        |          |         |        |                                      |
|-----|----------------------|--------|------------|--------|----------|----------|----------|----------|--------|--------|----------|---------|--------|--------------------------------------|
|     |                      |        |            |        |          | Min. Thr | Max. Thr |          |        |        |          |         |        |                                      |
|     | Channel 1 Under Test |        | 100.80 MHz | 5 sec  | unmasked | 6.00 kHz | 7.00 kHz | 0.30 kHz | 20 sec | 10 sec | unmasked | disable | enable | Tun1 Pilot 6.00-7.00 Khz Thr (Chan1) |
|     |                      |        |            |        |          |          |          |          |        |        |          |         |        |                                      |
|     |                      |        |            |        |          |          |          |          |        |        |          |         |        |                                      |
|     |                      |        |            |        |          |          |          |          |        |        |          |         |        |                                      |

|     | *                        |        |            |       |          |          |          |        |        |          |         |        |                                     |  |
|-----|--------------------------|--------|------------|-------|----------|----------|----------|--------|--------|----------|---------|--------|-------------------------------------|--|
| TUN | TUNER1 - PILOT LOW LEVEL |        |            |       |          |          |          |        |        |          |         |        |                                     |  |
|     |                          | Preset |            |       |          |          |          |        |        |          |         |        |                                     |  |
|     | Channel 1 Under Test     |        | 100.80 MHz | 5 sec | unmasked | 5.00 kHz | 0.30 kHz | 20 sec | 10 sec | unmasked | disable | enable | Tun1 Pilot Low 5.00 Khz Thr (Chan1) |  |
|     |                          |        |            |       |          |          |          |        |        |          |         |        |                                     |  |
|     |                          |        |            |       |          |          |          |        |        |          |         |        |                                     |  |
|     |                          |        |            |       |          |          |          |        |        |          |         |        |                                     |  |

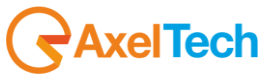

|             | Operations        | ools                                                                                                    |                  |                     |
|-------------|-------------------|----------------------------------------------------------------------------------------------------|------------------|---------------------|
|             | 🔘 🙆 🎽             | Vi #                                                                                                    |                  |                     |
|             | Description       |                                                                                                    | Source           | Time                |
|             | trapOID: .iso.org | .dod.internet.private.enterprises.axelTech.monitorsFm.wolf2M5.wolf2msTraps.modules.tuner1Traps.tuner1RfMpx.tuner1RfMpxPrefix.iTun1PilotLevelAlarmStatusNotify                                                                                                    | 192.168.0.180    | 2013-10-31 13:08:05 |
| -           | trapOID: .iso.org | .dod.internet.private.enterprises.axelTech.monitorsFm.wolf2MS.wolf2msTraps.modules.tuner1Traps.tuner1RfMpx.tuner1RfMpxPrefix.iTun1PilotLowLevelAlarmStatusNotify                                                                                                    | 192.168.0.180    | 2013-10-31 13:07:17 |
| 27          | trapOID: .1.3.6.  | .6.3.1.1.5.1                                                                                                    | 192.168.0.180    | 2013-10-31 13:05:54 |
| U<br>U<br>U | A7                |                                                                                                    |                  |                     |
| VC.         | Source:           | 192.168.0.180 Timestamp: 1 minute 44 seconds SNMP Version:                                                                                                    | 2                |                     |
|             | Trap OID:         | .iso, org. dod.internet.private.enterprises.axelTech.monitorsFm.wolf2MS.wolf2msTraps.modules.tuner1Traps.tuner1RfMpx.tuner1RfMpxPrefix.iTur                                                                                                    | n1PilotLowLevelA | armStatusNotify     |
|             | Variable Bin      | tings:                                                                                                    |                  | -                   |
|             |                   | •                                                                                                    |                  |                     |
|             | Name:             | .iso. org. dod.internet.mgmt.mib-2.system.sysUpTime.0                                                                                                    |                  |                     |
|             | Value:            | [TimeTicks] 1 minute 44 seconds (10435)                                                                                                    |                  |                     |
|             | News              |                                                                                                    |                  |                     |
|             | Ivame:            |                                                                                                    |                  |                     |
|             | Value:            | [UD] 11 un PilotLowLevelAlarmStatusNotify                                                                                                    |                  |                     |
|             | Name:             | .iso.org.dod.internet.private.enterprises.axelTech.monitorsFm.wolf2MS.tuner1Module.tun1Data.tun1DataTable.tun1DataEntry.fTun1Freg.1                                                                                                    |                  |                     |
|             | Value:            | [OctetString] 100.80                                                                                                    |                  |                     |
|             |                   |                                                                                                    |                  |                     |
|             | Name:             | , is o. org. dod. internet. private. enterprises. axelTech. monitors Fm. wolf 2MS. tuner 1 Module. tun 1 Data. tun 1 Data Table. tun 1 Data Entry. fTun 1 Pilot Level Val. 1 Pilot Pilot  |                  |                     |
| 5           | Value:            | [OctetString] 4.81                                                                                                    |                  |                     |
| 2           | Neme              | is an definite at an interaction and that manipulate metric to the data to the second state to the second state                                                                                                    | maiTeenTehal 1   |                     |
|             | Ivame:            | iso, org, double net private enterprises axe rech monitors rin wonzwis, tane module to intrreds have contrreds have contrreds the private enterprises axe rech monitors rin wonzwis, tane module to intrreds have contrreds have a contract of the private enterprises axes rech monitors rin wonzwis, tane module to intrreds have been contracted by a contract of the private enterprises axes rech monitors rin wonzwis, tane module to intrreds have been contracted by a contract of the private enterprises axes rech monitors rin wonzwis, tane module to intrreds have been contracted by a contract of the private enterprises axes rech monitors rin wonzwis, tane module to intrreds have been contracted by a contract of the private enterprises axes rech monitors rin wonzwis, tane module to interreds have been contracted by a contract of the private enterprises axes rech monitors rin wonzwis, tane module to interreds have been contracted by a contract of the private enterprises axes rech monitors rin wonzwis, tane module to interreds have been contracted by a contracted by a contracted by | сусттарьаось т   |                     |
| -           | vanue:            | [Uctetstring] Tuni Pilot Low 5.00 Knz Thr (Chan1)                                                                                                    |                  |                     |
|             | Name:             | .iso.org.dod internet.private.enterprises.axelTech.monitorsFm.wolf2MS.tuner1Module.tun1Data.tun1DataTable.tun1DataEntry.iTun1PilotLowLevel.                                                                                                    | AlarmStatus, 1   |                     |
| 1           | Value:            | Integer Jarm (1)                                                                                                    |                  |                     |
|             |                   | [model] annu (v)                                                                                                    |                  |                     |
|             | Name:             | . is o. org. dod. internet. private. enterprises. axelTech.monitorsFm. wolf 2MS. tuner 1 Module. tun 1 Freqs. tun 1 Freqs. Table. tun 1 Freqs. Entry. iTun 1 Pilot Low Levent and the second second   | velMask. 1       |                     |
|             | Value:            | [Integer] unmasked (0)                                                                                                    |                  |                     |
|             |                   |                                                                                                    |                  |                     |
|             | Name:             | .iso.org.dod.internet.private.enterprises.axelTech.monitorsFm.wolf2MS.wolf2msTraps.aTrapDateTime.U                                                                                                    |                  |                     |
|             | Value:            | [OctetString] 2013-10-31 13:07:00                                                                                                    |                  |                     |
|             | Name:             | iso org dod internet private enterprises axelTech monitorsFm wolf2MS wolf2msTraps iTrapCounter 0                                                                                                    |                  |                     |
|             | Vahue             |                                                                                                    |                  |                     |
|             |                   | [unc6a] >                                                                                                    |                  |                     |
|             | Name:             | .iso.org. dod.internet.private.enterprises.axelTech.monitorsFm.wolf2MS.tuner1Module.tun1Data.tun1DataTable.tun1DataEntry.tun1DataIndex.1                                                                                                    |                  |                     |
|             | Value:            | [Integer] 1                                                                                                    |                  |                     |
|             |                   |                                                                                                    |                  |                     |
|             | Description:      | "iTun1PilotLowLevelAlarmStatusNotify Notification Trap "                                                                                                    |                  |                     |
|             |                   |                                                                                                    |                  |                     |
|             | I                 |                                                                                                    |                  |                     |

| Description       |                                                                                                    | Source             | Time                |
|-------------------|----------------------------------------------------------------------------------------------------|--------------------|---------------------|
| trapOID: .iso.org | dod.internet.private.enterprises.axelTech.monitorsFm.wolf2M5.wolf2msTraps.modules.tuner1Traps.tuner1RfMox.tuner1RfMoxPrefix.iTun1PilotLowLevelAlarmStatusNotify                                                                                                    | 192.168.0.180      | 2013-10-31 13:23:49 |
| trapOID: .iso.org | dod.internet.private.enterprises.axelTech.monitorsFm.wolf2M5.wolf2msTraps.modules.tuner1Traps.tuner1RfMpx.tuner1RfMpxPrefix.iTun1PilotLevelAlarmStatusNotify                                                                                                    | 192.168.0.180      | 2013-10-31 13:23:49 |
| trapOID: .1.3.6.3 | .6.3.1.1.5.1                                                                                                    | 192.168.0.180      | 2013-10-31 13:23:00 |
| trapOID: .iso.org | dod.internet.private.enterprises.axelTech.monitorsFm.wol/2MS.wol/2msTraps.modules.tuner1Traps.tuner1RHMpx.tuner1RHMpxPrehx.iTun1PilotLevelAlamStatusNotity<br>ded internet.private.enterprises.axelTech.monitorsFm.wol/2MS.wol/2msTraps.modules.tuner1Traps.tuner1RHMpxPrehx.itune1DibtovPrehx.iTun1PilotLevelAlamStatusNotity                                                                                                    | 192.168.0.180      | 2013-10-31 13:08:05 |
| trapOID: .1.3.6.  | add and the prover end press add techniquicors in worzho, worzh steps indudes and traps and traps and traps and traps and traps and traps and traps and traps and traps and traps and transport of the provement of the provement o | 192.168.0.180      | 2013-10-31 13:05:54 |
| <b>.</b>          |                                                                                                    |                    |                     |
| Source:           | 192.168.0.180 Timestamp: 18 minutes 16 seconds SNMP Version:                                                                                                    | 2                  |                     |
| Trap OID:         | . is o. org. dod. internet. private. enterprises. axel Tech. monitors Fm. wolf 2MS. wolf 2ms Traps. modules. tuner 1 Traps. tuner 1 Rf Mpx. tuner 1 Rf Mpx Prefix. iTraps. for the second second sec   | in1PilotLevelAlarm | StatusNotify        |
| Variable Bin      | lings:                                                                                                    |                    |                     |
| Name:             | .iso. org. dod.internet.mgmt.mib-2.system.sysUpTime.0                                                                                                    |                    |                     |
| Value:            | [TimeTicks] 18 minutes 16 seconds (109626)                                                                                                    |                    |                     |
| Name:             | snmpTrapOID                                                                                                    |                    |                     |
| Value:            | [OID] iTun1PilotLevelAlarmStatusNotify                                                                                                    |                    |                     |
| Name:             | iso org dod internet private enterprises avelTech monitorsEm wolf2MS tuner1Module tun1Data tun1DataTable tun1DataEntry fTun1Eren 1                                                                                                    |                    |                     |
| Value:            | [OctetString] 100.80                                                                                                    |                    |                     |
| Neme              | • • • • • • • • • • • • • • • • • • •                                                                                                    | 1                  |                     |
| Name:             | . iso. org. doa. miernet. private. enterprises. axe i ech. montorsr.m. woir2005. uuner intoquie. tun i Data. tun i Data. Lui i Data. tun i Data. tun i | 1                  |                     |
| value:            | [Octastring] 4.55                                                                                                    |                    |                     |
| Name:             | . is o. org. dod. internet. private. enterprises. axelTech. monitors Fm. wolf 2MS. tuner 1 Module. tun 1 Freqs. tun 1 Freqs. Table. tun 1 Freqs. Table. Tun 1 Freqs. Table. Table. Table. Tabl   | TrapLabel 1        |                     |
| Value:            | [OctetString] Tun1 Pilot 6.00-7.00 Khz Thr (Chan1)                                                                                                    |                    |                     |
| Name:             | .iso.org.dod.internet.private.enterprises.axelTech.monitorsFm.wolf2MS.tuner1Module.tun1Data.tun1DataTable.tun1DataEntry.iTun1PilotLevelAlar                                                                                                    | mStatus. 1         |                     |
| Value:            | [Integer] alarm (1)                                                                                                    |                    |                     |
|                   |                                                                                                    |                    |                     |
| Name:             | .iso.org.dod.internet.private.enterprises.axel1ech.monitorshm.wolf2MS.tuner1Module.tun1Freqs.tun1FreqsTable.tun1FreqsEntry.i1un1PilotLevelf                                                                                                    | Mask. 1            |                     |
| Value:            | [Integer] unmasked (0)                                                                                                    |                    |                     |
| Name:             | .iso.org.dod.internet.private.enterprises.axelTech.monitorsFm.wolf2MS.wolf2MS.aTrapSatFirapDateTime.0                                                                                                    |                    |                     |
| Value:            | [OctetString] 2013-10-31 13:23:32                                                                                                    |                    |                     |
| News              |                                                                                                    |                    |                     |
| Ivame:            | .iso.org.uou.internet.private.enterprises.axei i ech montorisr in wonizivis. Wolfzms i raps.i i rapt.outier. U                                                                                                    |                    |                     |
| vanue:            | [integer] 2                                                                                                    |                    |                     |
| Name:             | .iso.org.dod.internet.private.enterprises.axelTech.monitorsFm.wolf2MS.tuner1Module.tun1Data.tun1DataTable.tun1DataEntry.tun1DataIndex.1                                                                                                    |                    |                     |
| Value:            | [Integer] 1                                                                                                    |                    |                     |
| Description       | Erne (Dilati and Chain Maille Maille atha Tan II                                                                                                    |                    |                     |
| Description:      | 11 util+noutevensialusmouly mounication. Irap ~                                                                                                    |                    |                     |
|                   |                                                                                                    |                    |                     |
|                   |                                                                                                    |                    |                     |

Under the alarm condition the MPX alarm led on the panel must be on (not flashing) and clicking on the channel number of the correspondent tuner the MPX error will be displayed. ("PILOT\_LEV")

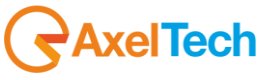

Tested in scanning mode with another carrier to alternate the conditions. F1=100.80MHZ (Pilot sweeping from 4 kHz to 8kHz) F2=100.50 MHZ (6.5 kHz stable)

Tested first as "multilevel alarm": PilotLow=Failure and PilotWindow=Out of Nominal Zone; PilotLowThr:5.0kHz, PilotThrMin:6.0kHz, PilotThrMax:7.0kHz Hyst: 0.3kHz, Validation:2sec, Hold:2Sec PilotLowThr:5.0kHz, PilotThrMin:6.0kHz, PilotThrMax:7.0kHz Hyst: 0.3kHz, Validation:20sec, Hold:10Sec PilotLowThr:5.0kHz, PilotThrMin:6.0kHz, PilotThrMax:7.0kHz Hyst: 0.3kHz, Validation:180sec, Hold:60Sec

Tested then as: PilotLow=LowThr and PilotWindow=MaxThr;

PilotLowThr:6.0kHz, PilotThrMin:0.0kHz, PilotThrMax:7.0kHz Hyst: 0.3kHz, Validation:2sec, Hold:2Sec PilotLowThr:6.0kHz, PilotThrMin:0.0kHz, PilotThrMax:7.0kHz Hyst: 0.3kHz, Validation:20sec, Hold:10Sec PilotLowThr:6.0kHz, PilotThrMin:0.0kHz, PilotThrMax:7.0kHz Hyst: 0.3kHz, Validation:180sec, Hold:60Sec

The behavior observed has been compatible with the specifications with the same static case accuracy error

| f2MS                                                   |                                                                      |                                              |                                                                  |                                                                               |                                                                                                    |                                                                                                    |                                                                                                    |                                                                                                    |                                                                                                    |                                                                                                    |                                                                                                    |                                                                                                    |                                                                                                    |                                                                                                    | RAXEL                                                                                                    |  |  |
|--------------------------------------------------------|----------------------------------------------------------------------|----------------------------------------------|------------------------------------------------------------------|-------------------------------------------------------------------------------|----------------------------------------------------------------------------------------------------|----------------------------------------------------------------------------------------------------|----------------------------------------------------------------------------------------------------|----------------------------------------------------------------------------------------------------|----------------------------------------------------------------------------------------------------|----------------------------------------------------------------------------------------------------|----------------------------------------------------------------------------------------------------|----------------------------------------------------------------------------------------------------|----------------------------------------------------------------------------------------------------|----------------------------------------------------------------------------------------------------|----------------------------------------------------------------------------------------------------|--|--|
|                                                        |                                                                      |                                              |                                                                  |                                                                               |                                                                                                    | Cutor.                                                                                                    |                                                                                                    |                                                                                                    |                                                                                                    |                                                                                                    |                                                                                                    |                                                                                                    |                                                                                                    |                                                                                                    |                                                                                                    |  |  |
| •                                                      | Monitorin                                                            | g<br>Data                                    | Tuper-2 Data                                                     |                                                                               |                                                                                                    | Settings                                                                                                    | ID                                                                                                    | Admin                                                                                                    | Т                                                                                                    | uper-1                                                                                                    | Tup                                                                                                    | er-7                                                                                                    | Δι                                                                                                    | udio                                                                                                    | Logout                                                                                                    |  |  |
|                                                        |                                                                      | b'utu                                        |                                                                  |                                                                               |                                                                                                    |                                                                                                    | *                                                                                                    | , and the second second s |                                                                                                    |                                                                                                    |                                                                                                    |                                                                                                    |                                                                                                    |                                                                                                    | Logoat                                                                                                    |  |  |
| OBAL                                                   | RF 12                                                                | RF L1                                        | RF H                                                             | II R                                                                          | F <sub>H2</sub>                                                                                                    | DEV                                                                                                    | PILOTL                                                                                                    | PILOT                                                                                                    | R                                                                                                    | DSL                                                                                                    | RDS                                                                                                    | AUD                                                                                                    | DIO <sub>DEV</sub>                                                                                                    | AUDIO L                                                                                                    | AUDIO <sub>R</sub>                                                                                                    |  |  |
| LER                                                    | PI                                                                   | PS                                           | ТР                                                               |                                                                               | ГА                                                                                                    | ст                                                                                                    | RT                                                                                                    | AF                                                                                                    | E                                                                                                    | ON                                                                                                    | н                                                                                                    | П                                                                                                    | мс                                                                                                    | RT+                                                                                                    | ODA1                                                                                                    |  |  |
|                                                        |                                                                      |                                              |                                                                  |                                                                               |                                                                                                    |                                                                                                    |                                                                                                    |                                                                                                    |                                                                                                    |                                                                                                    |                                                                                                    |                                                                                                    |                                                                                                    |                                                                                                    |                                                                                                    |  |  |
| DA 2                                                   |                                                                      |                                              |                                                                  |                                                                               |                                                                                                    |                                                                                                    |                                                                                                    |                                                                                                    |                                                                                                    |                                                                                                    |                                                                                                    |                                                                                                    |                                                                                                    |                                                                                                    |                                                                                                    |  |  |
| DA <sub>2</sub>                                        |                                                                      |                                              |                                                                  |                                                                               |                                                                                                    |                                                                                                    |                                                                                                    |                                                                                                    |                                                                                                    |                                                                                                    |                                                                                                    |                                                                                                    |                                                                                                    |                                                                                                    |                                                                                                    |  |  |
| DA <sub>2</sub><br>IER1 - R                            | ADIO FRE                                                             | QUENC                                        | Y LOW LEV                                                        | /EL 2                                                                         |                                                                                                    |                                                                                                    |                                                                                                    |                                                                                                    |                                                                                                    |                                                                                                    |                                                                                                    |                                                                                                    |                                                                                                    |                                                                                                    |                                                                                                    |  |  |
| DA <sub>2</sub><br>IER1 - R<br>Char                    | ADIO FRE                                                             | QUENC                                        | <b>Y LOW LE</b> V<br>Frequency                                   | /EL 2<br>Scan Time                                                            |                                                                                                    |                                                                                                    | Hysteresis                                                                                                   |                                                                                                    |                                                                                                    |                                                                                                    |                                                                                                    |                                                                                                    |                                                                                                    |                                                                                                    |                                                                                                    |  |  |
| ER1 - R<br>Char<br>Channel :                           | ADIO FREG<br>1 Label<br>1 Under Test                                 | QUENC<br>Preset                              | Y LOW LEV<br>Frequency<br>100.80 MHz                             | /EL 2<br>Scan Time<br>5 sec                                                   | Chan Mask<br>unmasked                                                                                                  | Thr<br>30.00 dBuV                                                                                                    | Hysteresis<br>3.00 dBuV                                                                                      | Validation<br>20 sec                                                                                                    | Hold<br>10 sec                                                                                               | <u>Mask</u><br>unmasked                                                                                                    | Email<br>disable                                                                                                    | Trap<br>enable                                                                                                    | Tun1                                                                                                    | Label<br>RF-L2 30 dBu                                                                                                    | v Thr (Chan 1)                                                                                                    |  |  |
| IDA 2<br>IER1 - R<br>Char<br>Channel 2<br>Channel 2    | ADIO FREG<br>Label<br>LUnder Test<br>2 Under Test                    | QUENC<br>Preset                              | Y LOW LEV<br>Frequency<br>100.80 MHz<br>100.50 MHz               | /EL 2<br>Scan Time<br>5 sec<br>5 sec                                          | Chan Mask<br>unmasked<br>unmasked                                                                                      | Thr<br>30.00 dBuV<br>30.00 dBuV                                                                                                    | Hysteresis<br>3.00 dBuV<br>3.00 dBuV                                                                         | Validation<br>20 sec<br>20 sec                                                                                                    | Hold<br>10 sec<br>10 sec                                                                                     | Mask<br>unmasked<br>unmasked                                                                                                    | Email<br>disable<br>disable                                                                                               | Trap<br>enable<br>enable                                                                                                    | Tun1 l                                                                                                    | Label<br>RF-L2 30 dBut<br>RF-L2 30 dBut                                                                                                    | v Thr (Chan 1)<br>/ Thr (Chan2)                                                                                                    |  |  |
| ER1 - R<br>Chan<br>Channel 2<br>Channel 2<br>Channel 2 | ADIO FREG<br>1 Label<br>1 Under Test<br>2 Under Test<br>3 Under Test | QUENC<br>Preset                              | Y LOW LEV<br>Frequency<br>100.80 MHz<br>100.50 MHz<br>100.80 MHz | /EL 2<br>Scan Time<br>5 sec<br>5 sec<br>5 sec                                 | Chan Mask<br>unmasked<br>unmasked<br>unmasked                                                                          | Thr<br>30.00 dBuV<br>30.00 dBuV<br>30.00 dBuV                                                                                          | Hysteresis<br>3.00 dBuV<br>3.00 dBuV<br>3.00 dBuV                                                            | Validation<br>20 sec<br>20 sec<br>10 sec                                                                                                    | Hold<br>10 sec<br>5 sec                                                                                      | Mask<br>unmasked<br>unmasked<br>unmasked                                                                                                    | Email<br>disable<br>disable<br>disable                                                                                    | Trap<br>enable<br>enable<br>enable                                                                                               | Tun11<br>Tun11<br>Tun11                                                                                                    | Label<br>RF-L2 30 dBur<br>RF-L2 30 dBur<br>RF-L2 30 dBur                                                                                                    | v Thr (Chan 1)<br>/ Thr (Chan 2)<br>/ Thr (Chan 3)                                                                                                    |  |  |
|                                                        | A OBAL                                                               | Monitorin<br>Tuner-1<br>OBAL RF 12<br>NER PI | Monitoring<br>Tuner-1 Data<br>OBAL RF12 RF13<br>LER PI PS        | Monitoring<br>Tuner-1 Data Tuner-2 Data<br>OBAL RF12 RF11 RF1<br>LER PI PS TP | Monitoring<br>Tuner-1 Data Tuner-2 Data<br>OBAL RF <sub>L2</sub> RF <sub>L1</sub> RF <sub>H1</sub> R<br>LER PI PS TP T | Monitoring<br>Tuner-1 Data Tuner-2 Data<br>OBAL RF <sub>12</sub> RF <sub>11</sub> RF <sub>H1</sub> RF <sub>H2</sub><br>LER PI PS TP TA | Monitoring<br>Tuner-1 Data Tuner-2 Data Settings<br>DBAL RF 12 RF 11 RF 141 RF 142 DEV<br>LER PI PS TP TA CT | Monitoring<br>Tuner-1 Data Tuner-2 Data<br>OBAL RF 12 RF 11 RF 141 RF 142 DEV PILOT L<br>LER PI PS TP TA CT RT                                                                                                    | Monitoring<br>Tuner-1 Data Tuner-2 Data<br>DBAL RF12 RF11 RF142 DEV PILOTL PILOT<br>LER PI PS TP TA CT RT AF | Monitoring<br>Tuner-1 Data Tuner-2 Data<br>DBAL RF <sub>12</sub> RF <sub>11</sub> RF <sub>H2</sub> DEV PILOT <sub>L</sub> PILOT R<br>LER PI PS TP TA CT RT AF E | Monitoring<br>Tuner-1 Data Tuner-2 Data<br>DBAL RF12 RF11 RFH1 RFH2 DEV PILOTL PILOT RDSL<br>LER PI PS TP TA CT RT AF EON | Monitoring<br>Tuner-1 Data Tuner-2 Data<br>OBAL RF12 RF11 RF11 RF12 DEV PILOTL PILOT RDSL RDS<br>LER PI PS TP TA CT RT AF EON JH | Monitoring<br>Tuner-1 Data Tuner-2 Data<br>OBAL RF 12 RF 11 RF H1 RF H2 DEV PILOT L PILOT RDS AUC<br>LER PI PS TP TA CT RT AF EON IH T | Monitoring<br>Tuner-1 Data Tuner-2 Data<br>DBAL RF <sub>L2</sub> RF <sub>H1</sub> RF <sub>H2</sub> DEV PILOT <sub>L</sub> PILOT RDS <sub>L</sub> RDS AUDIO <sub>DEV</sub><br>ALER PI PS TP TA CT RT AF EON IH TMC | Monitoring<br>Tuner-1 Data Tuner-2 Data<br>DBAL RF D RF H1 RF H1 RF H2 DEV PILOT PILOT RDSL RDS AUDIO DEV AUDIO L<br>LER PI PS TP TA CT RT AF EON JH TMC RT. |  |  |

In scanning mode all traps will be sent in the same way but the validation and hold time must be calculated on the time the scanner is observing the channel.

| TUNER-1  | ı ——       |                      |      |                    |                    |             |           |
|----------|------------|----------------------|------|--------------------|--------------------|-------------|-----------|
|          |            | Channel Label        | Mode | RF                 |                    |             |           |
|          | 100.80 MH: | Channel 1 Under Test | SCAN | ALARM              | ALARM              | ALARM       | ^         |
|          |            |                      |      |                    | МРХ                |             | BLER      |
|          |            |                      |      | 74.00 dBuV         | 57.60 kHz          | 5001        | 000 %     |
|          |            |                      |      | Carrier M.Path     |                    |             | TP TA     |
|          |            |                      |      | 0 ppm 0 %          | <b>47.38</b> kHz   | polle       | OFF ON    |
|          |            |                      |      |                    |                    |             | AF EON    |
|          |            |                      |      | -37.0 -38.0 dBr    | 7.22 kHz           | SPEECH      | ок ок     |
|          |            |                      |      |                    |                    |             | RT RT+    |
|          |            |                      |      | - <b>69.00</b> dBr | 3.00 kHz           | ок          | ОК        |
|          |            |                      |      |                    |                    |             | TMC ODA-1 |
|          |            |                      |      | - <b>1.24</b> dBr  | - <b>1.11</b> dBr  | NO_PROG     |           |
|          |            |                      |      |                    |                    |             | IH ODA-2  |
|          |            |                      |      | -11.77 dBr         | - <b>10.14</b> dBr | MONO STATIC |           |
|          | Frequency  | Channel Label        | Mode | RF                 |                    |             |           |
|          | 100.50 MH: | Channel 2 Under Test | SCAN | ALARM              | ALARM              | ALARM       | ~         |
|          |            | Channel Label        | Mode | RF                 |                    |             |           |
|          | 100.80 MH: | Channel 3 Under Test | SCAN | ALARM              | ALARM              | ALARM       | <b>~</b>  |
|          |            | Channel Label        | Mode | RF                 |                    |             |           |
| 4        | 100.50 MH: | Channel 4 Under Test | SCAN | ALARM              | ALARM              | ALARM       | ~         |
| Ch. Mem. | Frequency  | Channel Label        | Mode | RF                 | DEVIATION          | RDS Data    |           |

The traps will be sent if the instant the alarm rises up, but the Pilot Level value and the time in the var-binds will be related to the first sample out of the range.

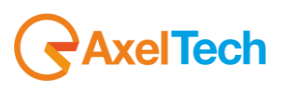

Under the alarm condition the MPX alarm led on the panel must be on (flashing if the alarms are more than one on the channel list) and clicking on the channel number of the correspondent tuner the MPX error will be displayed. In case of more errors on the related channel, they will rotate for about 30 seconds in a sequence carousel.

In SmartScan Mode the behavior expected is the same of the normal Scanning mode because this parameter is continuous and always available on the channel.

#### **REPLAY ENABLED TRAPS**

The PILOT LEVEL alarm trap is replayed with its original status, time and value. Trap Counter is normally incremented. All data and parameters are available in the MIB L3-5 to set and test this configuration.

#### PLANNED IMPROVEMENTS

Add in the panel display even the out of range Pilot Level value in the list error sequence after the alarm label "PILOT\_LEV"

#### NOTES

Noticed (as already measured and documented by MB) a dependence of the measure from the deviation/power of the signal. With strong audio compression (over 6.0 dBitubs412) or very high deviation (over 100kHz) the error range can be : -0.1kHz to +0.3kHz

Testing under low mpx power conditions and normal deviation(power less than 1 dBitubs412, deviation less than 80kHz) , the loss of precision caused from the deviation/power dependence is typically less than 0.1kHz.

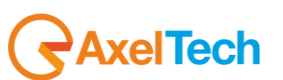

## 16.11.6 **Pilot Level – Low and Windows combined Test (Tuner-1 Tuner-2)**

An RF combined signal with one or more frequencies are applied to the tuner1 and/or tuner2 RF inputs. One carrier the pilot level will be varied to test the alarms the other ones will be used to fill the scanning list with a stable pilot level. We have used for scanning test 100.80MHz (Pilot sweeping) and 100.50MHz(Pilot stable), RF level >70dBuV.

By slowly changing the Pilot (in compatible way with the Validation and Hold time chosen) around the test zone, wait for the alarms and go back up to the starting point.

Tested in Static mode first.

In static mode the alarm rises up after the validation time, a trap will be sent when the status variable changes but with the time and the Pilot value of the first sample out of the range. When the Pilot level comes back to the (ok) state another trap will be sent with the Pilot value and the time of the first sample valid.

We have tested in static mode with the following values: Tested first as "multilevel alarm": PilotLow=Failure and PilotWindow=Out of Nominal Zone;

PilotLowThr:5.0kHz, PilotThrMin:6.0kHz, PilotThrMax:7.0kHz Hyst: 0.3kHz, Validation:2sec, Hold:2Sec PilotLowThr:5.0kHz, PilotThrMin:6.0kHz, PilotThrMax:7.0kHz Hyst: 0.3kHz, Validation:20sec, Hold:10Sec PilotLowThr:5.0kHz, PilotThrMin:6.0kHz, PilotThrMax:7.0kHz Hyst: 0.3kHz, Validation:180sec, Hold:60Sec

Tested then as: PilotLow=LowThr and PilotWindow=MaxThr;

PilotLowThr:6.0kHz, PilotThrMin:0.0kHz, PilotThrMax:7.0kHz Hyst: 0.3kHz, Validation:2sec, Hold:2Sec PilotLowThr:6.0kHz, PilotThrMin:0.0kHz, PilotThrMax:7.0kHz Hyst: 0.3kHz, Validation:20sec, Hold:10Sec PilotLowThr:6.0kHz, PilotThrMin:0.0kHz, PilotThrMax:7.0kHz Hyst: 0.3kHz, Validation:180sec, Hold:60Sec

The behavior observed in dynamic nominal conditions (75kHz deviation, Mid audio compression/power, varied audio contents) has been compatible with the specifications with an accuracy error on the measure of about +- 0.1 kHz and timing errors of about 1-2 seconds.

Typical Accuracy expected in general (RF Level > 70dBuV):Min Pilot Level value readable : +0.3 kHz, Max Pilot level value readable: +10.0 kHzAccuracy: +-0.2 kHz(Mid mpx power, Dev<80Khz, TDF default, see Notes)</td>Accuracy: -0.1kHz +0.3kHz,(High mpx power, Dev>100Khz, see Notes)Accuracy: +-0.2 kHz ,(Low mpx power, Dev<80Khz, MB default, see Notes)</td>

| TUN | UNER1 - PILOT OPERATIVE WINDOW ZONE |  |            |       |          |          |          |          |        |        |          |         |        |                                      |
|-----|-------------------------------------|--|------------|-------|----------|----------|----------|----------|--------|--------|----------|---------|--------|--------------------------------------|
|     |                                     |  |            |       |          | Min. Thr | Max. Thr |          |        |        |          |         |        |                                      |
|     | Channel 1 Under Test                |  | 100.80 MHz | 5 sec | unmasked | 6.00 kHz | 7.00 kHz | 0.30 kHz | 20 sec | 10 sec | unmasked | disable | enable | Tun1 Pilot 6.00-7.00 Khz Thr (Chan1) |
|     |                                     |  |            |       |          |          |          |          |        |        |          |         |        |                                      |
|     |                                     |  |            |       |          |          |          |          |        |        |          |         |        |                                      |
|     |                                     |  |            |       |          |          |          |          |        |        |          |         |        |                                      |

|     | ·                    |        |            |       |          |          |          |        |        |          |         |        |                                     |
|-----|----------------------|--------|------------|-------|----------|----------|----------|--------|--------|----------|---------|--------|-------------------------------------|
| TUN | ER1 - PILOT LOW      | LEVE   | L          |       |          |          |          |        |        |          |         |        |                                     |
|     |                      | Preset |            |       |          |          |          |        |        |          |         |        |                                     |
|     | Channel 1 Under Test |        | 100.80 MHz | 5 sec | unmasked | 5.00 kHz | 0.30 kHz | 20 sec | 10 sec | unmasked | disable | enable | Tun1 Pilot Low 5.00 Khz Thr (Chan1) |
|     |                      |        |            |       |          |          |          |        |        |          |         |        |                                     |
|     |                      |        |            |       |          |          |          |        |        |          |         |        |                                     |
|     |                      |        |            |       |          |          |          |        |        |          |         |        |                                     |

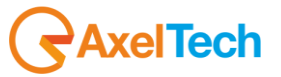

|             | Operations        | ools                                                                                                    |                  |                     |
|-------------|-------------------|----------------------------------------------------------------------------------------------------|------------------|---------------------|
|             | 🔘 🙆 🎽             | Vi #                                                                                                    |                  |                     |
|             | Description       |                                                                                                    | Source           | Time                |
|             | trapOID: .iso.org | .dod.internet.private.enterprises.axelTech.monitorsFm.wolf2M5.wolf2msTraps.modules.tuner1Traps.tuner1RfMpx.tuner1RfMpxPrefix.iTun1PilotLevelAlarmStatusNotify                                                                                                    | 192.168.0.180    | 2013-10-31 13:08:05 |
| -           | trapOID: .iso.org | .dod.internet.private.enterprises.axelTech.monitorsFm.wolf2MS.wolf2msTraps.modules.tuner1Traps.tuner1RfMpx.tuner1RfMpxPrefix.iTun1PilotLowLevelAlarmStatusNotify                                                                                                    | 192.168.0.180    | 2013-10-31 13:07:17 |
| 27          | trapOID: .1.3.6.  | .6.3.1.1.5.1                                                                                                    | 192.168.0.180    | 2013-10-31 13:05:54 |
| U<br>U<br>U | A7                |                                                                                                    |                  |                     |
| VC.         | Source:           | 192.168.0.180 Timestamp: 1 minute 44 seconds SNMP Version:                                                                                                    | 2                |                     |
|             | Trap OID:         | .iso, org. dod.internet.private.enterprises.axelTech.monitorsFm.wolf2MS.wolf2msTraps.modules.tuner1Traps.tuner1RfMpx.tuner1RfMpxPrefix.iTur                                                                                                    | n1PilotLowLevelA | armStatusNotify     |
|             | Variable Bin      | tings:                                                                                                    |                  | -                   |
|             |                   | •                                                                                                    |                  |                     |
|             | Name:             | .iso. org. dod.internet.mgmt.mib-2.system.sysUpTime.0                                                                                                    |                  |                     |
|             | Value:            | [TimeTicks] 1 minute 44 seconds (10435)                                                                                                    |                  |                     |
|             | News              |                                                                                                    |                  |                     |
|             | Ivame:            |                                                                                                    |                  |                     |
|             | Value:            | [UD] 11 un PilotLowLevelAlarmStatusNotify                                                                                                    |                  |                     |
|             | Name:             | .iso.org.dod.internet.private.enterprises.axelTech.monitorsFm.wolf2MS.tuner1Module.tun1Data.tun1DataTable.tun1DataEntry.fTun1Freg.1                                                                                                    |                  |                     |
|             | Value:            | [OctetString] 100.80                                                                                                    |                  |                     |
|             |                   |                                                                                                    |                  |                     |
|             | Name:             | , is o. org. dod. internet. private. enterprises. axelTech. monitors Fm. wolf 2MS. tuner 1 Module. tun 1 Data. tun 1 Data Table. tun 1 Data Entry. fTun 1 Pilot Level Val. 1 Pilot Pilot |                  |                     |
| 5           | Value:            | [OctetString] 4.81                                                                                                    |                  |                     |
| 2           | Neme              | is an definite at an interaction and that manipulate matrix (the matrix is the data to the second state to the second state of the second state of the                                                                                                    | maiTeenTehal 1   |                     |
|             | Name:             | iso, org, double ne, private enterprises axe rech monitors mit won zivis, tane module, tanni reqs, tani rreqs rable tani rreqsentry, a ranni rubitowice                                                                                                    | сусттарьаось т   |                     |
| -           | vanue:            | [Uctetstring] Tuni Pilot Low 5.00 Knz Thr (Chan1)                                                                                                    |                  |                     |
|             | Name:             | .iso.org.dod internet.private.enterprises.axelTech.monitorsFm.wolf2MS.tuner1Module.tun1Data.tun1DataTable.tun1DataEntry.iTun1PilotLowLevel.                                                                                                    | AlarmStatus, 1   |                     |
| 1           | Value:            | Integer Jarm (1)                                                                                                    |                  |                     |
|             |                   | [model] annu (v)                                                                                                    |                  |                     |
|             | Name:             | . is o. org. dod. internet. private. enterprises. axelTech.monitorsFm. wolf 2MS. tuner 1 Module. tun 1 Freqs. tun 1 Freqs. Table. tun 1 Freqs. Entry. iTun 1 Pilot Low Levent and the second second  | velMask. 1       |                     |
|             | Value:            | [Integer] unmasked (0)                                                                                                    |                  |                     |
|             |                   |                                                                                                    |                  |                     |
|             | Name:             | .iso.org.dod.internet.private.enterprises.axelTech.monitorsFm.wolf2MS.wolf2msTraps.aTrapDateTime.U                                                                                                    |                  |                     |
|             | Value:            | [OctetString] 2013-10-31 13:07:00                                                                                                    |                  |                     |
|             | Name:             | iso org dod internet private enterprises axelTech monitorsFm wolf2MS wolf2msTraps iTrapCounter 0                                                                                                    |                  |                     |
|             | Vahue             |                                                                                                    |                  |                     |
|             |                   | [unc6a] >                                                                                                    |                  |                     |
|             | Name:             | .iso.org. dod.internet.private.enterprises.axelTech.monitorsFm.wolf2MS.tuner1Module.tun1Data.tun1DataTable.tun1DataEntry.tun1DataIndex.1                                                                                                    |                  |                     |
|             | Value:            | [Integer] 1                                                                                                    |                  |                     |
|             |                   |                                                                                                    |                  |                     |
|             | Description:      | "iTun1PilotLowLevelAlarmStatusNotify Notification Trap "                                                                                                    |                  |                     |
|             |                   |                                                                                                    |                  |                     |
|             | I                 |                                                                                                    |                  |                     |

| <ul> <li>Narce: in or godd internet private enterprises and Tech monitors?m. wolf255. Source in the status of the status of</li></ul>      | Description       |                                                                                                    | Source             | Time                |
|----------------------------------------------------------------------------------------------------|-------------------|----------------------------------------------------------------------------------------------------|--------------------|---------------------|
| Display         Display         Display <thdisplay< th=""> <th< th=""><th>trapOID: .iso.org</th><th>dod.internet.private.enterprises.axelTech.monitorsFm.wolf2M5.wolf2msTraps.modules.tuner1Traps.tuner1RfMpx.tuner1RfMpxPrefix.iTun1PilotLowLevelAlarmStatusNotify</th><th>192.168.0.180</th><th>2013-10-31 13:23:49</th></th<></thdisplay<>                                                                                                    | trapOID: .iso.org | dod.internet.private.enterprises.axelTech.monitorsFm.wolf2M5.wolf2msTraps.modules.tuner1Traps.tuner1RfMpx.tuner1RfMpxPrefix.iTun1PilotLowLevelAlarmStatusNotify                                                                                                    | 192.168.0.180      | 2013-10-31 13:23:49 |
| Insport 1.3.6.1.6.3.1.6.5.1.1.5.1.   Uncode Dial 192.168.0.100 192.168.0.100 <td>trapOID: .iso.org</td> <td>dod.internet.private.enterprises.axelTech.monitorsFm.wolf2M5.wolf2msTraps.modules.tuner1Traps.tuner1RfMpx.tuner1RfMpxPrefix.iTun1PilotLevelAlarmStatusNotify</td> <td>192.168.0.180</td> <td>2013-10-31 13:23:4</td>                                                                                                    | trapOID: .iso.org | dod.internet.private.enterprises.axelTech.monitorsFm.wolf2M5.wolf2msTraps.modules.tuner1Traps.tuner1RfMpx.tuner1RfMpxPrefix.iTun1PilotLevelAlarmStatusNotify                                                                                                    | 192.168.0.180      | 2013-10-31 13:23:4  |
| <ul> <li>Digod Discord deterministic and the method of the well configured as the Program of the scheme Program of the scheme Progra</li></ul> | trapOID: .1.3.6.1 | .6.3.1.1.5.1                                                                                                    | 192.168.0.180      | 2013-10-31 13:23:0  |
| Data does not place and place and p                                          | trapOID: .iso.org | dod.internet.private.enterprises.axelTech.monitorsFm.wol/2MS.wol/2msTraps.modules.tuner1Traps.tuner1RHMpx.tuner1RHMpxPrehx.iTun1PilotLevelAlamStatusNotity<br>ded internet.private.enterprises.axelTech.monitorsFm.wol/2MS.wol/2msTraps.modules.tuner1Traps.tuner1RHMpxPrehx.itune1DibtovPrehx.iTun1PilotLevelAlamStatusNotity                                                                                                    | 192.168.0.180      | 2013-10-31 13:08:0  |
| Value:         192.168.0.180         Timestamp:         18 minutes 16 seconds         SNMP Version:         2           Trap OID:         iso org dod internet private enterprises axelTech monitorsFm wolf2MS wolf2msTraps modules tuner1RfMpxt tuner1RfMpxtPrefix iTun1PilotLevelAlarmStatusNotify           Variable Bindings:                                                                                                    | trapOID: .1.3.6.1 | add internet private in terp insets avenetic monitorism in woni zinst warzinsmaps includes current in report direct internipartence in our induction de entre additional y (6.3). 11, 51, 1                                                                                                    | 192.168.0.180      | 2013-10-31 13:05:5  |
| Source         192.168.0180         Timestramp:         18 minutes 16 seconds         SNMP Version:         2           Trap OID:         iso org dod internet private enterprises axelTech monitorsFm wolf2MS wolf2msTraps modules tuner1RrMpts tuner1RrMpts tune1Press tune1Press tune1Press tune1Press tuner1RrMpts tuner1RrMpts tuner1RrMpts tuner1RrMpts tuner1RrMpts tuner1RrMpts tuner1RrMpts tuner1RrMpts tuner1RrMpts tuner1RrMpts tuner1RrMpts tuner1RrMpts tuner1RrMpts tuner1RrMpts tuner1RrMpts tuner1RrMpts tuner1RrMpts tuner1RrMpts tuner1RrMpts tuner1RrMpts tuner1RrMpts tun1Press tuner1RrMpts tun1Press tuner1RrMpts tuner1Rrmpts                                                                                                    | <b>AT</b>         |                                                                                                    |                    |                     |
| Trep OID:       iso org dod internet private enterprises axelTech monitorsFm wolf2MS wolf2msTraps modules tuner1Traps tuner1RfMpxt tuner1RfMpxt tuner1RfMpxtPrefix iTun1PilotLevelAlarmStatusNotify         Name:       iso org dod internet mgmt mib-2 system sysUpTime 0         Value:       [OID] iTun1PilotLevelAlarmStatusNotify         Name:       iso org dod internet private enterprises axelTech monitorsFm wolf2MS tuner1Module tun1Data Table tun1DataEntry.fTun1Freq.1         Value:       [OID] iTun1PilotLevelAlarmStatusNotify         Name:       iso org dod internet private enterprises axelTech monitorsFm wolf2MS tuner1Module tun1Data Table tun1DataEntry.fTun1PilotLevelVal.1         Value:       [OcteString] 100.80         Name:       iso org dod internet private enterprises axelTech monitorsFm wolf2MS tuner1Module tun1Data Table tun1DataEntry.fTun1PilotLevelVal.1         Value:       [OcteString] 100.80         Name:       iso org dod internet private enterprises axelTech monitorsFm wolf2MS tuner1Module tun1Data Table tun1DataEntry.fTun1PilotLevelVal.1         Value:       [OcteString] Tun1Pilot 6.00-7.00 Khz Thr (Chan1)         Name:       iso org dod internet private enterprises axelTech monitorsFm wolf2MS tuner1Module tun1Preqs tun1FreqsTable tun1PilotLevelAlarmStatus 1         Value:       [Integer] ahm (1)         Name:       iso org dod internet private enterprises axelTech monitorsFm wolf2MS tuner1Module tun1Preqs tun1FreqsTable tun1PilotLevelAlarmStatus 1         Value:       [Integer                                                                                                    | Source:           | 192.168.0.180 Timestamp: 18 minutes 16 seconds SNMP Version:                                                                                                    | 2                  |                     |
| Variable Bindings:           Name:         iso org dod internet mgnt mib-2 system sysUpTme 0           Value:         [TimeTicks] 18 minutes 16 seconds (109626)           Name:         smmpTrapOID           Value:         [Obl] iTumFideLevelAlarmStatusNotify           Name:         iso org dod internet private enterprises axelTech monitorsFm wolf2MS tuner1Module tun1Data Table tun1DataEntry rTun1Freq. 1           Value:         [OctedString] 100.80           Name:         iso org dod internet private enterprises axelTech monitorsFm wolf2MS tuner1Module tun1Data Table tun1DataEntry rTun1Fib0LevelVal. 1           Value:         [OctedString] 4.53           Name:         iso org dod internet private enterprises axelTech monitorsFm wolf2MS tuner1Module tun1Data Table tun1DataEntry rTun1Fib0LevelVal. 1           Value:         [OctedString] Tun1 Pibt 6.00-7.00 Kirz Thr (Chan1)           Name:         iso org dod internet private enterprises axelTech monitorsFm wolf2MS tuner1Module tun1Data Table tun1DataEntry.iTun1FibitLevelAlarmStatus. 1           Value:         [Integer] damm (1)           Name:         iso org dod internet private enterprises axelTech monitorsFm wolf2MS tuner1Module tun1Preqs tun1FreqsTable tun1PreqsEntry iTun1PibitLevelMarks tu           Value:         [Integer] aumasked (0)           Name:         iso org dod internet private enterprises axelTech monitorsFm wolf2MS wolf2msTraps aTrapDateTime.0           Value:         [Int                                                                                                    | Trap OID:         | . is o. org. dod. internet, private, enterprises, axel Tech, monitors Fm, wolf 2MS, wolf 2ms Traps, modules, tuner 1 Traps, tuner 1 RfMpx, tuner 1 RfMpx Prefix, i Traps, modules, tuner 1 RfMpx, tuner 1 RfMpx, tuner 1 RfMpx, i Traps, modules, tuner 1 RfMpx, tuner 1 RfMpx, tuner 1 RfMpx, i Traps, modules, tuner 1 RfMpx, tuner 1 RfMpx, tuner 1 RfMpx, i Traps, modules, tuner 1 RfMpx, tuner 1 RfMpx, tuner 1 RfMpx, i Traps, modules, tuner 1 RfMpx, tuner 1 RfMpx, tuner 1 RfMpx, i Traps, modules, tuner 1 RfMpx, tuner 1 RfMpx, tuner 1 RfMpx, i Traps, modules, tuner 1 RfMpx, tuner 1 RfMpx, tuner 1 RfMpx, i Traps, modules, tuner 1 RfMpx, tuner 1 RfMpx, tuner 1 RfMpx, i Traps, modules, tuner 1 RfMpx, tuner 1 RfMpx, tuner 1 RfMpx, i Traps, modules, tuner 1 RfMpx, tuner 1 RfMpx, tuner 1 RfMpx, i Traps, modules, tuner 1 RfMpx, tuner 1 RfMpx, tuner 1 RfMpx, i Traps, modules, tuner 1 RfMpx, tuner 1 RfMpx, tuner 1 RfMpx, tuner 1 RfMpx, i Traps, modules, tuner 1 RfMpx, tuner 1 RfMpx, | un1PilotLevelAlarm | StatusNotify        |
| Name:       iso.org.dod internet.mgmt.mub-2.system.sysUpTime.0         Value:       [TimeTicks] 18 minutes 16 seconds (109620)         Name:       sampTrapOID         Value:       [OID] iTun PilotLevelAlamStatusNotify         Name:       iso.org.dod internet.private enterprises axelTech.monitorsFm wolf2MS.tuner1Module tun1Data Table tun1DataEntry.fTun1Freq.1         Value:       [OctedString] 100.80         Name:       iso.org.dod internet private enterprises axelTech.monitorsFm wolf2MS.tuner1Module tun1Data Table tun1DataEntry.fTun1Freq.1         Value:       [OctedString] 10.80         Name:       iso.org.dod internet private enterprises axelTech.monitorsFm wolf2MS.tuner1Module tun1Data Table tun1DataEntry.fTun1PilotLevelVal.1         Value:       [OctedString] Tun1Pilot.600-7.00 Kbz.Thr (Chan1)         Name:       iso.org.dod internet private enterprises axelTech.monitorsFm wolf2MS.tuner1Module tun1Data Table tun1PreqsEntry.aTun1PilotLevelAlarmStatus.1         Value:       [Integer] alam (1)         Name:       iso.org.dod internet private enterprises axelTech.monitorsFm wolf2MS.tuner1Module tun1Data Table tun1PreqsEntry.iTun1PilotLevelMask.1         Value:       [Integer] unmasked (0)         Name:       iso.org.dod internet private enterprises axelTech.monitorsFm wolf2MS.wolf2msTraps aTrapDateTime.0         Value:       [Integer] unmasked (0)         Name:       iso.org.dod internet private enterprises axelTech.monito                                                                                                    | Variable Bin      | lings:                                                                                                    |                    |                     |
| Value:       [TimeTicks] 18 minutes 16 seconds (109626)         Name:       sampTrapOID         Value:       [OID] iTunlFiloLevelAlarmStatusNotify         Name:       iso org dod internet private enterprises axelTech monitorsFm wolf2MS: tuner1Module tunlData tunlData Table tunlDataEntry: fTunlFieq.1         Value:       [OctetString] 100.80         Name:       iso org dod internet private enterprises axelTech monitorsFm wolf2MS: tuner1Module tunlData Table tunlDataEntry.fTunlFidoLevelVal.1         Value:       [OctetString] 4.53         Name:       iso org dod internet private enterprises axelTech monitorsFm wolf2MS: tuner1Module tunlFreqs tunlFreqsTable tunlPidoLevelVal.1         Value:       [OctetString] Tun Filot 6.00-7.00 Kbz: Thr (Chan1)         Name:       iso org dod internet private enterprises axelTech monitorsFm wolf2MS: tuner1Module tunlData Table tunlDataEntry.iTunlPidoLevelAlarmStatus.1         Value:       [Integer] alarn (1)         Name:       iso org dod internet private enterprises axelTech monitorsFm wolf2MS: tuner1Module tunlFreqs tunlFreqsTable tunlPict_evelAlarmStatus.1         Value:       [Integer] alarn (1)         Name:       iso org dod internet private enterprises axelTech monitorsFm wolf2MS: wolf2msTraps aTrapDateTime 0         Value:       [Integer] 2         Name:       iso org dod internet private enterprises axelTech monitorsFm wolf2MS: wolf2msTraps aTrapDateTime 0         Value:       [In                                                                                                    | Name:             | .iso.org.dod.internet.mgmt.mib-2.system.sysUpTime.0                                                                                                    |                    |                     |
| Name:       song TrapOD         Value:       [OD] JTun IPiotLevelAarmStatusNotify         Name:       iso org.dod.internet.private.enterprises.axelTech.monitorsFm.wolf2MS.tuner1Module.tun1DataTable.tun1DataTable.tun1DataEntry.fTun1Freq.1         Value:       [OctetString] 100.80         Name:       iso org.dod.internet.private.enterprises.axelTech.monitorsFm.wolf2MS.tuner1Module.tun1DataTable.tun1DataEntry.fTun1PiotLevelVal.1         Value:       [OctetString] 4.53         Name:       iso.org.dod.internet.private.enterprises.axelTech.monitorsFm.wolf2MS.tuner1Module.tun1FreqsTable.tun1PreqsEntry.aTun1PiotLevelTrapLabel.1         Value:       [OctetString] Tun1Pidot.do0-7.00 Kbz Thr (Chan1)         Name:       iso.org.dod.internet.private.enterprises.axelTech.monitorsFm.wolf2MS.tuner1Module.tun1Preqs tun1PreqsTable.tun1PidotLevelAarmStatus.1         Value:       [Integer] alarm (1)         Name:       iso.org.dod.internet.private.enterprises.axelTech.monitorsFm.wolf2MS.tuner1Module.tun1PreqsTable.tun1PreqsEntry.iTun1PidotLevelMask.1         Value:       [Integer] umasked (0)         Name:       iso.org.dod.internet.private.enterprises.axelTech.monitorsFm.wolf2MS.wolf2msTraps.aTrapDateTime.0         Value:       [Integer] 2         Name:       iso.org.dod.internet.private.enterprises.axelTech.monitorsFm.wolf2MS.wolf2msTraps.aTrapDateTime.0         Value:       [Integer] 2         Name:       iso.org.dod.internet.private.enter                                                                                                    | Value:            | [TimeTicks] 18 minutes 16 seconds (109626)                                                                                                    |                    |                     |
| Name:       simpTrapOD         Value:       [OID] Tun1PilotLevelAlarmStatusNotify         Name:       iso org dod internet private enterprises axelTech monitorsFm wolf2MS tuner1Module tun1Data Table tun1DataEntry fTun1Freq.1         Value:       [OctetString] 100.80         Name:       iso org dod internet private enterprises axelTech monitorsFm wolf2MS tuner1Module tun1Data Table tun1DataEntry fTun1PilotLevelVal.1         Value:       [OctetString] 4.53         Name:       iso org dod internet private enterprises axelTech monitorsFm wolf2MS tuner1Module tun1Preqs tun1FreqsTable tun1PreqsEntry aTun1PilotLevelTrapLabel.1         Value:       [OctetString] Tun1 Pilot 6.00-7.00 Khz Thr (Chan1)         Name:       iso org dod internet private enterprises axelTech monitorsFm wolf2MS tuner1Module tun1Data tun1DataTable tun1DataEntry iTun1PilotLevelAlarmStatus.1         Value:       [Integer] alarm (1)         Name:       iso org dod internet private enterprises axelTech monitorsFm wolf2MS tuner1Module tun1Freqs tun1FreqsTable tun1PreqsEntry iTun1PilotLevelMask.1         Value:       [Integer] unmasked (0)         Name:       iso org dod internet private enterprises axelTech monitorsFm wolf2MS.wolf2msTraps aTrapDateTime.0         Value:       [OctetString] 2013-10-31 13.23.32         Name:       iso org dod internet private enterprises axelTech monitorsFm wolf2MS.wolf2msTraps iTrapCounter.0         Value:       [Integer] 2         Name: </th <th></th> <th></th> <th></th> <th></th>                                                                                                    |                   |                                                                                                    |                    |                     |
| Value:       [OD] iTun1PilotLevelAlarmStatusNotify         Name:       .iso org dod internet private enterprises axelTech monitorsFm. wolf2MS tuner1Module tun1Data tun1Data Table tun1DataEntry.fTun1Freq 1         Value:       [OctedString] 100.80         Name:       .iso org dod internet private enterprises axelTech monitorsFm. wolf2MS tuner1Module tun1Data Table tun1DataEntry.fTun1PilotLevelVal 1         Value:       [OctedString] 4.53         Name:       .iso org dod internet private enterprises axelTech monitorsFm wolf2MS tuner1Module tun1Preqs tun1FreqsTable tun1DataEntry aTun1PilotLevelTrapLabel 1         Value:       [OctedString] Tun1Pilot 6.00-7.00 Khz Thr (Chan1)         Name:       .iso org dod internet private enterprises axelTech monitorsFm wolf2MS tuner1Module tun1Data Table tun1DataEntry iTun1PilotLevelAlarmStatus 1         Value:       [Integer] alarm (1)         Name:       .iso org dod internet private enterprises axelTech monitorsFm wolf2MS tuner1Module tun1Freqs tun1FreqsTable tun1FreqsEntry.iTun1PilotLevelMask 1         Value:       [Integer] alarm (1)         Name:       .iso org dod internet private enterprises axelTech monitorsFm wolf2MS wolf2msTraps aTrapDateTime 0         Value:       [OctedString] 2013-10-31 13 23.32         Name:       .iso org dod internet private enterprises axelTech monitorsFm wolf2MS wolf2msTraps iTrapCounter.0         Value:       [Integer] 2         Name:       .iso org dod internet private enterprises axelT                                                                                                    | Name:             | snmpTrapOID                                                                                                    |                    |                     |
| Name:       iso org dod internet private enterprises axedTech monitorsFm wolf2MS tuner1Module tun1Data Table tun1DataEntry fTun1Freq.1         Value:       [OctetString] 100.80         Name:       iso org dod internet, private enterprises axedTech monitorsFm wolf2MS tuner1Module tun1Data Table tun1DataEntry fTun1FilotLevelVal.1         Value:       [OctetString] 4.53         Name:       iso org dod internet, private enterprises axedTech monitorsFm wolf2MS tuner1Module tun1FreqsTable.tun1FreqsEntry aTun1FilotLevelMapLabel.1         Value:       [OctetString] Tun1 Filot 6.00-7.00 Khz Thr (Chan1)         Name:       iso org dod internet private enterprises axedTech monitorsFm wolf2MS tuner1Module tun1Data tun1Data Table tun1DataEntry iTun1FilotLevelAlarmStatus.1         Value:       [Integer] alarm (1)         Name:       iso org dod internet private enterprises axedTech monitorsFm wolf2MS tuner1Module tun1Freqs Table tun1FreqsEntry iTun1FilotLevelMask.1         Value:       [Integer] unmasked (0)         Name:       iso org dod internet private enterprises axedTech monitorsFm wolf2MS wolf2msTraps aTrapDateTime.0         Value:       [OctetString] 2013-10-31 13.23.32         Name:       iso org dod internet private enterprises axedTech monitorsFm wolf2MS tuner1Module tun1Data tun1DataTable tun1DataEntry.tun1DataIndex 1         Value:       [Integer] 2         Name:       iso org dod internet private enterprises axedTech monitorsFm wolf2MS wolf2msTraps iTrapCounter.0                                                                                                    | Value:            | [OID] iTun1PilotLevelAlarmStatusNotify                                                                                                    |                    |                     |
| Value:       [OctedString] 100.80         Name:       iso.org.dod.internet.private enterprises axelTech.monitorsFm.wolf2MS tuner1Module tun1Data.tun1DataTable tun1DataEntry.fTun1PilotLevelVal.1         Value:       [OctedString] 4.53         Name:       iso.org.dod.internet.private enterprises axelTech.monitorsFm.wolf2MS tuner1Module tun1Preqs Table tun1PreqsEntry.aTun1PilotLevelTrapLabel.1         Value:       [OctedString] Tun1Pilot 6.00-7.00 Khz Thr (Chan1)         Name:       iso.org.dod.internet.private enterprises axelTech.monitorsFm.wolf2MS tuner1Module tun1Data Table tun1DataEntry iTun1PilotLevelAlarmStatus.1         Value:       [Integer] aarm (1)         Name:       iso.org.dod.internet.private enterprises axelTech.monitorsFm.wolf2MS.tuner1Module tun1Preqs Table.tun1PreqsEntry.iTun1PilotLevelMask.1         Value:       [Integer] unmasked (0)         Name:       iso.org.dod.internet.private.enterprises axelTech.monitorsFm.wolf2MS.wolf2msTraps.aTrapDateTime.0         Value:       [OctedString] 2013-10-31 13.23.32         Name:       iso.org.dod.internet.private.enterprises.axelTech.monitorsFm.wolf2MS.wolf2msTraps.iTrapCounter.0         Value:       [Integer] 2         Name:       iso.org.dod.internet.private.enterprises.axelTech.monitorsFm.wolf2MS.tuner1Module.tun1Data Table.tun1DataEntry.tun1DataIndex.1         Value:       [Integer] 2         Name:       iso.org.dod.internet.private.enterprises.axelTech.monitorsFm.wolf2MS.tuner1Module.tun1Data Tab                                                                                                    | Name:             | . iso. org. dod. internet. private. enterprises. axelTech. monitorsFm. wolf2MS. tuner1Module. tun1Data. tun1DataTable. tun1DataEntry. fTun1Freq. 1                                                                                                    |                    |                     |
| Name:       iso org dod internet private enterprises axelTech monitorsFm wolf2MS tuner1Module tun1Data tun1Data Table tun1DataEntry fTun1PilotLevelVal 1         Value:       [OctedString] 4.53         Name:       iso org dod internet private enterprises axelTech monitorsFm wolf2MS tuner1Module tun1Preqs tun1FreqsTable tun1PreqsEntry aTun1PilotLevelAlarmStatus 1         Value:       [OctedString] Tun1Pilot 6.00-7.00 Kbz Thr (Chan1)         Name:       iso org dod internet private enterprises axelTech monitorsFm wolf2MS tuner1Module tun1Data tun1DataTable tun1DataEntry iTun1PilotLevelAlarmStatus 1         Value:       [Integer] alarm (1)         Name:       iso org dod internet private enterprises axelTech monitorsFm wolf2MS tuner1Module tun1Freqs tun1FreqsTable tun1FreqsEntry iTun1PilotLevelMask 1         Value:       [Integer] alarm (1)         Name:       iso org dod internet private enterprises axelTech monitorsFm wolf2MS tuner1Module tun1Freqs tun1FreqsTable tun1FreqsEntry iTun1PilotLevelMask 1         Value:       [Integer] unmasked (0)         Name:       iso org dod internet private enterprises axelTech monitorsFm wolf2MS wolf2msTraps aTrapDateTime 0         Value:       [OctedString] 2013-10-31 13:23:32         Name:       iso org dod internet private enterprises axelTech monitorsFm wolf2MS tuner1Module tun1Data Table tun1DataEntry tun1DataIndex 1         Value:       [Integer] 2         Name:       iso org dod internet private enterprises axelTech monitorsFm wolf2MS tuner1Module tun1                                                                                                    | Value:            | [OctetString] 100.80                                                                                                    |                    |                     |
| Name:       iso org dod internet private enterprises axelTech monitorsFm wolf2MS tuner1Module tun1Data tun1Data Table tun1DataEntry iTun1PilotLevelVal.1         Value:       [OctetString] 4.53         Name:       iso org dod internet private enterprises axelTech monitorsFm wolf2MS tuner1Module tun1Freqs tun1FreqsTable.tun1FreqsEntry aTun1PilotLevelTrapLabel.1         Value:       [OctetString] Tun1Pilot 6.00-7.00 Khz Thr (Chan1)         Name:       iso org dod internet private enterprises axelTech monitorsFm wolf2MS tuner1Module tun1Data tun1Data Table tun1DataEntry iTun1PilotLevelAlarmStatus.1         Value:       [Integer] alarm (1)         Name:       iso org dod internet private enterprises axelTech monitorsFm wolf2MS tuner1Module tun1Freqs tun1FreqsTable.tun1FreqsEntry iTun1PilotLevelMask.1         Value:       [Integer] alarm (1)         Name:       iso org dod internet private enterprises axelTech monitorsFm wolf2MS wolf2msTraps aTrapDateTime.0         Value:       [OctetString] 2013-10-31 13.23.32         Name:       iso org dod internet private enterprises axelTech monitorsFm wolf2MS wolf2msTraps iTrapCounter.0         Value:       [Integer] 2         Name:       iso org dod internet private enterprises axelTech monitorsFm wolf2MS tuner1Module tun1Data Table tun1DataEntry tun1DataIndex.1         Value:       [Integer] 1         Description:       "Tun1PilotLevelStatusNotify Notification Trap *                                                                                                    |                   |                                                                                                    |                    |                     |
| Value:       [OctetString] 4.53         Name:       iso org dod internet private enterprises axelTech monitorsFm wolf2MS tuner1Module tun1FreqsTable tun1FreqsEntry aTun1PilotLevelTrapLabel.1         Value:       [OctetString] Tun1Pilot 6.00-7.00 Khz Thr (Chan1)         Name:       iso org dod internet private enterprises axelTech monitorsFm wolf2MS tuner1Module tun1Data Table tun1DataEntry iTun1PilotLevelAlarmStatus.1         Value:       [Integer] alarm (1)         Name:       iso org dod internet private enterprises axelTech monitorsFm wolf2MS tuner1Module tun1Preqs Table tun1PreqsEntry iTun1PilotLevelAlarmStatus.1         Value:       [Integer] unmasked (0)         Name:       iso org dod internet private enterprises axelTech monitorsFm wolf2MS wolf2msTraps aTrapDateTime.0         Value:       [OctetString] 2013-10-31 13.23.32         Name:       iso org dod internet private enterprises axelTech monitorsFm wolf2MS.wolf2msTraps iTrapCounter.0         Value:       [Integer] 2         Name:       iso org dod internet private enterprises axelTech monitorsFm wolf2MS.tuner1Module tun1Data tun1DataTable tun1DataEntry.tun1DataIndex.1         Value:       [Integer] 2         Name:       iso org dod internet private enterprises axelTech monitorsFm wolf2MS.tuner1Module tun1Data tun1DataTable tun1DataEntry.tun1DataIndex.1         Value:       [Integer] 1         Description:       "Tun1PilotLevelStatusNotify Notification Trap *                                                                                                    | Name:             | .iso.org. dod.internet.private.enterprises.axelTech.monitorsFm.wolf2MS.tuner1Module.tun1Data.tun1DataTable.tun1DataEntry.fTun1PilotLevelVal                                                                                                    | 1                  |                     |
| Name:       iso org dod internet private enterprises axelTech monitorsFm wolf2MS tuner1Module tun1Freqs Table tun1FreqsEntry aTun1PilotLevelAtamStatus.1         Value:       [OctetString] Tun1Pilot 6.00-7.00 Khz Thr (Chan1)         Name:       iso org dod internet private enterprises axelTech monitorsFm wolf2MS tuner1Module tun1Data Table tun1DataEntry.iTun1PilotLevelAtamStatus.1         Value:       [Integer] alarm (1)         Name:       iso org dod internet private enterprises axelTech monitorsFm wolf2MS tuner1Module tun1Freqs Table tun1FreqsEntry iTun1PilotLevelMask.1         Value:       [Integer] unmasked (0)         Name:       iso org dod internet private enterprises axelTech monitorsFm wolf2MS wolf2msTraps.aTrapDateTime.0         Value:       [OctetString] 2013-10-31 13.23.32         Name:       iso org dod internet private enterprises axelTech monitorsFm wolf2MS wolf2msTraps.iTrapCounter.0         Value:       [Integer] 2         Name:       iso org dod internet private enterprises axelTech monitorsFm wolf2MS tuner1Module tun1Data Table tun1DataEntry.tun1DataIndex.1         Value:       [Integer] 2         Name:       iso org dod internet private enterprises axelTech monitorsFm wolf2MS tuner1Module tun1Data.tun1DataTable tun1DataEntry.tun1DataIndex.1         Value:       [Integer] 1         Description:       "Tun1PilotLevelStatusNotify Notification Trap *                                                                                                    | Value:            | [OctetString] 4.53                                                                                                    |                    |                     |
| Value:       [OctedString] Tun1 Pilot 6.00-7.00 Khz Thr (Chan1)         Name:       iso org dod internet private enterprises axelTech monitorsFm wolf2MS tuner IModule tun1Data tun1DataTable tun1DataEntry iTun1PilotLevelAlarmStatus 1         Value:       [Integer] alarm (1)         Name:       iso org dod internet private enterprises axelTech monitorsFm wolf2MS tuner IModule tun1Freqs Table tun1FreqsEntry iTun1PilotLevelMask.1         Value:       [Integer] unmasked (0)         Name:       iso org dod internet private enterprises axelTech monitorsFm wolf2MS.wolf2msTraps aTrapDateTime 0         Value:       [OctedString] 2013-10-31 13:23:32         Name:       iso org dod internet private enterprises axelTech monitorsFm wolf2MS.wolf2msTraps iTrapCounter.0         Value:       [Integer] 2         Name:       iso org dod internet private enterprises axelTech monitorsFm wolf2MS.tuner1Module tun1Data tun1DataTable tun1DataEntry.tun1DataIndex.1         Value:       [Integer] 2         Name:       iso org dod internet private enterprises axelTech monitorsFm wolf2MS.tuner1Module tun1Data tun1DataTable tun1DataEntry.tun1DataIndex.1         Value:       [Integer] 1         Description:       "Tun1PilotLevelStatusNotify Notification Trap *                                                                                                    | Name:             | . iso. org. dod. internet. private. enterprises. axelTech. monitorsFm. wolf2MS. tuner1Module. tun1Freqs. tun1Freqs. Table. tun1FreqsEntry.aTun1PilotLevel                                                                                                    | TrapLabel 1        |                     |
| Name:       iso org dod internet private enterprises axelTech monitorsFm wolf2MS tuner 1Module tun1Data tun1Data Table tun1DataEntry iTun1PilotLevelAlarmStatus 1         Value:       [Integer] alarm (1)         Name:       iso org dod internet private enterprises axelTech monitorsFm wolf2MS tuner 1Module tun1Freqs tun1FreqsTable tun1PreqsEntry iTun1PilotLevelMask 1         Value:       [Integer] unmasked (0)         Name:       iso org dod internet private enterprises axelTech monitorsFm wolf2MS wolf2ms Traps aTrapDateTime 0         Value:       [OctetString] 2013-10-31 13:23:32         Name:       iso org dod internet private enterprises axelTech monitorsFm wolf2MS wolf2ms Traps iTrapCounter.0         Value:       [Integer] 2         Name:       iso org dod internet private enterprises axelTech monitorsFm wolf2MS.tuner1Module tun1Data tun1Data Table tun1DataEntry.tun1DataIndex.1         Value:       [Integer] 2         Name:       iso org dod internet.private enterprises axelTech monitorsFm wolf2MS.tuner1Module tun1Data.tun1Data Table tun1DataEntry.tun1DataIndex.1         Value:       [Integer] 1         Description:       "Tun1PilotLevelStatusNotify Notification Trap *                                                                                                    | Value:            | [OctetString] Tun1 Pilot 6.00-7.00 Khz Thr (Chan1)                                                                                                    |                    |                     |
| Name:       iso org dod internet private enterprises axell ech monitorsFm wolf2MS tuner iModule tuniData tuniData tuniData fable tuniData.tuniData fable tuniData.tuniData fable tuniData.tuniData fable tuniData.tuniData fable tuniData.tuniData fable tuniData.tuniData fable tuniData.tuniData fable tuniData.tuniData fable tuniData.tuniData fable tuniData.tuniData fable tuniData.tuniData.tuniData.tuniData fable tuniData.tuniData.tuniData fable tuniData.tuniData.tuniData fable tuniData.tuniData fable tuniData.tuniData.tuniData fable tuniData.tuniData.tuniData.tuniData fable tuniData.tuniData.tuniData                                                   |                   |                                                                                                    |                    |                     |
| Value:       [Integer] alarm (1)         Name:       iso org dod internet private enterprises axelTech monitorsFm wolf2MS.tuner1Module tun1FreqsTable tun1FreqsEntry iTun1PilotLevelMask.1         Value:       [Integer] unmasked (0)         Name:       iso org dod internet private enterprises axelTech monitorsFm wolf2MS.wolf2msTraps aTrapDateTime.0         Value:       [OctedString] 2013-10-31 13:23:32         Name:       iso org dod internet private enterprises axelTech monitorsFm wolf2MS.wolf2msTraps.iTrapCounter.0         Value:       [Integer] 2         Name:       iso org.dod.internet private enterprises axelTech monitorsFm wolf2MS.tuner1Module.tun1Data.tun1DataTable.tun1DataEntry.tun1DataIndex.1         Value:       [Integer] 2         Name:       iso org.dod.internet.private enterprises axelTech monitorsFm wolf2MS.tuner1Module.tun1Data.tun1DataTable.tun1DataEntry.tun1DataIndex.1         Value:       [Integer] 1         Description:       "Tun1PilotLevelStatusNotify Notification Trap *                                                                                                    | Name:             | .iso.org.dod.internet.private.enterprises.axelTech.monitorsFm.wolf2MS.tuner1Module.tun1Data.tun1DataTable.tun1DataEntry.iTun1PilotLevelAlar                                                                                                    | mStatus. 1         |                     |
| Name:       iso org dod internet private enterprises axelTech monitorsFm wolf2MS tuner1Module tun1Freqs Table tun1FreqsEntry iTun1PilotLevelMask.1         Value:       [Integer] unmasked (0)         Name:       iso org dod internet private enterprises axelTech monitorsFm wolf2MS.wolf2msTraps.aTrapDateTime.0         Value:       [OctedString] 2013-10-31 13 23:32         Name:       iso org dod internet private enterprises axelTech monitorsFm wolf2MS.wolf2msTraps.iTrapCounter.0         Value:       [Integer] 2         Name:       iso org dod internet private enterprises axelTech monitorsFm wolf2MS.tuner1Module tun1Data.tun1DataTable tun1DataEntry.tun1DataIndex.1         Value:       [Integer] 1         Description:       "Tun1PilotLevelStatusNotify Notification Trap *                                                                                                    | Value:            | [Integer] alarm (1)                                                                                                    |                    |                     |
| Value:       [Integer] unmasked (0)         Name:       iso org dod internet private enterprises axelTech monitorsFm wolf2MS wolf2msTraps aTrapDateTime.0         Value:       [OctetString] 2013-10-31 13:23:32         Name:       iso org dod internet private enterprises axelTech monitorsFm wolf2MS wolf2msTraps iTrapCounter.0         Value:       [Integer] 2         Name:       iso org dod internet private enterprises axelTech monitorsFm wolf2MS tuner1Module tun1Data Table tun1DataEntry.tun1DataIndex.1         Value:       [Integer] 1         Description:       "Tun1PilotLevedStatusNotify Notification Trap *                                                                                                    | Name:             | . iso. org. dod. internet. private. enterprises.axelTech.monitorsFm.wolf2MS.tuner1Module.tun1Freas.tun1FreasTable.tun1FreasEntrv.iTun1PilotLevell                                                                                                    | Mask. 1            |                     |
| Name:       iso org dod internet private enterprises azelTech monitorsFm wolf2MS, wolf2msTraps aTrapDateTime.0         Value:       [OctetString] 2013-10-31 13:23:32         Name:       iso org dod internet private enterprises azelTech monitorsFm wolf2MS, wolf2msTraps iTrapCounter.0         Value:       [Integer] 2         Name:       iso org dod internet private enterprises azelTech monitorsFm wolf2MS tuner1Module tun1Data tun1DataTable tun1DataEntry tun1DataIndex.1         Value:       [Integer] 1         Description:       "Tun1PilotLevelStatusNotify Notification Trap "                                                                                                    | Value:            | Integer] unmasked (I)                                                                                                    |                    |                     |
| Name:         iso.org.dod.internet.private enterprises axelTech.monitorsFm.wolf2MS.wolf2msTraps.aTrapDateTime.0           Value:         [OctetString] 2013-10-31 13.23.32           Name:         iso.org.dod.internet.private enterprises axelTech.monitorsFm.wolf2MS.wolf2msTraps.iTrapCounter.0           Value:         [Integer] 2           Name:         iso.org.dod.internet.private enterprises axelTech.monitorsFm.wolf2MS tuner1Module.tun1Data.tun1DataTable.tun1DataEntry.tun1DataIndex.1           Value:         [Integer] 1           Description:         "Tun1PilotLevelStatusNotify Notification Trap *                                                                                                    |                   | [                                                                                                    |                    |                     |
| Value:       [OctetString] 2013-10-31 13:23:32         Name:       iso org dod internet private enterprises axelTech monitorsFm wolf2MS wolf2msTraps iTrapCounter.0         Value:       [Integer] 2         Name:       iso org dod internet private enterprises axelTech monitorsFm wolf2MS tuner1Module tun1Data tun1DataTable tun1DataEntry tun1DataIndex.1         Value:       [Integer] 1         Description:       "Tun1PilotLevelStatusNotify Notification Trap *                                                                                                    | Name:             | .iso.org.dod.internet.private.enterprises.axelTech.monitorsFm.wolf2MS.wolf2msTraps.aTrapDateTime.0                                                                                                    |                    |                     |
| Name:       iso org dod internet private enterprises axelTech monitorsFm wolf2MS wolf2msTraps iTrapCounter 0         Value:       [Integer] 2         Name:       iso org dod internet private enterprises axelTech monitorsFm wolf2MS tuner 1Module tun1Data tun1Data Table tun1DataEntry tun1DataIndex.1         Value:       [Integer] 1         Description:       "Tun1PilotLevelStatusNotify Notification Trap "                                                                                                    | Value:            | [OctetString] 2013-10-31 13:23:32                                                                                                    |                    |                     |
| Value:       [Integer] 2         Name:       isso org dod internet private enterprises axelTech monitorsFm wolf2MS, tuner1Module tun1Data tun1Data Table tun1DataEntry, tun1DataIndex, 1         Value:       [Integer] 1         Description:       "Tun1PilotLevelStatusNotify Notification Trap"                                                                                                    | Name:             | iso org. dod internet private enterprises axelTech monitorsFm wolf2MS.wolf2msTraps iTrapCounter 0                                                                                                    |                    |                     |
| Name:       isso org.dod.internet.private.enterprises.axelTech.monitorsFm.wolf2MS.tuner1Module.tun1Data.tun1DataTable.tun1DataEntry.tun1DataIndex.1         Value:       [Integer] 1         Description:       "Tun1PilotLevelStatusNotify Notification Trap *                                                                                                    | Value:            | [Integer] 2                                                                                                    |                    |                     |
| Name:       iso org dod internet private enterprises axelTech monitorsFm wolf2MS tuner IModule tun1Data tun1DataTable tun1DataEntry tun1DataIndex.1         Value:       [Integer] 1         Description:       "iTun1PilotLevelStatusNotify Notification Trap *                                                                                                    |                   | (                                                                                                    |                    |                     |
| Value: [Integer] 1 Description: "Tun1PilotLevelStatusNotify Notification Trap "                                                                                                    | Name:             | . is o. org. dod. internet. private. enterprises. axel Tech. monitors Fm. wolf 21 MS. tuner 1 Module. tun 1 Data. tun 1 Data Table. tun 1 DataEntry. tun 1 DataIndex. 1 State State Stat |                    |                     |
| Description: "Tun1PilotLevelStatusNotify Notification Trap "                                                                                                    | Value:            | [Integer] 1                                                                                                    |                    |                     |
|                                                                                                    | Description:      | "iTun 1PilotLevelStatusNotify Notification Trap "                                                                                                    |                    |                     |
|                                                                                                    |                   |                                                                                                    |                    |                     |
|                                                                                                    |                   |                                                                                                    |                    |                     |

Under the alarm condition the MPX alarm led on the panel must be on (not flashing) and clicking on the channel number of the correspondent tuner the MPX error will be displayed. ("PILOT\_LEV")

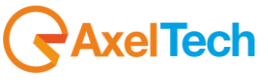

Tested in scanning mode with another carrier to alternate the conditions. F1=100.80MHZ (Pilot sweeping from 4 kHz to 8kHz) F2=100.50 MHZ (6.5 kHz stable)

Tested first as "multilevel alarm": PilotLow=Failure and PilotWindow=Out of Nominal Zone; PilotLowThr:5.0kHz, PilotThrMin:6.0kHz, PilotThrMax:7.0kHz Hyst: 0.3kHz, Validation:2sec, Hold:2Sec PilotLowThr:5.0kHz, PilotThrMin:6.0kHz, PilotThrMax:7.0kHz Hyst: 0.3kHz, Validation:20sec, Hold:10Sec PilotLowThr:5.0kHz, PilotThrMin:6.0kHz, PilotThrMax:7.0kHz Hyst: 0.3kHz, Validation:180sec, Hold:60Sec

Tested then as: PilotLow=LowThr and PilotWindow=MaxThr;

PilotLowThr:6.0kHz, PilotThrMin:0.0kHz, PilotThrMax:7.0kHz Hyst: 0.3kHz, Validation:2sec, Hold:2Sec PilotLowThr:6.0kHz, PilotThrMin:0.0kHz, PilotThrMax:7.0kHz Hyst: 0.3kHz, Validation:20sec, Hold:10Sec PilotLowThr:6.0kHz, PilotThrMin:0.0kHz, PilotThrMax:7.0kHz Hyst: 0.3kHz, Validation:180sec, Hold:60Sec

The behavior observed has been compatible with the specifications with the same static case accuracy error

| Noli     | 2MS                |                  |             |           |          |            |            |            |        |          |         |        |         |               | <b>R</b> AXEI      |
|----------|--------------------|------------------|-------------|-----------|----------|------------|------------|------------|--------|----------|---------|--------|---------|---------------|--------------------|
|          |                    |                  |             |           |          | a ut       |            |            |        |          |         |        |         |               |                    |
|          | ft Tuner           | ring<br>- 1 Data | Tuner-2 Dat | а         |          | Settings   | ıр         | Admin      | Т      | uner-1   | Tun     | er-2   | Au      | ıdio          | Logout             |
| <u> </u> |                    |                  |             |           | -        | DEV        | DILOT      | DIOT       |        |          | nDC     | AUD    | NO      | ALIDIO        |                    |
| GLU      | DBAL Kr            | KP L             | 1 KF        | н1 К      | F H2     | DEV        | PILOT      | PILUI      | ĸ      | DSL      | KDS     | AUL    | DEV DEV | AUDIOL        | AUDIO <sub>R</sub> |
| В        | LER PI             | PS               | Т           | , -       | ΓA       | ст         | RT         | AF         | E      | ON       | н       | П      | мс      | RT.           | ODA <sub>1</sub>   |
| 0        | DA 2               |                  |             |           |          |            |            |            |        |          |         |        |         |               |                    |
|          |                    |                  |             |           |          |            |            |            |        |          |         |        |         |               |                    |
|          |                    |                  |             |           |          |            |            |            |        |          |         |        |         |               |                    |
| TUN      | ER1 - RADIO FR     | EQUENC           | EY LOW LE   | VEL 2     |          |            |            |            |        |          |         |        |         |               |                    |
|          |                    | Preset           | Frequency   | Scan Time |          |            | Hysteresis | Validation |        |          |         |        |         |               |                    |
| 1        | Channel 1 Under Te | st               | 100.80 MHz  | 5 sec     | unmasked | 30.00 dBuV | 3.00 dBuV  | 20 sec     | 10 sec | unmasked | disable | enable | Tun1    | RF-L2 30 dBu  | v Thr (Chan 1)     |
| 2        | Channel 2 Under Te | st               | 100.50 MHz  | 5 sec     | unmasked | 30.00 dBuV | 3.00 dBuV  | 20 sec     | 10 sec | unmasked | disable | enable | Tun1    | RF-L2 30 dBu\ | / Thr (Chan2)      |
|          |                    | st               | 100.80 MHz  | 5 sec     |          |            | 3.00 dBuV  | 10 sec     |        |          |         |        |         |               |                    |
| 4        | Channel 4 Under Te | st               | 100.50 MHz  | 5 sec     | unmasked | 30.00 dBuV | 3.00 dBuV  | 10 sec     | 5 sec  | unmasked | disable | enable | Tun1    | RF-L2 30 dBu\ | / Thr (Chan4)      |
|          |                    |                  |             |           |          |            |            |            |        |          |         |        |         |               |                    |

In scanning mode all traps will be sent in the same way but the validation and hold time must be calculated on the time the scanner is observing the channel.

| TUNER-1            |                  |                         |      |                    |                   |             |           |  |
|--------------------|------------------|-------------------------|------|--------------------|-------------------|-------------|-----------|--|
| Ch. Mem. Frequency |                  | Channel Label           | Mode | RF                 |                   |             |           |  |
| 1                  | 100.80 MI        | iz Channel 1 Under Test | SCAN | ALARM              | ALARM             | ALARM       | <b>^</b>  |  |
|                    |                  |                         |      | Level              | MPX               | PI          | BLER      |  |
|                    |                  |                         |      | 74.00 dBuV         | 57.60 kHz         | 5001        | 000 %     |  |
|                    |                  |                         |      | Carrier M.Path     |                   |             | TP TA     |  |
|                    |                  |                         |      | 0 ppm 0 %          | 47.38 kHz         | polle       | OFF ON    |  |
|                    |                  |                         |      |                    |                   |             | AF EON    |  |
|                    |                  |                         |      | -37.0 -38.0 dBr    | 7.22 kHz          | SPEECH      | ок ок     |  |
|                    |                  |                         |      |                    |                   |             | RT RT+    |  |
|                    |                  |                         |      | - <b>69.00</b> dBr | 3.00 kHz          | ок          | ОК        |  |
|                    |                  |                         |      |                    |                   |             | TMC ODA-1 |  |
|                    |                  |                         |      | - <b>1.24</b> dBr  | - <b>1.11</b> dBr | NO_PROG     |           |  |
|                    |                  |                         |      |                    |                   |             | IH ODA-2  |  |
|                    |                  |                         |      | - <b>11.77</b> dBr | - 10.14 dBr       | MONO STATIC |           |  |
| Ch. Mem.           | Frequency        | Channel Label           | Mode | RF                 | DEVIATION         | RDS Data    |           |  |
|                    | <b>100.50</b> MI | z Channel 2 Under Test  | SCAN | ALARM              | ALARM             | ALARM       | ~         |  |
| Ch. Mem.           | Frequency        | Channel Label           | Mode | RF                 | DEVIATION         | RDS Data    |           |  |
|                    | 100.80 MI        | z Channel 3 Under Test  | SCAN | ALARM              | ALARM             | ALARM       | <b>~</b>  |  |
|                    |                  | Channel Label           | Mode | RF                 |                   |             |           |  |
| 4                  | 100.50 Mi        | iz Channel 4 Under Test | SCAN | ALARM              | ALARM             | ALARM       | ~         |  |
| Ch. Mem.           | Frequency        | Channel Label           | Mode | RF                 | DEVIATION         | RDS Data    |           |  |

The traps will be sent if the instant the alarm rises up, but the Pilot Level value and the time in the var-binds will be related to the first sample out of the range.

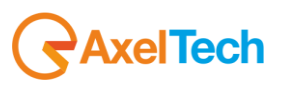

Under the alarm condition the MPX alarm led on the panel must be on (flashing if the alarms are more than one on the channel list) and clicking on the channel number of the correspondent tuner the MPX error will be displayed. In case of more errors on the related channel, they will rotate for about 30 seconds in a sequence carousel.

In SmartScan Mode the behavior expected is the same of the normal Scanning mode because this parameter is continuous and always available on the channel.

#### **REPLAY ENABLED TRAPS**

The PILOT LEVEL alarm trap is replayed with its original status, time and RF value. Trap Counter is normally incremented. All data and parameters are available in the MIB L3-4 to set and test this configuration.

Add in the panel display even the out of range Pilot Level value in the list error sequence after the alarm label "PILOT\_LEV"

#### NOTES

Noticed (as already measured and documented from MB) a dependence of the measure from the deviation/power of the signal. With strong audio compression (over 6.0 dBitubs412) or very high deviation (over 100kHz) the error range can be: -0.1kHz to +0.3kHz

Testing under low mpx power conditions and normal deviation(power less than 1 dBitubs412, deviation less than 80kHz), the loss of precision caused from the deviation/power dependence is typically less than 0.1kHz.

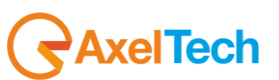

#### RDS Level – Low and Windows combined Test (Tuner-1 Tuner-2) 16.11.7

An RF combined signal with one or more frequencies are applied to the tuner1 and/or tuner2 RF inputs. On one frequency signal Rds Level will be varied to test the alarms the on other ones will be used to fill the scanning list. We have used for scanning test 100.80MHz (Rds level sweeping) and 100.50MHz(Rds Level stable), RF level >70dBuV.

By slowly changing the Rds Level (in compatible way with the Validation and Hold time chosen) around the test zone, wait for the alarms and go back up to the starting point.

#### Tested in Static mode first.

In static mode the alarm rises up after the validation time, a trap will be sent when the status variable changes but with the time and the Rds value of the first sample out of the range. When the Rds level comes back to the (ok) state another trap will be sent with the Rds value and the time of the first sample valid.

We have tested in static mode with the following values: Tested first as "multilevel alarm": RdsLow=Failure and RdsWindow= Out of Nominal Zone ; RdsLowThr:2.0kHz, RdsThrMin:2.5kHz, RdsThrMax:3.5kHz Hyst: 0.3kHz, Validation:2sec, Hold:2Sec RdsLowThr:2.0kHz, RdsThrMin:2.5kHz, RdsThrMax:3.5kHz Hvst; 0.3kHz, Validation:20sec, Hold:10Sec RdsLowThr:2.0kHz, RdsThrMin:2.5kHz, RdsThrMax:3.5kHz Hyst: 0.3kHz, Validation:180sec, Hold:60Sec

Tested then as: RdsLow=LowThr and RdsWindow=MaxThr; RdsLowThr:2.0kHz, RdsThrMin:0.0kHz, RdsThrMax:3.5kHz Hyst: 0.3kHz, Validation:2sec, Hold:2Sec RdsLowThr:2.0kHz, RdsThrMin:0.0kHz, RdsThrMax:3.5kHz Hyst: 0.3kHz, Validation:20sec, Hold:10Sec RdsLowThr:2.0kHz, RdsThrMin:0.0kHz, RdsThrMax:3.5kHz Hyst: 0.3kHz, Validation:180sec, Hold:60Sec

The behavior observed in dynamic nominal conditions (75kHz deviation, Mid audio compression/power, varied audio contents) has been compatible with the specifications with an accuracy error on the measure of about -0.1 kHz to +0.2kHz and timing errors of about 1-2 seconds

Typical Accuracy expected in general (RF Level > 70dBuV): Min Rds Level value readable : +0.5 kHz, Max Rds Level value readable: +10.0 kHz Accuracy: -0.1kHz +0.3kHz (Mid-High mpx power, Dev<80Khz, TDF default, see Notes) Accuracy: -0.1kHz +0.2kHz (Low mpx power, Dev<80Khz, MB default, see Notes) Accuracy: -0.1kHz +0.4kHz, (High mpx power, Dev>100Khz, see Notes)

| TUNER1 - RDS LOW LEVEL |                      |  |            |       |          |          |          |        |        |          |         |        |                  |
|------------------------|----------------------|--|------------|-------|----------|----------|----------|--------|--------|----------|---------|--------|------------------|
|                        |                      |  |            |       |          |          |          |        |        |          |         |        |                  |
|                        | Channel 1 Under Test |  | 100.80 MHz | 5 sec | unmasked | 2.00 kHz | 0.20 kHz | 20 sec | 10 sec | unmasked | disable | enable | RdsLowLevelTrap1 |
|                        |                      |  |            |       |          |          |          |        |        |          |         |        |                  |
|                        |                      |  |            |       |          |          |          |        |        |          |         |        |                  |
|                        |                      |  |            |       |          |          |          |        |        |          |         |        |                  |

| TUNER1 - RDS OPERATIVE WINDOW ZONE |                      |  |            |       |          |          |          |          |        |        |          |         |        |          |
|------------------------------------|----------------------|--|------------|-------|----------|----------|----------|----------|--------|--------|----------|---------|--------|----------|
|                                    |                      |  |            |       |          |          |          |          |        |        |          |         |        |          |
|                                    | Channel 1 Under Test |  | 100.80 MHz | 5 sec | unmasked | 2.50 kHz | 3.50 kHz | 0.30 kHz | 20 sec | 10 sec | unmasked | disable | enable | TrapRds1 |
|                                    |                      |  |            |       |          |          |          |          |        |        |          |         |        |          |
|                                    |                      |  |            |       |          |          |          |          |        |        |          |         |        |          |
|                                    |                      |  |            |       |          |          |          |          |        |        |          |         |        |          |

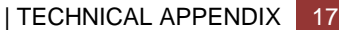

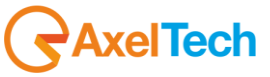

# Operations Tools

| Description      |                                                                                                    | Source                           | lime                         |
|------------------|----------------------------------------------------------------------------------------------------|----------------------------------|------------------------------|
| trapOID: .iso.c  | g. dod.internet.private.enterprises.axalTech.monitorsFm.volf2MS.wolf2mSTraps.modules.tuner1Traps.tuner1RfMpx.tuner1RfMpxPrefix.iTun1RdsLevelAlarmStatusNotfy<br>g. dod.internet.private.enterprises.axelTech.monitorsFm.volf2MS.wolf2mSTraps.modules.tuner1Traps.tuner1RfMpx.tuner1RfMpxPrefix.iTun1RdsLowLevelAlarmStatusNotfj<br> | 192.168.0.180<br>/ 192.168.0.180 | 2013-10-31 .<br>2013-10-31 . |
|                  |                                                                                                    |                                  |                              |
| <b>AT</b>        |                                                                                                    |                                  |                              |
| Source:          | 192.168.0.180 Timestamp: 1 hour 28 minutes 21 seconds SNMP Version:                                                                                                    | 2<br>Fue 1R dat errol/           | Joseph Pitotu ak             |
| Variable Bi      | so.org.uod.mientei, private enterprises.axerrech.momorsent.worzivis.worzins maps.moudies.unterr maps.unterrenipx.unterrenipx.unterrenipx.<br>indings:                                                                                                    | unnusiever                       | samstatusi                   |
| Name:            | .iso.org.dod.internet.mgmt.mib-2.system.sysUpTime.0                                                                                                    |                                  |                              |
| Value:           | [TimeTicks] 1 hour 28 minutes 21 seconds (530119)                                                                                                    |                                  |                              |
| Name:            | snmpTrapOID                                                                                                    |                                  |                              |
| Value:           | [OID] iTun1RdsLevelAlarmStatusNotify                                                                                                    |                                  |                              |
| Name:<br>Value:  | .iso.org.dod.internet.private.enterprises.axelTech.monitorsFm.wolf2MS.tuner1Module.tun1Data_tun1DataTable.tun1DataEntry.fTun1Freq.1<br>[OctetString] 100.80                                                                                                    |                                  |                              |
| Name:<br>Value:  | .iso.org.dod.internet.private.enterprises.axelTech.monitorsFm.wolf2MS.tuner1Module.tun1Data.tun1DataTable.tun1DataEntry.fTun1RdsLevelVal<br>[OctetString] 2.82                                                                                                    | 1                                |                              |
| Name:<br>Value:  | .iso.org. dod.internet.private.enterprises.axelTech.monitorsFm.wolf2MS.tuner1Module.tun1Freqs.tun1FreqsTable.tun1FreqsEntry.aTun1RdsLeve<br>[OctetString] TrapRds1                                                                                                    | (TrapLabel. 1                    |                              |
| Name:<br>Value:  | .iso.org. dod.internet.private.enterprises.axelTech.monitorsFm.wolf2MS.tuner1Module.tun1Data_tun1DataTable.tun1DataEntry iTun1RdsLevelAla<br>[Integer] ok (0)                                                                                                    | rmStatus. 1                      |                              |
| Name:<br>Value:  | .iso.org.dod.internet.private.enterprises.axelTech.monitorsFm.wolf2MS.tuner1Module.tun1Freqs.tun1FreqsTable.tun1FreqsEntry.iTun1RdsLevel<br>[Integer] unmasked (0)                                                                                                    | Mask. 1                          |                              |
| Name:<br>Value:  | .iso.org. dod.internet.private.enterprises.axelTech.monitorsFm.wolf2MS.wolf2msTraps.aTrapDateTime.0<br>[OctetString] 2013-10-31 14:33:47                                                                                                    |                                  |                              |
| Name:<br>Value:  | .iso.org. dod.internet.private.enterprises.axelTech.monitorsFm.wolf2MS.wolf2msTraps.iTrapCounter.0<br>[Integer] 19                                                                                                    |                                  |                              |
| Name:<br>Value:  | .iso.org.dod.internet.private.enterprises.axelTech.monitorsFm.wolf2MS.tuner1Module.tun1Data.tun1DataTable.tun1DataEntry.tun1DataIndex.1<br>[Integer] 1                                                                                                    |                                  |                              |
| Description      | "iTun1RdsLevelStatusNotify Notification Trap "                                                                                                    |                                  |                              |
| <                |                                                                                                    |                                  | >                            |
| rises.axelTech.n | onitorsFm.wolf2M5.tuner1Module.tun1Data.tun1DataTable                                                                                                    |                                  |                              |

11

| Description      |                                                                                                    | Source        | Time          |
|------------------|----------------------------------------------------------------------------------------------------|---------------|---------------|
| trapOID: .iso.or | g.dod.internet.private.enterprises.axelTech.monitorsFm.wolf2MS.wolf2msTraps.modules.tuner1Traps.tuner1RfMpx.tuner1RfMpxPrefix.iTun1RdsLevelAlarmStatusNotify                                                                                                    | 192.168.0.18  | 30 2013-10-31 |
| trapOID: .iso.o  | g. dod.internet. private.enterprises.axelTech.monitorsFm.woll2MS.woll2msTraps.modules.tuner1Traps.tuner1RfMpx.tuner1RfMpxPrefix.iTun1RdsLowLevelAlarmStatusNotify                                                                                                    | 192.168.0.1   | 30 2013-10-31 |
|                  |                                                                                                    |               |               |
|                  |                                                                                                    |               |               |
| A.               |                                                                                                    |               |               |
| Source:          | 192.168.0.180         Timestamp:         1 hour 27 minutes 42 seconds         SNMP Version:                                                                                                    |               | 2             |
| Trap OID:        | . is 0. org. dod. internet. private. enterprises. axel Tech. monitors Fm. wolf 2MS. wolf 2Ms. Traps. modules. tuner 1 Traps. tuner 1 RfMpx. tuner 1 RfMpx. Traps. tuner 1 RfMpx. tuner 1 RfMpx. tuner 1 | un1RdsLow     | LevelAlarmSta |
| Variable Bi      | ndings:                                                                                                    |               |               |
| Name:            | .iso.org.dod.internet.mgmt.mib-2.svstem.svsUpTime.0                                                                                                    |               |               |
| Value:           | [TimeTicks] 1 hour 27 minutes 42 seconds (526221)                                                                                                    |               |               |
|                  |                                                                                                    |               |               |
| Name:            | snmp[TrapOID                                                                                                    |               |               |
| Value:           | [OID] iTun1RdsLowLevelAlarmStatusNotify                                                                                                    |               |               |
| Name:            | . iso. org. dod internet. private.enterprises.axelTech.monitorsFm.wolf2MS, tuner 1Module.tun 1Data.tun 1DataTable.tun 1DataEntry.fTun 1Freq. 1                                                                                                    |               |               |
| Value:           | [OctetString] 100.80                                                                                                    |               |               |
| Name:            | ico ara dod internet aritmte externices avelTech manitorsEm undfMMS tuner1Module tun1Data tun1DataTable tun1DataEntra fTun1Edel erreWal                                                                                                    | 1             |               |
| Name.            |                                                                                                    | 1             |               |
|                  |                                                                                                    |               |               |
| Name:            | . is o. org. dod. internet. private. enterprises. axelTech. monitors Fm. wolf 2MS. tuner 1 Module. tun 1 Freqs. tun 1 Freqs. Table. tun 1 FreqsEntry. aTun 1 RdsLow Internet. The second second seco | .evelTrapLa   | bel. 1        |
| Value:           | [OctetString] RdsLowLevelTrap1                                                                                                    |               |               |
| Name:            | .iso.org.dod.internet.private.enterprises.axelTech.monitorsFm.wolf2MS.tuner1Module.tun1Data.tun1DataTable.tun1DataEntry.iTun1RdsLowLeve                                                                                                    | lAlarmStatu   | s.1           |
| Value:           | [Integer] ok (0)                                                                                                    |               |               |
|                  |                                                                                                    |               |               |
| Name:            | .so.org.dod.internet.private.enterprises.axelTech.monitorsPm.wolf2MS.tunerIModule.tunIFreqs.tunIFreqsTable.tunIFreqsTable.tunIFreqsEntry.iTunIRdsLowL                                                                                                    | evelivlask. 1 |               |
| Value:           | [integer] unmaskea (U)                                                                                                    |               |               |
| Name:            | . iso. org. dod internet. private. enterprises. axel Tech monitors Fm. wolf 2MS. wolf 2Ms. Traps. a TrapDate Time. 0 $$                                                                                                    |               |               |
| Value:           | [OctetString] 2013-10-31 14:33:08                                                                                                    |               |               |
| Name:            | iso ora dod internet private enterprises avelTech monitoreEm wolf?MS wolf?msTrans iTranCounter 0                                                                                                    |               |               |
| Value:           |                                                                                                    |               |               |
|                  | [uneBea] to                                                                                                    |               |               |
| Name:            | . is o, org. dod internet. private. enterprises. axel Tech. monitors Fm wolf 2MS. tuner 1 Module. tun 1 Data. tun 1 Data Entry. tun 1 Data Index. 1 - 0.00000000000000000000000000000000                                                                                                    |               |               |
| Value:           | [Integer] 1                                                                                                    |               |               |
| Description      | "Tun1RdsLowLevelAlarmStatusNotify Notification Trap "                                                                                                    |               |               |
|                  |                                                                                                    |               |               |
| <                |                                                                                                    |               | >             |
| rices avelTech m | onitorran wolf2MS humanimodula humiData humiDataTabla                                                                                                    |               |               |

Under the alarm condition the MPX alarm led on the panel must be on (not flashing) and clicking on the channel number of the correspondent tuner the MPX error will be displayed. ("RDS\_LEV")

**AxelTech** 

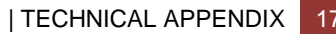

Tested in scanning mode with another carrier with stable Rds Level to alternate the conditions. F1=100.80MHZ ( Rds sweeping from 1.5 kHz to 4 kHz) F2=100.50 MHZ (2.5 kHz stable)

Tested first as "multilevel alarm": RdsLow=Failure and RdsWindow= Out of Nominal Zone ; RdsLowThr:2.0kHz, RdsThrMin:2.5kHz, RdsThrMax:3.5kHz Hyst: 0.3kHz, Validation:2sec, Hold:2Sec RdsLowThr:2.0kHz, RdsThrMin:2.5kHz, RdsThrMax:3.5kHz Hyst: 0.3kHz, Validation:20sec, Hold:10Sec RdsLowThr:2.0kHz, RdsThrMin:2.5kHz, RdsThrMax:3.5kHz Hyst: 0.3kHz, Validation:180sec, Hold:60Sec

Tested then as: RdsLow=LowThr and RdsWindow=MaxThr; RdsLowThr:2.0kHz, RdsThrMin:0.0kHz, RdsThrMax:3.5kHz Hyst: 0.3kHz, Validation:2sec, Hold:2Sec RdsLowThr:2.0kHz, RdsThrMin:0.0kHz, RdsThrMax:3.5kHz Hyst: 0.3kHz, Validation:20sec, Hold:10Sec RdsLowThr:2.0kHz, RdsThrMin:0.0kHz, RdsThrMax:3.5kHz Hyst: 0.3kHz, Validation:180sec, Hold:60Sec

The behavior observed has been compatible with the specifications with the same static case accuracy error

| VOII                             | ZIVIS                                                          |                                                             |                 |                                                                  |                                               |                                               |                                               |                                                   |                                          |                                   |                                          |                                        |                                    |                       |                                                       | A CALIFORNIA                                               |
|----------------------------------|----------------------------------------------------------------|-------------------------------------------------------------|-----------------|------------------------------------------------------------------|-----------------------------------------------|-----------------------------------------------|-----------------------------------------------|---------------------------------------------------|------------------------------------------|-----------------------------------|------------------------------------------|----------------------------------------|------------------------------------|-----------------------|-------------------------------------------------------|------------------------------------------------------------|
|                                  |                                                                | Monitorin                                                   | g               |                                                                  |                                               |                                               | Settings                                      |                                                   |                                          |                                   |                                          |                                        |                                    |                       |                                                       |                                                            |
|                                  | <b>↑</b>                                                       | Tuner-1                                                     | Data            | Tuner-2 Dat                                                      | a                                             |                                               | Setu                                          | φ                                                 | Admin                                    | Т                                 | uner-1                                   | Tun                                    | er-2                               | Αι                    | ıdio                                                  | 👤 Logout                                                   |
| GLO                              | BAL                                                            | RF 12                                                       | RF L1           | RF <sub>P</sub>                                                  | n Ri                                          | F <sub>H2</sub>                               | DEV                                           | PILOT <sub>L</sub>                                | PILOT                                    | R                                 | DSL                                      | RDS                                    | AUD                                | DIO <sub>DEV</sub>    | AUDIO L                                               | AUDIO <sub>R</sub>                                         |
| BL                               | ER                                                             | PI                                                          | PS              | TP                                                               | T                                             | ГА                                            | ст                                            | RT                                                | AF                                       | E                                 | ON                                       | н                                      | Π                                  | мс                    | RT+                                                   | ODA <sub>1</sub>                                           |
|                                  |                                                                |                                                             |                 |                                                                  |                                               |                                               |                                               |                                                   |                                          |                                   |                                          |                                        |                                    |                       |                                                       |                                                            |
| OD                               | A <sub>2</sub>                                                 |                                                             |                 |                                                                  |                                               |                                               |                                               |                                                   |                                          |                                   |                                          |                                        |                                    |                       |                                                       |                                                            |
| OD<br>TUNE                       | A2<br>R1 - RA                                                  | DIO FREG                                                    | QUENC           | Y LOW LEV                                                        | /EL 2                                         |                                               |                                               | Hertororie                                        | Validation                               |                                   |                                          |                                        |                                    |                       |                                                       |                                                            |
| OD<br>TUNE<br>Than               | A2<br>R1 - RA<br>Chan I<br>Channel 1                           | DIO FREG<br>Label<br>Under Test                             | QUENC<br>Preset | Y LOW LEV<br>Frequency<br>100.80 MHz                             | /EL 2<br>Scan Time<br>5 sec                   | Chan Mask<br>unmasked                         | Thr<br>30.00 dBuV                             | Hysteresis                                        | Validation<br>20 sec                     | Hold<br>10 sec                    | Mask<br>unmasked                         | Email                                  | Trap<br>enable                     | Tun1                  | Label<br>RF-L2 30 dBu                                 | I<br>Iv Thr (Chan1)                                        |
| OD<br>FUNE<br>han<br>1<br>2      | R1 - RA<br>Chan I<br>Channel 1<br>Channel 2                    | DIO FREC<br>Label<br>Under Test<br>Under Test               | QUENC<br>Preset | Y LOW LEV<br>Frequency<br>100.80 MHz<br>100.50 MHz               | /EL 2<br>Scan Time<br>5 sec<br>5 sec          | Chan Mask<br>unmasked<br>unmasked             | Thr<br>30.00 dBuV<br>30.00 dBuV               | Hysteresis<br>3.00 dBuV<br>3.00 dBuV              | Validation<br>20 sec<br>20 sec           | Hold<br>10 sec<br>10 sec          | Mask<br>unmasked<br>unmasked             | Email<br>disable<br>disable            | Trap<br>enable<br>enable           | Tun1<br>Tun1          | Label<br>RF-L2 30 dBu<br>RF-L2 30 dBu                 | I<br>Iv Thr (Chan1)<br>W Thr (Chan2)                       |
| OD<br>FUNE<br>han<br>1<br>2<br>3 | R1 - RA<br>Chan I<br>Channel 1 I<br>Channel 2 I<br>Channel 3 I | DIO FREC<br>Label<br>Under Test<br>Under Test<br>Under Test | QUENC<br>Preset | Y LOW LEV<br>Frequency<br>100.80 MHz<br>100.50 MHz<br>100.80 MHz | VEL 2<br>Scan Time<br>5 sec<br>5 sec<br>5 sec | Chan Mask<br>unmasked<br>unmasked<br>unmasked | Thr<br>30.00 dBuV<br>30.00 dBuV<br>30.00 dBuV | Hysteresis<br>3.00 dBuV<br>3.00 dBuV<br>3.00 dBuV | Validation<br>20 sec<br>20 sec<br>10 sec | Hold<br>10 sec<br>10 sec<br>5 sec | Mask<br>unmasked<br>unmasked<br>unmasked | Email<br>disable<br>disable<br>disable | Trap<br>enable<br>enable<br>enable | Tun1<br>Tun1<br>Tun11 | Labei<br>RF-L2 30 dBu<br>RF-L2 30 dBu<br>RF-L2 30 dBu | l<br>Iv Thr (Chan 1)<br>IV Thr (Chan 2)<br>IV Thr (Chan 3) |

In scanning mode all traps will be sent in the same way but the validation and hold time must be calculated on the time the scanner is observing the channel.

| TUNER-1 | ι —    |                      |      |             |       |        |     |             |          |    |
|---------|--------|----------------------|------|-------------|-------|--------|-----|-------------|----------|----|
|         |        |                      |      |             |       |        |     |             |          |    |
|         | 100.80 | Channel 1 Under Test | SCAN | ALA         | IRM . | ALARM  |     | ALARM       | -        | •  |
|         |        |                      |      |             |       |        |     |             |          |    |
|         |        |                      |      | 74.00       | dBuV  | 66.64  | Hz  | 5001        | 000      |    |
|         |        |                      |      |             |       |        |     |             |          |    |
|         |        |                      |      | 0 ppm       |       | 58.22  | Hz  | 12345678    | OFF      | ON |
|         |        |                      |      |             |       |        |     |             |          |    |
|         |        |                      |      | -30.0 -27.0 |       | 6.61 i | tHz | SPEECH      | ОК       | ок |
|         |        |                      |      |             |       |        |     |             |          |    |
|         |        |                      |      | -64.00      |       | 1.81 1 | tHz | ок          | ОК       |    |
|         |        |                      |      |             |       |        |     |             |          |    |
|         |        |                      |      | -0.85       |       | - 1.08 | dBr | NO_PROG     |          |    |
|         |        |                      |      |             |       |        |     |             |          |    |
|         |        |                      |      | -8.80       |       | -8.47  | dBr | MONO STATIC |          |    |
|         |        |                      | Mode |             |       |        |     |             |          |    |
|         | 100.50 | Channel 2 Under Test | SCAN | ALA         | 1RM   | ALARM  |     | ALARM       | •        | /  |
|         |        |                      |      |             |       |        |     |             |          |    |
|         | 100.80 | Channel 3 Under Test | SCAN | ALA         | RM    | ALARM  |     | ALARM       |          | •  |
|         |        |                      |      |             |       |        |     |             |          |    |
|         | 100.50 | Channel 4 Under Test | SCAN | ALA         | .RM   | ALARM  | T   | ALARM       | <b>_</b> | •  |
|         |        |                      | Mada |             |       |        |     |             |          |    |

The traps will be sent in the instant the alarm rises up, but the Rds Level value and the time in the var-binds will be related to the first sample out of the range.

Under the alarm condition the MPX alarm led on the panel must be on (flashing if the alarms are more than one on the channel list) and clicking on the channel number of the correspondent tuner the MPX error will be displayed. In case of more errors on the related channel, they will rotate for about 30 seconds in a sequence carousel.

In SmartScan Mode the behavior expected is the same of the normal Scanning mode because this parameter is continuous and always available on the channel.

## **REPLAY ENABLED TRAPS**

The RDS LEVEL alarm trap is replayed with its original status, time and value. Trap Counter is normally incremented. All data and parameters are available in the MIB L3-5 to set and test this configuration.

#### PLANNED IMPROVEMENTS

Add in the panel display even the out of range Rds Level value in the list error sequence after the alarm label "RDS LEV"

## **NOTES**

Noticed (as already measured and documented by MB) a dependence of the measure from the deviation/power of the signal. With strong audio compression (over 6.0 dBitubs412) or very high deviation (over 100kHz) the error range can be : -0.1kHz to +0.4kHz

Testing under low power mpx conditions and normal deviation(power less than 1 dBitubs412, deviation less than 80kHz) , the loss of precision caused from the deviation/power dependence is typically less than +- 0.2kHz.

On this release the measurement attack time has been reduced to stabilize better the measure.

Acting with very slow attack times and fast releases measure times is possible to improve the long term precision measurement.

With an attack time of some minutes (only for the near 0.5kHz convergence) could be possible have a precision better +-0.2kHz on all conditions filtering the positive error tendency.

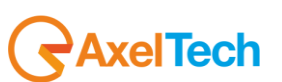

#### 16.11.8 MPX Audio Deviation Test (Tuner-1 Tuner-2)

An RF combined signal with one or more frequencies is applied to the tuner1 and/or tuner2 RF inputs. The MPX Audio Deviation on one carrier RF level will be varied to test the alarms while the other ones will be used to fill the scanning list. We have used 100.80MHz (Audio MPX level sweeping) and 100.50MHz(Audio MPX stable).

By slowly changing the MPX Audio deviation (in compatible way with the Silence and Hold time chosen) around the test zone, wait for the alarms and go back up to the starting point. The deviation should be generated from a controlled compressed audio from and audio processor.

#### Tested in Static mode first.

In static mode the alarm rises up after the MPX audio deviation is under threshold for the silence time, a trap will be sent when the status variable changes but with the time and the Audio MPX value of the first sample out of the range. When the MPX Audio deviation is greater or equal to THR for the Silence Hold the status alarm comes back to the (ok) state and another trap will be sent with the Audio MPX value and the time of the first sample valid.

Set the kHz to dBr Conversion to the chosen reference. (75kHz for TDF, 20kHz for MB [40kHz=6.0dBr])

We have tested in static mode with the following values: Thr: -20dBr, Silence:2sec, Hold:2Sec Thr: -20dBr, Silence:20sec, Hold:10Sec Thr: -20dBr, Silence:180sec, Hold:60Sec

The behavior observed has been compatible with the definition with an accuracy error on the measure less than 2 kHz and timing errors of about 1-2 seconds

Typical Accuracy and Precision expected in general (RF Level > 70dBuV): Min Dev value readable : 0 kHz, Max Dev value readable: +120 kHz 0.0 kHz is read (Range 0 kHz to +2.9 kHz) Accuracy: +-2 kHz, Precision +-2 kHz (Range 3 kHz to +9 kHz) Accuracy: +-2 kHz, Precision +-1 kHz (Range 10 kHz to +99 kHz) Accuracy: +-3 kHz, Precision +-1 kHz (Range 100 kHz to +120 kHz)

|                        | 2MS                                                                                  |                                             |                 |                                                                          |                                      |                                               |                                                       |                                            |                                          |                                              |                                                |                                              |                                                         |
|------------------------|--------------------------------------------------------------------------------------|---------------------------------------------|-----------------|--------------------------------------------------------------------------|--------------------------------------|-----------------------------------------------|-------------------------------------------------------|--------------------------------------------|------------------------------------------|----------------------------------------------|------------------------------------------------|----------------------------------------------|---------------------------------------------------------|
|                        | <b>↑</b>                                                                             | Monitoring<br>Tuner-1 [                     | g<br>Data       | Tuner-2 Data                                                             |                                      |                                               | Settings<br>Setup                                     | Admi                                       | in Tur                                   | ier-1 Tu                                     | uner-2                                         | Audio                                        | Logout                                                  |
| GLC                    | DBAL F                                                                               | RF L2                                       | RF L1           | RF H1                                                                    | RF                                   | H2 D                                          | EV PI                                                 | LOT <sub>L</sub> PIL                       | OT RDS                                   | SL RDS                                       |                                                |                                              | AUDIO <sub>R</sub>                                      |
| BI                     | .ER                                                                                  | PI                                          | PS              | TP                                                                       | Т                                    | A (                                           | ст                                                    | RT A                                       | F EO                                     | И                                            | ТМС                                            | RT+                                          | ODA <sub>1</sub>                                        |
|                        |                                                                                      |                                             |                 |                                                                          |                                      |                                               |                                                       |                                            |                                          |                                              |                                                |                                              |                                                         |
| O                      | DA <sub>2</sub>                                                                      |                                             |                 |                                                                          |                                      |                                               |                                                       |                                            |                                          |                                              |                                                |                                              |                                                         |
| OL<br>TUNI<br>Chan     | DA 2<br>E <b>R1 - AUD</b><br>Chan La                                                 | DIO MPX<br>abel                             | DEVIA<br>Preset | TION<br>Frequency                                                        |                                      |                                               |                                                       | Silence Time                               | Silence Hold                             |                                              |                                                |                                              |                                                         |
| TUNI<br>Chan           | DA 2<br>E <b>R1 - AUD</b><br>Chan La<br>Channel 1 U                                  | DIO MPX<br>abel<br>Inder Test               | DEVIA<br>Preset | TION<br>Frequency<br>100.80 MHz                                          | Scan Time<br>5 sec                   | Chan Mask<br>unmasked                         | Silence Thr<br>-20.00 dBr                             | Silence Time<br>20 sec                     | Silence Hold<br>10 sec                   | Silence Mask<br>unmasked                     | Silence Email<br>disable                       | Silence Trap<br>enable                       | Silence Labe<br>AudioTrap1                              |
| TUNI<br>Chan<br>1<br>2 | DA 2<br>ER1 - AUD<br>Chan La<br>Channel 1 U<br>Channel 2 U                           | DIO MPX<br>abel<br>Inder Test               | DEVIA<br>Preset | TION<br>Frequency<br>100.80 MHz<br>100.50 MHz                            | Scan Time<br>5 sec<br>5 sec          | Chan Mask<br>unmasked<br>unmasked             | Silence Thr<br>-20.00 dBr<br>-20.00 dBr               | Silence Time<br>20 sec<br>20 sec           | Silence Hold<br>10 sec<br>2 sec          | Silence Mask<br>unmasked<br>masked           | Silence Email<br>disable<br>disable            | Silence Trap<br>enable<br>disable            | Silence Labe<br>AudioTrap1<br>AudioTrap2                |
| Chan<br>1<br>2<br>3    | DA <sub>2</sub><br>ER1 - AUD<br>Chan La<br>Channel 1 U<br>Channel 2 U<br>Channel 3 U | DIO MPX<br>abel<br>Inder Test<br>Inder Test | DEVIA<br>Preset | Frequency           100.80 MHz           100.50 MHz           100.80 MHz | Scan Time<br>5 sec<br>5 sec<br>5 sec | Chan Mask<br>unmasked<br>unmasked<br>unmasked | Silence Thr<br>-20.00 dBr<br>-20.00 dBr<br>-20.00 dBr | Silence Time<br>20 sec<br>20 sec<br>20 sec | Silence Hold<br>10 sec<br>2 sec<br>2 sec | Silence Mask<br>unmasked<br>masked<br>masked | Silence Email<br>disable<br>disable<br>disable | Silence Trap<br>enable<br>disable<br>disable | Silence Laber<br>AudioTrap1<br>AudioTrap2<br>AudioTrap3 |

Under the alarm condition the MPX alarm led on the panel must be on (not flashing) and clicking on the channel number of the correspondent tuner the MPX error will be displayed. "AUDIO DEV"

AxelTech

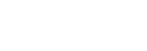

179

| D 🙆                                                                  | 1 🖌 🖌                                                                                                    |                                                                                                    |
|----------------------------------------------------------------------|----------------------------------------------------------------------------------------------------|----------------------------------------------------------------------------------------------------|
| Description<br>trapOID: .iso.o<br>trapOID: .iso.o<br>trapOID: .iso.o | rg. dod. internet. private. enterprises. axelTech. monitorsFm. wolf2MS. wolf2msTraps. modules. audioTraps. audioTrapPrefix. iAudioTun1RightSilenceAlarmStatusNotify<br>rg. dod. internet. private. enterprises. axelTech. monitorsFm. wolf2MS. wolf2msTraps. modules. audioTraps. audioTrapPrefix. iAudioTun1RightSilenceAlarmStatusNotify<br>rg. dod. internet. private. enterprises. axelTech. monitorsFm. wolf2MS. wolf2msTraps.modules. audioTraps. audioTrapPrefix. iAudioTun1RightSilenceAlarmStatusNotify | Source         Time           192.168.0.180         2013-10-31           192.168.0.180         2013-10-31           192.168.0.180         2013-10-31           192.168.0.180         2013-10-31 |
| trapOID: .iso.o<br>trapOID: .iso.o<br>trapOID: .iso.o                | rg. dod.internet.private.enterprises.axelTech.monitorsFm.wolf2MS.wolf2msTraps.modules.atuloi raps.atuloi rapPrenx.iAudioi LunzLetroilenceAlarmStatusNotify<br>rg. dod.internet.private.enterprises.axelTech.monitorsFm.wolf2MS.wolf2msTraps.modules.tuner12Traps.tuner12fMpx.tuner12fMpxPrefix.iTun1AudioSilenceAlarmStatusNotify<br>rg. dod.internet.private.enterprises.axelTech.monitorsFm.wolf2MS.wolf2msTraps.modules.tuner2Traps.tuner2RfMpx.tuner2RfMpxPrefix.iTun2AudioSilenceAlarmStatusNotify          | 192.168.0.180 2013-10-31<br>192.168.0.180 2013-10-31<br>192.168.0.180 2013-10-31                                                                                                    |
| Source:<br>Trap OID:<br>Variable Bi                                  | 192.168.0.180       Timestamp:       3 hours 9 minutes 26 seconds       SNMP Version:         .iso.org.dod.internet.private.enterprises.axelTech.monitorsFm.wolf2MS.wolf2msTraps.modules.tuner1Traps.tuner1RfMpx.tuner1RfMpxPrefix.iTun1Au         ndings:                                                                                                    | 2<br>IdioSilenceAlarmStatusNotify                                                                                                    |
| Name:<br>Value:                                                      | .iso.org.dod.internet.mgmt.mib-2.system.sysUpTime.0<br>[TimeTicks] 3 hours 9 minutes 26 seconds (1136669)                                                                                                    |                                                                                                    |
| Name:<br>Value:                                                      | snmpTrapOID<br>[OID] iTun1AudioSilenceAlarmStatusNotify                                                                                                    |                                                                                                    |
| Name:<br>Value:                                                      | . iso. org. dod.internet.private.enterprises.axelTech.monitorsFm.wolf2MS.tuner1Module.tun1Data.tun1DataTable.tun1DataEntry.fTun1Freq.1<br>[OctetString] 100.80                                                                                                    |                                                                                                    |
| Name:<br>Value:                                                      | . is o. org. dod. internet. private. enterprises. axel Tech. monitors Fm. wolf 2MS. tuner 1 Module. tun 1 Data. tun 1 Data Table. tun 1 DataEntry. fTun 1 Audio Deviation Val. [Octet String] 0.00                                                                                                    | 1                                                                                                    |
| Name:<br>Value:                                                      | . iso. org. dod.internet.private.enterprises.axelTech.monitorsFm.wolf2MS.tuner1Module.tun1Freqs.tun1FreqsTable.tun1FreqsEntry.aTun1AudioSilenceTra<br>[OctetString] AudioTrap1                                                                                                    | apLabel. 1                                                                                                    |
| Name:<br>Value:                                                      | . iso. org. dod. internet. private. enterprises. axelTech. monitorsFm. wolf2MS. tuner1Module. tun1Data. tun1DataTable. tun1DataEntry. iTun1AudioSilenceAlarms[Integer] alarm (1)                                                                                                    | Status, 1                                                                                                    |
| Name:<br>Value:                                                      | . iso. org. dod. internet. private. enterprises.axelTech. monitorsFm. wolf2MS. tuner1Module. tun1Freqs. tun1FreqsTable. tun1FreqsEntry.iTun1AudioSilenceMa<br>[Integer] unmasked (0)                                                                                                    | sk. 1                                                                                                    |
| Name:<br>Value:                                                      | . iso. org. dod. internet. private. enterprises.axelTech. monitorsFm. wolf2MS. wolf2msTraps.aTrapDateTime.0<br>[OctetString] 2013-10-31 19:28:16                                                                                                    |                                                                                                    |
| Name:<br>Value:                                                      | . iso. org. dod.internet.private.enterprises.axelTech.monitorsFm.wolf2MS.wolf2msTraps.iTrapCounter.0<br>[Integer] 41                                                                                                    |                                                                                                    |
| Name:<br>Value:                                                      | .iso.org.dod internet.private.enterprises.axelTech.monitorsFm.wolf2MS.tuner1Module.tun1Data.tun1DataTable.tun1DataEntry.tun1DataIndex.1<br>[Integer] 1                                                                                                    |                                                                                                    |
| Description                                                          | : "iTun1AudioSilenceAlarmStatusNotify Notification Trap "                                                                                                    |                                                                                                    |

Tested in scanning mode with another carrier to alternate the conditions.

F1=100.80MHZ (audio mpx sweeping from 5kHz to 50kHz and/or audio silences)

F2=100.50 MHZ (normal mpx audio deviation without silence)

Thr: -20dBr, Silence:2sec, Hold:2Sec

Thr: -20dBr, Silence:20sec, Hold:10Sec

Thr: -20dBr, Silence:180sec, Hold:60Sec

The behavior observed has been compatible with the definition with an accuracy error on the measure of less than 2 kHz and timing errors of about 1-2 seconds

In scanning mode all traps will be sent in the same way but the validation and hold time must be calculated on the time the scanner is observing the channel.

The traps will be sent in the instant the alarm rises up, but the Audio MPX value and the time in the var-binds will be related to the first sample out of the range.

Under the alarm condition the MPX alarm led on the panel must be on (flashing if the alarms are more than one on the channel list) and clicking on the channel number of the correspondent tuner the MPX error will be displayed. In case of more errors on the related channel, they will rotate for about 30 seconds in a sequence carousel.

In SmartScan Mode the behavior expected is the same of the normal Scanning mode because this parameter is continuous and always available on the channel.

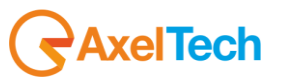
#### **REPLAY ENABLED TRAPS**

The AUDIO DEV alarm trap is replayed with its original status, time and value. Trap Counter is normally incremented. All data and parameters are available in the MIB L3-4 to set and test this configuration.

#### PLANNED IMPROVEMENTS

Add in the panel display even the out of range Audio Mpx Dev value in the list error sequence after the alarm label "AUDIO DĖV"

### NOTES

The limitation about the measurement clears to zero under 3kHz must be considered definitive.

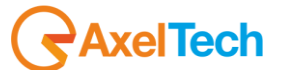

## 16.11.9 Audio Left/Right level Test (Tuner-1 Tuner-2)

An RF combined signal with one or more frequencies is applied to the tuner1 and/or tuner2 RF inputs. The Audio the Left/Right level on one frequency will be varied to test the alarms while the other ones will be used to fill the scanning list. We have used 100.80MHz (with left/right audio silences) and 100.50MHz (audio without audio silences).

| TUNER-1 —            | STEREO               | TUN    | ED - F       | 1D S          |                  |           | TUNER-2    | : —      | STERI    | 0 - TU   |            | RD S             |                  |           |
|----------------------|----------------------|--------|--------------|---------------|------------------|-----------|------------|----------|----------|----------|------------|------------------|------------------|-----------|
| Ch. Mem.             | Frequency            |        |              |               |                  |           |            |          |          | Char     |            |                  |                  |           |
| 1                    | 100.80 мнг           | Chan   | nel 1 Unde   | r Test con i  |                  | STATIC    | 1          |          | 100.80   | мн₂ 32 С | hars Chann | el Label         |                  | STATIC    |
| RF                   |                      | ALA    | RM H1        | <u>- H2</u> - |                  |           | RF —       |          | -[_2]-[  |          | ARM – HI   |                  |                  |           |
| Level                | Carrier M.Pat        | th     |              |               |                  |           |            |          |          |          | Adj-Chan   |                  |                  |           |
| 69.00 d BuV          | 2 ppm 0.00           | %      | -25.00 -24.0 | 87 dør        | -57.37           | d Br      | 69.00      | dBu√     | 2 ppm    | 0.00 %   | -22.87 -23 | . <b>12</b> d Br | -66.12           | d Br      |
| DEVIATION -          | [                    | ALA    | RM           |               |                  |           | DEVIATI    | on –     |          | AL/      | ARM        |                  |                  |           |
| MPX                  |                      |        |              |               |                  |           |            |          |          |          |            |                  |                  |           |
| 74.84 kHz            | 66.06                | kHz    | 6.64         | kHz           | 2.14             | kHz       | 74.37      | kHz      | 65.59    | kHz      | 6.63       | kHz              | 2.15             | kH2       |
| RDS DATA —           | [                    | ALA    | RM           |               |                  |           | RDS DAT    | а —      |          | AL       | ARM        |                  |                  |           |
| PI                   |                      |        |              |               |                  |           |            |          |          |          |            |                  |                  |           |
| 5001                 | 000                  | %      | 12345678     |               | OFF              | ON        | 5001       |          | 000      |          | 12345678   |                  | OFF              | ON        |
| M/S                  |                      |        |              |               |                  |           |            |          |          |          |            |                  |                  |           |
| SPEECH               | MONO STATIC          |        | NO_PROG      |               | ок               |           | SPEECH     |          | MONO STA | TIC      | NO_PROG    |                  | ок               |           |
| RT AF                | EON IH               |        | тмс          |               |                  |           |            |          |          |          |            |                  |                  |           |
| ок ок                | ок                   |        |              |               |                  |           | ОК         | ОК       | ОК       |          |            |                  |                  |           |
| AUDIO-1 —            | (                    | ALA    | RM           |               |                  |           | AUDIO-2    | <u> </u> |          |          | ARM        |                  |                  |           |
|                      | Souro                | е      | Peak-L       |               |                  | RMS-R     |            |          |          |          |            |                  |                  | RMS-R     |
| Audio 1 Name pippo   | polloe TUNE          | R1     | -0.6 dør     | -44.6 dør     | -6.0 dør         | -50.4 dBr | Audio 2 na | ame      |          | TUNER2   | -0.6 dBr   | -44.8 dør        | -6.5 d8r         | -50.4 dør |
| Listening AUDIO-1 (v | orbis / 128kBits / s | tereo) |              |               |                  |           | Ready      |          |          |          |            |                  |                  |           |
|                      |                      |        |              |               | countdown<br>OFF |           |            |          |          |          |            |                  | countdown<br>OFF | ►         |

Test left/right level generating silences on both channel compatibly with the silence and hold times.

Settings 75kHz (TDF setup) as dBr references and testing with a typical Mpx stereo signal (6.5kHz pilot deviation, 2.5kHz rds deviation) means audio peaks at about (66kHz) so about -1.1dbr from the reference.

On the silenced audio channel is expected to see a level of about -43dBr (peak) and about -50dBr (rms) with medium compress audio.

Settings 20kHz (MB setup) as dBr reference and testing with a typical Mpx stereo signal (6.5kHz pilot deviation, 2.0kHz rds deviation) means audio peaks at about (66.5kHz) so about +11dBr from the reference.

On the silenced audio channel is expected to see a level of about -32dBr (peak) and about -38dBr (rms) with medium compress audio.

We have tested (using 75kHz as reference) in static mode with the following values:

Thr: -30dBr, Validation:20sec, Hold:10Sec Thr: -35dBr, Validation:20sec, Hold:15Sec Thr: -45dBr, Validation:20sec, Hold:15Sec

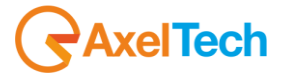

| Wolf2 | 2MS            |            |        |              |           |           |             |                     |              |                    |              |              | <b>R</b> AXEL      |
|-------|----------------|------------|--------|--------------|-----------|-----------|-------------|---------------------|--------------|--------------------|--------------|--------------|--------------------|
|       |                | Monitorin  |        |              | ]         |           | Settings    |                     |              |                    |              |              |                    |
|       | <b>†</b>       | Tuner-11   | Data   | Tuner-2 Data |           |           | Setup       | Adm                 | in Tu        | ner-1 T            | uner-2       | Audio        | 👤 Logout           |
| GLO   | BAL            | RF 12      | RF L1  | RF H1        | RF        | H2 D      | EV PI       | LOT <sub>L</sub> PI | .OT RD       | S <sub>L</sub> RDS | AUDIO        | AUDIO L      | AUDIO <sub>R</sub> |
| BLE   | ER             | PI         | PS     | ТР           | T/        | A (       | т           | RT 4                | AF EC        | N IH               | тмс          | RT+          | ODA <sub>1</sub>   |
| OD    | A <sub>2</sub> |            |        |              |           |           |             |                     |              |                    |              |              |                    |
| TUNE  | R1 - AL        | JDIO LEFT  | LEVEL  |              |           |           |             |                     |              |                    |              |              |                    |
| Chan  | Chan           | Label      | Preset | Frequency    | Scan Time | Chan Mask | Silence Thr | Silence Time        | Silence Hold | Silence Mask       | Silence Emai | Silence Trap | Silence Label      |
| 1     | Channel 1      | Under Test |        | 100.80 MHz   | 5 sec     | unmasked  | -30.00 dBr  | 20 sec              | 10 sec       | unmasked           | disable      | enable       | AudioTrap1         |
| 2     |                |            |        |              |           |           |             |                     | 10 sec       | unmasked           | disable      | enable       |                    |
| 3     |                |            |        |              |           |           |             |                     | 10 sec       | unmasked           | disable      | enable       |                    |
| 4     |                |            |        |              |           |           |             |                     | 10 sec       | unmasked           | disable      | enable       |                    |
| 5     | Ch             | 5 Jabel    |        | 97.50 MH-    | 5         |           | 20.00 JD-   | 20                  | 2            |                    | - Dana kalar | dia a la la  | A codi o Toron F   |

Under the alarm condition the MPX alarm led on (We have associated the audio silence alarm to the panel leds mpx error) the panel must be on (not flashing) and clicking on the channel number of the correspondent tuner the MPX error will be displayed. ("RIGHT/LEFT SIL")

Tested in scanning mode with another carrier to alternate the conditions. F1=100.80MHZ (Left/ Right audio silences)

F2=100.50 MHZ (audio deviation without audio silences)

Thr: -30dBr, Validation:20sec, Hold:10Sec

Thr: -35dBr, Validation:20sec, Hold:15Sec

Thr: -45dBr, Validation:20sec, Hold:15Sec

| Description   |                                                                                                    | Source                 | Time                |
|---------------|----------------------------------------------------------------------------------------------------|------------------------|---------------------|
| trapOID: .isc | .org.dod.internet.private.enterprises.axelTech.monitorsFm.wolf2MS.wolf2msTraps.modules.audioTraps.audioTrapPrefix.iAudioTun1RightSilenceAlarmStatusNotify                                                                                                    | 192.168.0.180          | 2013-11-13 12:50:22 |
| trapOID: .iso | org.dod.internet.private.enterprises.axelTech.monitorsFm.wolf2MS.wolf2mSTraps.modules.audioTraps.audioTrapPrefix.iAudioTun2RightSilenceAlarmStatusNotify                                                                                                    | 192.168.0.180          | 2013-11-13 12:50:22 |
| trapOID: .isc | .org.dod.internet.private.enterprises.axell.etch.monitorsFm.woirZmS.irraps.modules.audioirraps.audioirraps.ruluioirraps.fraudioirraps.audioirraps.audioir | 192.168.0.180          | 2013-11-13 12:49:58 |
| аарото, лье   | nog addin tenet private iertel prises akter et innonico si miveli zins maps induies addio maps addio maps renk ieddio drizkigi i Cherice Hambakasi toki y                                                                                                    | 192.100.0.100          | 2013-11-13 12,49,30 |
| <b>AV</b>     |                                                                                                    |                        |                     |
| Variable I    | Bindings:                                                                                                    |                        |                     |
| Name:         | .iso.org.dod.internet.mgmt.mib-2.system.sysUpTime.0                                                                                                    |                        |                     |
| Value:        | [TimeTicks] 4 hours 26 minutes 27 seconds (1598766)                                                                                                    |                        |                     |
| Name:         | snmpTrapOID                                                                                                    |                        |                     |
| Value:        | [OID] iAudioTun1RightSilenceAlarmStatusNotify                                                                                                    |                        |                     |
| Name:         | . iso.org. dod.internet.private.enterprises.axelTech.monitorsFm.wolf2MS.tuner1Module.tun1Data.tun1DataTable.tun1DataEntry.fTun1Freq.1                                                                                                    |                        |                     |
| Value:        | [OctetString] 100.80                                                                                                    |                        |                     |
| Name:         | iso org dod internet private enterprises axelTech monitorsFm wolf2MS audioModule audioData audioTun1DataTable audioTun1DataFntry, fAudio                                                                                                    | Tun1RightRms.1         |                     |
| Value:        | [OctetString] -50.20                                                                                                    |                        |                     |
| Name:         | .iso.org. dod.internet.private.enterprises.axelTech.monitorsFm.wolf2MS.audioModule.audioSettings.audioTun1SetupTable.audioTun1SetupEntry.a                                                                                                    | Audio Tun 1 Right Sile | enceTrapLabel.1     |
| Value:        | [OctetString] Audio Trap1                                                                                                    | Ŭ                      | •                   |
| Name:         | .iso.org. dod.internet.private.enterprises.axelTech.monitorsFm.wolf2MS.audioModule.audioData.audioTun1DataTable.audioTun1DataEntry.iAudio                                                                                                    | Tun1RightSilenceAl     | armStatus. 1        |
| Value:        | [Integer] alarm (1)                                                                                                    |                        |                     |
| Name:         | . iso.org. dod.internet.private.enterprises.axelTech.monitorsFm.wolf2MS.audioModule.audioSettings.audioTun1SetupTable.audioTun1SetupEntry.i                                                                                                    | AudioTun1RightSile     | nceMask. 1          |
| Value:        | [Integer] unmasked (0)                                                                                                    |                        |                     |
| Name:         | iso.org.dod.internet.private.enterprises.axelTech.monitorsFm.wolf2MS.wolf2msTraps.aTrapDateTime.0                                                                                                    |                        |                     |
| Value:        | [OctetString] 2013-11-13 12:50:04                                                                                                    |                        |                     |
| Name:         | iso.org.dod.internet.private.enterprises.axelTech.monitorsFm.wolf2MS.wolf2msTraps.iTrapCounter.0                                                                                                    |                        |                     |
| Value:        | [Integer] 72                                                                                                    |                        |                     |
| Name:         | . iso. org. dod. internet. private. enterprises. axel Tech. monitors Fm. wolf 2MS. audio Module. audio Data. audio Tun 1 Data Table. audio Tun 1 Data Entry. audio T                                                                                                    | `un1DataIndex.1        |                     |
| Value:        | [Integer] 1                                                                                                    |                        |                     |
| Name:         | . iso. org. dod. internet. private. enterprises.axelTech.monitorsFm.wolf2MS.audioModule.audioSettings.audio1Setup.iAudio1Source.0                                                                                                    |                        |                     |
| Value:        | [Integer] tuner1 (0)                                                                                                    |                        |                     |
| Name:         | . iso. org. dod. internet. private. enterprises.axelTech.monitorsFm.wolf2MS.audioModule.audioSettings.audio2Setup.iAudio2Source.0                                                                                                    |                        |                     |
| Value:        | [Integer] tuner2(1)                                                                                                    |                        |                     |
|               |                                                                                                    |                        |                     |

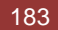

|                 | a 🔚 🖌                                 |                                                      |                                                                                                    |                                                    |                       |                           |
|-----------------|---------------------------------------|------------------------------------------------------|----------------------------------------------------------------------------------------------------|----------------------------------------------------|-----------------------|---------------------------|
| U 😺 🖻           | H 🔟 %                                 |                                                      |                                                                                                    |                                                    |                       |                           |
| Description     |                                       |                                                      |                                                                                                    |                                                    | Source                | Time                      |
| trapOID: .iso.o | rg.dod.internet.private.enterpris     | ies.axelTech.monitorsFm.wolf2M5.wolf2ms              | Fraps.modules.audioFraps.audioFrapPrefix.iAudioFu                                                        | h2LeftSilenceAlarmStatusNotify                     | 192.168.0.180         | 2013-11-13 13:02:59       |
| trapUID: .iso.o | rg.dod.internet.private.enterpris     | es.axeliech.monitorsFm.wolf2M5.wolf2m                | Traps.modules.audioTraps.audioTrapPrefix.iAudioTu<br>Traps.modules.audioTraps.audioTrapPrefix.iAudioTu   | nilertsienceAlarmstatusivotiry                     | 192.168.0.180         | 2013-11-13 13:02:59       |
| trapOID: .iso.o | rg, dod, internet, private, enterpris | es axelTech.monitorsEm.wolf2MS.wolf2ms               | Traps.modules.audioTraps.audioTrapPrefix.iAudioTu                                                        | 12 RightSilenceAlarmStatusNotify                   | 192,160,0,100         | 2013-11-13 13:02:40       |
| trapOID: .iso.o | ra dod internet private enterpris     | es axelTech monitorsEm wolf2MS wolf2ms               | Traps.modules.addiorraps.addiorraprienx.iAddiorra<br>Traps.modules.generalTraps.generalTrapPrefix.iActiv | /invigricolience#lambcaccishocily                  | 192,168,0,180         | 2013-11-13 13:01:09       |
| ▲▼              | rg. douinternet.privaterenterpris     |                                                      | rrapsmodalesigenerarrapsigenerarrapirenxineer                                                            | Acy i cardwoor y                                   | 172.100.0.100         | 2013 11 13 13:01:07       |
| Source:         | 192.168.0.180                         | Timestamp:                                           | 4 hours 39 minutes 4 seconds                                                                             | SNMP Version:                                      |                       | 2                         |
| Trap OID:       | .iso.org.dod.internet.priva           | ate.enterprises.axelTech.monitorsFn                  | n.wolf2MS.wolf2msTraps.modules.audioTra                                                                  | os.audioTrapPrefix.iAudioTun2LeftSiler             | nceAlarmStatusNo      | tify                      |
| Variable Bi     | ndings:                               | -                                                    |                                                                                                    | -                                                  |                       | -                         |
| Name:           | .iso.org.dod.internet.mgn             | nt.mib-2.system.sysUpTime.0                          |                                                                                                    |                                                    |                       |                           |
| Value:          | [TimeTicks] 4 hours 39 t              | minutes 4 seconds (1674455)                          |                                                                                                    |                                                    |                       |                           |
| Nome            | anno Trop OID                         | . ,                                                  |                                                                                                    |                                                    |                       |                           |
| Name:           | simpliapoid                           |                                                      |                                                                                                    |                                                    |                       |                           |
| Value:          | [OID] iAudioTun2LeftSil               | enceAlarmStatusNotify                                |                                                                                                    |                                                    |                       |                           |
| Name:           | iso ora dod internet prive            | ate enternrises avelTech monitorsEn                  | a walf2MS tuner2Madule tun2Data tun2Data                                                                 | Table tun?DataEntry fTun?Fred 1                    |                       |                           |
| rame.           | .130. org. dod.internet.prios         | ate, enter prises, axer i centinomeor si n           | 1. W OH ZIVIS, TUHCI ZIVIS UUIC, TUHZISAIA, TUHZISAIA                                                    | radic.turizi/atalinu y.rr urizi req.r              |                       |                           |
| Value:          | [OctetString] 100.80                  |                                                      |                                                                                                    |                                                    |                       |                           |
| Name:           | iso org dod internet priva            | ate enternrises axelTech monitorsEn                  | n wolf2MS audioModule audioData audioTun                                                                 | 2DataTable audioTun2DataEntry fAudio               | Tun2LeftRms 1         |                           |
| Traine.         | 100.01g.404.11.41161.p110             | are, chica prioco, and i continomorphis              |                                                                                                    | ze dai i dole, daalo i alize dalenti y. Ii iaat    | o i onizioria dilo. i |                           |
| Value:          | [UctetString] -50.08                  |                                                      |                                                                                                    |                                                    |                       |                           |
| Name            | iso org dod internet prive            | ate enternrises avelTech monitorsEn                  | n wolf2MS audioModule audioSettings audio]                                                               | un2SetunTable audioTun2SetunEntry a                | AudioTun2LeftSil      | enceTranI abel 1          |
| NZ-h            | Contractional Acadia Transit          | •                                                    | r wonznio.dodorio.dodo.dodo.oningo.dodo                                                                  | anzoolap radio.aaalo ranzoolapzini y.e             |                       | anoo mapilaoa. r          |
| Value:          | [UctetString] Audio I rap]            | 1                                                    |                                                                                                    |                                                    |                       |                           |
| Name:           | iso org dod internet priva            | ate enternrises axelTech monitorsEn                  | n wolf2MS audioModule audioData audioTun                                                                 | 2DataTable audioTun2DataEntry iAudio               | Tun2LeftSilenceA      | la <del>rm</del> Status 1 |
| 17.1            | The second and the second             | ite checiphises and i continomorph in                |                                                                                                    | 20 dai 1 doic. dadio 1 dii 20 dallaria y. 11 idaic | i diizizonononeer.    |                           |
| Value:          | [integer] alarm (1)                   |                                                      |                                                                                                    |                                                    |                       |                           |
| Name:           | iso org dod internet prive            | ate enternrises avelTech monitorsEn                  | n wolf2MS audioModule audioSettings audio                                                                | un?SetunTable audioTun?SetunEntry i                | AudioTup7LeftSil      | enceMask 1                |
| Traine.         |                                       | ate. chici prises. axer i centinomentsi n            | i wonzivio.addioivioddic.addioochings.addio                                                              | . diizbetap 1 dole. dadio 1 diizbetapizini y.1     | Figure 1 delizione    | AIC GIVIESK. I            |
| Value:          | [Integer] unmasked (U)                |                                                      |                                                                                                    |                                                    |                       |                           |
| Name:           | iso ora dod internet prive            | ate enternrises avelTech monitorsFn                  | wolf7MS wolf7msTrans aTranDateTime 0                                                                     |                                                    |                       |                           |
| rame.           | .130. org. dod.Internet.prive         |                                                      | i. wonzivio, wonzins fraps, a frapioate filite, o                                                        |                                                    |                       |                           |
| Value:          | [OctetString] 2013-11-13              | 3 13:02:41                                           |                                                                                                    |                                                    |                       |                           |
| Name            | iso ora dod internet priv             | ate enternrises avelTech monitorsEn                  | wolf?MS wolf?msTrans iTranCounter 0                                                                      |                                                    |                       |                           |
| Ivanie.         | .iso.org.dod.internet.priva           | ate. enter prises. axer i een monitor si n           | i. wonziwo, wonzins rraps, rrrapcounter, o                                                               |                                                    |                       |                           |
| Value:          | [integer] 77                          |                                                      |                                                                                                    |                                                    |                       |                           |
| Name            | ico ora dod internet prim             | ate enternrises avelTech monitorsEn                  | a malf2MS audioModule audioData audioTura                                                                | 2Data Table audio Tun 2Data Enterr audio 2         | Fun?DataInder 1       |                           |
| rame.           | .150.01g.u0u.uncinet.piiva            | are, enterprises, axer i centinoffitor SP fi         | r. wonzivis.auuloiviouule.auuloizala.auulo 1 uli                                                         | zizala i aoic.autito i unzizalar.nu y.autito i     | unzizatatituez. I     |                           |
| Value:          | [integer] l                           |                                                      |                                                                                                    |                                                    |                       |                           |
| Name:           | iso ora dod internet prim             | ate enternrises avelTech monitorsEn                  | a wolf?MS audioModule audioSettings audio 1                                                              | Setup jáudio1Source 0                              |                       |                           |
| rame.           | .150.01g.uou.incitiet.piiva           | are, enterprises, axer i centinolihorst h            | r. wonzivio.audioivioudic.audioocidiigs.audioi                                                           | Scrup.madio15000000.0                              |                       |                           |
| Value:          | [integer] tuner1 (0)                  |                                                      |                                                                                                    |                                                    |                       |                           |
| Name:           | iso org. dod internet priva           | ate enterprises axelTech monitorsFn                  | n wolf2MS audioModule audioSettings audio                                                                | Setup iAudio2Source 0                              |                       |                           |
|                 |                                       | are, carrier print or, carrier a correspondent of th |                                                                                                    |                                                    |                       |                           |

The traps will be sent in the instant the alarm rises up, but Left/Right and the time in the var-binds will be related to the first sample out of the range.

Under the alarm condition the MPX alarm led on the panel must be on (flashing if the alarms are more than one on the channel list) and clicking on the channel number of the correspondent tuner the MPX error will be displayed. In case of more errors on the related channel, they will rotate for about 30 seconds in a sequence carousel. In SmartScan Mode the behavior expected is the same of the normal Scanning mode because this parameter is continuous and always available on the channel.

#### REPLAY ENABLED TRAPS

The LEFT/RIGHT audio silence alarm trap are replayed with their original status, time and value. Trap Counter is normally incremented.

All data and parameters are available in the MIB L3-5 to set and test this configuration.

#### NOTES

After some problems found in the release 0.62 (levels alignment, peaks in the separation, requests to set silence threshold as lower as possible) we have modified some things.

1) The source silence alarm signal is now the RMS value in place of the PEAK (this choice allows to gain 3-5 dB in the absolute level of the threshold). The average RMS signal in the muted channel is about -50 dBr (TDF reference) or -38dBr (MB reference)

2) Modified the attack time (now slower) of the audio measurement in the level zone from -50dBr to -30dBr to filter separation peaks in some situations. This modification allows even to stabilize the muted channel separation, slightly increasing the max measured separation. The behavior in the nominal level zone (-20dBr to +10dBr) is exactly the same. This solution filters an unexpected receiver behavior in the particular case of high channel level unbalance (one channel muted) and dynamic changes from very low to high levels. This seems to depend by a dynamic module (stereo blend engine) that continues to act on the separation even in disabled mode. We are asking to Silicon Labs to find a solution even on the receiver audio signal.

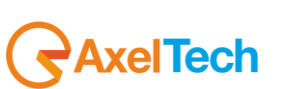

## 16.11.10 Smart Scan General Description

The SMART-SCAN mode has been strongly modified and tested in the last release. Here a little general description for understanding and testing the definitive behavior .

In general the SMART-SCAN mode locks the scanning sequence before rising an alarm and it waits a defined time (actually fixed for every service). In general with all services having the "Timeout" parameter in place of the "Validation" in SMART-SCAN the behavior is different. The "Timeout" (as name and notation) is used because we intended that the service is complex or non always available on the channel and instead of a validated error condition, we are searching a valid condition before "Timeout" expires. This condition generates trouble in scanning situations, so doesn't exist a sampled out of range data, but a waited event missing in the defined timing.

SMART-SCAN is able to wait up to six services at the same time (concurrently) handling the scanning sequencer and masking the alarms under verification. At first it tries to sample the event in the scanning time, but at the end of the timeout, before rising the alarm, waits a time (about the double of the normal period expected for the kind of service) and decides to rise the alarm or not.

| Monita<br>Tune |                |            | ng<br>Data Tun | er-2 Data        |                  |           | Settings  | Adm     | in T      | uner-1            | Tuner-2  | Au                   | dio    |              |
|----------------|----------------|------------|----------------|------------------|------------------|-----------|-----------|---------|-----------|-------------------|----------|----------------------|--------|--------------|
|                |                | - runci x  |                |                  | J                | L         | octop     |         |           |                   | Turici 2 |                      |        | ToPoor       |
| GLOE           | BAL            | RF 12      | RFu            | RF <sub>H1</sub> | RF <sub>H2</sub> | DE        | / PILOT   | L PI    | LOT R     | DS <sub>L</sub> F | IDS A    | AUDIO <sub>dev</sub> | AUDIO  | AUDIOR       |
| BLE            | R              | PI         | PS             | ТР               | ТА               | ст        | RT        |         | AF E      | ON                | ін       | тмс                  | RT+    | ODA 1        |
| OD/            | A <sub>2</sub> |            |                |                  |                  |           |           |         |           |                   |          |                      |        |              |
| TUNE           | R1 - RD        | S CLOCK    | AND TIME       |                  |                  |           |           |         |           |                   |          |                      |        |              |
| Chan           | Char           |            | el             | Preset           | Frequency        | Scan Time | Chan Mask | COO see | Max Unset | Midsk             | cmail    | dicable              | Tuel D | Label        |
| 1              | Criar          | iner I Ond | ler test       |                  |                  | 2.260     | unmaskeu  | 000 Sec | ou sec    | unmaskeu          | disable  | disable              | TUNI K | as crinap 1  |
| 2              | Char           | nel 2 Und  | ler Test       |                  | 100.50 MHz       | 5 sec     | unmasked  | 600 sec | 60 sec    | unmasked          | disable  | disable              | Tun1 R | ds CT Trap 2 |
| 3              | Char           | nel 3 Und  | ler Test       |                  | 100.80 MHz       | 5 sec     | unmasked  | 600 sec | 60 sec    | unmasked          | disable  | disable              | Tun1 R | ds CT Trap 3 |
| 4              | Char           | nel 4 Und  | ler Test       |                  | 100.50 MHz       | 5 sec     | unmasked  | 600 sec | 60 sec    | unmasked          | disable  | disable              | Tun1 R | ds CT Trap 4 |
| 5              |                |            |                |                  |                  |           | unmasked  |         | 60 sec    | masked            | disable  | disable              | Tun1 R |              |

Example: CT service test inside a scanning list of 4 frequencies.

The 4A group will be searched for 600 seconds in every frequency. At the end of the 600seconds per stations (that's means 2400 seconds) we are lucky and on three frequencies and we have found the 4A group, but in one them we have not been able to sample a 4A group.

At the end of the "Timeout" in normal SCAN-MODE the CT alarm is raised for the unlucky station, the one in which the random scanning routine failed.

In SMART-SCAN mode instead, the scanner will lock on the unlucky frequency and it will wait up to 130 seconds (defined Smart Wait time for the CT service) to verify if really the service isn't available. If the waiting stage has success, the scanner restarts, and it will try again to catch another 4A in the next 600 seconds with a normal scanning sequence. If the waiting stage fails the alarm is raised and the scanner restarts to loop.

In the previous releases in the next loop (failed SmartWait case), the SMART-SCAN locks again trying to solve the alarm, instead in the last release for the next 30 minutes (only for the frequency and the service with the alarm raised) the loop will continue like a normal scan mode avoiding to lock the normal scanning sequence and trying to sample a valid 4A.

So, in the last release the SMART-WAIT will try only one time every "RETRY SMART WAIT" time to lock the sequence and verify an alarm after the previous one failed. This behavior will allow to avoid locking situations for the other stations in the scanning list and with a one or more fails in a scanning list, the average looping will be guaranteed.

Please test it and give us suggestions to improve it (if necessary) or report buggy behaviors .

The SMART-WAIT state is visible on the web page as a red line under the Channel Number. The service/services with the problem will be displayed inside the brackets. In the current release max 2 services are displayed at the same time, in the final one will be 3.

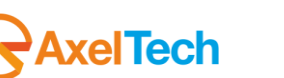

|                |                 | Disabled                 |        | 23:10:44    | 1 2 3        | 4 Disabled          | Guest      |
|----------------|-----------------|--------------------------|--------|-------------|--------------|---------------------|------------|
| TUNER-1 —      | STEREO TUNE     | ED RDS                   |        | TUNER-2 —   | STEREO       |                     |            |
|                | Frequency Chann |                          |        |             | Frequency    |                     | Mode       |
| 1 of 3 (PS-RT) | 106.70 MHz Chan | nel 1 Under              | S-SCAN |             | 89.30 MHz    | Chan1               | STATIC     |
| RF             |                 | RM H1 H2                 |        | RF          | -[12]-[11]-[ | ALARM H1 H2         |            |
|                | Carrier M.Path  | Adj-Chan Alt-Chan        |        |             | Carrier M.Pa | th Adj-Chan         |            |
| 57.12 dBuV     | 0 ppm 3.25 %    | -21.50 -19.25 dBr -16.62 | dBr    | 60.00 dBuV  | 2 ppm 0.00   | % -26.75 -27.12 dBr | -38.25 dBr |
| DEVIATION -    | ALAI            | RM                       |        | DEVIATION - | [            | ALARM               |            |
| MPX            | Audio           | Pilot RDS                |        | MPX         |              | Pilot               |            |

SMART-WAIT timings:

CT: Max 130 seconds

(waits for a 4A, able to recognize an offset error or the failure of the service)

PS: Max 80 seconds (waits a sequence of PS and able to recognize of up to 4 different PS or simply waits for PS variations)

RT: Max 80 seconds (waits for A/B flag variations and/or groups 2A-2B presence)

TMC: Max 60 seconds (waits for TMC service registration and/or TMC data variations)

RT+: Max 190 seconds (waits for RT+ service registration and/or RT+ data variations)

IH: Max 190 seconds (waits for IH data variations or service presence)

ODA1-2: Max 120 seconds (waits for ODAx service registration and/or ODAx data variations)

RETRY SMART WAIT: 30 minutes (all services)

Actually these timings are fixed, but it planned in future to create a parameters group to adjust them.

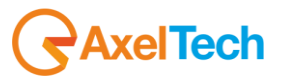

## 16.11.11 RDS PI Data test (Tuner-1 Tuner-2)

This test checks alarms and traps on a Radio with PI=5215 tuned on frequency 100.5MHz. The test was carried out on both tuners.

In Static mode we have set a PI Ref Mask to 5000 with Validation time and Hold time equal to 10 sec. (see fig. below)

| Wolf2MS                                                                                                    |                                                 |              |                                                   |                                      |                                   |                      |                                                 |                                |                |                            |                             |                           |         |                                       |
|----------------------------------------------------------------------------------------------------|-------------------------------------------------|--------------|---------------------------------------------------|--------------------------------------|-----------------------------------|----------------------|-------------------------------------------------|--------------------------------|----------------|----------------------------|-----------------------------|---------------------------|---------|---------------------------------------|
|                                                                                                    |                                                 |              |                                                   |                                      |                                   |                      |                                                 |                                |                |                            |                             |                           |         |                                       |
|                                                                                                    |                                                 | Monitoring   |                                                   |                                      |                                   | Settin               | ngs                                             |                                |                |                            |                             |                           |         |                                       |
|                                                                                                    |                                                 | Tuner-1 Data | a Tuner-2 I                                       | ata                                  |                                   | s                    | Setup                                           | Admin                          | Tur            | her-1                      | Tuner-2                     | Auc                       | dio     | 👤 Logout                              |
| GLOBAL RF <sub>L2</sub> RF <sub>L1</sub> RF <sub>H1</sub> RF <sub>H2</sub> DEV PILOT <sub>L</sub> PILOT RDS <sub>L</sub> RDS AUDIO <sub>DEV</sub> AUDIO <sub>L</sub> |                                                 |              |                                                   |                                      |                                   |                      |                                                 |                                |                |                            |                             | AUDIOR                    |         |                                       |
| BLE                                                                                                    | R                                               | PI           | PS                                                | тр                                   | ТА                                | ст                   | RT                                              | AF                             | EO             | N II                       | H                           | тмс                       | RT+     | ODA1                                  |
| OD/                                                                                                    | Az                                              |              |                                                   |                                      |                                   |                      |                                                 |                                |                |                            |                             |                           |         |                                       |
|                                                                                                    |                                                 |              |                                                   |                                      |                                   |                      |                                                 |                                |                |                            |                             |                           |         |                                       |
| TUNER1 - RDS PROGRAM IDENTIFICATION                                                                                                    |                                                 |              |                                                   |                                      |                                   |                      |                                                 |                                |                |                            |                             |                           |         |                                       |
|                                                                                                    |                                                 | PROGRAM      | IDENTIFIC                                         | ATION                                |                                   |                      |                                                 |                                |                |                            |                             |                           |         |                                       |
| Chan                                                                                                    |                                                 | l Preset     | IDENTIFIC<br>Frequency                            | ATION<br>Scan Time                   | Chan Mask                         | Ref 1                | Ref 2 Ref 3                                     | Validation                     | Hold           |                            | Email                       |                           |         |                                       |
| Chan<br>1                                                                                                    | Chan Lab<br>Chan1 Lab                           | el           | IDENTIFIC<br>Frequency<br>100.50 MHz              | ATION<br>Scan Time<br>5 sec          | Chan Mask<br>unmasked             | Ref 1<br>5000        | Ref 2 Ref 3                                     | Validation<br>10 sec           | Hold<br>10 sec | Mask<br>unmasked           | Email<br>disable            | Trap<br>enable            | Tun1 R  | label<br>ds PI Trap 1                 |
| Chan           1           2                                                                                                    | <mark>Chan Lab</mark><br>Chan1 Lab<br>Chan2 Lab | el           | IDENTIFIC<br>Frequency<br>100.50 MHz<br>87.50 MHz | ATION<br>Scan Time<br>5 sec<br>5 sec | Chan Mask<br>unmasked<br>unmasked | <b>Ref 1</b><br>5000 | Ref 2         Ref 3           5000         5000 | Validation<br>10 sec<br>10 sec | Hold<br>10 sec | Mask<br>unmasked<br>masked | Email<br>disable<br>disable | Trap<br>enable<br>disable | Tun1 Ro | Label<br>ds PI Trap 1<br>ds PI Trap 2 |

The system checks for a match between any not empty Ref Masks and received PI. If at least one of them matches OK condition is true, otherwise an alarm condition raises.

In this case there is an alarm condition (received PI=5215 won't match with PI Ref1=5000).

Under the alarm condition the RDS alarm led (we have associated the PI alarm to the panel led Rds error) on the panel must be on (not flashing) and clicking on the channel number of the correspondent tuner the RDS error will be displayed ("RDS DATA").

Tested in Scan mode with 3 frequencies:

- F1: 100.5 MHz
- F2: 95.3 MHz

F3: 96.7 MHz

and two Pi Ref Mask: 5000 and 51\*\* (we have used wildcards) as depicted below.

Validation Time = 15 sec. Hold Time = 10 sec.

For this test we've added PI Ref Mask2=51\*\*. Now system search for a PI=5000 or a PI from 5100 up to 51FF.

Received PI=5215 don't match any PI Ref so an alarm condition raises.

|      | Mon<br>Tur           | itoring<br>Ier-1 Data | a Tuner-2 D        | ata              |                  | Setti | ngs<br>Setup |                  | Admin  | τυ     | ner-1             | Tuner-2 | Auc                 | lio     | Logout           |
|------|----------------------|-----------------------|--------------------|------------------|------------------|-------|--------------|------------------|--------|--------|-------------------|---------|---------------------|---------|------------------|
| GLO  | BAL RF <sub>L2</sub> |                       | RF <sub>LL</sub> R | IF <sub>H1</sub> | RF <sub>HZ</sub> | DEV   | PI           | LOT <sub>l</sub> | PILOT  | RE     | S <sub>L</sub> RI | DS AI   | JDIO <sub>dev</sub> | AUDIOL  | AUDIOR           |
| BL   | ER PI                |                       | PS                 | ТР               | ТА               | ст    |              | RT               | AF     | EC     | DN II             | H       | тмс                 | RT+     | ODA <sub>1</sub> |
| OD   | A z                  |                       |                    |                  |                  |       |              |                  |        |        |                   |         |                     |         |                  |
|      |                      |                       |                    |                  |                  |       |              |                  |        |        |                   |         |                     |         |                  |
| TUNE | R1 - RDS PR          | OGRAM                 | IDENTIFIC          | ATION            |                  |       |              |                  |        |        |                   |         |                     |         |                  |
| Chan |                      | Preset                |                    |                  |                  |       |              |                  |        |        |                   |         | Trap                |         |                  |
| 1    | Chan1 Label          |                       | 100.50 MHz         | 10 sec           | unmasked         | 5000  | 51**         |                  | 15 sec | 10 sec | unmasked          | disable | enable              | Tun1 Ro | ds PI Trap 1     |
| 2    | Chan2 Label          |                       | 95.30 MHz          | 10 sec           | unmasked         | 5000  | 5000         | 5000             | 10 sec | 10 sec | masked            | disable | disable             | Tun1 Ro | ds PI Trap 2     |
| 3    | Chan3 Label          |                       | 96.70 MHz          | 10 sec           | unmasked         | 5000  | 5000         | 5000             | 10 sec | 10 sec | masked            | disable | disable             | Tun1 Ro | ds PI Trap 3     |
| 4    |                      |                       |                    |                  |                  |       |              |                  |        |        |                   |         | disable             |         |                  |

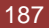

| 🖸 🔇 🖉 🗸                                                                                      | 1 %                                                                                                    |                                                                                                    |                                                                                                    |                                                                                             |                                                                                          |
|----------------------------------------------------------------------------------------------|----------------------------------------------------------------------------------------------------|----------------------------------------------------------------------------------------------------|----------------------------------------------------------------------------------------------------|---------------------------------------------------------------------------------------------|------------------------------------------------------------------------------------------|
| Description                                                                                  |                                                                                                    |                                                                                                    |                                                                                                    | Source                                                                                      | Time                                                                                     |
| apOID: .iso.org.dod.<br>apOID: .iso.org.dod.<br>apOID: .iso.org.dod.<br>apOID: .iso.org.dod. | internet.private.enterprises.axelTech.mo<br>internet.private.enterprises.axelTech.mo<br>internet.private.enterprises.axelTech.mo<br>internet.private.enterprises.axelTech.mo | ntorsFm.wolf2MS.wolf2msTraps.modules.tune<br>nitorsFm.wolf2MS.wolf2msTraps.modules.tune<br>initorsFm.wolf2MS.wolf2msTraps.modules.tune<br>initorsFm.wolf2MS.wolf2msTraps.modules.tune | r: TTaps. luner 1Rds. luner: IRdsPrefix. ITun IDataScanPiStat<br>r: TTaps. luner: IRds. luner: IRdsPrefix. ITun IDataScanPiStat<br>r: TTaps. luner: IRds. luner: IRdsPrefix. ITun IDataScanPiStat<br>r: TTaps. luner: IRds. luner: IRdsPrefix. ITun IDataScanPiStat | 192, 168.0, 141<br>192, 168.0, 141<br>192, 168.0, 141<br>192, 168.0, 141<br>192, 168.0, 141 | 2013-11-11 08:51:00<br>2013-11-11 08:50:38<br>2013-11-11 08:49:14<br>2013-11-11 08:48:39 |
| Source:<br>Trap OID:<br>Variable Binding                                                     | 192.168.0.141<br>.iso.org.dod.internet.private.en<br>s:                                                                                                    | Timestamp:<br>terprises.axelTech.monitorsFm.wolf2M                                                                                                    | 25 minutes 30 seconds<br>S.wolf?msTraps.modules.tuner1Traps.tuner1Rds.tt                                                                                                    | SNMP Version:<br>mer1RdsPrefix.iTun1DataScanPiStatusNoti                                    | 2<br>fy                                                                                  |
| Name:<br>Value:                                                                              | .iso.org.dod.internet.mgmt.mib<br>[TimeTicks] 25 minutes 30 se                                                                                                    | i-2. system. sysUpTime. 0<br>conds (153029)                                                                                                    |                                                                                                    |                                                                                             |                                                                                          |
| Name:<br>Value:                                                                              | snmpTrapOID<br>[OID] iTun1DataScanPiStatus]                                                                                                    | Notify                                                                                                    |                                                                                                    |                                                                                             |                                                                                          |
| Name:<br>Value:                                                                              | .iso.org.dod.internet.private.en<br>[OctetString] 100.50                                                                                                    | terprises.axelTech.monitorsFm.wolf2M                                                                                                    | S. tuner 1 Module. tun 1 Data. tun 1 Data Table. tun 1 DataE                                                                                                    | ntry.fTun1Freq.l                                                                            |                                                                                          |
| Name:<br>Value:                                                                              | .iso.org.dod.internet.private.en<br>[OctetString] 5215                                                                                                    | terprises.axelTech.monitorsFm.wolf2M                                                                                                    | S. tuner 1 Module. tun 1 RdsScanData. tun 1 RdsScanDat                                                                                                    | a Table.tun 1 RdsScanDataEntry.a Tun 1 DataS                                                | canPiVal.1                                                                               |
| Name:<br>Value:                                                                              | .iso.org.dod.internet.private.en<br>[Integer] alarm (1)                                                                                                    | terprises.axelTech.monitorsFm.wolf2M                                                                                                    | S. tuner 1Module. tun 1RdsScanData. tun 1RdsScanDat                                                                                                    | a Table.tun 1 RdsScanDataEntry.iTun 1 DataS                                                 | canPiStatus.1                                                                            |
| Name:<br>Value:                                                                              | .iso.org.dod.internet.private.en<br>[OctetString] Tun1 Rds PI Tra                                                                                                    | terprises.axelTech.monitorsFm.wolf2M<br>p 1                                                                                                    | S. tuner 1 Module. tun 1 Rds. tun 1 Rds Table. tun 1 RdsEnt                                                                                                    | ry.aTun1RdsSettingsPiTrapLabel.1                                                            |                                                                                          |
| Name:<br>Value:                                                                              | .iso.org.dod.internet.private.en<br>[Integer] unmasked (0)                                                                                                    | terprises.axelTech.monitorsFm.wolf2M                                                                                                    | S. tuner 1 Module. tun 1 Rds. tun 1 Rds Table. tun 1 RdsEnt                                                                                                    | ry.iTun1RdsSettingsPiMask.1                                                                 |                                                                                          |
| Name:<br>Value:                                                                              | .iso.org.dod.internet.private.en<br>[OctetString] 2013-11-11 08:5                                                                                                    | terprises.axelTech.monitorsFm.wolf2M<br>0:51                                                                                                    | S.wolf?msTraps.aTrapDateTime.0                                                                                                    |                                                                                             |                                                                                          |
| Name:<br>Value:                                                                              | .iso.org.dod.internet.private.en<br>[Integer] 8                                                                                                    | terprises.axelTech.monitorsFm.wolf2M                                                                                                    | S.wolf?msTraps.iTrapCounter.0                                                                                                    |                                                                                             |                                                                                          |
| Name:<br>Value:                                                                              | .iso.org.dod.internet.private.en<br>[Integer] 1                                                                                                    | terprises.axelTech.monitorsFm.wolf2M                                                                                                    | S. tuner 1 Module. tun 1 Data. tun 1 Data Table. tun 1 DataE                                                                                                    | ntry.tun1DataIndex.1                                                                        |                                                                                          |
| Deservications                                                                               | NT.u. 1 Date Saca Di Status Matif                                                                                                    | ention Trop "                                                                                                    |                                                                                                    |                                                                                             |                                                                                          |

"iTun1DataScanPiStatus Notification Trap escrip Ľ

The traps will be sent in the instant the alarm rises up, but PI and the time in the var-binds will be related to the first failed check.

Under the alarm condition the RDS alarm led on the panel must be on (flashing if the alarms are more than one on the channel list) and clicking on the channel number of the correspondent tuner the RDS error will be displayed ("RDS DATA").

In case of more errors on the related channel, they will rotate for about 30 seconds in a sequence carousel. In SmartScan Mode the behavior expected is the same of the normal Scanning mode because this parameter is continuous and always available on the channel.

**REPLAY ENABLED TRAPS** 

The Rds PI alarm trap are replayed with its original status, time and value. Trap Counter is normally incremented. All data and parameters are available in the MIB L3-5 to set and test this configuration.

NOTES

The PI Reference Masks accepts (multiple) \* wildcards in each position. Empty Ref Masks will be not taken into account. SMARTMODE references inside the brackets when sequencer locks missing in the scan monitor tab pages (will be fixed).

## 16.11.12 RDS PS Data test (Tuner-1 Tuner-2)

This test checks alarms and traps on a Radio with PS="ABCRADIO" tuned on frequency 100.5MHz. The test was carried out on both tuners.

|      | n l         | Monitor<br>Tuner-: | ing<br>1 Data Tu | ıner-2 Data      |           |        | Settin | gs<br>etup | Adm   | in      | Tuner   | -1     | Tuner-2  | 2       | Audio  |                   | Logout           |
|------|-------------|--------------------|------------------|------------------|-----------|--------|--------|------------|-------|---------|---------|--------|----------|---------|--------|-------------------|------------------|
| GL   | OBAL R      | lF <sub>L2</sub>   | RFu              | RF <sub>H1</sub> | RF        | HZ     | DEV    | PILOT      | , PI  | LOT     | RDSL    |        | RDS      | AUDIO D | ev Al  | JDIO <sub>L</sub> | AUDIOR           |
| В    | ILER        | PI                 | PS               | ТР               | Т/        | ۹      | СТ     | RT         | ,     | ١F      | EON     |        | IH       | тмс     |        | RT+               | ODA <sub>1</sub> |
| 0    | DAz         |                    |                  |                  |           |        |        |            |       |         |         |        |          |         |        |                   |                  |
| TUN  | ER1 - RDS   | PROG               | RAM SERV         | ICE              |           |        |        |            |       |         |         |        |          |         |        |                   |                  |
| Chan | Chan Label  | Preset             | Frequency        | Scan Time        | Chan Mask | Ref 1  | Ref 2  | Ref 3      | Ref 4 | CharRef | Timeout | Hold   | Mask     | Email   | Trap   |                   | Label            |
| 1    | Chan1 Label |                    | 100.50 MHz       | 10 sec           | unmasked  | KRADIO | •••••  | •••••      | ••••  | •       | 30 sec  | 20 sec | unmasked | disable | enable | Tun1 F            | Rds PS Trap 1    |

In static mode we have set PS Ref Mask1 to "KRADIO" and we leave default values on Ref Mask2 up to Ref Mask4 (\*\*\*\*\*\*\*) and CharRef=\*, a Timeout of 30 sec and an Hold Time of 20 sec as in fig. above.

The system need to find a match between received PS and ALL of not empty Ref Masks no later than Timeout, otherwise an alarm condition raises.

PS Ref Masks (like PI) accepts wildcards and wildcard character is shown by CharRef field. Of course this character can be modified by user. Note that Ref Masks can be 1 to 8 chars long. If a Ref Mask is shorter than 8 chars a sub-string search is performed on received PS. Also note that a Ref Mask formed by 8 wildcards will match anyway. Instead if the Timeout is equal to zero only PS variations will be searched for having a valid condition to be the approximately a match any acception for the term of the term.

In this case an alarm condition raises up because system search a match for Ref1 substring (KRADIO) into PS.

| 0 🚳 🛍 🏹                  | *                                 |                                     |                                               |                                    |                                           |                     |
|--------------------------|-----------------------------------|-------------------------------------|-----------------------------------------------|------------------------------------|-------------------------------------------|---------------------|
| Description              |                                   |                                     |                                               | :                                  | Source                                    | Time                |
| trapOID: .iso.org.dod.in | ternet.private.enterprises.axelTe | ch.monitorsFm.wolf2MS.wolf2msTra    | os.modules.tuner 1Traps.tuner 1Rds.tuner 1F   | RdsPrefix.iTun 1DataScanPsSt 1     | 92.168.0.141                              | 2013-11-11 11:18:04 |
| trapOID: .iso.org.dod.in | ternet.private.enterprises.axelTe | ech.monitorsFm.wolf2MS.wolf2msTra   | os.modules.tuner 1Traps.tuner 1Rds.tuner 1F   | RdsPrefix.iTun 1DataScanPsSt 1     | 92.168.0.141                              | 2013-11-11 10:47:30 |
| trapOID: .iso.org.dod.in | ternet.private.enterprises.axelTe | ech.monitorsFm.wolf2MS.wolf2msTra   | os.modules.tuner 1Traps.tuner 1Rds.tuner 1F   | RdsPrefix.iTun1DataScanPsSt 1      | 92.168.0.141                              | 2013-11-11 10:41:40 |
| trapOID: .iso.org.dod.in | ternet.private.enterprises.axel1e | ech.monitorsFm.wolf2MS.wolf2ms1ra   | os.modules.tuner1Traps.tuner1Rds.tuner1F      | RdsPrefix.ii un 1DataScanPsSt 1    | 92.168.0.141                              | 2013-11-11 10:40:15 |
| Source:                  | 192.168.0.141                     | Timestamp:                          | 2 hours                                       | 52 minutes 34 seconds              | SNMP Version:                             | 2                   |
| Trap OID:                | .iso.org.dod.internet.priva       | ate.enterprises.axelTech.monito     | sFm.wolf2MS.wolf2msTraps.modu                 | les.tuner1Traps.tuner1Rds.tu       | ner1RdsPrefix.iTun1DataScanPsStatusNo     | tify                |
| Variable Bindings:       |                                   |                                     |                                               |                                    |                                           |                     |
|                          |                                   |                                     |                                               |                                    |                                           |                     |
| Name:                    | .iso.org.dod.internet.mgn         | nt.mib-2.system.sysUpTime.0         |                                               |                                    |                                           |                     |
| Value:                   | [TimeTicks] 2 hours 52 i          | minutes 34 seconds (1035435)        |                                               |                                    |                                           |                     |
| Name:                    | snmpTrapOID                       |                                     |                                               |                                    |                                           |                     |
| Value:                   | [OID] iTun1DataScanPs             | StatusNotify                        |                                               |                                    |                                           |                     |
| Name:                    | iso org dod internet priva        | ate enterprises axelTech monito     | sFm wolf2MS tuner1Module tun1Da               | ata tun i Data Table tun i DataEr  | ntry fTunlFreq 1                          |                     |
| Value                    | [OctetString] 100 50              |                                     |                                               |                                    |                                           |                     |
| value.                   |                                   |                                     |                                               |                                    |                                           |                     |
| Name:                    | iso.org.dod.internet.priva        | ate.enterprises.axelTech.monito     | sFm.wolf2MS.tuner1Module.tun1Re               | isScanData.tun1RdsScanData         | Table.tun1RdsScanDataEntry.aTun1Data      | ScanPsVal.1         |
| Value:                   | [OctetString] ABCRADIO            | )                                   |                                               |                                    |                                           |                     |
| Name:                    | iso org dod internet prive        | te enternrises avelTech monito      | Fro wolf?MS tuner1Module tun1R                | leSconData tun IR deSconData       | Table tun IR deScanDataEnter (Tun I Data) | ScanDeStatue 1      |
| Ivanie.                  | .iso.org.uou.incinci.priva        | are enterprises axer recurriturito. | si iii woli 21063. turier Hviodure, turi i to | ISOCALE/AIA. IULIII/USOCALE/AIA    | Table turn tuss campataenin y 11 un pata  | SCALE SSIAIUS. I    |
| value:                   | [integer] alarm (1)               |                                     |                                               |                                    |                                           |                     |
| Name:                    | iso org.dod internet priva        | ate enterprises axelTech monito     | sFm.wolf2MS.tuner1Module.tun1Rd               | is.tun1RdsTable.tun1RdsEntr        | y.aTun1RdsSettingsPsTrapLabel.1           |                     |
| Value:                   | [OctetString] Tun1 Rds H          | PS Trap 1                           |                                               |                                    |                                           |                     |
|                          |                                   |                                     |                                               |                                    |                                           |                     |
| Name:                    | .iso.org.dod.internet.priva       | ate. enterprises.axelTech.monito    | sFm.wolf2MS.tuner1Module.tun1Ro               | is.tun1RdsTable.tun1RdsEntr        | y.iTun1RdsSettingsPsMask.1                |                     |
| Value:                   | [Integer] unmasked (0)            |                                     |                                               |                                    |                                           |                     |
| Name:                    | .iso.org.dod.internet.priva       | ate.enterprises.axelTech.monito     | sFm.wolf2MS.wolf2msTraps.aTrap                | DateTime.0                         |                                           |                     |
| Value:                   | [OctetString] 2013-11-11          | 11.18.04                            |                                               |                                    |                                           |                     |
|                          |                                   |                                     |                                               |                                    |                                           |                     |
| Name:                    | iso.org.dod.internet.priva        | ate.enterprises.axelTech.monito     | sFm.wolf2MS.wolf2msTraps.iTrap                | Counter. O                         |                                           |                     |
| Value:                   | [Integer] 39                      |                                     |                                               |                                    |                                           |                     |
| Name:                    | iso org. dod internet priva       | ate.enterprises.axelTech monito     | sFm.wolf2MS.tuner1Module.tun1Da               | ata tun 1 Data Table tun 1 Data Fr | ntry.tun1DataIndex.1                      |                     |
| Value                    | [Integer] 1                       |                                     |                                               |                                    |                                           |                     |
| , varue.                 | [mucBer] 1                        |                                     |                                               |                                    |                                           |                     |
| Description:             | "iTun1DataScanPsStatus            | Notification Trap "                 |                                               |                                    |                                           |                     |
|                          |                                   | -                                   |                                               |                                    |                                           |                     |

Under the alarm condition the RDS alarm led (we have associated the PS alarm to the panel led Rds error) on the panel must be on (not flashing) and clicking on the channel number of the correspondent tuner the RDS error will be displayed ("RDS DATA").

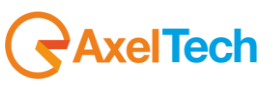

Tested in Scan mode with 3 frequencies: F1: 100.5 MHz F2: 95.3 MHz F3: 96.7 MHz and two PS Ref Mask: "KRADIO" and "ABC" as depicted below. Timeout = 30 sec. Hold Time = 10 sec.

In Scan Mode system perform a time-division cyclical check on selected radios (see Settings->Tuner1->Last Channel Scanning Index or alter ego for Tuner 2). It starts from Chan 1 and rests for the setted Scan Time related to channel before pass away. If an alarm condition (or more of them) is found, it will be signaled (and - if enabled - a trap is launched).

Now system search a match on Chan1 PS (ABCRADIO) with two Refs (substring "KRADIO" and substring "ABC"). PS Ref Mask2 content will match ("ABC" is a substring of "ABCRADIO") but Ref Mask1 will not, so an error condition will raises up.

|     |                 | Monito | ring       |             |          |        | Settir | ngs   |       |     |        |        |          |         |         |        |                  |
|-----|-----------------|--------|------------|-------------|----------|--------|--------|-------|-------|-----|--------|--------|----------|---------|---------|--------|------------------|
|     | <b>f</b>        | Tuner  | -1 Data Ti | uner-2 Data | 1        |        |        | Setup | Adm   | in  | Tune   | r-1    | Tuner-   | 2       | Audio   |        | Logout           |
| G   | OBAL            | DE     | DE         | DE          |          |        | DEV    | PILOT |       | IOT | PDS    |        | PDS      |         |         | סוס    |                  |
|     |                 | NI 12  | KI LI      |             |          | H2     |        |       |       |     | NDOL   |        | KD3      | AODIOD  |         |        | AODIOR           |
| E   | BLER            | PI     | PS         | ТР          | т        | Ά      | СТ     | RT    |       | AF  | EON    |        | IH       | TMC     | F       | ат₊    | ODA <sub>1</sub> |
| C   | DA <sub>2</sub> |        |            |             |          |        |        |       |       |     |        |        |          |         |         |        |                  |
|     |                 |        |            |             |          |        |        |       |       |     |        |        |          |         |         |        |                  |
|     |                 |        |            |             |          |        |        |       |       |     |        |        |          |         |         |        |                  |
| TUN | ER1 - RD        | S PROC | GRAM SERV  | ACE         |          |        |        |       |       |     |        |        |          |         |         |        |                  |
|     |                 | Preset |            |             |          |        |        |       |       |     |        |        |          | Email   | Trap    |        |                  |
|     | Chan1 Labe      | I      | 100.50 MHz | 10 sec      | unmasked | KRADIO | ABC    |       |       |     | 30 sec | 20 sec | unmasked | disable | enable  | Tun1 F | Rds PS Trap 1    |
| 2   | Chan2 Labe      | I      | 95.30 MHz  | 10 sec      | unmasked | •••••  | •••••  | ••••• | ••••• |     | 60 sec | 10 sec | masked   | disable | disable | Tun1 F | Rds PS Trap 2    |
|     | Chan3 Labe      |        | 96.70 MHz  | 10 sec      | unmasked | •••••  | •••••  | ••••• | ••••• |     | 60 sec | 10 sec | masked   | disable | disable | Tun1 F | Rds PS Trap 3    |
|     |                 |        |            |             |          |        |        |       |       |     |        |        |          | disable | disable |        |                  |

The traps will be sent in the instant the alarm rises up, but PS and the time in the var-binds will be related to the moment the Timeout is expired.

Under the alarm condition the RDS alarm led on the panel must be on (flashing if the alarms are more than one on the channel list) and clicking on the channel number of the correspondent tuner the RDS error will be displayed ("RDS DATA").

In case of more errors on the related channel, they will rotate for about 30 seconds in a sequence carousel.

Tested in SmartScan with the same setup depicted above for 'normal' Scan Mode.

Scan Mode is an evolution of normal Scan Mode that rigidly cycles between selected Channels. If an alarm condition is found on a channel, instead of state an alarm condition, system stops on channel for a period (depending on tested service that cause alarm condition) collecting more data. In this state no alarm or Trap was reported. The Channel Memory index reports the cause(s) of the stop (see below: "1 of 3 (PS)").

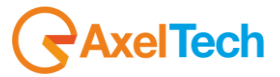

| TUNER-1     |      | STER          | 0 - 1        | TUNE | D          | RDS        | } |        |        |
|-------------|------|---------------|--------------|------|------------|------------|---|--------|--------|
|             |      |               | С            |      |            |            |   |        |        |
| 1 of 3 (PS) |      | 100.50        | MHz C        | han1 | l Label    |            |   |        | S-SCAN |
| RF —        |      | - <u>L2</u> - |              | ALAR | ам — н     | 1 <b>-</b> | 2 |        |        |
|             |      |               |              |      |            |            |   |        |        |
| 81.00       | dBuV | -7 ppm        | 0.00         | % -  | -38.25 -3( | 5.87       |   | -66.37 | dBr    |
| DEVIATI     | on – |               | <u> </u>     | ALAR | ιm         |            |   |        |        |
|             |      |               |              |      |            |            |   |        |        |
| 13.05       |      | 0.00          |              | Hz ( | 6.50       |            |   | 3.32   |        |
| RDS DAT     | а —  |               | — <u>[</u> / | ALAR | ιm —       |            |   |        |        |
|             |      |               |              |      |            |            |   |        |        |
| 5215        |      | 000           |              | % /  | ABCRADI    | 0          |   | OFF    | OFF    |
|             |      |               |              | 1    |            |            |   |        |        |
| MUSIC       |      | STEREO ST     | ATIC         | L    | JAZZ       |            |   | ОК     |        |
|             |      |               |              | 1    |            | RT+        |   |        |        |
| ОК          | ОК   | ОК            |              |      |            |            |   |        |        |

If a valid (no alarm) condition is found in this time, system unlocks and normal scan reprises. If a new alarm condition raises up, system stops again for another observation step.

If no valid condition is found (as in this test case), system unlocks, normal scan reprises and an alarm condition and/or a trap is reported:

| TUNER-1  |      | STERE     | ю <b>т</b> и |            | RDS                    |        |        |
|----------|------|-----------|--------------|------------|------------------------|--------|--------|
|          |      |           | Cha          |            |                        |        |        |
| 1 of 3   |      | 100.50    | MHz Cha      | n1 Label   |                        |        | S-SCAN |
| RF —     |      | - [2]-[]  |              | ARM H      | 1 <b>-</b> H2 <b>-</b> |        |        |
|          |      |           |              | Adj-Chan   |                        |        |        |
| 82.00    | dBuV | -7 ppm    | 0.00 %       | -38.37 -36 | . <b>87</b> dBr        | -66.25 | dBr    |
| DEVIATIO | DN — |           |              | ARM        |                        |        |        |
|          |      |           |              | Pilot      |                        |        |        |
| 12.75    |      | 0.00      |              | 6.52       |                        | 3.37   |        |
| RDS DAT  | a —  |           |              | ARM        |                        |        |        |
|          |      |           |              | PS         |                        |        |        |
| 5215     |      | 000       |              | ABCRADIC   | )                      | OFF    | OFF    |
|          |      |           |              | РТҮ        |                        |        |        |
| MUSIC    |      | STEREO ST | ATIC         | JAZZ       |                        | ОК     |        |
| RT       |      |           |              | тмс        |                        |        |        |
| ОК       | ОК   | ОК        |              |            |                        |        |        |

Note that Channel Memory reports normal index display ("1 of 3").

If alarm condition persists, after a while the system stops again on channel and the procedure restarts (note that now the alarm condition status ON persists).

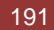

#### **REPLAY ENABLED TRAPS**

The Rds PS alarm trap are replayed with its original status, time and value of the moment in which the Timeout is expired. Trap Counter is normally incremented.

All data and parameters are available in the MIB L3-5 to set and test this configuration.

#### NOTES

The PS Reference Masks accepts (multiple) wildcards. Used wildcard for the masks of a channel is reported and selectable into Settings. Empty Ref Masks will be not taken into account.

SMARTMODE references inside the brackets when sequencer locks missing in the scan monitor tab pages (will be fixed).

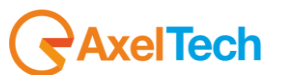

#### 16.11.13 RDS TP Data test (Tuner-1 Tuner-2)

This test checks alarms and traps on a Radio with TP=ON tuned on frequency 100.5MHz. The test was carried out on both tuners.

System checks received TP and compares it with TP Ref. If a match is found an alarm condition raises up.

In Static mode we have set a TP Ref Mask to OFF with Validation time of 15 sec. and Hold time equal to 25 sec. (see fig. below)

|      | Monito<br>Tuner     | ring<br>•1 Data                                                       | Tuner-2 Data |           | Setting   | ;s<br>:tup  | Admi                | n      | Tuner-1  | Tuner-2 | Aud      | io    | Logout             |
|------|---------------------|-----------------------------------------------------------------------|--------------|-----------|-----------|-------------|---------------------|--------|----------|---------|----------|-------|--------------------|
| GLOB | AL RF <sub>12</sub> | L RF <sub>L2</sub> RF <sub>L1</sub> RF <sub>H1</sub> RF <sub>H2</sub> |              |           |           |             | OT <sub>L</sub> PIL | от     | RDSL     | RDS A   | UDIO DEV | AUDIO | AUDIO <sub>R</sub> |
| BLE  | R PI                | PS                                                                    | TP           | ТА        | ст        | R           | т а                 | F      | EON      | ІН      | тмс      | RT+   | ODA <sub>1</sub>   |
| ODA  | A <sub>z</sub>      |                                                                       |              |           |           |             |                     |        |          |         |          |       |                    |
| TUNF | R1 - RDS TRAF       | FIC PRO                                                               | GRAM         |           |           |             |                     |        |          |         |          |       |                    |
|      |                     |                                                                       |              |           |           | <b>D</b> -6 |                     |        |          | r 11    |          |       |                    |
| chan | Chan Label          | Préset                                                                | Frequency    | scan Time | chan Mask | Ref         | validation          | Hold   | Wask     | Email   | Trap     |       | Label              |
| 1    | Chan1 Label         |                                                                       | 100.50 MHz   | 10 sec    | unmasked  | off         | 15 sec              | 25 sec | unmasked | disable | enable   | Rds 1 | TP Trap 1          |
|      |                     |                                                                       |              |           |           | off         |                     |        |          | disable | disable  | Rds 1 |                    |

Under the alarm condition the RDS alarm led (we have associated the TP alarm to the panel led Rds error) on the panel must be on (not flashing) and clicking on the channel number of the correspondent tuner the RDS error will be displayed ("RDS DATA").

Tested in Scan mode with 3 frequencies: F1: 100.5 MHz

F2: 95.3 MHz

F3: 96.7 MHz

and TP Ref Mask: OFF as depicted below.

Validation Time = 15 sec. Hold Time = 25 sec.

| Мо          | nitoring                                                                                                    |                            |                                                                                                    |                                                                                                    | Settin                                                                                                    | gs                                                                                                    |                                                                                                    |                                                                                                    |                                                                                                    |                                                                                                    | Settings                                                                                                    |                                                                                                    |                                                                                                    |                                                                                                    |  |  |  |  |
|-------------|----------------------------------------------------------------------------------------------------|----------------------------|----------------------------------------------------------------------------------------------------|----------------------------------------------------------------------------------------------------|----------------------------------------------------------------------------------------------------|----------------------------------------------------------------------------------------------------|----------------------------------------------------------------------------------------------------|----------------------------------------------------------------------------------------------------|----------------------------------------------------------------------------------------------------|----------------------------------------------------------------------------------------------------|----------------------------------------------------------------------------------------------------|----------------------------------------------------------------------------------------------------|----------------------------------------------------------------------------------------------------|----------------------------------------------------------------------------------------------------|--|--|--|--|
|             | ner-1 Data                                                                                                  | Tuner-2                    | Data                                                                                                    |                                                                                                    | s                                                                                                    | etup                                                                                                    | Admi                                                                                                    | n                                                                                                    | Tuner-1                                                                                                    | Tune                                                                                                    | r-2                                                                                                    | Audic                                                                                                    |                                                                                                    | Logout                                                                                                    |  |  |  |  |
| BAL RF      | RE                                                                                                    | Fu                         | RF H1                                                                                                    | RF <sub>H2</sub>                                                                                                    | DEV                                                                                                    | PILO                                                                                                    | т, ри                                                                                                    | от                                                                                                    | RDS                                                                                                    | RDS                                                                                                    | AUDIO                                                                                                    |                                                                                                    |                                                                                                    | AUDIO                                                                                                    |  |  |  |  |
| R PI        | P                                                                                                    | rs 🔽                       | ТР                                                                                                    | ТА                                                                                                    | ст                                                                                                    | RT                                                                                                    |                                                                                                    | F                                                                                                    | EON                                                                                                    | IH                                                                                                    | ТМ                                                                                                    | c                                                                                                    | RT.                                                                                                    | ODA1                                                                                                    |  |  |  |  |
| Az          |                                                                                                    |                            |                                                                                                    |                                                                                                    |                                                                                                    |                                                                                                    |                                                                                                    |                                                                                                    |                                                                                                    |                                                                                                    |                                                                                                    |                                                                                                    |                                                                                                    |                                                                                                    |  |  |  |  |
|             |                                                                                                    |                            |                                                                                                    |                                                                                                    |                                                                                                    |                                                                                                    |                                                                                                    |                                                                                                    |                                                                                                    |                                                                                                    |                                                                                                    |                                                                                                    |                                                                                                    |                                                                                                    |  |  |  |  |
| R2 - RDS TI | AFFIC PR                                                                                                    | OGRAM                      |                                                                                                    |                                                                                                    |                                                                                                    |                                                                                                    |                                                                                                    |                                                                                                    |                                                                                                    |                                                                                                    |                                                                                                    |                                                                                                    |                                                                                                    |                                                                                                    |  |  |  |  |
|             | Prese                                                                                                    | t Frequ                    | iency                                                                                                    | Scan Time                                                                                                    |                                                                                                    | Ref                                                                                                    |                                                                                                    | Hold                                                                                                    | Mask                                                                                                    | Em                                                                                                    | ail                                                                                                    | Trap                                                                                                    |                                                                                                    |                                                                                                    |  |  |  |  |
| Chan1 Labe  |                                                                                                    | 100.50                     | ) MHz                                                                                                    | 10 sec                                                                                                    | unmasked                                                                                                    | off                                                                                                    | 15 sec                                                                                                    | 25 sec                                                                                                    | unmaske                                                                                                    | d disa                                                                                                    | ble e                                                                                                    | nable                                                                                                    |                                                                                                    | ciccio                                                                                                    |  |  |  |  |
| Chan2 Labe  |                                                                                                    | 95.30                      | MHz                                                                                                    | 10 sec                                                                                                    | unmasked                                                                                                    | off                                                                                                    | 10 sec                                                                                                    | 10 sec                                                                                                    | masked                                                                                                    | disa                                                                                                    | ble d                                                                                                    | isable                                                                                                    | Rds (                                                                                                    | 2 TP Trap 2                                                                                                    |  |  |  |  |
| Chan3 Labe  |                                                                                                    | 96.70                      | MHz                                                                                                    | 10 sec                                                                                                    | unmasked                                                                                                    | off                                                                                                    | 10 sec                                                                                                    | 10 sec                                                                                                    | masked                                                                                                    | disa                                                                                                    | ble d                                                                                                    | isable                                                                                                    | Rds                                                                                                    | 2 TP Trap 3                                                                                                    |  |  |  |  |
|             |                                                                                                    | 102.30                     | ) MHz                                                                                                    | 5 sec                                                                                                    |                                                                                                    | off                                                                                                    |                                                                                                    | 10 sec                                                                                                    | masked                                                                                                    | disa                                                                                                    | ole d                                                                                                    | isable                                                                                                    | Rds                                                                                                    |                                                                                                    |  |  |  |  |
|             | Mon<br>Tur<br>IAL RF 12<br>R PI<br>A2<br>R PI<br>A2<br>Chan Label<br>Chan1 Labe<br>Chan3 Labe<br>Chan4 Labe | Monitoring<br>Tuner-1 Data | Monitoring<br>Tuner-1 Data Tuner-2<br>AL RF L2 RF L1<br>R PI PS<br>A2<br>Chan Label Preset Freq<br>Chan 2 Label 95.30<br>Chan 3 Label 96.70<br>Chan 4 Label 96.70 | Monitoring<br>Tuner-1 Data Tuner-2 Data<br>Tuner-2 Data<br>Tuner-2 Data<br>RAL RF I2 RF I1 RF H1<br>R PI PS TP<br>A2<br>Chan Label Preset Frequency<br>Chan Label Preset Frequency<br>Chan Label Preset 95.30 MHz<br>Chan Label 95.30 MHz<br>Chan Label 95.30 MHz<br>Chan Label 96.70 MHz | Monitoring<br>Tuner-1 Data Tuner-2 Data<br>AL RF L2 RF L1 RF H1 RF H2<br>R PI PS TP TA<br>A2<br>Chan Label Preset Frequency Scan Time<br>Chan Label 100.50 MHz 10 sec<br>Chan Label 95.30 MHz 10 sec<br>Chan Label 95.30 MHz 10 sec<br>Chan Label 95.30 MHz 10 sec | Monitoring       Setting         Tuner-1 Data       Tuner-2 Data         KAL       RF L2       RF L1       RF H2       DEV         R       PI       PS       TP       TA       CT         A2       Chan Label       Preset       Frequency       Scan Time       Chan Masked         Chan Label       Preset       Frequency       Scan Time       Chan Masked         Chan Label        100.50 MHz       10 sec       unmasked         Chan Label        95.30 MHz       10 sec       unmasked         Chan 3 Label        102.30 MHz       10 sec       unmasked | Monitoring       Settings         Tuner-1 Data       Tuner-2 Data         KAL       RF L2       RF L4       RF H1       RF H2       DEV       PILOT         R       PI       PS       TP       TA       CT       RT         A2       -       RDS TRAFFIC PROGRAM | Monitoring       Settings         Tuner-1 Data       Tuner-2 Data       Setup       Admin         AL       RF u2       RF u1       RF H1       RF H2       DEV       PILOT L       PILOT L         R       PI       PS       TP       TA       CT       RT       Admin         A2       Tuner-1 Data       TP       TA       CT       RT       Admin         Chan Label       Preset       Frequency       Scan Time       Chan Mask       Ref       Validation         Chan1 Label        100.50 MHz       10 sec       unmasked       off       15 sec         Chan3 Label        96.70 MHz       10 sec       unmasked       off       10 sec         Chan4 Label        102.30 MHz       5 sec       unmasked       off       10 sec | Monitoring       Settings         Tuner-1 Data       Tuner-2 Data       Setup       Admin         AAL       RF L2       RF L4       RF H2       DEV       PILOTL       PILOTL         R       PI       PS       TP       TA       CT       RT       AF         A2       Chan Label       Preset       Frequency       Scan Time       Chan Masked       off       15 sec       25 sec         Chan Label       Preset       Frequency       Scan Time       Chan Masked       off       10 sec       10 sec         Chan3 Label        96.70 MH2       10 sec       unmasked       off       10 sec       10 sec         Chan4 Label        102.30 MH2       5 sec       unmasked       off       10 sec       10 sec | Monitoring       Settings         Tuner-1 Data       Tuner-2 Data       Setup       Admin       Tuner-1         NAL       RF L2       RF L4       RF H2       DEV       PILOT V       PILOT V       RDS V         R       PI       PS       TP       TA       CT       RT       AF       EON         A2       Tuner-1       DS V       TA       CT       RT       AF       EON       EON         A2       V       VI       Settings       VIIII VIIII VIIII VIIII VIIIII VIIIII VIIIII VIIIII VIIIII VIIIII VIIIIII | Monitoring       Settings         Tuner-1 Data       Tuner-2 Data       RF H2       Setup       Admin       Tuner-1       Tuner-1       Tuner-1         MAL       RF L2       RF L4       RF H2       DEV       PILOT L       PILOT L       RDS L       RDS L       RDS L         R       PI       PS       TP       TA       CT       RT       AF       EON       IH         A2       Chan Label       Preset       Frequency       Scan Time       Chan Mask       Ref       Validation       Hold       Mask       Em         Chan Label       Preset       Frequency       Scan Time       Chan Mask       Ref       Validation       Hold       Mask       Em         Chan Label        100.50 MH2       10 sec       unmasked       off       15 sec       25 sec       unmasked       disa         Chan Label        95.30 MH2       10 sec       unmasked       off       10 sec       10 sec       masked       disa         Chan Label        96.70 MH2       10 sec       unmasked       off       10 sec       masked       disa         Chan Label        96.70 MH2       10 sec <t< td=""><td>Monitoring       Settings         Tuner-1 Data       Tuner-2 Data         AL       RF u       RF u       RF H2       DEV       PILOT PILOT PILOT RDS RDS AUDIO         R       PI       PS       TP       TA       CT       RT       AF       EON       IH       TM         A2       F       PI       PS       TP       TA       CT       RT       AF       EON       IH       TM         A2       F       RS       Scan Time       Chan Mask       Ref       Validation       Hold       Mask       Email       Image: Chan Label       Preset       Frequency       Scan Time       Chan Mask       Ref       Validation       Hold       Mask       Email       Image: Chan Label       Image: Chan Mask       Ref       Validation       Hold       Mask       Email       Image: Chan Label       Image: Chan Mask       Ref       Validation       Hold       Mask       Email       Image: Chan Label       Image: Chan Mask       Ref       Validation       Hold       Mask       Email       Image: Chan Label       Image: Chan Mask       Ref       Validation       Hold       Mask       Email       Image: Chan Mask       Image: Chan Mask       Image: Chan Mask       Image: Chan Mask       <t< td=""><td>Monitoring       Tuner-2 Data       Tuner-2 Data       Settings       Admin       Tuner-1       Tuner-2       Addition         AL       RF L2       RF L4       RF H4       RF H4       RF H4       DEV       PILOT L       PILOT RDS L       RDS AUDIO 06V       AUDIO 06V       AUD</td><td>Monitoring       Settings         Tuner-1 Data       Tuner-2 Data       Tuner-2 Data       Refuz       Refuz       Refuz       Refuz       Refuz       Refuz       Refuz       Refuz       Refuz       Refuz       Refuz       Refuz       Refuz       Refuz       Refuz       Refuz       Refuz       Refuz       Refuz       DEV       PILOT       PILOT       RDS       AUDIO gev       AUDIO gev       AUDIO ge</td></t<></td></t<> | Monitoring       Settings         Tuner-1 Data       Tuner-2 Data         AL       RF u       RF u       RF H2       DEV       PILOT PILOT PILOT RDS RDS AUDIO         R       PI       PS       TP       TA       CT       RT       AF       EON       IH       TM         A2       F       PI       PS       TP       TA       CT       RT       AF       EON       IH       TM         A2       F       RS       Scan Time       Chan Mask       Ref       Validation       Hold       Mask       Email       Image: Chan Label       Preset       Frequency       Scan Time       Chan Mask       Ref       Validation       Hold       Mask       Email       Image: Chan Label       Image: Chan Mask       Ref       Validation       Hold       Mask       Email       Image: Chan Label       Image: Chan Mask       Ref       Validation       Hold       Mask       Email       Image: Chan Label       Image: Chan Mask       Ref       Validation       Hold       Mask       Email       Image: Chan Label       Image: Chan Mask       Ref       Validation       Hold       Mask       Email       Image: Chan Mask       Image: Chan Mask       Image: Chan Mask       Image: Chan Mask <t< td=""><td>Monitoring       Tuner-2 Data       Tuner-2 Data       Settings       Admin       Tuner-1       Tuner-2       Addition         AL       RF L2       RF L4       RF H4       RF H4       RF H4       DEV       PILOT L       PILOT RDS L       RDS AUDIO 06V       AUDIO 06V       AUD</td><td>Monitoring       Settings         Tuner-1 Data       Tuner-2 Data       Tuner-2 Data       Refuz       Refuz       Refuz       Refuz       Refuz       Refuz       Refuz       Refuz       Refuz       Refuz       Refuz       Refuz       Refuz       Refuz       Refuz       Refuz       Refuz       Refuz       Refuz       DEV       PILOT       PILOT       RDS       AUDIO gev       AUDIO gev       AUDIO ge</td></t<> | Monitoring       Tuner-2 Data       Tuner-2 Data       Settings       Admin       Tuner-1       Tuner-2       Addition         AL       RF L2       RF L4       RF H4       RF H4       RF H4       DEV       PILOT L       PILOT RDS L       RDS AUDIO 06V       AUDIO 06V       AUD | Monitoring       Settings         Tuner-1 Data       Tuner-2 Data       Tuner-2 Data       Refuz       Refuz       Refuz       Refuz       Refuz       Refuz       Refuz       Refuz       Refuz       Refuz       Refuz       Refuz       Refuz       Refuz       Refuz       Refuz       Refuz       Refuz       Refuz       DEV       PILOT       PILOT       RDS       AUDIO gev       AUDIO gev       AUDIO ge |  |  |  |  |

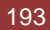

| 🔘 🔇 🔠 🏹                                    | 16                                                                              |                                                     |                                                                           |                                                    |                             |
|--------------------------------------------|---------------------------------------------------------------------------------|-----------------------------------------------------|---------------------------------------------------------------------------|----------------------------------------------------|-----------------------------|
| Description<br>trapOID: .iso.org.dod.ir    | ernet.private.enterprises.axelTech.monitorsFm.                                  | wolf2MS.wolf2msTraps.modules.tuner1                 | Traps.tuner 1Rds.tuner 1RdsPrefix.iTun 1DataScanTpS                       | Source<br>t 192.168.0.141                          | Time<br>2013-11-11 15:45:25 |
| Source:<br>Trap OID:<br>Variable Bindings: | 192.168.0.141<br>.iso.org.dod.internet.private.enterprises                      | <b>Timestamp:</b><br>. axelTech.monitorsFm.wolf2MS. | 2 hours 20 minutes 58 seconds<br>wolf2msTraps.modules.tuner1Traps.tuner1R | SNMP Vers<br>ds.tuner1RdsPrefix.iTun1DataScanTpSta | sion: 2<br>atusNotify       |
| Name:<br>Value:                            | .iso.org.dod.internet.mgmt.mib-2.syste<br>[TimeTicks] 2 hours 20 minutes 58 sec | an.sysUpTime.0<br>conds (845849)                    |                                                                           |                                                    |                             |
| Name:<br>Value:                            | snmpTrapOID<br>[OID] iTun1DataScanTpStatusNotify                                |                                                     |                                                                           |                                                    |                             |
| Name:<br>Value:                            | .iso.org.dod.internet.private.enterprises<br>[OctetString] 100.50               | axelTech.monitorsFm.wolf2MS.                        | tuner 1 Module, tun 1 Data, tun 1 Data Table, tun 1 D                     | ataEntry.fTun1Freq                                 |                             |
| Name:<br>Value:                            | .iso.org.dod.internet.private.enterprises<br>[Integer] tpon (1)                 | axelTech.monitorsFm.wolf2MS.                        | tuner1Module.tun1RdsScanData.tun1RdsSca                                   | nDataTable.tun1RdsScanDataEntry.iTun               | 1DataScanTpVa1              |
| Name:<br>Value:                            | .iso.org.dod.internet.private.enterprises<br>[Integer] alarm (1)                | axelTech.monitorsFm.wolf2MS.                        | tuner1Module.tun1RdsScanData.tun1RdsSca                                   | nDataTable.tun1RdsScanDataEntry.iTun               | 1DataScanTpStatus           |
| Name:<br>Value:                            | .iso.org.dod.internet.private.enterprises<br>[OctetString] Rds 1 TP Trap 1      | axelTech.monitorsFm.wolf2MS.                        | tuner 1 Module. tun 1 Rds. tun 1 Rds Table. tun 1 Rd                      | sEntry.aTun1RdsSettingsTpTrapLabel                 |                             |
| Name:<br>Value:                            | .iso.org.dod.internet.private.enterprises<br>[Integer] unmasked (0)             | axelTech.monitorsFm.wolf2MS.                        | tuner 1 Module. tun 1 Rds. tun 1 Rds Table. tun 1 Rd                      | sEntry.iTun1RdsSettingsTpMask                      |                             |
| Name:<br>Value:                            | .iso.org.dod.internet.private.enterprises<br>[OctetString] 2013-11-11 15:45:11  | axelTech.monitorsFm.wolf2MS.                        | wolf2msTraps.aTrapDateTime.0                                              |                                                    |                             |
| Name:<br>Value:                            | .iso.org.dod.internet.private.enterprises<br>[Integer] 12                       | axelTech.monitorsFm.wolf2MS.                        | wolf?msTraps.iTrapCounter.0                                               |                                                    |                             |
| Name:<br>Value:                            | .iso.org.dod.internet.private.enterprises<br>[Integer] 1                        | axelTech.monitorsFm.wolf2MS.                        | tuner 1 Module. tun 1 Data. tun 1 Data Table. tun 1 D                     | ataEntry.tunlDataIndex                             |                             |
| Description:                               | "iTun2DataScanTpStatus Notification 7                                           | Trap "                                              |                                                                           |                                                    |                             |

The traps will be sent in the instant the alarm rises up, but TP and the time in the var-binds will be related to the first failed check.

Under the alarm condition the RDS alarm led on the panel must be on (flashing if the alarms are more than one on the channel list) and clicking on the channel number of the correspondent tuner the RDS error will be displayed. In case of more errors on the related channel, they will rotate for about 30 seconds in a sequence carousel.

In SmartScan Mode the behavior expected is the same of the normal Scanning mode because this parameter is continuous and always available on the channel.

#### **REPLAY ENABLED TRAPS**

The Rds TP alarm trap are replayed with its original status, time and value. Trap Counter is normally incremented. All data and parameters are available in the MIB L3-5 to set and test this configuration. SMARTMODE references inside the brackets when sequencer locks missing in the scan monitor tab pages (will be fixed).

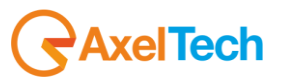

#### 16.11.14 RDS TA Data test (Tuner-1 Tuner-2)

This test checks alarms and traps on a Radio with TA=ON tuned on frequency 100.5MHz. The test was carried out on both tuners.

System can check TA status and raise an alarm after a period of TA=ON (MaxOnTimeout) as can monitor TA status invariance in time (alarm can be signaled after NoVarTimeout).

In Static mode we have set a TA MaxOnTimeout to 60 sec. and NoVarTimeout to 1440 min. (see fig. below) Tuned radio TA=ON will raise up an alarm after MaxOnTimeout.

|      | ft Moni              | toring<br>er-1 Data | Tuner-2 Da          | ita    |                    | Settings<br>Setup | Admin      | Tuner-1  | Tuner-2    | ! Aı      | udio    | Logout             |
|------|----------------------|---------------------|---------------------|--------|--------------------|-------------------|------------|----------|------------|-----------|---------|--------------------|
| GLO  | BAL RF <sub>12</sub> | F                   | RF <sub>LL</sub> RF | H1 R   | F <sub>HZ</sub> DE | V PILOT           | PILOT      | RDSL     | RDS        | AUDIO DEV | AUDIO   | AUDIO <sub>R</sub> |
| BLE  | ER PI                |                     | PS T                | P T    | TA CT              | r rt              | AF         | EON      | ІН         | тмс       | RT+     | ODA <sub>1</sub>   |
| OD   | Az                   |                     |                     |        |                    |                   |            |          |            |           |         |                    |
| TUNE | R1 - RDS TR/         | AFFIC A             | NNOUNCEMI           | ENT ·  |                    |                   |            |          |            |           |         |                    |
| Chan |                      | Preset              |                     |        |                    | MaxOnTimeout      | NoVarTimed | out Mask | Email      | Trap      | I       |                    |
| 1    | Chan1 Label          |                     | 100.50 MHz          | 10 sec | unmasked           | 60 sec            | 1440 min   | unmask   | ed disable | enable    | Tun1 Ro | ls TA Trap 1       |
| 2    |                      |                     |                     |        |                    | 60 sec            | 1440 min   | maske    | d disable  | disable   | Tun1 Ro |                    |

Under the alarm condition the RDS alarm led (we have associated the TA alarm to the panel led Rds error) on the panel must be on (not flashing) and clicking on the channel number of the correspondent tuner the RDS error will be displayed ("RDS DATA").

Tested in Scan mode with 3 frequencies:

F1: 100.5 MHz

- F2: 95.3 MHz
- F3: 96.7 MHz

and MaxOnTimeout=60 sec. - NoVarTimeout=1440 min. as depicted below.

In Scan Mode an alarm condition raises up after MaxOnTimeout time passed on channel 1.

|       | Moni          | toring<br>er-1 Data | Tuner-2 Da | Ita    |          | Settings<br>Setup Admin Tuner-1 Tuner-2 Audio |      |                                                                                                    |     |                |         |                      |         | Lopout             |
|-------|---------------|---------------------|------------|--------|----------|-----------------------------------------------|------|----------------------------------------------------------------------------------------------------|-----|----------------|---------|----------------------|---------|--------------------|
|       |               | ci i bata           | Tunci 2 bu |        |          | octup                                         |      | , and the second second s |     |                | runer 2 |                      |         | Topour             |
| GLO   | BAL RF 12     | F                   | RF u RF    | H1 RI  | HZ DE    | V PI                                          | LOTL | PILOT                                                                                                    | RDS | S <sub>L</sub> | RDS     | AUDIO <sub>dev</sub> | AUDIOL  | AUDIO <sub>R</sub> |
| BLE   | ER PI         |                     | PS T       | P T    | A C      | r                                             | RT   | AF                                                                                                    | EOI | N              | ін      | тмс                  | RT+     | ODA <sub>1</sub>   |
| OD    | Az            |                     |            |        |          |                                               |      |                                                                                                    |     |                |         |                      |         |                    |
|       |               |                     |            |        |          |                                               |      |                                                                                                    |     |                |         |                      |         |                    |
| TIINE | D1 - DING TD/ |                     |            | NT .   |          |                                               |      |                                                                                                    |     |                |         |                      |         |                    |
| TUNE  |               |                     | MOUNCLIM   |        |          |                                               |      |                                                                                                    |     |                |         |                      |         |                    |
| Chan  |               | Preset              |            |        |          |                                               |      |                                                                                                    | ut  |                |         | Trap                 |         |                    |
| 1     | Chan1 Label   |                     | 100.50 MHz | 10 sec | unmasked | 60 se                                         | c    | 1440 min                                                                                                    | u   | nmasked        | disable | enable               | Tun1 Rd | s TA Trap 1        |
| 2     | Chan2 Label   |                     | 95.30 MHz  | 10 sec | unmasked | 60 se                                         | c    | 1440 min                                                                                                    |     | masked         | disable | disable              | Tun1 Rd | s TA Trap 2        |
| 3     | Chan3 Label   |                     | 96.70 MHz  | 10 sec | unmasked | 60 se                                         | c    | 1440 min                                                                                                    |     | masked         | disable | disable              | Tun1 Rd | s TA Trap 3        |

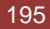

| Description                  |                                                                                                    | Source                                                 | Time                |
|------------------------------|----------------------------------------------------------------------------------------------------|--------------------------------------------------------|---------------------|
| apOID: .iso.org.dod.internet | private.enterprises.axelTech.monitorsFm.wolf2MS.wolf2msTraps.modules.tuner1Traps.tuner1Rds.tuner1RdsPrefix.Tun1DataScanTaStatusNotify             | 192.168.0.141                                          | 2013-11-12 09:30:40 |
| apOID: .iso.org.dod.internet | .private.enterprises.axelTech.monitorsFm.wolf2MS.wolf2msTraps.modules.tuner 1Traps.tuner 1Rds.tuner 1RdsPrefix.iTun 1DataScanTaStatusNotify       | 192.168.0.141                                          | 2013-11-12 09:23:16 |
| apOID: .iso.org.dod.internet | .private.enterprises.axelTech.monitorsFm.wolf2MS.wolf2msTraps.modules.tuner1Traps.tuner1Rds.tuner1RdsPrefix.iTun1DataScanTaStatusNotify           | 192.168.0.141                                          | 2013-11-12 09:20:30 |
| pOID: .iso.org.dod.internet  | .private.enterprises.axelTech.monitorsFm.wolf2MS.wolf2msTraps.modules.tuner1Traps.tuner1Rds.tuner1RdsPrefix.iTun1DataScanTaStatusNotify           | 192.168.0.141                                          | 2013-11-12 09:19:31 |
| apOID: .iso.org.dod.internet | .private.enterprises.axelTech.monitorsFm.wolf2MS.wolf2msTraps.modules.tuner1Traps.tuner1Rds.tuner1RdsPrefix.iTun1DataScanTaStatusNotify           | 192.168.0.141                                          | 2013-11-12 09:16:20 |
| pOID: .iso.org.dod.internet  | .private.enterprises.axelTech.monitorsFm.wolf2MS.wolf2msTraps.modules.tuner1Traps.tuner1Rds.tuner1Rds.tuner1Indprefix.iTun1DataScanTaStatusNotify | 192.168.0.141                                          | 2013-11-12 09:15:21 |
| apOID: .iso.org.dod.internet | .private.enterprises.axelTech.monitorsFm.wolf2MS.wolf2msTraps.modules.tuner 1Traps.tuner 1Rds.tuner 1RdsPrefix.iTun 1DataScanTaStatusNotify       | 192.168.0.141                                          | 2013-11-12 09:14:01 |
| apOID: .iso.org.dod.internet | .private.enterprises.axeTrech.monitorsFm.wolf2MS.wolf2msTraps.modules.tuner2Traps.tuner2Rds.tuner2Rds/trefix.Trun2DataScanTpStatusNotify          | 192.168.0.141                                          | 2013-11-12 09:01:33 |
| . <b>▼</b>                   | 100 160 0 141 Timestamp                                                                                                    | ter 40 eccende SNMD Versien.                           |                     |
| ource:                       | 192.108.0.141 interstand: I hour 4 minut                                                                                                    | ies 49 seconds Sivier version:                         |                     |
| trap OID:                    | iso org dod internet private enterprises axel l'ech monitorsi m. wolf JMS, wolf Jms Traps modules tuner I Traps tuner I Rds tu                    | ner1RdsPrefix.iTun1DataScanTaStatusNotify              |                     |
| Variable Bindings:           |                                                                                                    |                                                        |                     |
| Name:                        | .iso.org.dod.internet.mgmt.mib-2.system.sysUpTime.0                                                                                               |                                                        |                     |
| Value:                       | [TimeTicks] 1 hour 4 minutes 49 seconds (388926)                                                                                                  |                                                        |                     |
| Name:                        | smmp TrapOID                                                                                                    |                                                        |                     |
| Value                        | IODI iTuu DataSaarTaStatusNatifir                                                                                                    |                                                        |                     |
| value:                       | [OID] IT UIT Data Scall I a Status Pointy                                                                                                    |                                                        |                     |
| Name:                        | .iso.org.dod.internet.private.enterprises.axelTech.monitorsFm.wolf2MS.tuner1Module.tun1Data.tun1DataTable.tun1DataE                               | ntry fTun1Freq 1                                       |                     |
| Value:                       | [OctetString] 100.50                                                                                                    |                                                        |                     |
| Name:                        | iso org. dod. internet. private, enterprises, axelTech.monitorsFm, wolf2MS, tuner1Module, tun1RdsScanData, tun1RdsScanData                        | a Table.tun 1 RdsScanDataEntry.iTun 1 DataScan TaVal.1 |                     |
| Value:                       | [Integer] taon (1)                                                                                                    | ,                                                      |                     |
|                              |                                                                                                    |                                                        |                     |
| Name:                        | .iso.org.dod.internet.private.enterprises.axelTech.monitorsFm.wolf2MS.tuner1Module.tun1RdsScanData.tun1RdsScanDat                                 | aTable.tun1RdsScanDataEntry.iTun1DataScanTaStatus.1    |                     |
| Value:                       | [Integer] alarm (1)                                                                                                    |                                                        |                     |
| Name:                        | iso.org.dod.internet.private.enterprises.axelTech.monitorsFm.wolf2MS.tuner1Module.tun1Rds.tun1RdsTable.tun1RdsEnt                                 | rv.aTun1RdsSettingsTaTrapLabel.1                       |                     |
| Value:                       | OcteString Tup I Edg TA Top 1                                                                                                    | , <u> </u>                                             |                     |
| value.                       | [occosting] run was the tub t                                                                                                    |                                                        |                     |
| Name:                        | iso, org. dod. internet. private. enterprises. axelTech. monitorsFm. wolf2MS. tuner1Module. tun1Rds. tun1RdsTable. tun1RdsEntr                    | ry.iTun1RdsSettingsTaMask.1                            |                     |
| Value:                       | [Integer] unmasked (0)                                                                                                    |                                                        |                     |
| Nama                         | ice are dedictored acients astronoises and Tash manifers For malfilly (1991) ma Trans a Tran Data Time I                                          |                                                        |                     |
| vame.                        | .150. 01 g. dou internet private enterprises, azerr ech montorschi, won hvis, won his stabs, a trappate rinte, o                                  |                                                        |                     |
| Value:                       | [OctetString] 2013-11-12 09:30:40                                                                                                    |                                                        |                     |
| Name:                        | iso org dod internet private enterprises axelTech monitorsFm wolf2MS wolf2msTraps iTranCounter 0                                                  |                                                        |                     |
|                              |                                                                                                    |                                                        |                     |
| vanue:                       | Linteger) 10                                                                                                    |                                                        |                     |
| Name:                        | iso org.dod internet.private.enterprises.axelTech.monitorsFm.wolf2MS.tuner1Module.tun1Data.tun1DataTable.tun1DataE                                | ntry.tun1DataIndex.1                                   |                     |
| Value:                       | [Integer] 1                                                                                                    |                                                        |                     |
|                              |                                                                                                    |                                                        |                     |

The traps will be sent in the instant the alarm rises up, but TA and the time in the var-binds will be related to the first failed check.

Under the alarm condition the RDS alarm led on the panel must be on (flashing if the alarms are more than one on the channel list) and clicking on the channel number of the correspondent tuner the RDS error will be displayed ("RDS DATA").

In case of more errors on the related channel, they will rotate for about 30 seconds in a sequence carousel.

In SmartScan Mode the behavior expected is the same of the normal Scanning mode because this parameter is continuous and always available on the channel.

A second branch of test is performed with MaxOnTimeout=0 and NoVarTimeout=2 min. on each tuner in Static mode as depicted below:

|      |                |           |            |           | 1                  |                       |             |          |         |           |         |                    |
|------|----------------|-----------|------------|-----------|--------------------|-----------------------|-------------|----------|---------|-----------|---------|--------------------|
|      | Mon            | itoring   |            |           |                    | Settings              |             |          |         |           |         |                    |
|      | 🔒 Tun          | er-1 Data | Tuner-2 Da | ata       |                    | Setup                 | Admin       | Tuner-1  | Tuner-2 | Au        | idio    | 👤 Logout           |
|      |                |           |            |           |                    |                       |             |          |         |           |         |                    |
| GLO  | BAL RF 12      | F         | RF u RF    | H1 R      | F <sub>HZ</sub> DI | EV PILOT <sub>L</sub> | PILOT       | RDSL     | RDS     | AUDIO DEV | AUDIOL  | AUDIO <sub>R</sub> |
| BLE  | R PI           |           | PS T       | P         | TA C               | T RT                  | AF          | EON      | ІН      | тмс       | RT+     | ODA <sub>1</sub>   |
| OD   | A <sub>2</sub> |           |            |           |                    |                       |             |          |         |           |         |                    |
|      |                |           |            |           |                    |                       |             |          |         |           |         |                    |
| TUNE |                | AEETC A   |            |           |                    |                       |             |          |         |           |         |                    |
|      |                | AFFIC A   | NNOUNCEM   |           |                    |                       |             |          |         |           |         |                    |
| Chan |                | Preset    | Frequency  | Scan Time | Chan Mask          | MaxOnTimeout          | NoVarTimeou | t Mask   | Email   | Trap      | L       |                    |
| 1    | Chan1 Label    |           | 100.50 MHz | 10 sec    | unmasked           | 0 sec                 | 2 min       | unmasked | disable | enable    | Tun1 Rd | s TA Trap 1        |
| 2    |                |           | 95.30 MHz  | 10 sec    | unmasked           | 60 sec                | 1440 min    | masked   | disable | disable   | Tun1 Rd |                    |

In this case we don't care of TA=ON condition, but we look for TA status invariance in time. After NoVarTimeout time (if TA status remains untouched) an alarm condition raises up.

And then in Scan Mode and SmartScan Mode with three frequencies F1: 100.5 MHz F2: 95.3 MHz

F3: 96.7 MHz

and MaxOnTimeout=0 sec. - NoVarTimeout=2 min. as depicted below.

196

|         | м              | onitoring   |                     |        |                    | Settings   |              |         |            |           |         |                    |
|---------|----------------|-------------|---------------------|--------|--------------------|------------|--------------|---------|------------|-----------|---------|--------------------|
|         | î I            | uner-1 Data | Tuner-2 Da          | ita    |                    | Setup      | Admin        | Tuner-1 | Tuner-     | -2 A      | udio    | 👤 Logout           |
| GLOE    | BAL RF         | 12          | RF <sub>LL</sub> RF | H1 R   | F <sub>HZ</sub> DI | EV PILOT   | L PILOT      | RDSL    | RDS        | AUDIO DEV | AUDIO   | AUDIO <sub>R</sub> |
| BLE     | R PI           |             | PS T                | P      | га с               | T RT       | AF           | EON     | IH         | тмс       | RT+     | ODA <sub>1</sub>   |
| OD      | A <sub>2</sub> |             |                     |        |                    |            |              |         |            |           |         |                    |
|         |                |             |                     |        |                    |            |              |         |            |           |         |                    |
| TUNF    | R1 - RDS1      | RAFFIC A    |                     | NT ·   |                    |            |              |         |            |           |         |                    |
| - Gritz |                |             |                     |        |                    |            |              |         |            |           |         |                    |
| Chan    |                | Preset      | Frequency           |        |                    | MaxOnTimeo | It NoVarTime | out Mas | ik Email   | Trap      | l       |                    |
| 1       | Chan1 Labe     |             | 100.50 MHz          | 10 sec | unmasked           | 0 sec      | 2 min        | unmas   | ked disabl | e enable  | Tun1 Ro | ls TA Trap 1       |
| 2       | Chan2 Labe     |             | 95.30 MHz           | 10 sec | unmasked           | 60 sec     | 1440 mir     | n mask  | ed disable | e disable | Tun1 Ro | ds TA Trap 2       |
| 3       | Chan3 Labe     |             | 96.70 MHz           | 10 sec | unmasked           | 60 sec     | 1440 mir     | n mask  | ed disable | e disable | Tun1 Ro | ds TA Trap 3       |
| 4       |                |             | 102.30 MHz          |        |                    | 60 sec     | 1440 mir     | n mask  | ed disable | e disable | Tun1 Ro |                    |

#### **REPLAY ENABLED TRAPS**

The Rds TA alarm trap are replayed with its original status, time and value. Trap Counter is normally incremented. All data and parameters are available in the MIB L3-5 to set and test this configuration.

#### NOTES

Unwanted checks on TA signal were performed by settings corresponding Timeout to 0. SMARTMODE references inside the brackets when sequencer locks missing in the scan monitor tab pages (will be fixed).

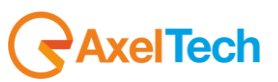

## 16.11.15 RDS CT Data test (Tuner-1 Tuner-2)

This test checks alarms and traps on a Radio tuned on frequency 100.5MHz that carries CT service. The test was carried out on both tuners.

The system can check CT service signal presence and time offset between internal system clock and CT carried time.

First, we have set Radio CT=ON with an offset about 10 min. When system receives first CT data, displays it and calculate time difference:

| ст ——    | ALA   | ARM    |         |
|----------|-------|--------|---------|
|          |       |        |         |
| 12/11/13 | 09:45 | +01.00 | 595 sec |

Then we have tested in Static Mode with Timeout=360 sec. and Offset Time = 60 sec. Timeout field indicates max time the system wait for a new CT group before raise up an alarm.

|      | Monito<br>Tuner      | ring<br>•1 Data       | Tuner-2 Data     |                  | Setting                 | gs<br>etup | Admin      | Tuner-1  | Tuner   | -2        | Audio   | Logout             |
|------|----------------------|-----------------------|------------------|------------------|-------------------------|------------|------------|----------|---------|-----------|---------|--------------------|
| GLOI | BAL RF <sub>L2</sub> | RFu                   | RF <sub>H1</sub> | RF <sub>HZ</sub> | DEV                     | PILOT      | PILOT      | RDSL     | RDS     | AUDIO DEV | AUDIOL  | AUDIO <sub>R</sub> |
| BLE  | R PI                 | PS                    | ТР               | ТА               | СТ                      | RT         | AF         | EON      | ІН      | тмс       | RT+     | ODA <sub>1</sub>   |
| OD   | A <sub>z</sub>       |                       |                  |                  |                         |            |            |          |         |           |         |                    |
| TUNE | R1 - RDS CLOO        | K AND T               | IME ·            |                  |                         |            |            |          |         |           |         |                    |
| Chan | Chan Label           | Preset                | Frequency        | Scan Time        | Chan Mask               | Timeout    | Max Offset | Mask     | Email   | Trap      | L       | abel               |
| 1    | Chan1 Label          |                       | 100.50 MHz       | 10 sec           | unmasked                | 360 sec    | 60 sec     | unmasked | disable | enable    | Tun1 Rd | s CT Trap 1        |
| 2    | Chan2 Label          | Chan2 Label 95.30 MHz |                  |                  | 10 sec unmasked 130 sec |            |            | masked   | disable | disable   | Tun1 Rd | s CT Trap 2        |

Under the alarm condition the RDS alarm led (we have associated the CT alarm to the panel led Rds error) on the panel must be on (not flashing) and clicking on the channel number of the correspondent tuner the RDS error will be displayed ("RDS DATA").

Tested in Scan mode with 3 frequencies:

F1: 100.5 MHz

F2: 95.3 MHz

F3: 96.7 MHz

and Timeout=360 sec. - Max Offset=60 sec. as depicted below.

Same conditions of Static mode test. The behavior is as illustrated for PS Scan Mode test.

System cycles thru selected frequencies. At first time CT signal arrives on Channel1 radio, alarm raises up and corresponding CT field shows a red underlined text: "OFFSET ERROR".

|      | Monito               | oring    |                    |                  | Settings |         |        |          |         |           |         |                    |  |
|------|----------------------|----------|--------------------|------------------|----------|---------|--------|----------|---------|-----------|---------|--------------------|--|
|      | Tuner                | r-1 Data | Tuner-2 Data       |                  | s        | etup    | Admin  | Tuner-1  | Tuner   | -2 4      | ludio   | 👤 Logout           |  |
| GLOE | BAL RF <sub>L2</sub> | RFL      | 1 RF <sub>H1</sub> | RF <sub>HZ</sub> | DEV      | PILOT   | PILOT  | RDSL     | RDS     | AUDIO DEV | AUDIO   | AUDIO <sub>R</sub> |  |
| BLE  | R PI                 | PS       | ТР                 | ТА               | ст       | RT      | AF     | EON      | IH      | тмс       | RT+     | ODA 1              |  |
| OD/  | A <sub>2</sub>       |          |                    |                  |          |         |        |          |         |           |         |                    |  |
|      |                      |          |                    |                  |          |         |        |          |         |           |         |                    |  |
| TUNE | R1 - RDS CLO         | CK AND 1 | ПМЕ                |                  |          |         |        |          |         |           |         |                    |  |
| Chan |                      | Preset   |                    |                  |          |         |        |          | Email   |           |         |                    |  |
| 1    | Chan1 Label          |          | 100.50 MHz         | 10 sec           | unmasked | 360 sec | 60 sec | unmasked | disable | enable    | Tun1 Ro | ls CT Trap 1       |  |
| 2    | Chan2 Label          |          | 95.30 MHz          | 10 sec           | unmasked | 130 sec | 60 sec | masked   | disable | disable   | Tun1 Ro | ls CT Trap 2       |  |
| 3    | Chan3 Label          |          | 96.70 MHz          | 10 sec           | unmasked | 130 sec | 60 sec | masked   | disable | disable   | Tun1 Ro | ls CT Trap 3       |  |
| 4    |                      |          |                    |                  |          |         |        |          | disable |           |         |                    |  |

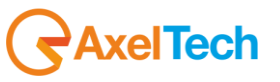

198

Tested in SmartScan with the same setup depicted above for 'normal' Scan Mode.

If an alarm condition is found on a channel, instead of state an alarm condition, system stops on channel for a period (depending on tested service that cause alarm condition) collecting more data. In this state no alarm or Trap was reported. The Channel Memory index reports the cause(s) of the stop (see below: "1 of 3 (CT)").

|             | Frequency Cha  |                   | Mode               |  |  |  |  |  |  |  |
|-------------|----------------|-------------------|--------------------|--|--|--|--|--|--|--|
| 1 of 3 (CT) | 100.50 MHz Cha | n1 Label          | S-SCAN             |  |  |  |  |  |  |  |
| RF          |                | ARM H1 H2         |                    |  |  |  |  |  |  |  |
|             | Carrier M.Path |                   |                    |  |  |  |  |  |  |  |
| 81.00 dBuV  | -7 ppm 0.00 %  | -34.00 -34.00 dBr | - <b>64.50</b> dBr |  |  |  |  |  |  |  |
| DEVIATION - |                | ARM               |                    |  |  |  |  |  |  |  |
|             |                | Pilot             |                    |  |  |  |  |  |  |  |
| 71.53 kHz   | 61.56 kHz      | 6.57 kHz          | 3.40 kHz           |  |  |  |  |  |  |  |
| RDS DATA —  | AL             | ARM               |                    |  |  |  |  |  |  |  |
|             |                | PS                | TA TA              |  |  |  |  |  |  |  |
| 5215        | 000 %          | ABCRADIO          | OFF OFF            |  |  |  |  |  |  |  |
| M/S         | DI             | РТҮ               | ст                 |  |  |  |  |  |  |  |
| MUSIC       | STEREO STATIC  | JAZZ              | ОК                 |  |  |  |  |  |  |  |
| RT AF       | EON IH         | TMC RT+           | ODA-1 ODA-2        |  |  |  |  |  |  |  |
| ок ок       | ок             |                   |                    |  |  |  |  |  |  |  |

If a valid (no alarm) condition is found in this time, system unlocks and normal scan reprises. If a new alarm condition raises up, system stops again for another observation step.

If no valid condition is found (as in this test case), system unlocks, normal scan reprises and an alarm condition and/or a trap is reported (corresponding CT field shows a red underlined text: "OFFSET ERROR"):

| TUNER-1  |                                        | STERE  |          |            | RDS     |        |        |  |
|----------|----------------------------------------|--------|----------|------------|---------|--------|--------|--|
|          |                                        |        | Char     |            |         |        |        |  |
| 1 of 3   |                                        | 100.50 | MHz Chai | n1 Label   |         |        | S-SCAN |  |
| RF —     |                                        | - 12-  |          | RM HI      | Н2-     |        |        |  |
|          | Level Carrier M.Path Adj-Chan Alt-Chan |        |          |            |         |        |        |  |
| 81.50    | dBuV                                   | -5 ppm | 0.00 %   | -36.00 -34 | .50 dBr | -67.00 | dBr    |  |
| DEVIATIO | DN —                                   |        | AL       | ARM        |         |        |        |  |
|          |                                        |        |          |            |         |        |        |  |
| 40.73    |                                        | 30.76  |          | 6.57       |         | 3.40   |        |  |
| RDS DAT  | a —                                    |        | AL       |            |         |        |        |  |
|          |                                        |        |          |            |         |        |        |  |
| 5215     |                                        | 000    |          | ABCRADIO   |         | OFF    | OFF    |  |
|          |                                        |        |          |            |         |        |        |  |
| MUSIC    | ATIC                                   | JAZZ   |          | OFFSET ER  | ROR     |        |        |  |
|          |                                        |        |          |            |         |        |        |  |
| ОК       | ОК                                     | ОК     |          |            |         |        |        |  |

Note that Channel Memory reports normal index display ("1 of 3").

If alarm condition persists (as in this test case), after a while the system stops again on channel and the procedure restarts (note that now the alarm condition status ON persists).

| Description              |                                           |                                               |                                                                               | Source                               | Time                |
|--------------------------|-------------------------------------------|-----------------------------------------------|-------------------------------------------------------------------------------|--------------------------------------|---------------------|
| trapOID: .iso.org.dod.in | ernet.private.enterprises.axelTech.monit  | torsFm.wolf2MS.wolf2msTraps.modules.tun       | er 1Traps.tuner 1Rds.tuner 1RdsPrefix.iTun 1DataScanCtStatusNotify            | 192.168.0.141                        | 2013-11-12 13:16:10 |
| trapOID: .iso.org.dod.in | ernet.private.enterprises.axelTech.monit  | torsFm.wolf2MS.wolf2msTraps.modules.gen       | eralTraps.generalTrapPrefix.iActivityHeartNotify                              | 192.168.0.141                        | 2013-11-12 13:13:11 |
| rapOID: .iso.org.dod.in  | ernet.private.enterprises.axelTech.monit  | torsFm.wolf2MS.wolf2msTraps.modules.tun       | er 1 Traps. tuner 1 Rds. tuner 1 RdsPrefix. i Tun 1 DataScan Rt Status Notify | 192.168.0.141                        | 2013-11-12 13:11:21 |
| trapOID: .iso.org.dod.in | ernet.private.enterprises.axelTech.monit  | torsFm.wolf2MS.wolf2msTraps.modules.tun       | er 2Traps.tuner 2Rds.tuner 2RdsPrefix.iTun 2DataScanRtStatusNotify            | 192.168.0.141                        | 2013-11-12 13:11:21 |
| Source:                  | 192.168.0.141                             | Timestamp:                                    | 4 hours 50 minutes 20 seconds                                                 | SNMP Version:                        | 2                   |
| Trap OID:                | .iso.org.dod.internet.private.enter       | prises.axelTech.monitorsFm.wolf2M             | IS.wolf2msTraps.modules.tuner1Traps.tuner1Rds.tuner1RdsPr                     | refix.iTun1DataScanCtStatusNotify    |                     |
| Variable Bindings:       |                                           | -                                             |                                                                               | -                                    |                     |
| Name:                    | iso org dod internet mant mih-?           | evetem evel In Time 0                         |                                                                               |                                      |                     |
| Volue:                   | [TimoTiolsa] 4 hours 50 minutes           | 20 accords (1742020)                          |                                                                               |                                      |                     |
| value:                   | [Imelicks] 4 nours 50 mmutes              | 20 seconds (1742039)                          |                                                                               |                                      |                     |
| Name:                    | snmpTrapOID                               |                                               |                                                                               |                                      |                     |
| Value:                   | [OID] iTun1DataScanCtStatusNo             | otify                                         |                                                                               |                                      |                     |
| Name                     | iso org dod internet private enter        | nnises avelTech monitorsEm wolf?M             | IS tuner1Module tun1Data tun1DataTable tun1DataEntry fTun1                    | Freq 1                               |                     |
| Value.                   | [OstatString] 100 50                      | prises are recention of state won site.       | is the module terribute terribute residentification of the                    | ii i cq. i                           |                     |
| value:                   | [Octetatring] 100.50                      |                                               |                                                                               |                                      |                     |
| Name:                    | iso org.dod.internet.private.enter        | prises.axelTech.monitorsFm.wolf2M             | IS tuner1Module.tun1RdsScanData.tun1RdsScanDataTable.tun                      | 1RdsScanDataEntry.aTun1DataScan0     | CtVal. 1            |
| Value:                   | [OctetString] 12/11/2013 12:14 L          | _to: +01.00                                   |                                                                               |                                      |                     |
| Name:                    | iso org dod internet private enter        | nrises axelTech monitorsFm wolf?M             | IS tuner 1 Module tun 1 RdsScanData tun 1 RdsScanData Table tun               | 1RdsScanDataEntry iTun1DataScanC     | tStatus 1           |
| Value:                   | Integer alorm (1)                         | prises and recentionators in wonsiv           |                                                                               | indissedifsatiliting in ambatasedito | ibilitios. 1        |
| value:                   | [integer] atarin (1)                      |                                               |                                                                               |                                      |                     |
| Name:                    | .iso.org.dod.internet.private.enter       | prises.axelTech.monitorsFm.wolf2M             | IS. tuner 1Module. tun1Rds. tun1Rds Table. tun1RdsEntry. a Tun1R              | dsSettingsCtTrapLabel.1              |                     |
| Value:                   | [OctetString] Tun1 Rds CT Trap            | 1                                             |                                                                               |                                      |                     |
|                          | · · · · · · · · ·                         |                                               |                                                                               |                                      |                     |
| Name:                    | .iso.org.dod.internet.private.enter       | prises axelTech monitorsFin.wolf2M            | IS tuner I Module tun I Rds tun I Rds Table tun I RdsEntry i Tun I R          | dsSettingsCtMask.1                   |                     |
| Value:                   | [Integer] unmasked (0)                    |                                               |                                                                               |                                      |                     |
| Name:                    | iso org dod internet private enter        | prises axelTech monitorsFm wolf2M             | IS.wolf?msTraps.aTrapDateTime.0                                               |                                      |                     |
| Value                    | [OctetString] 12/11/2013 12:14 I          | to: +01.00                                    |                                                                               |                                      |                     |
| value.                   | [Octoballing] 15/11/5015 15:14 E          | 5.6. ( 61.66                                  |                                                                               |                                      |                     |
| Name:                    | iso org.dod.internet.private.enter        | prises.axelTech.monitorsFm.wolf2M             | IS.wolf2msTraps.iTrapCounter.0                                                |                                      |                     |
| Value:                   | [Integer] 16                              |                                               |                                                                               |                                      |                     |
|                          |                                           |                                               |                                                                               |                                      |                     |
| N                        | the second and instances structure to the | main an attraction with a track to the second | Reasonable data to 1Date to 1Date Table to 1D to 1D to 1D to 1D               | hade Too door 1                      |                     |
| Name:                    | .iso.org.dod.internet.private.enter       | prises.axelTech.monitorsFm.wolf2N             | 1S. tuner1Module.tun1Data.tun1DataTable.tun1DataEntry.tun1D                   | DataIndex.1                          |                     |

Description: "iTun1DataScanCtStatus Notification Trap "

The traps will be sent in the instant the alarm rises up, but CT and the time in the var-binds will be related to the first failed check.

Under the alarm condition the RDS alarm led on the panel must be on (flashing if the alarms are more than one on the channel list) and clicking on the channel number of the correspondent tuner the RDS error will be displayed ("RDS DATA").

In case of more errors on the related channel, they will rotate for about 30 seconds in a sequence carousel.

For a second branch of tests we have set Timeout to 130 sec. and stopped Radio CT transmission (no 4A groups was broadcasted).

|      | Monitor                  | ing<br>1 Data | Tuner-2 Data       |                  | Settin  | gs<br>Setup | Admin    | Tuner-1 | Tuner   | -2 A      | ludio     | Logout             |
|------|--------------------------|---------------|--------------------|------------------|---------|-------------|----------|---------|---------|-----------|-----------|--------------------|
| GLO  | BAL RF <sub>L2</sub>     | RFu           | 1 RF <sub>H1</sub> | RF <sub>HZ</sub> | DEV     | PILOT       | PILOT    | RDSL    | RDS     | AUDIO DEV | AUDIOL    | AUDIO <sub>R</sub> |
| BLE  | R PI                     | PS            | ТР                 | ТА               | ст      | RT          | AF       | EON     | IH      | тмс       | RT.       | ODA <sub>1</sub>   |
| OD   | Az                       |               |                    |                  |         |             |          |         |         |           |           |                    |
|      |                          |               |                    |                  |         |             |          |         |         |           |           |                    |
| TUNE | R1 - RDS CLOC            | K AND T       | птме               |                  |         |             |          |         |         |           |           |                    |
| Chan |                          | Frequency     | Scan Time          |                  | Timeout |             | Mask     | Email   | Trap    |           |           |                    |
| 1    | 1 Chan1 Label 100.50 MHz |               | 10 sec             | unmasked         | 130 sec | 60 sec      | unmasked | disable | enable  | Tun1 Rds  | CT Trap 1 |                    |
| 2    | 2 Chan2 Label 95.30 MHz  |               | 10 sec             |                  | 130 sec |             | masked   | disable | disable |           |           |                    |

We have performed the same tests in Static Mode, Scan Mode and Smart Scan Mode as above, checking front panel visualization and leds, alarms and traps.

We've obtained the same behaviors of Test 1 with the only difference on CT alarm description:

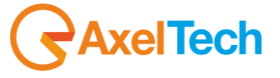

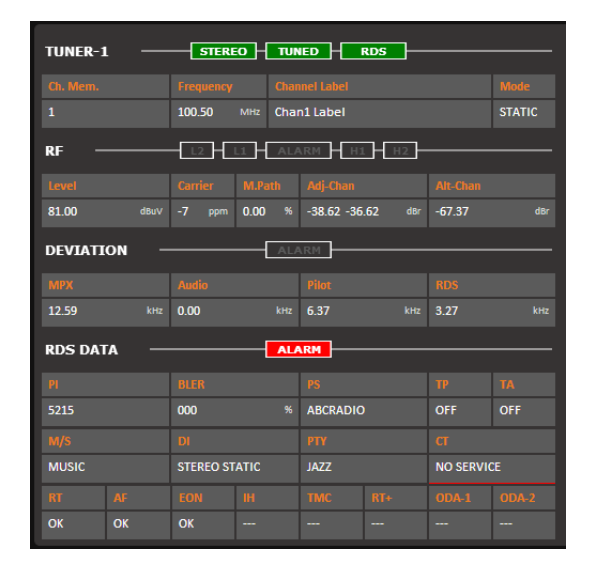

#### **REPLAY ENABLED TRAPS**

The Rds CT alarm traps are replayed with its original status, time and value. Trap Counter is normally incremented. All data and parameters are available in the MIB L3-5 to set and test this configuration.

#### NOTES

Timeout field can be set to 0. This avoid control check on CT signal frequency (but not CT clock precision). SMARTMODE references inside the brackets when sequencer locks missing in the scan monitor tab pages (will be fixed).

TrapdateTime varbind content wrong (the CT value has been used). Will be fixed.

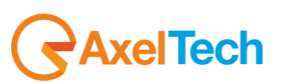

# 16.11.16 RDS RT Data test (Tuner-1 Tuner-2)

This test checks alarms and traps on a Radio tuned on frequency 100.5MHz that carries RadioText service. The test was carried out on both tuners.

System can monitor RadioText service presence (modified in 0.6.5 release)

For the Static Mode test we set Timeout=60 sec. and Hold Time=10 sec. If the RT service (2A-2B groups) will not be present for 60 sec the alarm will rise up.

|       | Monitoring<br>Tuner-1 Data Tuner-2 Data |        |                  |                  |          | up      | Admin  | Tuner-1  | Tune    | r-2       | Audio                | Logout             |
|-------|-----------------------------------------|--------|------------------|------------------|----------|---------|--------|----------|---------|-----------|----------------------|--------------------|
| GLOB  | AL RF <sub>12</sub>                     | RFu    | RF <sub>H1</sub> | RF <sub>HZ</sub> | DEV      | PILOTL  | PILOT  | RDSL     | RDS     | AUDIO DEV | , AUDIO <sub>L</sub> | AUDIO <sub>R</sub> |
| BLE   | R PI                                    | PS     | ТР               | ТА               | ст       | RT      | AF     | EON      | IH      | тмс       | RT.                  | ODA <sub>1</sub>   |
| ODA   | 2                                       |        |                  |                  |          |         |        |          |         |           |                      |                    |
|       |                                         |        |                  |                  |          |         |        |          |         |           |                      |                    |
| TUNER | 1 - RDS RADIO                           | DTEXT  |                  |                  |          |         |        |          |         |           |                      |                    |
| Chan  |                                         | Preset |                  |                  |          | Timeout | Hold   |          |         |           |                      |                    |
| 1     | Chan1 Label                             |        | 100.50 MHz       | 10 sec           | unmasked | 60 sec  | 10 sec | unmasked | disable | enable    | Tun1 Rds             | RT Trap 1          |
| 2     |                                         |        |                  |                  |          | 1 sec   | 10 sec |          |         |           |                      |                    |

Under the alarm condition the RDS alarm led (We have associated the RT alarm to the panel led Rds error) on the panel must be on (not flashing) and clicking on the channel number of the correspondent tuner the RDS error will be displayed ("RDS DATA").

Tested in Scan mode with 3 frequencies: F1: 100.5 MHz

F1: 100.5 MHz

F2: 95.3 MHZ F3: 96.7 MHz

and Timeout=60 sec. Hold Time=10 sec. as depicted below.

|      | Monito               | Tuner-2 Data | Settings<br>Setup Admin Tuner-1 |                  |           |         |        | Tune     | Tuner-2 Audio |                      |                    |           |
|------|----------------------|--------------|---------------------------------|------------------|-----------|---------|--------|----------|---------------|----------------------|--------------------|-----------|
| GLOE | BAL RF <sub>L2</sub> | RF LI        | RF <sub>H1</sub><br>TP          | RF <sub>Hz</sub> | DEV       |         | PILOT  | RDS L    | RDS           | AUDIO <sub>DEV</sub> | AUDIO <sub>L</sub> |           |
| OD/  | A <sub>z</sub>       |              |                                 |                  |           |         |        |          |               |                      |                    |           |
| TUNE | R2 - RDS RADI        | ΟΤΕΧΤ        |                                 |                  |           |         |        |          |               |                      |                    |           |
| Chan | Chan Label           | Preset       | Frequency                       | Scan Time        | Chan Mask | Timeout | Hold   | Mask     | Email         | Trap                 | Lab                | el        |
| 1    | Chan1 Label          |              | 100.50 MHz                      | 10 sec           | unmasked  | 60 sec  | 10 sec | unmasked | disable       | enable               | Tun2 Rds I         | RT Trap 1 |
| 2    | Chan2 Label          |              | 95.30 MHz                       | 10 sec           | unmasked  | 60 sec  | 10 sec | masked   | disable       | disable              | Tun2 Rds I         | RT Trap 2 |
| 3    | Chan3 Label          |              | 96.70 MHz                       | 10 sec           | unmasked  | 60 sec  | 10 sec | masked   | disable       | disable              | Tun2 Rds I         | RT Trap 3 |
| 4    |                      |              |                                 |                  |           | 60 sec  | 10 sec |          |               | disable              |                    |           |

Tested in SmartScan with the same setup depicted above for 'normal' Scan Mode.

If an alarm condition is found on a channel, instead of state an alarm condition, system stops on channel for a period (depending on tested service that cause alarm condition) collecting more data. In this state no alarm or Trap was reported. The Channel Memory index reports the cause(s) of the stop (see below: "1 of 3 (RT)").

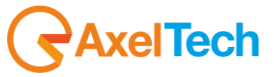

| TUNER-1                                | TUNER-1 |           |          |            |                 |        |        |  |  |  |  |  |  |
|----------------------------------------|---------|-----------|----------|------------|-----------------|--------|--------|--|--|--|--|--|--|
|                                        |         |           | Char     |            |                 |        |        |  |  |  |  |  |  |
| 1 of 3 (RT)                            |         | 100.50    | MHz Chai | n1 Label   |                 |        | S-SCAN |  |  |  |  |  |  |
| RFL2   L1   ALARM   H1   H2            |         |           |          |            |                 |        |        |  |  |  |  |  |  |
| Level Carrier M.Path Adj-Chan Alt-Chan |         |           |          |            |                 |        |        |  |  |  |  |  |  |
| 82.00                                  | dBu∨    | -7 ppm    | 0.00 %   | -34.00 -33 | . <b>87</b> dBr | -66.37 |        |  |  |  |  |  |  |
| DEVIATI                                | on –    |           | ALA      | IRM        |                 |        |        |  |  |  |  |  |  |
|                                        |         |           |          |            |                 |        |        |  |  |  |  |  |  |
| 73.45                                  |         | 63.53     |          | 6.55       |                 | 3.37   |        |  |  |  |  |  |  |
| RDS DAT                                | a —     |           | ALA      | ARM        |                 |        |        |  |  |  |  |  |  |
|                                        |         |           |          |            |                 |        |        |  |  |  |  |  |  |
| 4000                                   |         | 000       |          | american   |                 | OFF    | OFF    |  |  |  |  |  |  |
|                                        |         |           |          |            |                 |        |        |  |  |  |  |  |  |
| MUSIC                                  |         | STEREO ST | ATIC     | NO_PROG OK |                 |        |        |  |  |  |  |  |  |
|                                        |         |           |          |            |                 |        |        |  |  |  |  |  |  |
| ОК                                     | NO      |           |          |            |                 |        |        |  |  |  |  |  |  |

If a valid (no alarm) condition is found in this time, system unlocks and normal scan reprises. If no valid condition is found, system unlocks, normal scan reprises and an alarm condition and/or a trap is reported:

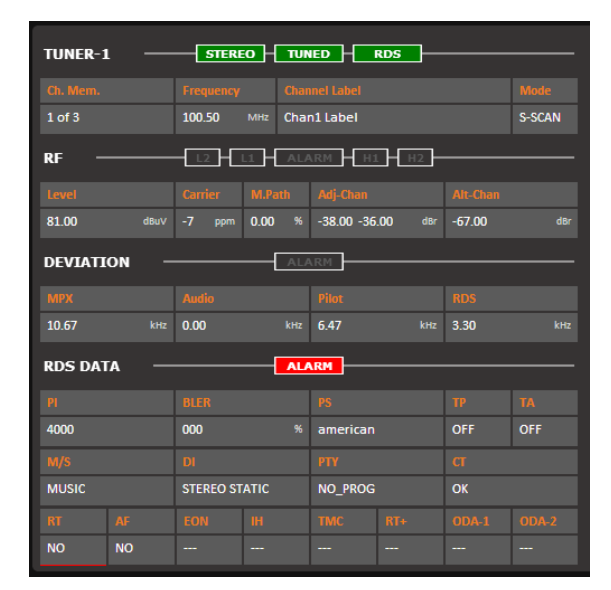

Note that Channel Memory reports normal index display ("1 of 3").

If alarm condition persists, after a while the system stops again on channel and the procedure restarts (note that now the alarm condition status ON persists).

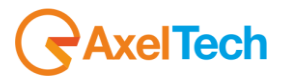

|             |            |           | Char    |            |                  |        |        |  |  |
|-------------|------------|-----------|---------|------------|------------------|--------|--------|--|--|
| 1 of 3 (RT) |            | 100.50    | MHz Cha | n1 Label   |                  |        | S-SCAN |  |  |
| RF –        |            | -[12]-[   |         | ARM H      | 1 <b>-</b> [H2]- |        |        |  |  |
|             |            |           |         |            |                  |        |        |  |  |
| 81.00       | dBuV       | -7 ppm    | 0.00 %  | -31.33 -31 | <b>00</b> dBr    | -66.00 |        |  |  |
| DEVIATI     | on —       |           | AL/     | ARM        |                  |        |        |  |  |
|             |            |           |         |            |                  |        |        |  |  |
| 75.30       |            | 65.36     |         | 6.57       |                  | 3.37   |        |  |  |
| RDS DAT     | <b>a</b> — |           |         | ARM        |                  |        |        |  |  |
|             |            |           |         |            |                  |        |        |  |  |
| 4000        |            | 000       |         | american   |                  | OFF    | OFF    |  |  |
|             |            |           |         |            |                  |        |        |  |  |
| MUSIC       |            | STEREO ST | ATIC    | NO_PROG    |                  | ОК     |        |  |  |
|             |            |           |         |            |                  |        |        |  |  |
| NO          | NO         |           |         |            |                  |        |        |  |  |

## 🔊 🔗 🗶 🔀 🖉

| U 🥴 🖽 🔰                                                                                                    | 1 🐔                                                                           |                                                                                              |                                                                                                    |                                   |                                         |
|----------------------------------------------------------------------------------------------------|-------------------------------------------------------------------------------|----------------------------------------------------------------------------------------------|----------------------------------------------------------------------------------------------------|-----------------------------------|-----------------------------------------|
| Description                                                                                                    |                                                                               |                                                                                              |                                                                                                    | Source                            | Time                                    |
| trapOID: .iso.org.dod.i<br>trapOID: .iso.org.dod.i                                                                                                    | nternet.private.enterprises.axelTech<br>internet.private.enterprises.axelTech | .monitorsFm.wolf2MS.wolf2msTraps.modules.tun<br>.monitorsFm.wolf2MS.wolf2msTraps.modules.tun | er 1 Traps. tuner 1 Rds. tuner 1 RdsPrefix. Tun 1 DataScan Rt Status Notify<br>er 2 Traps. tuner 2 Rds. tuner 2 RdsPrefix. Tun 2 DataScan Rt Status Notify                                                                                                    | 192.168.0.141<br>192.168.0.141    | 2013-11-12 13:11:21 2013-11-12 13:11:21 |
|                                                                                                    | nene aprivateren aprisesiaxer ear                                             |                                                                                              |                                                                                                    | 1321100101111                     | 2010 11 12 15/11/21                     |
| Source:                                                                                                    | 192.168.0.141                                                                 | Timestamp:                                                                                   | 4 hours 45 minutes 31 seconds                                                                                                    | SNMP Version:                     | 2                                       |
| Trap OID:                                                                                                    | .iso.org.dod.internet.private.                                                | enterprises.axelTech.monitorsFm.wolf2N                                                       | IS. wolf2msTraps.modules.tuner1Traps.tuner1Rds.tuner1RdsP                                                                                                    | refix.iTun1DataScanRtStatusNotify |                                         |
| Variable Bindings                                                                                                    |                                                                               |                                                                                              |                                                                                                    |                                   |                                         |
| Name:                                                                                                    | .iso.org.dod.internet.mgmt.r                                                  | nib-2. system. sysUpTime. 0                                                                  |                                                                                                    |                                   |                                         |
| Value:                                                                                                    | [TimeTicks] 4 hours 45 min                                                    | nutes 31 seconds (1713134)                                                                   |                                                                                                    |                                   |                                         |
| Name:                                                                                                    | snmp TrapOID                                                                  |                                                                                              |                                                                                                    |                                   |                                         |
| Value:                                                                                                    | [OID] iTun1DataScanRtStat                                                     | tusNotify                                                                                    |                                                                                                    |                                   |                                         |
|                                                                                                    |                                                                               |                                                                                              |                                                                                                    |                                   |                                         |
| Name:                                                                                                    | iso.org.dod.internet.private.                                                 | enterprises.axel1ech.monitorsFm.wolf2N                                                       | 15. tuner 11 Module. tun 1Data. tun 1Data 1 able. tun 1DataEntry. f 1 un.                                                                                                    | IFreq. I                          |                                         |
| varue:                                                                                                    | [Octetatring] 100.50                                                          |                                                                                              |                                                                                                    |                                   |                                         |
| Name:                                                                                                    | .iso.org.dod.internet.private.                                                | enterprises.axelTech.monitorsFm.wolf2N                                                       | 1S.tuner1Module.tun1RdsScanData.tun1RdsScanDataTable.tun                                                                                                    | 1RdsScanDataEntry.iTun1DataScanRt | Status 1                                |
| Value:                                                                                                    | [Integer] alarm (1)                                                           |                                                                                              |                                                                                                    |                                   |                                         |
| Name:                                                                                                    | .iso.org.dod.internet.private.                                                | enterprises.axelTech.monitorsFm.wolf2N                                                       | IS. tuner 1 Module. tun 1 Rds. tun 1 Rds Table. tun 1 RdsEntry. a Tun 1 R                                                                                                    | .dsSettingsRtTrapLabel.1          |                                         |
| Value:                                                                                                    | [OctetString] Tun1 Rds RT                                                     | Trap 1                                                                                       |                                                                                                    |                                   |                                         |
| Name:                                                                                                    | iso org dod internet private                                                  | entermises avelTech monitorsEm wolf?M                                                        | IS typer1Module typ1Rds typ1RdsTable typ1RdsEntry iTyp1R                                                                                                    | dsSettingsRtMask 1                |                                         |
| Value:                                                                                                    | [Integer] unmasked (II)                                                       | cherphises and recention for sine wonsiv                                                     | is the interaction of the interaction of the | associal Barcianair. I            |                                         |
|                                                                                                    | [moBa] ammonos (o)                                                            |                                                                                              |                                                                                                    |                                   |                                         |
| Name:                                                                                                    | .iso.org.dod.internet.private.                                                | enterprises.axelTech.monitorsFm.wolf2N                                                       | IS.wolf2msTraps.aTrapDateTime.0                                                                                                    |                                   |                                         |
| Value:                                                                                                    | [OctetString] 2013-11-12 13                                                   | 3:11:22                                                                                      |                                                                                                    |                                   |                                         |
| Name:                                                                                                    | .iso.org.dod.internet.private.                                                | enterprises.axelTech.monitorsFm.wolf2M                                                       | IS.wolf2msTraps.iTrapCounter.0                                                                                                    |                                   |                                         |
| Value:                                                                                                    | [Integer] 14                                                                  |                                                                                              |                                                                                                    |                                   |                                         |
| Name:                                                                                                    | iso org. dod. internet. private.                                              | enterprises.axelTech.monitorsFm.wolf2M                                                       | 15. tuner 1 Module. tun 1 Data. tun 1 Data Table. tun 1 DataEntry. tun 1 D                                                                                                    | DataIndex. 1                      |                                         |
| Value:                                                                                                    | [Integer] 1                                                                   | •                                                                                            | ,                                                                                                    |                                   |                                         |
| Design for the second second s |                                                                               | tif ti There II                                                                              |                                                                                                    |                                   |                                         |
| Description:                                                                                                    | "HuniDataScanRtStatus No                                                      | uncation Trap                                                                                |                                                                                                    |                                   |                                         |

The traps will be sent in the instant the alarm rises up, but RT and the time in the var-binds will be related to the first failed check.

Under the alarm condition the RDS alarm led on the panel must be on (flashing if the alarms are more than one on the channel list) and clicking on the channel number of the correspondent tuner the RDS error will be displayed ("RDS DATA").

In case of more errors on the related channel, they will rotate for about 30 seconds in a sequence carousel.

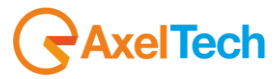

#### 21. Rds AF data test (Tuner1-Tuner2)

This test checks alarms and traps on AF lists of a Radio tuned on frequency 100.5MHz. The test was carried out on both tuners.

The system can monitor AF lists presence. Tuned radio has empty AF lists so the test raises up an alarm.

For the Static Mode test we set Validation Time=20 sec. and Hold Time=15 sec.

|       | Monitoring<br>Tuner-1 Data Tuner-2 Data |         |                  |                  |          | s<br>etup  | Admin  | Tuner-1  | Tuner   | -2 A      | udio     | Logout             |
|-------|-----------------------------------------|---------|------------------|------------------|----------|------------|--------|----------|---------|-----------|----------|--------------------|
| GLOB  | AL RF 12                                | RFu     | RF <sub>H1</sub> | RF <sub>HZ</sub> | DEV      | PILOT      | PILOT  | RDSL     | RDS     | AUDIO DEV | AUDIOL   | AUDIO <sub>R</sub> |
| BLE   | R PI                                    | PS      | ТР               | ТА               | ст       | RT         | AF     | EON      | ін      | тмс       | RT+      | ODA <sub>1</sub>   |
| OD/   | 2                                       |         |                  |                  |          |            |        |          |         |           |          |                    |
|       |                                         |         |                  |                  |          |            |        |          |         |           |          |                    |
| TUNER | 2 - RDS ALTER                           | RNATIVE | FREQUENCIES      |                  |          |            |        |          |         |           |          |                    |
| Chan  |                                         | Preset  | Frequency        | Scan Time        |          | Validation | Hold   | Mask     | Email   | Тгар      |          |                    |
| 1     | Chan1 Label                             | V       | 100.50 MHz       | 10 sec           | unmasked | 20 sec     | 15 sec | unmasked | disable | enable    | Tun2 Rds | AF Trap 1          |
| 2     |                                         | V       | 95.30 MHz        | 10 sec           |          | 10 sec     | 10 sec | masked   | disable | disable   |          |                    |

Under the alarm condition the RDS alarm led (we have associated the AF alarm to the panel led Rds error) on the panel must be on (not flashing) and clicking on the channel number of the correspondent tuner the RDS error will be displayed ("RDS DATA").

Tested in Scan mode with 3 frequencies: F1: 100.5 MHz

F2: 95.3 MHz

F3: 96.7 MHz

and Validation Time=20 sec. - Hold Time=15 sec. as depicted below.

|       | Monitoring<br>Tuner-1 Data Tuner-2 Data |         |            |                  |           | gs<br>etup | Admin  | Tuner-1  | Tuner   | 2 A       | Audio    | Logout             |
|-------|-----------------------------------------|---------|------------|------------------|-----------|------------|--------|----------|---------|-----------|----------|--------------------|
| GLOB  | AL RF <sub>L2</sub>                     | RFu     | RF H1      | RF <sub>HZ</sub> | DEV       | PILOT      | PILOT  | RDSL     | RDS     | AUDIO DEV | AUDIO    | AUDIO <sub>R</sub> |
| BLE   | R PI                                    | PS      | ТР         | ТА               | ст        | RT         | AF     | EON      | ін      | тмс       | RT+      | ODA <sub>1</sub>   |
| ODA   | 2                                       |         |            |                  |           |            |        |          |         |           |          |                    |
|       |                                         |         |            |                  |           |            |        |          |         |           |          |                    |
| TUNER | 1 - RDS ALTE                            | RNATIVE | FREQUENCIE | s —              |           |            |        |          |         |           |          |                    |
| Chan  | (han Label                              | Drocot  | Eranuanov  | Scan Time        | Chan Mack | Validation | Hold   |          |         | Tran      |          |                    |
|       |                                         | ricset  |            | 10 ses           |           |            | 15     | Widsk    | disable | Trap      | La       | AE Tran 1          |
| 1     |                                         |         | 100.50 MHz | IU SEC           | unmasked  | 20 sec     | 15 sec | unmasked | disable | enable    | TUNI KOS | Аг Ігар 1          |
| 2     | Chan2 Label                             |         | 95.30 MHz  | 10 sec           | unmasked  | 10 sec     | 10 sec | masked   | disable | disable   | Tun1 Rds | AF Trap 2          |
| 3     | Chan3 Label                             |         | 96.70 MHz  | 10 sec           | unmasked  | 10 sec     | 10 sec | masked   | disable | disable   | Tun1 Rds | AF Trap 3          |
| 4     |                                         |         |            |                  |           | 10 sec     | 10 sec |          |         | disable   |          |                    |

AxelTech

The behavior is similar to other tests.

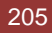

| escription                         |                                                                                                    | Source                                | Time               |
|------------------------------------|----------------------------------------------------------------------------------------------------|---------------------------------------|--------------------|
| esciption<br>apOID: iso ora dad in | ternat minata anterminar avallarih monitoreEm uniPMS uniPMeTrane modular, tunar Trane tunar 10de tunar 10de0rafu: Tura10ataCeae1EEtatuatatifu                                                                                                    | 192 168 0 141                         | 2013-11-12-15:21:1 |
| apOID: .iso.org.dod.ir             | terret, private, enter prises aven et union or sint woni zins maps, moules, uner i maps, uner i kos, uner i kos retrix i nu i Datastanes tatus voni zins maps, moules, uner i maps, uner i kos, uner i kos retrix, i nu i Datastanes tatus voni zins retrizente et union et une retrizente et union et une retrizente et union et union et une retrizente et union et union et une retrizente et union et union et une retrizente et union et une retrizente et union et une retrizente et union et union et une retrizente et union et union et union et une retrizente et union et union e                                                                                                    | 192.168.0.141                         | 2013-11-12 15:31:1 |
| apOID: .iso.org.dod.ir             | ernet private enter prises aver red information sint, word zins mays market and application and a state and a state an                                                                                                    | 192.168.0.141                         | 2013-11-12 13:31:  |
| apOID: .iso.org.dod.ir             | emet, private, enter prises, aver red, monitorismi, von zins, von zins majos, monitoria, une private, enter private, enter private                                                                                                    | 192.108.0.141                         | 2013-11-12 14:49:  |
| apOID: .iso.org.dod.ir             | ene cupitate enterprises exercised industrial and and an another state and a state and a state                                                                                                    | 192.108.0.141                         | 2013-11-12 14:48:  |
| apOID: iso org dod in              | ternet private enterprises avel rechmonitors in revolutions worzhistrapis modules that a trapis date interactional markets adapted in the source of the source of the sour | 192.168.0.141                         | 2013-11-12 14:48:0 |
| apOID: iso org dod in              | emet physical antervises available monitories with the second and the second and  | 192.168.0.141                         | 2013-11-12 14:43:  |
| apOID: iso org dod in              | emet ophytechnel preserver reamined a minor and war and approximation and as general maps general maps reached and a real and a real service and a real service and a real servi                                                                                                    | 192.168.0.141                         | 2013-11-12 14:41:4 |
| apOID: .iso.org.dod.ir             | erret private enterprise averte enternet in monitorism wolf2msTrans. modules, this er 20 averta the er 20 days and the second second                                                                                                    | 192.168.0.141                         | 2013-11-12 14:41:3 |
| apOID: .iso.org.dod.ir             | terret private enterprises avellech monitorsEm wolf2MS wolf2mStrans modules tuner Trans tuner TRds tuner TRdsPrefix Tun TDataScant StatusNotify                                                                                                    | 192.168.0.141                         | 2013-11-12 14:39:5 |
| apOID: .iso.org.dod.ir             | ternet.private.enterprises.axelTech.monitorsFm.wolf2MS.wolf2mSTraps.modules.tuner 2Traps.tuner 2Rds.tuner 2RdsPrefix.iTun2DataScanRtStatusNotify                                                                                                    | 192.168.0.141                         | 2013-11-12 14:39:5 |
| <b>*</b>                           |                                                                                                    | · · · · · · · · · · · · · · · · · · · |                    |
| ource:                             | 192.168.0.141 Timestamp: 7 hours 5 minutes 29 seconds                                                                                                    | SNMP Version:                         | 2                  |
| `rap OID:                          | . iso. org. dod. internet. private. enterprises. axel Tech. monitorsFm. wolf2MS. wolf2ms Traps. modules. tuner 1 Traps. tuner 1 Rds. tuner 1 Rds. tu | efix.iTun1DataScanAFStatusNotify      |                    |
| /ariable Bindings                  |                                                                                                    |                                       |                    |
| lame:                              | iso ora dod internet mant mih-? system sysUnTime 0                                                                                                    |                                       |                    |
|                                    |                                                                                                    |                                       |                    |
| /alue:                             | [TimeTicks] / hours 5 minutes 29 seconds (2552949)                                                                                                    |                                       |                    |
| lame:                              | snmpTrapOID                                                                                                    |                                       |                    |
| /alue:                             | [OID] iTun1DataScanAFStatusNotify                                                                                                    |                                       |                    |
| ande.                              |                                                                                                    |                                       |                    |
| lame:                              | . iso. org. dod. internet. private. enterprises. axelTech. monitorsFm. wolf2MS. tuner1Module. tun1Data. tun1DataTable. tun1DataEntry.fTun1                                                                                                    | Freq.1                                |                    |
| /alue:                             | [OctetString] 100.50                                                                                                    |                                       |                    |
|                                    | ing ang dial international material and the structure for an 1870 16 to an 18 daily to 18 defendence to 18 defendence Table to                                                                                                    | 184-Sampete Fraters (True 1Date Same  | EStatus 1          |
| ame:                               | iso org. dou mierrier private enterprises axer i ech monitorist in won 2005 turier involute turi Russ cambala, turi Russ cambala, turi Rus                                                                                                    | iRusscanDalaEniry.11ut11DalascanA     | r Status, I        |
| /alue:                             | [Integer] alarm (1)                                                                                                    |                                       |                    |
| lame:                              | iso org dod internet private enterprises axelTech monitorsEm wolf?MS tuner1Module tun1Rds tun1RdsTable tun1RdsEntry aTun1R                                                                                                    | dsSettingsAfTranLabel 1               |                    |
| 7-1                                | Contractioned True 1 Data AE True 1                                                                                                    |                                       |                    |
| /alue:                             | Uccersming) Iuni Kus AF Irap I                                                                                                    |                                       |                    |
| lame:                              | iso org. dod internet private enterprises axelTech.monitorsFm.wolf2MS.tuner1Module.tun1Rds.tun1RdsTable.tun1RdsEntry.iTun1Rd                                                                                                    | isSettingsAfMask.1                    |                    |
| Zahua.                             |                                                                                                    | 0                                     |                    |
| anue:                              | [integer] ummakeu (0)                                                                                                    |                                       |                    |
| lame:                              | isolorg, dod.internet.private.enterprises.axelTech.monitorsFm.wolf2MS.wolf2msTraps.aTrapDateTime.0                                                                                                    |                                       |                    |
| Jahua:                             | Constrained 2012 11 12 15:21:01                                                                                                    |                                       |                    |
| anue:                              | Locierum Ri 2012-11-12-12-12-101                                                                                                    |                                       |                    |
| lame:                              | iso.org.dod.internet.private.enterprises.axelTech.monitorsFm.wolf2MS.wolf2msTraps.iTrapCounter.0                                                                                                    |                                       |                    |
| /ahue:                             | [Intered S1                                                                                                    |                                       |                    |
| anue:                              | [um6Ra] 21                                                                                                    |                                       |                    |
| lame:                              | iso.org.dod.internet.private.enterprises.axelTech.monitorsFm.wolf2MS.tuner1Module.tun1Data.tun1DataTable.tun1DataEntry.tun1D                                                                                                    | ataIndex.1                            |                    |
| /ahuo:                             | [Intersel ]                                                                                                    |                                       |                    |
| and.                               | [uucBei] i                                                                                                    |                                       |                    |
|                                    | "Tun I Data Scan & Estatus Matification Tran "                                                                                                    |                                       |                    |
| lescrimtion.                       |                                                                                                    |                                       |                    |

The traps will be sent in the instant the alarm rises up, but AF and the time in the var-binds will be related to the first failed check.

Under the alarm condition the RDS alarm led on the panel must be on (flashing if the alarms are more than one on the channel list) and clicking on the channel number of the correspondent tuner the RDS error will be displayed ("RDS DATA").

In case of more errors on the related channel, they will rotate for about 30 seconds in a sequence carousel.

In SmartScan Mode the behavior expected is the same of the normal Scanning mode because this parameter is continuous and always available on the channel.

#### **REPLAY ENABLED TRAPS**

The Rds AF alarm trap are replayed with its original status, time and value. Trap Counter is normally incremented. All data and parameters are available in the MIB L3-5 to set and test this configuration.

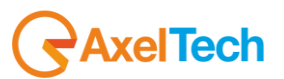

#### RDS EON Data test (Tuner-1 Tuner-2) 16.11.17

This test checks alarms and traps on EON of a Radio tuned on frequency 100.5MHz. The test was carried out on both tuners.

The system can monitor EON presence on tuned radio. In this test branch Tuned radio has no EON.

For the Static Mode test we set Timeout=20 sec. and Hold Time=15 sec.

|      | Monitor<br>Tuner- | Monitoring<br>Tuner-1 Data Tuner-2 Data |                  |                  |          |         | Admin  | Tuner-1          | Tur     | ner-2  | Audio     | Logout             |
|------|-------------------|-----------------------------------------|------------------|------------------|----------|---------|--------|------------------|---------|--------|-----------|--------------------|
| GLOE | IAL RF 12         | RFu                                     | RF <sub>H1</sub> | RF <sub>HZ</sub> | DEV      | PILOT   | PILOT  | RDSL             | RDS     | AUDIO  | DEV AUDIO | AUDIO <sub>R</sub> |
| BLE  | R PI              | PS                                      | ТР               | ТА               | ст       | RT      | AF     | EON              | ІН      | тмс    | RT+       | ODA <sub>1</sub>   |
| OD/  | A <sub>2</sub>    |                                         |                  |                  |          |         |        |                  |         |        |           |                    |
| TUNE | R1 - RDS ENAN     | CED OTI                                 | HER NETWORK      | (S INFORMA       | tions —  |         |        |                  |         |        |           |                    |
|      |                   |                                         |                  |                  |          | Timeout |        |                  |         |        |           |                    |
|      | Chan1 Label       |                                         | 100.50 MHz       | 10 sec           | unmasked | 20 sec  | 15 sec | unmasked         | disable | enable | Tun1 Rds  | Eon Trap 1         |
|      |                   |                                         |                  |                  |          | 60 sec  |        | 10 sec masked di |         |        |           |                    |

Under the alarm condition the RDS alarm led on (we have associated the EON alarm to the panel led Rds error) on the panel must be on (not flashing) and clicking on the channel number of the correspondent tuner the RDS error will be displayed ("RDS DATA").

Tested in Scan mode with 3 frequencies: F1: 100.5 MHz F2: 95.3 MHz F3: 96.7 MHz

and Timeout=20 sec. - Hold Time=15 sec. as depicted below.

|      | Monitoring<br>Tuner-1 Data Tuner-2 Data                   |                        |             |            |          | ts<br>etup | Admin  | Tuner-1   | Tune    | er-2 A      | Audio       | Logout    |
|------|-----------------------------------------------------------|------------------------|-------------|------------|----------|------------|--------|-----------|---------|-------------|-------------|-----------|
| GLOB | SLOBAL RF <sub>12</sub> RF <sub>14</sub> RF <sub>H2</sub> |                        | DEV         | PILOT      | PILOT    | RDSL       | RDS    | AUDIO DEV | AUDIOL  | AUDIOR      |             |           |
| BLE  | R PI                                                      | PS                     | ТР          | тр та      |          | RT         | AF     | EON       | ін      | тмс         | RT+         | ODA1      |
| ODA  | A 2                                                       |                        |             |            |          |            |        |           |         |             |             |           |
|      |                                                           |                        |             |            |          |            |        |           |         |             |             |           |
| TUNE | R2 - RDS ENAN                                             | CED OTH                | IER NETWORK | (S INFORMA | tions —  |            |        |           |         |             |             |           |
| Chan |                                                           | Preset                 |             |            |          | Timeout    |        | Mask      | Email   | Тгар        |             |           |
| 1    | Chan1 Label                                               |                        | 100.50 MHz  | 10 sec     | unmasked | 20 sec     | 15 sec | unmasked  | disable | enable      | Tun2 Rds Eq | on Trap 1 |
| 2    | Chan2 Label                                               | Label 95.30 MHz 10 sec |             | unmasked   | 60 sec   | 10 sec     | masked | disable   | disable | Tun2 Rds Ec | on Trap 2   |           |
| 3    | Chan3 Label                                               |                        | 96.70 MHz   | 10 sec     | unmasked | 60 sec     | 10 sec | masked    | disable | disable     | Tun2 Rds Ec | on Trap 3 |
| 4    |                                                           |                        |             |            |          | 60 sec     |        | masked    | disable | disable     |             |           |

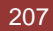

🔊 🚳 🗱 🏹 🍬

| 🖉 🛥 📖 🗯 🤊                    | 9<br>                                                                                                    |                                                         |                     |
|------------------------------|----------------------------------------------------------------------------------------------------|---------------------------------------------------------|---------------------|
| Description                  |                                                                                                    | Source                                                  | Time                |
| trapOID: .iso.org.dod.intern | et.private.enterprises.axelTech.monitorsEm.wolf2MS.wolf2msTraps.modules.tuner1Traps.tuner1Rds.tuner1RdsPrefix.iTun1DataScanEonStatusNotify                                                                                                    | 192.168.0.141                                           | 2013-11-13 13:22:45 |
| trapOID: .iso.org.dod.intern | et.private.enterprises.axelTech.monitorsFm.wolf2MS.wolf2msTraps.modules.tuner2Traps.tuner2Rds.tuner2RdsPrefix.iTun2DataScanEonStatusNotify                                                                                                    | 192, 168, 0, 141                                        | 2013-11-13 13:22:45 |
| trapOID: .iso.org.dod.intern | et.private.enterprises.axelTech.monitorsFm.wolf2MS.wolf2msTraps.modules.tuner1Traps.tuner1Rds.tuner1RdsPrefix.iTun1DataScanEonStatusNotify                                                                                                    | 192.168.0.141                                           | 2013-11-13 13:21:57 |
| trapOID: .iso.org.dod.intern | et.private.enterprises.axelTech.monitorsFm.wolf2MS.wolf2msTraps.modules.tuner2Traps.tuner2Rds.tuner2Rds.tuner2RdsPrefix.iTun2DataScanEonStatusNotify                                                                                                    | 192.168.0.141                                           | 2013-11-13 13:21:57 |
| trapOID: .iso.org.dod.intern | et.private.enterprises.axelTech.monitorsFm.wolf2MS.wolf2msTraps.modules.tuner2Traps.tuner2Rds.tuner2RdsPrefix.iTun2DataScanEonStatusNotify                                                                                                    | 192.168.0.141                                           | 2013-11-13 13:16:26 |
| trapOID: .iso.org.dod.intern | et.private.enterprises.axelTech.monitorsFm.wolf2MS.wolf2msTraps.modules.tuner1Traps.tuner1Rds.tuner1RdsPrefix.iTun1DataScanEonStatusNotify                                                                                                    | 192.168.0.141                                           | 2013-11-13 13:16:05 |
| trapOID: .1.3.6.1.6.3.1.1.5  | 1                                                                                                    | 192.168.0.141                                           | 2013-11-13 13:15:27 |
| trapOID: .iso.org.dod.interr | et.private.enterprises.axelTech.monitorsFm.wolf2MS.wolf2msTraps.modules.tuner1Traps.tuner1Rds.tuner1RdsPrefix.iTun1DataScanEonStatusNotify                                                                                                    | 192.168.0.141                                           | 2013-11-13 13:10:42 |
| trapOID: .iso.org.dod.interr | et.private.enterprises.axelTech.monitorsFm.wolf2MS.wolf2msTraps.modules.tuner2Traps.tuner2Rds.tuner2Rds.tuner2RdsPrefix.iTun2DataScanEonStatusNotify                                                                                                    | 192.168.0.141                                           | 2013-11-13 13:10:42 |
| trapOID: .iso.org.dod.intern | et. private.enterprises.axelTech.monitorsFm.wolf2MS.wolf2msTraps.modules.tuner2Traps.tuner2Rds.tuner2RdsPrefix.iTun2DataScanEonStatusNotifv                                                                                                    | 192.168.0.141                                           | 2013-11-13 13:10:04 |
| Source:                      | 192.168.0.141 Timestamp: 25 minutes 7 seconds                                                                                                    | SNMP Version:                                           | 2                   |
| Trap OID:                    | iso org. dod internet private enterprises axelTech monitorsFm, wolf2MS, wolf2msTraps, modules, tuner 1 Traps, tuner 1 Rds, tuner 1                                                                                                    | RdsPrefix.iTun1DataScanEonStatusNotify                  |                     |
| Variable Bindings:           | <b>.</b>                                                                                                    |                                                         |                     |
| Name:                        | iso org dad internet mamt mib-? system sysUnTime 0                                                                                                    |                                                         |                     |
| X7-1                         |                                                                                                    |                                                         |                     |
| value:                       | [Time ficks] 25 minutes / seconds (1507/1)                                                                                                    |                                                         |                     |
| Name:                        | smmo Trap OID                                                                                                    |                                                         |                     |
| X7-1                         |                                                                                                    |                                                         |                     |
| value:                       | [OID] 11 uniDatascaneonstatustoury                                                                                                    |                                                         |                     |
| Name:                        | iso org. dod internet private enterprises axelTech monitorsFm. wolf2MS tuner1Module tun1Data tun1DataTable tun1DataEntry                                                                                                    | fTun1Freq.1                                             |                     |
| X7-h                         |                                                                                                    |                                                         |                     |
| value:                       | [Octetaming] 100.50                                                                                                    |                                                         |                     |
| Name:                        | iso org dod internet private enterprises avelTech monitorsEm wolf2MS timer1Module tim1RdsScanData tim1RdsScanDataTab                                                                                                    | e tun 18 dsScanDataEntry a Tun 1 DataScanFonNetworkB    | ef 1                |
| 7. 1                         | 10.10 g do 120 mantes preteo and prisonale recention of an work of the recent model of an early and carried beau and the                                                                                                    |                                                         |                     |
| Value:                       | [UctetString] U                                                                                                    |                                                         |                     |
| Name:                        | ise org dod internet private enterprises azelTech monitorsEm wolf2MS tuner1Module tun1RdsScanData tun1RdsScanDataTab                                                                                                    | e tun 1 RdsScan DataEntry i Tun 1 DataScan Eon Status 1 |                     |
| 77.1                         |                                                                                                    |                                                         |                     |
| value:                       | [integer] alarin (1)                                                                                                    |                                                         |                     |
| Name                         | iso org dod internet private enterprises avelTech monitorsEm wolf?MS typer1Module typ1Rds typ1RdsTable typ1RdsE                                                                                                    | un 1RdsSettingsFonTranLabel 1                           |                     |
| Thaine.                      | is the definition of the second second | diffed so calles of freperiod. I                        |                     |
| Value:                       | [OctetString] Tunl Rds Eon Trap I                                                                                                    |                                                         |                     |
| Name                         | iso org dod internet private enterprises avallach monitoreEm wolf?MS typer/Module typ18 de typ18 de Table typ18 deFatry iT                                                                                                    | m1RdeSettingsFonMack 1                                  |                     |
| Ivanie.                      | isolog udu internet, private, enterprises, axer recht monitors Phil won sivis, turer involute, turi reus turi reus raute turi reusent y in                                                                                                    | unitussetungsiconivasik. i                              |                     |
| Value:                       | [Integer] unmasked (0)                                                                                                    |                                                         |                     |
| Name                         | ico ora dod internet primte enterprises prelTech monitorsEm urolfDMS urolfDmsTepps oTconDateTime ()                                                                                                    |                                                         |                     |
| Name.                        | 1.50.01 g. uou internet, private, enterprises, axer recht monitors Prin, won sins, won sins i raps, a rraps ar                                                                                                    |                                                         |                     |
| Value:                       | [OctetString] 2013-11-13 13:22:48                                                                                                    |                                                         |                     |
| Nome                         | ise and deliver a science antenning and the maniference under MS under many importants of                                                                                                    |                                                         |                     |
| Name:                        | 1s0. or g. uod. miernet. private. enterprises axel rech monitor sem, wolf 2005. Wolf 2005. I rape dunter. U                                                                                                    |                                                         |                     |
| Value:                       | [Integer] 7                                                                                                    |                                                         |                     |
| Name                         | ice and ded internet private enterprises avelTach maniforsEm welf?MS types!Module typ1Date by 1DateTable by 1DateEnter (                                                                                                    | an Data Index 1                                         |                     |
| Tvarne:                      | iso, org. dot. mernet, private, enterprises, axer i een monitorse in. Wolf2005, tuner Molodue, tuni Data, tuni Data Table, tuni DataEntry, i                                                                                                    | unitzatanuez. i                                         |                     |
| Value:                       | [Integer] 1                                                                                                    |                                                         |                     |
| Description:                 | "iTun 1 DataScanEonStatus Notification Trap "                                                                                                    |                                                         |                     |
|                              |                                                                                                    |                                                         |                     |

The traps will be sent in the instant the alarm rises up, but EON and the time in the var-binds will be related to the first failed check.

Under the alarm condition the RDS alarm led on the panel must be on (flashing if the alarms are more than one on the channel list) and clicking on the channel number of the correspondent tuner the RDS error will be displayed ("RDS DATA").

In case of more errors on the related channel, they will rotate for about 30 seconds in a sequence carousel.

In SmartScan Mode the behavior expected is the same of the normal Scanning mode because this parameter is continuous and always available on the channel.

#### **REPLAY ENABLED TRAPS**

I

The Rds EON alarm trap are replayed with its original status, time and value. Trap Counter is normally incremented. All data and parameters are available in the MIB L3-5 to set and test this configuration.

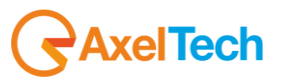

# 16.11.18 RDS BLER Data test (Tuner-1 Tuner-2)

This test checks alarms and traps on BLER of a Radio tuned on frequency 100.5MHz. The test was carried out on both tuners.

The system can monitor Rds data Block Error Rate (Bler) as signal quality expressed as percents.

For the Static Mode test we set Max Bler=10% and an Hysteresis=5%, Validation Time=10 sec. and Hold Time=15 sec.

|       | Monitoring<br>Tuner-1 Data Tuner-2 Data                                    |        |            |           |                  |     |            | Admin      |       | Tuner-1  | Tuner-: | 2         | Audio      | Logout           |
|-------|----------------------------------------------------------------------------|--------|------------|-----------|------------------|-----|------------|------------|-------|----------|---------|-----------|------------|------------------|
| GLO   | GLOBAL RF <sub>12</sub> RF <sub>14</sub> RF <sub>H1</sub> RF <sub>H2</sub> |        |            |           | RF <sub>HZ</sub> | DEV | PILOT      | PILO       | т     | RDSL     | RDS     | AUDIO DEV | AUDIO      | AUDIOR           |
| BL    | ER PI                                                                      |        | PS         | ТР        | ТА               |     | RT         | AF         |       | EON      | ІН      | тмс       | RT+        | ODA <sub>1</sub> |
| OE    | DA 2                                                                       |        |            |           |                  |     |            |            |       |          |         |           |            |                  |
| TIINE | R1 - RDS RI                                                                | OCK FE |            |           |                  |     |            |            |       |          |         |           |            |                  |
|       |                                                                            |        |            |           |                  |     |            |            |       |          |         |           |            |                  |
| Chan  | Chan Laber                                                                 | Preset | Frequency  | Scan Time | Chan Mask        | Max | Hysteresis | Validation | Ησια  | Mask     | Email   | Trap      | La         | bel              |
| 1     | Chan1 Label                                                                |        | 100.50 MHz | 10 sec    | unmasked         |     | 5 %        | 10 sec     | 5 sec | unmasked | disable | enable    | RdsSetting | sBlerTrap1       |
|       |                                                                            |        |            |           | unmasked 2       |     |            |            |       |          |         |           |            |                  |

Under the alarm condition the RDS alarm led on (we have associated the Bler alarm to the panel led Rds error) on the panel must be on (not flashing) and clicking on the channel number of the correspondent tuner the RDS error will be displayed ("RDS DATA").

Tested in Scan mode with 3 frequencies:

F1: 100.5 MHz

F2: 95.3 MHz

F3: 96.7 MHz

and Timeout=20 sec. - Hold Time=15 sec. as depicted below.

|      | ↑ Mor          | nitoring<br>ner-1 Dat | ta Tuner-2 | Data             |                  | Se   | ttings<br>Setup | Admin  |       | Tuner-1  | Tuner-2 |           | udio       | Logout             |
|------|----------------|-----------------------|------------|------------------|------------------|------|-----------------|--------|-------|----------|---------|-----------|------------|--------------------|
| GLC  | BAL RF 12      |                       | RFu        | RF <sub>H1</sub> | RF <sub>H2</sub> | DEV  | PILOT           | L PILC | т     | RDSL     | RDS     | AUDIO DEV | AUDIOL     | AUDIO <sub>R</sub> |
| BL   | ER PI          |                       | PS         | ТР               | ТА               | СТ   | RT              | AF     |       | EON      | IH      | TMC       | RT+        | ODA1               |
| Ο    | A <sub>2</sub> |                       |            |                  |                  |      |                 |        |       |          |         |           |            |                    |
|      |                |                       |            |                  |                  |      |                 |        |       |          |         |           |            |                    |
| TUNE | R2 - RDS BL    | OCK EI                | ROR RATIO  |                  |                  |      |                 |        |       |          |         |           |            |                    |
|      |                | Preset                |            |                  |                  |      |                 |        |       |          |         | Trap      |            |                    |
| 1    | Chan1 Label    |                       | 100.50 MHz | 10 sec           | unmasked         | 10 % | 5 %             | 10 sec | 5 sec | unmasked | disable | enable    | RdsSetting | sBlerTrap1         |
| 2    | Chan2 Label    |                       | 95.30 MHz  | 10 sec           | unmasked         | 20 % | 5 %             | 1 sec  | 1 sec | masked   | disable | disable   | RdsSetting | sBlerTrap2         |
|      | Chan3 Label    |                       | 96.70 MHz  | 10 sec           | unmasked         | 20 % | 5 %             | 1 sec  | 1 sec | masked   | disable | disable   | RdsSetting | sBlerTrap3         |
|      |                |                       |            |                  |                  |      |                 |        |       |          |         | disable   |            |                    |

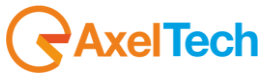

## **TECHNICAL APPENDIX**

| Description        |                                                                                                    |                         | -                   |
|--------------------|----------------------------------------------------------------------------------------------------|-------------------------|---------------------|
| Description        |                                                                                                    | Source                  |                     |
| trapOID: .iso.org. | .aoo.internet, private, enterprises, axei i eci, inonitorismi, woir zms. i raps. noules, audio i raps. audio i raps. raudio i unzkigni silence alarmotatus voiti y<br>del internet, private, enterprises, axei i eci, inonitorismi, woir zms. i raps. noules, audio i raps. audio i raps. raudio i unzkigni silence alarmotatus voiti y<br>del internet, private, enterprises, axei i eci, inonitorismi, woir zms. i raps. raudio i unzkigni silence alarmotatus voiti y<br>del internet, private, enterprises, axei i eci, inonitorismi, woir zms. i raps. raudio i unzkigni silence alarmotatus voiti y<br>del internet, private, enterprises, axei i eci, inonitorismi, woir zms. i raps. raudio i unzkigni silence alarmotatus voiti y<br>del internet, private, enterprises, axei i eci, inonitorismi, woir zms. i raps. raudio i unzkigni silence alarmotatus voiti y<br>del internet. I silence alarmotatus voiti y audio i unzi y alarmotatus voiti zene presidence alarmotatus voiti y<br>del internet. I silence alarmotatus voiti y alarmotatus voiti zene presidence alarmotatus voiti y alarmotatus voiti y alarmotatus voiti y alarmotatus voiti zene presidence alarmotatus voiti y alarmotatus voiti zene presidence alarmotatus voiti y alarmotatus voiti zene presidence alarmotatus voiti zene presidence a | 192.168.0.180           | 2013-11-13 10:01:59 |
| trapOID: .iso.org. | add internet, predetence presestaet extra monitories in involuziona apparatoria per sociale registradori de presestaet e constructiva additivativa e constructiva e constructiv                                                                                                    | 192.168.0.180           | 2013-11-13 10:01:59 |
| trapOID: .iso.org. | dod.internet.private.enterprises.axelTech.monitorsFm.wolf2MS.wolf2msTraps.modules.tuner1Traps.tuner1Rds.tuner1RdsPrefix.iTun1DataScanBlerStatusNotifv                                                                                                    | 192.168.0.180           | 2013-11-13 10:01:50 |
| trapOID: .iso.org. | dod.internet.private.enterprises.axelTech.monitorsFm.wolf2M5.wolf2msTraps.modules.tuner2Traps.tuner2RfMpx.tuner2RfMpxPrefix.iTun2RdsLowLevelAlarmStatusNoti/                                                                                                    | fy 192.168.0.180        | 2013-11-13 10:01:50 |
| trapOID: .iso.org. | dod.internet.private.enterprises.axelTech.monitorsFm.wolf2M5.wolf2msTraps.modules.tuner2Traps.tuner2RfMpx.tuner2RfMpxPrefix.iTun2PilotLowLevelAlarmStatusNoti                                                                                                    | fy 192.168.0.180        | 2013-11-13 10:01:50 |
| C                  |                                                                                                    |                         | 2                   |
| source:            | 192.108.0.180 Innestamp: I hour 38 minutes 8 seconds Sivil Versio                                                                                                    | n:                      | 2                   |
| Trap OID:          | .iso.org.dod.internet.private.enterprises.axelTech.monitorsFm.wolf2MS.wolf2msTraps.modules.tuner1Traps.tuner1Rds.tuner1RdsPrefix.iTun                                                                                                    | 1DataScanBlerStatusNoti | fy                  |
| Variable Bind      | lings:                                                                                                    |                         |                     |
| Name               | ice are dedictement ment with 2 gratery grallsTime 0                                                                                                    |                         |                     |
| Ivanie.            | iso of global internet inginishino-2. System System isosop innet o                                                                                                    |                         |                     |
| Value:             | [limelicks] I hour 38 minutes 8 seconds (5888/6)                                                                                                    |                         |                     |
| Name:              | snmpTrapOID                                                                                                    |                         |                     |
| Value:             | [OID] iTun 1 DataScanBlerStatusNotify                                                                                                    |                         |                     |
|                    |                                                                                                    |                         |                     |
| Name:              | .iso.org.dod.internet.private.enterprises.axelTech.monitorsFm.wolf2MS.tuner1Module.tun1Data.tun1DataTable.tun1DataEntry.fTun1Freq.1                                                                                                    |                         |                     |
| Value:             | [OctetString] 100.30                                                                                                    |                         |                     |
|                    |                                                                                                    |                         |                     |
| Name:              | iso.org.dod.internet.private.enterprises.axelTech.monitorsFm.wolf2MS.tuner1Module.tun1RdsScanData.tun1RdsScanDataTable.tun1RdsScar                                                                                                    | nDataEntry.iTun1DataSca | nBler, 1            |
| Value:             | [Integer] 46                                                                                                    |                         |                     |
| Name:              | iso. org. dod internet. private. enterprises axelTech. monitorsFm. wolf2MS. tuner1Module. tun1RdsScanData. tun1RdsScanDataTable. tun1RdsScar                                                                                                    | nDataEntry.iTun1DataSca | nBlerStatus, 1      |
| Value              | [integer] alarm (1)                                                                                                    | 2                       |                     |
|                    | [                                                                                                    |                         |                     |
| Name:              | iso.org.dod.internet.private.enterprises.axelTech.monitorsFm.wolf2MS.tuner1Module.tun1Rds.tun1RdsTable.tun1RdsEntry.aTun1RdsSetting                                                                                                    | sBlerTrapLabel. 1       |                     |
| Value:             | [OctetString] RdsSettingsBlerTrap1                                                                                                    |                         |                     |
|                    |                                                                                                    |                         |                     |
| Name:              | iso.org.dod.internet.private.enterprises.axelTech.monitorsFm.wolf2MS.tuner1Module.tun1Rds.tun1RdsTable.tun1RdsEntry.iTun1RdsSettings                                                                                                    | BlerMask. 1             |                     |
| Value:             | [Integer] unmasked (0)                                                                                                    |                         |                     |
| Name               | ion and dad internet private enterprises avelTech monitorsFin wolf?MS wolf?msTrans aTranDateTime ()                                                                                                    |                         |                     |
| Traine.            | iso to global internet, private energiness and reen monitorist in wonzivis, wonzins maps a maps are meteo                                                                                                    |                         |                     |
| value:             | [Octestimg] 2013-11-13 10:01:50                                                                                                    |                         |                     |
| Name:              | iso.org.dod.internet.private.enterprises.axelTech.monitorsFm.wolf2MS.wolf2msTraps.iTrap.Counter.0                                                                                                    |                         |                     |
| Value              | Intervent 18                                                                                                    |                         |                     |
| value.             | [intgu] to                                                                                                    |                         |                     |
| Name:              | .iso.org.dod.internet.private.enterprises.axelTech.monitorsFm.wolf2MS.tuner1Module.tun1Data.tun1DataTable.tun1DataEntry.tun1DataIndex.                                                                                                    | 1                       |                     |
| Value              | [integr] 1                                                                                                    |                         |                     |
|                    | [                                                                                                    |                         |                     |
| Description:       | "iTun1DataScanBlerStatus Notification Trap "                                                                                                    |                         |                     |
|                    |                                                                                                    |                         |                     |
|                    |                                                                                                    |                         |                     |

The traps will be sent in the instant the alarm rises up, but AF and the time in the var-binds will be related to the first failed check.

Under the alarm condition the RDS alarm led on the panel must be on (flashing if the alarms are more than one on the channel list) and clicking on the channel number of the correspondent tuner the RDS error will be displayed ("RDS DATA").

In case of more errors on the related channel, they will rotate for about 30 seconds in a sequence carousel.

In SmartScan Mode the behavior expected is the same of the normal Scanning mode because this parameter is continuous and always available on the channel.

#### **REPLAY ENABLED TRAPS**

The Rds AF alarm trap are replayed with its original status, time and value. Trap Counter is normally incremented. All data and parameters are available in the MIB L3-5 to set and test this configuration.

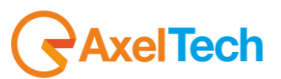

# 16.11.19 Audio Streaming

GPRS LINK test.

Select the streamer encoder sources. Set the Stream1 bit rate to 28Kbit/s and stereo.

| AUDIO                 |    |                       |
|-----------------------|----|-----------------------|
| AUDIO-1 GLOBAL SETUP  |    | AUDIO-2 GLOBAL SETUP  |
|                       |    |                       |
| Tuner-1               | -  | Tuner-2               |
| Audio1 Signal Name    |    | Audio2 Signal Name    |
| Test Audio 1          |    | Test Audio 2          |
| STREAM-1 GLOBAL SETUP |    | STREAM-2 GLOBAL SETUP |
|                       |    |                       |
| 10.00 dB              | -  | 10.00 dB 👻            |
| Stream1 Encoder       |    | Stream2 Encoder       |
| vorbis                | Ψ. | vorbis                |
| Stream1 BitRate       |    | Stream2 BitRate       |
| 28kBits               | Ŧ  | 128kBits 💌            |
| Stream1 Mode          |    | Stream2 Mode          |
| stereo                | -  | stereo 👻              |

Select gprsBand for the HTTP Band Mode and the streamers enabled.

| GENERAL SETUP                  |                               |
|--------------------------------|-------------------------------|
| NAME                           | GLOBAL SETUP                  |
|                                |                               |
| WOLF2MS                        | enabled                       |
| Target Location Ref            | HTTP SETTINGS                 |
| Target Operator Ref            | HTTP Band Mode                |
| http://www.axeltechnology.com/ | gprsBand 🔫                    |
| AUDIO IO SETTINGS              | HTTP streamer auto kick out 0 |
| Analogic Output mode           |                               |
| audio1source 👻                 | enabled                       |
| Analogic Output gain           |                               |
| 0.00 48                        |                               |

Reload the web page (to be sure the gprsMode is activated) and push the play button.

| AUDIO-1                            |           |      |     |      |     |                |     |      |     |  | AUDIO-2      | AL     | ARM  |     |      |     |             |       |     |       |
|------------------------------------|-----------|------|-----|------|-----|----------------|-----|------|-----|--|--------------|--------|------|-----|------|-----|-------------|-------|-----|-------|
|                                    |           |      |     |      | R   |                |     |      |     |  |              | Source | Peal |     | Pea  |     | RM          |       | RM  |       |
| Test Audio 1                       | TUNER1    | -2.1 | dBr | -2.3 | dBr | -7.7           | dBr | -8.3 | dBr |  | Test Audio 2 | TUNER2 | -2.0 | dBr | -2.3 | dBr | -7.2        | dBr   | -7. | 8 dBr |
| Listening AUDIO-1 (vorbis / 28kBit | s/stereo) |      |     |      |     |                |     |      |     |  | Ready        |        |      |     |      |     |             |       |     |       |
|                                    |           |      |     |      |     | countde<br>OFF | own | I    |     |  |              |        |      |     |      |     | coun<br>OFF | tdowr | 'n  | Þ     |

In GPRS mode if one player is in listening mode the page refresh rate will be only one every six second.

In this condition the average bit rate (data + 1 stream) should be about 32 Kbit/sec.

We have focused on the point to give the best performances possible at very low bit rates (lower than 40 Kbits/sec). The encoder has a strong VBR characterization (for example at 28Kbit/sec the instant bit rate sweep from 8 to 40 Kbits/sec, with an average always less or equal 28kbytes. With a muted or simple audio (like a test tone or silence) the bit rate drops down to 8 Kbits/sec, instead with voice or music we have an average value of 28Kbit.

The IceCast server have a 48Kbytes buffer for every stream and instead every client player (VLC and so on) have a different and programmable buffer size (some time expressed in second, but often expressed in Kbytes).

In the instant of the connection, the delay line is expressed in Kbytes, so the same 48Kbytes of buffer can be 14 sec with normal music or 48 seconds in an extreme case of silenced signal.

With a 128 Kbit/sec (a more classic bit rate) we have a delay between 3 to 5 sec. The player creates another buffer locally (usually 64 Kbytes, so the final delay is a complex mixed situation about 20 seconds in the 28Kbit/s example and about 4 seconds in a 128kbits/s case).

So with a real time player is very difficult to estimate the buffer delay, but a recorder can (partially) compensate it.

The Home page players are quite simple and are intended only for occasional check tests . The behavior can be little different in Firefox or Chrome. The peak meters will be visible again in future.

In the next months will be available the OPUS codec and the VORBIS codec will be improved for the bit rates over 48 Kbits/s (full sample rate mode). The VORBIS quality at very low bit rates (under 48 Kbits/s) instead must be considered definitive. By the way the OPUS codec will give better performance only in the middle rate zone (40Kbits/s-96kbits/s), over 96Kbits the audio quality will be comparable.

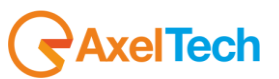

#### 16.11.20 Note about event failure sampling

We have a logical problem related to a group of alarms (in general all ones with the "Timeout" in place of the "Validation"). I saw in the TDF report (read too late to take an action on the release) that has been considered wrong the behavior of the timing reported in the PS trap varbinds.

TDF asked that the trap must report the time of the first event out of range and the value in that instant.

The problem is that, with some kind of alarms the failure instant (as well as the wrong sampled value) doesn't exist.

So we have only a moment in which a valid situation or condition isn't happened and that a timer is expired.

Missing this information we decided for this group of alarms to consider the old logic the only one applicable, the same one you are actually considered "KO".

So in the release 0.6.4. you'll find the same situation for "PS","CT","RT","EON" and in the next step "TMC", "RT+", "ODA1" ,"ODA2".

The question is:

If I'm rising an alarm because I waited 70 seconds for a 4A block, or a I waited 50 seconds for a PS sequence and my timer expired, I have only the timeout error as reference, no other values or timings. So the alarm trap time is the same of the failed timeout event .

So, or this logic is accepted or we have to define how a failure past condition (not sampled) happens. I only have the last valid event sampled and the timeout instant (nothing more between them).

For example in the CT case, I have the last valid 4A received, or for the PS the last valid completed sequence.

I can't locate future events easily because I have to consider a scanning complex situation.

In the release 0.6.5 We have modified the logic to sample the failure event in the "Timeout case". The trap will be sent at the timeout expiration but the failure time will be considered some seconds after the last valid event seen with the meaning of "After this time the service stopped to work properly". This new logic will affect the following alarms (PS,CT,RT,EON,TMC,RT+,ODA1,ODA2,IH)

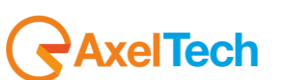

## 16.11.21 RDS InHouse (Tuner-1 Tuner-2)

This test checks alarms and traps on IH service of a Radio tuned on frequency 100.5MHz. The test was carried out on both tuners.

The system can monitor IH (6A) groups presence on tuned radio. It can also monitor IH data flow (by monitoring content variations).

When 6A groups are not received for a certain time (selectable by Group Timeout) an error condition raises up. If carried data don't change for a certain time (selectable by Data Timeout) an error condition raises up.

On web client IH field shows the service status:

| RDS DAT | га — | ALARM     |         |         |  |        |  |  |  |  |  |
|---------|------|-----------|---------|---------|--|--------|--|--|--|--|--|
|         |      |           |         |         |  |        |  |  |  |  |  |
|         |      | 000       |         | RAVENNA |  | ON OFF |  |  |  |  |  |
|         |      |           |         |         |  |        |  |  |  |  |  |
| MUSIC   |      | STEREO ST | ATIC    | VARIED  |  |        |  |  |  |  |  |
|         |      |           |         |         |  |        |  |  |  |  |  |
|         |      |           | NO SERV |         |  |        |  |  |  |  |  |

If 6A groups are correctly received and data content changes (in respect of timeouts) IH field print is "OK". When no IH service is broadcasted or the time between 6A groups exceeds Timeout, IH field print is "NO SERV". When IH data content don't change before Timeout, IH field print is "NO DATA".

For the Static Mode test we set Data Timeout=20 sec. Group Timeout=30 sec. and Hold Time=15 sec.

|      | Monitoring  |             |          |                  |                    |        |    | is      | Adaria | Turner | Tu       |         | A                  |     |                  |
|------|-------------|-------------|----------|------------------|--------------------|--------|----|---------|--------|--------|----------|---------|--------------------|-----|------------------|
|      | <u> </u>    | uner-1 Data | a Tune   | r-2 Data         |                    |        | 56 | etup    | Admin  | Tuner  | -1 10    | her-z   | Audio              |     | Logout           |
| GLO  | BAL RF      | 2           | RFu      | RF <sub>H1</sub> | RF <sub>HZ</sub> D |        | EV | PILOT   | PILOT  | RDSL   | RDS      | AUDIO   | D <sub>DEV</sub> A |     | AUDIOR           |
| BL   | ER PI       |             | PS       | ТР               | ТА                 | с      | π  | RT      | AF     | EON    | IH       | тм      | с                  | RT+ | ODA <sub>1</sub> |
| OD   | Az          |             |          |                  |                    |        |    |         |        |        |          |         |                    |     |                  |
|      |             |             |          |                  |                    |        |    |         |        |        |          |         |                    |     |                  |
| TUNE | R1 - RDSI   | N HOUSE     |          | ATIONS           |                    |        |    |         |        |        |          |         |                    |     |                  |
|      |             |             |          |                  |                    |        |    |         |        |        |          |         |                    |     |                  |
| Chan |             | Preset      | Freque   | ncy Scan 1       | Time Cha           |        |    | Timeout |        | Hold   |          |         | Trap               |     |                  |
| 1    | Chan1 Label |             | 100.50 N | /Hz 10 s         | sec un             | masked | 20 | sec     | 30 sec | 10 sec | unmasked | disable | enable             | Rds | 1 IH Trap 1      |
| 2    | Chan2 Label |             | 95.30 N  | IHz 10 s         | ec un              | masked | 1  | sec     | 1 sec  | 10 sec | masked   | disable | disable            | Rds | 1 IH Trap 2      |

Under the alarm condition the RDS alarm led on (we have associated the IH alarm to the panel led Rds error) on the panel must be on (not flashing) and clicking on the channel number of the correspondent tuner the RDS error will be displayed ("RDS DATA").

Tested in Scan mode with 3 frequencies: F1: 100.5 MHz F2: 95.3 MHz F3: 96.7 MHz Data Timeout=20 sec. - Group Timeout=30 sec. - Hold Time=15 sec. as depicted below.

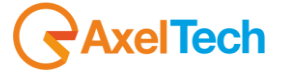

| Monitoring<br>Tuner-1 Data Tuner-2 Data |                      |  | Data       |                  | Settings<br>Setup Admin Tuner-1 Tuner-2 Audio |          |      |          |       |        | idio     | Logout  |                      |         |                    |
|-----------------------------------------|----------------------|--|------------|------------------|-----------------------------------------------|----------|------|----------|-------|--------|----------|---------|----------------------|---------|--------------------|
| GLC                                     | BAL RF <sub>12</sub> |  | RF u       | RF <sub>H1</sub> | RF <sub>Hz</sub>                              | DEV      | PILO | )T∟<br>T | PILOT | R      |          | RDS III | AUDIO <sub>DEV</sub> |         | AUDIO <sub>R</sub> |
| OE                                      | )A <sub>z</sub>      |  |            |                  |                                               |          |      |          |       |        |          |         |                      |         |                    |
| TUNER2 - RDS IN HOUSE APPLICATIONS      |                      |  |            |                  |                                               |          |      |          |       |        |          |         |                      |         |                    |
|                                         |                      |  |            |                  |                                               | Data Tim | eout |          |       |        |          | Email   | Trap                 |         |                    |
| 1                                       | Chan1 Label          |  | 100.50 MHz | 10 sec           | unmasked                                      | 20 se    | с    | 3        | 0 sec | 10 sec | unmasked | disable | enable               | Rds 2 I | H Trap 1           |
| 2                                       | Chan2 Label          |  | 95.30 MHz  | 10 sec           | unmasked                                      | 60 se    | c    | 6        | 0 sec | 10 sec | masked   | disable | disable              | Rds 2 I | H Trap 2           |
|                                         | Chan3 Label          |  | 96.70 MHz  | 5 sec            | unmasked                                      | 60 se    | c    | 6        | 0 sec | 10 sec | masked   | disable | disable              | Rds 2 I | H Trap 3           |
|                                         |                      |  |            |                  |                                               | 60 se    | c    |          |       |        |          | disable | disable              |         |                    |

Tested in SmartScan with the same setup depicted above for 'normal' Scan Mode.

If an alarm condition is found on a channel, instead of state an alarm condition, system stops on channel for a period (depending on tested service that cause alarm condition) collecting more data. In this state no alarm or Trap was reported. The Channel Memory index reports the cause(s) of the stop (see below: "1 of 3 (IH)").

| TUNER-1                    |                |                  |         |            |                 |        |  |  |  |  |  |
|----------------------------|----------------|------------------|---------|------------|-----------------|--------|--|--|--|--|--|
|                            |                |                  | Cha     |            |                 |        |  |  |  |  |  |
| 1 of 3 (IH)                |                | 100.50           | MHz Cha | n1 Label   | S-SCAN          |        |  |  |  |  |  |
| RF [12][11][ALARM][H1][H2] |                |                  |         |            |                 |        |  |  |  |  |  |
|                            |                |                  |         |            |                 |        |  |  |  |  |  |
| 77.00                      | dBuV           |                  | 1.50 %  | -35.87 -28 | . <b>25</b> dBr | -59.25 |  |  |  |  |  |
| DEVIATI                    | DEVIATIONALARM |                  |         |            |                 |        |  |  |  |  |  |
|                            |                |                  |         |            |                 |        |  |  |  |  |  |
| 54.67                      |                | <b>46.54</b> kHz |         | 5.37 kHz   |                 | 2.76   |  |  |  |  |  |
| RDS DATAALARM              |                |                  |         |            |                 |        |  |  |  |  |  |
|                            |                |                  |         |            |                 |        |  |  |  |  |  |
| 5215                       |                | 000              |         | R-101      |                 | ON OFF |  |  |  |  |  |
|                            |                |                  |         |            |                 |        |  |  |  |  |  |
| MUSIC                      |                | STEREO ST        | ATIC    | VARIED     |                 |        |  |  |  |  |  |
|                            |                |                  |         |            |                 |        |  |  |  |  |  |
| ОК                         | ОК             |                  |         |            |                 |        |  |  |  |  |  |

|          |      |           | Chai    |                  |        |        |     |  |  |  |  |
|----------|------|-----------|---------|------------------|--------|--------|-----|--|--|--|--|
| 1 of 3   |      | 100.50    | MHz Cha | n1 Label         | S-SCAN |        |     |  |  |  |  |
| RF –     |      |           |         |                  |        |        |     |  |  |  |  |
|          |      |           |         |                  |        |        |     |  |  |  |  |
| 77.25    |      |           | 1.12 %  | -36.37 -29.50 de |        | -59.12 |     |  |  |  |  |
| DEVIATI  | on – |           |         | ARM              |        |        |     |  |  |  |  |
|          |      |           |         |                  |        |        |     |  |  |  |  |
| 56.74    |      | 48.63     |         | 5.38 kHz         |        | 2.73   |     |  |  |  |  |
| RDS DATA |      |           |         |                  |        |        |     |  |  |  |  |
|          |      |           |         |                  |        |        |     |  |  |  |  |
| 5215     |      | 000       |         | RAVENNA          |        | ON     | OFF |  |  |  |  |
|          |      |           |         |                  |        |        |     |  |  |  |  |
| MUSIC    |      | STEREO ST | ATIC    | VARIED           |        | ок     |     |  |  |  |  |
|          |      | EON IH    |         |                  |        |        |     |  |  |  |  |
| ОК       | ОК   | NO SERV   |         |                  |        |        |     |  |  |  |  |

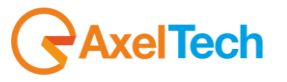

If a valid (no alarm) condition is found in this time, system unlocks and normal scan reprises.

If no valid condition is found, system unlocks, normal scan reprises and an alarm condition and/or a trap is reported (see above).

Note that Channel Memory reports normal index display ("1 of 3").

If alarm condition persists, after a while the system stops again on channel and the procedure restarts (note that now the alarm condition status ON persists).

| Description         |                                        |                                     |                                                                 |                       | Source                  | Time                |  |
|---------------------|----------------------------------------|-------------------------------------|-----------------------------------------------------------------|-----------------------|-------------------------|---------------------|--|
| trapOID: .iso.org.o | lod.internet.private.enterprises.axel1 | rech.monitorsFm.wolf2MS.wolf2msTrap | s.modules.tuner2Traps.tuner2Rds.tuner2RdsPrefix.iTun2DataSc     | anIhStatusNotify      | 192.168.0.141           | 2013-11-26 10:50:52 |  |
| trapOID: .iso.org.o | lod.internet.private.enterprises.axel1 | rech.monitorsFm.wolf2MS.wolf2msTrap | s.modules.tuner 1Traps.tuner 1Rds.tuner 1RdsPrefix.iTun 1DataSc | anIhStatusNotify      | 192.168.0.141           | 2013-11-26 10:50:30 |  |
| trapOID: .iso.org.o | lod.internet.private.enterprises.axell | rech.monitorsFm.wolf2MS.wolf2msTrap | s.modules.tuner2Traps.tuner2Rds.tuner2RdsPrefix.iTun2DataSc     | anIhStatusNotify      | 192.168.0.141           | 2013-11-26 10:50:27 |  |
| trapOID: .iso.org.o | lod.internet.private.enterprises.axel1 | ech.monitorsFm.wolf2MS.wolf2msTrap  | s.modules.tuner 1Traps.tuner 1Rds.tuner 1RdsPrefix.iTun 1DataSc | anIhStatusNotify      | 192.168.0.141           | 2013-11-26 10:50:19 |  |
| trapOID: .iso.org.c | dod.internet.private.enterprises.axel  | ech.monitorsFm.wolf2MS.wolf2msTrap  | s.modules.tuner2Traps.tuner2Rds.tuner2RdsPrefix.iTun2DataSc     | anOdaGen2StatusNo     | 192.168.0.141           | 2013-11-26 10:29:12 |  |
| Source:             | 192.168.0.141                          | Timestamp:                          | 1 hour 8 minutes 33 seconds                                     | SNMP                  | Version:                | 2                   |  |
| Trap OID:           | .iso.org.dod.internet.private.e        | nterprises.axelTech.monitorsFm.     | wolf2MS.wolf2msTraps.modules.tuner2Traps.tuner2R                | ds.tuner2RdsPrefix.:  | iTun2DataScanIhStat     | tusNotify           |  |
| Variable Bindi      | ings:                                  |                                     |                                                                 |                       |                         |                     |  |
| N                   | · · · · · · · · · · · · · · · · · · ·  | it a meters and the Time of         |                                                                 |                       |                         |                     |  |
| Name:               | .iso.org.dod.internet.ingmt.in         | 10-2. system. sysOp Lime. U         |                                                                 |                       |                         |                     |  |
| Value:              | [TimeTicks] 1 hour 8 minute            | s 33 seconds (411363)               |                                                                 |                       |                         |                     |  |
| Name:               | snmp TrapOID                           |                                     |                                                                 |                       |                         |                     |  |
| Value:              | [OID] iTun?DataScanIhStatu             | isNotify                            |                                                                 |                       |                         |                     |  |
|                     | []                                     |                                     |                                                                 |                       |                         |                     |  |
| Name:               | .iso.org.dod.internet.private.e        | nterprises.axelTech.monitorsFm.•    | wolf2MS.tuner2Module.tun2Data.tun2DataTable.tun2D               | ataEntry.fTun2Freq    |                         |                     |  |
| Value:              | [OctetString] 100.50                   |                                     |                                                                 |                       |                         |                     |  |
| News                | ·                                      |                                     |                                                                 |                       | Care Data Entra i Tra d | Date Cara It Status |  |
| Name:               | .iso.org.dod.internet.private.e        | nterprises.axei Lech.monitorshm.v   | wolf 2M5. tuner 2Module. tun 2Kds5 canData. tun 2Kds5 ca        | nData I able tun 2Rds | ScanDataEntry.11un.     | 2Data5canin5tatus   |  |
| Value:              | [Integer] alarm (1)                    |                                     |                                                                 |                       |                         |                     |  |
| Name:               | iso org dod internet private e         | ntermises axelTech monitorsEm :     | wolf2MS tuner2Module tun2Rds tun2RdsTable tun2Rd                | sEntry aTun?RdsSe     | ttingsIhTranI ahel      |                     |  |
| X-lass              | ContaChrised Data 2 HI Trees           | 1                                   |                                                                 | <i></i>               | and a manufactoria      |                     |  |
| value:              | [Octetating] Rds 2 IA Trap             | 1                                   |                                                                 |                       |                         |                     |  |
| Name:               | iso org dod internet private e         | nterprises axelTech monitorsFm.     | wolf2MS.tuner2Module.tun2Rds.tun2RdsTable.tun2Rd                | sEntry.iTun2RdsSet    | tingsIhMask             |                     |  |
| Value               | [Integer] upmorked (0)                 | 1                                   |                                                                 |                       |                         |                     |  |
| value.              | [IIIIeBei] milliasven (n)              |                                     |                                                                 |                       |                         |                     |  |
| Name:               | .iso.org.dod.internet.private.e        | nterprises axelTech monitorsFm.     | wolf2MS.wolf2msTraps.aTrapDateTime.0                            |                       |                         |                     |  |
| Value               | [OctetString] 2013-11-26 10:           | 50.33                               | * *                                                             |                       |                         |                     |  |
| value.              | [Octobiling] 2015-11-20 10.            |                                     |                                                                 |                       |                         |                     |  |
| Name:               | .iso.org.dod.internet.private.e        | nterprises.axelTech.monitorsFm.v    | wolf2MS.wolf2msTraps.iTrapCounter.0                             |                       |                         |                     |  |
| Value               | [Integer] 24                           | -                                   |                                                                 |                       |                         |                     |  |
| value.              | [meger] 34                             |                                     |                                                                 |                       |                         |                     |  |
| Name:               | .iso.org.dod.internet.private.e        | nterprises.axelTech.monitorsFm.     | wolf2MS.tuner2Module.tun2Data.tun2DataTable.tun2D               | ataEntry.tun2DataIr   | ıdex                    |                     |  |
| Value               | [Integer] 1                            | -                                   |                                                                 |                       |                         |                     |  |
| raue.               | [mcBel] i                              |                                     |                                                                 |                       |                         |                     |  |
| Description         | "iTun?DataScanIhStatus Noti            | ification Tran "                    |                                                                 |                       |                         |                     |  |

L

The traps will be sent in the instant the alarm rises up, but IH and the time in the var-binds will be related to the first failed check.

Under the alarm condition the RDS alarm led on the panel must be on (flashing if the alarms are more than one on the channel list) and clicking on the channel number of the correspondent tuner the RDS error will be displayed ("RDS DATA"). In case of more errors on the related channel, they will rotate for about 30 seconds in a sequence carousel.

## **REPLAY ENABLED TRAPS**

The Rds IH alarm trap are replayed with its original status, time and value. Trap Counter is normally incremented. All data and parameters are available in the MIB L3-5 to set and test this configuration.

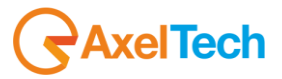
## 16.11.22 RDS TMC (Tuner-1 Tuner-2)

This test checks alarms and traps on Trafic Message Channel service of a Radio tuned on frequency 100.5MHz. The test was carried out on both tuners.

The system can monitor TMC registered groups presence on tuned radio. It can also monitor TMC data flow (by monitoring associated data group presence) and TMC service registration (3A groups with specific TMC AID).

When TMC data groups (usually 8A) are not received for a certain time (selectable by Timeout Data) an error condition raises up.

Similarly when TMC registration groups (3A) are not received for a certain time (selectable by Timeout Reg.) an error condition raises up.

On web client TMC field shows the service status:

| RDS DATA |    |           |      |      |  |    |     |  |  |
|----------|----|-----------|------|------|--|----|-----|--|--|
|          |    |           |      |      |  |    |     |  |  |
| 5201     |    | 000       |      | RAI  |  | ON | OFF |  |  |
|          |    |           |      |      |  |    |     |  |  |
| MUSIC    |    | STEREO ST | ATIC | NEWS |  |    |     |  |  |
|          |    |           |      |      |  |    |     |  |  |
| OK       | ОК | ОК        |      | ОК   |  |    |     |  |  |

If TMC service data is correctly received (in respect of timeouts) TMC field print is "OK".

When no TMC service is broadcasted, TMC field print is "NO SERV".

When no TMC groups data are received but 3A TMC service registration groups are broadcasted, TMC field print is "NO DATA".

Finally, when no 3A TMC service registration groups are received but TMC data groups are, TMC field print is "NO REG".

For the test in Static Mode we have tuned on 100.5 MHz a radio that broadcast TMC service. We set Data Timeout=20 sec. Group Timeout=30 sec. and Hold Time=40 sec.

| Monitoring<br>Tuner-1 Data Tuner-2 Data |             |        |            |                  |                  | Settings<br>Set | Settings<br>Setup Admin Tuner-1 Tuner-2 Audio 👤 Log |          |             |         |         |                        |                    |
|-----------------------------------------|-------------|--------|------------|------------------|------------------|-----------------|-----------------------------------------------------|----------|-------------|---------|---------|------------------------|--------------------|
| GLC                                     | DBAL RF     | 2      | RFu        | RF <sub>H1</sub> | RF <sub>HZ</sub> | DEV             | PILOT                                               | PILOT    | RDSL        | RDS     | AUDIC   | D <sub>DEV</sub> AUDIO | AUDIO <sub>R</sub> |
| BL                                      | .ER PI      |        | PS         | TP               | ТА               | ст              | RT                                                  | AF       | EON         | ІН      | TM      | C RT+                  | ODA <sub>1</sub>   |
| 0                                       | DA 2        |        |            |                  |                  |                 |                                                     |          |             |         |         |                        |                    |
| TUNE                                    | ER1 - RDS T | RAFFIC | MESSAGE    | CHANNEL          |                  |                 |                                                     |          |             |         |         |                        |                    |
| Chan                                    | Chan Label  | Preset | Frequency  | Scan Time        | Chan Mask        | Timeout Reg     | . Timeout I                                         | Data Hol | d Mask      | Email   | Trap    | La                     | bel                |
| 1                                       | Chan1 Label |        | 100.50 MHz | 10 sec           | unmasked         | 30 sec          | 20 sec                                              | c 40 s   | ec unmasked | disable | enable  | Tun1 Rds Od            | a TMC Trap 1       |
| 2                                       | Chan2 Label |        | 95.30 MHz  | 10 sec           | unmasked         | 1 sec           | 1 sec                                               | : 10 s   | ec masked   | disable | disable | Tun1 Rds Od            | a TMC Trap 2       |

AxelTech

Tested in Scan mode with 3 frequencies:

- F1: 100.5 MHz
- F2: 95.3 MHz
- F3: 96.7 MHz

Data Timeout=20 sec. - Reg. Timeout=30 sec. - Hold Time=40 sec. as depicted below.

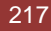

|                             | Monitoring<br>Tuner-1 Data Tuner-2 Data                                       |                 |                                                                |                                                  |                                               |                                         | Settings<br>Setup Admin Tuner-1 Tuner-2 Audio |                              |                                    |                                      |                                        | dio                                  | Logout           |                                                       |                                        |
|-----------------------------|-------------------------------------------------------------------------------|-----------------|----------------------------------------------------------------|--------------------------------------------------|-----------------------------------------------|-----------------------------------------|-----------------------------------------------|------------------------------|------------------------------------|--------------------------------------|----------------------------------------|--------------------------------------|------------------|-------------------------------------------------------|----------------------------------------|
| GLO                         | BAL RF L2                                                                     |                 | RF                                                             | RF H1                                            | RF <sub>HZ</sub>                              | DEV                                     | PILOT                                         | PILOT                        | т                                  | RDSL                                 | RDS                                    | AUDIO                                | O <sub>DEV</sub> | AUDIOL                                                | AUDIO <sub>R</sub>                     |
| BL                          | ER PI                                                                         |                 | PS                                                             | ТР                                               | ТА                                            | СТ                                      | RT                                            | AF                           |                                    | EON                                  | ін                                     | ТМ                                   | IC               | RT+                                                   | ODA <sub>1</sub>                       |
| OD                          | DAz                                                                           |                 |                                                                |                                                  |                                               |                                         |                                               |                              |                                    |                                      |                                        |                                      |                  |                                                       |                                        |
|                             |                                                                               |                 |                                                                |                                                  |                                               |                                         |                                               |                              |                                    |                                      |                                        |                                      |                  |                                                       |                                        |
| TUNE                        | R2 - RDS TR                                                                   |                 | MESSAGE C                                                      | HANNEL                                           |                                               |                                         |                                               |                              |                                    |                                      |                                        |                                      |                  |                                                       |                                        |
| TUNE                        | ER2 – RDS TR<br>Chan Label                                                    | AFFIC           | MESSAGE C                                                      | HANNEL<br>Scan Time                              |                                               | Timeout Re                              | eg. Timeo                                     | ut Data                      |                                    |                                      | Email                                  |                                      |                  |                                                       |                                        |
| TUNE<br>Chan                | ER2 - RDS TR<br>Chan Label<br>Chan1 Label                                     | AFFIC<br>Preset | MESSAGE C<br>Frequency<br>100.50 MHz                           | HANNEL<br>Scan Time<br>10 sec                    | Chan Mask<br>unmasked                         | Timeout R<br>30 sec                     | eg. Timeo<br>20                               | ut Data<br>sec               | Hold<br>40 sec                     | Mask<br>unmasked                     | Email<br>disable                       | Trap<br>enable                       | Tu               | Label<br>In2 Rds Oda 1                                | FMC Trap 1                             |
| TUNE<br>Chan<br>1<br>2      | <b>Chan Label</b><br>Chan1 Label<br>Chan1 Label<br>Chan2 Label                | AFFIC<br>Preset | MESSAGE C<br>Frequency<br>100.50 MHz<br>95.30 MHz              | HANNEL<br>Scan Time<br>10 sec<br>10 sec          | Chan Mask<br>unmasked<br>unmasked             | Timeout R<br>30 sec<br>60 sec           | eg. Timeo<br>20<br>60                         | ut Data<br>sec<br>sec        | Hold<br>40 sec<br>10 sec           | Mask<br>unmasked<br>masked           | Email<br>disable<br>disable            | Trap<br>enable<br>disable            | Tu               | Label<br>n2 Rds Oda 1<br>n2 Rds Oda 1                 | TMC Trap 1                             |
| TUNE<br>Chan<br>1<br>2<br>3 | <b>R2 - RDS TR</b><br>Chan Label<br>Chan1 Label<br>Chan2 Label<br>Chan3 Label | AFFIC           | MESSAGE C<br>Frequency<br>100.50 MHz<br>95.30 MHz<br>96.70 MHz | HANNEL<br>Scan Time<br>10 sec<br>10 sec<br>5 sec | Chan Mask<br>unmasked<br>unmasked<br>unmasked | Timeout R<br>30 sec<br>60 sec<br>60 sec | eg. Timeo<br>20<br>60<br>60                   | ut Data<br>sec<br>sec<br>sec | Hold<br>40 sec<br>10 sec<br>10 sec | Mask<br>unmasked<br>masked<br>masked | Email<br>disable<br>disable<br>disable | Trap<br>enable<br>disable<br>disable | Tu<br>Tu<br>Tu   | Label<br>n2 Rds Oda 1<br>n2 Rds Oda 1<br>n2 Rds Oda 1 | TMC Trap 1<br>TMC Trap 2<br>TMC Trap 3 |

Tested in SmartScan with the same setup depicted above for 'normal' Scan Mode.

If an alarm condition is found on a channel, instead of state an alarm condition, system stops on channel for a period (depending on tested service that cause alarm condition) collecting more data. In this state no alarm or Trap was reported. The Channel Memory index reports the cause(s) of the stop (see below: "1 of 3 (TMC)").

| TUNER-2    | 2 —        | STER      | O TUN    |            | RDS             |        |     |  |  |
|------------|------------|-----------|----------|------------|-----------------|--------|-----|--|--|
|            |            |           | Char     |            |                 |        |     |  |  |
| 1 of 3 (TM | C)         | 100.50    | MHz Chai | n1 Label   |                 | S-SCAN |     |  |  |
| RF —       |            | - 12-1    |          | ARM H1 H2  |                 |        |     |  |  |
|            |            |           |          |            |                 |        |     |  |  |
| 94.00      | dBuV       | -2 ppm    | 0.00 %   | -41.00 -42 | . <b>37</b> dBr | -78.25 |     |  |  |
| DEVIATI    | on —       |           | ALA      | ARM        |                 |        |     |  |  |
|            |            |           |          |            |                 |        |     |  |  |
| 9.20       |            | 0.00      |          | 5.40       |                 | 2.74   |     |  |  |
| RDS DAT    | <b>a</b> — |           | ALA      | ARM        |                 |        |     |  |  |
|            |            |           |          |            |                 |        |     |  |  |
| 5215       |            | 000       |          | TEST       |                 | ON     | OFF |  |  |
|            |            |           |          |            |                 |        |     |  |  |
| MUSIC      |            | STEREO ST | ATIC     | VARIED     |                 | ОК     |     |  |  |
|            |            |           |          |            |                 |        |     |  |  |
| ОК         | ОК         |           |          | ОК         |                 |        |     |  |  |

If a valid (no alarm) condition is found in this time, system unlocks and normal scan reprises.

If no valid condition is found, system unlocks, normal scan reprises and an alarm condition and/or a trap is reported (see above).

Note that Channel Memory reports normal index display ("1 of 3").

If alarm condition persists, after a while the system stops again on channel and the procedure restarts (note that now the alarm condition status ON persists).

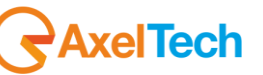

| TUNER-2 | TUNER-2 |           |          |             |                 |        |     |  |  |  |
|---------|---------|-----------|----------|-------------|-----------------|--------|-----|--|--|--|
|         |         |           | Char     |             |                 |        |     |  |  |  |
| 1 of 3  |         | 100.50    | MHz Chai | Chan1 Label |                 |        |     |  |  |  |
| RF —    |         | -[_2]-[]  |          | IRM – HI    | . на-           |        |     |  |  |  |
|         |         |           |          |             |                 |        |     |  |  |  |
| 94.00   | dBuV    | -2 ppm    | 0.00 %   | -41.11 -42  | . <b>22</b> dBr | -77.66 |     |  |  |  |
| DEVIATI | on –    |           | ALA      |             |                 |        |     |  |  |  |
|         |         |           |          |             |                 |        |     |  |  |  |
| 9.28    |         | 0.00      |          | 5.40        |                 | 2.72   |     |  |  |  |
| RDS DAT | а —     |           |          | RM          |                 |        |     |  |  |  |
|         |         |           |          |             |                 |        |     |  |  |  |
| 5215    |         | 000       |          | R-101       |                 | ON     | OFF |  |  |  |
|         |         |           |          |             |                 |        |     |  |  |  |
| MUSIC   |         | STEREO ST | ATIC     | VARIED OK   |                 |        |     |  |  |  |
|         |         |           |          |             |                 |        |     |  |  |  |
| ОК      | ОК      |           |          | NO SERV     |                 |        |     |  |  |  |

| 0 🙆 🎦             | 1 1/2 1/2 1/2 1/2 1/2 1/2 1/2 1/2 1/2 1/                                                                                                    |                         |                     |
|-------------------|----------------------------------------------------------------------------------------------------|-------------------------|---------------------|
| Description       |                                                                                                    | Source                  | Time                |
| trapOID: .iso.org | dod.internet.private.enterprises.axelTech.monitorsFm.wolf2MS.wolf2msTraps.modules.tuner 1Traps.tuner 1Rds.tuner 1RdsPrefix.iTun 1DataScanOdaTmcStatusNotify | 192.168.0.141           | 2013-11-26 15:09:44 |
| trapOID: .iso.org | dod.internet.private.enterprises.axelTech.monitorsFm.wolf2MS.wolf2msTraps.modules.tuner1Traps.tuner1Rds.tuner1RdsPrefix.iTun1DataScanOdaTmcStatusNotify     | 192.168.0.141           | 2013-11-26 15:07:31 |
| Source:           | 192.168.0.141 Timestamp: 5 hours 27 minutes 20 seconds SNMP                                                                                                 | Version:                | 2                   |
| Trap OID:         | .iso.org.dod.internet.private.enterprises.axelTech.monitorsFm.wolf2MS.wolf2msTraps.modules.tuner1Traps.tuner1Rds.tuner1RdsPrefix.iT                         | un1DataScanOdaTmcSta    | tusNotify           |
| Variable Bind     | lings:                                                                                                    |                         |                     |
| Name:             | .iso.org.dod.internet.mgmt.mib-2.system.sysUpTime.0                                                                                                    |                         |                     |
| Value:            | [TimeTicks] 5 hours 27 minutes 20 seconds (1964054)                                                                                                    |                         |                     |
| Name              | rown Tron O ID                                                                                                    |                         |                     |
| Name.<br>Value:   | Initian Index Can Oda Time Status Notify                                                                                                    |                         |                     |
|                   |                                                                                                    |                         |                     |
| Name:             | iso org. dod internet private enterprises axelTech monitorsFm wolf2MS tuner 1Module tun1Data tun1DataTable tun1DataEntry.fTun1Freq.1                        |                         |                     |
| Value:            | [OctetString] 100.50                                                                                                    |                         |                     |
| Name:             | .iso.org.dod.internet.private.enterprises.axelTech.monitorsFm.wolf2MS.tuner1Module.tun1RdsScanData.tun1RdsScanDataTable.tun1RdsS                            | canDataEntry.iTun1DataS | canOdaTmcStatus.1   |
| Value:            | [Integer] ok (0)                                                                                                    |                         |                     |
| Name:             | .iso.org.dod.internet.private.enterprises.axelTech.monitorsFm.wolf2MS.tuner1Module.tun1Rds.tun1RdsTable.tun1RdsEntry.aTun1RdsSetti                          | ngsOdaTmcTrapLabel.1    |                     |
| Value:            | [OctetString] Tuni Rds Oda TMC Trap 1                                                                                                    |                         |                     |
| Name:             | iso ora dod internet private enterprises avelTech monitorsEm wolf?MS timer!Module tim!Rds tim!RdsTable tim!RdsEntry iTim!RdsSetti                           | ursOdaTmcMask 1         |                     |
| Value:            | (Integer) unmasked (0)                                                                                                    | igo da i mervasa. i     |                     |
|                   |                                                                                                    |                         |                     |
| Name:             | . iso. org. dod.internet. private.enterprises.axelTech.monitorsFm.wolf2MS.wolF2msTraps.aTrapDateTime.0                                                      |                         |                     |
| Value:            | [UctetString] 2013-11-20 15:09:00                                                                                                    |                         |                     |
| Name:             | iso.org.dod.internet.private.enterprises.axelTech.monitorsFm.wolf2MS.wolf2msTraps.iTrapCounter.0                                                            |                         |                     |
| Value:            | [Integer] 7                                                                                                    |                         |                     |
| Name:             | .iso.org.dod.internet.private.enterprises.axelTech.monitorsFm.wolf2MS.tuner1Module.tun1Data.tun1DataTable.tun1DataEntrv.tun1DataInd                         | ex. 1                   |                     |
| Value:            | [Integer] 1                                                                                                    |                         |                     |
|                   |                                                                                                    |                         |                     |

Description: "iTun1DataScanOdaTmcStatus Notification Trap "

The traps will be sent in the instant the alarm rises up, but TMC and the time in the var-binds will be related to a time antecedent trap signal.

Under the alarm condition the RDS alarm led on the panel must be on (flashing if the alarms are more than one on the channel list) and clicking on the channel number of the correspondent tuner the RDS error will be displayed ("RDS DATA").

In case of more errors on the related channel, they will rotate for about 30 seconds in a sequence carousel.

# **REPLAY ENABLED TRAPS**

The Rds TMC alarm trap are replayed with its original status, time and value. Trap Counter is normally incremented. All data and parameters are available in the MIB L3-5 to set and test this configuration.

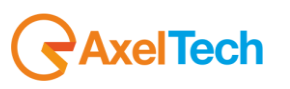

## RDS RT+ (Tuner-1 Tuner-2) 16.11.23

This test checks alarms and traps on RadioText Plus service of a Radio tuned on frequency 100.5MHz. The test was carried out on both tuners.

The system can monitor RT+ registered groups presence on tuned radio.

It can also monitor RT+ data flow (by monitoring associated data group presence) and RT+ service registration (3A groups with specific RT+ AID).

When RT+ data groups (usually 12A) are not received for a certain time (selectable by Timeout Data) an error condition raises up.

Similarly when RT+ registration groups (3A) are not received for a certain time (selectable by Timeout Reg.) an error condition raises up.

On web client RT+ field shows the service status:

| RDS DATA ALARM |    |           |      |        |    |    |     |  |  |  |
|----------------|----|-----------|------|--------|----|----|-----|--|--|--|
|                |    |           |      |        |    |    |     |  |  |  |
| 5215           |    | 041       |      | TEST   |    | ON | OFF |  |  |  |
|                |    |           |      |        |    |    |     |  |  |  |
| MUSIC          |    | STEREO ST | ATIC | VARIED |    | ОК |     |  |  |  |
|                |    |           |      |        |    |    |     |  |  |  |
| ОК             | ОК |           |      |        | ОК |    |     |  |  |  |

If RT+ service data is correctly received (in respect of timeouts) RT+ field print is "OK".

When no RT+ service is broadcasted, RT+ field print is "NO SERV".

When no RT+ groups data are received but 3A RT+ service registration groups are broadcasted, RT+ field print is "NO DATA".

Finally, when no 3A RT+ service registration groups are received but RT+ data groups are, RT+ field print is "NO REG".

For the test in Static Mode we have tuned on 100.5 MHz a radio that broadcast RT+ service. We set Data Timeout=20 sec. Group Timeout=30 sec. and Hold Time=40 sec.

|      | Monitoring<br>Tuner-1 Data Tuner-2 Data |        |            |           |                  | Settings<br>Setu | Settings<br>Setup Admin Tuner-1 Tuner-2 Audio |           |          |         |        |            |               |
|------|-----------------------------------------|--------|------------|-----------|------------------|------------------|-----------------------------------------------|-----------|----------|---------|--------|------------|---------------|
| GLC  | DBAL RF                                 | 2      | RFu        | RF H1     | RF <sub>HZ</sub> | DEV              | PILOTL                                        | PILOT     | RDSL     | RDS     | AUDIO  | AUDIO      | AUDIOR        |
| BL   | .ER PI                                  |        | PS         | ТР        | ТА               | ст               | RT                                            | AF        | EON      | ІН      | тмс    | : RT+      | ODA1          |
| 0[   | DAz                                     |        |            |           |                  |                  |                                               |           |          |         |        |            |               |
| TUNE | ER1 - RDS R                             | ADIO T | EXT PLUS   |           |                  |                  |                                               |           |          |         |        |            |               |
| Chan |                                         | Preset |            | Scan Time |                  |                  | Timeout I                                     | Data Hold | Mask     |         |        |            |               |
| 1    | Chan1 Label                             |        | 100.50 MHz | 10 sec    | unmasked         | 30 sec           | 20 se                                         | c 40 seo  | unmasked | disable | enable | Tun1 Rds O | da RTP Trap 1 |
| 2    |                                         |        |            | 10 sec    |                  |                  | 60 se                                         | c 10 sec  | masked   |         |        |            |               |

AxelTech

Tested in Scan mode with 3 frequencies:

F1: 100.5 MHz

F2: 95.3 MHz

F3: 96.7 MHz

Data Timeout=20 sec. - Reg. Timeout=30 sec. - Hold Time=40 sec. as depicted below.

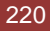

|     | Monitoring<br>Tuner-1 Data Tuner-2 Data |        |            |                  |                  | Settings<br>Setu | Settings<br>Setup Admin Tuner-1 Tuner-2 Audio |      |        |          |         |         | Audio       | Logout             |
|-----|-----------------------------------------|--------|------------|------------------|------------------|------------------|-----------------------------------------------|------|--------|----------|---------|---------|-------------|--------------------|
| GLC | DBAL RF                                 | 2      | RFu        | RF <sub>H1</sub> | RF <sub>HZ</sub> | DEV              | PILOTL                                        | PILO | т      | RDSL     | RDS     | AUDIO   | AUDIOL      | AUDIO <sub>R</sub> |
| В   | .ER PI                                  |        | PS         | ТР               | ТА               | ст               | RT                                            | AF   |        | EON      | IH      | тмс     | RT+         | ODA <sub>1</sub>   |
| 0   | DA 2                                    |        |            |                  |                  |                  |                                               |      |        |          |         |         |             |                    |
| TUN | ER2 - RDS R                             | ADIO T | EXT PLUS   |                  |                  |                  |                                               |      |        |          |         |         |             |                    |
|     |                                         | Preset |            |                  |                  |                  | Timeout                                       | Data |        |          |         |         |             |                    |
|     | Chan1 Label                             |        | 100.50 MHz | 10 sec           | unmasked         | 30 sec           | 20 se                                         | ec - | 40 sec | unmasked | disable | enable  | Tun2 Rds Oc | la RTP Trap 1      |
| 2   | Chan2 Label                             |        | 95.30 MHz  | 10 sec           | unmasked         | 60 sec           | 60 se                                         | ec 🗄 | 10 sec | masked   | disable | disable | Tun2 Rds Oc | la RTP Trap 2      |
|     | Chan3 Label                             |        | 96.70 MHz  | 5 sec            | unmasked         | 60 sec           | 60 se                                         | ec i | 10 sec | masked   | disable | disable | Tun2 Rds Oc | la RTP Trap 3      |
|     |                                         |        |            |                  |                  |                  | 60 se                                         | ec 🛛 |        |          |         |         |             |                    |

Tested in SmartScan with the same setup depicted above for 'normal' Scan Mode.

If an alarm condition is found on a channel, instead of state an alarm condition, system stops on channel for a period (depending on tested service that cause alarm condition) collecting more data. In this state no alarm or Trap was reported. The Channel Memory index reports the cause(s) of the stop (see below: "1 of 3 (RTP)").

| TUNER-2 —    | TUNER-2                |        |            |    |        |     |  |  |  |  |
|--------------|------------------------|--------|------------|----|--------|-----|--|--|--|--|
|              | Frequency              | r Char |            |    |        |     |  |  |  |  |
| 1 of 3 (RTP) | 100.50 MHz Chan1 Label |        |            |    |        |     |  |  |  |  |
| RF           |                        |        |            |    |        |     |  |  |  |  |
|              | Carrier                | M.Path |            |    |        |     |  |  |  |  |
| 95.00 dBu    | v -2 ppm               | 0.00 % | -41.12 -42 |    | -78.50 |     |  |  |  |  |
| DEVIATION    |                        | ALA    | ARM        |    |        |     |  |  |  |  |
|              | Audio                  |        |            |    |        |     |  |  |  |  |
| 9.28 kt      | z 0.00                 |        | 5.40       |    | 2.72   |     |  |  |  |  |
| RDS DATA -   |                        | ALA    | ARM        |    |        |     |  |  |  |  |
|              | BLER                   |        |            |    |        |     |  |  |  |  |
| 5215         | 000                    |        | R-101      |    | ON     | OFF |  |  |  |  |
|              | DI                     |        |            |    |        |     |  |  |  |  |
| MUSIC        | STEREO ST              | TATIC  | VARIED     |    | ОК     |     |  |  |  |  |
| RT AF        | EON                    |        |            |    |        |     |  |  |  |  |
| ок ок        |                        |        |            | ОК |        |     |  |  |  |  |

If a valid (no alarm) condition is found in this time, system unlocks and normal scan reprises. If no valid condition is found, system unlocks, normal scan reprises and an alarm condition and/or a trap is reported (see above).

Note that Channel Memory reports normal index display ("1 of 3").

If alarm condition persists, after a while the system stops again on channel and the procedure restarts (note that now the alarm condition status ON persists).

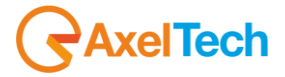

| TUNER-2 | <u> </u> | STER      | ю <b>-</b> п | JNED          | RDS     |        |     |  |
|---------|----------|-----------|--------------|---------------|---------|--------|-----|--|
|         |          |           | Ch           |               |         |        |     |  |
| 1 of 3  |          | 100.50    |              |               | S-SCAN  |        |     |  |
| RF –    |          |           |              |               |         |        |     |  |
|         |          |           |              | Adj-Chan      |         |        |     |  |
| 94.00   | dBu∨     | -2 ppm    | 0.00         | 6 -41.00 -42  |         | -77.00 |     |  |
| DEVIATI | on –     |           | A            | LARM          |         |        |     |  |
|         |          |           |              | Pilot         |         |        |     |  |
| 9.51    |          | 0.00      |              | z <b>5.40</b> |         | 2.72   |     |  |
| RDS DAT | а —      |           | <b>_</b> _   |               |         |        |     |  |
|         |          |           |              | PS            |         |        |     |  |
| 5215    |          | 000       |              | 6 RAVENNA     |         | ON     | OFF |  |
|         |          |           |              | РТҮ           |         |        |     |  |
| MUSIC   |          | STEREO ST | ATIC         | VARIED        |         | ОК     |     |  |
|         |          |           |              | тмс           |         |        |     |  |
| ОК      | ОК       |           |              |               | NO DATA |        |     |  |

| 0 🕺 街                | <b>W</b>                                                                                                    |                                                                                       |                                                        |                          |
|----------------------|----------------------------------------------------------------------------------------------------|---------------------------------------------------------------------------------------|--------------------------------------------------------|--------------------------|
| Description          | de l'internet aire de la companya de la companya de la companya de la companya de la companya de la companya d |                                                                                       | Source                                                 | Time                     |
| trapOID: .iso.org.   | dod.internet.private.enterprises.axeii.ech.monitors=m.woir2//s.woir2                                           | ms ir aps. modules, tuner i ir aps, tuner ikos, tuner ikosprenx, ii un ibatasci       | anOdaRtpStatusNotity 192.168.0.141                     | 2013-11-26 15:59:29      |
| Source:<br>Tran OID: | iso org dod internet private enterprises axelTech monitor:                                                     | o hours 1/ minutes o seconds<br>Fm wolf2MS wolf2msTraps modules tuper1 Traps tuper1Rd | snnip version:<br>is tuner1RdsPrefix iTun1DataScanOdaR | 2<br>ItoStatusNotify     |
| Variable Bind        | lings:                                                                                                    |                                                                                       |                                                        |                          |
| Name:                | .iso.org.dod.internet.mgmt.mib-2.system.sysUpTime.0                                                            |                                                                                       |                                                        |                          |
| Value:               | [TimeTicks] 6 hours 17 minutes 6 seconds (2262655)                                                             |                                                                                       |                                                        |                          |
| Name:                | snmpTrapOID                                                                                                    |                                                                                       |                                                        |                          |
| Value:               | [OID] iTun1DataScanOdaRtpStatusNotify                                                                          |                                                                                       |                                                        |                          |
| Name:<br>Value:      | . iso, org. dod.internet.private.enterprises.axelTech.monitor:<br>[OctetString] 100-50                         | Fm.wolf2MS.tuner1Module.tun1Data.tun1DataTable.tun1Da                                 | taEntry.fTun1Freq.1                                    |                          |
| News                 |                                                                                                    |                                                                                       | D-1-7-11-1-11-1-0D-1-E-1                               | 1D-t-CO-t-Dt-Ct-tr1      |
| Name:<br>Value:      | Iso. org. dod. internet. private. enterprises.axei i ech. monitor:<br>[Integer] alarm (1)                      | r m. Wolf 2MS, tuner i Module, tun i KosScanData, tun i KosScan                       | Data Taole. Tun 1 Kuss canDataEntry. 1 Tun             | IDataScanOdaRtpStatus. I |
| Name:<br>Value:      | .iso.org.dod.internet.private.enterprises.axelTech.monitors<br>[OctetString] Tun1 Rds Oda RTP Trap 1           | sFm.wolf2MS.tuner1Module.tun1Rds.tun1RdsTable.tun1Rds                                 | Entry.aTun1RdsSettingsOdaRtpTrapLat                    | bel 1                    |
| Name:<br>Value:      | .iso.org.dod internet.private.enterprises.axelTech.monitors<br>[Integer] unmasked (0)                          | sFm.wolf2MS.tuner1Module.tun1Rds.tun1RdsTable.tun1Rds                                 | Entry.iTun1RdsSettingsOdaRtpMask.1                     |                          |
| Name:<br>Value:      | .iso.org.dod.internet.private.enterprises.axelTech.monitors<br>[OctetString] 2013-11-26 15:59:11               | Fm.wolf2MS.wolf2msTraps.aTrapDateTime.0                                               |                                                        |                          |
| Name:<br>Value:      | .iso.org.dod.internet.private.enterprises.axelTech.monitors<br>[Integer] 2                                     | sFm.wolf2MS.wolf2msTraps.iTrapCounter.0                                               |                                                        |                          |
| Name:<br>Value:      | .iso.org.dod.internet.private.enterprises.axelTech.monitors<br>[Integer] 1                                     | Fm.wolf2MS.tuner1Module.tun1Data.tun1DataTable.tun1Da                                 | taEntry.tun1DataIndex.1                                |                          |
| Description:         | "iTun1DataScanOdaRtpStatus Notification Trap "                                                                 |                                                                                       |                                                        |                          |

The traps will be sent in the instant the alarm rises up, but RT+ and the time in the var-binds will be related to a time antecedent trap signal.

Under the alarm condition the RDS alarm led on the panel must be on (flashing if the alarms are more than one on the channel list) and clicking on the channel number of the correspondent tuner the RDS error will be displayed ("RDS DATA").

In case of more errors on the related channel, they will rotate for about 30 seconds in a sequence carousel.

# **REPLAY ENABLED TRAPS**

The Rds RT+ alarm trap are replayed with its original status, time and value. Trap Counter is normally incremented. All data and parameters are available in the MIB L3-5 to set and test this configuration.

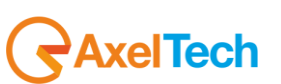

## 16.11.24 RDS ODA-1 ODA-2 (Tuner-1 Tuner-2)

This test checks alarms and traps on ODA services of a Radio tuned on frequency 100.5MHz. The test was carried out on both tuners and performed on each ODA service.

The system can monitor either two user specific registered ODA services on tuned radio. Control parameters are similar to those one of TMC and RT+. In addition we found an input mask for the Application ID (AID) related to each ODA service (a four digit hexadecimal field).

Alarm conditions raise up as we've seen in TMC and RT+ tests. Moreover, like as for TMC and RT+, data prints (e.g. "NO DATA", "NO REG", etc.) follow the same rules.

For the test in Static Mode we have tuned on 100.5 MHz a radio that broadcast an ODA1 service with AID=5A14. We set Data Timeout=20 sec. Group Timeout=30 sec. and Hold Time=40 sec.

| Monitoring<br>Tuner-1 Data Tuner-2 Data |                            |        |            |                  |                  |      | Settings<br>Setup Admin Tuner-1 Tuner-2 Audio Lo |      |                 |      |        |          |         |         |                  | Logout        |                    |
|-----------------------------------------|----------------------------|--------|------------|------------------|------------------|------|--------------------------------------------------|------|-----------------|------|--------|----------|---------|---------|------------------|---------------|--------------------|
| GLO                                     | DBAL RF                    | 2      | RFu        | RF <sub>H1</sub> | RF <sub>H2</sub> | C    | DEV                                              | PILC | )T <sub>l</sub> | PILO | г      | RDSL     | RDS     | AUDIO   | ) <sub>DEV</sub> | AUDIO         | AUDIO <sub>R</sub> |
| В                                       | LER PI                     |        | PS         | TP               | TA               |      | ст                                               | R    | r               | AF   |        | EON      | IH      | ТМ      | C                | RT+           | ODA <sub>1</sub>   |
| OI                                      | DAz                        |        |            |                  |                  |      |                                                  |      |                 |      |        |          |         |         |                  |               |                    |
| TUN                                     | TUNER1 - RDS GENERIC ODA 1 |        |            |                  |                  |      |                                                  |      |                 |      |        |          |         |         |                  |               |                    |
|                                         |                            | Preset |            |                  |                  |      |                                                  |      |                 |      |        |          |         |         |                  |               |                    |
|                                         | Chan1 Label                |        | 100.50 MHz | 10 sec           | unmasked         | 5A14 | 30 s                                             | ec   | 20              | sec  | 40 sec | unmasked | disable | enable  | Tu               | ın1 Rds Oda G | Gen1 Trap 1        |
| 2                                       | Chan2 Label                |        | 95.30 MHz  | 10 sec           | unmasked         | ABCD | 60 s                                             | ec   | 60              | sec  | 10 sec | masked   | disable | disable | Tu               | un1 Rds Oda G | en1 Trap 2         |

Tested in Scan mode with 3 frequencies:

F1: 100.5 MHz

F2: 95.3 MHz

F3: 96.7 MHz

AID=5A14 - Data Timeout=20 sec. - Reg. Timeout=30 sec. - Hold Time=40 sec. as depicted below.

|      | Monitoring<br>Tuner-1 Data Tuner-2 Data |        |           |                  |                  |      | Settings<br>Setu | Settings<br>Setup Admin Tuner-1 Tuner-2 Audio |          |         |        |         |               |                  | dio           | Logout             |
|------|-----------------------------------------|--------|-----------|------------------|------------------|------|------------------|-----------------------------------------------|----------|---------|--------|---------|---------------|------------------|---------------|--------------------|
| GLC  | OBAL RF                                 | 12     | RF        | RF <sub>H1</sub> | RF <sub>HZ</sub> |      | DEV              | PILOT                                         | PILO     | т       | RDSL   | RDS     | AUDIO         | D <sub>DEV</sub> | AUDIOL        | AUDIO <sub>R</sub> |
| BI   | LER P                                   |        | PS        | ТР               | ТА               |      | ст               | RT                                            | AF       |         | EON    | ІН      | ТМ            | с                | RT.           | ODA <sub>1</sub>   |
| οι   | DA 2                                    |        |           |                  |                  |      |                  |                                               |          |         |        |         |               |                  |               |                    |
| TUN  | ER1 - RDS (                             | GENERI | IC ODA 1  |                  |                  |      |                  |                                               |          |         |        |         |               |                  |               |                    |
| Chan |                                         | Preset | Frequency | Scan Time        | Chan Mask        | AID  |                  | g. Timer                                      | out Data |         | Mask   | Email   |               |                  |               |                    |
| 1    | 1 Chan1 Label 100.50 MHz 10 sec unmas   |        | unmasked  | 5A14             | 30 sec           | 20   | sec              | 40 sec                                        | unmasked | disable | enable | Tu      | ın1 Rds Oda ( | Sen1 Trap 1      |               |                    |
| 2    | Chan2 Label                             |        | 95.30 MHz | 10 sec           | unmasked         | 0000 | 60 sec           | 60                                            | sec      | 10 sec  | masked | disable | disable       | Tu               | ın1 Rds Oda ( | Gen1 Trap 2        |
| 3    | Chan3 Label                             |        | 96.70 MHz | 10 sec           | unmasked         | 0000 | 60 sec           | 60                                            | ) sec    | 10 sec  | masked | disable | disable       | Tu               | ın1 Rds Oda ( | Sen1 Trap 3        |

Tested in SmartScan with the same setup depicted above for 'normal' Scan Mode.

If an alarm condition is found on a channel, instead of state an alarm condition, system stops on channel for a period (depending on tested service that cause alarm condition) collecting more data. In this state no alarm or Trap was reported. The Channel Memory index reports the cause(s) of the stop (see below: "1 of 3 (ODA1)").

**AxelTech** 

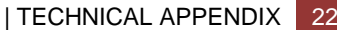

| TUNER-1             |            | STER      | O TUN  |            | RDS |        |  |  |  |  |
|---------------------|------------|-----------|--------|------------|-----|--------|--|--|--|--|
|                     |            |           | Char   |            |     |        |  |  |  |  |
| 1 of 3 (OD          | A1)        | 100.50    |        | S-SCAN     |     |        |  |  |  |  |
| RFL2 L1 ALARM H1 H2 |            |           |        |            |     |        |  |  |  |  |
|                     |            |           |        |            |     |        |  |  |  |  |
| 68.00               |            |           | 5.75 % | -29.62 -19 |     | -50.50 |  |  |  |  |
| DEVIATI             | on —       |           |        | ARM        |     |        |  |  |  |  |
|                     |            |           |        |            |     |        |  |  |  |  |
| 18.86               |            | 0.00      |        | 5.39       |     | 2.46   |  |  |  |  |
| RDS DAT             | <b>a</b> — |           | ALA    | ARM        |     |        |  |  |  |  |
|                     |            |           |        |            |     |        |  |  |  |  |
|                     |            | 007       |        | R-101      |     | ON     |  |  |  |  |
|                     |            |           |        |            |     |        |  |  |  |  |
| MUSIC               |            | STEREO ST | ATIC   | VARIED     |     | ок     |  |  |  |  |
|                     |            |           |        |            |     |        |  |  |  |  |
| ок                  |            |           |        |            |     | ОК     |  |  |  |  |

If a valid (no alarm) condition is found in this time, system unlocks and normal scan reprises.

If no valid condition is found, system unlocks, normal scan reprises and an alarm condition and/or a trap is reported (see above).

Note that Channel Memory reports normal index display ("1 of 3").

If alarm condition persists, after a while the system stops again on channel and the procedure restarts (note that now the alarm condition status ON persists).

| TUNER-1 |                      | STER      | O TUN  |            | RDS             |         |     |  |  |
|---------|----------------------|-----------|--------|------------|-----------------|---------|-----|--|--|
|         |                      |           | Char   |            |                 |         |     |  |  |
| 1 of 3  |                      | 100.50    | S-SCAN |            |                 |         |     |  |  |
| RF —    | RF L2 L3 ALARM H1 H2 |           |        |            |                 |         |     |  |  |
|         |                      |           |        |            |                 |         |     |  |  |
| 64.00   |                      |           | 7.00 % | -27.00 -19 | . <b>00</b> dBr | -46.00  |     |  |  |
| DEVIATI | on –                 |           | ALA    | ARM        |                 |         |     |  |  |
|         |                      |           |        |            |                 |         |     |  |  |
| 17.76   |                      | 0.00      |        | 5.37       |                 | 2.49    |     |  |  |
| RDS DAT | a —                  |           |        |            |                 |         |     |  |  |
|         |                      |           |        |            |                 |         |     |  |  |
|         |                      |           |        |            |                 | ON      | OFF |  |  |
|         |                      |           |        |            |                 |         |     |  |  |
| MUSIC   |                      | STEREO ST | ATIC   | VARIED     |                 | ок      |     |  |  |
|         |                      |           |        |            |                 |         |     |  |  |
|         |                      |           |        |            |                 | NO SERV |     |  |  |

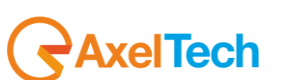

| 0 8                                 | 1 😼 🐐                                                                                                    |                                |                                            |
|-------------------------------------|----------------------------------------------------------------------------------------------------|--------------------------------|--------------------------------------------|
| Description                         |                                                                                                    | Source                         | Time                                       |
| trapOID: .iso.o<br>trapOID: .iso.o  | rg. dod.internet.private.enterprises.axelTech.monitorsFm.wolf2MS.wolf2msTraps.modules.tuner 1Traps.tuner 1Rds.tuner 1RdsPrefix.iTun 1DataScanOdaGen 1StatusNotify<br>rg.dod.internet.private.enterprises.axelTech.monitorsFm.wolf2MS.wolf2msTraps.modules.tuner 1Traps.tuner 1Rds.tuner 1RdsPrefix.iTun 1DataScanOdaGen 1StatusNotify | 192.168.0.141<br>192.168.0.141 | 2013-11-27 10:00:44<br>2013-11-27 09:59:48 |
| Source:<br>Trap OID:<br>Variable Bi | 192.168.0.141     Timestamp:     28 minutes 22 seconds     SNMP Version:       iso.org.dod.internet.private.enterprises.axelTech.monitorsFm.wolf2MS.wolf2msTraps.modules.tuner1Traps.tuner1Rds.tuner1RdsPrefix.iTun1:       ndings:                                                                                                   | DataScanOdaGen1S               | 2<br>tatusNotify                           |
| Name:<br>Value:                     | .iso.org.dod.internet.mgmt.mib-2.system.sysUpTime.0<br>[TimeTicks] 28 minutes 22 seconds (170252)                                                                                                    |                                |                                            |
| Name:<br>Value:                     | sumpTrapOID<br>[OID] iTun1DataScanOdaGen1StatusNotify                                                                                                    |                                |                                            |
| Name:<br>Value:                     | .iso.org.dod.internet.private.enterprises.axelTech.monitorsFm.wolf2MS.tuner1Module.tun1Data.tun1DataTable.tun1DataEntry.fTun1Freq.1<br>[OctetString] 100.50                                                                                                    |                                |                                            |
| Name:<br>Value:                     | .iso.org.dod.internet.private.enterprises.axelTech.monitorsFm.wolf2MS.tuner1Module.tun1RdsScanData.tun1RdsScanDataTable.tun1RdsScanI<br>[Integer] alarm (1)                                                                                                    | DataEntry.iTun1Data            | ScanOdaGen1Status.1                        |
| Name:<br>Value:                     | .iso.org.dod.internet.private.enterprises.axelTech.monitorsFm.wolf2MS.tuner1Module.tun1Rds.tun1RdsTable.tun1RdsEntry.aTun1RdsSettings<br>[OctetString] Tun1 Rds Oda Gen1 Trap 1                                                                                                    | DdaGen1TrapLabel.1             | l                                          |
| Name:<br>Value:                     | .iso.org.dod.internet.private.enterprises.axelTech.monitorsFm.wolf2MS.tuner1Module.tun1Rds.tun1RdsTable.tun1RdsEntry.iTun1RdsSettingsC<br>[Integer] unmasked (0)                                                                                                    | )daGen1Mask.1                  |                                            |
| Name:<br>Value:                     | .iso.org.dod.internet.private.enterprises.axelTech.monitorsFm.wolf2MS.wolf2msTraps.aTrapDateTime.0<br>[OctetString] 2013-11-27 09:59:51                                                                                                    |                                |                                            |
| Name:<br>Value:                     | .iso.org.dod.internet.private.enterprises.axelTech.monitorsFm.wolf2MS.wolf2msTraps.iTrapCounter.0<br>[Integer] 5                                                                                                    |                                |                                            |
| Name:<br>Value:                     | .iso.org.dod.internet.private.enterprises.axelTech.monitorsFm.wolf2MS.tuner1Module.tun1Data.tun1DataTable.tun1DataEntry.tun1DataIndex.1<br>[Integer] 1                                                                                                    |                                |                                            |
| Description                         | : "iTun1DataScanOdaGen1Status Notification Trap "                                                                                                    |                                |                                            |

The traps will be sent in the instant the alarm rises up, and ODA and the time in the var-binds will be related to the time the alarm rises up (this is due to a problem of implementation that will be fixed as soon as possible). Under the alarm condition the RDS alarm led on the panel must be on (flashing if the alarms are more than one on the channel list) and clicking on the channel number of the correspondent tuner the RDS error will be displayed ("RDS DATA").

In case of more errors on the related channel, they will rotate for about 30 seconds in a sequence carousel.

The same tests are performed on ODA2 with this configuration:

For the test in Static Mode we have tuned on 100.5 MHz a radio that broadcast an ODA2 service with AID=73B0. We set Data Timeout=20 sec. Group Timeout=30 sec. and Hold Time=40 sec.

|      | Monitoring<br>Tuner-1 Data Tuner-2 Data |                  |             |                  | Settings<br>Setup Admin Tuner-1 Tuner-2 Audio |      |        |         |      |        |          |         | 36     | Logout   |         |                  |
|------|-----------------------------------------|------------------|-------------|------------------|-----------------------------------------------|------|--------|---------|------|--------|----------|---------|--------|----------|---------|------------------|
| GL   | OBAL                                    | RF <sub>L2</sub> | RFu         | RF <sub>H1</sub> | RF <sub>HZ</sub>                              |      | DEV P  | ILOT    | PILO | r T    | RDSL     | RDS     | AUDIO  | DEV AUI  |         | AUDIOR           |
| В    | LER                                     | PI               | PS          | ТР               | ТА                                            |      | ст     | RT      | AF   |        | EON      | IH      | тмс    | R        | ۲.      | ODA <sub>1</sub> |
| o    | DAz                                     |                  |             |                  |                                               |      |        |         |      |        |          |         |        |          |         |                  |
| TUN  | TUNER1 - RDS GENERIC ODA 2              |                  |             |                  |                                               |      |        |         |      |        |          |         |        |          |         |                  |
| Chan | Chan Labe                               | l Prese          | t Frequency | Scan Time        | Chan Mask                                     | AID  |        | Timeout | Data |        | Mask     | Email   | Trap   |          |         |                  |
| 1    | Chan1 Lab                               | el               | 100.50 MHz  | 10 sec           | unmasked                                      | 73B0 | 30 sec | 20 se   | ec   | 40 sec | unmasked | disable | enable | Tun1 Rds | s Oda ( | Sen2 Trap 1      |

AxelTech

Tested in Scan mode and Smart Scan Mode with 3 frequencies:

F1: 100.5 MHz

F2: 95.3 MHz

F3: 96.7 MHz

AID=73B0 - Data Timeout=20 sec. - Reg. Timeout=30 sec. - Hold Time=40 sec. as depicted below.

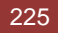

|     | Monitoring<br>Tuner-1 Data Tuner-2 Data   |        |            |                  |                  |      | Settings<br>Setup | Audio  | Logout  |         |             |               |         |             |                    |
|-----|-------------------------------------------|--------|------------|------------------|------------------|------|-------------------|--------|---------|---------|-------------|---------------|---------|-------------|--------------------|
| GLO | DBAL RF                                   | 12     | RFu        | RF <sub>H1</sub> | RF <sub>H2</sub> |      | DEV PIL           | .OTL   | PILOT   | г       | RDSL        | RDS           | AUDIO   | AUDIO       | AUDIO <sub>R</sub> |
| В   | LER P                                     |        | PS         | ТР               | ТА               |      | ст                | RT     | AF      |         | EON         | IH            | тмс     | C RT+       | ODA <sub>1</sub>   |
| OI  | DA 2                                      |        |            |                  |                  |      |                   |        |         |         |             |               |         |             |                    |
| TUN | ER1 - RDS (                               | GENERI | C ODA 2    |                  |                  |      |                   |        |         |         |             |               |         |             |                    |
|     |                                           | Preset |            |                  |                  |      |                   |        | Data    |         |             |               |         |             |                    |
| 1   | Chan1 Label                               |        | 100.50 MHz | 10 sec           | unmasked         | 73B0 | 30 sec            | 20 sec | :       | 40 sec  | unmasked    | disable       | enable  | Tun1 Rds Od | a Gen2 Trap 1      |
| 2   | Chan2 Label 95.30 MHz 10 sec unmasked 000 |        | 0000       | 60 sec           | 60 sec           | :    | 10 sec            | masked | disable | disable | Tun1 Rds Od | a Gen2 Trap 2 |         |             |                    |
|     | Chan3 Label                               |        | 96.70 MHz  | 10 sec           | unmasked         | 0000 | 60 sec            | 60 sec | :       | 10 sec  | masked      | disable       | disable | Tun1 Rds Od | a Gen2 Trap 3      |
|     |                                           |        |            |                  |                  |      |                   |        | :       |         |             |               |         |             |                    |

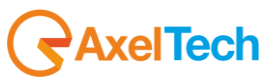

### **SMTP** 16.11.25

If an SMTP server Is specified and at least one valid email is available, the wolf2ms SMTP client will try to send a group of notification to the addresses.

All alarms enabled and with the email parameter enabled will be collected with the following logic:

After the first notification, before compiling the email the client waits from 30 to 120 seconds to get more notification possible.

After 30 seconds without any other notification or a max of 120 second with sporadic notifications it tries to send the email.

Actually only SMPT connection without authentication are supported.

To disable the service write 000.000.000.000 in the SMTP server Ip address field. Only a server with the standard default port 25 are supported.

|                                         | IP Address                 |
|-----------------------------------------|----------------------------|
| SMTP SETTING                            | 79.25.96.13                |
| Smtp Server Ip Address                  | Auto Request Time          |
| 122.34.56.78                            | 5                          |
| Smtp Server User Name                   |                            |
|                                         | trapEnable                 |
| Smtp Server Password                    | Failure Email              |
|                                         | emailDisable               |
| Smtp eMail 1 Address                    |                            |
| mauro.chimenti@audiodevices.com         | Local Time Set             |
| Smtp eMail 2 Address                    |                            |
| sebastiano.bazzano@gmail.com            | Local Time Zone Definition |
| Smtp eMail 3 Address                    | paris                      |
| christian.sighinolti@axeltechnology.com | FTP SETTING                |
| Smtp eMail 4 Address                    | l er file                  |
| mauro.chimenti@gmail.com                |                            |
|                                         | disable                    |
|                                         |                            |

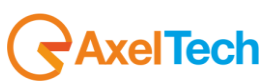

| Da WOLF2MS <wolf2ms@axeltechnology.com></wolf2ms@axeltechnology.com>                   | Rispondi 😡 Rispondi a tutti 🔹 | 🖗 Inoltra) 📓 Archivia) 실 Indesiderata) 💥 Elimina |
|----------------------------------------------------------------------------------------|-------------------------------|--------------------------------------------------|
| Oggetto [Wolf2ms Alarm Notification] Name: WOLF2M5, Location: pietrasanta(lucca) 55045 |                               | 11.10                                            |
| A Mauro Chimenti🎝, Sebastiano Bazzano🎝, Christian Sighinolfiâ, 'mauro chimentiâ        |                               | Altre azioni 🔹                                   |
|                                                                                        |                               |                                                  |

TUNER1: Notification List

| TUNER1-RDS BLER | Chan=0, | Freq=100.80MHz, | Bler=, AlarmStatus=1, EventTime=2013-11-26 11:09:42                       |
|-----------------|---------|-----------------|---------------------------------------------------------------------------|
| TUNER1-AUDIODEV | Chan=0, | Freq=100.80MHz, | AudioLev= kHz (Not Tuned), AlarmStatus=1, EventTime=2013-11-26 11:09:42   |
| TUNER1-RFL2     | Chan=0, | Freq=100.80MHz, | RFLevel=-5.00dBuv, AlarmStatus=1, EventTime=2013-11-26 11:09:42           |
| TUNER1-RFL1     | Chan=0, | Freq=100.80MHz, | RFLevel=-5.00dBuv, AlarmStatus=1, EventTime=2013-11-26 11:09:42           |
| TUNER1-DEV      | Chan=0, | Freq=100.80MHz, | Deviation= kHz (Not Tuned), AlarmStatus=1, EventTime=2013-11-26 11:09:42  |
| TUNER1-PILOT    | Chan=0, | Freq=100.80MHz, | PilotLevel= kHz (Not Tuned), AlarmStatus=1, EventTime=2013-11-26 11:09:42 |
| TUNER1-LOWPILOT | Chan=0, | Freq=100.80MHz, | PilotLevel= kHz (Not Tuned), AlarmStatus=1, EventTime=2013-11-26 11:09:42 |
| TUNER1-RDSLEV   | Chan=0, | Freq=100.80MHz, | RdsLevel= kHz (Not Tuned), AlarmStatus=1, EventTime=2013-11-26 11:09:42   |
| TUNER1-LOWRDS   | Chan=0, | Freq=100.80MHz, | RdsLevel= kHz (Not Tuned), AlarmStatus=1, EventTime=2013-11-26 11:09:42   |
|                 |         |                 |                                                                           |

\_\_\_\_\_

\_\_\_\_\_

TUNER2: Notification List

TUNER2-PILOT ---- Chan=O, Freq=100.80MHz, PilotLevel= --.-- kHz (Not Tuned), AlarmStatus=1, EventTime=2013-11-26 11:09:42 TUNER2-LOWRDS ---- Chan=O, Freq=100.80MHz, RdsLevel= --.-- kHz (Not Tuned), AlarmStatus=1, EventTime=2013-11-26 11:09:42

AUDIO1: Notification List

AUDI01-LEFT SIL -- Source=Tuner1, LeftLev=-90.00dBr, AlarmStatus=1, EventTime=2013-11-26 11:09:42 AUDI01-RIGHT SIL-- Source=Tuner1, RightLev=-90.00dBr, AlarmStatus=1, EventTime=2013-11-26 11:09:42

-----

AUDIO2: Notification List

AUDI02-LEFT SIL -- Source=Tuner2, LeftLev=-90.00dBr, AlarmStatus=1, EventTime=2013-11-26 11:09:42 AUDI02-RIGHT SIL-- Source=Tuner2, RightLev=-90.00dBr, AlarmStatus=1, EventTime=2013-11-26 11:09:42

\_\_\_\_\_

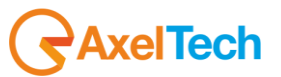

## **RDS Streaming** 16.11.26

Selecting a source for the RDS data stream, the RS232 serial port will start to stream all groups decoded. The RS232 serial port is configured as 9600 Baud, 8 data bit, 1 Stop Bit, no Parity.

| GENERAL SETUP         |            |
|-----------------------|------------|
| RDS DATA STREAM       | SNMP SE    |
| RDS Stream Setup      | Read Comm  |
| serialTun1            | public     |
| ACTIVITY HEART SIGNAL | Write Comm |

| 🌯 dddd - HyperTerminal                                                                                                    |                                                                  |          |       |        |     |            |               |   |
|----------------------------------------------------------------------------------------------------|------------------------------------------------------------------|----------|-------|--------|-----|------------|---------------|---|
| <u>File M</u> odifica <u>V</u> isualizza <u>C</u> hiama                                                                                                    | <u>T</u> rasferimento                                            | 2        |       |        |     |            |               |   |
| 🎦 🖆 🖏 🐨 🌋 👘 🎬                                                                                                    |                                                                  |          |       |        |     |            |               |   |
| $ \begin{array}{c} 5101 \ 2011 \ 554D \ 45\\ 5101 \ E001 \ 3030 \ 80\\ 5101 \ 0012 \ F510 \ 69\\ 5101 \ 1000 \ 9034 \ 51\\ 5101 \ 2012 \ 4F20 \ 33\\ 5101 \ E002 \ 3320 \ 80\\ 5101 \ 0013 \ 1210 \ 20\\ 5101 \ 1000 \ ADE3 \ 51\\ 5101 \ 2013 \ 2D20 \ 33\\ 5101 \ E003 \ 2020 \ 80\\ 5101 \ 0010 \ 1088 \ 70\\ 5101 \ 0010 \ 1088 \ 70\\ 5101 \ 0010 \ 1088 \ 70\\ 5101 \ 1000 \ CDE4 \ 51\\ 5101 \ 2014 \ 3333 \ 33\\ 5101 \ E00C \ 0000 \ 80\\ 5101 \ 0011 \ 8A10 \ 6C\\ 5101 \ 1000 \ E0F2 \ 51\\ 5101 \ 2015 \ 3333 \ 33\\ 5101 \ E00D \ 1800 \ 80\\ 5101 \ 0012 \ 9C10 \ 69\\ 5101 \ 1000 \ F995 \ 51\\ 5101 \ 2016 \ 3333 \ 33\\ 5101 \ E00E \ 0000 \ 80\\ 5101 \ 0013 \ 9F10 \ 20\\ \end{array} $ | 552<br>1000<br>1200<br>1200<br>1200<br>1200<br>1200<br>1200<br>1 |          |       | 1      |     |            |               |   |
| <u> -</u>                                                                                                    |                                                                  |          |       |        |     |            |               |   |
| <                                                                                                    |                                                                  |          |       | ]      |     |            |               | > |
| Connesso a 5.29.13 Rile                                                                                                    | lev. aut. 96                                                     | 00 8-N-1 | SCORR | MAIUSC | NUM | Acquisisci | Eco stampante |   |

**AxelTech** 

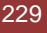

# Traps and email notification with analogical or digital inputs 16.11.27

Selecting as audio source one of the inputs and programming the audio configuration will be possible to monitor and measure level of the inputs signal as well as receive traps and email notifications with the general rules already seen.

| AUDIO                |                      |
|----------------------|----------------------|
| AUDIO-1 GLOBAL SETUP | AUDIO-2 GLOBAL SETUP |
|                      |                      |
| Analogic             | Digital V            |
|                      | Audio2 Signal Name   |
| Test Audio 1         | Test Audio 2         |

| ANALOG INPUT SILENCE SETUP             | DIGITAL INPUT SILENCE SETUP             |
|----------------------------------------|-----------------------------------------|
| Audio Analog Left Silence Trap Label   |                                         |
| AudioTrap                              | AudioTrap                               |
| Audio Analog Left Silence Thr          | Audio Digital Left Silence Thr          |
| -20.00 dBr                             | -20.00 dBr                              |
| Audio Analog Left Silence Time         | Audio Digital Left Silence Time         |
| 20 sec 💟                               | 20 sec                                  |
| Aurilia Amilia Lett Glence Hold        | Auria Divita Left Silence Mald          |
| 2 sec                                  |                                         |
|                                        |                                         |
| Audio Analog Left Silence Mask         | Audio Digital Left Silence Mask         |
|                                        | unmasked                                |
| Audio Analog Left Silence Email Enable | Audio Digital Left Silence Email Enable |
| enabled 🔍                              | enabled 💟                               |
| Audio Analog Left Silence Trap Enable  | Audio Digital Left Silence Trap Enable  |
| enabled 💌                              | disabled                                |
| Audio Analog Right Silence Trap Label  | Audio Digital Right Silence Trap Label  |
| AudioTrap                              | AudioTrap                               |
| Audio Analog Right Silence Thr         | Audio Digital Right Silence Thr         |
| -21.00 dBr                             | -20.00 dBr                              |
| Audio Analog Right Silence Time        | Audio Digital Right Silence Time        |
| 19 sec 💟                               | 20 sec 💌                                |
| Audio Analog Right Silence Hold        | Audio Digital Right Silence Hold        |
| 2 sec 🔍                                | 2 sec 🔍                                 |
| Audio Analog Right Silence Mask        | Audio Digital Right Silence Mask        |
| unmasked 💙                             | masked 🔽                                |
| Audio Ambas Bisht Chann Emeli Emilia   | Aude Bladet Blade (Barro Email Emble    |
| dicabled                               |                                         |
|                                        |                                         |
| Audio Analog Right Silence Trap Enable | Audio Digital Right Silence Trap Enable |
| enabled 🔽                              | disabled                                |

**AxelTech** 

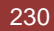

| 🚸 iReaso                                                                                                    | ning MIB Brov                        | rser                                                                                                    |                                |                                            |  |
|----------------------------------------------------------------------------------------------------|--------------------------------------|----------------------------------------------------------------------------------------------------|--------------------------------|--------------------------------------------|--|
| File Edit                                                                                                    | Operations T                         | ools Bookmarks Help                                                                                                    |                                |                                            |  |
| Address: 19                                                                                                    | 2.168.0.180                          | Advanced OID: .1.3                                                                                                    | Operations: Get Next           | 🖌 🥞 Co                                     |  |
| SNMP MIB:                                                                                                    | Result Tab                           | Trap Receiver ×                                                                                                    |                                |                                            |  |
| P MIB Tre                                                                                                    | Operations                           | Tools                                                                                                    |                                |                                            |  |
|                                                                                                    | 🔘 🙆 🎽                                | 1 🔽 🔏                                                                                                    |                                |                                            |  |
|                                                                                                    | Description                          |                                                                                                    | Source                         | Time                                       |  |
|                                                                                                    | trapOID: .iso.or<br>trapOID: .iso.or | g. dod. internet. private. enterprises. axelTech. monitorsFm. wolf2MS. wolf2msTraps. modules, audioTraps. audioTrapPrefix. iAudioAnalogLeftSilenceAlarmStatusNotify<br>g. dod. internet. private. enterprises. axelTech. monitorsFm. wolf2MS. wolf2msTraps. modules. audioTraps. audioTrapPrefix. iAudioAnalogRightSilenceAlarmStatusNotify                                                                                                    | 192.168.0.180<br>192.168.0.180 | 2013-11-27 11:57:03<br>2013-11-27 11:57:02 |  |
|                                                                                                    |                                      |                                                                                                    |                                |                                            |  |
|                                                                                                    | Source:                              | 192.168.0.180 Timestamo: 1 hour 25 minutes 14 seconds SNMP Version                                                                                                    | <br>n:                         | 2                                          |  |
|                                                                                                    | Trap OID:                            | .iso.org, dod.internet.private.enterprises.axelTech.monitorsFm.wolf2MS.wolf2msTraps.modules.audioTraps.audioTrapPrefix.iAudioAnalogRi                                                                                                    | -:<br>ightSilenceAlarmStatusN  | Votify                                     |  |
|                                                                                                    | Variable Bi                          | ndings:                                                                                                    | -                              | -                                          |  |
|                                                                                                    | Name:                                | .iso.org.dod.internet.mgmt.mib-2.svstem.svsUpTime.0                                                                                                    |                                |                                            |  |
|                                                                                                    | Value:                               | [TimeTicks] 1 hour 25 minutes 14 seconds (511446)                                                                                                    |                                |                                            |  |
|                                                                                                    | Name:                                | smmTranOID                                                                                                    |                                |                                            |  |
|                                                                                                    | Value:                               | [OID] iAudioAnalogRightSilenceAlarmStatusNotify                                                                                                    |                                |                                            |  |
|                                                                                                    | Name:                                | iso ora dod internet private enterprices avelTech monitorsEm wolf2MS generalSettings inoutSettings fåpalogicInnutReference ()                                                                                                    |                                |                                            |  |
|                                                                                                    | Value:                               | Isolong additioned private cited prises axed continuous in it wonzwis, generalised angs, notas change input cere energy of the second second |                                |                                            |  |
|                                                                                                    |                                      | e ou de distance a suinete esternices analTack scaritere De matérié Madule audie Date audie Anale Date Table audie Anale Date Date                                                                                                    |                                |                                            |  |
|                                                                                                    | Value:                               | iso, org. dod. miernet, private, enterprises axei i ech momorise mi won zivis, autoriviodute autorizata autorizata i aote autorizata ograachte.<br>[OctetString] -80.00                                                                                                    | y. IAudioAnaiogragnirai        | 15.1                                       |  |
|                                                                                                    |                                      |                                                                                                    |                                |                                            |  |
|                                                                                                    | Name:<br>Value:                      | . iso. org. dod.internet. private. enterprises.axel Fech. monitorsFm. wolf2MS.audioModule.audioSettings.audioAnalogSetup Fable.audioAnalogSetup                                                                                                    | pEntry.aAudioAnalogLe          | ftSilenceTrapLabel.1                       |  |
| Nu                                                                                                    | value.                               | [occessment] Mannah                                                                                                    |                                |                                            |  |
| Name: .iso.org. dod.internet.private.enterprises.axelTech.monitorsFm.wolf2MS.audioModule.audioData.audioAnalogDataTable.audioAnalogDataEntry.iAudioAnalogLeftSile |                                      |                                                                                                    |                                |                                            |  |
| MIB                                                                                                    | varue:                               | (integer) avaria (1)                                                                                                    |                                |                                            |  |
| A                                                                                                    | 🛄 Name:                              |                                                                                                    |                                |                                            |  |
| D                                                                                                    | Value:                               | [Integer] unmasked (U)                                                                                                    |                                |                                            |  |
| In<br>D                                                                                                    | Name:                                | . is o. org. dod. internet. private. enterprises. axel Tech. monitors Fm. wolf 2MS. wolf 2ms Traps. a Trap Date Time. 0                                                                                                    |                                |                                            |  |
|                                                                                                    | Value:                               | [OctetString] 2013-11-27 11:55:53                                                                                                    |                                |                                            |  |
|                                                                                                    | Name:                                | . is o. org. dod. internet. private. enterprises. axel Tech. monitors Fm. wolf 2MS. wolf 2Ms Traps. iTrap Counter. 0                                                                                                    |                                |                                            |  |
|                                                                                                    | Value:                               | [Integer] 188                                                                                                    |                                |                                            |  |
|                                                                                                    | Name:                                | . iso. org. dod. internet. private. enterprises. axel Tech monitors Fm. wolf 2MS. audio Module. audio Data. audio Analog Data Table. audio Analog Data Entry                                                                                                    | y.audioAnalogDataIndez         | к. 1                                       |  |
|                                                                                                    | Value:                               | [Integer] 1                                                                                                    |                                |                                            |  |
|                                                                                                    | Name:                                | . iso. org. dod. internet. private. enterprises. axel Tech. monitors Fm. wolf 2MS. audioModule. audioSettings. audio 1 Setup. iAudio 1 Source. 0                                                                                                    |                                |                                            |  |
|                                                                                                    | Value:                               | [Integer] analogic (3)                                                                                                    |                                |                                            |  |
|                                                                                                    | Name:                                | . iso. org. dod. internet. private. enterprises.axelTech.monitorsFm.wolf2MS.audioModule.audioSettings.audio2Setup.iAudio2Source.0                                                                                                    |                                |                                            |  |
|                                                                                                    | Value:                               | [Integer] digital (2)                                                                                                    |                                |                                            |  |
|                                                                                                    | Description                          | : "AudioAnalogRightSilenceAlarmStatus Notification Trap "                                                                                                    |                                |                                            |  |
|                                                                                                    |                                      |                                                                                                    |                                |                                            |  |
|                                                                                                    | <u> </u>                             |                                                                                                    |                                |                                            |  |

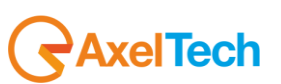

## 16.11.28 Format and Import/Export configuration

Formatting Please SD. ыa rngrøc

Available in the front panel display a group of new functions to handle the SD card.

Please before starting any operation format again it. The SD card will be formatted with the EXT3 file system. This file system is not Microsoft windows compatible (so the SD card will be read only inside linux systems), but more robust respect the old FAT32.

If Wolf2ms find a FAT32 file system (or another one different from EXT3) doesn't allow to operate.

Selecting the "export" function the configuration will be exported in the SD card. Selecting the "import" function the configuration will be imported from the SD card.

Automatically Wolf2ms "export" the configuration in the SD card after about 20 minutes every parameter changes and/or after 20 minutes the startup.

That means in the SD card should be always available the a configuration, manually or automatically saved.

Inserting a different SD in a wolf2ms, will be available 20 minutes to Import the SD card configuration (after this time Wolf2ms will rewrite on it its one).

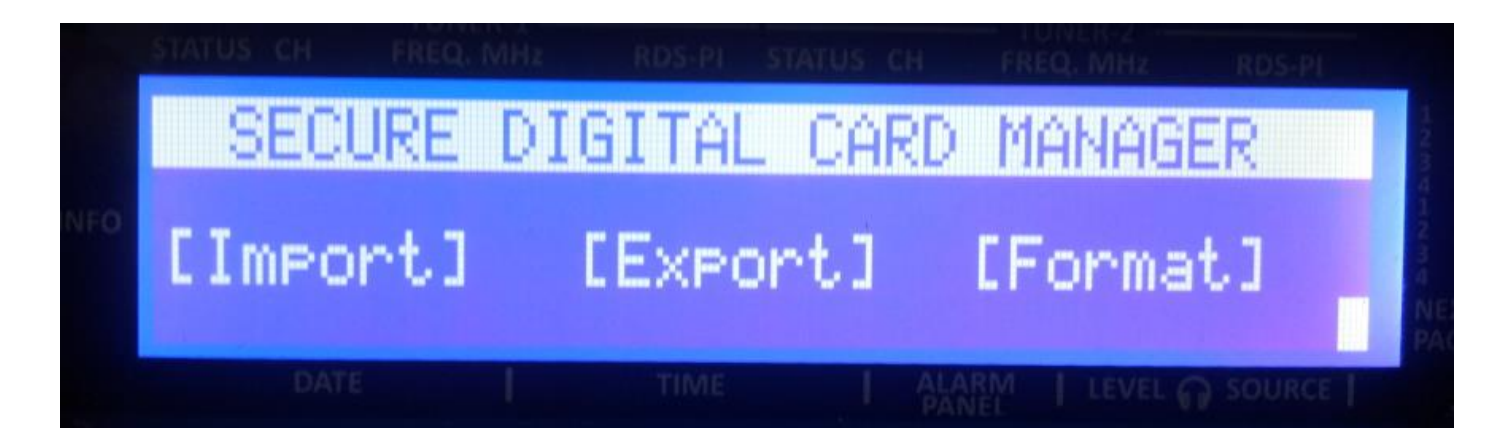

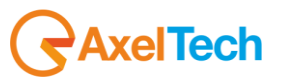

The logical status of the input/output is visible in the Home page of the WebPage

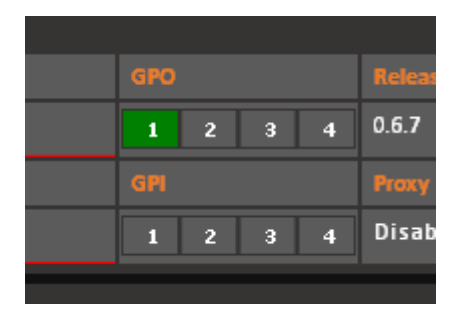

Note: The numeration displayed in the Home Page is wrong will be fixed (the right one will be 0,1,2,3)

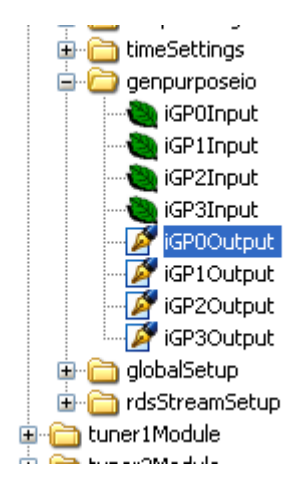

In the MIB will be possible to read the inputs status and read or write the GPO status.

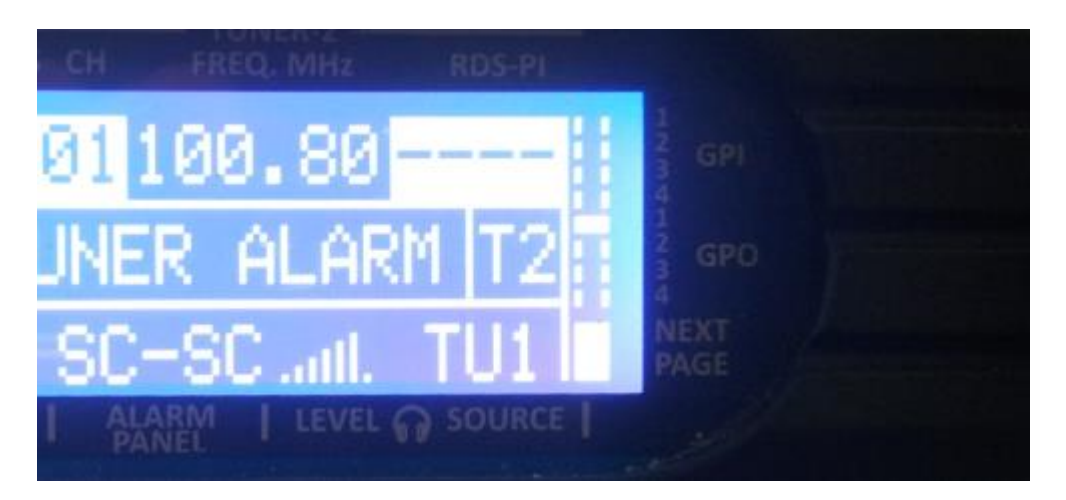

The current status of the GPI/GPO is available even in the display panel

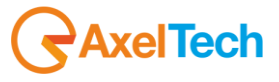

# **17 TECHNICAL SPECIFICATION WOLF 2MS**

| PARAMETER                   | DESCRIPTION                                                              |
|-----------------------------|--------------------------------------------------------------------------|
|                             |                                                                          |
| Main Power                  | 100 Vac – 240 Vac 50/60 Hz internal, universal power supply              |
| Power consumption           | 25 W                                                                     |
| Power connector             | IEC plug filter with internal fuse 2.0 AT                                |
| Headphone                   | Stereo Jack 6.3 mm                                                       |
| Safety and EMC              | Compliant to CE laws                                                     |
| Working temperature         | 0° to 50° C (storage -5 to + 50 °C)                                      |
| Housing Dimensions          | 19 inch x 1u x 240 mm (depth)                                            |
| Weight                      | 3.5 kg                                                                   |
|                             |                                                                          |
| RFTUNERS                    |                                                                          |
| Tuner frequency             | 87.5 MHz - 108.0 MHz                                                     |
| Tuner step                  | 10 kHz                                                                   |
| RF tuning stability         | +/- 500 Hz                                                               |
| RF input sensitivity        | 20 to 120 dBµV                                                           |
| RF input nominal level      | 80 to 100 dBµV                                                           |
| RF inputs main              | 2x BNC, with 50 Ohm unbalanced                                           |
| Max frequency deviation     | 125 kHz                                                                  |
| IF Filter bandwidth         | 34 kHz to 138 kHz – Manual or Automatic                                  |
| Input RF level              | 30 dBµV – 120 dBµV with Internal attenuator                              |
| Bandscan carrier number     | 32 Channels                                                              |
| Bandscan time               | Static Mode, Scan 1s to 10s and Smart Mode*                              |
| Selectivity at ± 120 kHz    | >-3 dB                                                                   |
| Selectivity at ± 200 kHz    | >-40 dB                                                                  |
| Selectivity at ± 300 kHz    | >-50 dB                                                                  |
| Selectivity at ± 400 kHz    | >-65 dB                                                                  |
| Image Rejection @ 22.5 KHz  | 70 dB                                                                    |
| Adjacent channel rejection  | 63 - 65 dB                                                               |
| Alternate channel rejection | 65 - 72 dB                                                               |
|                             | 0.05 - 0.1%                                                              |
|                             | 75  db typ - 66  db min (NO A-weighting 30 Hz - 15 kHz)                  |
|                             |                                                                          |
| Stereo (S+N)/N              | 70 dB typ $- 64$ dB min (No A-Weighting 30 Hz $- 15$ kHz)                |
|                             |                                                                          |
|                             | <ul> <li>40 dBuV – 61 dB Stereo/61 dB Mono</li> </ul>                    |
|                             | <ul> <li>50 dBµV – 69 dB Stereo/72 dB Mono</li> </ul>                    |
|                             | <ul> <li>60 dBµV – 78 dB Stereo/78 dB Mono</li> </ul>                    |
|                             | <ul> <li>70 dBµV – 83 dB Stereo/85 dB Mono</li> </ul>                    |
|                             |                                                                          |
| Pilot 19kHz suppression     | 55 dB (Stereo modulation L = 1, R = 0, Deviation=67.5 kHz, pilot         |
|                             | deviation=6.75 kHz)                                                      |
| Stereo THD+N                | 0.1 % - 0.2 % (Stereo modulation L = 1, R = 0, Deviation=67.5 kHz, pilot |
|                             | deviation=6.75 kHz)                                                      |
|                             | Moocuroe @ 70 dBuV/ with 75 kHz                                          |
|                             |                                                                          |
|                             | • 1 kHz - 0.061 %                                                        |
|                             | • 5 kHz - 0.10 %                                                         |
|                             | • 10 kHz - 0.46 %                                                        |
|                             |                                                                          |
| Stereo separation           | 45 dB (Stereo modulation L = 1, R = 0.Deviation=67.5 kHz, pilot          |
|                             | deviation=6.75 kHz)                                                      |
|                             |                                                                          |
|                             | • 400 Hz – 48 dB                                                         |
|                             | • 1 kHz – 48 dB                                                          |
|                             | • 5 kHz – 48 dB                                                          |
|                             | <ul> <li>10 kHz – 38 dB</li> </ul>                                       |
|                             | • 14.7 kHz – 38 dB                                                       |
|                             |                                                                          |
|                             |                                                                          |

| TECHNICAL SPECIFICATION WOLF 2MS 234

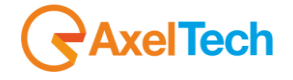

| RDS DECODER                                                            |                                                                                                    |
|------------------------------------------------------------------------|----------------------------------------------------------------------------------------------------|
| RDS Sensitivity                                                        | 20 dBµV (dev f = 2 kHz, RDS BLER < 5%)                                                                                                    |
| RDS Synchronization time                                               | 80 ms (dev f = 2 kHz RF input = 60 dB $\mu$ V)                                                                                                  |
| RDS PI Lock time                                                       | 100 ms (dev f = 2 kHz RF input = 60 dBuV)                                                                                                    |
| RDS data decoding and Streaming                                        | RDS Level indication and deviation (voltage kHz and dBr)                                                                                        |
| RDS Data decoding services                                             | PS PL M/S DL TP TA AF AF List Presence A/B Method Scrolling PS                                                                                  |
| NDO Data decoding services                                             | AF FON RadioText RadioText Plus CT PTV PIN IH TMC FWS TDC                                                                                       |
|                                                                        | ODA generic services RDS error detection with three shold adjustable                                                                            |
|                                                                        | . ODA generic services. RDS error detection with timee shou aujustable                                                                          |
|                                                                        |                                                                                                    |
| RF MEASUREMENT MODULE                                                  | Ranges – Resolution - Precision                                                                                                    |
| RF Level                                                               | $0 - 80 \text{ dB}\mu\text{V}$ (Resolution 1 dB $\mu\text{V}$ , precision 2 dB $\mu\text{V}$ )                                                  |
|                                                                        | $82 - 120 \text{ dB}\mu \text{V}$ (Resolution 2 dB $\mu \text{V}$ , precision 5 dB $\mu \text{V}$ )                                             |
| Deviation                                                              | 0-125 kHz (Resolution 1 kHz, precision 2 kHz)                                                                                                   |
| Tuned Carrier Frequency Offset                                         | 0-250 ppm (Resolution 2 ppm, precision 5 ppm)                                                                                                   |
| Multipath                                                              | 0-100 %                                                                                                    |
| Adjacent Channel RF Level                                              | 0 – 80 dBµV (Resolution 1 dBµV, precision 2 dBµV) (+-200kHz)                                                                                    |
|                                                                        |                                                                                                    |
| MPX MEASUREMENT MODULE                                                 | Ranges – Resolution - Precision                                                                                                    |
| Pilot Level                                                            | 0-20 kHz (Resolution 0.1 kHz, precision 0.2 kHz)                                                                                                |
| Rds Level                                                              | 0-20 kHz (Resolution 0.1 kHz, precision 0.2 kHz)                                                                                                |
| Mpx Power ITU-R-BS412                                                  | -20 dBr to $\pm$ 12dBr (Resolution 0.1 dBr, precision 0.2 dBr)                                                                                  |
| Stereo                                                                 | Valid Stereo signal detector                                                                                                    |
|                                                                        |                                                                                                    |
|                                                                        | Dennes Desclution Dresision                                                                                                    |
| AUDIO MEASUREMENT MODULE                                               | Ranges – Resolution – Precision                                                                                                    |
| Left Quasi Peak                                                        | Programmable Attack Time from 0 mS to 2mS (Resolution 0.1 dB)                                                                                   |
| Right Quasi Peak                                                       | Programmable Attack Time from 0 mS to 2mS (Resolution 0.1 dB)                                                                                   |
| Audio Silence                                                          | Threshold -80 dB to 0 dB, Time: 1-120 Sec                                                                                                    |
| Unbalanced Stereo Signal                                               | Threshold -80 dB to 0 dB, Time: 1-120 Sec                                                                                                    |
| AUDIO OUTPUT                                                           |                                                                                                    |
| Available output on XLR                                                | Tuner-1 or Tuner-2, definable via web page. Same audio on Analog and                                                                            |
|                                                                        | AES/EBU                                                                                                    |
| Audio frequency response                                               | 30 Hz—15 kHz, ± 0,3 dB                                                                                                    |
| Phones (Front Panel)                                                   | Stereo jack 6.3 mm, 150 Ohm, 0.8 W                                                                                                    |
|                                                                        |                                                                                                    |
| ANALOG OUTPUT MODULE                                                   |                                                                                                    |
| D/A Conversion                                                         | 24bit Sigma-Delta Conversion – 32 kHz Sample rate                                                                                               |
| Connectors                                                             | 2x XI R male - Electronically balanced                                                                                                    |
| Output Level                                                           | $_{-12}$ 0 dBu to $_{\pm}14$ 0 dBu (0.1 dBu Step) $_{-}$ Max ( $_{\pm}20$ dBu)                                                                  |
|                                                                        | 47.0                                                                                                    |
|                                                                        | 47 52                                                                                                    |
| Distorcion                                                             |                                                                                                    |
| Distorsion                                                             |                                                                                                    |
| Dynamic range                                                          | 108 dB (110 dB A-weighted, 20Hz – 15kHz)                                                                                                    |
| Sources                                                                | Streamer1_Source, Streamer2_Source                                                                                                    |
| DIGITAL OUTPUT MODULE                                                  |                                                                                                    |
| Connectors:                                                            | XLR, Male – Electronically balanced                                                                                                    |
| Format                                                                 | AES3/EBU                                                                                                    |
| Sample rates                                                           | 32 kHz                                                                                                    |
| Resolution                                                             | 24 bits                                                                                                    |
| Operative Nominal level:                                               | From 0.0 dBFs to -24dBFs (0.1 dBu step)                                                                                                    |
| Dynamic Range:                                                         | 125 dB (Typ), 122 dB (Min)                                                                                                    |
| Distortion                                                             | less than 0.01% TDH+NOISE (-20dBFs @ 1Khz)                                                                                                    |
| Freq response                                                          | 20Hz-15kHz                                                                                                    |
| Dynamic range                                                          | 108 dB                                                                                                    |
| Sources                                                                | Streamer1 Source Streamer2 Source                                                                                                    |
|                                                                        |                                                                                                    |
|                                                                        |                                                                                                    |
| AUDIO INPUT                                                            |                                                                                                    |
|                                                                        |                                                                                                    |
| Encoder Streaming Input source                                         | User selectable between Tuner-1, Tuner-2, External Input Analog,                                                                                |
| Encoder Streaming Input source                                         | User selectable between Tuner-1, Tuner-2, External Input Analog, External Input AES/EBU                                                         |
| Encoder Streaming Input source                                         | User selectable between Tuner-1, Tuner-2, External Input Analog,<br>External Input AES/EBU                                                      |
| Encoder Streaming Input source DIGITAL INPUT MODULE                    | User selectable between Tuner-1, Tuner-2, External Input Analog,<br>External Input AES/EBU                                                      |
| Encoder Streaming Input source DIGITAL INPUT MODULE Connectors:        | User selectable between Tuner-1, Tuner-2, External Input Analog,<br>External Input AES/EBU<br>XLR, female – Electronically balanced             |
| Encoder Streaming Input source DIGITAL INPUT MODULE Connectors: Format | User selectable between Tuner-1, Tuner-2, External Input Analog,<br>External Input AES/EBU<br>XLR, female – Electronically balanced<br>AES3/EBU |

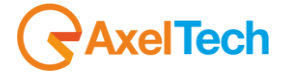

| Sample rates                  | 32 kHz / 44 1 kHz / 48 kHz / 96 kHz with src and litter correction |  |
|-------------------------------|--------------------------------------------------------------------|--|
| Operative Nominal level:      | From 0.0 dBEs to $-24$ dBEs (0.1 dBu step)                         |  |
| Dynamic Pango:                | 125 dP (Tup)                                                       |  |
| Dynamic Kange.                |                                                                    |  |
| Distortion                    | less than 0.01% [DH+Noise (-20dBFs@ 1Khz)                          |  |
| Input Modes:                  | Stereo, Mono (Left), Mono (Right), Mono (Left+Right)               |  |
|                               |                                                                    |  |
| ANALOG INPUT MODULE           |                                                                    |  |
| A/D Conversion                | 24bit Sigma-Delta Conversion – 32kHz sample rate                   |  |
| Connectors:                   | XLR, female - Electronically balanced                              |  |
| AD Clipping Point             | +20.0dBu                                                           |  |
| Operative Nominal Level:      | From –12.0dBu to +12.0dBu (0.1dBu Step)                            |  |
| Line Impedance                | 10 kΩ (Electronically balanced selectable) EMI–suppressed          |  |
| Distortion:                   | less than 0.02% TDH+NOISE (0.0dBu @ 1Khz)                          |  |
| AD Dynamic Range:             | 108 dB RMS (110 dB A-weighted, 20Hz - 15kHz)                       |  |
| Input Modes:                  | Stereo, Mono (Left), Mono (Right), Mono (Left+Right)               |  |
|                               |                                                                    |  |
| AUDIO & RDS STREAMING MODULES |                                                                    |  |
| Protocols                     | UDP/RTP, TCP/IP, Shoutcast and IceCast2                            |  |
| Encoders                      | OGG-VORBIS                                                         |  |
| Interface                     | Ethernet Port 10/100 Mb/s                                          |  |
| Bitrate                       | User select 24 kbps to 192 kbps                                    |  |
| Sample Rates                  | 32Ksamples/sec                                                     |  |
|                               |                                                                    |  |
| RDS Streaming                 | Proprietary redundant protocol over UDP or RAW-TCP/IP              |  |
| Administration                | User right management                                              |  |
|                               |                                                                    |  |

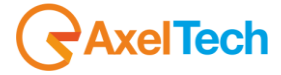

# 18 WEEE Directive – Informativa RAEE

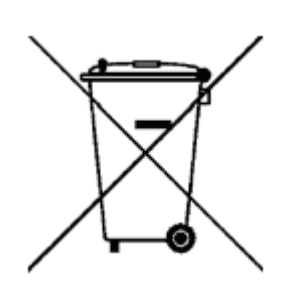

In line with EU Directive 2012/19/UE for waste electrical and electronic equipment (WEEE), this electrical product must not be disposed of as unsorted municipal waste. Please dispose of this product by returning it to the point of sale or to your local municipal collection point for recycling.

In Übereinstimmung mit der Richtlinie 2012/19/UE des Europäischen Parlaments und des Rates über Elektro- und Elektronik-Altgeräte (WEEE) darf dieses Elektrogerät nicht im normalen Hausmüll oder dem Gelben Sack entsorgt werden. Wenn Sie dieses Produkt entsorgen möchten, bringen Sie es bitte zur Verkaufsstelle zurück oder zum Recycling-Sammelpunkt Ihrer Gemeinde.

Conformément à la Directive 2012/19/UE sur les déchets d'équipements électriques et électroniques (DEEE), ce produit électrique ne doit en aucun cas être mis au rebut sous forme de déchet municipal non trié. Veuillez vous débarrasser de ce produit en le renvoyant à son point de vente ou au point de ramassage local dans votre municipalité, à des fins de recyclage.

In navolging van richtlijn 2012/19/UE van het Europees Parlement en de Raad betreffende afgedankte elektrische en elektronische apparatuur (AEEA) mag dit elektrische product niet als ongescheiden huisvuil worden weggedaan. Breng dit product terug naar de plaats van aankoop of naar het gemeentelijke afvalinzamelingspunt voor recycling.

In ottemperanza alla Direttiva UE 2012/19/UE sui rifiuti di apparecchiature elettriche ed elettroniche (RAEE), questo prodotto elettrico non deve essere smaltito come rifiuto municipale misto. Si prega di smaltire il prodotto riportandolo al punto vendita o al punto di raccolta municipale locale per un opportuno riciclaggio.

De conformidad con la Directiva 2012/19/UE de la UE sobre residuos de aparatos eléctricos y electrónicos (RAEE), este producto eléctrico no puede desecharse con el resto de residuos no clasificados. Deshágase de este producto devolviéndolo al punto de venta o a un punto de recogida municipal para su reciclaje.

I henhold til EU-direktiv 2012/19/UE om affald af elektrisk og elektronisk udstyr (WEEE) må dette udstyr ikke bortskaffes som usorteret husholdningsaffald. Bortskaf dette produkt ved at returnere det til salgsstedet eller til det lokale indsamlingssted, så det kan genbruges.

I linje med EU-direktiv 2012/19/UE om avfall som utgörs av eller innehåller elektriska eller elektroniska produkter (WEEE) får denna elektriska produkt inte bortskaffas som osorterat kommunalt avfall. Bortskaffa den i stället genom att lämna in den på försäljningsstället eller din lokala återvinningsstation.

EU:n sähkö- ja elektroniikkalaiteromudirektiivin (2012/19/UE) mukaisesti tätä elektroniikkalaitetta ei saa laittaa lajittelemattoman yhdyskuntajätteen sekaan. Hävitä laite palauttamalla se ostopaikkaan tai viemällä se elektroniikkaromun keräyspisteeseen.

De acordo com a Directiva Europeia 2012/19/UE sobre resíduos sólidos de equipamento eléctrico e electrónico (WEEE), este produto eléctrico não pode ser deitado fora juntamente com o lixo municipal indiferenciado. Por favor, no final da vida útil deste produto, devolva-o ao estabelecimento de aquisição, ou entregueo no local de recolha apropriado para reciclagem designado pelo seu município.

V souladu se smrnicí EU . 2012/19/UE o odpadních elektrických a elektronických zaYízeních (OEEZ) se tento elektrický výrobek nesmí likvidovat jako netYídný komunální odpad. PYi likvidaci tento výrobek vrať te prodejci nebo ho odevzdejte k recyklaci do komunálního sbrného zaYízení.

Vastavalt EL direktiivile 2012/19/UE, mis käsitleb elektri- ja elektroonikaseadmete jäätmeid (WEEE), ei või antud toodet visata majapidamisjäätmete hulka. Palun tagastage antud toode taaskasutamise eesmärgil müügipunkti või kohaliku piirkonna jäätmekogumise punkti.

V súlade so smernicou 2012/19/UE o odpade z elekrických a elektronických zariadení (OEEZ) sa toto elektrické zariadenie nesmie odstranovať ako netriedený komunálny odpad. Výrobok odstránte jeho vrátením v mieste nákupu alebo odovzdaním v miestnom zbernom zariadení na recyklovanie.

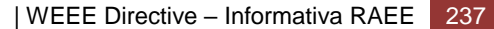

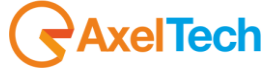

# **19 WARRANTY**

The manufacturer offers a one year warranty ex works. Do not open the equipment. Any breaking of the seals will result in forfeiture of the same. The manufacturer is not liable for damages of any kind arising from, or in connection with, the use of the wrong product.

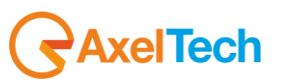

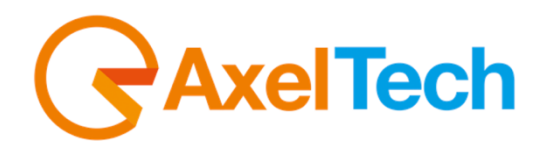

# CE Dichiarazione di conformità

Il sottoscritto Giuseppe Vaccari

In qualità di legale rappresentante della ditta Axel Technology S.r.l.

con sede in: Via Caduti di Sabbiuno, 6/F – 40011 – Anzola Emilia (BO)

Partita IVA: IT01735031203

# Dichiara

che il prodotto: Sistema di monitoring per reti FM. Tuner interno con bandscan configurabile. Misura realtime su RF, MPX, Audio e RDS con decodifica sequenza gruppi. Protocolli HTTP, SNMP, FTP e XML. Web server, audio streaming per monitor. Due LAN/USB e GPIO. Presa cuffia frontale ed alimentazione universale

Modello e/o codice: Wolf1MS

Data Fabbricazione: vedi etichetta sul prodotto Numero di serie: vedi etichetta sul prodotto

È stato costruito rispettando le seguenti direttive e norme:

- Direttiva 2014/35/UE nota come "Direttiva bassa tensione"
- Direttiva 2014/30/UE nota come "Direttiva compatibilità elettromagnetica"
- Direttiva 2011/65/CE nota come "RoHS"
- Direttiva delegata (UE) 2015/863 della commissione del 31 marzo 2015 recante modifica dell'allegato II della direttiva 2011/65/UE
- . Direttiva 2012/19/UE nota come "RAEE"
- Direttiva 2001/95/CE nota "Sicurezza generale dei prodotti"
- UNI EN ISO 7010:2021 Titolo: Segni grafici Colori e segnali di sicurezza Segnali di sicurezza registrati
- EN 62368-1:2018 relativa alla sicurezza elettrica per le apparecchiature informatiche e i prodotti audio/video
- IEC 62311:2019 Valutazione degli apparecchi elettronici ed elettrici in relazione alle restrizioni per l'esposizione umana ai campi elettromagnetici (0 Hz – 300 GHz)
- EN 55032:2015+A1:2020 Compatibilità elettromagnetica delle apparecchiature multimediali. Requisiti di emissione
- EN 55103-2:2010 Norme di famiglie di prodotto per apparecchi audio, video, audiovisivi e di comando di luci da intrattenimento per uso professionale - Parte 2: Immunità.
- EN 60065:2019 Apparecchi audio, video e apparecchi elettronici similari Requisiti di sicurezza.
- EN 61000-6-1:2016 EMC Immunità per ambienti residenziali, commerciali e industria leggera.
- EN 61000-6-3:2020 EMC Emissione per ambienti residenziali, commerciali e industria leggera.
- EN 60950-1:2014 Sicurezza degli apparati ITE (Information Technology Equipment)
- EN 55024:2017 Apparecchiature per la tecnologia dell'informazione Caratteristiche di immunità Limiti e metodi di misura.

Firma:

- EN IEC 63000:2018 Nuovo standard armonizzato per dimostrare la conformità RoHS •
- EN 55032:2015+A11:2020 Compatibilità elettromagnetica delle apparecchiature multimediali - Requisiti di emissione
- EN 55035:2017 Compatibilità elettromagnetica delle apparecchiature multimediali Requisiti di immunità

Ed è quindi conforme alle direttive e normative vigenti.

La presente dichiarazione di conformità è rilasciata sotto la responsabilità esclusiva del fabbricante.

Data: 15/6/2023

feer been

Luogo: ANZOLA DELL'EMILIA (BO) - ITALIA

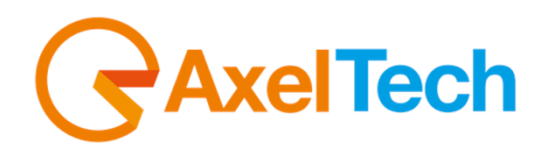

# CE Declaration of Conformity

The undersigned Giuseppe Vaccari

As legal representative of the company Axel Technology Srl

based in: Via Caduti di Sabbiuno, 6/F – 40011 – Anzola Emilia (BO)

VAT number: IT01735031203

# declares

that the product: Monitoring system for FM networks. Internal tuner with configurable bandscan. Realtime measurement on RF, MPX, Audio and RDS with group sequence decoding. HTTP, SNMP, FTP and XML protocols. Web server, audio streaming for monitors. Two LAN/USB and GPIO. Front headphone socket and universal power supply

Model and/or code: Wolf1MS

Date of manufacture: see label on the product Serial number: see label on the product

It was built in compliance with the following directives and standards:

- Directive 2014/35/EU known as the "Low Voltage Directive"
- Directive 2014/30/EU known as the "Electromagnetic Compatibility Directive"
- Directive 2011/65/EC known as "RoHS"
- Commission Delegated Directive (EU) 2015/863 of 31 March 2015 amending Annex II of Directive 2011/65/EU
- Directive 2012/19/EU known as "WEEE"
- Directive 2001/95/EC known as "General product safety"
- UNI EN ISO 7010:2021 Title: Graphic signs Colors and safety signs Registered safety signs
- EN 62368-1:2018 relating to electrical safety for computer equipment and audio/video products
- IEC 62311:2019 Evaluation of electronic and electrical equipment with regard to restrictions on human exposure to electromagnetic fields (0 Hz - 300 GHz)
- EN 55032:2015+A1:2020 Electromagnetic compatibility of multimedia equipment. Issue requirements
- EN 55103-2:2010 Product family standard for audio, video, audio-visual and entertainment lighting control apparatus for professional use - Part 2: Immunity.
- EN 60065:2019 Audio, video and similar electronic equipment Safety requirements.
- EN 61000-6-1:2016 EMC Immunity for residential, commercial and light industry environments.
- EN 61000-6-3:2020 EMC Emission for residential, commercial and light industry environments.
- EN 60950-1:2014 Safety of ITE (Information Technology Equipment)
- EN 55024:2017 Information technology equipment Immunity characteristics Limits and methods of measurement.
- EN IEC 63000:2018 New harmonized standard to demonstrate RoHS compliance
- EN 55032:2015+A11:2020 Electromagnetic compatibility of multimedia equipment Emission requirements
- EN 55035:2017 Electromagnetic compatibility of multimedia equipment Immunity requirements

And it is therefore compliant with current directives and regulations.

This declaration of conformity is issued under the sole responsibility of the manufacturer.

| Date: 15/6/2023                        | Signature: | Quer beni |
|----------------------------------------|------------|-----------|
| Place: ANZOLA DELL'EMILIA (BO) - ITALY |            |           |

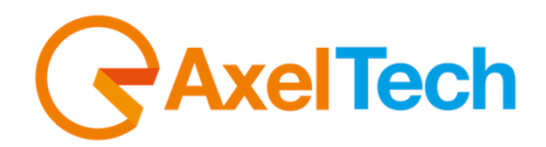

# CE Dichiarazione di conformità

Il sottoscritto Giuseppe Vaccari

In qualità di legale rappresentante della ditta Axel Technology S.r.l.

con sede in: Via Caduti di Sabbiuno, 6/F – 40011 – Anzola Emilia (BO)

Partita IVA: IT01735031203

# Dichiara

che il prodotto: Sistema di monitoring per reti FM duale. Doppio tuner interno con bandscan configurabile. Misura realtime su RF,MPX,Audio,RDS con decodifica sequenza gruppi. Supporta HTTP,SNMP,FTP,XML. Web server, doppio audio streaming per monitor. Due LAN/USB.GPIO. Presa cuffia frontale. Alimentazione universale

Modello e/o codice: Wolf2MS

Data Fabbricazione: vedi etichetta sul prodotto Numero di serie: vedi etichetta sul prodotto

È stato costruito rispettando le seguenti direttive e norme:

- Direttiva 2014/35/UE nota come "Direttiva bassa tensione"
- Direttiva 2014/30/UE nota come "Direttiva compatibilità elettromagnetica"
- Direttiva 2011/65/CE nota come "RoHS"
- Direttiva delegata (UE) 2015/863 della commissione del 31 marzo 2015 recante modifica dell'allegato II della direttiva 2011/65/UE
- . Direttiva 2012/19/UE nota come "RAEE"
- Direttiva 2001/95/CE nota "Sicurezza generale dei prodotti"
- UNI EN ISO 7010:2021 Titolo: Segni grafici Colori e segnali di sicurezza Segnali di sicurezza registrati
- EN 62368-1:2018 relativa alla sicurezza elettrica per le apparecchiature informatiche e i prodotti audio/video
- IEC 62311:2019 Valutazione degli apparecchi elettronici ed elettrici in relazione alle restrizioni per l'esposizione umana ai campi elettromagnetici (0 Hz – 300 GHz)
- EN 55032:2015+A1:2020 Compatibilità elettromagnetica delle apparecchiature multimediali. Requisiti di emissione
- EN 55103-2:2010 Norme di famiglie di prodotto per apparecchi audio, video, audiovisivi e di comando di luci da intrattenimento per uso professionale - Parte 2: Immunità.
- EN 60065:2019 Apparecchi audio, video e apparecchi elettronici similari Requisiti di sicurezza.
- EN 61000-6-1:2016 EMC Immunità per ambienti residenziali, commerciali e industria leggera.
- EN 61000-6-3:2020 EMC Emissione per ambienti residenziali, commerciali e industria leggera.
- EN 60950-1:2014 Sicurezza degli apparati ITE (Information Technology Equipment)
- EN 55024:2017 Apparecchiature per la tecnologia dell'informazione Caratteristiche di immunità Limiti e metodi di misura.

Firma:

- EN IEC 63000:2018 Nuovo standard armonizzato per dimostrare la conformità RoHS •
- EN 55032:2015+A11:2020 Compatibilità elettromagnetica delle apparecchiature multimediali Requisiti di emissione
- EN 55035:2017 Compatibilità elettromagnetica delle apparecchiature multimediali Requisiti di immunità

Ed è quindi conforme alle direttive e normative vigenti.

La presente dichiarazione di conformità è rilasciata sotto la responsabilità esclusiva del fabbricante.

Data: 15/6/2023

feer been

Luogo: ANZOLA DELL'EMILIA (BO) - ITALIA

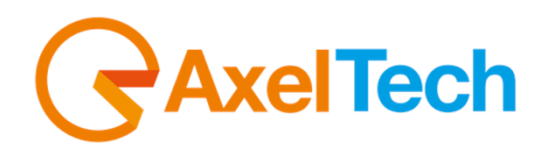

# CE Declaration of Conformity

The undersigned Giuseppe Vaccari

As legal representative of the company Axel Technology Srl

based in: Via Caduti di Sabbiuno, 6/F – 40011 – Anzola Emilia (BO)

VAT number: IT01735031203

# declares

that the product: Monitoring system for dual FM networks. Internal double tuner with configurable bandscan. Realtime measurement on RF,MPX,Audio,RDS with group sequence decoding. It supports HTTP,SNMP,FTP,XML. Web server, dual audio streaming per monitor. Two LAN/USB.GPIO. Front headphone socket. Universal power supply

Model and/or code: Wolf2MS

Date of manufacture: see label on the product Serial number: see label on the product

It was built in compliance with the following directives and standards:

- Directive 2014/35/EU known as the "Low Voltage Directive"
- Directive 2014/30/EU known as the "Electromagnetic Compatibility Directive"
- Directive 2011/65/EC known as "RoHS"
- Commission Delegated Directive (EU) 2015/863 of 31 March 2015 amending Annex II of Directive 2011/65/EU
- Directive 2012/19/EU known as "WEEE"
- Directive 2001/95/EC known as "General product safety"
- UNI EN ISO 7010:2021 Title: Graphic signs Colors and safety signs Registered safety signs
- EN 62368-1:2018 relating to electrical safety for computer equipment and audio/video products
- IEC 62311:2019 Evaluation of electronic and electrical equipment with regard to restrictions on human exposure to electromagnetic fields (0 Hz - 300 GHz)
- EN 55032:2015+A1:2020 Electromagnetic compatibility of multimedia equipment. Issue requirements
- EN 55103-2:2010 Product family standard for audio, video, audio-visual and entertainment lighting control apparatus for professional use - Part 2: Immunity.
- EN 60065:2019 Audio, video and similar electronic equipment Safety requirements.
- EN 61000-6-1:2016 EMC Immunity for residential, commercial and light industry environments.
- EN 61000-6-3:2020 EMC Emission for residential, commercial and light industry environments.
- EN 60950-1:2014 Safety of ITE (Information Technology Equipment)
- EN 55024:2017 Information technology equipment Immunity characteristics Limits and methods of measurement.
- EN IEC 63000:2018 New harmonized standard to demonstrate RoHS compliance
- EN 55032:2015+A11:2020 Electromagnetic compatibility of multimedia equipment Emission requirements
- EN 55035:2017 Electromagnetic compatibility of multimedia equipment Immunity requirements

And it is therefore compliant with current directives and regulations.

This declaration of conformity is issued under the sole responsibility of the manufacturer.

| Date: 15/6/2023                        | Signature: | Puer been |
|----------------------------------------|------------|-----------|
| Place: ANZOLA DELL'EMILIA (BO) - ITALY |            |           |